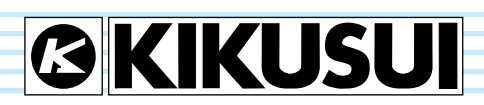

Part No. Z1-004-222, I0044101 Oct 2021

**Quick Guide for** Wiring Measurement Circuit

> General **Description**

1

3

4

5

6

7

8

9

Installation and 2 **Preparation** 

Wiring Measurement Circuits

System Setup

Setting the Harmonic Test

Executing Harmonic Tests

**Observation**, Analysis and **Judgement of Harmonics** 

> Setting the Voltage **Fluctuation Test**

**Executing Voltage Fluctuation Tests** 

**Observation, Analysis and** 10 **Judgement of Voltage Fluctuations** 

**Other Measurements** 

12

11

**File Operation** 

13 **Remote Control** 

**Maintenance** 

14

15

**Specifications** 

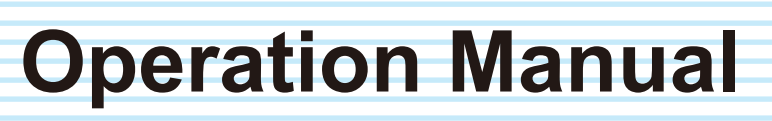

Harmonic/Flicker Analyzer

# **KHA3000**

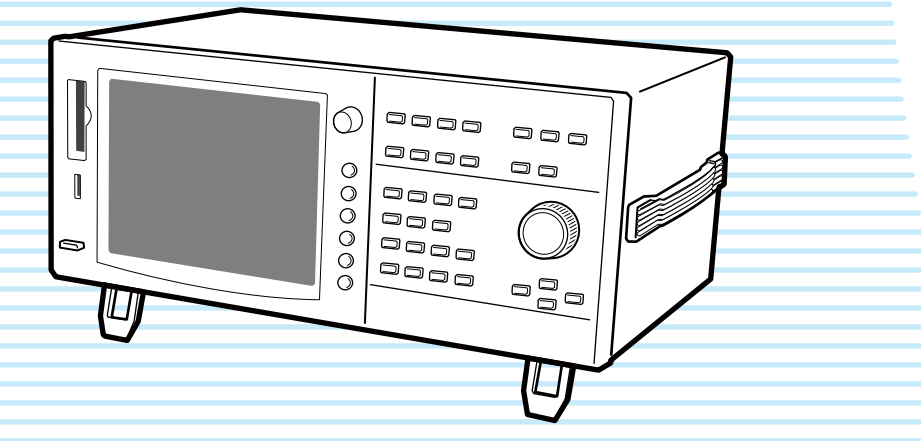

**Appendix** 

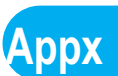

#### About This Manual

This document is intended for those who use this product for the first time, and contains its overview, notes on various settings, measuring methods, SCPI commands, maintenance, and usage.

Read this manual thoroughly to ensure effective use of this product's functions. This manual will also be helpful if you forget how to operate the product during use, or if a problem occurs.

#### Applicable firmware version of product

This manual applies to products containing version 3.5X firmware.

Before contacting the Kikusui distributor/agent for inquiries about the product, please make a note of the following:

Type name (indicated at the upper part of the front panel) Firmware version (see page 72)

Serial number (indicated at the lower part of the rear panel)

#### Intended reader of this manual

This manual is intended for those who use the harmonic/flicker analyzer KHA3000 and those who teach operators how to use it.

Explanations are given under the presumption that the reader has electrical knowledge related to harmonic current and voltage fluctuation tests.

When the SCPI commands are used, the reader is assumed to have sufficient basic knowledge for controlling measuring instruments using a PC.

#### **Trademarks**

Microsoft, Windows and Visual Basic are registered trademarks of Microsoft Corp. Other company and product names are trademarks or registered trademarks of the respective companies.

#### **Copyright and issuance**

Reproduction and reprinting of this operation manual, in whole or in part, without our permission is prohibited.

Both unit specifications and manual contents are subject to change without notice.

© 2009 Kikusui Electronics Corporation

#### A Safety Symbols

For the safe use and safe maintenance of this product, the following symbols are used throughout this manual and on the product. Note the meaning of each of the symbols to ensure safe use of the product. (Not all symbols may be used.)

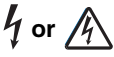

Indicates that a high voltage (over 1000 V) is used here. Touching the part may cause a possibly fatal electric shock. If physical contact is required for your work, start work only after you make sure that no voltage is output here.

#### DANGER

Indicates an imminently hazardous situation that, if any mishandling occurs by ignoring this indication, will result in death or serious injury.

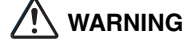

Indicates a potentially hazardous situation that, if any mishandling occurs by ignoring this indication, will result in death or serious injury.

#### 

Indicates a potentially hazardous situation that, if any mishandling occurs by ignoring this indication, will result in damage to the product and other property.

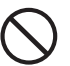

Shows that the act indicated is prohibited.

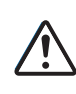

------

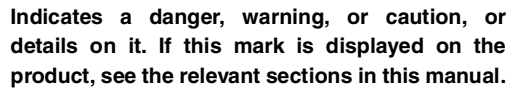

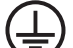

Protective conductor terminal.

- Chassis (frame) terminal.

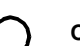

OFF (power).

ON (power).

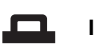

In position of a bi-stable push control

Out position of a bi-stable push control

#### **Notations Used in This Manual**

- In this manual, the KHA3000 harmonic/flicker analyzer may be called "KHA3000."
- In this manual, the LIN3020JF, LIN1020JF and LIN40MA-PCR-L Line impedance network is also called "Line impedance network."
- In this manual, the PCR-WE series and PCR-WE2 series (including the PCR-WE2R, a model with a regeneration function) AC power supplies, in addition, the PCR-WEA series and PCR-WEA2 series (including the PCR-WEA2R, a model with a regeneration function) AC power supplies are also referred to as the "PCR-WE."
- In this manual, the PCR-LE series and PCR-LE2 series AC power supplies are also referred to as the "PCR-LE."
- In this guide, the PCR-LA series is also referred to as the "PCR-LA."
- In this manual, all the above AC power supply series may be referred to collectively as the "AC power supply."
- In this manual, equipment under test may be called "EUT."
- In this manual, the compactFlash card and USB flash drive may be collectively called the "storage media."
- The following symbols are used with the explanations in this manual.
- WARNING Indicates a potentially hazardous situation that, if ignored, could result in death or serious injury.
- **CAUTION** Indicates a potentially hazardous situation that, if ignored, may result in damage to the product and other property.
  - **NOTE** Indicates information that you should know.
- **DESCRIPTION** Explanation of terminology or operation principle.
  - See

Indicates reference to detailed information.

> This symbol indicates the layers of the item to be selected. The item to the left of ">" is the upper layer.

#### SHIFT+ key name

This means to press the designated blue key while pressing the SHIFT button.

#### Menu layer (sub-menus)

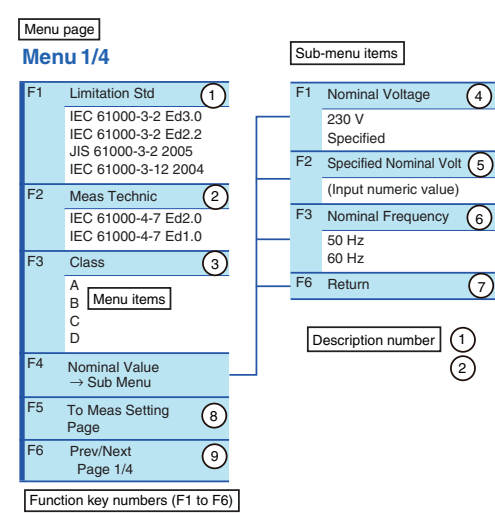

#### A Safety Precautions

The following safety precautions must be observed to avoid fire hazards, electric shock, accidents, and other failures. Keep them in mind and make sure to observe them.

Using the product in a manner that is not specified in this manual may impair the protection functions provided by the product.

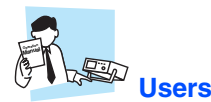

- This product must be used only by qualified personnel who understand the contents of this operation manual.
- If unqualified personnel are to use the product, be sure the product is handled under the supervision of qualified personnel (those who have electrical knowledge). This is to prevent the possibility of personal injury.

# Purpose of use

- Never use the product for purposes other than the product's intended use.
- This product is not designed or manufactured for general households or consumers.

## Line Voltage

- Use the product within the rated voltage range of input power.
- To supply input power, use the specified power cord. For details, refer to the corresponding page of the Operation Manual.
- This product is designed as an equipment of IEC Overvoltage Category II (energy-consuming equipment supplied from the fixed installation).

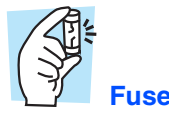

• The fuses of this product can be replaced. Replace the fuses with those that have shapes, ratings, and characteristics that adapt to this product. For details, see the corresponding page of the Operation Manual.

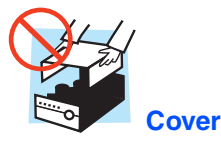

 Some parts inside the product may cause physical hazards. Do not remove the external cover.

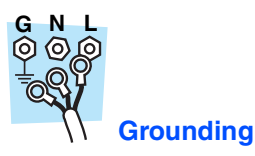

• This product is an IEC Safety Class I equipment (equipment with a protective conductor terminal). To prevent the

possibility of electric shock, be sure to connect the protective conductor terminal of the product to electrical ground (safety ground).

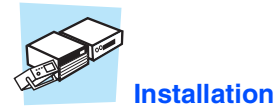

#### • This product is designed to secure safety for indoor usage. Be sure to use it indoors.

• When installing this product, observe the precautions on the installation site. For details, refer to the relevant pages of this Manual.

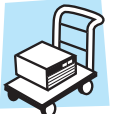

#### Relocation

- Before relocating this product, turn off the POWER switch and remove the wiring and cables.
- When relocating this product, be sure to include the Operation Manual.

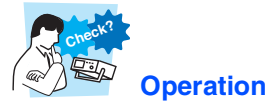

- If a product malfunction or abnormality is detected, stop using it immediately, and remove the power plug from the outlet. Make sure the product is not used until it is completely repaired.
- Do not disassemble or modify this product. If modification is needed, contact the store from which the product was purchased, or your Kikusui distributor/agent.

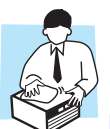

#### Maintenance and inspection

- Before conducting maintenance and inspection, be sure to remove the power cord from the outlet to prevent an electric shock. Do not remove the external cover.
- Periodically check the power cord for broken sheaths and disconnection.
- If the panel surface becomes dirty, lightly wipe it with a soft cloth dipped with neutral detergent diluted with water. Do not use volatile solvents such as thinner or benzene.
- Periodic maintenance, inspection, cleaning, and calibration are recommended to maintain the performance and safe operation of this product.

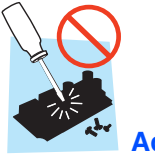

#### Adjustment and repair

• Kikusui service engineers will perform internal adjustment and repair of the product. If the product needs adjustment or repairs, contact your Kikusui distributor/agent.

## Contents

| About This Manual             | . 2 |
|-------------------------------|-----|
| Safety Symbols                | . 2 |
| Notations Used in This Manual | . 3 |
| Safety Precautions            | . 4 |

Quick Guide

# Quick Guide for Wiring Measurement Circuits

| Wiring Measurement Circuits                             | 22 |
|---------------------------------------------------------|----|
| Single-phase Two-wire Circuit                           | 22 |
| Wiring Method                                           | 22 |
| Single-phase Three-wire Circuit                         | 24 |
| Wiring Method                                           | 24 |
| Three-phase Three-wire Circuit                          | 26 |
| Wiring Method                                           | 26 |
| Three-phase Four-wire Circuit                           | 28 |
| Wiring Method                                           | 28 |
| Connecting the Voltmeter to External Measurement Points | 30 |
| Single-phase Two-wire Circuit                           | 31 |
| Single-phase Three-wire Circuit                         | 32 |
| Three-phase Three-wire Circuit                          | 33 |
| Three-phase Four-wire Circuit                           | 34 |
|                                                         |    |

## Overview

| Overview of the Product                                             |    |
|---------------------------------------------------------------------|----|
| Features                                                            | 36 |
| Conforming Standards of this Product (Harmonic Current)             | 38 |
| Conforming Standards of this Product (Flicker, Voltage Fluctuation) | 38 |
| est System Configuration                                            | 39 |
| Options                                                             | 40 |
| Multi-outlet Unit (OT01-KHA)                                        | 40 |
| Rack Mount Options (KRB4, KRB200)                                   | 40 |

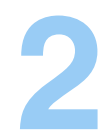

# Installation and Preparation for Use

| 44 |
|----|
| 45 |
| 46 |
| 46 |
| 47 |
| 47 |
| 48 |
|    |

# 3

# Wiring Measurement Circuits

| Common Information on Measurement Circuits            | 50 |
|-------------------------------------------------------|----|
| Circuit Symbols Used                                  | 50 |
| Parts to be Prepared by the Customer                  | 51 |
| Selecting the Type of Electric Wire                   | 51 |
| Prevent an Electric Shock with Terminal Cover         | 52 |
| Performance of Input Terminals                        | 52 |
| Mechanism of Voltage Measurement                      | 53 |
| Wiring Measurement Circuits                           | 54 |
| Circuit Diagrams                                      | 54 |
| Using the Line Impedance Network                      | 56 |
| Connecting a Voltmeter to External Measurement Points | 57 |
| Circuit Diagrams                                      | 58 |
| Using PT (potential transformer)                      | 59 |
| Using CT (current transformer)                        | 60 |
| Circuit diagram                                       | 60 |
| Using external current shunts                         | 62 |
| Circuit diagram                                       | 62 |
| Connecting External Signals                           | 64 |
| EXT INPUT (BNC connector)                             | 64 |
| EXT CLAMP (only for options)                          | 65 |
| EXT SYNC INPUT                                        | 65 |
| Connecting Control Cables                             | 66 |
| REMOTE CONTROLLER PCR-LA                              | 66 |
| REMOTE CONTROLLER LIN-1/LIN-2                         | 66 |
| Measurement Circuit Using Commercial Power Supply     | 67 |
| Connecting Communication Cables                       | 68 |
| GPIB                                                  | 68 |
| RS232C                                                | 69 |
| USB                                                   | 69 |

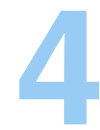

| Sustam Satur                                                     |    |
|------------------------------------------------------------------|----|
| System Setup                                                     |    |
| Turning On the Power                                             | 72 |
| Turning On the POWER Switch                                      | 72 |
| Turning Off the POWER Switch                                     | 73 |
| Power-On of the Test System                                      | 74 |
| Separate ON/OFF                                                  | 74 |
| Collective Power-on/off                                          | 76 |
| Switching Displays                                               | 77 |
| Types and Names of Basic Views                                   | 77 |
| Keys Used to Switch between the Three Basic Views                | 79 |
| Keys Used to Display the System Setup Display and Other Displays | 80 |
| Using the Menu                                                   | 82 |
| Selecting Menu Items                                             | 82 |
| Entering Numeric Values or Characters                            | 83 |
| Displaying a Sub-menu                                            | 83 |
| Key Used to Lock Operation, and Other Keys                       | 84 |
| Locking Key Operation                                            | 84 |
| Holding the Display                                              | 85 |
| Saving the Current Display                                       | 85 |
| Changing the Display Brightness                                  | 85 |
| Changing the Buzzer Volume                                       | 85 |

| Changing to Local Operation                                   | 85   |
|---------------------------------------------------------------|------|
| Setting the System                                            | . 86 |
| Showing the System Setup Display                              | . 86 |
| Language, I/F Setting and Buzzer                              | . 86 |
| Clock and Printer                                             | . 88 |
| Updating the firmware version and Maintenance                 | . 89 |
| Using Assist Function                                         | . 90 |
| Supporting security for users not familiar with the standards | 90   |

5

# Setting the Harmonic Test

| Test Conditions Setting Displays                                                     | 92  |
|--------------------------------------------------------------------------------------|-----|
| Using the HA-Test Conditions List Display (Setting with viewing test condition 92    | ns) |
| Using the HA-Observation and Test Conditions Display (Setting during<br>Measurement) | 93  |
| Configuration of Test Conditions Setting Menu                                        | 94  |
| 61000-3-2                                                                            | 95  |
| Limitation Standards, Classes and Nominal Values                                     | 95  |
| Measurement Time, Margin Comment Input and Standard Name                             | 96  |
| Power and Class Options                                                              | 98  |
| Voltage and Current Range, Wiring Method and Scaling                                 | 101 |
| Using Scaling Menu items                                                             | 106 |
| Delta Transform (Star-delta conversion)                                              | 107 |
| Adjusting the phase difference between voltage and current                           | 108 |
| Directly Setting Voltage and Current Ranges                                          | 110 |
| 61000-3-12                                                                           | 111 |
| Limitation Standards, Equipment and Rated of Equipment                               | 111 |
| Measurement Time, Margin, Comment Input and Standard Name                            | 114 |
| Reference Current/Reference Fundamental Current, Judgment Rsce and Lir               | nit |
| Values                                                                               | 115 |
| Voltage and Current Ranges, Wiring Method and Scaling                                | 116 |
| Controlling the AC Power Supply                                                      | 118 |
| Showing the External Control Display                                                 | 118 |
| Voltage and Frequency Settings and ON Phase                                          | 119 |

6

# **Executing Harmonic Tests**

| 61000-3-2: Test Flow                                                     | 122 |
|--------------------------------------------------------------------------|-----|
| Setting the LIN and AC Power Supply (61000-3-2)                          | 123 |
| Setting Test Conditions (61000-3-2)                                      | 124 |
| Setting Limit Value and Measuring Technique Standards                    | 124 |
| Optimizing the Current Range                                             | 125 |
| Input Procedure when Specified is Selected in the Setting Menu           | 126 |
| Inputting Comments for Report Printing                                   | 127 |
| Starting the Test by Pressing the START Key (61000-3-2)                  | 128 |
| Aborting the Test by Pressing the STOP Key                               | 128 |
| When the Test is Aborted Automatically                                   | 128 |
| When the Test Time Expires (61000-3-2)                                   | 129 |
| 61000-3-12 2011: Test Flow                                               | 130 |
| 61000-3-12 2004: Test Flow                                               | 132 |
| Setting the LIN and AC Power Supply (61000-3-12)                         | 134 |
| Setting Test Conditions (61000-3-12)                                     | 135 |
| Setting Limit Value Standard, Measuring Technique Standard and Equipment | 135 |

•••••

| 35 |
|----|
| 36 |
| 37 |
| 37 |
| 38 |
| 39 |
| 39 |
| 39 |
|    |
| 40 |
| 42 |
| 42 |
| 42 |
| 43 |
| 44 |
| 44 |
| 46 |
| 48 |
| 50 |
| 50 |
| 52 |
| 53 |
| 54 |
|    |

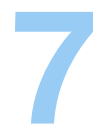

# Observation, Analysis and Judgement of Harmonics

| Functions of Observation, Analysis and Judgment              | 156 |
|--------------------------------------------------------------|-----|
| Selecting the Targets of Observation, Analysis and Judgment  | 156 |
| Displaying the HA-Observation and Analysis Display (HA-VIEW) | 157 |
| View Type List                                               | 158 |
| HA-Observation and Analysis Menu                             | 160 |
| Menu Common to All the View Types                            | 160 |
| Browsing Data Frame                                          | 161 |
| Dividing the View Area                                       | 162 |
| Display Screen when the Scaling Function is used             | 162 |
| View Setting Sub-menu                                        | 163 |
| V/I Waveform                                                 | 164 |
| 2D Harmonics                                                 | 165 |
| 3D Harmonics                                                 | 166 |
| Meter                                                        | 166 |
| Vector                                                       | 167 |
| List                                                         | 168 |
| Harmonics List                                               | 169 |
| Current Trend                                                | 173 |
| Harmonics Trend                                              | 174 |
| Result List (with the Standard Judgment Function)            | 175 |
| Checking the AC Power Supply and Repeatability               | 178 |
| Checking the AC Power Supply                                 | 180 |
| Repeatability Checking                                       | 181 |

# Setting the Voltage Fluctuation Test

| Test Condition Setting Displays                                                         | 184 |
|-----------------------------------------------------------------------------------------|-----|
| Using the Vf-Test Conditions List Display (Setting while viewing test conditions<br>184 | ;)  |
| Using the Vf-Observation and Test Conditions Display (Setting during                    |     |
| Measurement)                                                                            | 185 |
| Configuration of Menu for Setting Voltage Fluctuation Test Conditions                   | 186 |
| 61000-3-3                                                                               | 187 |
| Limitation Standards and Nominal Values                                                 | 187 |
| Measurement Time, Count, and Margin                                                     | 188 |
| Limit Values for Judgment, Comment Input and Standard Names                             | 190 |
| Voltage Range, Current Range, Wiring Method and Scaling                                 | 192 |
| Using Scaling Menu items                                                                | 197 |
| 61000-3-11                                                                              | 198 |
| Limitation Standards and Nominal Values                                                 | 198 |
| Measurement Time, Count, and Margin                                                     | 198 |
| Limit Values for Judgment, Impedance, Input Comment and Standard Names                  | 199 |
| Voltage Range, Current Range, Wiring Method and Scaling                                 | 201 |
| Controlling the AC Power Supply                                                         | 203 |
| Showing the External Control Display                                                    | 203 |
| Voltage and Frequency Setting and On Phase                                              | 204 |
|                                                                                         |     |

# 9

8

# **Executing Voltage Fluctuation Tests**

| 61000-3-3 and 61000-3-11. Test Flow                                  | 206 |
|----------------------------------------------------------------------|-----|
| Setting the Impedance and AC Power Supply                            | 207 |
| Setting the Impedance                                                | 207 |
| Setting Test Conditions (61000-3-3)                                  | 208 |
| Setting a Limit Value Standard                                       | 208 |
| Ontimizing the Current Bange                                         | 200 |
| Input Procedure with Specified is Selected in the Setting Menu       | 200 |
| Inputting Comments for Benort Printing                               | 200 |
| Starting the Test by Pressing the START Key (61000-3-3)              | 200 |
| Aborting the Test by Pressing the STOP Key                           | 210 |
| When the Test is Aborted Automatically                               | 211 |
| Operation after Starting the Test (61000-3-3 Manual SW)              | 212 |
| When the Test Time Expires (61000-3-3)                               | 213 |
| When the General Judgment is PASS                                    | 213 |
| When the General Judgment is FAII                                    | 213 |
| Setting the Impedance Again (61000-3-11)                             | 214 |
| Setting Test Conditions (61000-3-11)                                 | 215 |
| Setting the Limit Value Standard                                     | 215 |
| Ontimizing the Current Bange                                         | 215 |
| Input Procedure when Specified value is Selected in the Setting Menu | 216 |
| Inputting Comments for Benort Printing                               | 216 |
| Starting the Test by Pressing the START key (61000-3-11)             | 210 |
| Aborting the Test by Pressing the STOP Key                           | 217 |
| When the Test is Aborted Automatically                               | 217 |
| When the Test Time Expires (61000-2-11)                              | 218 |
| When the General Judgment is PASS                                    | 218 |
| When the General Judgment is FAUC ("100 A Power Supply Declaration") | 210 |
| When the General Judgment is FAIL (100 A 1 ower Supply Declaration)  | 210 |
| Overview of the Test Ending Menu                                     | 219 |
|                                                                      | 220 |

....

| Test Endi | ng Menu                    | 222 |
|-----------|----------------------------|-----|
|           | Save                       | 223 |
|           | Report Print               | 224 |
|           | Exit                       | 226 |
|           | Analysis                   | 227 |
|           | AC Power Supply OUTPUT OFF | 228 |

# **1** Observation, Analysis and Judgement of Voltage Fluctuations

| Functions of Observation, Analysis and Judgment              | 230 |
|--------------------------------------------------------------|-----|
| Selecting the Targets of Observation, Analysis and Judgment  | 230 |
| Displaying the Vf-Observation and Analysis Display (Vf-VIEW) | 231 |
| View Type List                                               | 232 |
| VF-Observation and Analysis Menu                             | 233 |
| Common Menu for all View Types                               | 233 |
| Browsing Segments (Linked)                                   | 234 |
| Dividing the View Area                                       | 234 |
| Display Screen when the Scaling Function is used             | 234 |
| View Setting Sub-menu                                        | 235 |
| V/I Waveform                                                 | 236 |
| rms Waveform                                                 | 237 |
| List                                                         | 238 |
| Pinst (St) Waveform                                          | 239 |
| CPF Waveform                                                 | 240 |
| dc Waveform, dmax Waveform and Tmax (or d(t)>3.3%) Waveform  | 241 |
| Flicker List                                                 | 242 |
| Result List (with the Standard Judgment Function)            | 243 |
|                                                              |     |

# Other Measurements Displaying the Other Measurement Display

| Entering Sub-menus249Basic Measurement250View Select and View Setting250Voltage Range, Current Range and Wiring Method253Scaling, Cuurent input Terminal255Using Scaling Menu items258LPF and AC Coupling259FFT Analyzer260Cursor and Vertical Scale (Current)260Voltage Range, Current Range and Wiring Method261Scaling, Current input Terminal261LPF and AC Coupling261In-rush Current Measurement262Select Trigger Channel, Current Trigger and Reset Trigger/Abort262Voltage Range, Current Range and Wiring Method264Scaling, Current input Terminal262Select Trigger Channel, Current Trigger and Reset Trigger/Abort262Voltage Range, Current Range and Wiring Method264Scaling, Current input Terminal264LPF and AC Coupling264Scaling, Current Input Terminal264Scaling, Current Input Terminal264Scaling, Current Input Terminal264Scaling, Current Input Terminal264Scaling, Current Input Terminal264Scaling, Current Input Terminal264Scaling, Current Input Terminal264Scaling, Current Input Terminal264Scaling, Current Input Terminal264Scaling, Current Input Terminal264Scaling, Current Input Terminal264Scaling, Current Input Terminal264Scaling, Current Input Terminal264 <th>Displaying the Other Measurement Display</th> <th>248</th> | Displaying the Other Measurement Display                        | 248 |
|----------------------------------------------------------------------------------------------------|-----------------------------------------------------------------|-----|
| Basic Measurement       250         View Select and View Setting       250         Voltage Range, Current Range and Wiring Method.       253         Scaling, Cuurent input Terminal.       255         Using Scaling Menu items.       259         FFT Analyzer.       260         Cursor and Vertical Scale (Current)       260         Voltage Range, Current Range and Wiring Method.       261         Scaling, Current input Terminal.       261         Scaling, Current input Terminal.       261         In-rush Current Measurement.       262         Select Trigger Channel, Current Trigger and Reset Trigger/Abort.       262         Voltage Range, Current Range and Wiring Method.       264         Scaling, Current input Terminal.       264                                                                                                    | Entering Sub-menus                                              | 249 |
| View Select and View Setting250Voltage Range, Current Range and Wiring Method.253Scaling, Cuurent input Terminal.255Using Scaling Menu items.258LPF and AC Coupling259FFT Analyzer.260Cursor and Vertical Scale (Current)260Voltage Range, Current Range and Wiring Method.261Scaling, Current input Terminal.261LPF and AC Coupling261In-rush Current Measurement.262Select Trigger Channel, Current Trigger and Reset Trigger/Abort.262Voltage Range, Current Range and Wiring Method.264LPF and AC Coupling264LPF and AC Coupling264                                                                                                    | Basic Measurement                                               | 250 |
| Voltage Range, Current Range and Wiring Method.253Scaling, Cuurent input Terminal.255Using Scaling Menu items.258LPF and AC Coupling259FFT Analyzer.260Cursor and Vertical Scale (Current).260Voltage Range, Current Range and Wiring Method.261Scaling, Current input Terminal.261LPF and AC Coupling261In-rush Current Measurement.262Select Trigger Channel, Current Trigger and Reset Trigger/Abort.262Voltage Range, Current Range and Wiring Method.264LPF and AC Coupling264LPF and AC Coupling264                                                                                                    | View Select and View Setting                                    | 250 |
| Scaling, Cuurent input Terminal.255Using Scaling Menu items.258LPF and AC Coupling259FFT Analyzer.260Cursor and Vertical Scale (Current)260Voltage Range, Current Range and Wiring Method.261Scaling, Current input Terminal.261LPF and AC Coupling261In-rush Current Measurement.262Select Trigger Channel, Current Trigger and Reset Trigger/Abort.262Voltage Range, Current Range and Wiring Method.264LPF and AC Coupling264Scaling, Current input Terminal.264LPF and AC Coupling264                                                                                                    | Voltage Range, Current Range and Wiring Method                  | 253 |
| Using Scaling Menu items.258LPF and AC Coupling259FFT Analyzer.260Cursor and Vertical Scale (Current)260Voltage Range, Current Range and Wiring Method.261Scaling, Current input Terminal.261LPF and AC Coupling261In-rush Current Measurement.262Select Trigger Channel, Current Trigger and Reset Trigger/Abort.262Voltage Range, Current Range and Wiring Method.264LPF and AC Coupling264Scaling, Current input Terminal.264Scaling, Current input Terminal.264Scaling, Current input Terminal.264Scaling, Current input Terminal.264LPF and AC Coupling264                                                                                                    | Scaling, Cuurent input Terminal                                 | 255 |
| LPF and AC Coupling       259         FFT Analyzer       260         Cursor and Vertical Scale (Current)       260         Voltage Range, Current Range and Wiring Method       261         Scaling, Current input Terminal       261         LPF and AC Coupling       261         In-rush Current Measurement       262         Select Trigger Channel, Current Trigger and Reset Trigger/Abort.       262         Voltage Range, Current Range and Wiring Method.       264         LPF and AC Coupling       264         Scaling, Current input Terminal.       264         LPF and AC Coupling       264                                                                                                    | Using Scaling Menu items                                        | 258 |
| FFT Analyzer                                                                                                    | LPF and AC Coupling                                             | 259 |
| Cursor and Vertical Scale (Current)       260         Voltage Range, Current Range and Wiring Method.       261         Scaling, Current input Terminal.       261         LPF and AC Coupling       261         In-rush Current Measurement.       262         Select Trigger Channel, Current Trigger and Reset Trigger/Abort.       262         Voltage Range, Current Range and Wiring Method.       264         Scaling, Current input Terminal.       264         LPF and AC Coupling       264                                                                                                    | FFT Analyzer                                                    | 260 |
| Voltage Range, Current Range and Wiring Method.       261         Scaling, Current input Terminal.       261         LPF and AC Coupling       261         In-rush Current Measurement       262         Select Trigger Channel, Current Trigger and Reset Trigger/Abort.       262         Voltage Range, Current Range and Wiring Method.       264         Scaling, Current input Terminal.       264         LPF and AC Coupling       264                                                                                                    | Cursor and Vertical Scale (Current)                             | 260 |
| Scaling, Current input Terminal                                                                                                    | Voltage Range, Current Range and Wiring Method                  | 261 |
| LPF and AC Coupling       261         In-rush Current Measurement       262         Select Trigger Channel, Current Trigger and Reset Trigger/Abort       262         Voltage Range, Current Range and Wiring Method       264         Scaling, Current input Terminal       264         LPF and AC Coupling       264                                                                                                    | Scaling, Current input Terminal                                 | 261 |
| In-rush Current Measurement       262         Select Trigger Channel, Current Trigger and Reset Trigger/Abort       262         Voltage Range, Current Range and Wiring Method       264         Scaling, Current input Terminal       264         LPF and AC Coupling       264                                                                                                    | LPF and AC Coupling                                             | 261 |
| Select Trigger Channel, Current Trigger and Reset Trigger/Abort                                                                                                    | In-rush Current Measurement                                     | 262 |
| Voltage Range, Current Range and Wiring Method                                                                                                    | Select Trigger Channel, Current Trigger and Reset Trigger/Abort | 262 |
| Scaling, Current input Terminal                                                                                                    | Voltage Range, Current Range and Wiring Method                  | 264 |
| LPF and AC Coupling 264                                                                                                    | Scaling, Current input Terminal                                 | 264 |
|                                                                                                    | LPF and AC Coupling                                             | 264 |

# **File Operation** Displaying the File Operation Loading and Saving Files.....

| Displaying the File Operation 26           | 6 |
|--------------------------------------------|---|
| Loading and Saving Files                   | 7 |
| Loading a Test Condition File              | 8 |
| Saving a Test Condition File 26            | 9 |
| Folder and File Configurations 27          | 0 |
| Specific Folders and Date-specific Folders | 0 |
| File                                       | 1 |
| Storage Media                              | 2 |
| CompactFlash Card                          | 2 |
| USB flash drive                            | 3 |
| Setting the Storage Media 27-              | 4 |

Remote Control Overview of Remote Control ......

| Overview of Remote Control                                     | 276 |
|----------------------------------------------------------------|-----|
| VISA Library                                                   | 276 |
| Using the RS232C Interface                                     | 278 |
| Using the GPIB Interface                                       | 280 |
| Using the USB Interface                                        | 281 |
| Overview of Messages                                           | 282 |
| SCPI Command Syntax                                            | 282 |
| Parameters                                                     | 285 |
| Command Description in This Manual                             | 287 |
| IEEE 488.2 Common Commands                                     | 288 |
| Measurements in General                                        | 291 |
| Setting the Operation Mode                                     | 292 |
| Setting Linked/independent of the Input Circuits               | 292 |
| Setting the Current Input Terminals                            | 292 |
| Setting the PLL Source to Synchronize with the AC Power Supply | 293 |
| Setting the Wiring Method of a Measurement Circuit             | 294 |
| Setting the Type of Input Coupling                             | 294 |
| Setting the Anti-aliasing Filter                               | 294 |
| Current Range, Voltage Range and Auto Range                    | 295 |
| Scaling                                                        | 297 |
| Harmonic Measurement Mode (General)                            | 299 |
| Setting the Limit Value Standard                               | 299 |
| Setting the Measuring Technique Standard                       | 300 |
| Setting the Standard Name                                      | 300 |
| Setting the Nominal Values                                     | 301 |
| Setting the Margin                                             | 302 |
| Setting the Measurement Time                                   | 302 |
| Comment Input                                                  | 302 |
| Operation Type of the EUT                                      | 303 |
| Setting the Reference Impedance                                | 303 |
| Harmonic Measurement Mode (61000-3-2)                          | 304 |
| Setting the Class of the EUT                                   | 304 |
| Class A Condition (JIS C61000-3-2)                             | 304 |
| Class C Conditions                                             | 304 |
| Class D Conditions                                             | 306 |
| Harmonic Measurement Mode (61000-3-12)                         | 307 |
| Setting the Class of the EUT                                   | 307 |
| Setting the Reference Fundamental Current                      | 307 |

| Setting the Judgment Rsce                              | 308 |
|--------------------------------------------------------|-----|
| Setting the Limit Value to be Applied                  | 308 |
| Setting the Nominal System Voltage                     | 308 |
| Setting the Rated Value                                | 309 |
| Voltage Fluctuation Measurement Mode (General)         | 310 |
| Setting the Limit Value Standard                       | 310 |
| Setting the Measuring Technique Standard               | 310 |
| Setting the Standard Name                              | 311 |
| Setting the Nominal Values                             | 312 |
| Comment Input                                          | 312 |
| Voltage Fluctuation Measurement Mode (61000-3-3)       | 313 |
| Measurement Time, Measurement Count and Limit Values   | 313 |
| Setting the Margins                                    | 315 |
| Voltage Fluctuation Measurement Mode (61000-3-11)      | 316 |
| Measurement Time, Measurement Count and Limit Values   | 316 |
| Setting the Margins                                    | 317 |
| Impedance                                              | 318 |
| Test Execution (Trigger Function)                      | 319 |
| Sequence 1 (ACQuire)                                   | 319 |
| Sequence 2 (RUSH)                                      | 320 |
| Sequence 3 (TEST)                                      | 322 |
| Aborting Measurement                                   | 323 |
| Judgment                                               | 323 |
| Querying Measurement Data                              | 324 |
| Querying Current                                       | 326 |
| Querying Harmonic Current                              | 327 |
| Querying a Momentary Flicker Value                     | 328 |
| Querying a Frequency                                   | 329 |
| Querying a Voltage Phase Angle                         | 329 |
| Querying Power                                         | 330 |
| Querying Voltage                                       | 331 |
| Controlling the AC Power Supply                        | 332 |
| Setting the AC Power Supply                            | 332 |
| System Setting                                         | 334 |
| Buzzer                                                 | 334 |
| Setting the Date and Time                              | 334 |
| Status Registers and Status Report Function            | 337 |
| IEEE 488.2 Register Model                              | 339 |
| Status Byte Register                                   | 339 |
| Event Status Register (Standard Event Status Resister) | 340 |
| SCPI Register Model                                    | 341 |
| OPERation Status Register (STATus:OPERation)           | 341 |
| QUEStionable Status Register (STATus:QUEStionable)     | 343 |
| Preset Status                                          | 345 |
| Default Conditions                                     | 346 |

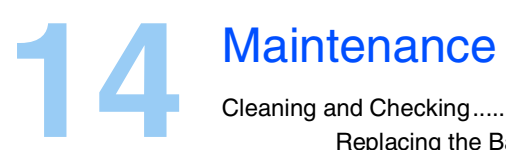

| Cleaning and Checking        | 350 |
|------------------------------|-----|
| Replacing the Backup Battery | 350 |
| Replacing a Fuse             | 350 |
| Calibration                  | 351 |

# 15 Specifications Common Specific Measurement and

| Common Specifications of Input Section                                  | 354 |
|-------------------------------------------------------------------------|-----|
| Measurement and Display Items                                           | 355 |
| Voltage Measurement Function                                            | 355 |
| Current Measurement Function                                            | 356 |
| External Current Input Terminal (EXT INPUT)                             | 356 |
| Power Measurement Function                                              | 357 |
| Frequency Measurement Function                                          | 357 |
| Phase Measurement Function                                              | 357 |
| Harmonic Current Measurement Function                                   | 358 |
| Harmonic Voltage Measurement Function (Measurement Power Supply Quality | у   |
| Check Function)                                                         | 359 |
| Flicker/voltage Fluctuation Analysis Function                           | 359 |
| General-purpose Measurement Function (OTHER Mode)                       | 360 |
| Scaling Function                                                        | 360 |
| Communication Interface                                                 | 360 |
| Removal Data Storage                                                    | 360 |
| External Equipment Control Function                                     | 361 |
| General Specifications                                                  | 361 |
| Outside Dimensions                                                      | 362 |

# Appen dix

| Α  | Basic Terms and Definitions               |     |
|----|-------------------------------------------|-----|
| В  | Messages                                  |     |
| С  | Error List                                | 373 |
| D  | Factory Default Settings List             |     |
|    | Initializing this product                 | 376 |
| Е  | Report Printing Format                    |     |
|    | Terms used for the Report Printing Format |     |
| F  | Troubleshooting                           |     |
| IN | JDEX                                      | 387 |

# **Topical List**

| Preparation                                                                                                    | þ  |               | Settings                                                                                                    |     |
|----------------------------------------------------------------------------------------------------|----|---------------|----------------------------------------------------------------------------------------------------|-----|
| <ul> <li>How do I wire measurement circuits?</li> <li>→"Wiring Measurement Circuits"</li> <li>What kinds of values are required for</li> </ul> | 22 |               | <ul> <li>How do I measure harmonic current using<br/>IEC 61000-3-2 standards?</li> <li>→"Limitation Standards, Classes and Nom-<br/>inal Values"</li> </ul>            | 95  |
| impedance?<br>→"Using the Line Impedance Network"<br>• What is a three-phase four-wire                                                         | 56 |               | <ul> <li>How do I measure harmonic current using<br/>IEC 61000-3-12 standards?</li> <li>→"Limitation Standards, Equipment and</li> </ul>                               |     |
| measurement circuit like?<br>→"Three-phase Four-wire Circuit"                                                                                  | 28 |               | Rated of Equipment"                                                                                                    | 111 |
| What kind of electric wire should be used to connect a test system and how long should it be?                                                  |    |               | <ul> <li>How do I measure narmonic current using<br/>IEC standards without measuring harmonic<br/>groups?</li> <li>→"Limitation Standards, Classes and Nom-</li> </ul> | 95  |
| $\rightarrow$ "Selecting the Type of Electric Wire"                                                                                            | 51 |               | Inal Values"     How do I set the power supply for                                                                                                    |     |
| $\rightarrow$ "Using Assist Function"                                                                                                    | 90 | measurements? | measurements?<br>→" Controlling the AC Power Supply"                                                                                                    | 118 |
| How do I start measurements soon? It is time-consuming to view the standards each time.                                                        |    |               | How do I know the classification methods?    I imitation Standards, Classes and Nom                                                                                    | _   |
| $\rightarrow$ "Using Assist Function"                                                                                                    | 90 |               | inal Values"                                                                                                    | 95  |
|                                                                                                    |    |               | <ul> <li>How do I correctly select impedance?</li> <li>→"Using the Line Impedance Network"</li> </ul>                                                                  | 56  |
|                                                                                                    |    |               | <ul> <li>How do I set the same setting conditions as<br/>in the previous test?</li> </ul>                                                                              |     |
|                                                                                                    |    |               | →"Loading a Test Condition File"                                                                                                    | 268 |
|                                                                                                    |    |               | <ul> <li>How do I automatically perform the d<br/>measurement of the voltage fluctuation?</li> <li>→"Limitation Standards and Nominal Values"</li> </ul>               | 187 |
|                                                                                                    |    |               | -                                                                                                    |     |

| Measuremen                                                                                          | t   |
|----------------------------------------------------------------------------------------------------|-----|
| How do I find the THC maximum value?                                                                |     |
| →"Meter"                                                                                            | 166 |
| How do I stop Plt measurement halfway?                                                              |     |
| →"Aborting the Test by Pressing the STOP<br>Key"                                                    | 211 |
| How do I know the time at which transition<br>occurred after the measurement was started?           |     |
| $\rightarrow$ "Current Trend"                                                                       | 173 |
| How do I evaluate harmonic current in the control values of my company?                             |     |
| →"Measurement Time, Margin Comment<br>Input and Standard Name"                                      | 96  |
| How do I evaluate voltage fluctuations or<br>flicker values in the control values of my<br>company? |     |
| $\rightarrow$ "Measurement Time, Count, and Margin"                                                 | 188 |
| How can limit values of 61000-3-12<br>standard be applied?                                          |     |
| →"61000-3-12 2011: Test Flow"                                                                       | 130 |
| →"61000-3-12 2004: Test Flow"                                                                       | 132 |
| How do I display the harmonic current in a graph?                                                   |     |
| $\rightarrow$ "2D Harmonics"                                                                        | 165 |
| How do I print out a report of harmonic test?                                                       |     |
| →"Report Print"                                                                                     | 150 |

# Maintenance Image: constraint of the state of the stateo

## Troubleshooting

Refer to "Troubleshooting" on page 385.

# **Front panel**

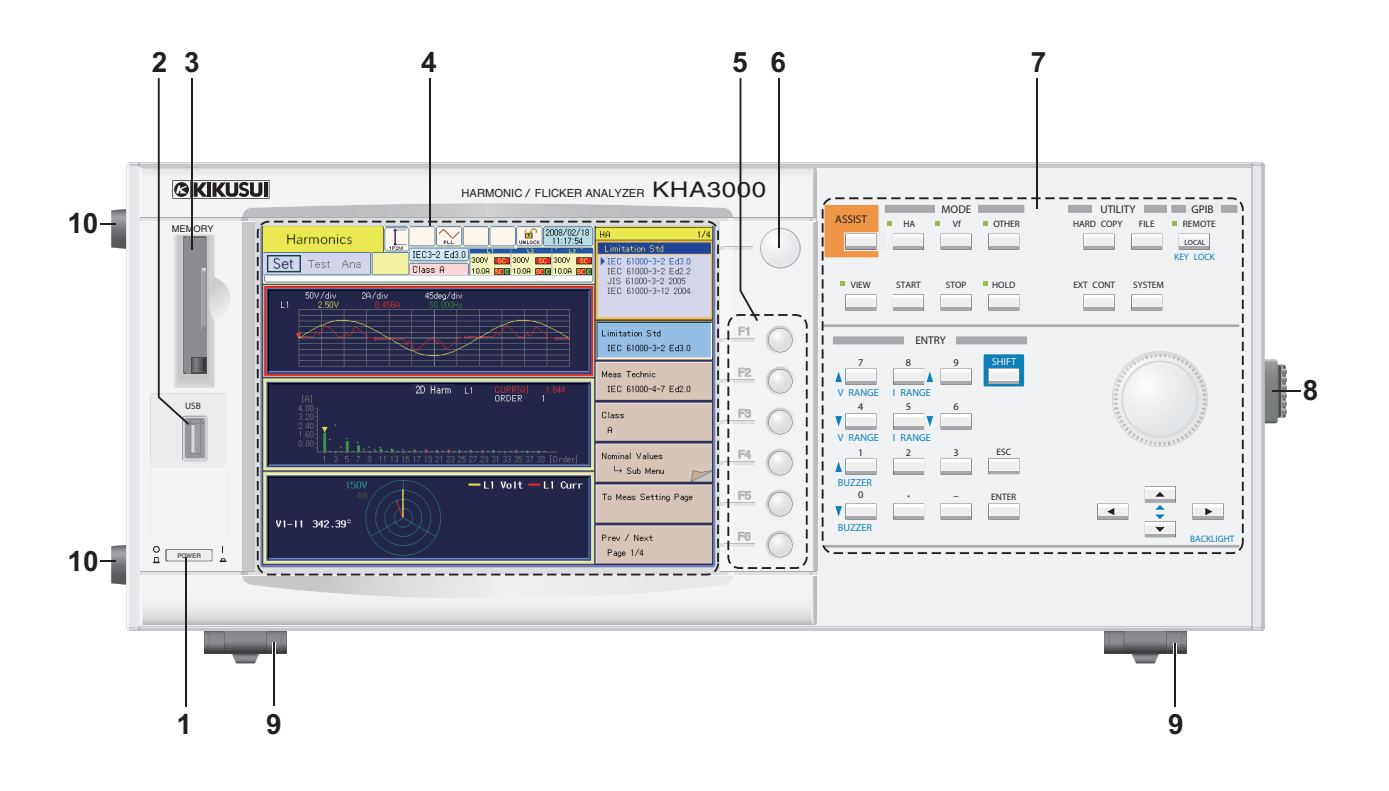

# **Operation unit**

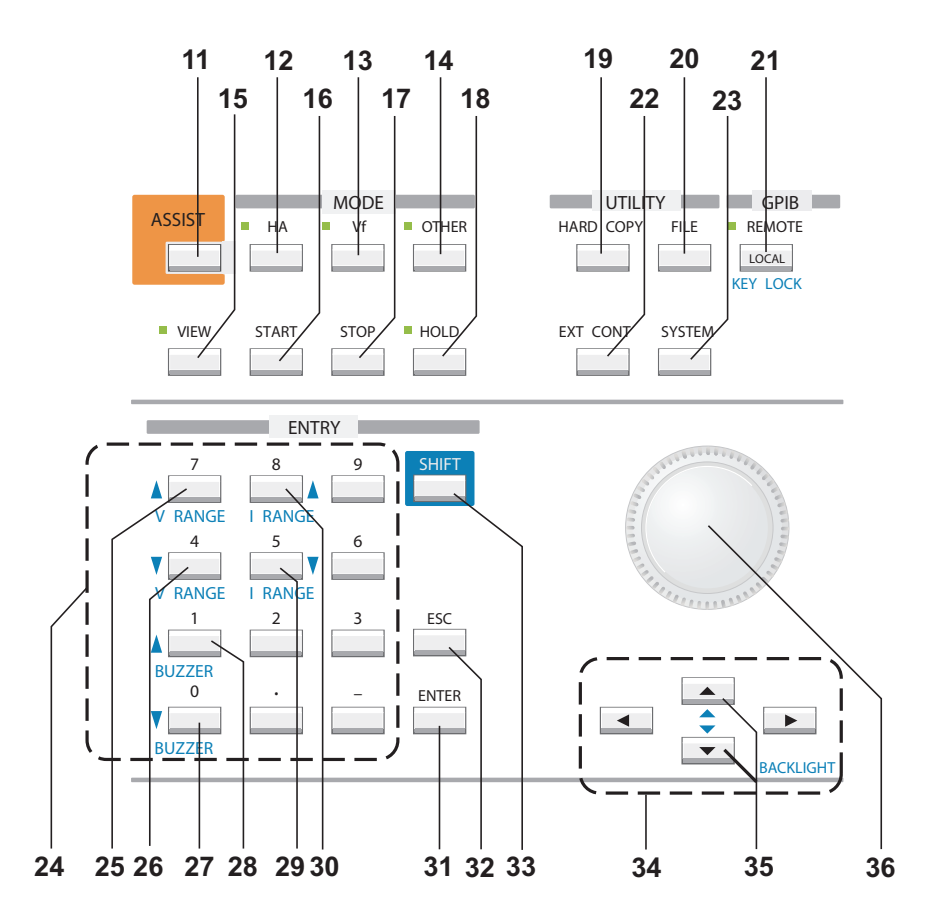

.

| No. | Name                        | Function                                                                          | See<br>Page |
|-----|-----------------------------|-----------------------------------------------------------------------------------|-------------|
| 1   | POWER switch                | Turns the power ON () or OFF (O)                                                  | 72          |
| 2   | USB                         | For USB flash drive.                                                              | 273         |
| 3   | MEMORY slot                 | For CompactFlash card.                                                            | 272         |
| 4   | Display unit                | Mounted with LCD backlight.                                                       | 85          |
| 5   | F1 to F6 keys               | Function keys for menu selection.                                                 | 82          |
| 6   | Small knob                  | Rotary knob for setting menu details.                                             | 82          |
| 7   | Operation unit              | Keys and large knob. Enlarged view is shown under front panel view.               | 84          |
| 8   | Handle                      | Handle for carriage.                                                              | 46          |
| 9   | Leg/stand                   | Adjusts the angle of front panel.                                                 | 46          |
| 10  | Rubber pads on side surface | 4 positions on side surface.                                                      | 46          |
| 11  | ASSIST key                  | Explanatory function supporting operation.                                        | 90          |
| 12  | HA key (LED)                | Harmonic current test modes                                                       | 92          |
| 13  | Vf key (LED)                | Voltage fluctuation test modes                                                    | 184         |
| 14  | OTHER key (LED)             | Other measurement modes                                                           | 248         |
| 15  | VIEW key (LED)              | Selects measurement observation and test results analysis views (status display). | 157         |
| 16  | START key                   | Starts test.                                                                      | 128,210     |
| 17  | STOP key                    | Stops test.                                                                       | 128,211     |
| 18  | HOLD key                    | Holds screen measurement data variations.                                         | 85          |
| 19  | HARD COPY key               | Screen hard copy.                                                                 | 85          |
| 20  | FILE key                    | Saves and opens test data file.                                                   | 266         |
|     | REMOTE LED/LOCAL            | Remote control status display/local setting.                                      |             |
| 21  | key                         |                                                                                   | 84          |
|     | KEY LOCK key                | Key lock setting.                                                                 |             |
| 22  | EXT CONT key                | Sets external device control.                                                     | 118,203     |
| 23  | SYSTEM key                  | Sets test system.                                                                 | 86          |
| 24  | 0 to 9 and "." and "-" keys | Input numeric values.                                                             | 83          |
| 25  | 7                           | Numeric key.                                                                      | 110         |
|     | V RANGE                     | Selects voltage range and raises sensitivity.                                     | 110         |
| 26  | 4                           | Numeric key.                                                                      | 110         |
|     | V RANGE                     | Selects voltage range and lowers sensitivity.                                     | 110         |
| 27  | 0                           | Numeric key.                                                                      | 85          |
|     | ▼ BUZZER                    | Lowers buzzer volume.                                                             | 00          |
| 28  | 1                           | Numeric key.                                                                      | 85          |
|     | ▲ BUZZER                    | Raises buzzer volume.                                                             | 00          |
| 20  | 5                           | Numeric key.                                                                      | 110         |
|     | ▼ I RANGE                   | Selects current range and raises sensitivity.                                     | 110         |
| 30  | 8                           | Numeric key.                                                                      | 110         |
|     | ▲ I RANGE                   | Selects current range and lowers sensitivity.                                     | 110         |
| 31  | ENTER key                   | Confirms entry.                                                                   | 83          |
| 32  | ESC key                     | Returns from sub-menu to upper menu.                                              | 84          |
| 33  | SHIFT key                   | Shift key.                                                                        | 3           |
| 34  | 🔺 🛡 ┥ 🕨 keys                | UP/DOWN and LEFT/RIGHT keys.                                                      | -           |
|     | 🔺 🔻 keys                    | UP/DOWN key.                                                                      |             |
| 35  | BACK LIGHT key<br>▲ ▼       | Sets the brightness of display unit.                                              | 85          |
| 36  | Large knob                  | Rotary knob for numeric value entry and cursor setting.                           | 83          |

•

## Screen

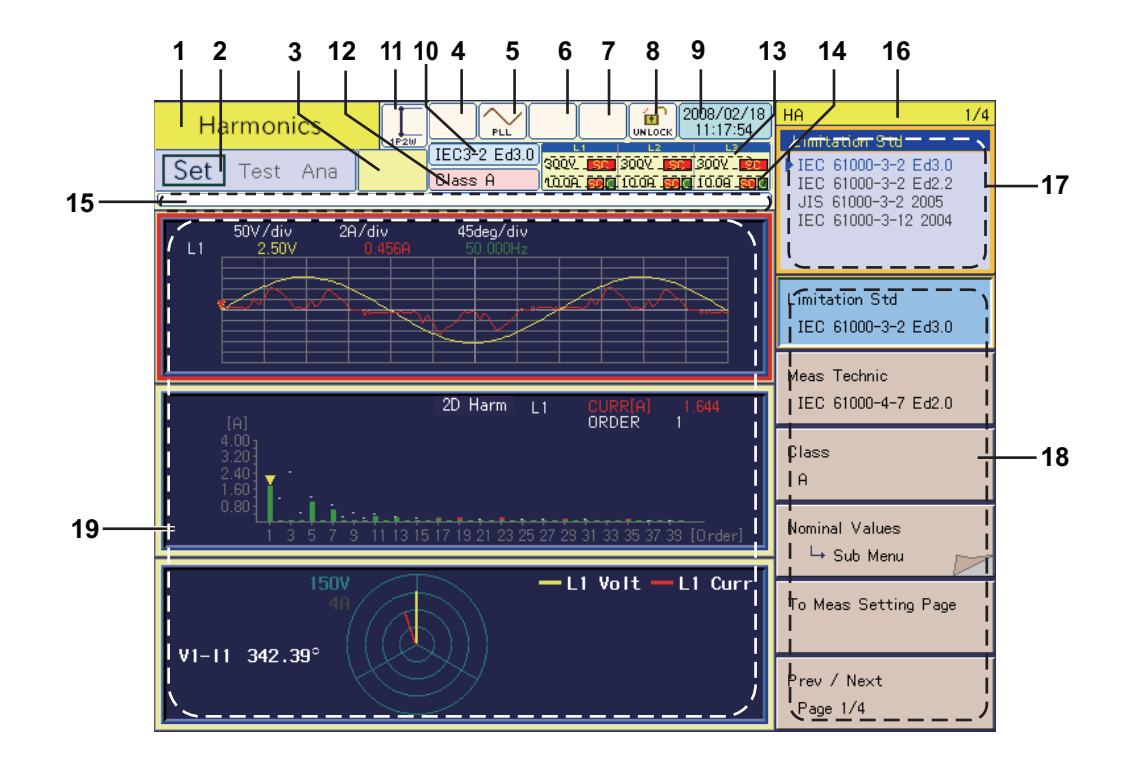

| No. | Name                                     | Function                                                                                                    | See<br>Page |
|-----|------------------------------------------|----------------------------------------------------------------------------------------------------|-------------|
| 1   | Mode                                     | Harmonic current test, voltage fluctuation test, other measurements, file manipulation, EXT control and system setting.              | 77          |
| 2   | Test status                              | Test status: Setting, test, and analysis.                                                                                            | 122,206     |
| 3   | Testing time<br>(remaining time)         | Displays the time remaining for the test (mm:ss or hh:mm:ss for 60 minutes or longer).                                               | 96,188      |
| 4   | OUT ON/OFF icon                          | AC Power Supply OUTPUT ON/OFF display.                                                                                               | 118,203     |
| 5   | PLL icon                                 | Synchronous display with test AC power (PLL lock).                                                                                   | 128,210     |
| 6   | OVER RANGE icon                          | Displayed when voltage/current range is exceeded.                                                                                    | 101,192     |
| 7   | OHP icon                                 | Displays overheat status of current detector.                                                                                        | 105,196     |
| 8   | LOCK/UNLOCK icon                         | Key lock status.                                                                                                    | 84          |
| 9   | Clock                                    | Displays the date/time.                                                                                                    | 88          |
| 10  | Standard                                 | Abbreviated name of the Limitation Standard used during the test.                                                                    | 111,187     |
| 11  | Wiring method of<br>measurement circuits | Single-phase two-wire, single-phase three-wire, three-phase three-wire and three-phase four wire                                     | 101,192     |
| 12  | Class                                    | Device class.                                                                                                    | 95          |
| 13  | V RANGE                                  | Voltage range (shown for each input circuit): AT for auto range and SC when scaling is used.                                         | 101,192     |
| 14  | I RANGE                                  | Current range (shown for each input circuit): AT for auto range, SC when scaling is used, B for BNC input, and C for current sensor. | 101,192     |
| 15  | Progress bar                             | The point moves from the left end to the right end during test execution.                                                            | 128,210     |
| 16  | View name and page                       | View name and menu page.                                                                                                    | 82          |
| 17  | Contents of menu selected                | Contents of menu selected with F1 to F6 keys.                                                                                        | 82          |
| 18  | Menu item                                | Menu items corresponding to F1 to F6 keys.                                                                                           | 82          |
| 19  | Data display area                        | Displays measured values such as graphs and lists.                                                                                   | 158,232     |

# **Rear panel**

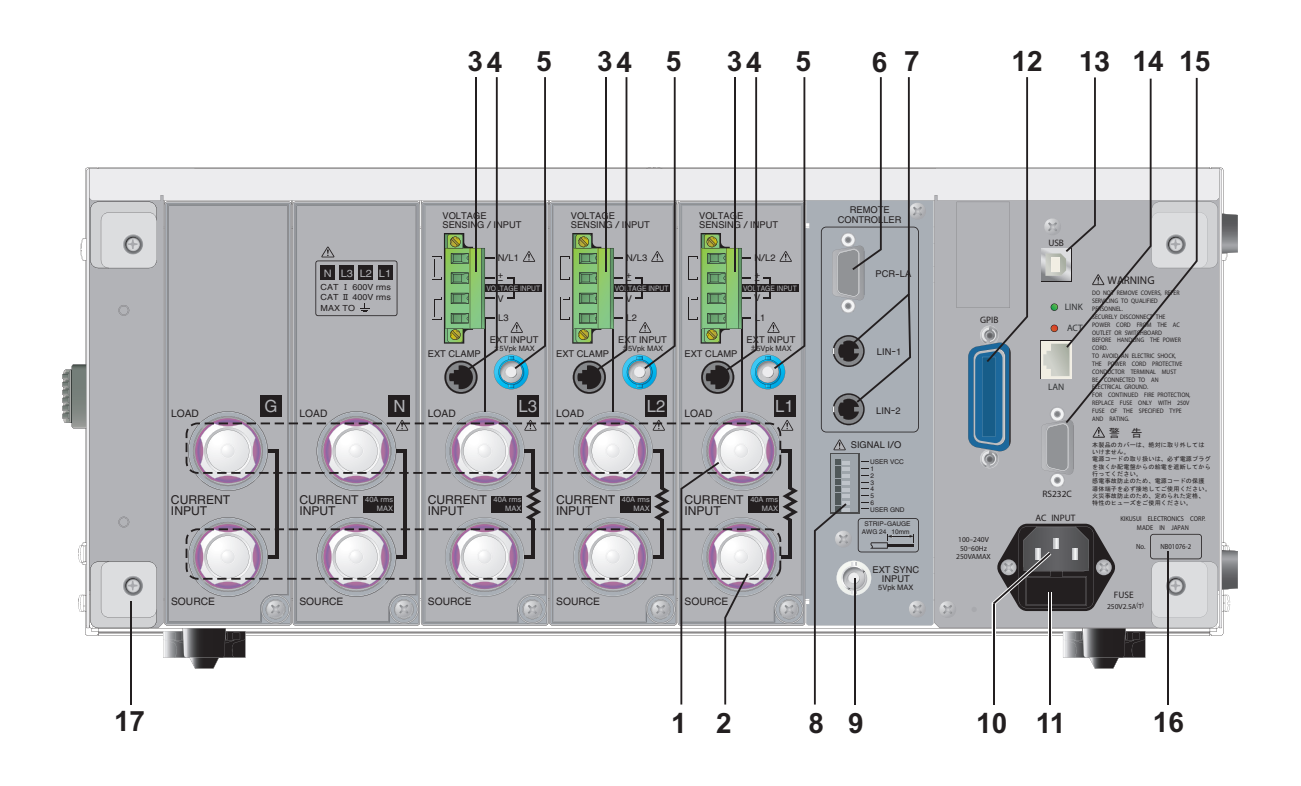

| No. | Name                                 | Function                                                                                                    | See<br>Page |
|-----|--------------------------------------|----------------------------------------------------------------------------------------------------|-------------|
| 1   | LOAD terminal                        | Connects to EUT. Input phases (channels) are L1, L2 and L3.<br>Terminal G is not grounded. Terminals G and N are used for relay<br>(short-circuited internally).                                                   | 54          |
| 2   | SOURCE terminal                      | Connects to AC power supply for test or line impedance network.<br>Input phases (channels) are L1, L2 and L3. Terminal G is not<br>grounded. Terminals G and N are used for relay (short-circuited<br>internally). | 54          |
| 3   | VOLTAGE SENSING/<br>INPUT            | Uses plug for voltage measurement of EUT terminal and plug for voltage sensing terminal.                                                                                                    | 57          |
| 4   | EXT CLAMP                            | For optional current sensors (at present, no current sensor is avail-<br>able as an option; to be introduced in the future).                                                                                       | 65          |
| 5   | EXT INPUT terminal                   | Input terminals for external current sensor signals.                                                                                                    | 64          |
| 6   | REMOTE CONTROLL-<br>ER, PCR-LA       | Control terminal for AC power supply.                                                                                                    | 66          |
| 7   | REMOTE CONTROLL-<br>ER, LIN-1, LIN-2 | Control terminal for LIN (Line Impedance Network) (no function; this terminal is equipped for function expansion).                                                                                                 | 66          |
| 8   | SIGNAL I/O                           | I/O signal terminal (no function; this terminal is equipped for function expansion).                                                                                                    | -           |
| 9   | EXT SYNC INPUT                       | External synchronizing signal input terminal                                                                                                    | 65          |
| 10  | AC INPUT                             | Power cord connector.                                                                                                    | 47          |
| 11  | FUSE                                 | Fuse holder for power supply with 1 spare fuse included.                                                                                                    | 350         |
| 12  | GPIB                                 | GPIB cable connector for remote control.                                                                                                    | 68          |
| 13  | USB                                  | USB cable connector for remote control.                                                                                                    | 69          |
| 14  | LAN<br>(Ethernet port)               | This function is not used.                                                                                                    | _           |
| 15  | RS232C                               | RS232C cable connector for remote control.                                                                                                    | 69          |
| 16  | Serial No.                           | Serial number of this product.                                                                                                    | -           |
| 17  | Cord holder                          | Power cord holder.                                                                                                    | -           |

# **Quick Guide**

# Quick Guide for Wiring Measurement Circuits

As a quick help for wiring measurement circuits, this chapter explains the single-phase two-wire, single-phase three-wire, three-phase three-wire, and three-phase four-wire methods.

# **Wiring Measurement Circuits**

This section explains how to wire single-phase two-wire, single-phase three-wire, three-phase three-wire and three-phase four-wire circuits. An impedance network is used for a flicker test. Because the impedance network is not used for a harmonic current test except for some special cases, connect the AC power supply directly to the SOURCE terminals of this product.

Input phases (channels) are L1, L2 and L3. L1 is the reference phase for measurement. Be sure to wire L1.

• This work has a risk of electric shock. For the equipment used for the measurement circuit, be sure to disconnect the power cord from the outlet, turn off the switch on the switchboard to which the power cord is connected, and turn off the POWER switch.

#### Parts to be prepared by the customer

The customer is requested to prepare wires used to connect between devices of the measurement circuit and relay outlets.

#### Wire thickness

Select a wire thickness according to the input current of the EUT. It is recommended to use wire with a nominal sectional area of 8 mm<sup>2</sup> or larger. Use as short a wire as possible. Kikusui recommends a wire length of 1.5 m or shorter. For the test system, note the IEC 61000-4-7 requirements (voltage drop by wire impedance).

# **Single-phase Two-wire Circuit**

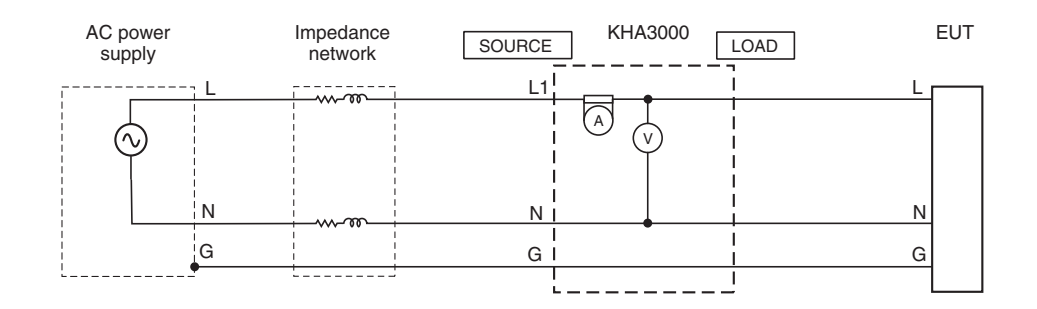

## Wiring Method

See p. 51

Use the L1, N and G terminals in the input section on the rear of this product. Connect them according to the table on the next page. If L1N is not used, connect the wires directly from the output terminals of the AC power supply to the SOURCE terminals in the input section of this product. When the EUT uses a power cord with a plug, connect the wires to the LOAD terminals via a relay outlet. Match the terminal polarities (L, N, G) with those of the relay outlet.

**ACAUTION** 

Terminal G of this product is not a protective conductor terminal. It is not grounded even if the wire is connected to terminal G. For terminals G and N, the respective SOURCE and LOAD terminals are short-circuited internally.

|                 | _ |       |        |                                                              |        |      |              |   |
|-----------------|---|-------|--------|--------------------------------------------------------------|--------|------|--------------|---|
| AC power        | - | LIN   |        | <ul> <li>Input section on<br/>the rear of KHA3000</li> </ul> |        | -    | EUT terminal |   |
| Output terminal | - | INPUT | OUTPUT | _                                                            | SOURCE | LOAD |              |   |
| L               | - | L     | L      | -                                                            | L1     | L1   | -            | L |
| Ν               | - | Ν     | Ν      | -                                                            | Ν      | Ν    | -            | Ν |
| G               | _ | G     | G      | _                                                            | G      | G    | _            | G |

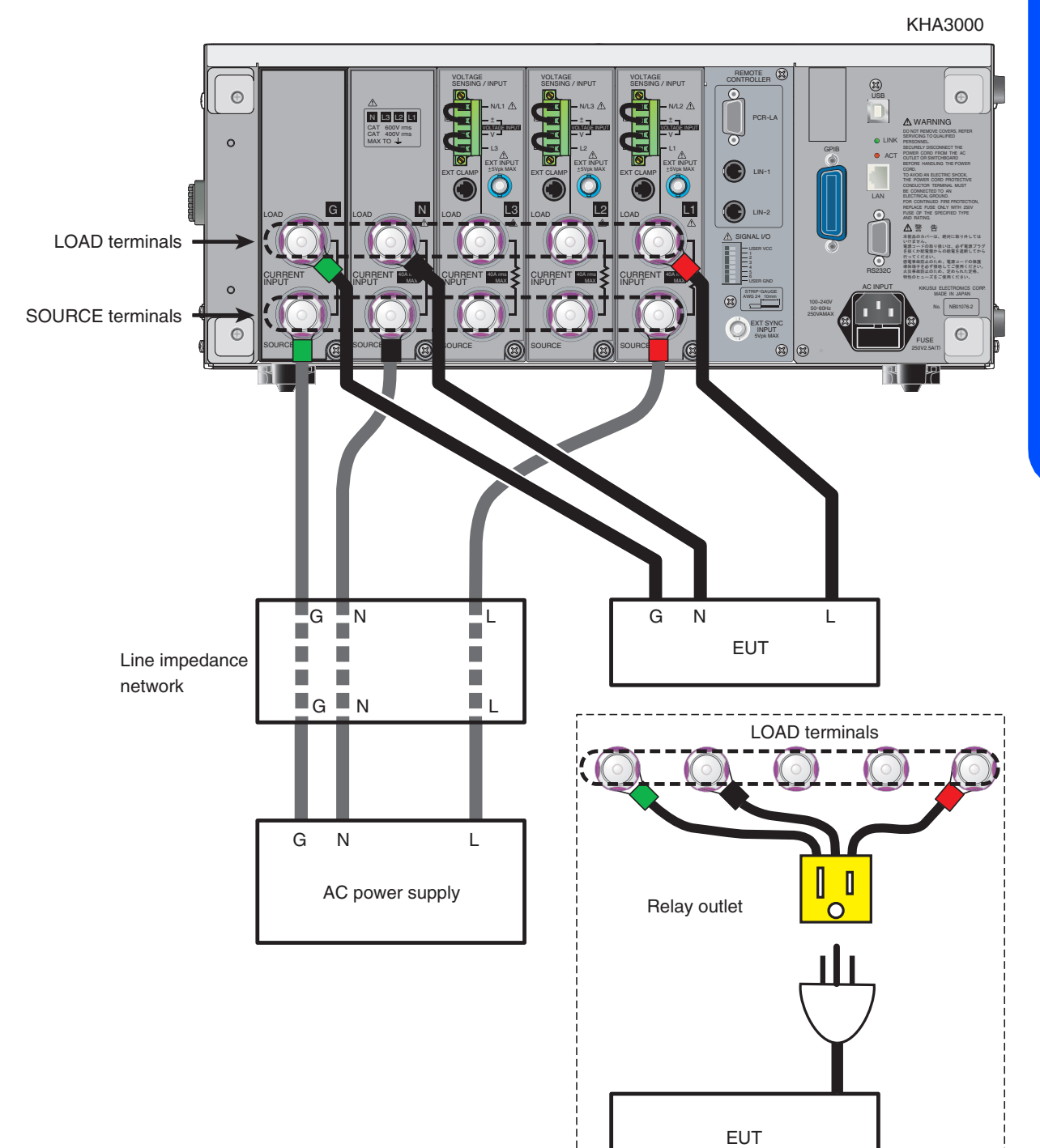

# **Single-phase Three-wire Circuit**

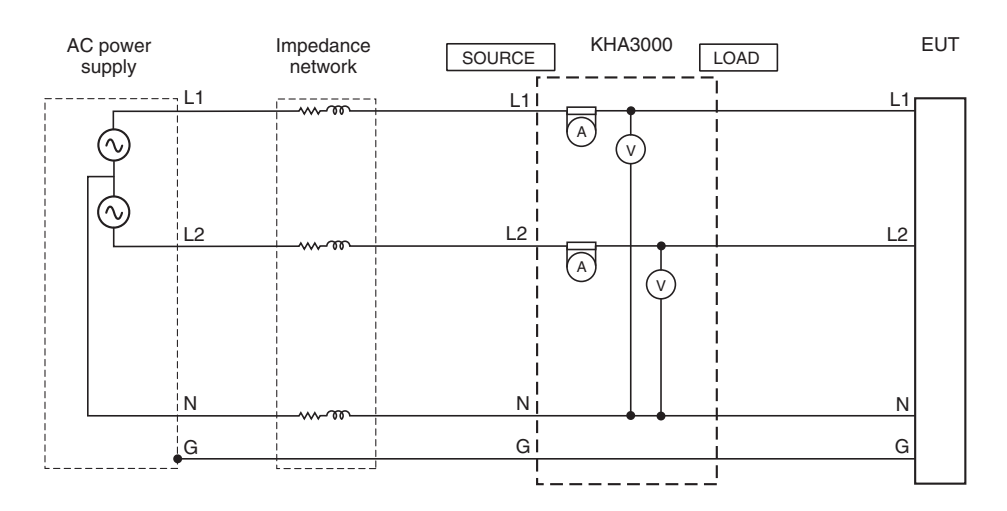

## Wiring Method

Use the L1, L2, N, and G terminals in the input section on the rear of this product. Connect them according to the following table.

If LIN is not used, connect the wires directly from the output terminals of the AC power supply to the SOURCE terminals in the input section of this product.

Terminal G of this product is not a protective conductor terminal. It is not grounded even if the wire is connected to terminal G. For terminals G and N, the respective SOURCE and LOAD terminals are short-circuited internally.

| AC power        | - | LIN   |        | - | Input section the rear of I | n on<br>KHA3000 | - | EUT terminal |
|-----------------|---|-------|--------|---|-----------------------------|-----------------|---|--------------|
| Output terminal | _ | INPUT | OUTPUT | _ | SOURCE                      | LOAD            |   |              |
| L1              | - | L1    | L1     | - | L1                          | L1              | - | L1           |
| L2              | - | L2    | L2     | - | L2                          | L2              | - | L2           |
| Ν               | - | Ν     | Ν      | - | Ν                           | Ν               | - | Ν            |
| G               | - | G     | G      | - | G                           | G               | - | G            |

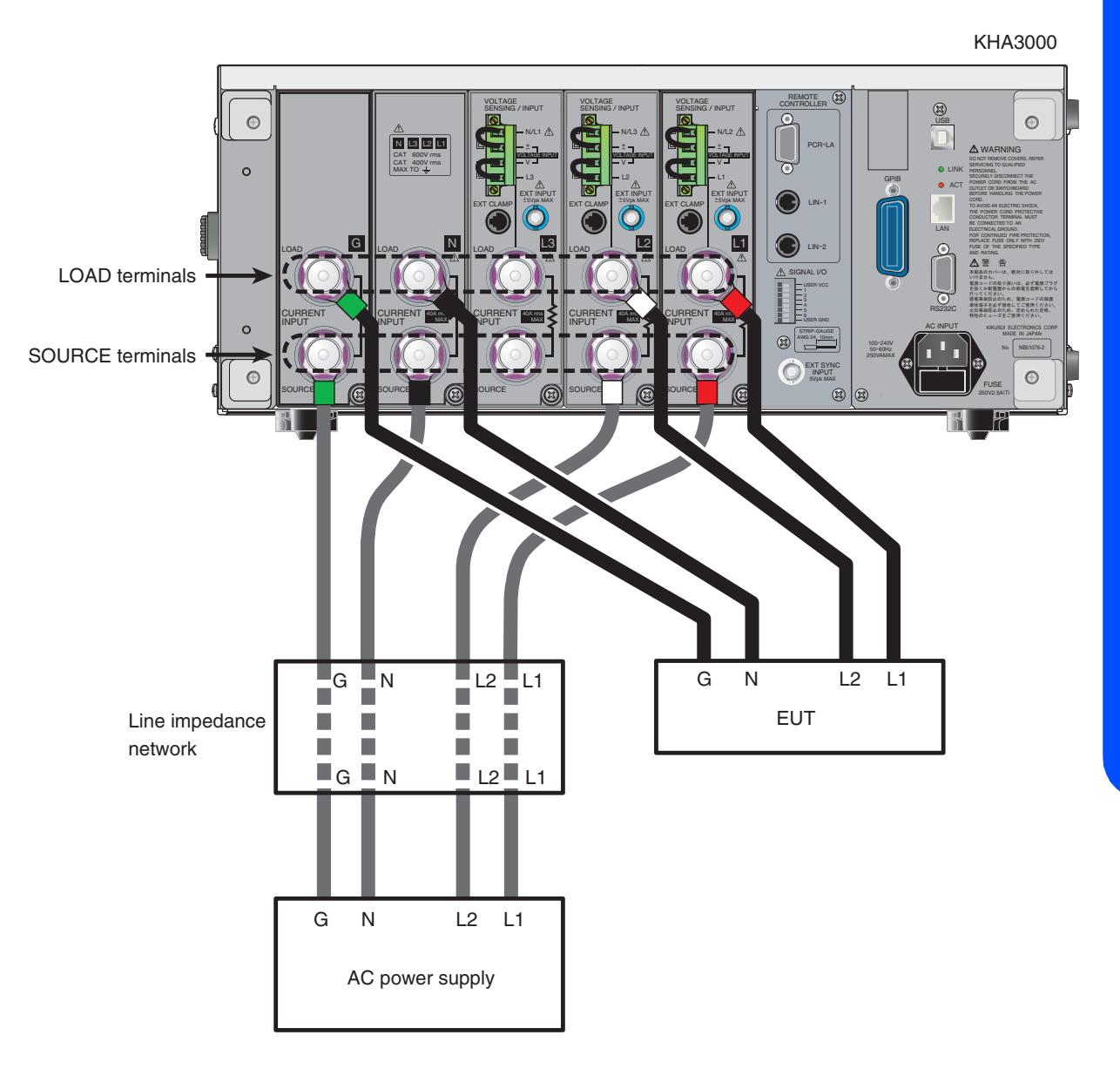

# **Three-phase Three-wire Circuit**

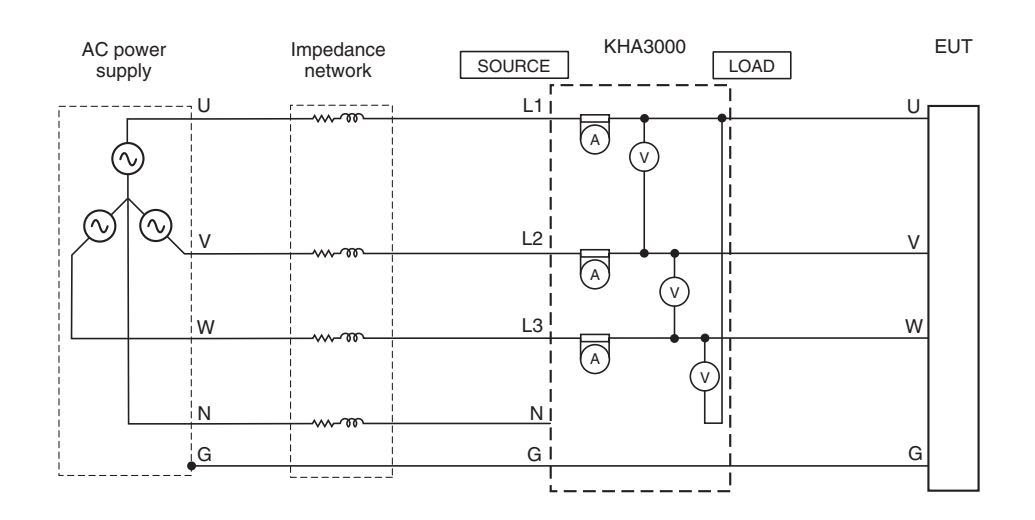

## **Wiring Method**

Use the L1, L2, L3, and G terminals in the input section on the rear of this product. Connect them according to the following table.

If LIN is not used, connect the wires directly from the output terminals of the AC power supply to the SOURCE terminals in the input section of this product.

▲ CAUTION Terminal G of this product is not a protective conductor terminal. It is not grounded even if the wire is connected to terminal G. For terminals G and N, the respective SOURCE and LOAD terminals are short-circuited internally.

| AC power        | - | LIN   |        | - | Input section the rear of I | n on<br>KHA3000 | - | EUT terminal |
|-----------------|---|-------|--------|---|-----------------------------|-----------------|---|--------------|
| Output terminal | _ | INPUT | OUTPUT | _ | SOURCE                      | LOAD            | _ |              |
| U               | - | U     | U      | - | L1                          | L1              | - | U            |
| V               | - | V     | V      | - | L2                          | L2              | - | V            |
| W               | - | W     | W      | - | L3                          | L3              | - | W            |
| Ν               | - | Ν     | Ν      | - | Ν                           |                 | - |              |
| G               | - | G     | G      | - | G                           | G               | - | G            |

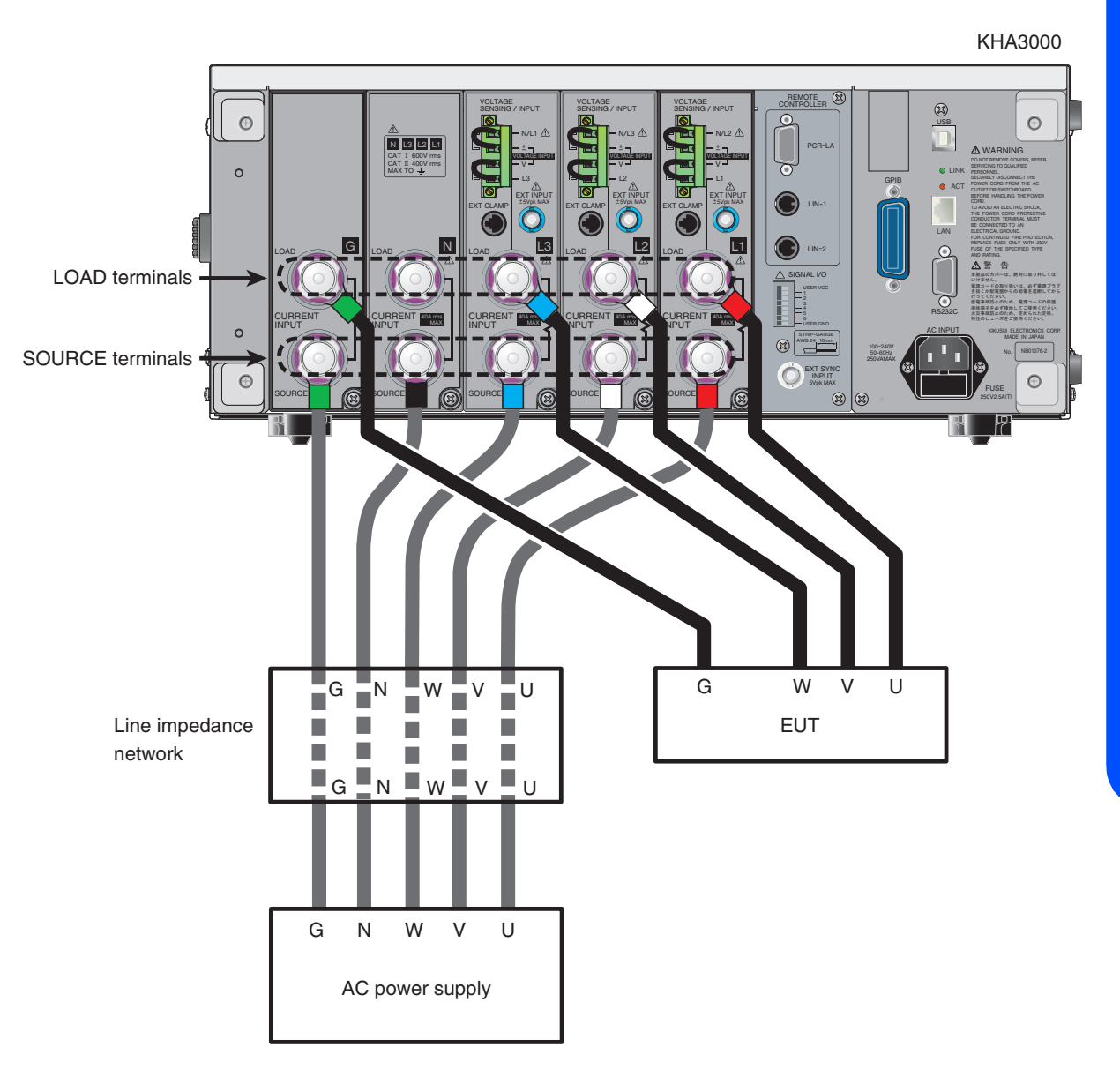

# **Three-phase Four-wire Circuit**

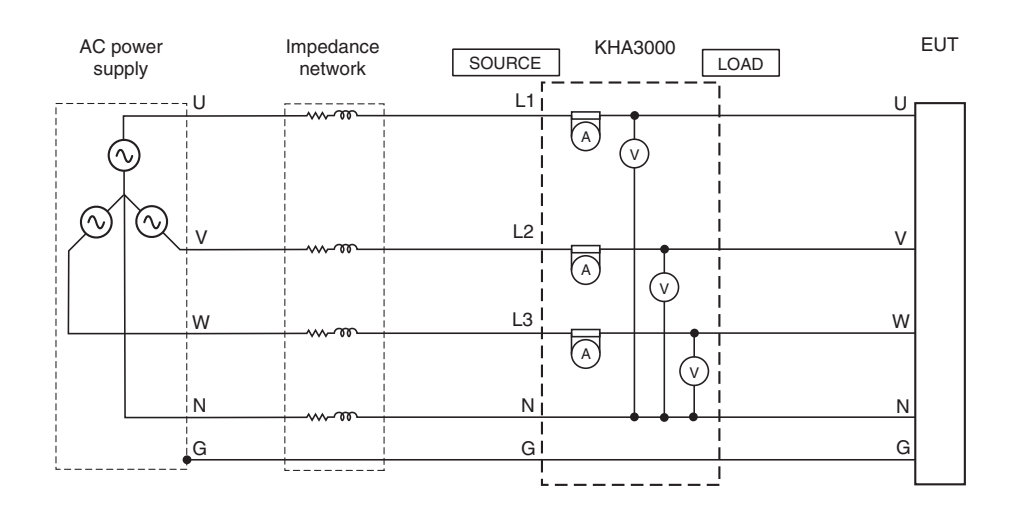

## **Wiring Method**

Use the L1, L2, L3, N, and G terminals in the input section on the rear of this product. Connect them according to the following table.

If LIN is not used, connect the wires directly from the output terminals of the AC power supply to the SOURCE terminals in the input section of this product.

▲ CAUTION Terminal G of this product is not a protective conductor terminal. It is not grounded even if the wire is connected to terminal G. For terminals G and N, the respective SOURCE and LOAD terminals are short-circuited internally.

| AC power        | - | LIN   |        | - | Input sectio<br>the rear of I | n on<br><ha3000< th=""><th>-</th><th>EUT terminal</th></ha3000<> | - | EUT terminal |
|-----------------|---|-------|--------|---|-------------------------------|------------------------------------------------------------------|---|--------------|
| Output terminal | - | INPUT | OUTPUT | _ | SOURCE                        | LOAD                                                             | _ |              |
| U               | _ | U     | U      | - | L1                            | L1                                                               | - | U            |
| V               | - | V     | V      | - | L2                            | L2                                                               | - | V            |
| W               | _ | W     | W      | - | L3                            | L3                                                               | _ | W            |
| Ν               | - | Ν     | Ν      | - | Ν                             | Ν                                                                | - | Ν            |
| G               | _ | G     | G      | - | G                             | G                                                                | _ | G            |

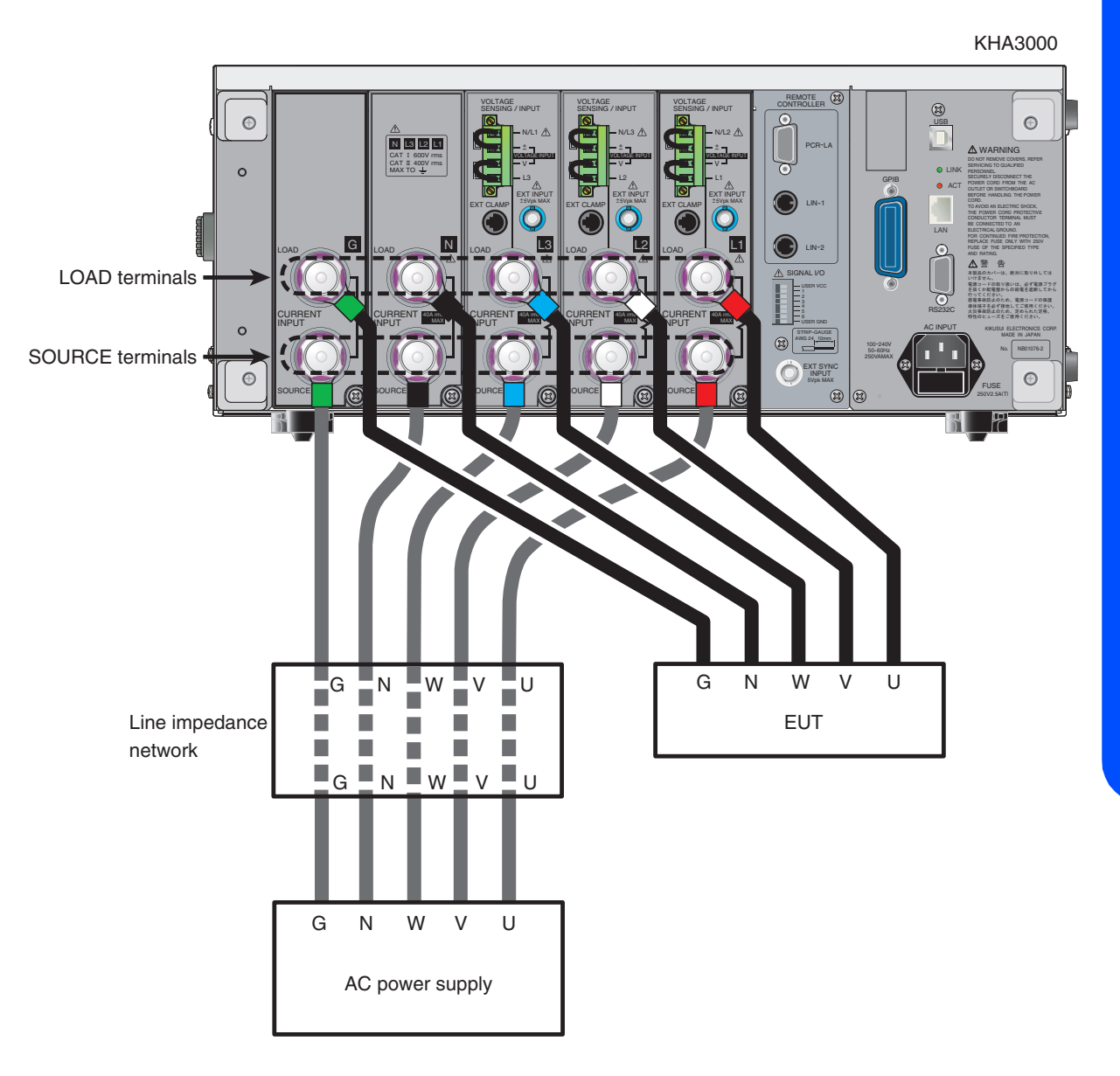

# **Connecting the Voltmeter to External Measurement Points**

```
See p. 57
```

This section explains how to connect the voltmeter of this product to external measurement points. The explanation includes single-phase two-wire, single-phase three-wire, three-phase three-wire and three-phase four-wire measurement circuits. For more information, refer to "Connecting a Voltmeter to External Measurement Points".

# • This work has a risk of electric shock. For the equipment used for the measurement circuit, be sure to disconnect the power cord from the outlet, turn off the switch on the switchboard to which the power cord is connected, and turn off the POWER switch.

#### Sensing at EUT connection terminals

Voltage sensing is performed with the voltmeter of this product connected to a terminal of the EUT. Choose one of the following two methods:

- LOAD terminal sensing (set at the time of shipment)
- Sensing at EUT connection terminal

This product is shipped with the LOAD terminal sensing set. Voltage sensing terminals L and V, and  $\pm$  and N have been short-circuited with the accessory wire kit for short-circuiting the voltage sensing terminals.

Sensing at EUT connection terminals is performed by removing the accessory wire kit for short-circuiting the voltage sensing terminals and connecting the voltmeter to the EUT.

#### Parts to be prepared by the customer

The customer is requested to prepare wires used to connect between the voltmeter of this product and EUT. The wire should be equivalent to UL1015 and AWG18 is recommended for the wire diameter.

#### **Outline of connection**

Connect a wire from the VOLTAGE SENSING/INPUT terminal of this product to the EUT. When connecting the wire to the VOLTAGE SENSING/INPUT terminal, give the conductor a 10 mm strip margin (indicated on the rear panel). Secure the wire by tightening the screw on the terminal with the accessory screwdriver. Twist the wire as much as possible.

**CAUTION** Terminal G of this product is not a protective conductor terminal. It is not grounded even if the wire is connected to terminal G. For terminals G and N, the respective SOURCE and LOAD terminals are short-circuited internally.

#### Using external PT (potential transformer)

See p. 59

When the voltage of the device to be measured exceeds the maximum voltage range of this product, a PT (potential transformer) may be connected.

## Single-phase Two-wire Circuit

Use the VOLTAGE SENSING/INPUT terminal of L1 in the input section on the rear of this product. Remove the accessory wire kit for short-circuiting the voltage sensing terminals and connect wires according to the following table. Sufficiently twist the wires at each input section.

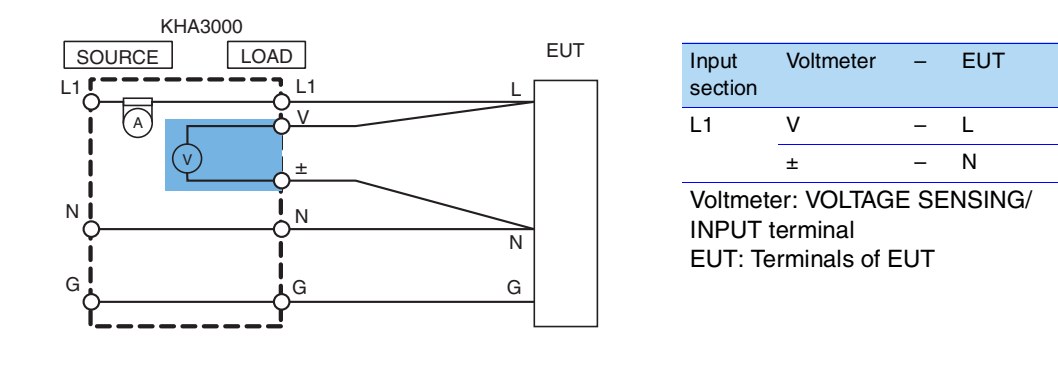

KHA3000

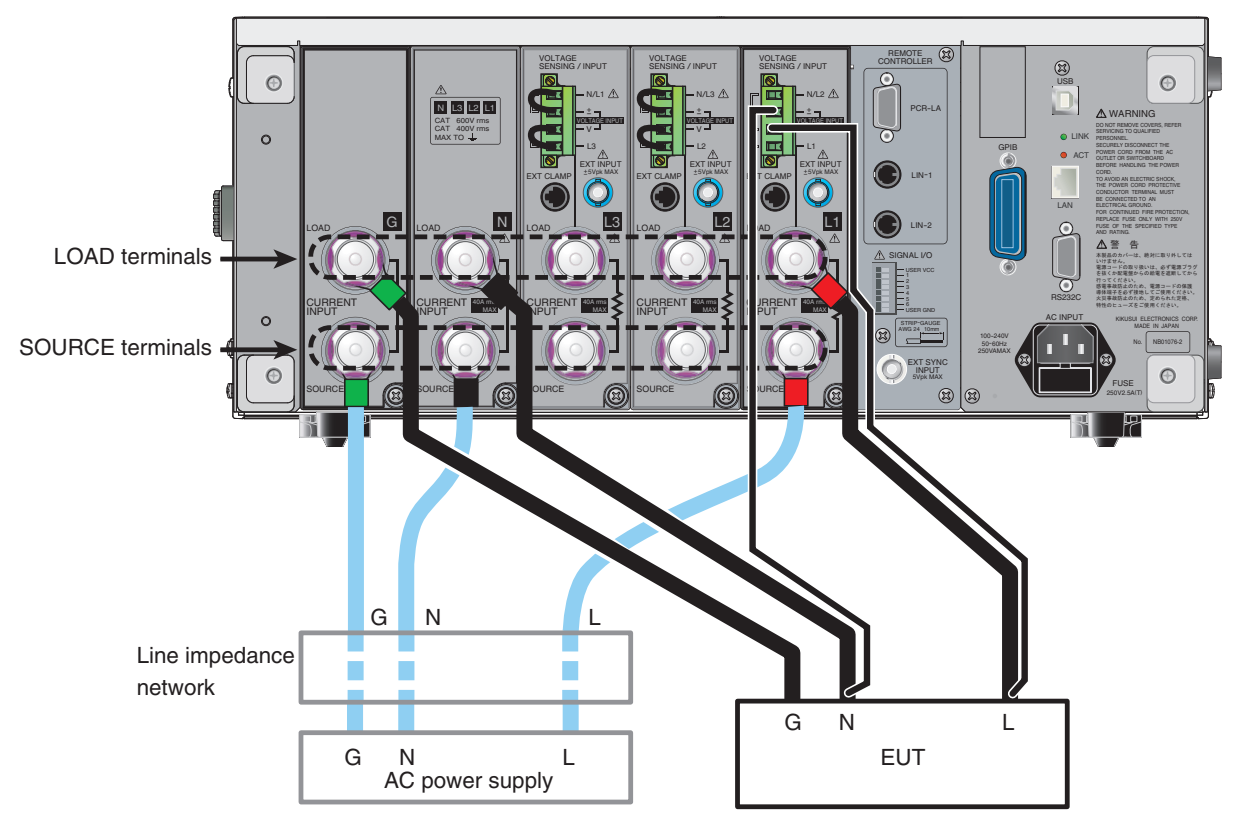

## Single-phase Three-wire Circuit

Use the VOLTAGE SENSING/INPUT terminal of L1 and L2 in the input section on the rear of this product. Remove the accessory wire kit for short-circuiting the voltage sensing terminals and connect the wires according to the following table. Sufficiently twist the wires at each input section.

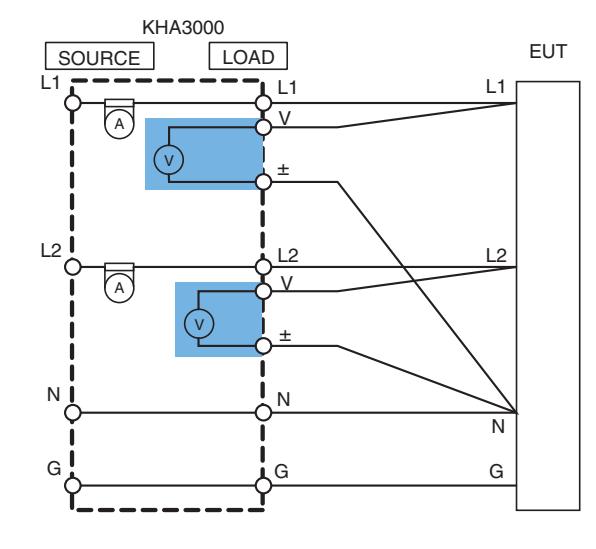

| Input<br>section | Voltmeter | - | EUT |
|------------------|-----------|---|-----|
| L1               | V         | - | L1  |
|                  | ±         | - | Ν   |
| L2               | V         | - | L2  |
|                  | ±         | - | Ν   |

Voltmeter: VOLTAGE SENSING/ INPUT terminal EUT: Terminals of EUT

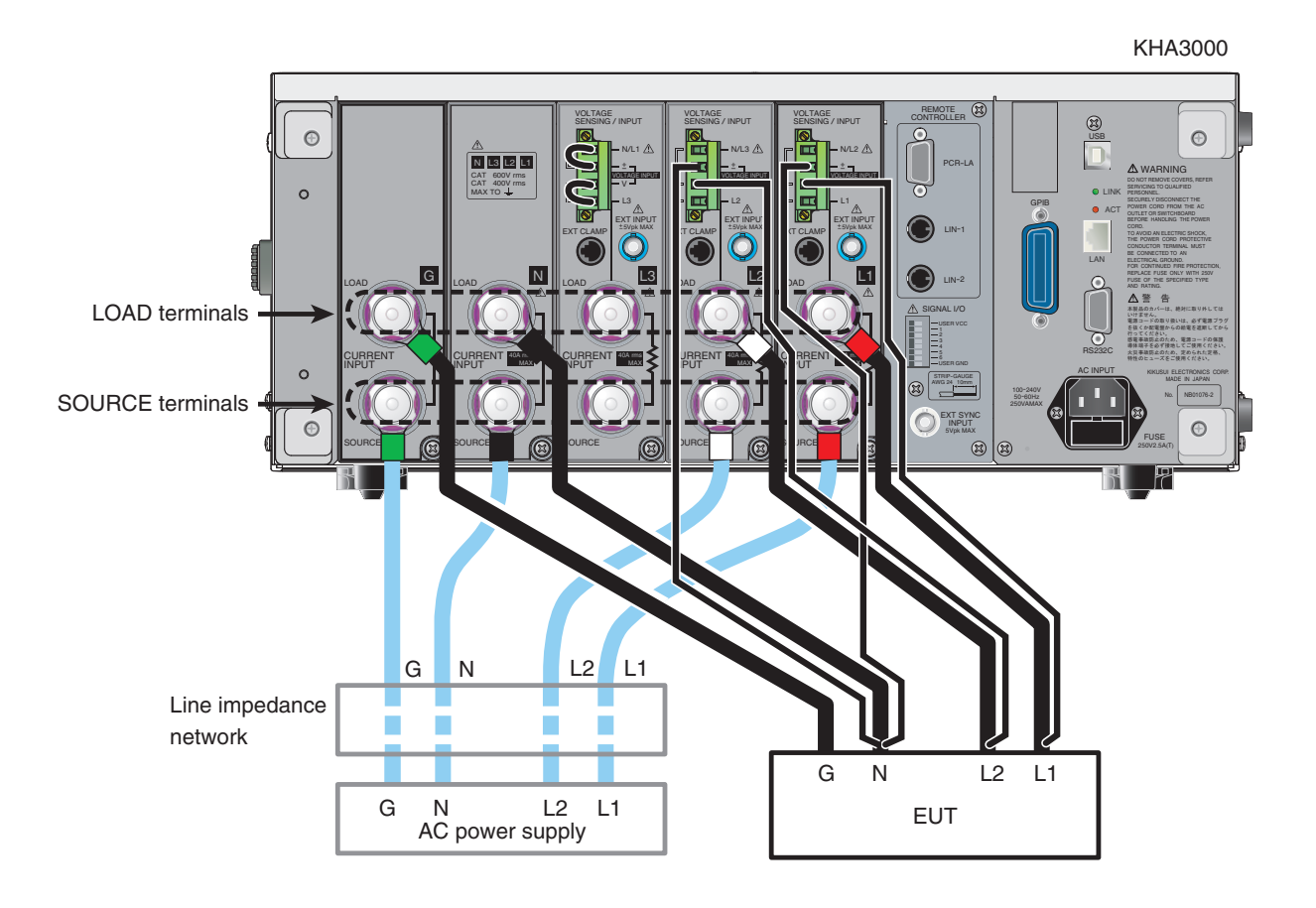

## **Three-phase Three-wire Circuit**

Use the VOLTAGE SENSING/INPUT terminal of L1, L2, and L3 in the input section on the rear of this product. Remove the accessory wire kit for short-circuiting the voltage sensing terminals and connect the wires according to the following table. Sufficiently twist the wires at each input section.

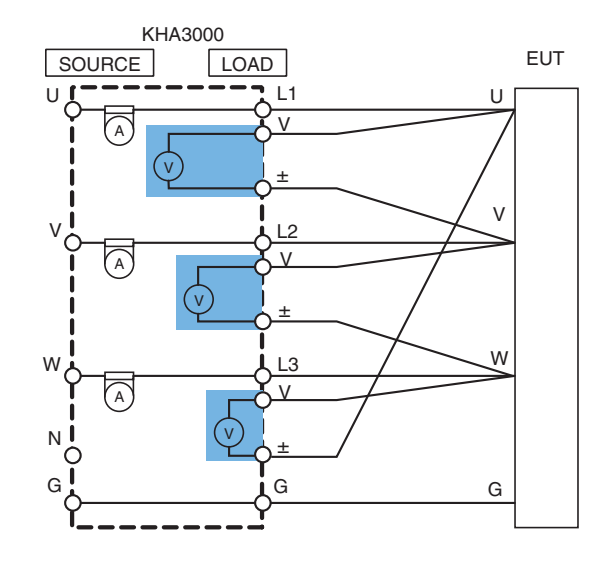

| Input<br>section | Voltmeter | - | EUT |
|------------------|-----------|---|-----|
| L1               | V         | - | U   |
|                  | ±         | - | V   |
| L2               | V         | - | V   |
|                  | ±         | - | W   |
| L3               | V         | - | W   |
|                  | ±         | - | U   |

Voltmeter: VOLTAGE SENSING/ INPUT terminal EUT: Terminals of EUT

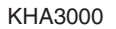

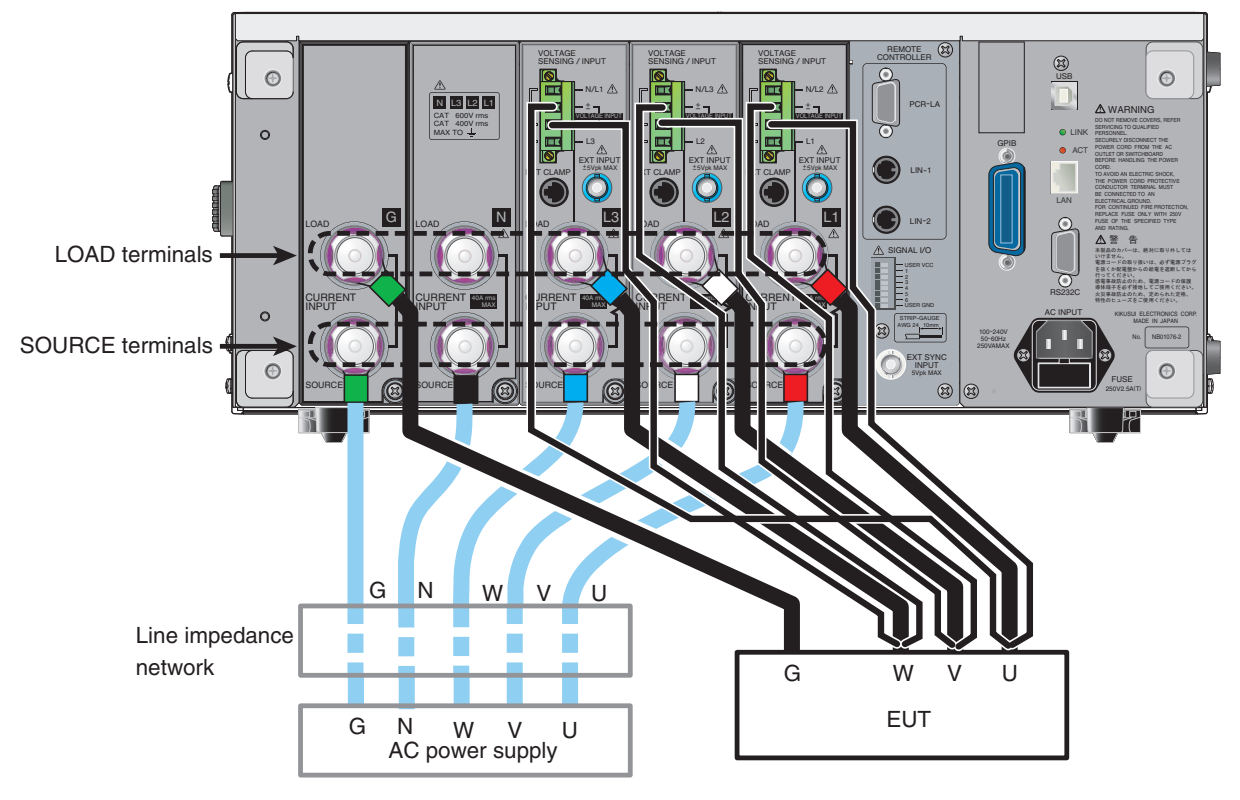

## **Three-phase Four-wire Circuit**

Use the VOLTAGE SENSING/INPUT terminal of L1, L2, and L3 in the input section on the rear of this product. Remove the accessory wire kit for short-circuiting the voltage sensing terminals and connect the wires according to the following table. Sufficiently twist wires at each input section.

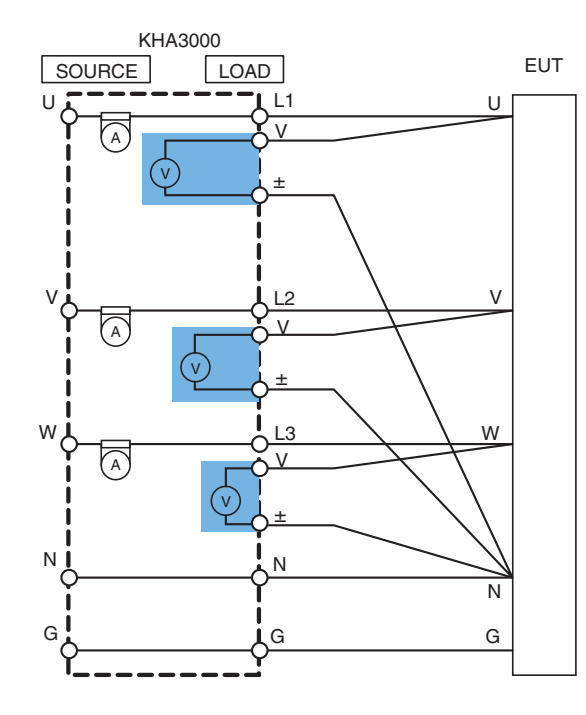

| Input<br>section | Voltmeter | - | EUT |
|------------------|-----------|---|-----|
| L1               | V         | - | U   |
|                  | ±         | - | Ν   |
| L2               | V         | - | V   |
|                  | ±         | - | Ν   |
| L3               | V         | - | W   |
|                  | ±         | - | Ν   |
|                  |           |   |     |

Voltmeter: VOLTAGE SENSING/ INPUT terminal EUT: Terminals of EUT

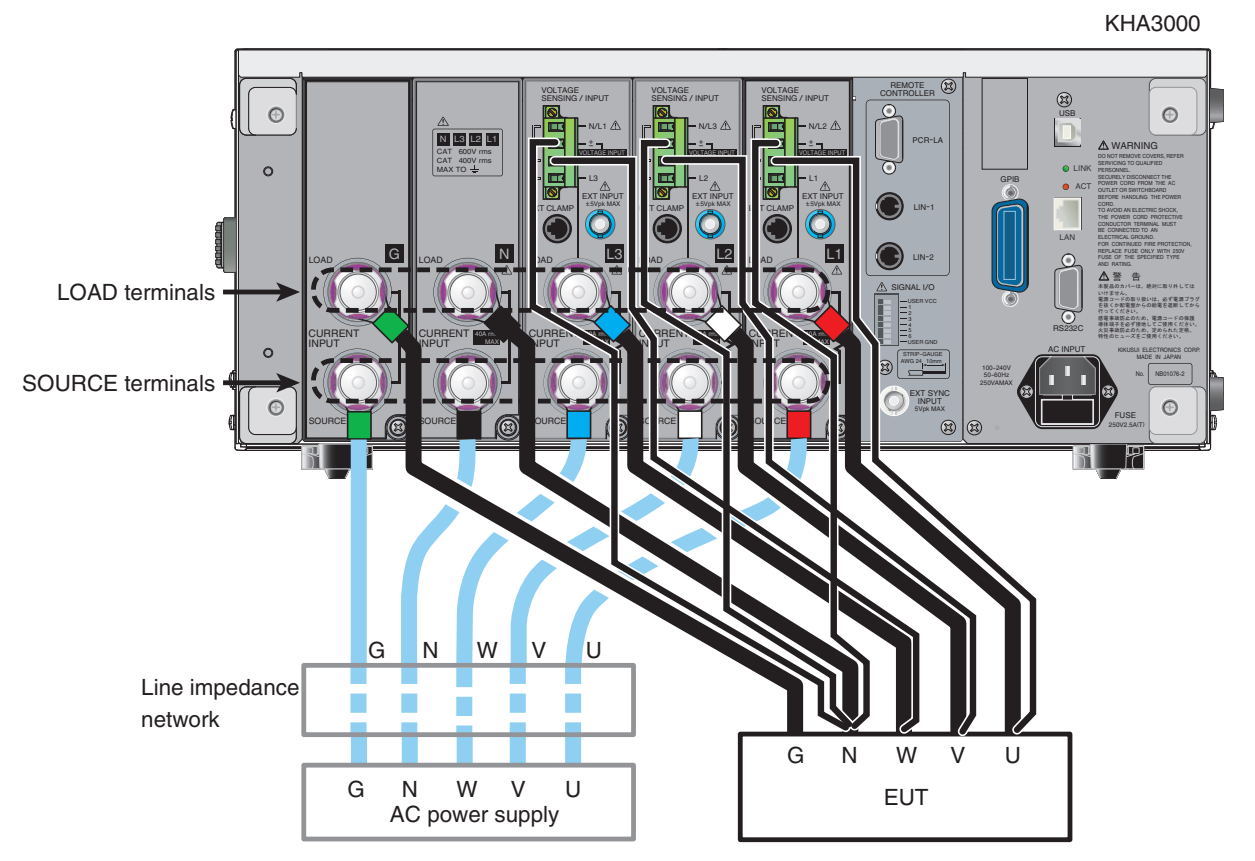

# **Overview**

This chapter provides an overview of this product and explains the options for the product.

# **Overview of the Product**

This product can measure harmonics current, flicker, or voltage fluctuations. It can execute tests that conform to IEC and JIS standards, in combination with the AC Power Supply and Line Impedance Network.

This product displays measured values in various display modes in real time. It can make evaluations, pass/failure decisions, and analyses by conformance test.

Because the AC power supply<sup>1</sup> can be controlled from this product, a test system can be configured without a PC being used. This product can also be used independently as a power analyzer.

#### **Features**

#### • A test system can be configured without using a PC.

A harmonic current and voltage fluctuation test system can be configured without a computer being used. The AC Power Supply<sup>1</sup> used for the test can be controlled.

#### • Single-phase and three-phase circuits can be handled.

Single-phase and three-phase equipment can be tested with three-channel input. Wire connections are simple because phase voltage measurement and line voltage measurement can be switched by internal circuits.

#### • Pass/failure decision for standards conformance

The cause of a problem identified by pass/failure decision can be investigated by the analytic function.

#### • Measured values are displayed in real time.

Measured values are displayed in real time and the status of the EUT can be displayed. The margin ratios to limit values can be known in real time. Waveform measurement is possible.

#### • Compliant with the latest standards

This product supports the EN, IEC, and JIS standards, and can be upgraded to accommodate future revisions of the standards. The product is compliant with measuring technique standard IEC 61000-4-7 Ed2.1 and IEC 61000-4-7 Ed2.0 that measures interharmonic waves and handles them as harmonic groups and IEC 61000-4-7 Ed1.0 that permits continuous use.

PCR-WE

<sup>1.</sup> There are restrictions on the use of the following AC power sources.

This product cannot directly control PCR-WE. To use PCR-WE, the separately sold application software SD006-KHA Harmonics Analyzing Suite is required.

PCR-WE cannot be combined with a standard line impedance network. For the line impedance network for PCR-WE, contact your Kikusui distributor or agent. • PCR-LA

PCR-LA with firmware version 3.32 or 3.33 cannot be used.
# • Selects whether to measure harmonic groups

This product can support older revisions of Limitation Standards and Measuring Technique Standards (Meas. Technic). Regarding Measuring Technique standards, the user can select whether or not to perform the measurement of harmonic groups.

# • Test conditions can be customized.

The conditions can easily be set for the EUT. Test conditions set can be saved in a file. For similar equipment under tests, time-consuming settings can be simplified. Loss due to setting error can be eliminated. The menus can be displayed either in Japanese or English.

 Assist function, providing security for users who are not familiar with EMC or test standards

An assist function is available to support operation. Complex terms can also be referenced.

# • Measures in-rush current

In-rush current of up to 160 A can be measured. Higher current can be measured if an external current transformer is used.

# Scaling function

When an external current sensor or PT (potential transformer) is used, the scaling ratio of the measurement sensitivity can be set.

The scale of the graphic display is adjusted to the scaling value set.

# • Use of 32-bit FFT

Very small harmonic current values can be accurately measured with minimum operation errors.

# External memory

CompactFlash card and USB flash drive are supported.

# • Remote control interface

The GPIB, RS232C, and USB are provided. They can be selectively used. SCPI commands are used.

# Traceability

Measuring instruments compliant with ISO/IEC17025 are used to tune and test this product. Although calibration of this product is not compliant with ISO/IEC17025, we collaborate with foreign accredited calibration organizations, and so accredited calibration is possible.

# Multi-outlet unit (option)

This unit is used for EUT that has a power cord with a plug. It can connect to devices with a wide range of plugs used in various countries. This unit is used for single-phase equipment.

# • Application software SD006-KHA Harmonics Analyzing Suite (sold separately)

This software executes and controls the setting and testing of this product. It can control the AC Power Supply used in the test. Harmonic spectra and current and voltage waveforms can be printed in reports. Japanese and English languages are supported.

1

# **Conforming Standards of this Product (Harmonic Current)**

# Limit value standards

IEC 61000-3-2 Ed5.0(2018), EN IEC 61000-3-2(2019) IEC 61000-3-2 Ed3.0(2005), EN 61000-3-2(2006) IEC 61000-3-2 Ed2.2(2004), EN 61000-3-2(2000)/A2(2005) JIS C61000-3-2(2011) JIS C61000-3-2(2005) IEC 61000-3-12 Ed2.0(2011), EN 61000-3-12(2011) IEC 61000-3-12 Ed1.0(2004), EN 61000-3-12(2005)

# Measuring technique standards

IEC 61000-4-7 Ed2.1(2009), EN 61000-4-7(2002)/A1(2009)<sup>1</sup> IEC 61000-4-7 Ed2.0(2002), EN 61000-4-7(2002)<sup>1</sup> IEC 61000-4-7Ed1.0(1991), EN 61000-4-7(1993)<sup>2</sup>

# **Conforming Standards of this Product (Flicker, Voltage Fluctuation)**

# Limit value standards

IEC 61000-3-3 Ed3.1(2017), EN 61000-3-3(2013)/A1(2019) IEC 61000-3-3 Ed2.0(2008), EN 61000-3-3(2008) IEC 61000-3-11 Ed2.0(2017), EN IEC 61000-3-11(2019)

# Measuring technique standards

IEC 61000-4-15 Ed2.0(2010), EN 61000-4-15(2011) IEC 61000-4-15 Ed1.1(2003), EN 61000-4-15(1998)/A1(2003)

<sup>1.</sup> The measuring window width is 0.2 second. In other words, it is 10 cycles at a fundamental frequency of 50 Hz and 12 cycles at a fundamental frequency of 60 Hz. Interharmonic waves are measured at 5 Hz intervals. Harmonic groups are measured out of harmonic waves and interharmonic waves. The values of harmonic groups are the results of measurement.

<sup>2.</sup> The measurement window length is 16 cycles at the fundamental frequency. It is 0.32 second at a fundamental frequency of 50 Hz and 0.266 second at a fundamental frequency of 60 Hz. Interharmonic waves are not measured; only harmonic waves are measured. The values of harmonic waves are the results of measurement.

1

# **Test System Configuration**

The figure shown below describes a harmonic current and voltage fluctuation test system. The test system can be configured with the AC Power Supply and Line Impedance Network combined with this product. The LIN3020JF or LIN1020JF line impedance network can be combined with PCR-LE AC power supply only.

Test results are output to the screen of this product. Test conditions and test results can be saved to a CompactFlash card (CF card) or USB flash drive. Reports can also be saved.

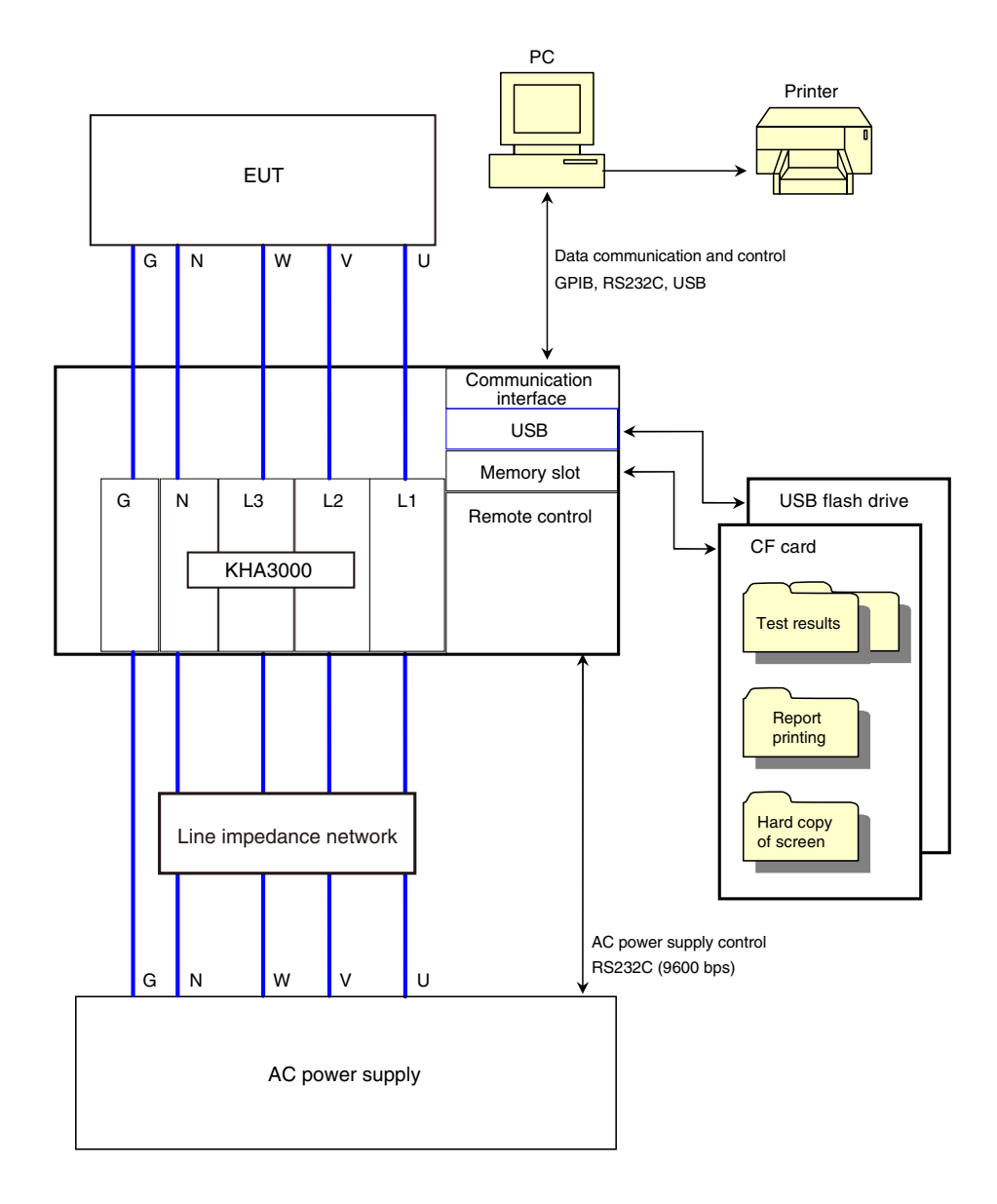

# NOTE

There are restrictions on the use of the following AC power sources.

#### PCR-WE

This product cannot directly control PCR-WE. To use PCR-WE, the separately sold application software SD006-KHA Harmonics Analyzing Suite is required. PCR-WE cannot be combined with a standard line impedance network. For the line impedance network for PCR-WE, contact your Kikusui distributor or agent.

PCR-LA

PCR-LA with firmware version 3.32 or 3.33 cannot be used.

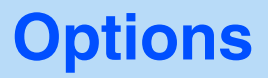

The following options are available. For details, contact a Kikusui distributor/agent.

# Multi-outlet Unit (OT01-KHA)

This unit is used for EUT that has a power cord with a plug. It can connect to devices that have a wide range of plugs used in various countries.

. . . . . . . . . . . . . .

.....

- This unit is used for single-phase equipment.
- Internal impedance is designed to be low so that the unit conforms to the voltage drop (less than 0.5 V) caused by the wiring impedance of a test system as specified in IEC Standard 61000-4-7 (Edition 2.0).
- This unit has a front grounding terminal that can ground a 2P plug with a grounding conductor.
- This unit can be placed under the KHA3000.

# **Rack Mount Options (KRB4, KRB200)**

The rack mount brackets listed below are available. They require a blank panel separately for ventilation at the bottom part.

| Product name       | Model No. | Model applied | Remarks                          |
|--------------------|-----------|---------------|----------------------------------|
| Rack-mount bracket | KRB4      | KHA3000       | For EIA standard inch rack       |
|                    | KRB200    | _             | For JIS standard millimeter rack |

Overview 1

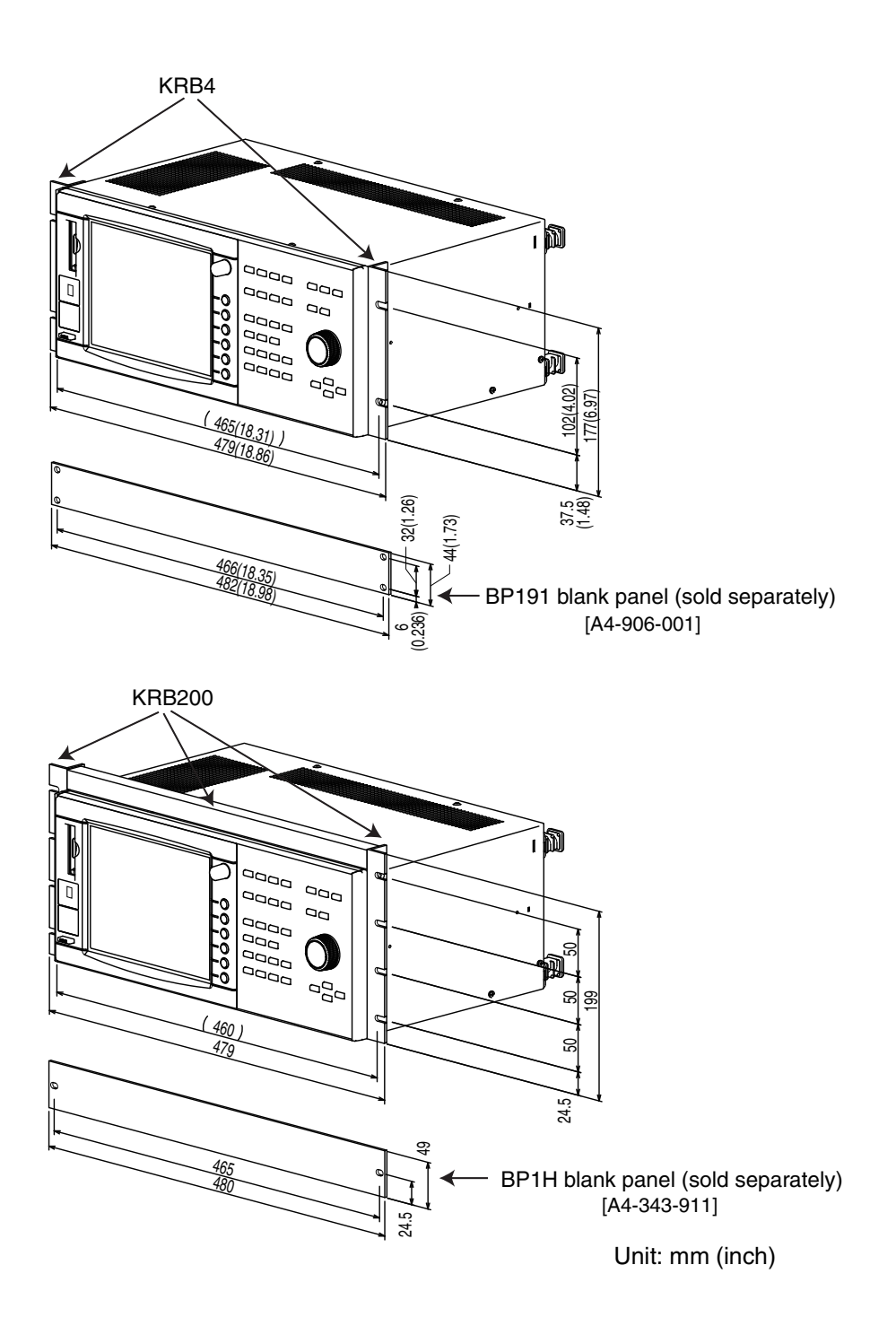

41

•

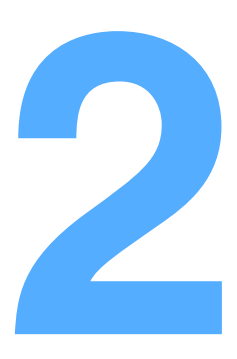

# Installation and Preparation for Use

This chapter explains the procedures from unpacking the product to connecting the power cord.

# **Inspection during Unpacking**

When you receive the product, check that the accessories are correctly attached and that the product and accessories were not damaged during transportation.

If the product and accessories are damaged or missing, contact your Kikusui distributor or agent.

The packing materials should be saved for future transport of the product.

# Accessories

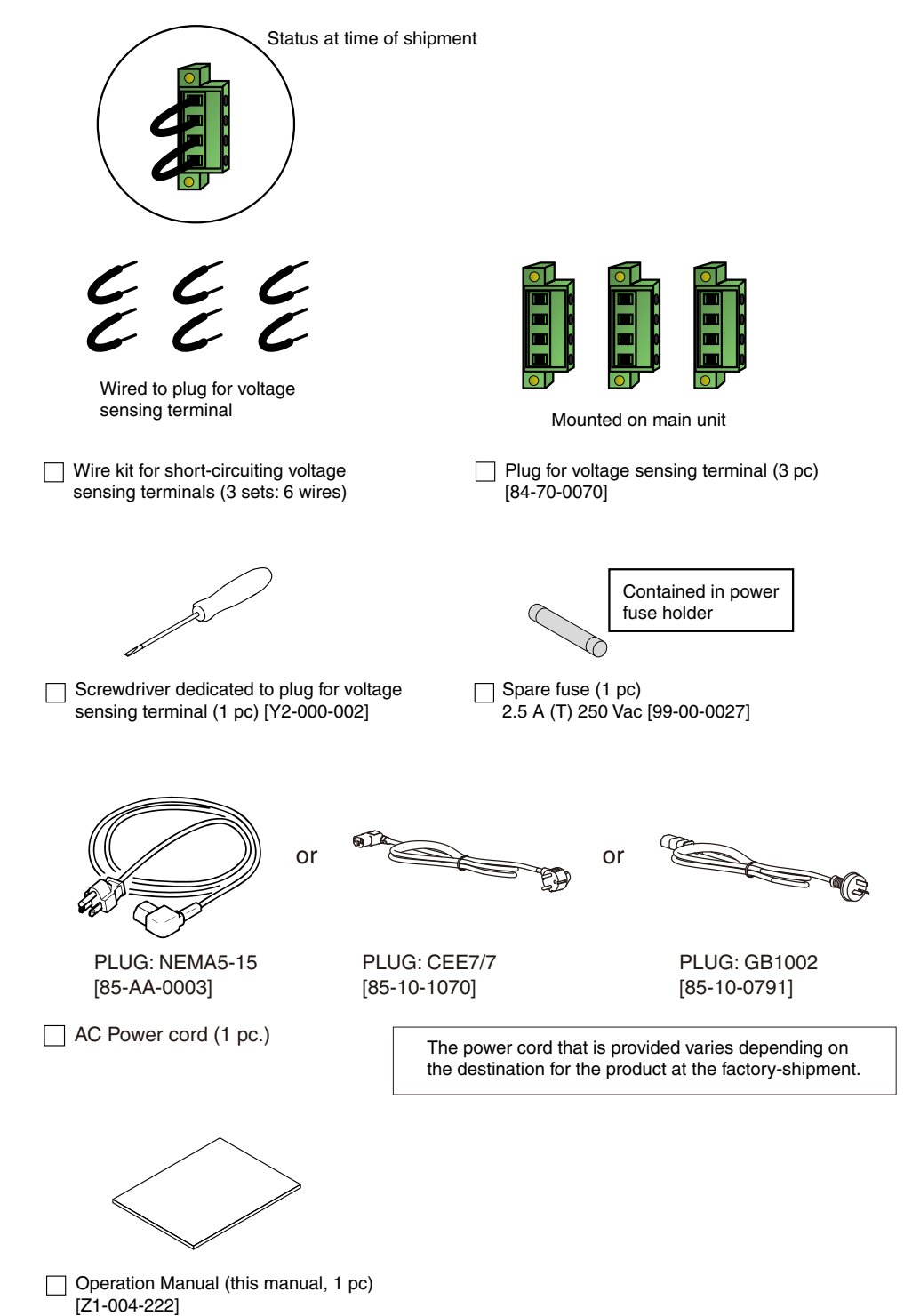

# **Notes on Installation Location**

This section provides precautions on installing this product. Be sure to observe the following.

#### • Do not use this product in a flammable gas atmosphere.

Explosion or fire may be caused. Do not use this product near inflammables such as alcohol and thinner or in an atmosphere containing their gases.

• Avoid places where this product would be exposed to high temperature or direct sunlight.

Do not install this product near a heater or in a place where the temperature undergoes rapid change.

Operating temperature range: 0 °C to +40 °C (+32 °F to +104 °F)

Storage temperature range: -20 °C to +70 °C (-4 °F to +158 °F)

#### • Avoid places with high humidity.

Do not install this product in humid places near a water heater, humidifier, or water supply.

Operating humidity range: 20 %rh to 80 %rh (no condensation)

Storage humidity range: 90 %rh or lower (no condensation)

Condensation may occur even within the operating temperature range. In this case, do not use this product until it is completely dried.

#### Be sure to use this product indoors.

This product is designed to be used indoors so that safety is secured.

#### • Do not install this product in a corrosive gas atmosphere.

Do not install this product in a corrosive gas or sulfuric acid mist. This may cause conductor corrosion and poor connector contact, leading to product malfunction/failure and a fire.

#### • Do not install this product in a dusty place.

Dust adhesion may lead to electric shock and fire.

#### Do not use this product in a place that is not well ventilated.

Secure a space wide enough to allow air to flow around the product.

#### • Do not place anything on this product.

Placing a heavy object on this product may cause a failure.

#### Install this product on a flat and stable floor.

The product may drop or fall down, causing damage or human injury.

• Do not use this product in a place around a strong magnetic or electric field, or in a place with strong waveform distortion and noise from an input power supply.

Doing so may result in incorrect product operation.

#### • Use the product in an industrial environment.

This product may cause interference if used in residential areas. Such use must be avoided unless the user takes special measures to reduce electromagnetic emissions to prevent interference to the reception of radio and television broadcasts.

# **Using Stands**

The stands are used to tilt the front panel so that you can easily view the screen and operate the keys. Raise the stands on the near side of the bottom surface until a click is heard.

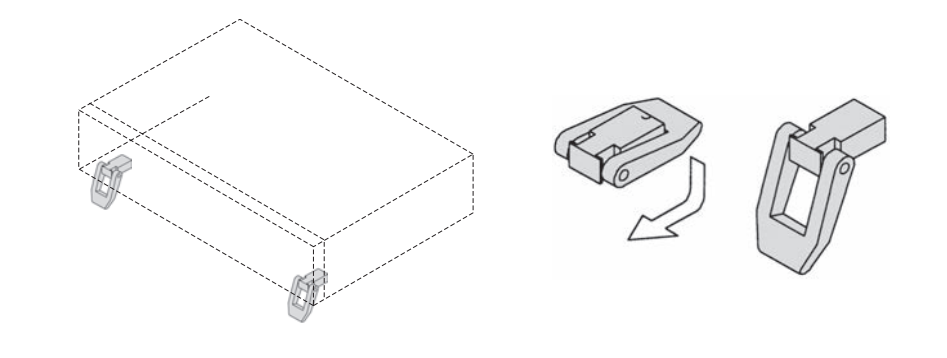

**CAUTION** When using the stands, do not place anything on the product or apply force from above the product. Doing so may damage the stands.

# **Removing the Handle and Side-panel Rubber Pads**

| $\sim$ |                   |
|--------|-------------------|
| Coo    |                   |
| See    | n 10              |
| -      | μ. <del>4</del> 0 |

Before mounting this product on the rack-mount bracket, remove the handle and side-panel rubber pads. The figure below shows the proper procedure for doing this.

NOTE To reinstall the handle that has been removed, use screw locking agent (e.g., 1401B by ThreeBond International, Inc.) to prevent screws from loosening.

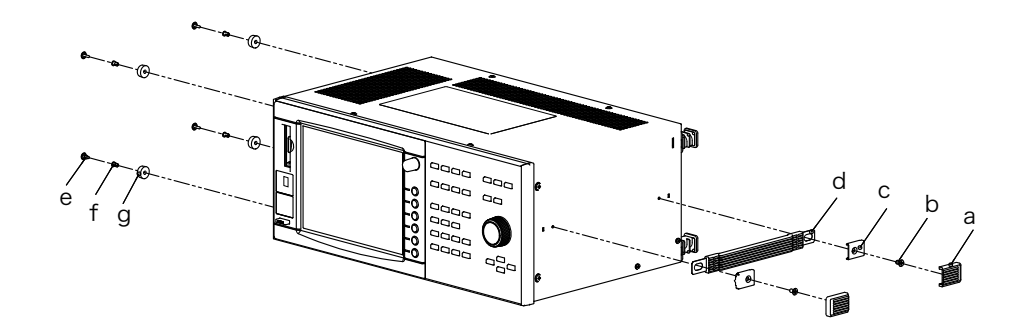

# **Removing the handle**

Pull the handle covers upward (a: 2 positions).

**2** Remove the M4 flathead screws (b: 2 positions) and then remove the entire handle (c and d).

# Removing the side-panel rubber pads

Remove the rivets (e and f) on the bottom part of the rubber pads (g: 4 positions) with the head of a flat-blade screwdriver.

# Installation and Preparation for Use

# **Connecting Power Cord**

|      | • | This product is an IEC Safety Class I equipment (equipment with a protective conductor terminal). To prevent an electric shock, be sure to ground it.                                                                                                    |  |
|------|---|----------------------------------------------------------------------------------------------------|--|
|      | • | This product is grounded through the grounding wire of the power cord. Be sure to connect the power plug to an outlet with an appropriate earth ground.                                                                                                    |  |
|      |   |                                                                                                    |  |
| NOTE | • | To connect to the AC power line, use the accessory power cord.<br>If the accessory power cord cannot be used because of its rated voltage or plug shape,<br>have a qualified engineer replace it with an appropriate power cord of 3 m or shorter. If it is<br>difficult to procure the power cord, contact your Kikusui distributor or agent. |  |
|      | • | A power cord with a plug can be used to disconnect this product from the AC power line in an emergency. To disconnect the plug from the outlet at any time, connect the plug to an outlet within your reach and keep sufficient space around the outlet.                                                                                       |  |
|      | • | Do not use the accessory power cord to operate another device.                                                                                                    |  |
|      | - | This product is an equipment of IEC Overvoltage Category II (energy-consuming equipment                                                                                                    |  |

Turn off the POWER switch.

supplied from the fixed installation).

2 Check that the AC power line to be connected conforms to the input ratings of this product.

The voltage that can be input is a nominal power supply voltage ranging from 100 Vac to 240 Vac, and the frequency is 50 or 60 Hz.

- Connect the power cord to the AC inlet (AC INPUT) on the rear panel.
- Connect the power cord plug to an outlet with a grounding electrode.

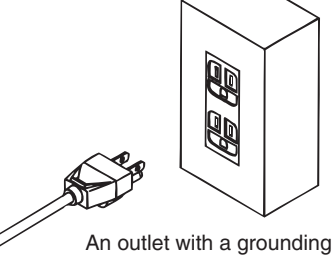

An outlet with a grounding electrode where grounding is provided

# **Connecting the Input Power Supply of the Test System**

This section explains how to use this product, AC Power Supply, and the Line Impedance Network for a test system. To turn on and off the power switches altogether in the test system, use an external power switch separately.

# **AC Power Supply**

Connect the INPUT terminals of the AC Power Supply and the terminals on the switchboard. A person qualified for electrical work should make the connections. For more information, refer to the Operation Manual of the AC Power Supply.

# Line Impedance Network

A power cord with a plug is used. For details, refer to the Operation Manual of the Line Impedance Network.

# This product

Refer to "Connecting Power Cord".

# Parts to be prepared by the customer

#### Electric wire

Used to connect the AC Power Supply to the input power supply

#### • Crimping terminal

Attached to the end of an electric wire to securely connect the wire to the terminal of equipment

# Relay outlet

Used to connect this product or the power cord with a plug of the Line N Impedance Network to the input power supply G

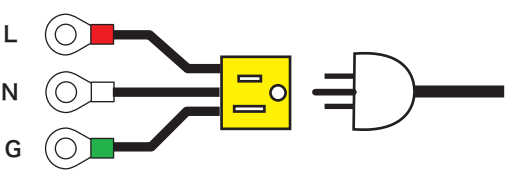

# External power switch

Used to turn on and off the power switches altogether in the test system

# **Notes on Transfer**

When transporting or moving this product to the installation location, note the following:

#### • Turn off the POWER switch.

Transferring this product with the POWER switch turned on may result in electric shock or damage.

#### • Remove all connected wiring.

Transferring this product without removing its cables may result in personal injury caused by disconnection or overturn.

# • When transporting this product, use the dedicated packing materials. Otherwise, the product may be damaged by vibration or falling in transit.

• Be sure to attach this manual.

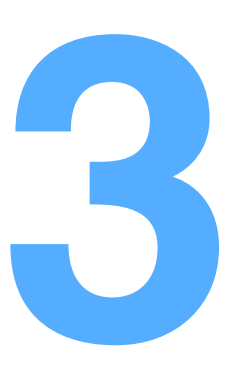

# Wiring Measurement Circuits

This chapter explains the wiring of measurement circuits and the control circuit.

# **Common Information on Measurement Circuits**

This section explains the basic common information the user should know before starting measurement.

- Circuit symbols used
- · Parts to be prepared by the customer
- · Selecting the type of wire
- Using terminal covers to prevent an electric shock
- · Performance of input terminals
- · Mechanism of voltage measurement

# **Circuit Symbols Used**

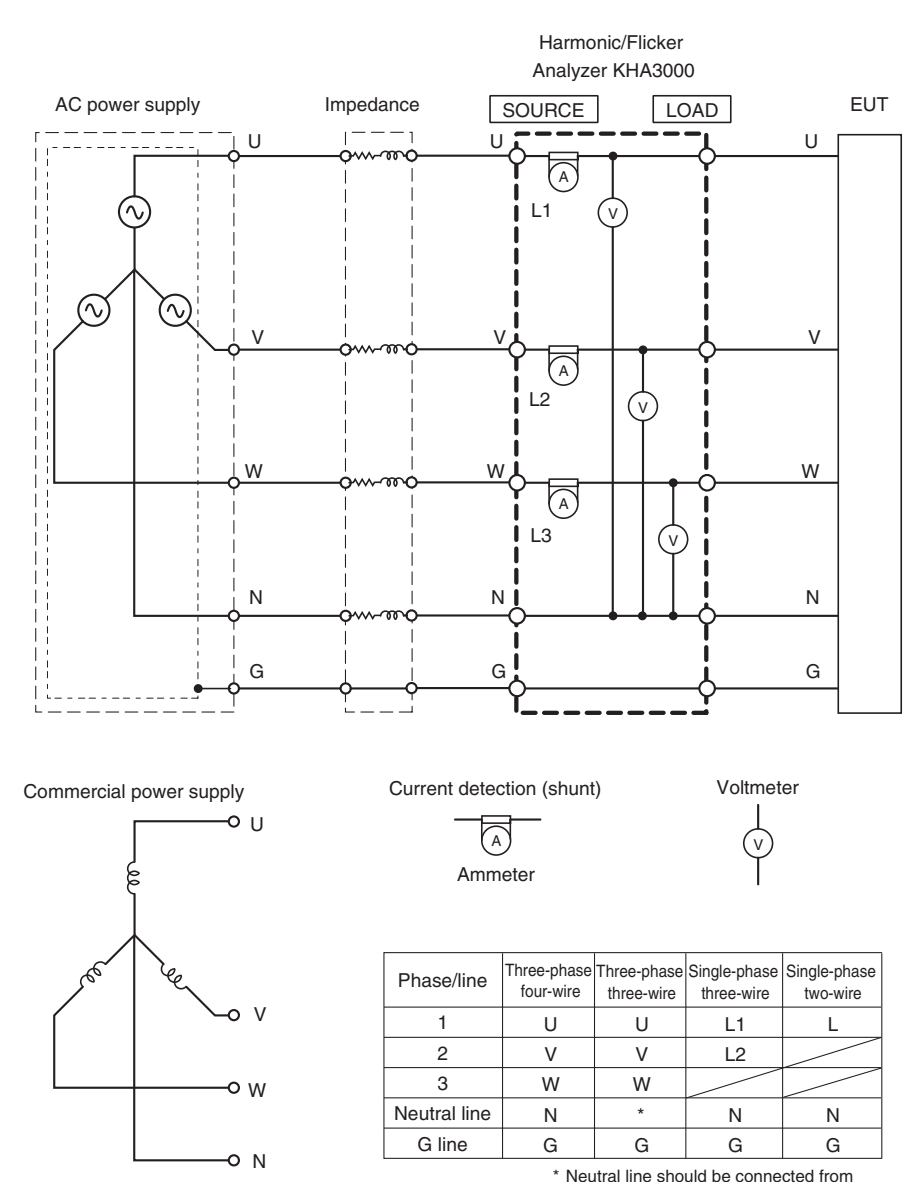

the AC power supply to the KHA3000.

KHA3000

....

# Parts to be Prepared by the Customer

• Electric wire

Used to connect the devices of a measurement circuit

# • Crimping terminal

Attached to the end of an electric wire to securely connect the wire to the terminal of a device

#### Relay outlet

Used when the EUT uses a power cord with a plug

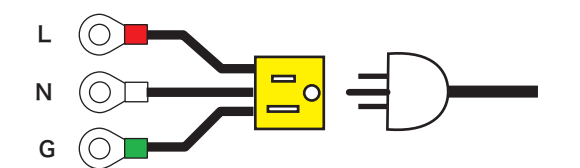

- The following four types of impedance are used according to limit value standards IEC 61000-3-11 and IEC 61000-3-12:
  - $0.25 \Omega + jn0.25 \Omega$  (single-phase)
  - 0.15 Ω + jn0.15 Ω (three-phase)
  - 0.10 Ω + jn0.10 Ω (three-phase neutral wire)
  - The voltage drop caused by the EUT falls within the range from 3 % to 5 % of the voltage and the ratio of the reactance component to the resistance component falls within the range from 0.5 to 0.75.

# Selecting the Type of Electric Wire

Select the type of wire according to the input current of the EUT. For a rough idea for selection, the table below lists nominal sectional areas of wire and the corresponding permissible current values.

| Nominal sectional<br>area [mm <sup>2</sup> ] | AWG | (Reference<br>sectional area)<br>[mm <sup>2</sup> ] | Permissible current <sup>*1</sup><br>[A]<br>(Ta = 30 °C) | Current<br>recommended by<br>Kikusui [A] |
|----------------------------------------------|-----|-----------------------------------------------------|----------------------------------------------------------|------------------------------------------|
| 2                                            | 14  | (2.08)                                              | 27                                                       | 10                                       |
| 3.5                                          | 12  | (3.31)                                              | 37                                                       | -                                        |
| 5.5                                          | 10  | (5.26)                                              | 49                                                       | 20                                       |
| 8                                            | 8   | (8.37)                                              | 61                                                       | 30                                       |
| 14                                           | 6   | (13.3)                                              | 88                                                       | 50                                       |

\*1. Excerpt from Japanese laws related to electrical equipment

Use a crimping terminal to terminate the wire. The crimping terminal must have a screw mounting hole with a diameter of 6 mm and fit the wire. When the EUT uses a power cord with a plug, connect the wire to the LOAD terminals using a relay outlet. Do the same for the wire used for the relay outlet.

# NOTE

 Kikusui recommends wire of a nominal sectional area of 8 mm<sup>2</sup> or larger. Use as short a wire as possible. Kikusui recommends a wire length of 1.5 m or shorter. For the test system, note the IEC 61000-4-7 standard requirements (voltage drop by wiring impedance).

# **Prevent an Electric Shock with Terminal Cover**

#### WARNING • To prevent an electric shock, attach the terminal cover.

To prevent an electric shock, covers are attached to the LOAD and SOURCE terminals. Use these terminals as shown in the figure below.

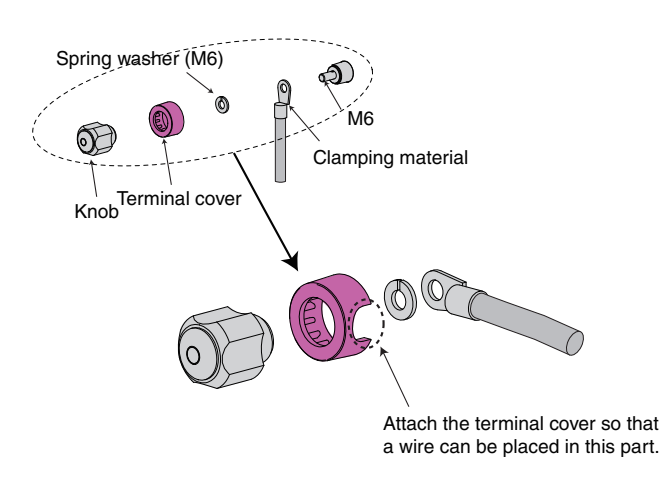

Current input

terminals

# **Performance of Input Terminals**

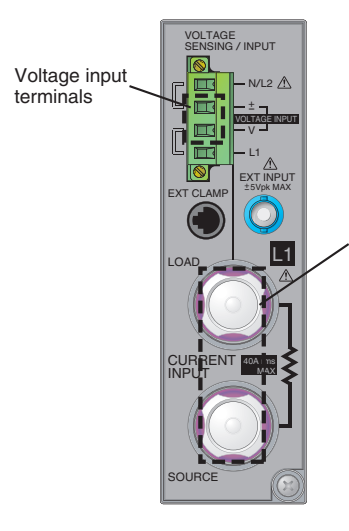

#### Maximum input voltage

The maximum input voltage at the voltage input terminal and current input terminal is 600 Vms/ 900 Vpeak. This product cannot be used if the maximum voltage is exceeded.

#### Maximum input current

The maximum input current at the current input terminal is 40 Arms/100 Apeak. This product cannot be used if the maximum current is exceeded.

# Instrument loss (input resistance)

The instrument loss (input resistance) of the voltage input terminal is about 4.7 M $\Omega$ , and that of the current input terminal is about 3.5 m $\Omega$ .

#### Measurement category

The voltage input terminal and current input terminal conform to IEC standard measurement category CAT I or CAT II. The measurement category varies depending on the input voltage.

# WARNING

 If the input voltage exceeds 400 Vrms, the primary circuit of equipment connected directly to an outlet (CAT II) cannot be measured. Only the circuit that is not directly connected to a commercial power supply (CAT I) is measured.

 With the input voltage equal to or less than 400 Vrms, the circuit that is not directly connected to a commercial power supply (CAT I) and the primary circuit of equipment connected directly to an outlet (CAT II) can be measured.

| Item                                                            | Performance        | Remarks                                                                                                    |
|-----------------------------------------------------------------|--------------------|----------------------------------------------------------------------------------------------------|
| Maximum input voltage                                           | 600 Vrms/900 Vpeak | Voltage input terminals and current input terminals<br>between L1 and N, L2 and N, L3 and N, L1 and<br>L2, L2 and L3, and L3 and L1<br>Measurement category CAT I <sup>*1</sup> between 500<br>Vrms (exclusive) and 600 Vrms<br>Measurement category CAT II <sup>*2</sup> below 400 Vrms |
| Maximum input current                                           | 40 Arms/100 Apeak  | Current input terminal                                                                                                    |
| Instrument loss (input<br>resistance) of voltage<br>measurement | About 4.7 MΩ       | Voltage input terminals between L1 and N, L2 and N, L3 and N, L1 and L2, L2 and L3, and L3 and L1                                                                                                    |
| Instrument loss (input<br>resistance) of voltage<br>measurement | About 3.5 mΩ       | Current input terminal                                                                                                    |
|                                                                 |                    |                                                                                                    |

\*1. Used to measure circuits that are not directly connected to a commercial power supply

\*2. Used to measure the primary circuit of equipment (home appliances, portable tools, etc.) that is directly connected to a low voltage facility such as outlets

# **Mechanism of Voltage Measurement**

The figure below shows voltage terminal switching circuits. In the single-phase two-wire, single-phase three-wire and three-phase four-wire circuits, the switch provided on one end of each voltmeter connects the voltmeter of each phase between L1 and N, L2 and N, or L3 and N.

In the three-phase three-wire circuit, the voltmeter of each phase is connected between L1 and L2, L2 and L3, or L3 or L1.

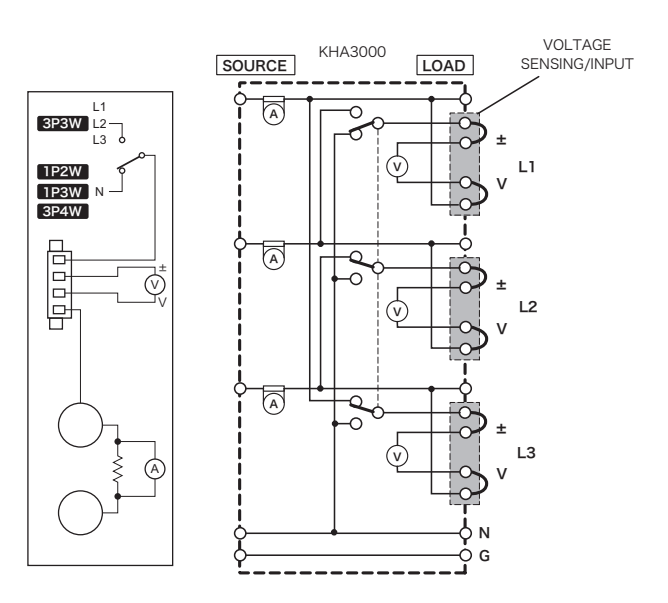

# **Wiring Measurement Circuits**

| This section explains how to wire single-phase two-wire, single-phase three-wire, three-phase three-wire and three-phase four-wire circuits. An impedance network is used for a flicker test. Because the impedance network is not used for a harmonic current test except for some special cases, connect the AC power supply directly to the SOURCE terminals of this product. Input phases (channels) are L1, L2 and L3. L1 is the reference phase for measurement. Be sure to wire L1. |
|----------------------------------------------------------------------------------------------------|
| • This work has a risk of electric shock. For the AC power supply used for the measurement circuit, be sure to disconnect the power cord from the outlet, turn off the switch on the switchboard to which the power cord is connected, and turn off the POWER switch.                                                                                                    |
|                                                                                                    |
| Terminal G of this product is not a protective conductor terminal. It is not grounded even if the wire is connected to terminal G. For terminals G and N, the respective SOURCE and LOAD terminals are short-circuited internally.                                                                                                    |
|                                                                                                    |

# **Circuit Diagrams**

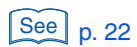

This section shows individual types of measurement circuits. For actual wiring, refer to the connection table and wiring diagram in the section explaining "Wiring Measurement Circuits".

# Single-phase two-wire circuit

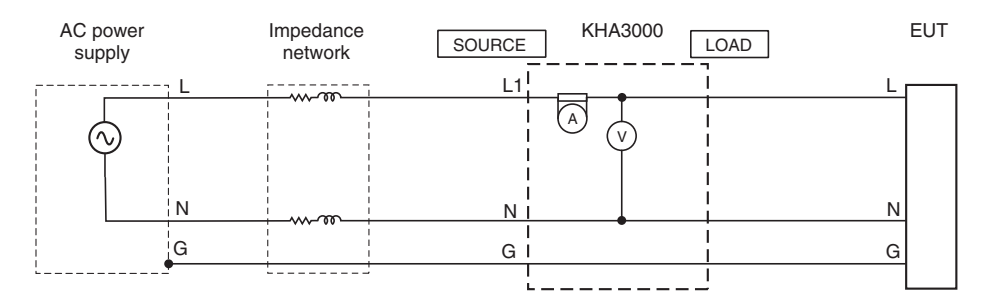

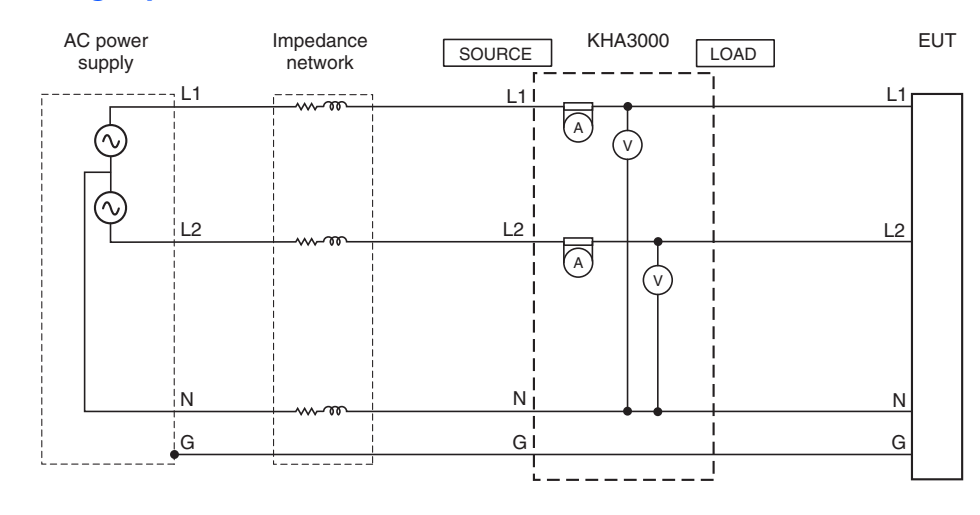

# Single-phase three-wire circuit

# Three-phase three-wire circuit

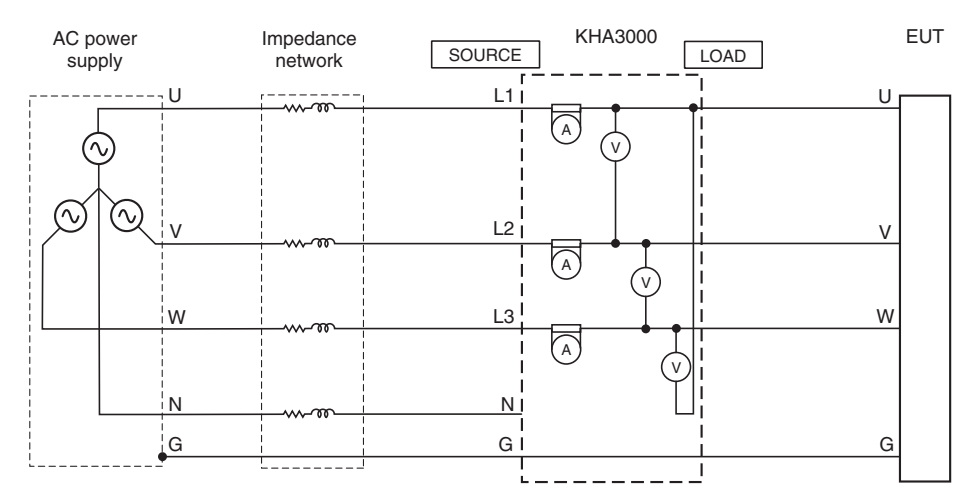

# Three-phase four-wire circuit

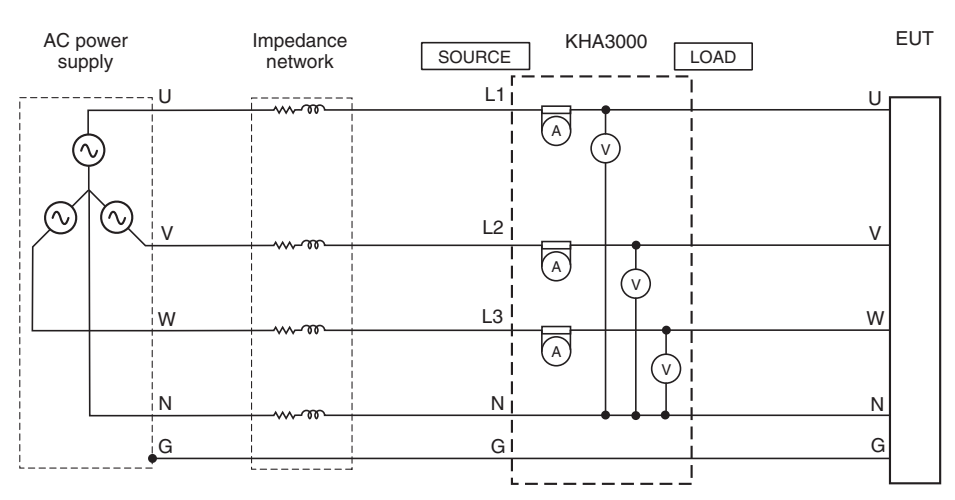

••••

# **Using the Line Impedance Network**

Use the Line Impedance Network in harmonic current tests (JIS C61000-3-2) and voltage fluctuation tests (IEC Standards 61000-3-3 and 61000-3-11).

| Limit value standard | Setting of the Line Impedance Network                                                                                                    |
|----------------------|----------------------------------------------------------------------------------------------------|
| JIS C61000-3-2       | Bypass(THRU) <sup>*1</sup><br>or<br>Z1 (0.4 $\Omega$ + 0.37 mH): Nominal voltage 100 V (single-phase)<br>Z2 (0.38 $\Omega$ + 0.46 mH): Nominal voltage 200 V (single-phase)<br>The standard specifies that this impedance network can be used when<br>"the measurement result may fluctuate." (Attachment A) |
| IEC 61000-3-3        | Z3(0.40 $\Omega$ + jn0.25 $\Omega$ ) (single-phase)<br>0.24 $\Omega$ + jn0.15 $\Omega$ (three-phase)<br>0.16 $\Omega$ + jn0.10 $\Omega$ (three-phase)                                                                                                    |
| IEC 61000-3-11       | 0.24 $\Omega$ + jn0.15 $\Omega$ (three-phase)<br>0.16 $\Omega$ + jn0.10 $\Omega$ (three-phase)                                                                                                    |

\*1. Bypass(THRU) for the LIN1020JF or LIN3020JF Line Impedance Network OUT (THRU) for the LIN40MA-PCR-L

Line Impedance Network is not equipped with the following impedance networks used for limit value standard IEC 61000-3-11:

- 0.25  $\Omega$  + jn0.25  $\Omega$  (single-phase)
- 0.15  $\Omega$  + jn0.15  $\Omega$  (three-phase)
- 0.10  $\Omega$  + jn0.10  $\Omega$  (three-phase neutral line)

For information on the connection terminals of the Line Impedance Network and how to select line impedance networks, refer to the Operation Manual of the Line Impedance Network.

NOTE

See p. 214

• The wiring have impedance inherently. In a test system, attention must be paid to the requirements of IEC 61000-4-7 (voltage drop caused by wiring impedance).

• PCR-WE cannot be combined with a standard line impedance network. For the line impedance network for PCR-WE, contact your Kikusui distributor or agent.

# **Connecting a Voltmeter to External Measurement Points**

This section explains how to connect the voltmeter of this product to external measurement points. The explanation includes single-phase two-wire, single-phase three-wire, three-phase three-wire and three-phase four-wire measurement circuits.

# • This work has a risk of electric shock. For the AC power supply used for the measurement circuit, be sure to disconnect the power cord from the outlet, turn off the switch on the switchboard to which the power cord is connected, and turn off the POWER switch.

# Sensing at EUT connection terminals

Voltage sensing is performed with the voltmeter of this product connected to a terminal of the EUT. Choose one of the following two methods:

- Load terminal sensing (set at the time of shipment)
- Sensing at EUT connection terminal

This product is shipped with the LOAD terminal sensing set. Voltage sensing terminals L and V, and  $\pm$  and N have been short-circuited with the accessory wire kit for short-circuiting the voltage sensing terminals.

Sensing at EUT connection terminals is performed by removing the accessory wire kit for short-circuiting the voltage sensing terminals and connecting the voltmeter to the EUT.

# Parts to be prepared by the customer

• The customer is requested to prepare wires used to connect between the voltmeter of this product and EUT. The wire should be equivalent to UL1015 and AWG18 is recommended for the wire diameter.

# **Outline of connection**

Connect a wire from the VOLTAGE SENSING/INPUT terminal of this product to the EUT. When connecting the wire to the VOLTAGE SENSING/INPUT terminal, give the conductor a 10 mm strip margin (indicated on the rear panel). Secure the wire by tightening the screw on the terminal with the accessory screwdriver. Twist the wire as much as possible.

CAUTION Terminal G of this product is not a protective conductor terminal. It is not grounded even if the wire is connected to terminal G. For terminals G and N, the respective SOURCE and LOAD terminals are short-circuited internally.

# **Circuit Diagrams**

See p. 30, p. 107

This section shows individual types of measurement circuits. For actual wiring, refer to the connection table and wiring diagram in the section explaining "Connecting the Voltmeter to External Measurement Points".

# Single-phase two-wire circuit

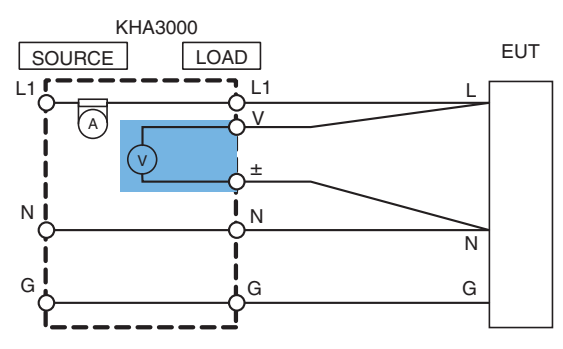

# Single-phase three-wire circuit

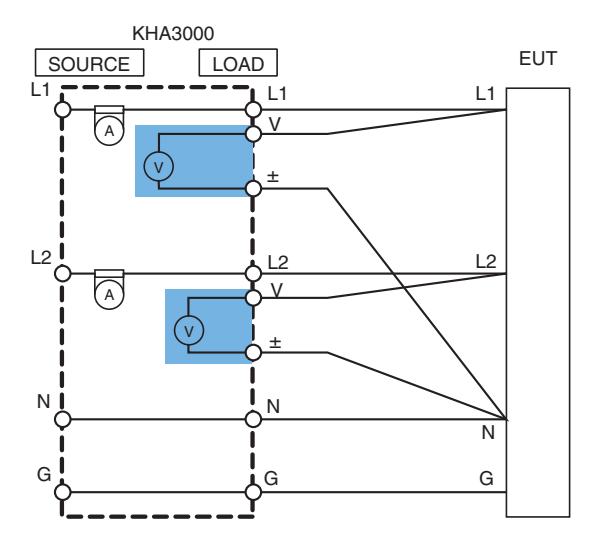

# Three-phase three-wire circuit

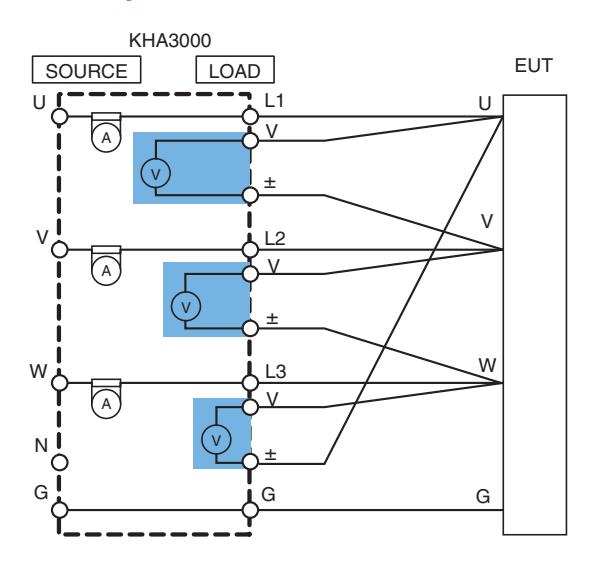

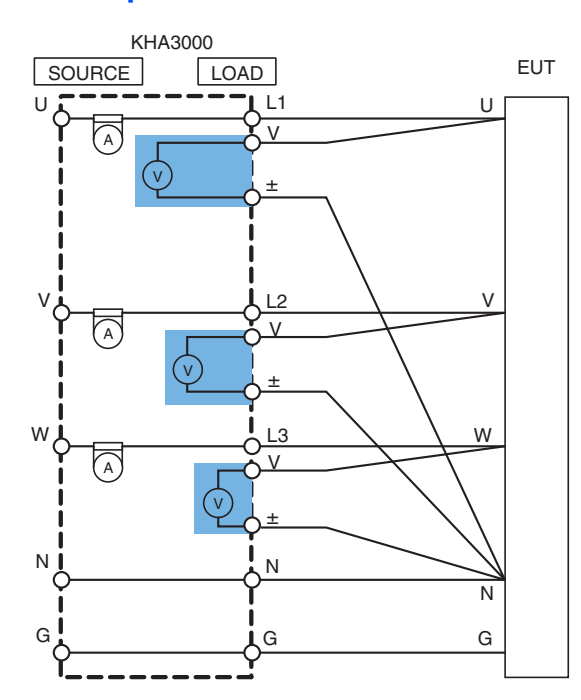

# Three-phase four-wire circuit

# Using PT (potential transformer)

When the voltage of the device to be measured exceeds the maximum voltage range of this product, a PT (potential transformer) may be connected. The connection circuit is shown for single-phase, two-wire circuits. For other circuits, similarly connect a PT for each phase.

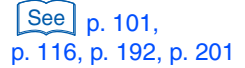

When a PT is used, it is necessary to set the scaling that corresponds to the transformer ratio.

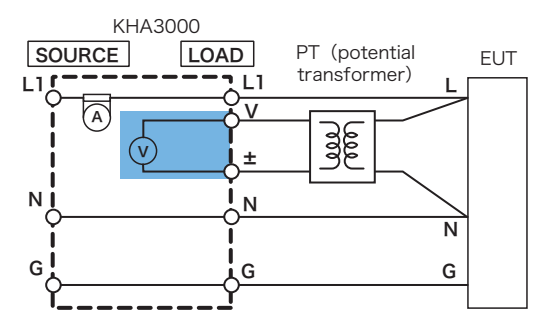

••••

# **Using CT (current transformer)**

When the current of the device to be measured exceeds the maximum current range of this product, a CT (current transformer) may be connected. Here, the connections for single-phase two-wire (1P2W), single-phase three-wire (1P3W), three-phase three-wire (3P3W), and three-phase four-wire (3P4W) systems are described. The impedance shown is used in the flicker tests. Except for some special cases, the impedance will not be used in the harmonic current tests.

The voltmeter is for the connection to external measurement points.

L1, L2, and L3 are the three input phases (channels). L1 will be the reference phase for the measurement. Be sure to connect L1.

# • This work has a risk of electric shock. For the AC power supply used for the measurement circuit, be sure to disconnect the power cord from the outlet, turn off the switch on the switchboard to which the power cord is connected, and turn off the POWER switch.

▲ CAUTION Terminal G of this product is not a protective conductor terminal. It is not grounded even if the wire is connected to terminal G. For terminals G and N, the respective SOURCE and LOAD terminals are short-circuited internally.

# **Circuit diagram**

# Single-phase two-wire (1P2W) circuit

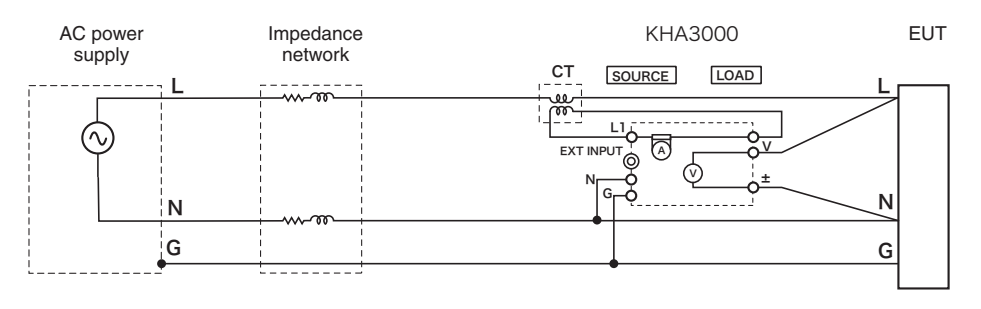

# Single-phase three-wire (1P3W) circuit

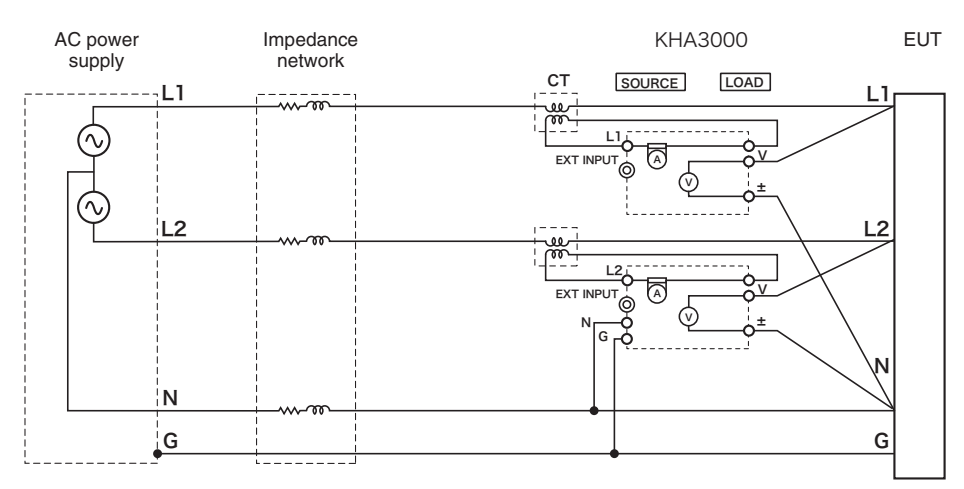

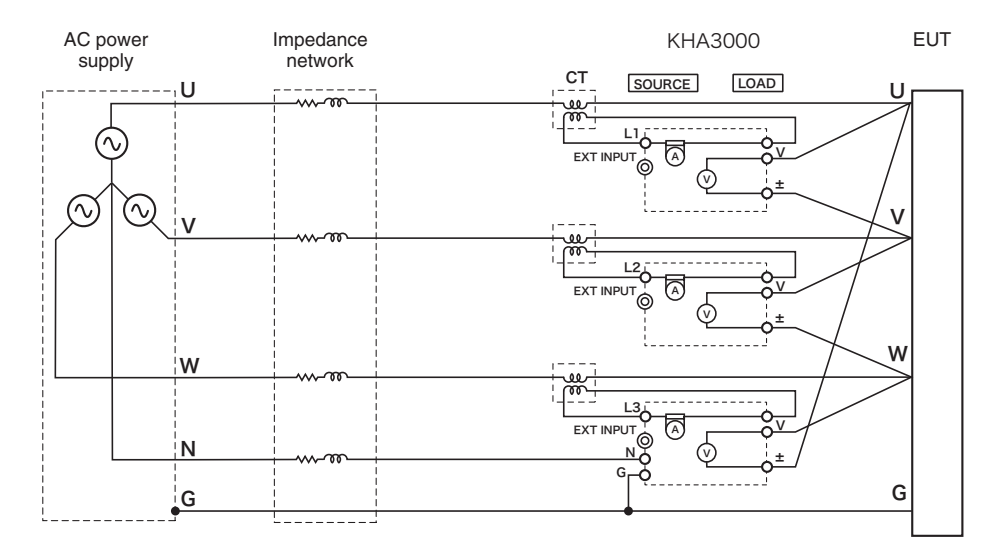

# Three-phase three-wire (3P3W) circuit

# Three-phase four-wire (3P4W) circuit

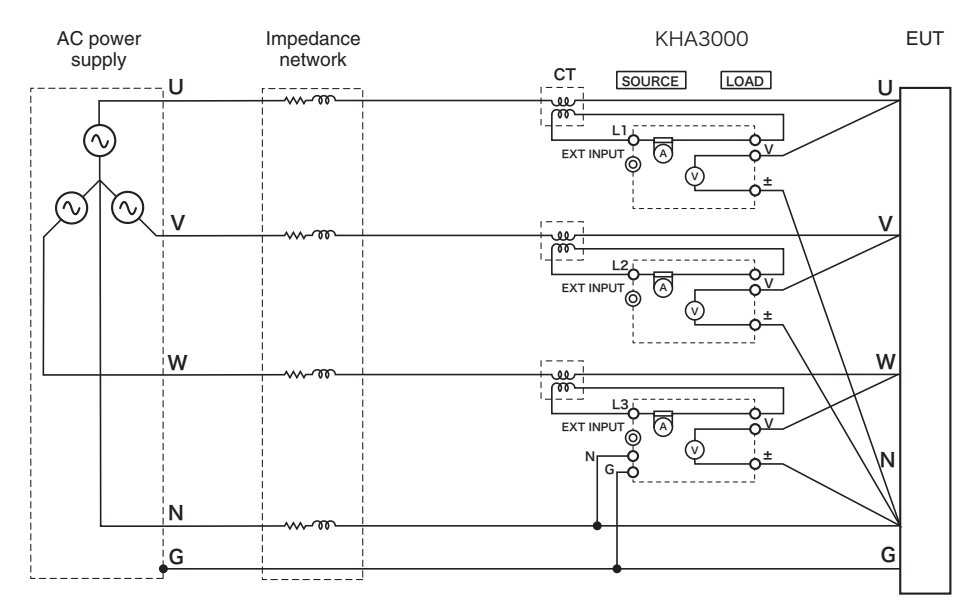

••••

# **Using external current shunts**

When the current of the device to be measured exceeds the maximum current range of this product, external current shunts may be connected. Here, the connections for single-phase two-wire (1P2W), single-phase three-wire (1P3W), three-phase three-wire (3P3W), and three-phase four-wire (3P4W) systems are described. The impedance shown is used in the flicker tests. Except for some special cases, the impedance will not be used in the harmonic current tests.

The voltmeter is for the connection to external measurement points.

L1, L2, and L3 are the three input phases (channels). L1 will be the reference phase for the measurement. Be sure to connect L1.

# • This work has a risk of electric shock. For the AC power supply used for the measurement circuit, be sure to disconnect the power cord from the outlet, turn off the switch on the switchboard to which the power cord is connected, and turn off the POWER switch.

▲ CAUTION Terminal G of this product is not a protective conductor terminal. It is not grounded even if the wire is connected to terminal G. For terminals G and N, the respective SOURCE and LOAD terminals are short-circuited internally.

# **Circuit diagram**

# Single-phase two-wire (1P2W) circuit

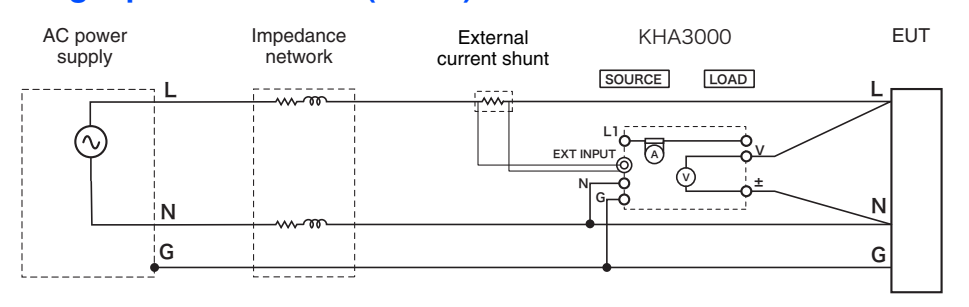

# Single-phase three-wire (1P3W) circuit

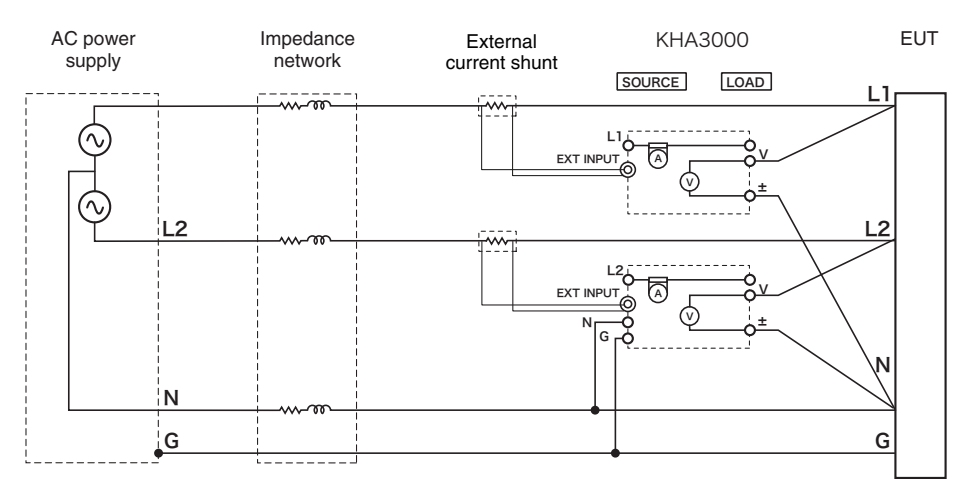

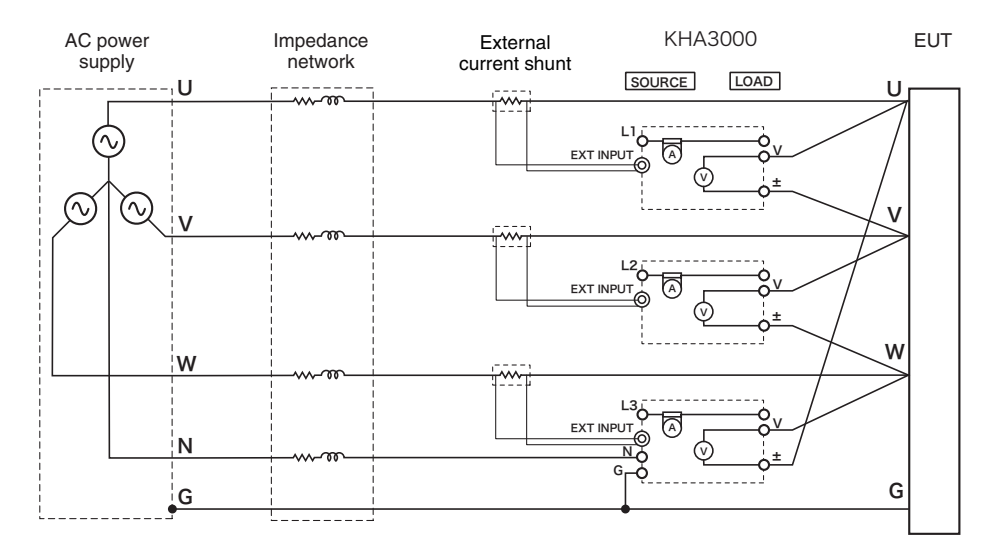

# Three-phase three-wire (3P3W) circuit

# Three-phase four-wire (3P4W) circuit

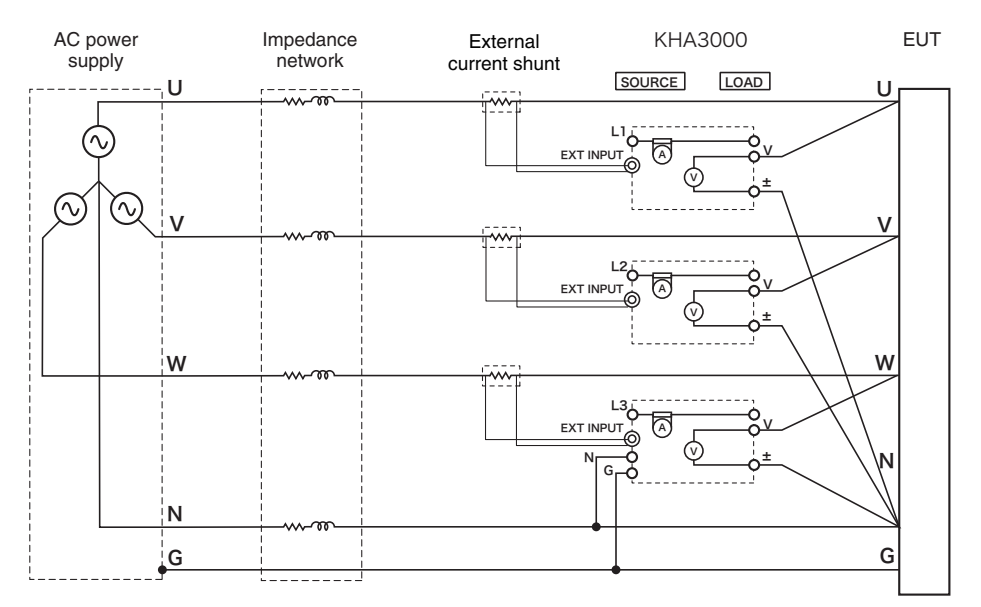

••••

# **Connecting External Signals**

The terminals to which external signals are connected are EXT INPUT and EXT SYNC INPUT.

# Parts to be prepared by the customer

BNC coaxial cable

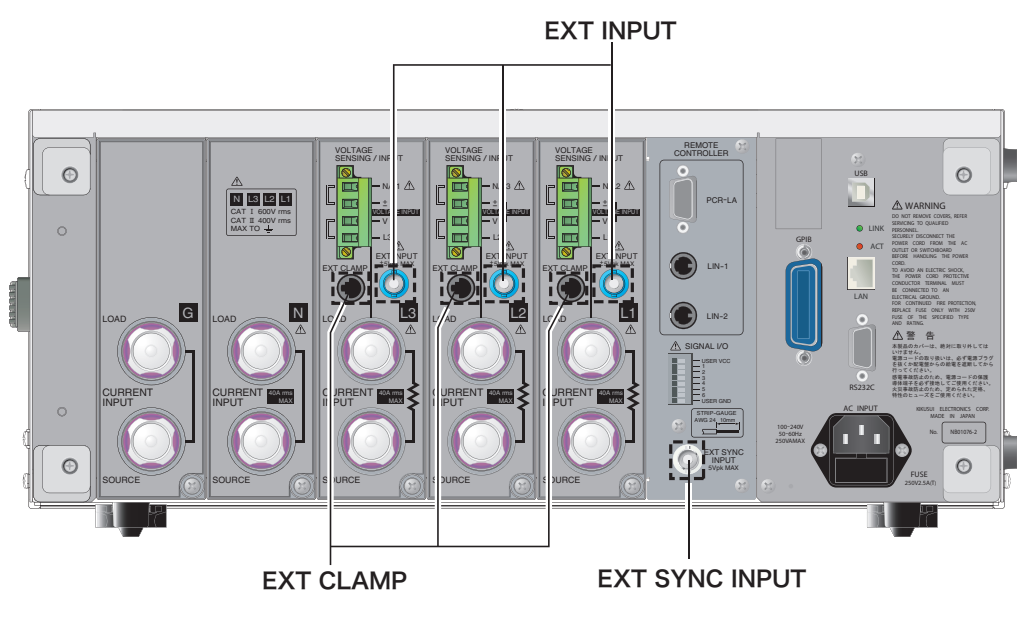

# EXT INPUT (BNC connector)

These are external signal input terminals for connection to the outputs of external current sensors or external current shunts. The terminals are provided in the L1, L2, and L3 input sections. The maximum input voltage is 5V peak. These terminals are enabled when "BNC" is selected in the "Curr Input Terminal" in the setting menu.

When external current sensors or current shunts are used, it is necessary to set the scaling.

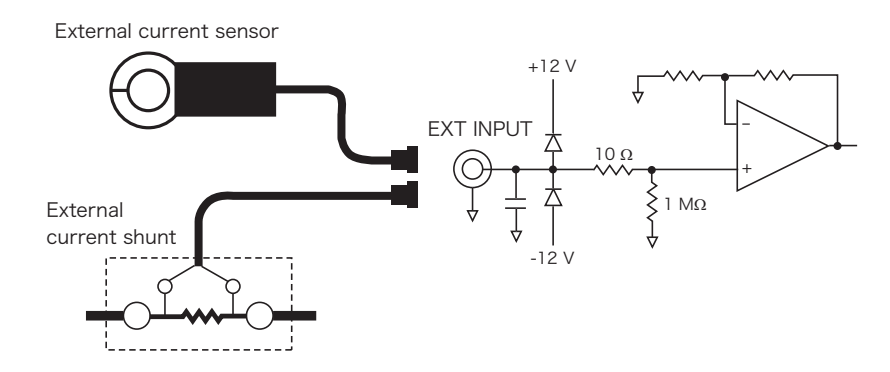

See p. 101, p. 116, p. 192, p. 201

# **EXT CLAMP (only for options)**

Connect optional current sensors. This connection terminal is provided at each of the L1, L2, and L3 input sections.

These terminals are enabled when "Sensor" is selected in the "Curr Input Terminal" in the setting menu. The type and serial number of the current sensor will be displayed in the option data in the system setting screen.

\* At present, no optional current sensors are available although they are to be released in the future.

# Automatic recognition of optional current sensors

This product automatically recognizes any optional current sensors connected to the EXT CLAMP terminals when the power is turned on. If a current sensor is replaced or newly connected with the POWER switch turned on, the current sensor cannot be automatically recognized.

- Whenever a current sensor is replaced or newly connected with the POWER switch turned on, the user should take an action to make this product recognize the sensor.

- The operation to make this product recognize the current sensor (i.e., to press the "Update Opt. Information" key) is performed in system setup.

- If any current sensor connected to this product has not been recognized, a dialog message to prompt the operation to make the system recognize the current sensor (i.e., pressing the "Update Opt. Information" key) will be presented when the "Curr Input Terminal" menu is selected or when the test is started.

- If the power is turned on again after the current sensor is connected, the current sensors connected will be automatically recognized.

# **EXT SYNC INPUT**

See p. 101, p. 116, p. 192, p. 201

See p. 101, p. 116,

p. 192, p. 201

See p. 87

EXT SYNC INPUT is an external synchronizing signal input terminal. The maximum input voltage is 5 Vpeak. EXT SYNC INPUT is enabled when EXT is selected for "PLL Source" in the setting menu.

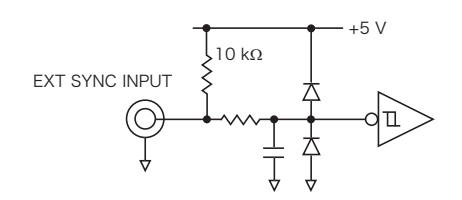

# **Connecting Control Cables**

The terminals used to control external equipment include PCR-LA and LIN-1/LIN-2 of REMOTE CONTROLLER.

# Parts to be prepared by the customer

RS232C cable (cross cable)
Used to control the AC Power Supply

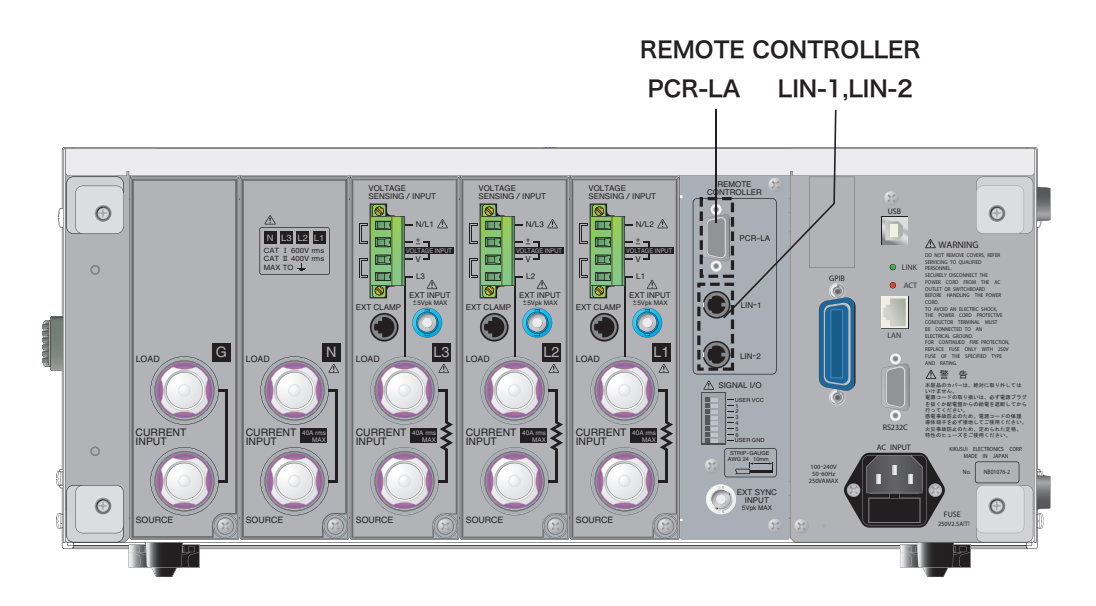

# **REMOTE CONTROLLER PCR-LA**

This terminal is used to control the AC Power Supply. An RS232-C cable (cross cable) is necessary. For the connection to the AC Power Supply, refer to the Operation Manual of the AC Power Supply.

NOTE

Do not connect PCR-WE to this terminal. PCR-WE is controlled by the separately sold application software SD006-KHA Harmonics Analyzing Suite.

# **REMOTE CONTROLLER LIN-1/LIN-2**

This function is currently not supported.

# Measurement Circuit Using Commercial Power Supply

See p. 262

Connect this product to the commercial power supply directly. In directly connecting the SOURCE terminal to the commercial power supply (AC line) without an AC power supply, such as when measuring in-rush current, use a circuit breaker that can disconnect this product from the commercial power supply (AC line) for safety (diagram shown below).

- You may receive an electric shock. To install a circuit breaker between the SOURCE terminal and commercial power supply (AC line), be sure to shut off the power supply from the switchboard by turning off the switches on the switchboard.
  - Use the circuit breaker with the rated current set to 40 Arms (maximum input current of this product) or less.
  - Use a circuit integrating three circuit breaker poles so that the U, V and W poles can be shut down simultaneously.

# Parts to be prepared by the customer

- Circuit breaker
- · Connection cable with commercial power supply

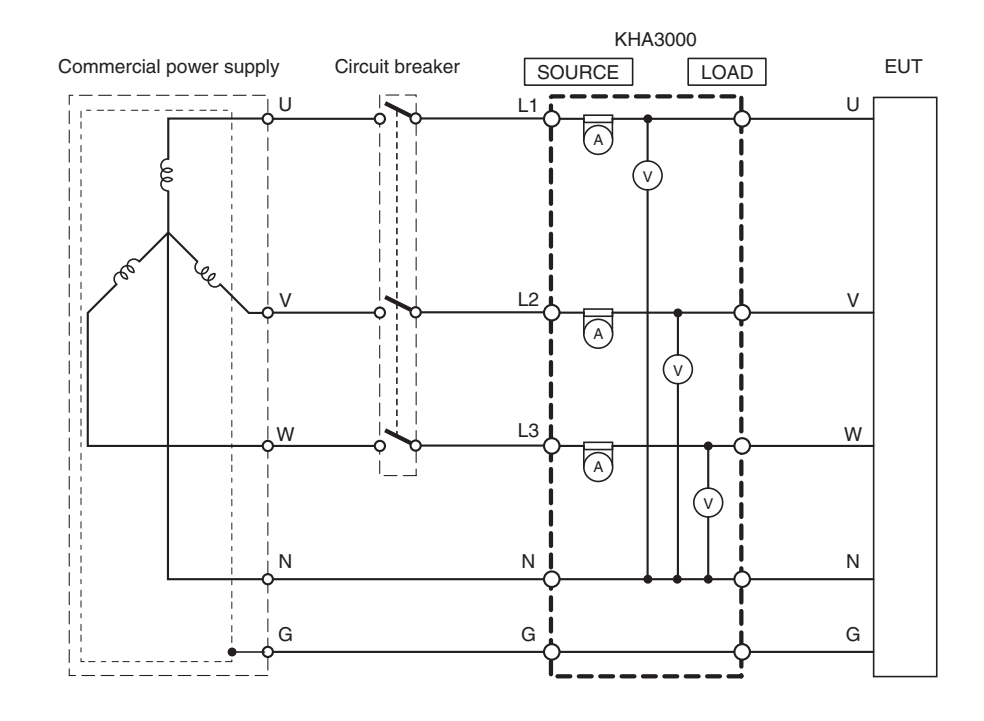

# ▲ CAUTION Terminal G of this product is not a protective conductor terminal. It is not grounded even if the wire is connected to terminal G. For terminals G and N, the respective SOURCE and LOAD terminals are short-circuited internally.

# **Connecting Communication Cables**

Communication terminals include GPIB, RS232C and USB.

# Parts to be prepared by the customer

- GPIB cable
- RS232C cable
- USB cable

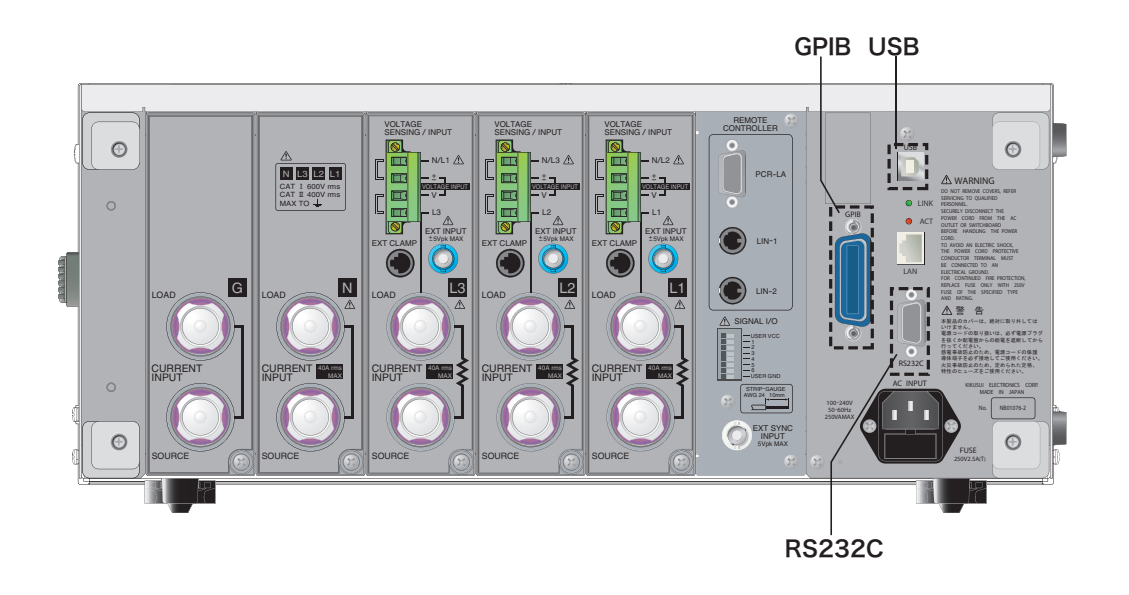

# **GPIB**

Use a standard IEEE488 cable. Make sure that the POWER switches of this product and computer are turned off, and then connect this product to the computer.

# **RS232C**

The RS232C port on the KHA3000 is a standard D-sub 9-pin male connector.

Check that the POWER switches of the KHA3000 and computer are off, and connect the KHA3000 to the computer using a standard cross cable (null modem cable).

Use a D-sub 9-pin female-to-female AT type for the cross cable. The figure shows the connector pin arrangement.

The KHA3000 does not use hardware handshaking (as shown in the cross cable example 2).

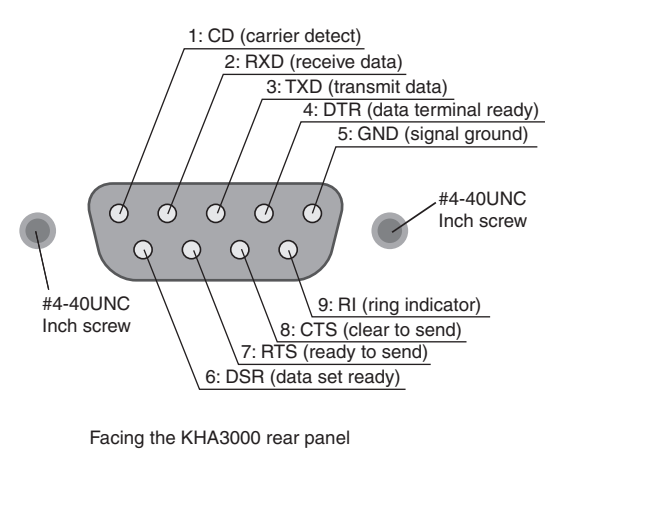

D-sub 9-pin female D-sub 9-pin female D-sub 9-pin female D-sub 9-pin female Cross cable example 1 Cross cable example 2

# USB

Use a standard USB cable. Make sure that the POWER switches of this product and computer are turned off, and then connect this product to the computer.

# 4

# **System Setup**

This chapter explains how to turn on the power and how to set up the system.

# **Turning On the Power**

This section explains how to turn on the power to this product independently, and then explains how to turn on the power to the test system including the AC power supply.

# **Turning On the POWER Switch**

3

# Turn the POWER switch to ON (I).

Depress the POWER switch (I). With the startup sound, all LEDs illuminate and the firmware version is displayed. The built-in cooling fan starts to rotate.

# **2** Check the firmware version on the screen.

After the firmware version is displayed for several seconds, the harmonic current test display (HA-Observation and Analysis display) appears.

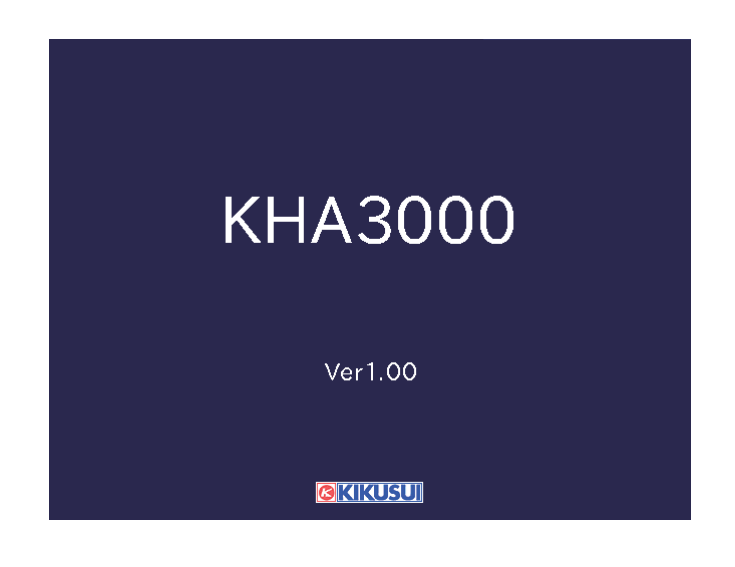

Allow a sufficient warm-up period before starting the test.

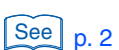

.....
## When the POWER switch is turned on for the first time after purchasing this product

The HA-Observation and Analysis display (HA-VIEW) shown below appears. The system starts up with the factory default settings. When the power is turned on for the second time and thereafter, the system starts up in the state it was in when the POWER switch was turned off last.

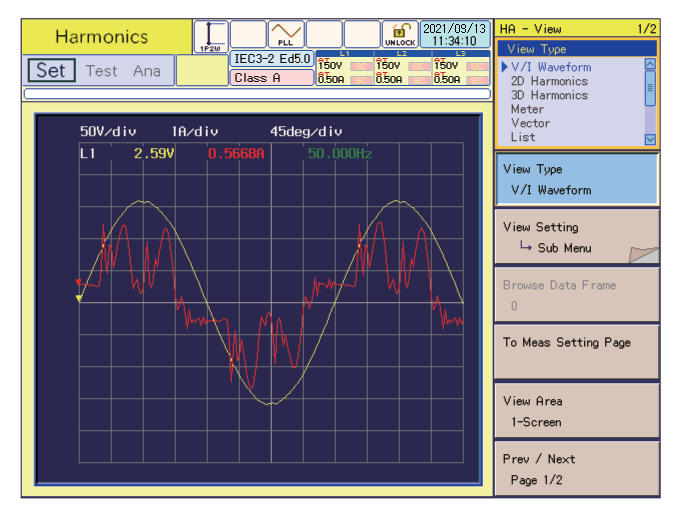

(The waveform on the screen is an example for reference.)

## **Turning Off the POWER Switch**

#### Turn the POWER switch of this product to OFF (O).

This product can control the AC Power Supply used in the test system (EXT control function). When the EXT control function is used, also turn off the AC Power Supply.

•

## **Power-On of the Test System**

This section explains how to turn on the power to the test system including this product, the AC Power Supply and Line Impedance Network. There are the following two methods for turning on/off the power switch:

#### Separate ON/OFF

Turn on and off the POWER switches of individual devices separately.

#### Collective ON/OFF

Turn on and off the power collectively using an external power switch. Lock the POWER switches of individual devices in the ON position. The customer is requested to prepare the external power switch.

### **Separate ON/OFF**

This method is normally used to control the AC Power Supply from this product. This procedure is explained below.

To prevent damage to the internal relay contact of the Line Impedance Network, follow the procedure exactly. For details on preventing damage to the internal relay contact, refer to the Operation Manual of the Line Impedance Network.

#### **Turning on the POWER switch**

- Turn on the POWER switch of the Line Impedance Network.
  - Turn on the POWER switch of the AC Power Supply.
  - The version is displayed for several seconds on the control panel of the AC Power Supply. The output remains at OFF. For details on the version display, refer to the Operation Manual of the AC Power Supply.

Subsequent operations are controlled from this product, KHA3000.

2

74

#### Turn on the POWER switch of this product.

Press the POWER switch (I). With the startup sound, all LEDs illuminate and the firmware version is displayed.

#### Turning off the POWER switch

- **1** Turn off the POWER switch of this product.
- **2** Turn off the POWER switch of the AC Power Supply.
- **3** Turn off the POWER switch of the Line Impedance Network.

#### **ON/OFF sequence of the POWER switch**

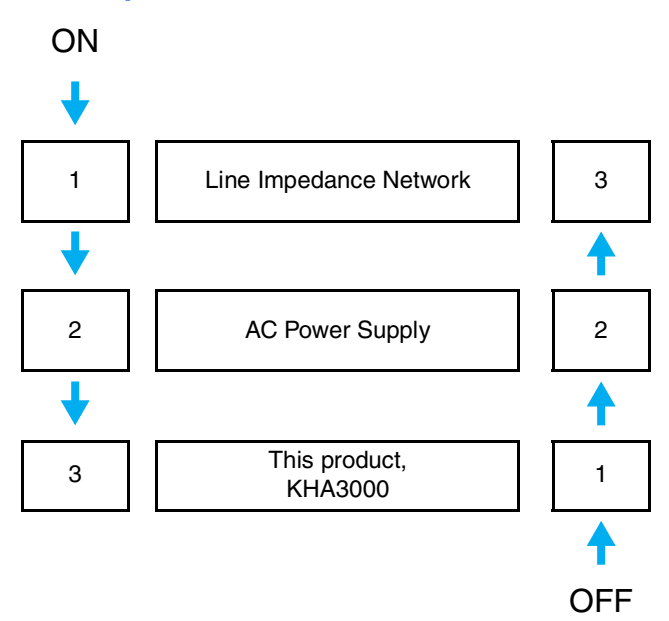

••••

### **Collective Power-on/off**

2

Δ

See p. 47

The power supply of the test system is collectively turned on/off using an external power switch.

#### Turning on the power switch

#### Turn on the external power switch.

The power supply for this product, AC Power Supply, and the Line Impedance Network are turned on.

#### Turning off the power switch

Press the EXT CONT key.

The External Control display appears.

Press the F1 key to select AC power supply control.

A sub-menu appears.

#### Select OFF in "F1 Key (AC power supply OUTPUT)."

The AC power supply output is turned off. The icon in the upper part of the display shows a turned-off light bulb.

#### Turn off the external power switch.

The power supply for this product, AC Power Supply, and the Line Impedance Network are turned off.

## **Switching Displays**

## Types and Names of Basic Views

The basic views can be classified into harmonic current testing display, voltage fluctuation testing display, and system and others display. Select the necessary functions using the function keys in the menu.

#### Harmonic current testing displays

#### Name and contents Example HA-Test Conditions List display 2009/04/20 A SP3W Harmonics IEC3-2 Ed3.0 300V 300V 300V 300V 300V 300V 300V 300V 300V 300V 300V 300V 300V 300V 300V 300V 300V 300V 300V 300V 300V 300V 300V 300V 300V 300V 300V 300V 300V 300V 300V 300V 300V 300V 300V 300V 300V 300V 300V 300V 300V 300V 300V 300V 300V 300V 300V 300V 300V 300V 300V 300V 300V 300V 300V 300V 300V 30UV 30UV 30UV 30UV 30UV 30UV 30UV 30UV 30UV 30UV 30UV 30UV 30UV 30UV 30UV 30UV 30UV 30UV 30UV 30UV 30UV 30UV 30UV 30UV 30UV 30UV 30UV 30UV 30UV 30UV 30UV 30UV 30UV Set Test Ana Display Setting of a S Limitation Std Meas Technic Class Nominal Voltage Nominal Frequency Displays a list of the test Memo: Model: Type : S/No: Tobs :Quasi-Stat IEC conditions selected from the Limitation Std IEC 61000-3-2 Ed3.0 menu. Meas Technic IEC 61000-4-7 Ed1.0 nt Time(s) Margin(%) Menu Detailed Setting Definition of Power Specified Power(W) Displays the menu from which Std. Name Select Standard Measured Class test conditions are selected. Nominal Values → Sub Men To Meas Setting Page All Ch Config Voltage Range Current Range 300V 10.0A Channel Linkage Prev / Next Page 1/4 HA-Observation and Analysis 2008/02/18 Harmonics 1P2W display (HA-VIEW) Set Test 10.0A 0.0A Display Displays data in the display 2.3000 0.4300 1.1400 0.0115 View Type format selected from the menu. s List /iew Setting L→ Sub Menu Displays the menu from which the display format is selected. To Meas Setting Page View Area 4-Serr Prev / Next Page 1/2 HA-Observation and Test 2008/02/1 Harmonics Conditions display IEC3-2 Ed3.0 Class A IEC 61000-3-2 Ed3.0 IEC 61000-3-2 Ed2.2 JIS 61000-3-2 2005 IEC 61000-3-12 2004 Set Test Ana Display 334.77 146.21 Displays data in the display 1.0800 0.025 2 Limitation Std IEC 61000-3-2 Ed3.0 274.10 2.3000 0.0664 3 format selected from the HA-**Observation and Analysis** 0.4200 0.0226 0.1486 6 0.3000 Meas Technic IEC 61000-4-7 Ed2.0 10.44 display (HA-VIEW) menu. 8 0.2300 0.4000 0.0188 156.68 Class 9 10 11 12 33.26 241.30 300.52 45.55 164.06 81.04 0.1840 0.3300 0.1533 0.0118 0.1638 0.0086 Menu Nominal Values → Sub Menu 0.2100 0.1314 0.1941 13 14 Displays the menu from which test conditions are selected. 15 16 0.1500 0.0067 91.04 346.82 200.96 137.87 To Meas Setting Page

18 0.1022

20 21

0.1184

0.0920 0.1071

0.0014

0.0021 0.0427

19.21 115.46

Prev / Next Page 1/4

••••

#### Voltage fluctuation testing displays

| Name and contents               | Example                                                                                                    |                                                                       |
|---------------------------------|----------------------------------------------------------------------------------------------------|-----------------------------------------------------------------------|
| Vf-Test Conditions List display | Volt fluctuation                                                                                                    | Vf 1/4                                                                |
|                                 | Set Test Ana IEC3-3 Auto 300V 500V 500V 500V                                                                                                    | Limitation Std<br>►IEC 61000-3-3(Pst Auto)<br>IEC 61000-3-3(ManualSw) |
| Display                         | - Setting of a Standard Test -                                                                                                    | IEC 61000-3-11 Ed1.0                                                  |
| conditions selected from the    | Limitation Std IEC61000-3-3 Auto Memo :<br>Meas Technic IEC61000-4-15Ed1.1 Model :<br>Medel :                                                                                                    |                                                                       |
| menu.                           | Nominal Voltage 230V S/No:<br>Nominal Frequency 50Hz                                                                                                    | Limitation Std<br>IEC 61000-3-3(Pst Auto)                             |
|                                 | Std. Name Select Standard                                                                                                    | Meas Technic                                                          |
| Menu                            |                                                                                                    | IEC 61000-4-15 Ed1.1                                                  |
| Displays the menu from which    | Pst Meas Time(s) 600                                                                                                    | Nominal Values<br>→ Sub Menu                                          |
| test conditions are selected.   | Pst Meas Count         12         Options of Judgement           dmax Limit Value         6%         Judge Factor         Pst VPIt                                                                                                    |                                                                       |
|                                 | Flicker Margin 100 Vdc Vdmax Vd(t)>3.3%<br>d Margin 100                                                                                                    |                                                                       |
|                                 | Measurement Setting                                                                                                    | To Meas Setting Page                                                  |
|                                 | Voltage Range 300V Channel Linkage Linked                                                                                                    | Prev / Next                                                           |
|                                 | Current Range 10.0A                                                                                                    | Page 1/4                                                              |
| Vf-Observation and Analysis     | Volt fluctuation                                                                                                    | Vf - View 1/1                                                         |
| display (Vf-VIEW)               | Set Test Ana 1500 1500 1500 1500                                                                                                    | View Type<br>V/I Waveform                                             |
|                                 |                                                                                                    | ▶ rms Waveform<br>List<br>Pinst(St) Waveform                          |
| Display                         | [V] rms Waveform L1                                                                                                    | CPF Waveform<br>dc Waveform                                           |
| format selected from the menu   | 102:5-<br>100:0-<br>100:0-<br>100:0-<br>S3 -,<br>S4 -,<br>S5 -,<br>-,<br>S5 -,<br>-,<br>-, | View Type<br>rms Waveform                                             |
|                                 | 97.5-<br>S7<br>S8                                                                                                    | View Setting                                                          |
| Menu                            | SS SS SS SI SI SI SI SI SI SI SI SI SI SI SI SI SI SI SI SI SI SI SI SI SI SI SI SI SI SI SI SI SI SI SI SI SI SI SI SI SI SI                                                                                                    | └→ Sub Menu                                                           |
| Displays the menu from which    | 0.5 1.0 1.5 2.0 2.5 [s]                                                                                                    |                                                                       |
| the display format is selected. | Item         L1         Σ         50V/div         2.5A/div         45deg/div           VPMMS         100.06 V         100.06 V         L1         7.51 V         0.0104Hz           VPE0K+         102.06 V         100.06 V         100.06 V         100.06 V         100.06 V                                                                                                    | To Meas Setting Page                                                  |
|                                 | VPEAK142.15VV<br>CRMS 0.7327A 0.7927A                                                                                                    |                                                                       |
|                                 | СРЕАК+ 4.222 АА<br>СРЕАК2.533 АА<br>FRED 50.004 HzHz                                                                                                    | View Area                                                             |
|                                 | POWER 38.01 W 38.01 W<br>VA 79.32 VA 79.32 VA                                                                                                    | + ourcan                                                              |
|                                 | ver         op.53 ver         b3 b2/ver           PF         0.4792         0.4792                                                                                                    |                                                                       |
| Vf-Observation and Test         |                                                                                                    | Vf1/4                                                                 |
| Conditions display              | Volt fluctuation                                                                                                    | Limitation Std<br>IEC 61000-3-3(Pst Auto)                             |
|                                 |                                                                                                    | IEC 61000-3-3(ManualSw)<br>IEC 61000-3-11 Ed1.0                       |
| Display                         | rms Waveform L1                                                                                                    |                                                                       |
| Displays data in the display    |                                                                                                    | Limitation Std                                                        |
| Observation and Analysis        |                                                                                                    | Maza Taskais                                                          |
| display (Vf-VIEW) menu          | 102.5 -                                                                                                    | IEC 61000-4-15 Ed1.1                                                  |
|                                 | 100.0                                                                                                    | Nominal Values                                                        |
| Menu                            |                                                                                                    | Sub Menu                                                              |
| Displays the menu from which    | 37.5 -                                                                                                    |                                                                       |

#### Dis

#### Me

#### Me

Displays the menu from which test conditions are selected.

To Meas Setting Page

Prev / Next Page 1/4

•

## Keys Used to Switch between the Three Basic Views

As explained above, the harmonic current testing display and voltage fluctuation testing display each has three basic views. In the harmonic current testing display, use the HA key and VIEW key to change views. In the voltage fluctuation testing display, use the Vf key and VIEW key to change views.

#### Harmonic current testing display

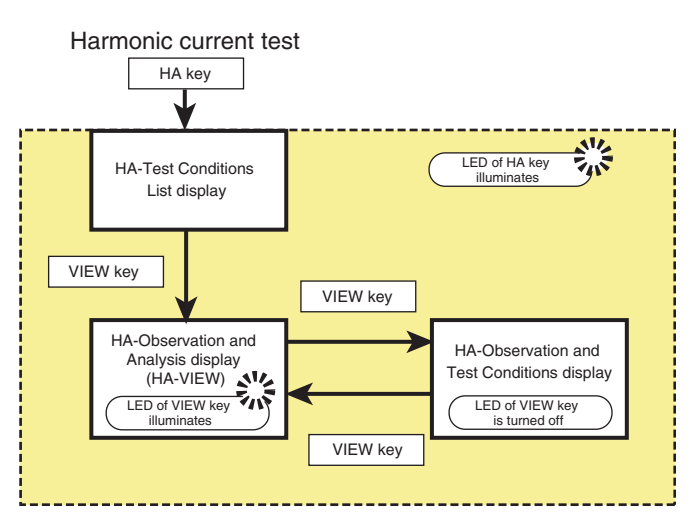

- Press the HA key to display the HA-Test Conditions List display (the HA key LED illuminates.)
- Pressing the VIEW key while the HA key's LED is lit displays the HA-Observation and Analysis display (HA-VIEW). Under this condition, the HA-Observation and Test Conditions display and HA-Observation and Analysis display (HA-VIEW) are displayed alternately each time the VIEW key is pressed.
- Pressing the HA key displays the HA-Test Conditions List display again.

#### Voltage fluctuation testing display

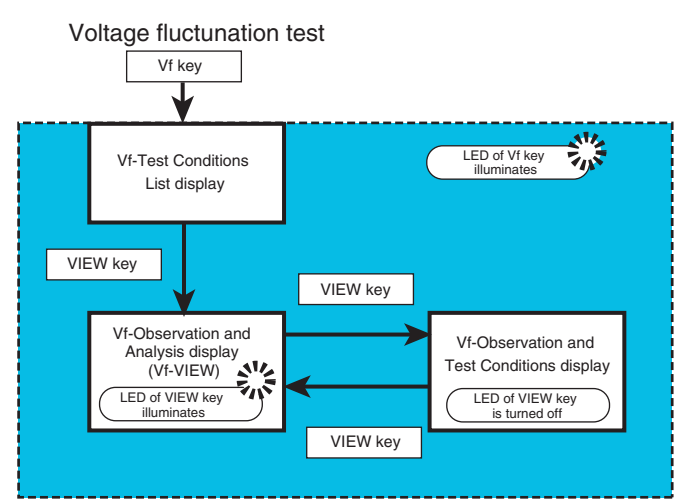

- Press the Vf key to display the Vf-Test Conditions List display (the Vf key LED illuminates).
- Pressing the VIEW key while the Vf key's LED is lit displays the Vf-Observation and Analysis display (Vf-VIEW). Under this condition, the Vf-Observation and Test Conditions display and Vf-Observation and Analysis display (Vf-VIEW) are displayed alternately each time the VIEW key is pressed.
- Pressing the Vf key displays the Vf-Test Conditions List display again.

# Keys Used to Display the System Setup Display and Other Displays

Dedicated keys are used respectively to display the following displays:

- System Setup display: SYSTEM key
- Other Measurement displays: OTHER key
- File Operation display: FILE key
- External Control display: EXT CONT key
- Assist display: ASSIST key

#### System Setup Display and Other Displays

| Name and contents                                                                                                    | Example                                                                                                    |
|----------------------------------------------------------------------------------------------------|----------------------------------------------------------------------------------------------------|
| System Setup display                                                                                                    | System Setup         正         2009/04/27         System         1/3           Language(表示電話)         Language(表示電話)         Language(表示電話)         Language(表示電話)                                                                                                    |
| Setting common items<br>Communication interface,<br>buzzer volume,<br>date and time, etc.<br>* The option information shown<br>is an example | Doov     Doov                                                                                                    |
|                                                                                                    | Page 1/3                                                                                                    |
| Other Measurement display                                                                                                    | Other Meas.                                                                                                    |
| Basic measurement<br>FFT analyzer<br>In-rush current measurement                                                                             | EFT Analyzer         150V         150V         150V         150V         150V         150V         150V         150V         150V         150V         150V         150V         150V         160V         150V         160V         150V         160V         150V         160V         160V                                                                                                    |
| File Operation display                                                                                                    | File Operation         Image: Constraint of the second second |
| (load)<br>Calling the test result file (load)<br>Saving the test condition file<br>(save)<br>Calling the scaling setting<br>condition (load) | File Operation Top Menu     Press Filey to open a submenu     Fil: Load Condition File     Fil: Load Condition File     File Condition File     File Condition File     File Condition File     Format     Load Scaling Condition                                                                                                    |

80

| External Control display                               | External Control                                                                                                    |
|--------------------------------------------------------|----------------------------------------------------------------------------------------------------|
| Controlling the AC power supply                        | AC Power Supply Cont<br>UITPUT OFF<br>Voltage Setting 16:0<br>Freq Setting Solities<br>Phase Angle 28<br>Phase Angle 28<br>Phase Angle 28<br>Phase Angle 28<br>Phase Angle 28<br>Phase Angle 28<br>Phase Angle 28<br>Phase Angle 28<br>Phase Angle 28<br>Phase Angle 28<br>Phase Angle 28<br>Phase Angle 28<br>Phase Angle 28<br>Phase Phase P |
|                                                        | Alarm Diear<br>AC Pow Source Model<br>Don't use                                                                                                    |
| Assist display                                         | Volt fluctuation                                                                                                    |
| Explanation of menu items<br>Specification terminology | Set Test Ana 1623-3 Auto 1607 1607 1607 1607 1607 1607 1607 1607                                                                                                    |
|                                                        | **** [dmax: Limit Values] ***     A       Ps     Sets dmax (maximum relative voltage changes) limit values<br>sophing for d measurement (voltage fluctuation test).       dm     It may differ downing on EUT, therefore set it properly<br>Fit by referencing to the following descriptions:       dt     OAbout Limit Values<br>IECS1007-32 (del1) defines them as shown below.<br>Refer to the standard, chapter 5 Limit Values for more.       Vc     43: No additional conditions<br>Set Manual switching squipment the unifold for more and the switching squipment.                                                                                                    |

•••••

## **Using the Menu**

Menu operation is the same in all menu displays. Display the menu to be used and then perform the following operations.

| Sele                                                                  | ected menu        | Selectable menu                  | u items       | Menu page   | Sma       | ıll knob   |
|-----------------------------------------------------------------------|-------------------|----------------------------------|---------------|-------------|-----------|------------|
|                                                                       |                   |                                  |               |             |           |            |
|                                                                       |                   |                                  |               | . ¥.        |           |            |
| Harmonics                                                             |                   | Сорука<br>2009/04/24<br>17:04:33 | HA            | 1/4         |           |            |
| Set Test Ana                                                          | 3-2 Ed3.0 300V    | 300 300V                         | C 61000-      | 3-2 Ed3.0 🔳 | (         | $(\cdot)$  |
|                                                                       |                   | 10.0H S 10.0H SC                 | JIS 61000-3   | 3-2 Ed2.2   |           | $\smile$   |
| Setting of a Standard Test                                            | Memo :            |                                  | IEC 61000-:   | 3-12 2004   |           |            |
| Limitation Std IEC 61000-3-2 Ed3.0<br>Meas Technic IEC 61000-4-7 Ed10 | Model:            |                                  | <u> </u>      | /           |           |            |
| Class A                                                               | Type :<br>S/No:   |                                  | leimitation S | td          | F1i       | (          |
| Nominal Voltage 230V                                                  | Tobs :Quasi-Stat  |                                  | IEC 61000-    | 3-2 Ed3.0   |           | $\cup$     |
| Measurement Time(s) 150                                               |                   |                                  | Meas Technic  |             | F2 1      |            |
| Margin(%)                                                             |                   |                                  | IEC 61000-    | 4-7 Ed1.0   |           | $\bigcirc$ |
| Std Name Select Standard                                              | Detailed Sett     | ting                             | telass.       |             | F3 I      |            |
|                                                                       | Specified Power(W | N) 100                           | A             | i i         |           | $\bigcirc$ |
|                                                                       |                   |                                  | Lessient Mate |             | F4 I      |            |
|                                                                       |                   |                                  | Nominal Valu  | es<br>enu   | <u> </u>  | $\bigcirc$ |
|                                                                       |                   |                                  | -             |             | 55 1      |            |
| Measurement Setting                                                   |                   |                                  | To Meas Set   | ting Page   | <u> </u>  | $\bigcirc$ |
| All Ch Config                                                         |                   |                                  | i             |             | ,<br>Fe i |            |
| Voltage Range 300V                                                    | Channel Linkage   | Linked                           | Prev / Next   | i i i i     |           |            |
|                                                                       |                   | ]                                | Rage 1/4      | *           |           |            |
|                                                                       |                   |                                  | ſ             |             |           | Î          |
|                                                                       |                   |                                  | I<br>Menu ite | me          | Functi    | on kevs    |
|                                                                       |                   | (up                              | to six items  | per page)   |           |            |

## **Selecting Menu Items**

#### Pressing the function key

#### Press the function key of the menu to be set.

The color of the selected menu item column changes. The selected menu contents (the top part of the menu) show the set contents. An input frame is displayed for items in which a numeric value can be set.

#### Select an item by pressing the same function key again.

Every time the function key is pressed, another item is selected. The display part and menu in the display show the selected item. In items where the numeric value can be set, the numeric value in the input frame varies (increases only). When the maximum set value is reached, the system is reset to the minimum value.

#### Turning the small knob

#### Press the function key of the menu to be set.

The color of the selected menu item column changes. The selected menu contents (the top part of the menu) show the set contents. An input frame is displayed for items in which a numeric value can be set.

.....

#### Select the set contents using the small knob.

The selected items change in response to the operation of the small knob. The display part and menu in the display show the selected item. In items where the numeric value can be set, the numeric value in the input frame varies. The selected item or the numeric value is fixed as is.

### **Entering Numeric Values or Characters**

#### Using numeric keypad

Use the keypad to enter a numeric value for the selected menu item.

#### Press the function key of the menu to be set.

The color of the selected menu item column changes. An input frame for setting a numeric value is displayed.

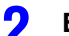

#### Enter a numeric value using the numeric keypad.

The numeric value is entered in the input frame. The display part and menu in the display show the set numeric value.

#### Press the ENTER key.

The value entry is fixed.

#### Turning the large knob

Use the large knob to enter numeric values or characters for the selected menu item.

#### Press the function key of the menu to be set.

The color of the selected menu item column changes. An input frame for setting a numeric value or a character is displayed.

2

#### Select the set contents using the large knob.

The numeric value or the character will be displayed in the entry box. The numeric value or the character will appear on the display screen and on the menu. The selected character or the numeric value will be fixed as is.

## **Displaying a Sub-menu**

2

" $\rightarrow$  Sub Menu" is displayed as a menu item.

Press the function key with the indication of " $\rightarrow$  Sub Menu."

The sub-menu is displayed.

#### Press the function key of the item to be set.

Every time the function key is pressed, another item is selected. The display part and sub-menu in the display show the selected item.

#### 3 Select set contents.

The selected items change in response to the operation of the small or large knob, function key, or ten-key keypad. The selected item is displayed in the display part and sub-menu in the display.

#### Press the function key (return).

Exit from the sub-menu.

#### Error in moving to upper menu

Another state cannot be entered without the function key (return) being pressed. In this case, the dialog box shown below is displayed.

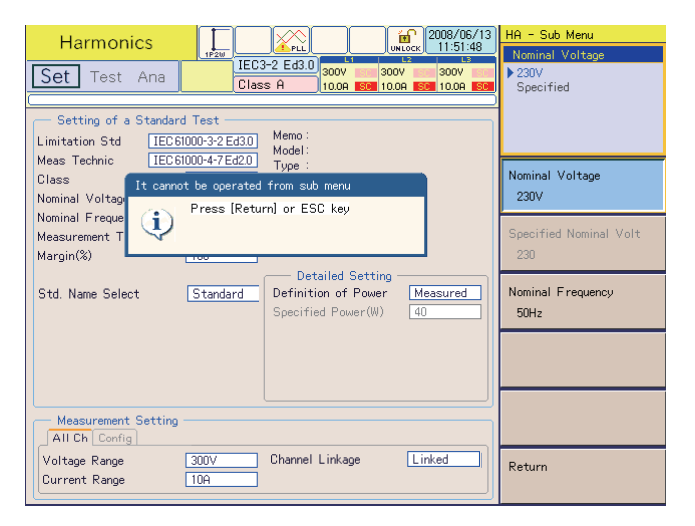

## Key Used to Lock Operation, and Other Keys

### **Locking Key Operation**

#### Press the KEY LOCK (SHIFT + REMOTE) key.

The key icon displayed on the upper part of the display is changed to LOCK to lock key operation. The function keys for menu selection are also locked.

#### Press the KEY LOCK key again.

The key icon displayed on the upper part of the display is changed to UNLOCK to unlock key operation.

. . . . . . . . . . . . . . . .

## Holding the Display

#### Press the HOLD key.

Measured values and graphics in the display are left unchanged. With the measurement active, only the view display is held still. This key is used to monitor changes, detect abnormal values, and determine the view to be output to the printer.

## **Saving the Current Display**

#### Press the HARD COPY key.

The hard copy dialog box is displayed. The display is saved to the external memory CompactFlash card or USB flash drive. A file name is automatically created. When the saving is finished, the hard copy dialog box disappears. This function cannot be used during the test.

## **Changing the Display Brightness**

#### Press the BACK LIGHT (SHIFT + Up/Down Arrow) key.

The Up Arrow increases the brightness. The Down Arrow decreases the brightness.

## **Changing the Buzzer Volume**

#### Press the BUZZER (SHIFT + 1) key or (SHIFT + 0).

Pressing the 1 key turns up the volume, and pressing the 0 key turns down the volume.

## **Changing to Local Operation**

#### Press the LOCAL key.

Remote control operation is finished and key operation is enabled (the REMOTE LED is turned off).

When the remote control is active, the REMOTE LED is ON.

## **Setting the System**

This section sets items that are common to the entire system. These items include selecting communication interfaces and setting the buzzer volume, PCR-LA control and date/time.

## Showing the System Setup Display

#### Press the SYSTEM key.

The System Setup display appears. The serial No. and firmware version are displayed in the upper part of the data view area (example of firmware version 1.0x).

. . . . . . . . . . . . . . . .

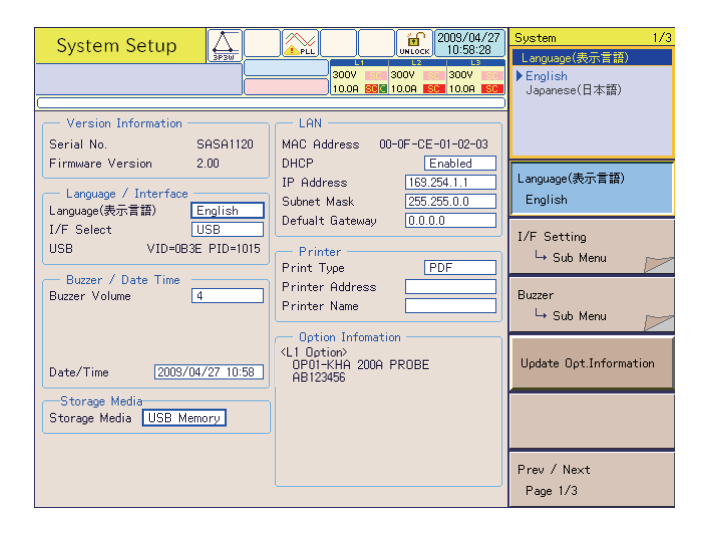

## Language, I/F Setting and Buzzer

#### Menu 1/3

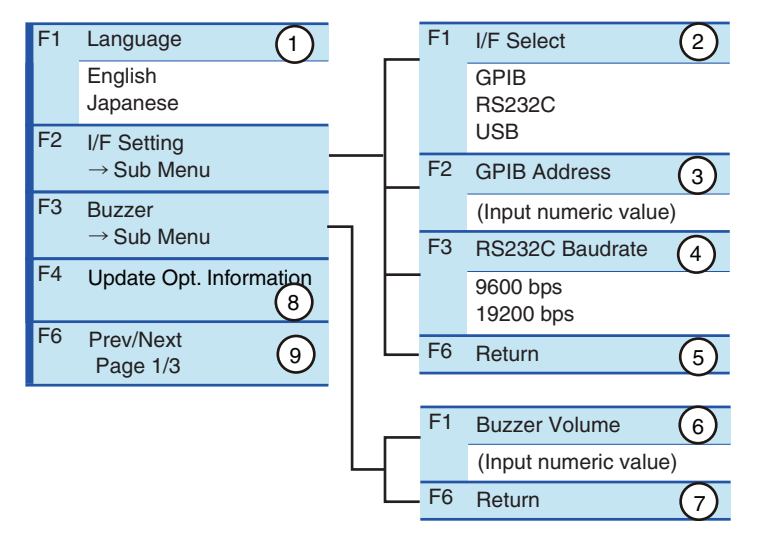

•

| No. | Menu item               | Description                                                                                                    | Default   |
|-----|-------------------------|----------------------------------------------------------------------------------------------------|-----------|
| 1   | Language                | Select the language in which menus are to be displayed. From the second power-on, the system starts with the language used when the POWER switch was turned off previously.                                                                                | English   |
| 2   | I/F Select              | Select the type of interface (I/F).                                                                                                    | USB       |
| 3   | GPIB Address            | Enter the GPIB address in the range from 1 to 30.<br>Enter the value with the numeric keypad and press the ENTER key, or<br>use the large knob to increase or decrease the value.<br>Turn off the POWER switch and turn it on again to enable the setting. | 1         |
| 4   | RS232C Baudrate         | Select the RS232C baudrate.<br>Turn off the POWER switch and turn it on again to enable the setting.                                                                                                    | 19200 bps |
| 5   | Return                  | Terminates I/F Setting.                                                                                                    | -         |
| 6   | Buzzer Volume           | Specify the buzzer volume in the range from 0 to 8.<br>Enter the value with the numeric keypad and press the ENTER key, or<br>use the large knob to increase or decrease the value.                                                                        | 4         |
| 7   | Return                  | Terminates buzzer setting.                                                                                                    | -         |
| 8   | Update Opt. Information | Check and update the connection status of current sensors. The check results will be displayed in the option information field of the System Setup screen.                                                                                                 | -         |
| 9   | Prev/Next Page 1/3      | Switches to another menu page.                                                                                                    | -         |

F key: Function key. You can also use the ESC key to return.

#### Direct setting for the buzzer volume

You can directly set the buzzer volume. Arrows are indicated beside number keys 1 and 0 on the operation panel. The up arrow turns up the volume and the down arrow turns down the volume. These keys cannot be used during testing or analysis. Press the "SHIFT + 1" keys to turn up the volume, or press the "SHIFT + 0" keys to turn down the volume.

#### Updating information for options

See p. 65

This product automatically recognizes any optional current sensors connected to the EXT CLAMP terminals when the power is turned on. Whenever any current sensor is replaced or newly connected with the POWER switch already turned on, press the Update Opt. Information key to make the system recognize the sensor as the system will not automatically recognize the connection. If any current sensor connected to the system has not been recognized, a dialog message to prompt the operation to make the system recognize the current sensor (i.e., pressing the "Update Opt. Information" key) will be presented when the "Curr Input Terminal" menu is selected or when the test is started. If the power is turned on again after the current sensor is connected, the current sensors connected will be automatically recognized.

## **Clock and Printer**

#### **Menu 2/3**

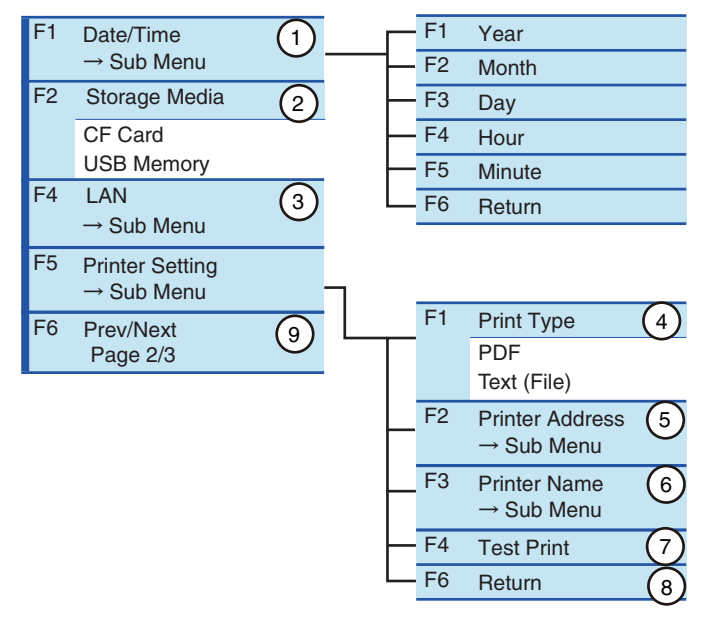

| No. | Menu item          | Description                                                                                                    | Default |
|-----|--------------------|----------------------------------------------------------------------------------------------------|---------|
| 1   | Date/Time          | The current system time is displayed on the display. Set the date<br>and time by using the corresponding function keys. Set the calendar<br>year.                                                                                                    | -       |
| 2   | Storage Media      | Specify the storage media. Selects either "CF Card"(CompactFlash card) or "USB Memory" (USB flash drive).                                                                                                    | CF Card |
| 3   | LAN                | Use this item when connecting this product to a network printer. This product currently does not support this function. This menu item is displayed dimmed. Although the DHCP, IP Address, Subnet Mask and Default Gateway items are displayed, they are invalid. | -       |
| 4   | Print Type         | PDF PDF format (the file format used if data is saved to a storage media)                                                                                                    | _       |
|     |                    | Text (File)         Text format (the file format used if data is saved to a storage media)                                                                                                    | -       |
| 5   | Printer Address    | Specify the IP address of the network printer. This product currently does not support this function. This menu item is displayed dimmed.                                                                                                    | -       |
| 6   | Printer Name       | Specify the name of the network printer. This product currently does not support this function. This menu item is displayed dimmed.                                                                                                    | -       |
| 7   | Test Print         | This product currently does not support this function. This menu item is displayed dimmed.                                                                                                    | _       |
| 8   | Return             | Terminates printer setting.                                                                                                    | -       |
| 9   | Prev/Next Page 2/3 | Switches to another menu page.                                                                                                    | -       |

F key: Function key. You can also use the ESC key to return.

See p. 273

#### Setting the Storage Media

Remove the USB flash drive temporarily when the storage media is changed from the CompactFlash card to the USB flash drive. If the USB flash drive is not remove temporarily and then the HARD COPY key is pressed, the buzzer sounds and the dialog box "Disk Error. Media could not be detected" is displayed. In this case, press the F1 key (OK) and remove the USB flash drive temporarily and then connect it.

## **Updating the firmware version and Maintenance**

This menu is used to update the firmware version of this product. For details, contact your Kikusui distributor or agent.

When "Yes" is selected without preparing for updating the firmware version, the dialog box "Disk Error. Media could not be detected." is displayed. Because the firmware version is not update, press the OK function key to return to the previous state.

#### **Menu 3/3**

| F4<br>F5<br>F6 | Version up 1<br>Maintenance<br>Prev/Next 6<br>Page 3/3 | F1       Input 1-char       2         F2       Delete 1-char       3         F3       Change char type       4         Alphanumeric       Hiragana         Katakana       F6         F6       Return                                                                                                    |         |
|----------------|--------------------------------------------------------|----------------------------------------------------------------------------------------------------|---------|
| No.            | Menu item                                              | Description                                                                                                    | Default |
| 1              | Version up                                             | This menu is used to update the firmware version of this product. A dialog box asking "Are you sure?" appears with answer options "Yes," "No," and "Cancel." If you select "Yes" without preparing to upgrade the version, a dialog box stating "Disk Error. Media could not be detected" appears. Because version upgrading is not possible under this condition, press the F1 key (OK) to return. | -       |
| 2              | Input 1-char                                           | Jsed to enter a character for a password. Up to 20 alphanumeric –<br>characters or up to 10 hiragana or katakana characters can be input.<br>The procedure is shown below.                                                                                                    |         |
| 3              | Delete 1-char                                          | Used to delete a character from the password. The procedure is – shown below.                                                                                                    |         |
| 4              | Change char type                                       | Used to change the character type of the password. The character – types (alphanumeric, hiragana, katakana) change each time the F3 key is pressed.                                                                                                    |         |
| 5              | Return                                                 | Terminates character input, character deletion and character type – change.                                                                                                    |         |
| 6              | Prev/Next Page 3/3                                     | Switches to another menu page. –                                                                                                    |         |

F key: Function key. You can also use the ESC key to return.

#### Procedures for inputting a character (F1 key) and deleting a character (F2 key)

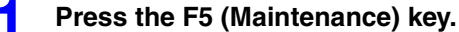

The password dialog will be presented.

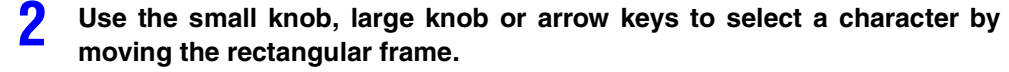

#### Press the F1 (Input 1-char) key.

The character selected will be added to the part where the cursor is blinking (Input 1char). To delete a character, press the F2 (Delete 1-char) key. To change the character type, press the F3 (Change char type) key to select the type. To repeat adding or deleting characters, return to the above step 2.

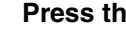

3

Δ

#### Press the ENTER key.

The characters entered will be fixed and saved.

## **Using Assist Function**

## Supporting security for users not familiar with the standards

This product has an assist function to support the operation. Use the function when you are not sure how to select menu items.

Press the function key of the menu item that you want to know in detail. Next, press the ASSIST key to show the Assist display. The description corresponds to the current menu item can be viewed. Standards terms can also be viewed. This function can be used at any time.

| V        | olt fluctuation                                                                                                    | Assist 1/1 |
|----------|----------------------------------------------------------------------------------------------------|------------|
| S        | et Test Ana IEC3-3 Auto 150V 150V 150V 150V                                                                           |            |
|          | 121220                                                                                                    |            |
| Lin      | B U(t) Limit Value Items                                                                                              |            |
| Nor      | dmax d() do<br>dmax d() 33% Steady<br>State 2                                                                         | Test Flow  |
|          | Time at whitch<br>d(t) exceeds 33%                                                                                    |            |
|          | === [dmax Limit Values] ===                                                                                           |            |
| Ps<br>Ps | Sets dmax (maximum relative voltage changes) limit values                                                             |            |
| dm<br>F1 | It may differ depending on EUT, therefore set it properly<br>by referencing to the following descriptions:            |            |
| d        | OAbout Limit Values                                                                                                   |            |
|          | Refer to the standard, chapter 5 'Limit Values' for more.                                                             | Return     |
| Va<br>Cu | 4%: No additional conditions<br>6%: Manual switching equipment<br>Manual switching equipment with switching frequency | Close      |

#### The assist function is convenient in the following cases:

- When the user feels it is time-consuming to view the standards each time. You want to start making measurements immediately.
- When the classification method is unknown.
- · When the user wants to correctly select the impedance.
- · When the user wants to know how to set a measurement time.
- When a term is unknown.

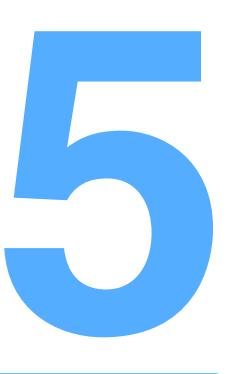

# **Setting the Harmonic Test**

This chapter explains how to set the test conditions for the harmonic current test.

## **Test Conditions Setting Displays**

Two types of display are available for setting test conditions. Choose either one.

- HA-Test Conditions List display for setting test conditions while checking the test conditions that were selected in the menu
- HA-Observation and Test Conditions display for setting test conditions during measurement

......

# Using the HA-Test Conditions List Display (Setting with viewing test conditions)

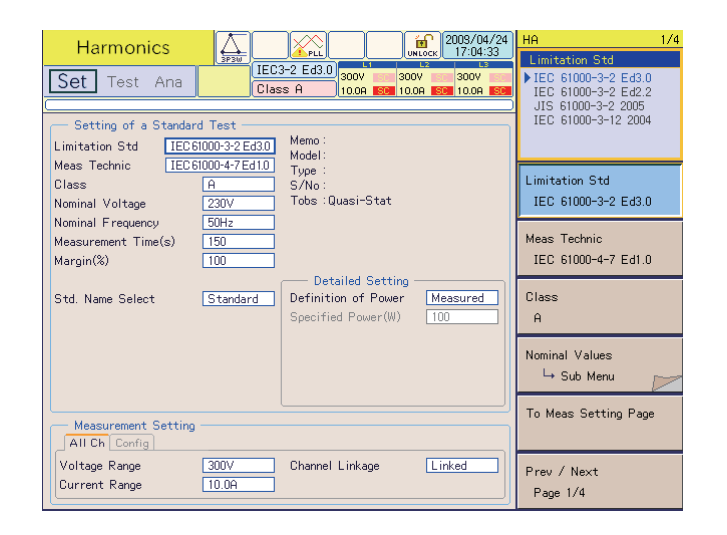

#### Press the HA key.

The HA key LED illuminates and the HA-Test Conditions List display appears. If the display is not shown, proceed to the following step.

#### If the display does not appear by pressing the HA key

A dialog box "Can't execute during test/analysis. Please operate it after ending" is displayed and the display switches to the test ending menu.

While the test status display (in the upper left of the screen, "Set" in the case of the figure shown above) is "Test" or "Analysis," pressing the HA key does not display the HA-Test Conditions List display. Because displaying the HA-Test Conditions List display starts a new test with the test conditions changed, the test that has been executed needs to be terminated.

#### Press the F3 key (Exit) in the Ending menu.

The test ends. The test status indication on the screen switches from "Analysis" to "Set." If test results have not been saved with the F1 key (Save), the dialog box and menu for saving are displayed. To save the test results, select F1 (Yes); otherwise, select F2 (No).

### **3** Press the HA key.

2

The HA key LED illuminates and the HA-Test Conditions List display appears.

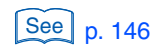

. . . .

# Using the HA-Observation and Test Conditions Display (Setting during Measurement)

| H   | Harmonics  |            | PLL                     |                              | 2008/02/18                      | HA 1/4                                                                             |
|-----|------------|------------|-------------------------|------------------------------|---------------------------------|------------------------------------------------------------------------------------|
| Set | t Test Ar  | 1620       | IEC3-2 Ed3.0<br>Class A | 300V 300V<br>10.0A 500 10.0A | 2 L3<br>300V Sol<br>SC 10.0A SC | Limitation Std<br>IEC 61000-3-2 Ed3.0<br>IEC 61000-3-2 Ed2.2<br>JIS 61000-3-2 2005 |
| L1  | Lim1(Arms) | Meas[Arms] | Angle[deg]              | Ave[Arms]                    | Per[%]                          | IEC 61000-3-12 2004                                                                |
| -   | 1 0000     | 0.0254     | 146.01                  |                              |                                 |                                                                                    |
| 3   | 2 3000     | 0.0250     | 274.10                  |                              |                                 | Limitation Std                                                                     |
| 4   | 0.4300     | 0.0203     | 32.29                   |                              |                                 | IEC 61000-3-2 Ed3.0                                                                |
| 5   | 1.1400     | 0.4200     | 165.46                  |                              |                                 |                                                                                    |
| 6   | 0.3000     | 0.0226     | 280.22                  |                              |                                 | Meas Technic                                                                       |
| 7   | 0.7700     | 0.1486     | 10.44                   |                              |                                 | IEC 61000-4-7 Ed2 0                                                                |
| 8   | 0.2300     | 0.0188     | 156.68                  |                              |                                 | 120 01000 11 202.0                                                                 |
| 9   | 0.4000     | 0.0302     | 282.21                  |                              |                                 | Class                                                                              |
| 10  | 0.1840     | 0.0118     | 33.26                   |                              |                                 | 01033                                                                              |
| 11  | 0.3300     | 0.1638     | 241.30                  |                              | 🖵                               | н                                                                                  |
| 12  | 0.1533     | 0.0086     | 300.52                  |                              |                                 |                                                                                    |
| 13  | 0.2100     | 0.1941     | 45.55                   |                              |                                 | Nominal Values                                                                     |
| 14  | 0.1314     | 0.0096     | 164.06                  |                              |                                 | → Sub Menu 📂                                                                       |
| 15  | 0.1500     | 0.0067     | 91.04                   |                              |                                 |                                                                                    |
| 16  | 0.1150     | 0.0031     | 346.82                  |                              |                                 | To Meas Setting Page                                                               |
| 17  | 0.1324     | 0.0632     | 200.96                  |                              |                                 |                                                                                    |
| 18  | 0.1022     | 0.0014     | 137.87                  |                              |                                 |                                                                                    |
| 19  | 0.1184     | 0.0446     | 204.42                  |                              |                                 | Prov. / Novt                                                                       |
| 20  | 0.0920     | 0.0021     | 19.21                   |                              |                                 | Frev / Next                                                                        |
| 21  | 0.1071     | 0.0427     | 115.46                  |                              | 🔽                               | Page 1/4                                                                           |

1

#### Press the VIEW key on the HA-Test Conditions List display.

The VIEW key LED illuminates, and the HA-Observation and Analysis display (HA-VIEW) appears.

**2** Press the F1 key to select the display type to be viewed.

## **3** Press the VIEW key on the HA-Observation and Analysis display (HA-VIEW).

The LED of the VIEW key goes out and the HA-Observation and Test Conditions display appears. This display is normally in measurement mode. Measured values are shown on the display.

••••

## **Configuration of Test Conditions Setting Menu**

The menu is firstly classified into two classes according to the type of the limit value standards. Each of these classified menus is secondly classified into four pages (1/4 to 4/4). Each of the classified pages is thirdly classified by menu item (function keys F1 to F6).

To switch between the firstly classified two menus, select a limit value standard in the F1 menu on page 1/4.

The major menu items on each page are as follows.

94

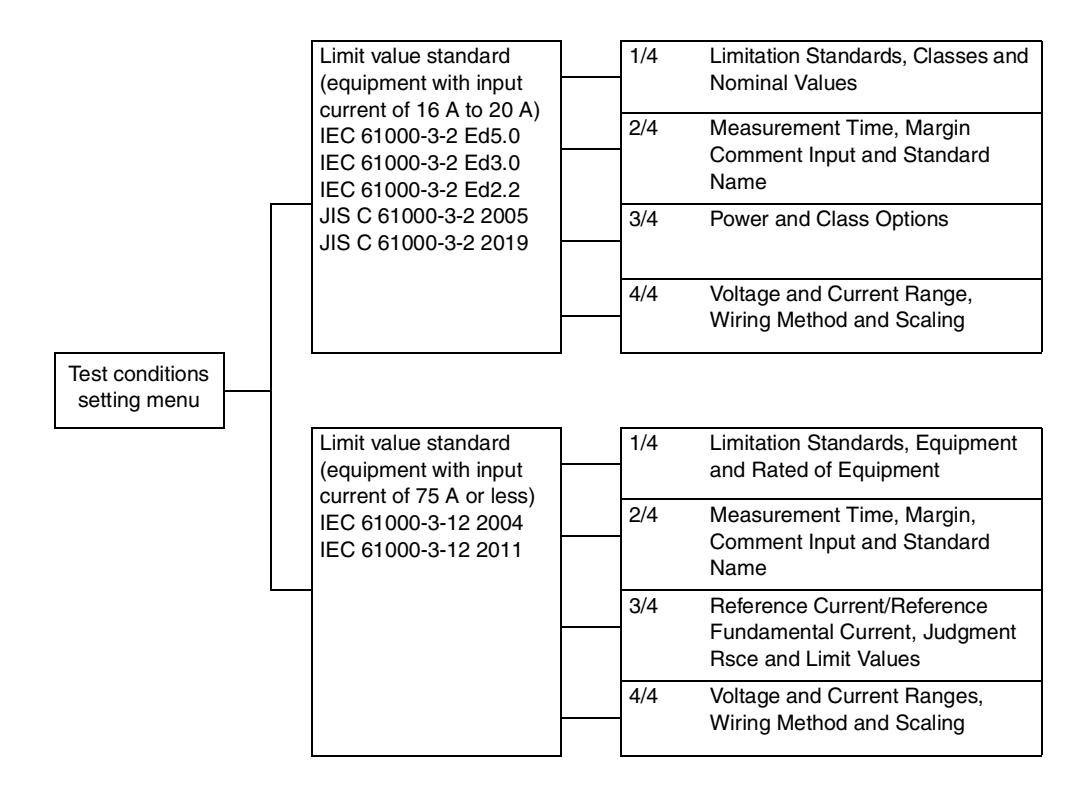

## 61000-3-2

## **Limitation Standards, Classes and Nominal Values**

#### Menu 1/4

| F1                                          | Limitation Std 1                                                                                                    | Limitation Standard names                                                                                                    |                                                                                                    |
|---------------------------------------------|----------------------------------------------------------------------------------------------------|----------------------------------------------------------------------------------------------------|----------------------------------------------------------------------------------------------------|
|                                             | IEC 61000-3-2 Ed3.0<br>IEC 61000-3-2 Ed3.0<br>IEC 61000-3-2 Ed2.2<br>JIS 61000-3-2 2005<br>IEC 61000-3-12 2004<br>IEC 61000-3-2 2019<br>IEC 61000-3-12 2011                                                                         | IEC 3-2 Ed3.0<br>IEC 3-2 Ed2.2<br>JIS 3-2 2005<br>IEC 3-12 2004<br>IEC 3-2 Ed5.0<br>JIS 3-2 2019<br>IEC 3-12 2011                                                                                                    |                                                                                                    |
| F2                                          | Meas Technic<br>IEC 61000-4-7 Ed2.0<br>IEC 61000-4-7 Ed1.0<br>IEC 61000-4-7 Ed2.1                                                                                                    |                                                                                                    |                                                                                                    |
| F3                                          | Class<br>A<br>B<br>C<br>D                                                                                                    | F1 Nominal Voltage<br>230 V<br>Specified<br>F2 Specified Naminal Volt<br>5                                                                                                    |                                                                                                    |
| F4                                          | Nominal Value<br>→ Sub Menu                                                                                                    | (Input numeric value)<br>F3 Nominal Frequency 6                                                                                                    |                                                                                                    |
| F5<br>F6                                    | To Meas Setting<br>Page<br>Prev/Next                                                                                                    | 50 Hz<br>60 Hz<br>7                                                                                                    |                                                                                                    |
|                                             | Page 1/4                                                                                                    | F6 Return                                                                                                    |                                                                                                    |
|                                             |                                                                                                    |                                                                                                    |                                                                                                    |
| No.                                         | Menu item                                                                                                    | Description                                                                                                    | Default                                                                                                    |
| No.<br>1                                    | Menu item<br>Limitation Std                                                                                                    | Description<br>Select a limit value standard. Selecting IEC 61000-3-12 2004 or IEC<br>61000-3-12 2011 displays a menu for equipment with input current 75 A<br>or less. Abbreviated Standard names are shown on the display.                                                                                                    | Default<br>IEC 61000-3-2<br>Ed5.0                                                                                                    |
| No.<br>1<br>2                               | Menu item<br>Limitation Std<br>Meas Technic                                                                                                    | DescriptionSelect a limit value standard. Selecting IEC 61000-3-12 2004 or IEC<br>61000-3-12 2011 displays a menu for equipment with input current 75 A<br>or less. Abbreviated Standard names are shown on the display.Select a measuring technique standard. IEC 61000-4-7 Ed2.1 and IEC<br>61000-4-7 Ed2.0 measure interharmonic waves and specifies the result<br>as a harmonic group value. IEC 61000-4-7 Ed2.1 or IEC 61000-4-7<br>Ed2.0 are recommended for measuring fluctuating harmonics.<br>Abbreviated Standard names are shown on the display.                                                                                                    | Default<br>IEC 61000-3-2<br>Ed5.0<br>IEC 61000-4-7<br>Ed2.1                                                                                                    |
| No.<br>1<br>2<br>3                          | Menu item<br>Limitation Std<br>Meas Technic<br>Class                                                                                                    | Description         Select a limit value standard. Selecting IEC 61000-3-12 2004 or IEC 61000-3-12 2011 displays a menu for equipment with input current 75 A or less. Abbreviated Standard names are shown on the display.         Select a measuring technique standard. IEC 61000-4-7 Ed2.1 and IEC 61000-4-7 Ed2.0 measure interharmonic waves and specifies the result as a harmonic group value. IEC 61000-4-7 Ed2.1 or IEC 61000-4-7 Ed2.0 are recommended for measuring fluctuating harmonics. Abbreviated Standard names are shown on the display.         Select the class of the EUT. The limit value for the selected class is used.                                                                                                    | Default<br>IEC 61000-3-2<br>Ed5.0<br>IEC 61000-4-7<br>Ed2.1                                                                                                    |
| No.<br>1<br>2<br>3<br>4                     | Menu item<br>Limitation Std<br>Meas Technic<br>Class<br>Nominal Voltage                                                                                                    | DescriptionSelect a limit value standard. Selecting IEC 61000-3-12 2004 or IEC<br>61000-3-12 2011 displays a menu for equipment with input current 75 A<br>or less. Abbreviated Standard names are shown on the display.Select a measuring technique standard. IEC 61000-4-7 Ed2.1 and IEC<br>61000-4-7 Ed2.0 measure interharmonic waves and specifies the result<br>as a harmonic group value. IEC 61000-4-7 Ed2.1 or IEC 61000-4-7<br>Ed2.0 are recommended for measuring fluctuating harmonics.<br>Abbreviated Standard names are shown on the display.Select the class of the EUT. The limit value for the selected class is<br>used.Specify the rated power voltage of the EUT. Select "230 V" (fixed value)<br>or "Specified."                                                                                                    | Default           IEC 61000-3-2         Ed5.0           IEC 61000-4-7         Ed2.1           A         230 V                                                                               |
| No.<br>1<br>2<br>3<br>4<br>5                | Menu item<br>Limitation Std<br>Meas Technic<br>Class<br>Nominal Voltage<br>Specified Nominal Volt                                                                                                    | DescriptionSelect a limit value standard. Selecting IEC 61000-3-12 2004 or IEC<br>61000-3-12 2011 displays a menu for equipment with input current 75 A<br>or less. Abbreviated Standard names are shown on the display.Select a measuring technique standard. IEC 61000-4-7 Ed2.1 and IEC<br>61000-4-7 Ed2.0 measure interharmonic waves and specifies the result<br>as a harmonic group value. IEC 61000-4-7 Ed2.1 or IEC 61000-4-7<br>Ed2.0 are recommended for measuring fluctuating harmonics.<br>Abbreviated Standard names are shown on the display.Select the class of the EUT. The limit value for the selected class is<br>used.Specify the rated power voltage of the EUT. Select "230 V" (fixed value)<br>or "Specified."When "Specified" was selected in the F1 menu, enter the rated power<br>voltage of the EUT.<br>The input range is 100 V to 600 V.<br>Enter the value with the numeric keypad and press the ENTER key, or<br>use the large knob to increase or decrease the value.                                                                                                    | Default           IEC 61000-3-2           Ed5.0           IEC 61000-4-7           Ed2.1           A           230 V           230 V                                                         |
| No.<br>1<br>2<br>3<br>4<br>5<br>6           | Menu item<br>Limitation Std<br>Meas Technic<br>Class<br>Nominal Voltage<br>Specified Nominal Volt                                                                                                    | DescriptionSelect a limit value standard. Selecting IEC 61000-3-12 2004 or IEC<br>61000-3-12 2011 displays a menu for equipment with input current 75 A<br>or less. Abbreviated Standard names are shown on the display.Select a measuring technique standard. IEC 61000-4-7 Ed2.1 and IEC<br>61000-4-7 Ed2.0 measure interharmonic waves and specifies the result<br>as a harmonic group value. IEC 61000-4-7 Ed2.1 or IEC 61000-4-7<br>Ed2.0 are recommended for measuring fluctuating harmonics.<br>Abbreviated Standard names are shown on the display.Select the class of the EUT. The limit value for the selected class is<br>used.Specify the rated power voltage of the EUT. Select "230 V" (fixed value)<br>or "Specified."When "Specified" was selected in the F1 menu, enter the rated power<br>voltage of the EUT.<br>The input range is 100 V to 600 V.<br>Enter the value with the numeric keypad and press the ENTER key, or<br>use the large knob to increase or decrease the value.Select the rated power frequency of the EUT.                                                                                        | Default           IEC 61000-3-2         Ed5.0           IEC 61000-4-7         Ed2.1           A         230 V           230 V         50 Hz                                                 |
| No. 1 2 3 4 5 6 7                           | Menu item<br>Limitation Std<br>Meas Technic<br>Class<br>Class<br>Nominal Voltage<br>Specified Nominal Volt<br>Nominal Frequency<br>Return                                                                                           | DescriptionSelect a limit value standard. Selecting IEC 61000-3-12 2004 or IEC<br>61000-3-12 2011 displays a menu for equipment with input current 75 A<br>or less. Abbreviated Standard names are shown on the display.Select a measuring technique standard. IEC 61000-4-7 Ed2.1 and IEC<br>61000-4-7 Ed2.0 measure interharmonic waves and specifies the result<br>as a harmonic group value. IEC 61000-4-7 Ed2.1 or IEC 61000-4-7<br>Ed2.0 are recommended for measuring fluctuating harmonics.<br>Abbreviated Standard names are shown on the display.Select the class of the EUT. The limit value for the selected class is<br>used.Specify the rated power voltage of the EUT. Select "230 V" (fixed value)<br>or "Specified."When "Specified" was selected in the F1 menu, enter the rated power<br>voltage of the EUT.<br>The input range is 100 V to 600 V.<br>Enter the value with the numeric keypad and press the ENTER key, or<br>use the large knob to increase or decrease the value.Select the rated power frequency of the EUT.Terminates the specification of the nominal voltage and frequency.                      | Default<br>IEC 61000-3-2<br>Ed5.0<br>IEC 61000-4-7<br>Ed2.1<br>A<br>230 V<br>230 V<br>230 V<br>50 Hz                                                                                        |
| No.<br>1<br>2<br>3<br>4<br>5<br>6<br>7<br>8 | Menu item         Limitation Std         Meas Technic         Meas Technic         Class         Class         Nominal Voltage         Specified Nominal Volt         Nominal Frequency         Return         To Meas Setting Page | DescriptionSelect a limit value standard. Selecting IEC 61000-3-12 2004 or IEC<br>61000-3-12 2011 displays a menu for equipment with input current 75 A<br>or less. Abbreviated Standard names are shown on the display.Select a measuring technique standard. IEC 61000-4-7 Ed2.1 and IEC<br>61000-4-7 Ed2.0 measure interharmonic waves and specifies the result<br>as a harmonic group value. IEC 61000-4-7 Ed2.1 or IEC 61000-4-7<br>Ed2.0 are recommended for measuring fluctuating harmonics.<br>Abbreviated Standard names are shown on the display.Select the class of the EUT. The limit value for the selected class is<br>used.Specify the rated power voltage of the EUT. Select "230 V" (fixed value)<br>or "Specified."When "Specified" was selected in the F1 menu, enter the rated power<br>voltage of the EUT.<br>The input range is 100 V to 600 V.<br>Enter the value with the numeric keypad and press the ENTER key, or<br>use the large knob to increase or decrease the value.Select the rated power frequency of the EUT.Terminates the specification of the nominal voltage and frequency.Switches to page 4/4. | Default           IEC 61000-3-2         Ed5.0           IEC 61000-4-7         Ed2.1           A         230 V           230 V         230 V           50 Hz         –           –         – |

F key: Function key. You can also use the ESC key to return.

••••

### Measurement Time, Margin Comment Input and Standard Name

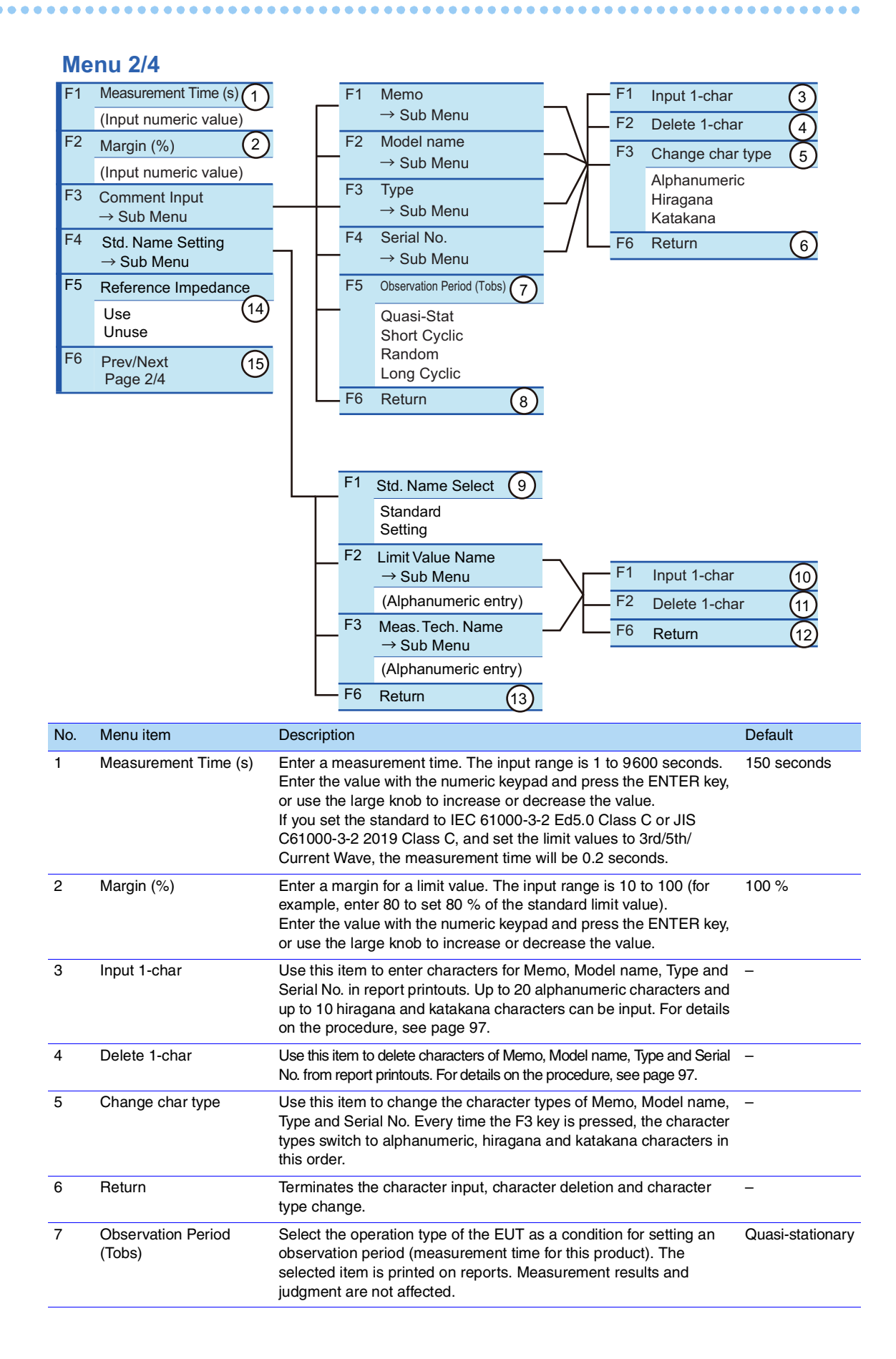

| 8  | Return              | Terminates the comment input.                                                                                                    | _        |
|----|---------------------|----------------------------------------------------------------------------------------------------|----------|
| 9  | Std. Name Select    | Select how the "Limitation Std" and "Meas. Tech" names are presented in Report Print. Selects either "Standard" or "Setting".                                                                                                    | Standard |
| 10 | Input 1-char        | This function is used to enter characters for the local Limitation Standard<br>name or the local Measuring technique name to be presented in Report<br>Print. Up to 20 alphanumeric characters can be entered. On how to use<br>this function, refer to the procedures shown below. | -        |
| 11 | Delete 1-char       | This function is used to delete characters from the local Limitation<br>Standard names or the local Measuring technique names to be<br>presented in Report Print. On how to use this function, refer to the<br>procedures shown below.                                              | _        |
| 12 | Return              | Exit from the character entry/deletion procedures to display local Limitation Standard or local Measuring technique names.                                                                                                    | -        |
| 13 | Return              | Exit from the setting of standard names to be presented.                                                                                                    | _        |
| 14 | Reference Impedance | Set whether to use the reference impedance.                                                                                                    | Unuse    |
| 15 | Prev/Next Page 2/4  | Switches to another menu page.                                                                                                    | _        |
|    |                     |                                                                                                    |          |

F key: Function key. You can also use the ESC key to return.

#### • Observation period (Tobs)

"Tobs" is the observation period of a test that is specified by a standard. A period of time required by the operation type of the EUT is specified as the observation period. There are four categories of observation type: "quasi-static," "short cycle," "random" and "long cycle," according to the type of harmonic current fluctuation.

To specify the test observation period, check the operation type of the EUT and set a measurement time that is longer than the observation period required for the operation type.

#### • Standard names and their standard presentations

| Menu presentation   | Standard presentation for Report Print <sup>*1</sup> |
|---------------------|------------------------------------------------------|
| IEC 61000-3-2 Ed3.0 | EN 61000-3-2(2006)                                   |
| IEC 61000-3-2 Ed5.0 | EN IEC 61000-3-2(2019)                               |
| IEC 61000-3-2 Ed2.2 | EN 61000-3-2(2000)/A2(2005)                          |
| JIS 61000-3-2 2005  | JIS C61000-3-2(2005)                                 |
| JIS 61000-3-2 2019  | JIS C61000-3-2(2019)                                 |
| IEC 61000-3-12 2004 | EN 61000-3-12(2005)                                  |
| IEC 61000-3-12 2011 | EN 61000-3-12(2011)                                  |
| IEC 61000-4-7 Ed2.0 | EN 61000-4-7(2002)                                   |
| IEC 61000-4-7 Ed2.1 | EN 61000-4-7(2002)/A1(2009)                          |
| IEC 61000-4-7 Ed1.0 | EN 61000-4-7(1993)                                   |

\*1. At factory shipment, the default names presented for the "Setting" mode are the same as Standard names.

#### Procedures for inputting a character (F1 key) and deleting a character (F2 key)

#### Press the F1, F2, F3 or F4 key.

The Comment Input dialog will be presented.

2 Use the small knob, large knob or arrow keys to select a character by moving the rectangular frame.

#### **Press the F1 (Input 1-char) key.**

The character selected will be added to the part where the cursor is blinking (Input 1char). To delete a character, press the F2 (Delete 1-char) key. To change the character type, press the F3 (Change char type) key to select the type. To repeat adding or deleting characters, return to the above step 2.

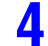

#### Press the ENTER key.

The characters entered will be fixed and saved.

## **Power and Class Options**

#### Menu 3/4

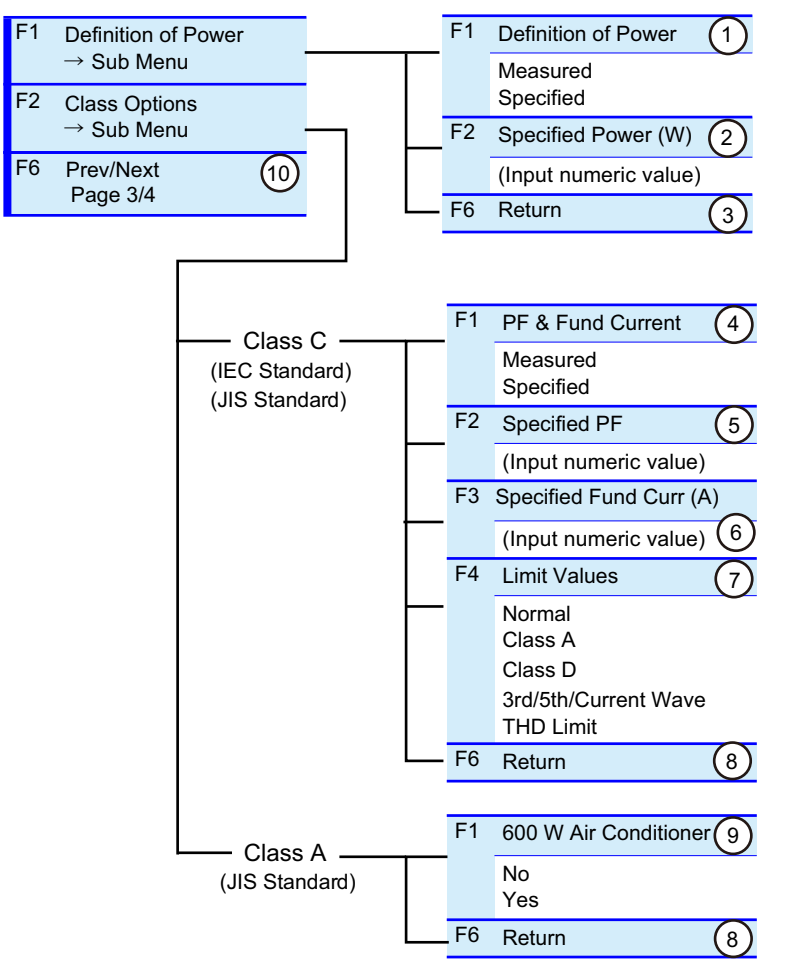

| No. | Menu item               | Description                                                                                                    | Default  |
|-----|-------------------------|----------------------------------------------------------------------------------------------------|----------|
| 1   | Definition of Power     | Specify the power value of the EUT. Select "Measured" or "Specified."                                                                                                    | Measured |
| 2   | Specified Power (W)     | When "Specified" was selected in the F1 menu, enter the power value<br>of the EUT. The input range is 0 W to 135,000 W.<br>Enter the value with the numeric keypad and press the ENTER key, or<br>use the large knob to increase or decrease the value.                           | 100 W    |
| 3   | Return                  | Terminates the power specification.                                                                                                    | -        |
| 4   | PF & Fund Current       | (Class C)<br>Specify the power factor and fundamental current of the EUT. Select<br>"Measured" or "Specified."                                                                                                    | Measured |
| 5   | Specified PF            | (Class C)<br>When "Specified" was selected in the F1 menu, enter the power factor<br>value of the EUT. The input range is 0.00 to 1.00.<br>Enter the value with the numeric keypad and press the ENTER key, or<br>use the large knob to increase or decrease the value.           | 1.00     |
| 6   | Specified Fund Curr (A) | (Class C)<br>When "Specified" was selected in the F1 menu, enter the fundamental<br>current value of the EUT. The input range is 0.0 A to 75.0 A.<br>Enter the value with the numeric keypad and press the ENTER key, or<br>use the large knob to increase or decrease the value. | 20.0 A   |

.....

| 7  | Limit Values<br>(IEC standard) | (Class C)<br>Select the     | Normal limit<br>value                                                                                                    |       |
|----|--------------------------------|-----------------------------|----------------------------------------------------------------------------------------------------|-------|
|    | (,                             | Normal                      | The class C limit value is specified. Select this item for lighting equipment exceeding 25 W.                                                                                                    | _     |
|    |                                | Class A                     | Select this item for incandescent lighting equipment with a dimmer exceeding 25 W.                                                                                                    |       |
|    |                                | Class D                     | Select this item for discharge lighting equipment of up to 25 W.                                                                                                    |       |
|    |                                | 3rd/5th/<br>Current<br>Wave | Select this item for discharge lighting equipment of 25 W or<br>lower. Only selectable for IEC 61000-3-2 Ed5.0 Class C.<br>This is only valid for single-phase, two-wire circuits.<br>If you select this item, you will not be able to print test result<br>reports. |       |
|    |                                | THD<br>Limit                | Select this item for discharge lighting equipment of 5 W or grater and 25 W or lower. Only selectable for IEC 61000-3-2 Ed5.0 Class C.                                                                                                    |       |
|    | Limit Values<br>(JIS standard) | (Class C)                   | Normal limit                                                                                                    |       |
|    |                                | Normal                      | The class C limit value is specified. Select this item for lighting equipment exceeding 25 W (35 W for household luminaire).                                                                                                    | value |
|    |                                | Class A                     | Select this item for incandescent lighting equipment with a dimmer exceeding 25 W (35 W for household luminaire).                                                                                                    | -     |
|    |                                | Class D                     | Select this item for discharge lighting equipment of up to 25 W and compact fluorescent lamps exceeding 25 W and of up to 35 W.                                                                                                    | -     |
|    |                                | 3rd/5th/<br>Current<br>Wave | Only selectable for JIS C61000-3-2 2019 Class C.<br>This is only valid for single-phase, two-wire circuits.<br>If you select this item, you will not be able to print test result<br>reports.                                                                        |       |
|    |                                | THD<br>Limit                | Select this item for discharge lighting equipment of 5 W or grater and 25 W or lower. Only selectable for IEC 61000-3-2 Ed5.0 Class C.                                                                                                    |       |
| 8  | Return                         | Terminate                   | s the class option selection.                                                                                                    | -     |
| 9  | 600 W Air Conditioner          | (JIS class<br>exceeding     | A) Specify whether air conditioners have an effective power g 600 W.                                                                                                    | No    |
| 10 | Prev/Next Page 3/4             | Switches                    | -                                                                                                    |       |
|    |                                |                             |                                                                                                    |       |

F key: Function key. You can also use the ESC key to return.

If you want to use the values (specific values) specified by the manufacturer in place of the actually measured values for the power, fundamental current, and power factor of the EUT, select "Measured" to execute the test. Then, check that the specified value is within ±10 % of the measured value, and execute the test using specific values.
 Write the test results using measured values (power (Class D), fundamental current, and power factor (Class C)) in the Memo column of the report for tests using specific values, or prepare each report separately and use them together.
 Testing is possible even when the difference between measured values and specific values exceeds ±10 %, but it is important to note that the limit value of the obtained test results does not meet the standard.

.....

100

#### 3rd/5th/Current Wave (Limit Values)

If you set Limit Values to "3rd/5th/Current Wave," the tests using third and fifth harmonic currents and current waveforms that are shown in section 7.4.3, "Rated power  $\geq$  5 W and  $\leq$  25 W" of IEC 61000-3-2 Ed5.0 are performed. (It is only valid for single-phase, two-wire circuits.)

When you select "3rd/5th/Current Wave," the phase angles of the points of the current waveform are displayed on the V/I waveform screen. This is only valid when the view area is set to 1-Screen.

The phase angles of the points of the current waveform are measured automatically. From the cycle that includes the maximum absolute peak value within the window, the phase angles are determined from the following references: the points that reached the current threshold (which is 5 % of the absolute peak) and the points where the voltage crossed zero on the rising and falling slopes.

Correct judgments cannot be made for half-wave rectification circuits.

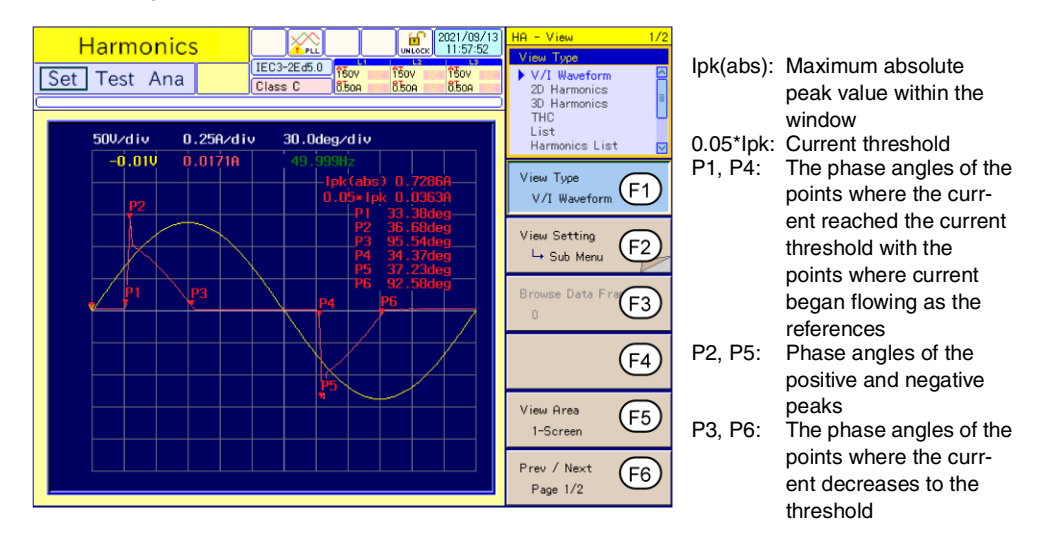

## Voltage and Current Range, Wiring Method and Scaling

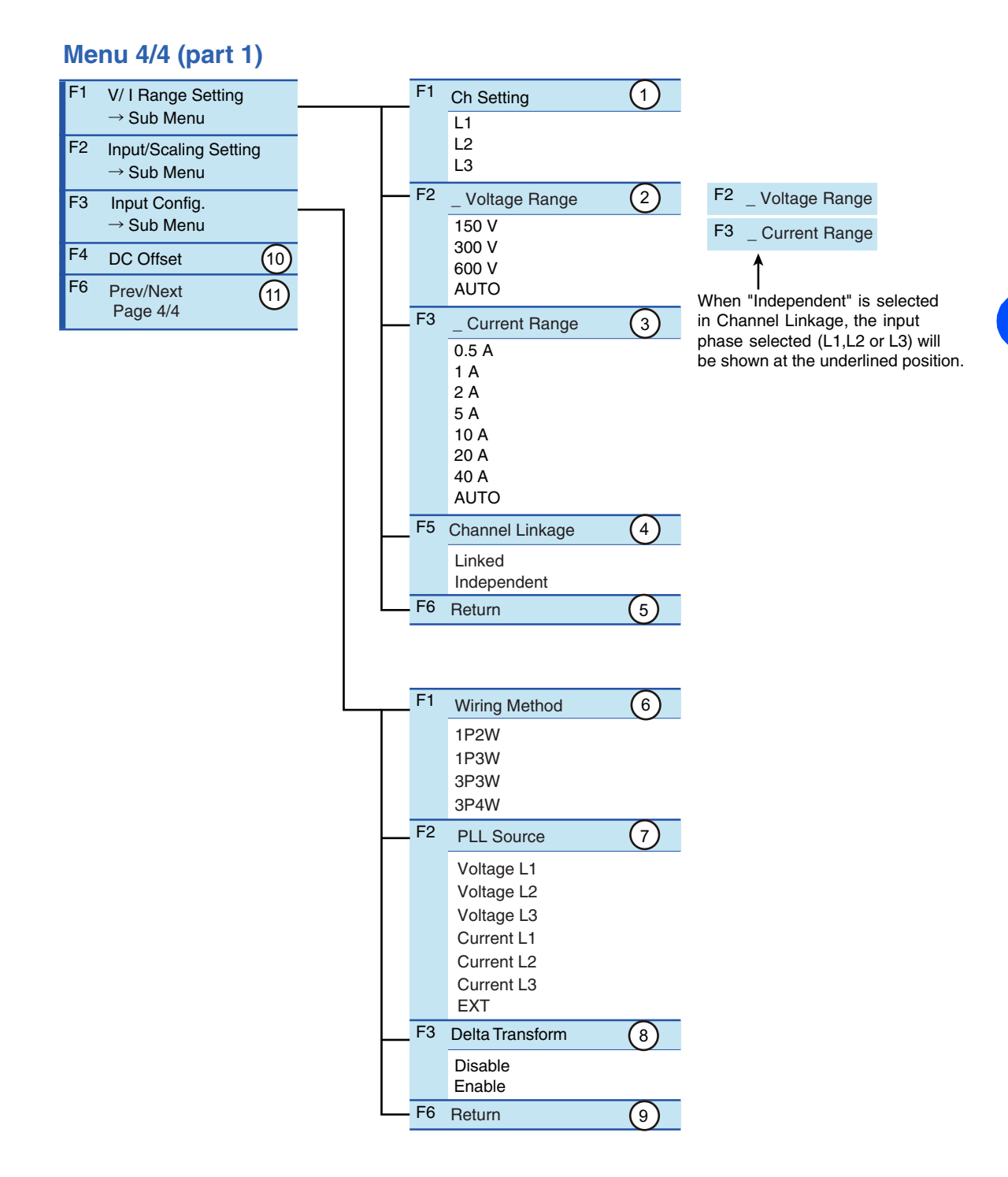

Setting the Harmonic Test

102

| No. | Menu item              | Description                                                                                                    | Default    |
|-----|------------------------|----------------------------------------------------------------------------------------------------|------------|
| 1   | Ch Setting (V/I Range) | Select the input phase for the voltage and current measurement.<br>This is used when "Independent" is selected in F5 Channel Linkage.<br>If "Linked" is selected in F5 Channel Linkage, this part is grayed out and<br>operation is inhibited. When "Linked" is selected, the L1 phase will be<br>the reference.                                                                                                    | L1         |
| 2   | _ Voltage Range        | Select the measurement range of the input phase selected in Setting Ch (V/I Range). Select the range in accordance with the rated power supply voltage of the EUT. In the AUTO mode, the range will be fixed once the test is started.<br>The input phase selected (L1, L2 or L3) will be shown at the underlined position of the menu item. When "Volt. Scaling" is used, the menu will show the measurement range that corresponds to the scaling.<br>When "Linked" is selected in F5 Channel Linkage, the input phase selected will not be shown at the underlined position of the menu item.                                            | AUTO       |
| 3   | _ Current Range        | Select the measurement range of the input phase selected in Setting Ch (V/I Range). Select the range in accordance with the rated power supply current of the EUT. In the AUTO mode, the range will be fixed once the test is started.<br>The input phase selected (L1, L2 or L3) will be shown at the underlined position of the menu item. When "Curr. Scaling" is used, the menu will show the measurement range that corresponds to the scaling.<br>When "Linked" is selected in F5 Channel Linkage, the input phase selected will not be shown at the underlined position of the menu item.<br>The menu will be that for the L1 phase. | AUTO       |
| 4   | Channel Linkage        | Select the "Linked" or "Independent" status between the lines L1, L2,<br>and L3. When "Linked" is selected, independent setting of L1, L2, and<br>L3 cannot be made.<br>The "Linked" setting is applied to voltage and current ranges.                                                                                                    | Linked     |
| 5   | Return                 | Terminates the V/I Range setting.                                                                                                    | -          |
| 6   | Wiring Method          | Select a wiring method for a measuring circuit.                                                                                                    | 3P4W       |
| 7   | PLL Source             | Select a source to synchronize with the AC power frequency.<br>The voltage or current signal of each of the L1, L2 and L3 phases can be<br>selected. To use the EXT SYNC INPUT input signal, select EXT.                                                                                                    | Voltage L1 |
| 8   | Delta TransformDisable | This item becomes valid when 3P3W is selected in F1 Wiring Method. In the case of EUT that doesn't use the neutral line, the voltages between lines (line voltages) will be calculated from the measured voltages of each phase.                                                                                                    | Disable    |
| 9   | Return                 | Terminates the Input Config. (detailed measurement setting) function.                                                                                                    | -          |
| 10  | DC Offset              | Controls the DC offset of the internal circuit.                                                                                                    | -          |
| 11  | Prev/Next Page 4/4     | Switches to another menu page.                                                                                                    | -          |

F key: Function key. You can also use the ESC key to return.

#### **DC Offset adjustment function**

This function automatically adjusts the offset so that the average DC current is zeroed at the time of pressing the F key. Although this adjustment can be made while input voltage and current are applied, it is recommended that the adjustment is performed while no input voltage/current is applied.

- If the automatic adjustment is made while a signal with non-zero average DC current is applied, the resulting offset will be shifted by the amount of the non-zero average DC current that existed in the input signal.

- As the adjustment is cleared when the range is changed, it is recommended to use this function after selecting a fixed range, instead of using the AUTO range.

- When the POWER switch is turned off, the adjustment will be cleared.

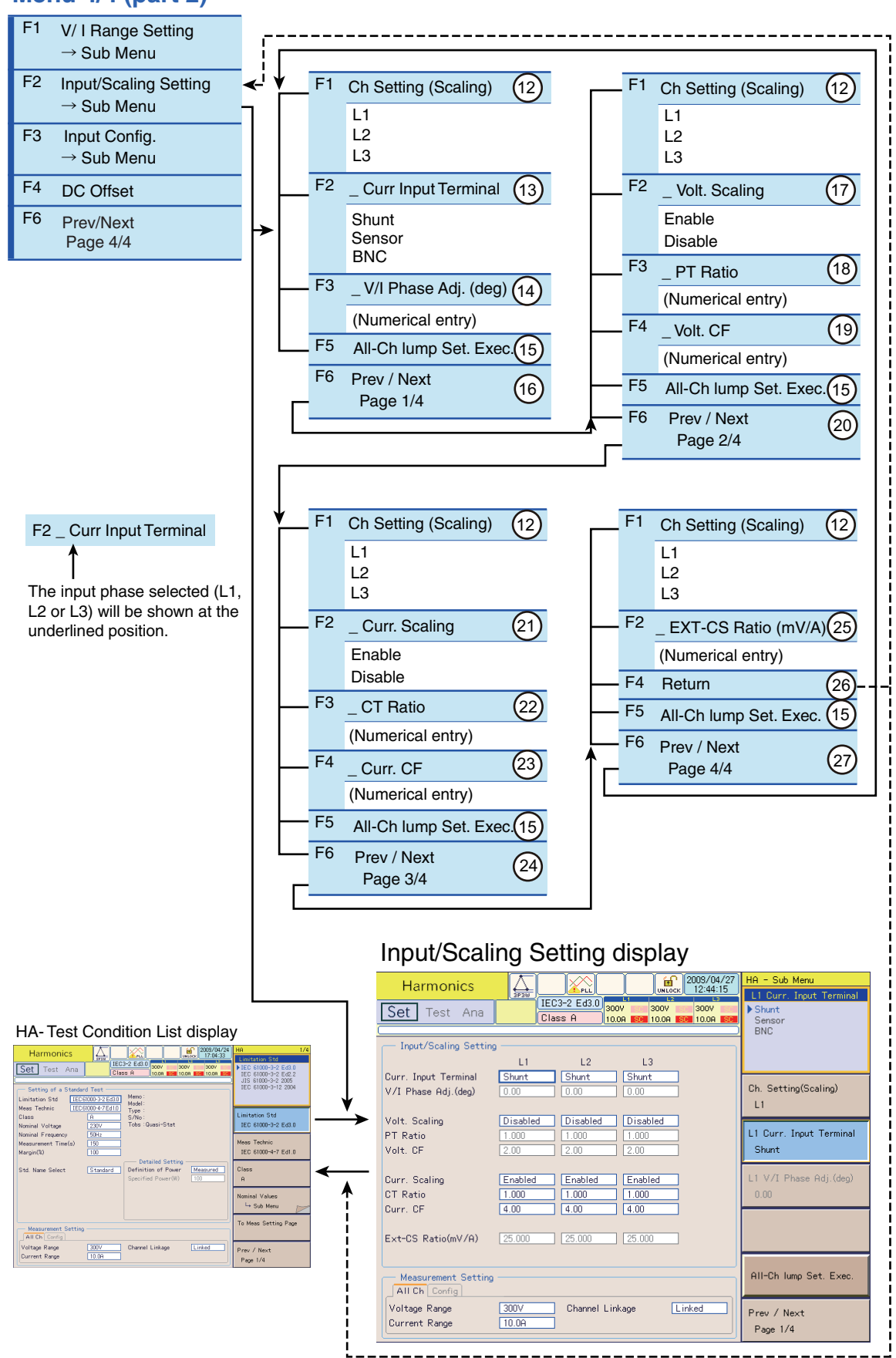

#### Menu 4/4 (part 2)

| No. | Menu item              | Description                                                                                                    | Default |
|-----|------------------------|----------------------------------------------------------------------------------------------------|---------|
| 12  | Ch Setting (Scaling)   | Select the input phase subject to the scaling. They are in the submenu pages of the pages 1/4 to 4/4.                                                                                                    | L1      |
| 13  | _ Curr Input Terminal  | Select the current input terminal. Select "Shunt" if the source and load terminals on the rear panel of this product are used. Select "Sensor" when EXP CLAMP is used. Select "BNC" when EXT INPUT is used. When Sensor or BNC is selected, the IRANGE part of the display will show C or B icon, respectively. The input phase (channel L1, L2 or L3) that has been selected in Ch Setting (Scaling) will be shown at the underlined position of the menu item.                                                                                                    | Shunt   |
| 14  | _ V/I Phase Adj. (deg) | Adjust the current phase of the external current sensor. This item is<br>enabled when "BNC" is selected in the Current Input Terminal menu. It is<br>independent of the Enable/Disable setting of the Current Scaling menu.<br>The input range is -180.00 to +180.00 degrees.<br>Use the ten-key to enter the value and press the ENTER key or use the<br>large knob to increment or decrement the value.<br>The input phase (channel L1, L2 or L3) that has been selected in Ch<br>Setting (Scaling) will be shown at the underlined position of the menu<br>item.                                  | 0.00    |
| 15  | All-Ch lump Set. Exec. | Copy the current channel settings set for execution to all other input<br>channels (channels L1, L2, and L3) for setting them identically. When<br>the F key is pressed, a confirmation dialog will be displayed. If you are<br>sure to copy them, press the F1 key, "OK". If not, press the F2 key,<br>"Cancel".<br>* Whenever "Sensor" is selected for Current Input Terminal, copy the<br>Current Input Terminal settings to all other input channels (channels L1,<br>L2, and L3) for setting them identically. Items such as CT Ratio will not<br>be copied.                                    | -       |
| 16  | Prev/Next Page 1/4     | Move to other sub-menu pages.                                                                                                    |         |
| 17  | _Volt. Scaling         | Enable or disable the scaling of the voltage ratio for the external PT (potential transformer). If "Enable" is selected, the SC icon will be shown in the V RANGE part of the display.<br>The input phase (channel L1, L2 or L3) that has been selected in Ch Setting (Scaling) will be shown at the underlined position of the menu item.                                                                                                    | -       |
| 18  | _ PT Ratio             | This item is enabled when "Enable" is selected in the Volt. Scaling<br>menu. Here, the voltage ratio (scaling) of PT (potential transformer) is<br>set. The input range is 0.001 to 100.000. Use the ten-key to enter the<br>value and press the ENTER key or use the large knob to increment or<br>decrement the value.<br>The input phase (channel L1, L2 or L3) that has been selected in Ch<br>Setting (Scaling) will be shown at the underlined position of the menu<br>item.                                                                                                    | 1.000   |
| 19  | _ Volt. CF             | This item is enabled when "Enable" is selected in the Volt. Scaling<br>menu. In order to measure the peak value without the effect of any<br>distortion, the peak to rms ratio (CF) is set for the range currently set.<br>The CF setting affects the measurement resolution.<br>The input range is 1.00 to 2.00.<br>Use the ten-key to enter the value and press the ENTER key or use the<br>large knob to increment or decrement the value. The input phase<br>(channel L1, L2 or L3) that has been selected in Ch Setting (Scaling) will<br>be shown at the underlined position of the menu item. | 2.00    |
| 20  | Prev/Next Page 2/4     | Move to other sub-menu pages.                                                                                                    | -       |
| 21  | _ Curr. Scaling        | Enable or disable the scaling of the current signal from the external current sensor. If "Enable" is selected, the SC icon will be shown in the I RANGE part of the display.<br>When "Sensor" is selected in the Current Input Terminal menu, this item is fixed and grayed out in the "Enabled" status. The input phase (channel L1, L2 or L3) that has been selected in Ch Setting (Scaling) will be shown at the underlined position of the menu item.                                                                                                    | -       |

| 22 | _ CT Ratio            | This item is enabled when "Enable" is selected in the Current Scaling menu. This item is enabled when "Shunt" is selected in the Current Input Terminal menu. Here, the scaling ratio of CT (current transformer) is set. The input range is 0.001 to 1000.000. Use the ten-key to enter the value and press the ENTER key or use the large knob to increment or decrement the value. The input phase (channel L1, L2 or L3) that has been selected in Ch Setting (Scaling) will be shown at the underlined position of the menu item.                                                                                                    | 1.000       |
|----|-----------------------|----------------------------------------------------------------------------------------------------|-------------|
| 23 | _ Curr. CF            | This item is enabled when "Enable" is selected in the Current Scaling<br>menu. This item is enabled when "Shunt" or "BNC" is selected in the<br>Current Input Terminal menu. In order to measure the peak value<br>without the effect of any distortion, the peak to rms ratio (CF) is set for<br>the range currently set. The CF setting affects the measurement<br>resolution.<br>The input range is 1.00 to 4.00.<br>Use the ten-key to enter the value and press the ENTER key or use the<br>large knob to increment or decrement the value.<br>The input phase (channel L1, L2 or L3) that has been selected in Ch<br>Setting (Scaling) will be shown at the underlined position of the menu<br>item. | 4.00        |
| 24 | Prev/Next Page 3/4    | Move to other sub-menu pages.                                                                                                    | -           |
| 25 | _ EXT-CS Ratio (mV/A) | This item is enabled when "Enable" is selected in the Current Scaling menu. This item is enabled when "BNC" is selected in the Current Input Terminal menu. Here, the voltage to current scaling ratio is set for the external current sensor. The input range is 0.250 mV/A to 2500.000 mV/A. Use the ten-key to enter the value and press the ENTER key or use the large knob to increment or decrement the value. The input phase (channel L1, L2 or L3) that has been selected in Ch Setting (Scaling) will be shown at the underlined position of the menu item.                                                                                                    | 25.000 mV/A |
| 26 | Return                | Exit from the Input/Scaling Setting menu.                                                                                                    | -           |
| 27 | Prev/Next Page 4/4    | Move to other sub-menu pages.                                                                                                    | _           |

F key: Function key. You can also use the ESC key to return.

#### Selection of the Current Input Terminal menu

#### Shunt

Select "Shunt" to use the SOURCE and LOAD terminals on the rear panel of this product. The shunts are contained inside the L1, L2, and L3 input sections. When CTs (current transformers) are to be used, also select "Shunt". The secondary circuits of CTs are to be connected to the SOURCE and LOAD terminals.

 CAUTION
 The maximum value of input current is 40 Arms or 100 Apeak, whichever smaller. Exceeding this value may cause overheating of the current detector.
 If the current detector overheats, the OHP icon appears on the upper part of the screen. Immediately shut down the power to the EUT to cut the input current of this product. Restart the test after the OHP icon disappears.

### Sensor(Cicon)

Select "Sensor" to use the optional current sensors connected to the EXT CLAMP terminals on the rear panel of this product. When "Sensor" is selected, the C icon will be shown in the I RANGE part of the display. The EXT CLAMP terminals are provided at the L1, L2, and L3 input sections.

#### BNC( Bicon)

Select "BNC" to use external current shunts or other current sensors connected to the EXT INPUT terminals on the rear panel of this product. When "BNC" is selected, the B icon will be shown in the I RANGE part of the display. The EXT INPUT terminals are provided in the L1, L2, and L3 input sections.

See p. 86

## **Using Scaling Menu items**

### Scaling (SC icon)

#### • Range setting to use external sensors

When external sensors are used, the measurement range is determined by the conversion ratio of the external sensor and the peak to rms ratio of the signal. Because the calculated range is based on the particular range of this product, some range may not be used depending on the maximum voltage or the maximum current of the external sensor.

#### Example Setting:

| Current Range                 | Range (A) when external sensors are used                                                                                                   |                                                                                                    |  |  |
|-------------------------------|----------------------------------------------------------------------------------------------------|----------------------------------------------------------------------------------------------------|--|--|
| Product-specific range<br>(A) | Example 1: Current Sensor<br>EXT-CS Ratio: 10 mV/A<br>Max. current: 200A rms<br>Saturation current: 400A peak<br>Current CF: 2 (= 400/200) | Example 2: CT (current<br>transformer)<br>CT Ratio: 50 (50:1)<br>Max. current: 500A rms<br>Saturation current: 1000A peak<br>Current CF: 2 (= 1000/500) |  |  |
| 0.5                           | 1.25                                                                                                    | 25                                                                                                    |  |  |
| 1                             | 2.5                                                                                                    | 50                                                                                                    |  |  |
| 2                             | 5                                                                                                    | 100                                                                                                    |  |  |
| 5                             | 12.5                                                                                                    | 250                                                                                                    |  |  |
| 10                            | 25                                                                                                    | 500                                                                                                    |  |  |
| 20                            | 50                                                                                                    | 1000 <sup>*1</sup>                                                                                                    |  |  |
| 40                            | 100                                                                                                    | 2000 <sup>*1</sup>                                                                                                    |  |  |

\*1. The range cannot be used because it exceeds the maximum current of the CT.

#### • Setting of CF (peak to rms ratio)

The peak to rms ratio (i.e., peak value divided by the rms value) of the input signal is set for CF. The CF value is used for over-range detection and automatic range control. By adequately setting the CF value according to the characteristics of the sensors or transformers to be used, magnetic saturation and other problems can be prevented.

#### Phase Adjustment

When using external current sensors, the phase difference that may exist between the voltage signal and the sensor signal can be adjusted.

#### List of Scaling Menu Items

| External sensor for scaling |                                | Menu item ( O : Operable, ×: Inoperable) |               |             |               |                 |                      |
|-----------------------------|--------------------------------|------------------------------------------|---------------|-------------|---------------|-----------------|----------------------|
|                             |                                | PT Ratio                                 | Voltage<br>CF | CT<br>Ratio | Current<br>CF | EXT-CS<br>Ratio | V/I<br>Phase<br>Adj. |
| Voltage                     | PT (potential transformer)     | 0                                        | 0             | ×           | ×             | ×               | ×                    |
| Current                     | CT (current transformer)       | x                                        | x             | 0           | 0             | ×               | ×                    |
|                             | Optional current sensor        | x                                        | x             | ×           | ×             | ×               | ×                    |
|                             | External current sensor /shunt | ×                                        | ×             | ×           | 0             | 0               | 0                    |

#### • List of Available Scaling Ranges

| Setting Item    |                     | Setting Range               |
|-----------------|---------------------|-----------------------------|
| Voltage         | PT Ratio            | 0.00 to 100.000             |
| measuremen<br>t | Voltage CF          | 1.00 to 2.00                |
| Current         | CT Ratio            | 0.001 to 1000.000           |
| measuremen      | Current CF          | 1.00 to 4.00                |
| t               | EXT-CS Ratio (mV/A) | 0.250 mV/A to 2500.000 mV/A |

See p. 108

## **Delta Transform (Star-delta conversion)**

The delta transform function associated with the voltage measurement function of this product is used to convert the measured phase voltages to voltages between lines (line voltages). Even if the actual measurement circuit is wired for a three-phase four-wire (3P4W) system, the measurement of three-phase three-wire (3P3W) EUT can be performed. The delta transform function is enabled when 3P3W is selected in the Wiring Method menu.

See p. 53

In the case of standard wiring where no voltmeter is connected to external measurement points, the voltmeter connection is switched inside this product according to the selection made in the Wiring Method menu. Accordingly, it is unnecessary to think about the selection between phase voltage and line voltage measurements.

However, if any voltmeter is connected to an external measurement point, such a selection cannot be made automatically. Because typical AC power supplies that are used for tests are in 3P4W configuration, it is generally necessary to change the wiring of the voltage measurement points for 3P4W circuits to that of 3P3W circuits.

As the phase voltages measured in a 3P4W circuit can be converted to line voltages by using the delta transform function, any 3P3W EUT can be tested even if the actual measurement circuit is wired for a 3P4W system. The following figures show the 3P3W and 3P4W circuits to test a 3P3W EUT. In the case of the 3P4W circuit, the delta transform function is used.

• Don't use the delta transform function when the actual measurement circuit is wired for 3P3W.In such a case, delta transform is unnecessary. If the delta transform function is used, the voltage measurements will be in error.

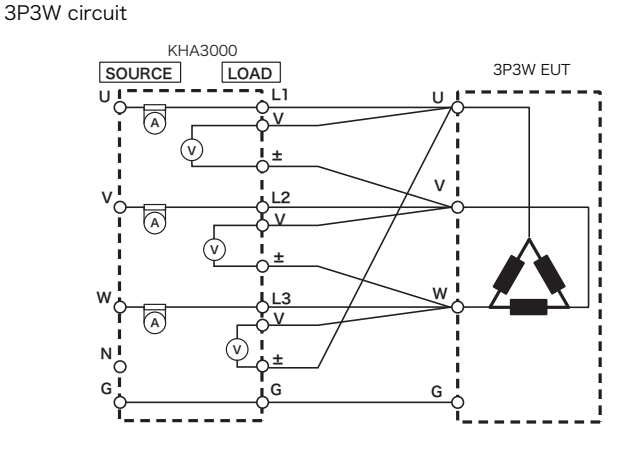

3P4W circuit

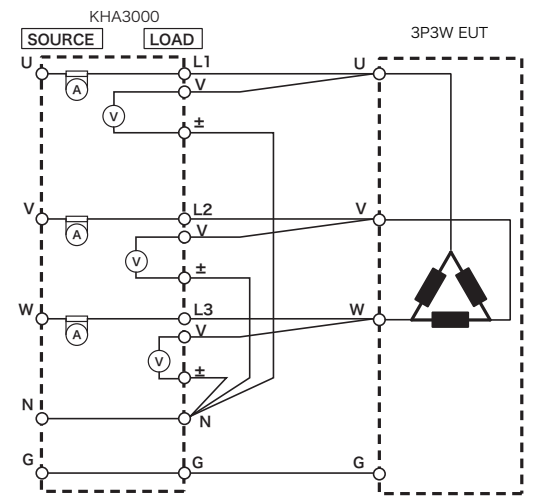

## Adjusting the phase difference between voltage and current

When using external current sensors that are connected to the EXT INPUT (BNC) terminals on the rear panel, the phase difference between the current detected by the current sensor and the voltage measured by this product at a voltage measurement point can be adjusted. For the phase adjustment, pure resistors are connected in place of the EUT.

The adjustment is made by observing the power factor shown on the screen of this product. The adjustment is made separately for each phase. Incorrect adjustment can adversely affect the measurement of real power.

#### The components to be prepared by the customer

#### Resistance Load

Non-inductive resistors are required. Be sure to use resistors of which power rating is as close as to the power consumption of the EUT.

#### **Connecting Resistance Loads**

Connect pure resistors in place of the EUT.

Turn off the output of the AC power supply.

Connect the resistance load(s) in place of the EUT.

• This work has a risk of electric shock. For the AC power supply used for the measurement circuit, be sure to disconnect the power cord from the outlet, turn off the switch on the switchboard to which the power cord is connected, and turn off the POWER switch.

Turn on the output of the AC power supply.

Set the output voltage to the rated voltage of the EUT.

## Setting of Observation Display (HA- Observation/Analysis Display)

Observe the power factor value on the list display.

Press the VIEW key.

6

The HA-Observation/Analysis display will open.

- Press the F6 key to select Page 1/2 of the menu.
- See p. 168
- Press the F1 key for the list display type. A list of measured values will be presented.
- **Press the F1 key to select View Items.** A sub-menu is displayed.
  - Turn the small knob to select Power Factor.

#### Press the ENTER key to save the selection.

The Power Factor check box will be checked. You can freely select other view items at the same time.
Press the F5 key to select Check View Phase.

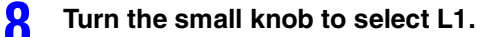

Press the ENTER key to save the selection.

The Power Factor check box will be checked. In the case of three-phase systems, similarly select L2 and L3 and save the selection.

**1** Press the F6 key to return.

### Viewing the HA- Observation/Analysis display

### **1** Press the VIEW key.

The HA- Observation/Analysis display will open and the setting menu will be shown together with the measured values presented in a list form.

### Phase Difference Adjustment (HA- Observation/Analysis display)

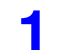

5

6

O

Press the F6 key to select Page 4/4 of the menu.

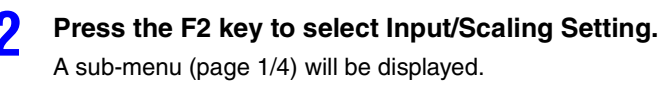

Press the F1 key to select L1 of Ch. Setting (Scaling).

- Press the F2 key to select BNC of Current Input Terminal. The adjustment is for the current sensor connected to the EXT INPUT terminal (BNC connector).
  - **Press the F3 key to enter the value for V/I Phase Adjustment.** The input range is -180.00 to +180.00 degrees. Make adjustment until the Power Factor of line L1 indicated on the screen becomes 1.00.

### Press the F1 key to select L2 of Ch. Setting (Scaling). Similarly to the above step 5, make adjustments for L2 and L3 for the Power Factor of 1.00.

### **Connecting EUT**

- Turn off the output of the AC power supply.
- Connect EUT.

• This work has a risk of electric shock. For the AC power supply used for the measurement circuit, be sure to disconnect the power cord from the outlet, turn off the switch on the switchboard to which the power cord is connected, and turn off the POWER switch.

Turn on the output of the AC power supply.

### **Directly Setting Voltage and Current Ranges**

The voltage and current ranges can be directly set. The triangular mark beside each numeric key on the operation panel increases (upward triangle) or decreases (downward triangle) the sensitivity. This setting is disabled during test execution and analysis.

### Voltage range

Voltage range display (Input phase L1)

|         | I L2     | _  | L L   | 3   |
|---------|----------|----|-------|-----|
| 150V SC | 150V     | SC | 150V  | SC  |
| 0.50A   | 0.50A    | SC | 0.50A | SC  |
|         |          | 1  | 1     |     |
|         | 17       |    |       | -   |
|         | - H 🎦    | 1: |       | i I |
|         |          | 6  | ŏŏŶ   | 1   |
|         | <u> </u> | A  | uto   | !   |
|         | · · · ·  |    | *     |     |

Press "SHIFT + 7" (increase sensitivity) or "SHIFT + 4" (decrease sensitivity) for the range to be set.

All ranges are displayed on the upper right of the screen. The set range is indicated with a triangular mark. Every time the keys are pressed, the range switches and the triangular mark shifts. If the key operation is stopped, the range display disappears automatically.

### Current range

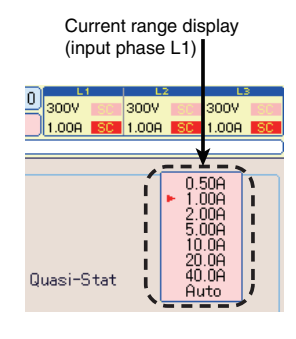

The operation is the same as for the voltage range. Use "SHIFT + 8" (increase sensitivity) or "SHIFT + 5" (decrease sensitivity).

#### • When scaling is not used:

For the voltage and current ranges, set the original ranges of this product. The range shown on the display is the range for L1.

As no scaling is applied, the voltage and current ranges of L2 and L3 are the same as that for L1.

#### • When scaling is used:

For the voltage and current ranges, set the ranges after the scaling. The range shown on the display is the range for L1. Because scaling is applied, the voltage and current ranges of L1, L2, and L3 will be the ranges individually set.

#### • When the ranges with and without scaling are mixed:

Regarding the voltage and current ranges, set the original range for the line without scaling and set the range after the scaling for the line with scaling. The range shown on the display is the range for L1.

# 61000-3-12

# Limitation Standards, Equipment and Rated of Equipment

|   | Me         | nu 1/4                                                                                  | Display of abbreviated                                                                                                    |                           |
|---|------------|-----------------------------------------------------------------------------------------|----------------------------------------------------------------------------------------------------|---------------------------|
|   | F1         | Limitation Std (1)                                                                      | Limitation Standard names                                                                                                    |                           |
|   |            | IEC 61000-3-2 Ed3.0<br>IEC 61000-3-2 Ed2.2<br>JIS 61000-3-2 2005<br>IEC 61000-3-12 2004 | <ul> <li>IEC 3-2 Ed3.0</li> <li>IEC 3-2 Ed2.2</li> <li>JIS 3-2 2005</li> <li>IEC 3-12 2004</li> <li>IEC 0-0 E 5 0</li> </ul>                                                                                                    |                           |
|   |            | IEC 61000-3-2 Ed5.0<br>JIS 61000-3-12 2019<br>IEC 61000-3-12 2011                       | F1         Rated Voltage (V)         4           IEC 3-12 2019         (Input numeric value)                                                                                                    |                           |
|   | F2         | Meas Technic (2)                                                                        | F2 Rated Current (leau) (5)                                                                                                    |                           |
|   |            | IEC 61000-4-7 Ed2.0<br>IEC 61000-4-7 Ed1.0<br>IEC 61000-4-7 Ed2.1                       | Measured value<br>Specified value                                                                                                    |                           |
|   | F3         | Equipment (3)                                                                           | F3 Rated Current lequ (A) 6                                                                                                    |                           |
|   |            | Single-Phase<br>3-Wire, 3-Phase<br>Balanced 3P<br>Unbalanced 3P                         | (Input numeric value)       F4     Nominal Sys Volt       Unom (V)                                                                                                    |                           |
|   | F4         | Rated of Equipment                                                                      | F5 Nominal Frequency (8)                                                                                                    |                           |
|   | <b>F</b> 6 | → Sub Menu                                                                              | 50 Hz                                                                                                    |                           |
|   | гэ         | To Meas Setting Page (10)                                                               | 60 Hz                                                                                                    |                           |
|   | F6         | Prev/Next 11<br>Page 1/4                                                                | F6 Return (9)                                                                                                    |                           |
| ٢ | No.        | Menu item                                                                               | Description                                                                                                    | Default                   |
| 1 | I          | Limitation Std                                                                          | Select limit value standard IEC 61000-3-12 2004 or IEC 61000-3-12 2011. If a standard other than IEC 61000-3-12 2004 and IEC 61000-3-12 2011 is selected, the menu for equipment with input current 16, 20 A or less is selected. Abbreviated Standard names are shown on the display.                                                                                                    | IEC 61000-3-2<br>Ed5.0    |
| 2 | 2          | Meas Technic                                                                            | Select a measuring technique standard. IEC 61000-4-7 Ed2.1 and IEC 61000-4-7 Ed2.0 measure interharmonic waves and specifies the result as a harmonic group value. IEC 61000-4-7 Ed2.1 or IEC 61000-4-7 Ed2.0 are recommended for measuring fluctuating harmonics. Abbreviated Standard names are shown on the display.                                                                                                    | IEC 61000-4-7<br>Ed2.1    |
| 3 | 3          | Equipment                                                                               | Select the type of EUT.<br>Single-phase equipment includes the single-phase part of hybrid<br>equipment. Balanced three-phase equipment includes the three-phase<br>part of hybrid equipment. This item is used for calculating the Sequ value.                                                                                                    | Single-phase<br>equipment |
| 2 | ł          | Rated Voltage (V)                                                                       | Enter the rated voltage of the EUT.<br>For the rated voltages of single-phase and unbalanced three-phase<br>equipment, enter phase voltages. For the rated voltages of three-wire/<br>three-phase equipment and balanced three-phase equipment, enter<br>line voltages. This item is used for calculating the Sequ value.<br>The input range is 100 V to 600 V.<br>Enter the value with the numeric keypad and press the ENTER key, or<br>use the large knob to increase or decrease the value. | 230 V                     |
| Ę | 5          | Rated Current (lequ)                                                                    | Specify the rated current (lequ). Select "Measured" or "Specified."                                                                                                    | Measured value            |

| 6  | Rated Current lequ (A)       | Enter the rated current value of the EUT. For an unbalanced three-phase device, enter the value of the maximum current that flows in one of the three phases. This item is used for calculating the Sequ value. The input range is 0.0 A to 75.0 A. Enter the value with the numeric keypad and press the ENTER key, or use the large knob to increase or decrease the value. | 20.0 A |
|----|------------------------------|----------------------------------------------------------------------------------------------------|--------|
| 7  | Nominal Sys Volt Unom<br>(V) | Enter a nominal system voltage. This item is used for calculating the Ssc value.<br>The input range is 100 V to 600 V.<br>Enter the value with the numeric keypad and press the ENTER key, or use the large knob to increase or decrease the value.                                                                                                    | 230 V  |
| 8  | Nominal Frequency            | Select the rated power frequency of the EUT.                                                                                                    | 50 Hz  |
| 9  | Return                       | Terminates the specification of the rated voltage and frequency.                                                                                                    | _      |
| 10 | To Meas Setting Page         | Switches to page 4/4.                                                                                                    | -      |
| 11 | Prev/Next Page 1/4           | Switches to another menu page.                                                                                                    | -      |

F key: Function key. You can also use the ESC key to return.

NOTE

If you want to use the values (specific values) specified by the manufacturer in place of the actually measured values for the rated current lequ, fundamental current (Iref), and standard fundamental current (I1) of the EUT, select "Measured" to execute the test. Then, check that the specified value is within  $\pm 10$  % of the measured value, and execute the test using specific values.

Write the test results using measured values in the Memo column of the report for tests using specific values, or prepare each report separately and use them together. Testing is possible even when the difference between measured values and specific values

exceeds  $\pm 10$  %, but it is important to note that the limit value of the obtained test results does not meet the standard.

# Setting with measured monitor values displayed (61000-3-12 2004 only)

The monitor values of real-time measurement are displayed in the upper part of the setting item display. The measured monitor values indicate the current status of the EUT. This function does not observe all operation cycles of the EUT.

|               | Ha       | rmoni              | cs               | $ \Delta $       |                     |                      | E E          | 2009/04/27 | HA                                                           | 1/4 |
|---------------|----------|--------------------|------------------|------------------|---------------------|----------------------|--------------|------------|--------------------------------------------------------------|-----|
|               | Set      | Test               | Ana              | <u>BP3W</u>      | EC3-12 2004         | 300V                 | 300V         | 300V       | Limitation Std<br>IEC 61000-3-2 Ed3.0<br>IEC 61000-3-2 Ed2.2 |     |
|               | (        | NEW L              |                  |                  |                     |                      | 77110        |            | JIS 61000-3-2 2005<br>IEC 61000-3-12 2004                    |     |
| Measured —    | - L1     | 次数 5               | R sce<br>350.0   | S equ<br>23158.9 | 5 sc<br>8105618.6   | 2                    | THD<br>56.17 | 126.42     |                                                              |     |
| monitor value | L2       | 13                 | 350.0            | 20189.4          | 7066294.2           | 0.02                 | 52.20        | 138.13     |                                                              |     |
|               | L3       | 11                 | 350.0            | 22714.1          | 7949922.0           | 0.02                 | 54.20        | 139.19     | IEC 61000-3-12 2004                                          |     |
|               | Limitati | ing of a<br>on Std | Standard<br>IEC6 | 1 lest           | Memo:               |                      |              |            | 120 01000 3 12 2004                                          |     |
|               | Meas Te  | echnic             | IEC 61           | 000-4-7 Ed 1     | .0 Model:<br>Type : |                      |              |            | Meas Technic                                                 |     |
|               | Equipme  | nt<br>Altern II    | Single           | e-Phase          | S/No:               |                      |              |            | IEC 61000-4-7 Ed1.0                                          |     |
|               | Rated C  | urrent (]          | p(v)<br>(equ)    | Measured         | 1005.4              | uasi-o tat           |              |            | Equipment                                                    |     |
|               | Rated C  | urrent Ie          | equ(A)           | 20.0             | Ref Fur             | d Curr I1            | Me           | asured     | Single-Phase                                                 |     |
|               | Nominal  | Sys Vol            | t(V)             | 400              | Ref Fur             | id Curr Sp<br>+ Roce | ec(A) 0.0    |            | Rated of Equipment                                           |     |
|               | Measure  | ment Tin           | ∽<br>ne(s)       | 150              | Limit V             | alue [               | Except B     | al'd 3-P   | ⊢ Sub Menu                                                   | ~   |
|               | Margin(  | %)                 |                  | 100              | Std. Na             | me Select            | Se           | tting      |                                                              |     |
|               | Meas     | surement           | Setting          |                  |                     |                      |              |            | To Meas Setting Page                                         | 9   |
|               |          | h Config           |                  | 20017            | Channel             | Linkaan              |              | the d      |                                                              |     |
|               | Curren   | e Kange<br>t Range |                  | 40.0A            | Unannei             | Linkage              |              | ikea       | Prev / Next                                                  |     |
|               |          |                    |                  |                  |                     |                      |              |            | Page 174                                                     |     |

### **Measured monitor value**

| СН                                           | Factor                                                                                                    | Rsce                          | Sequ (VA)                                  | Ssc (W)                    | Z (Ohm)                  | THD (%)                         | PWHD (%)                                      |  |  |
|----------------------------------------------|----------------------------------------------------------------------------------------------------|-------------------------------|--------------------------------------------|----------------------------|--------------------------|---------------------------------|-----------------------------------------------|--|--|
| Phase of<br>measuring<br>circuit<br>L1<br>L2 | Harmonic<br>orders 2nd<br>to 40th,<br>THD,<br>PWHD                                                                                               | Short-<br>circuit ratio       | Rated<br>apparent<br>power of<br>equipment | Short-<br>circuit<br>power | System<br>impedance      | Total<br>harmonic<br>distortion | Partial<br>weighted<br>harmonic<br>distortion |  |  |
| L3                                           | -                                                                                                    | Calculated value              | Calculated value                           | Calculated value           | Calculated value         | Measured value                  | Measured value                                |  |  |
| Calculating<br>Formula                       | Rated apparent power (Sequ) of single-phase equipment = Rated voltage (phase voltage)<br>(Up) × Rated current (lequ)                             |                               |                                            |                            |                          |                                 |                                               |  |  |
|                                              | Rated apparent power (Sequ) of three-phase/three-wire equipment = Rated voltage (line voltage) (Ui) × Rated current (lequ)                       |                               |                                            |                            |                          |                                 |                                               |  |  |
|                                              | Rated apparent power (Sequ) of balanced three-phase equipment = $\sqrt{3}$ × Rated voltage (line voltage) (Ui) × Rated current (lequ)            |                               |                                            |                            |                          |                                 |                                               |  |  |
|                                              | Rated apparent power (Sequ) of unbalanced three-phase equipment = $3 \times \text{Rated voltage}$<br>(phase voltage) (Up) × Rated current (lequ) |                               |                                            |                            |                          |                                 |                                               |  |  |
|                                              | Short-circuit power (Ssc) = Short-circuit ratio (Rsce) $\times$ (3 $\times$ Rated apparent power (Sequ) of single-phase equipment)               |                               |                                            |                            |                          |                                 |                                               |  |  |
|                                              | Short-circuit power (Ssc) = Short-circuit ratio (Rsce) × (2 × Rated apparent power (Sequ) of three-phase/three-wire equipment)                   |                               |                                            |                            |                          |                                 |                                               |  |  |
|                                              | Short-circu three-phase                                                                                                    | it power (Ssc)<br>e equipment | ) = Short-circ                             | uit ratio (Rsce            | e) × Rated ap            | parent power                    | (Sequ) of all                                 |  |  |
|                                              | System imp                                                                                                    | pedance (Z) =                 | = (Nominal sy                              | stem voltage               | (Unom)) <sup>2</sup> /Sh | ort-circuit po                  | wer (Ssc)                                     |  |  |

#### • Table format of measured monitor

The measured monitor table is formatted to always display L1, L2 and L3, irrespective of equipment type settings. L1, L2 and L3 correspond to LOAD terminals L1, L2 and L3 on the rear of this product.

### Sequ, Ssc, Z

The Sequ, Ssc and Z values are calculated for each phase of L1, L2 and L3 and displayed. The formulas for computation are shown in the table above.

#### • Calculating and displaying the minimum Rsce value that satisfies a limit value

The minimum Rsce value that satisfies the limit 1 of each phase is calculated from harmonic orders ( $I_2$  to  $I_{13}$ ) or measured value of the THD or PWHD according to the setting of the applied limit value. The "Factor" column indicates the harmonic order, the THD or the PWHD that is the lowest factor for the margin.

The Rsce value is calculated for each phase of L1, L2 and L3. Set the maximum value out of the L1, L2 and L3 phases as the judgment Rsce value that is necessary for satisfying the limit value. The set judgment Rsce value becomes the minimum Rsce value in the standard limit value table.

### • Calculating short-circuit power Ssc and system impedance Z

The short-circuit power Ssc and system impedance Z are calculated from the calculated Rsce value and the rated apparent power of a device. The short-circuit power Ssc indicates the minimum value of a connectable system, and the system impedance Z indicates the maximum value of a connectable system.

### • Rsce of hybrid equipment

The Rsce of a hybrid equipment executes tests for each component. Measured monitor values, therefore, are observed for each component. From among the calculated Rsce values of the components, the maximum value is employed.

# Measurement Time, Margin, Comment Input and Standard Name

This is the same menu as for the IEC 61000-3-2 Standard.

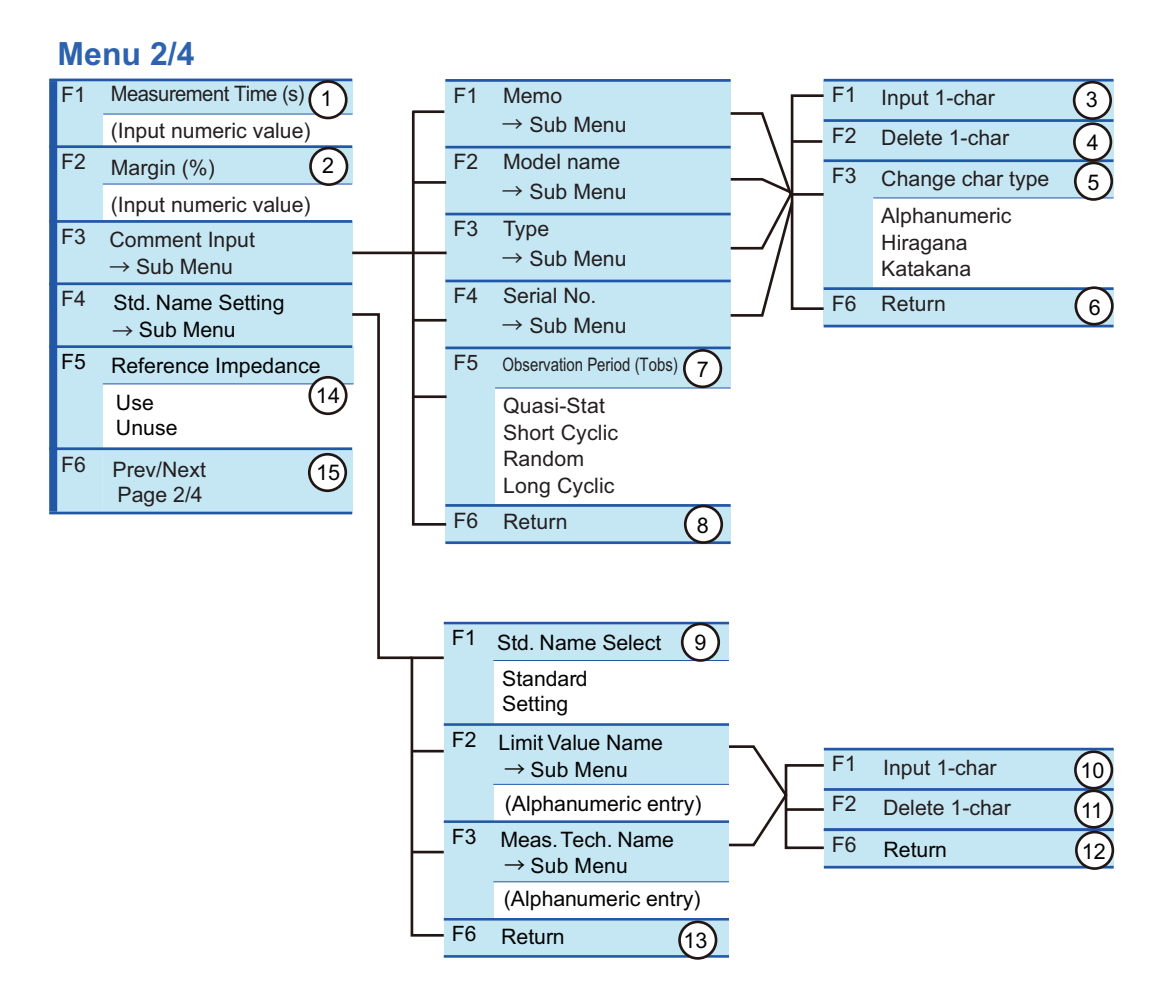

114

...

### **Reference Current/Reference Fundamental Current,** Judgment Rsce and Limit Values

| <b>Me</b><br>(61 | e <mark>nu 3/4</mark><br>000-3-12 2011)            |                                                                                                    | <b>Ме</b><br>(61                       | e <mark>nu 3/4</mark><br>000-3-12 2004)            |          |                         |                     |
|------------------|----------------------------------------------------|----------------------------------------------------------------------------------------------------|----------------------------------------|----------------------------------------------------|----------|-------------------------|---------------------|
| F1               | Ref Curr Iref                                      |                                                                                                    | F1                                     | Ref Fund Curr 11                                   | (1)      |                         |                     |
|                  | Measured value<br>Specified value                  |                                                                                                    |                                        | Measured value<br>Specified value                  | Ŭ        |                         |                     |
| F2               | Ref Spec (A)                                       | 2)                                                                                                    | F2                                     | Ref Fund Curr Spec                                 | (A) 2    |                         |                     |
|                  | (Input numeric value)                              |                                                                                                    |                                        | (Input numeric value                               | e)       |                         |                     |
| F3               | Judgment Rsce                                      | 3)                                                                                                    | F3                                     | Judgment Rsce                                      | 3        |                         |                     |
|                  | (Input numeric value)                              |                                                                                                    |                                        | (Input numeric value                               | e)       |                         |                     |
| F4               | Limit Value                                        | 4)                                                                                                    | F4                                     | Limit Value                                        | (4)      |                         |                     |
|                  | Except Bal'd 3-P<br>Balanced 3-P<br>Spec Bal'd 3-P |                                                                                                    |                                        | Except Bal'd 3-P<br>Balanced 3-P<br>Spec Bal'd 3-P |          |                         |                     |
|                  | Table5 3-P                                         |                                                                                                    | F6                                     | Prev/Next                                          | (5)      |                         |                     |
| F6               | Prev/Next<br>Page 3/4                              | 5)                                                                                                    |                                        | Page 3/4                                           | <u> </u> |                         |                     |
| No.              | Menu item                                          | Description                                                                                                    |                                        |                                                    |          |                         | Default             |
| 1                | Ref Curr Iref<br>Ref Fund Curr I1                  | Specify the refe<br>Select "Measu                                                                                                    | erenc<br>red" (                        | ce current/reference fu                            | undamer  | tal current of the EUT. | Measured            |
| 2                | Ref Curr Spec (A)<br>Ref Fund Curr Spec (A)        | When "Specified" was selected in the F1 menu, enter the reference20.0 Acurrent value/reference fundamental current value of the EUT. The inputrange is 0.0 A to 75.0 A.Enter the value with the numeric keypad and press the ENTER key, oruse the large knob to increase or decrease the value. |                                        |                                                    |          |                         |                     |
| 3                | Judgment Rsce                                      | Enter the Rsce value. The input range is 33 to 350. 33<br>Enter the value with the numeric keypad and press the ENTER key, or<br>use the large knob to increase or decrease the value.                                                                                                    |                                        |                                                    |          |                         |                     |
| 4                | Limit Value                                        | Select a limit v                                                                                                    | Select a limit value (equipment type). |                                                    |          |                         | Except Bal'd<br>3-P |
| 5                | Prev/Next Page 3/4                                 | Switches to an                                                                                                    | othe                                   | r menu page.                                       |          |                         | _                   |
| <b>E</b> kov     |                                                    |                                                                                                    |                                        |                                                    |          |                         |                     |

F key: Function key

NOTE

If you want to use the values (specific values) specified by the manufacturer in place of the actually measured values for the rated current lequ, fundamental current (Iref), and standard fundamental current (I1) of the EUT, select "Measured" to execute the test. Then, check that the specified value is within  $\pm 10$  % of the measured value, and execute the test using specific values. Write the test results using measured values in the Memo column of the report for tests

using specific values, or prepare each report separately and use them together. Testing is possible even when the difference between measured values and specific values exceeds  $\pm 10$  %, but it is important to note that the limit value of the obtained test results does not meet the standard.

## Voltage and Current Ranges, Wiring Method and Scaling

This is the same menu as for the 61000-3-2 standard.

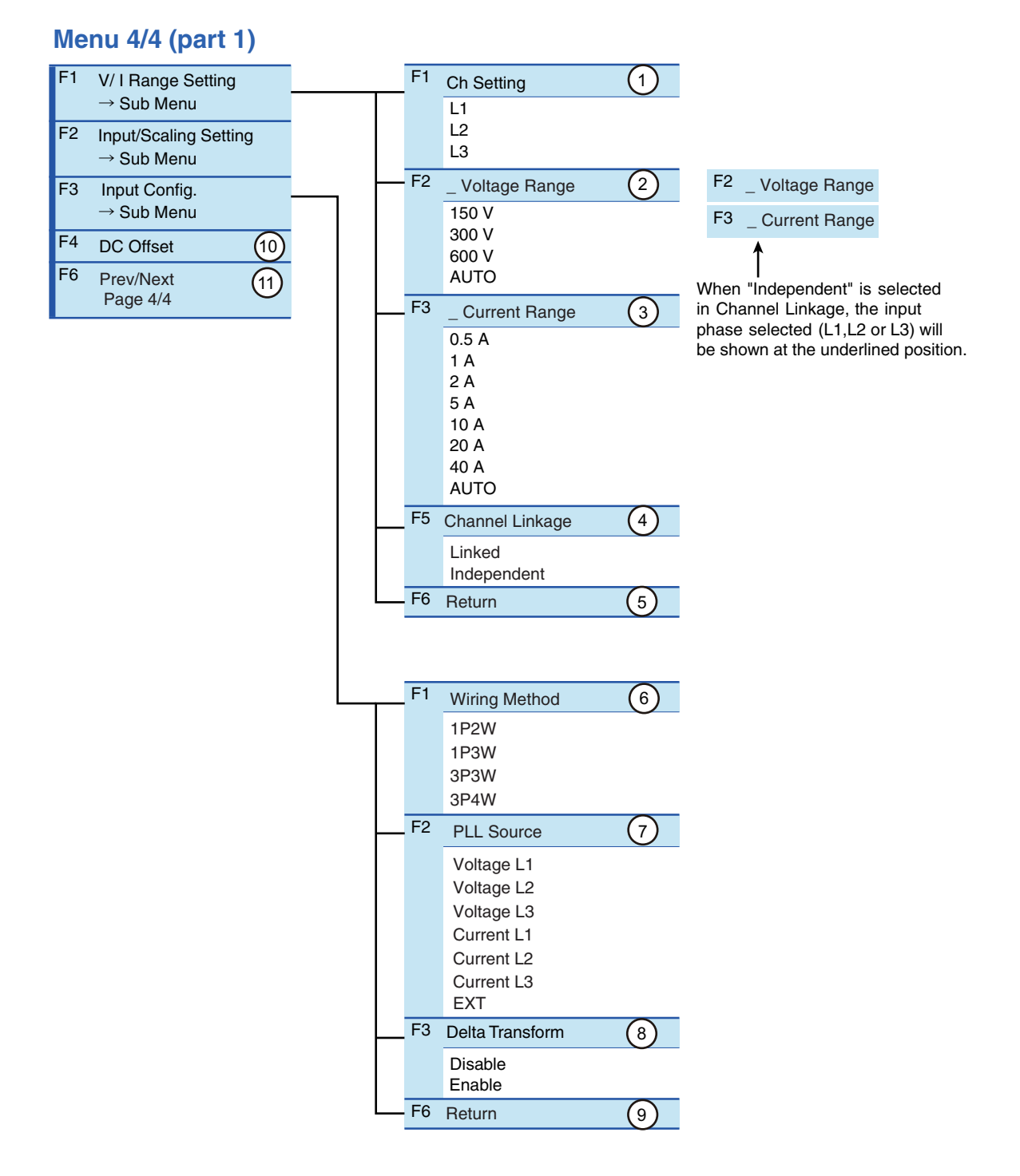

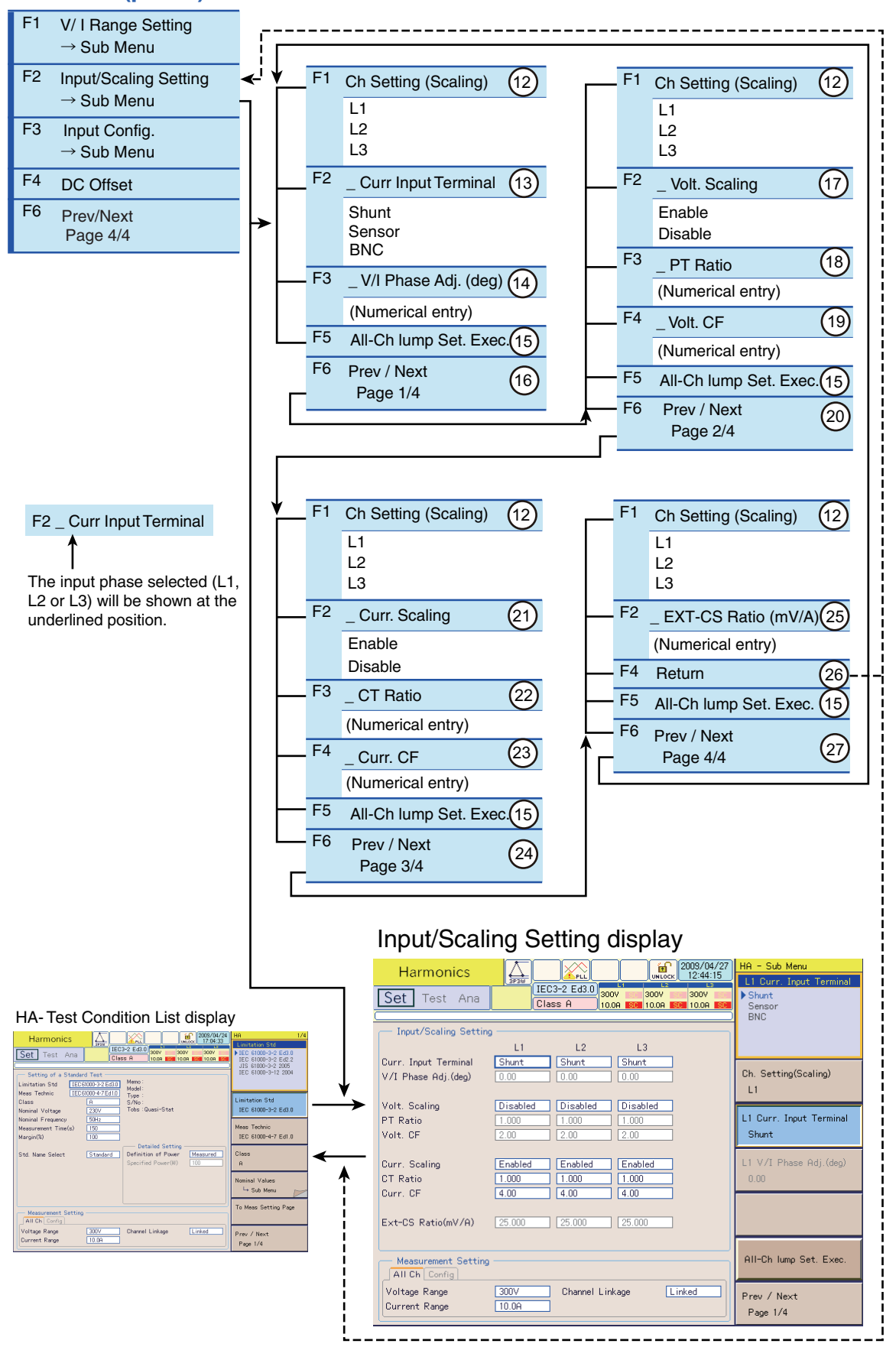

### Menu 4/4 (part 2)

# **Controlling the AC Power Supply**

The AC power sources that this product can directly control are PCR-LE and PCR-LA<sup>1</sup>. PCR-WE is controlled by the separately sold application software SD006-KHA Harmonics Analyzing Suite.

### Setting the AC Power Supply

To establish communication with the AC Power Supply, set the communication parameters from the AC power supply panel as shown below.

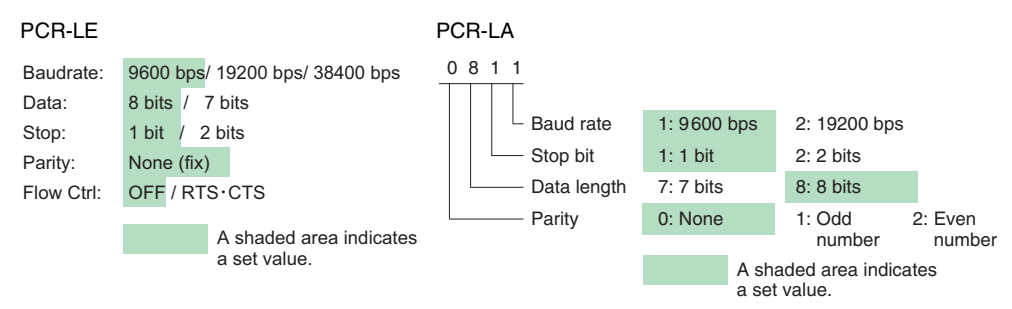

### **Showing the External Control Display**

### Press the EXT CONT key.

The External Control display appears.

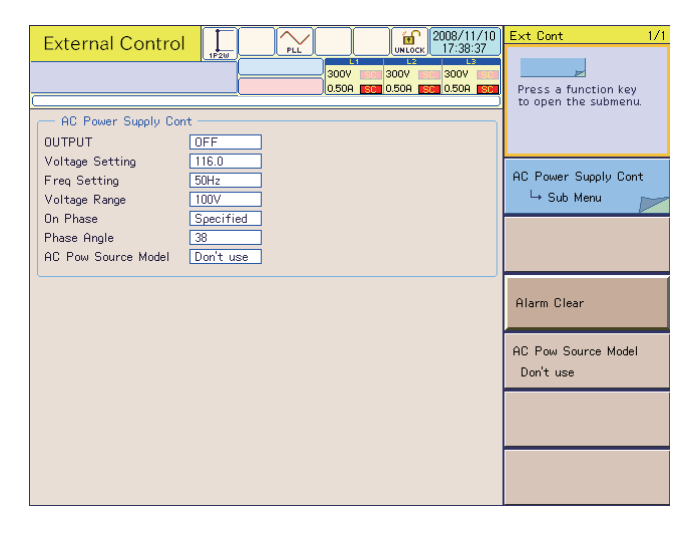

### WARNING

- To prevent an electric shock, do not touch the SOURCE and LOAD terminals of this product.
  - Do not touch the OUTPUT terminal of the AC Power Supply.
  - Do not touch the INPUT and OUTPUT terminals of the Line Impedance Network.

.....

<sup>1.</sup> PCR-LA with firmware version 3.32 or 3.33 cannot be used.

### **Voltage and Frequency Settings and ON Phase**

### Menu 1/1

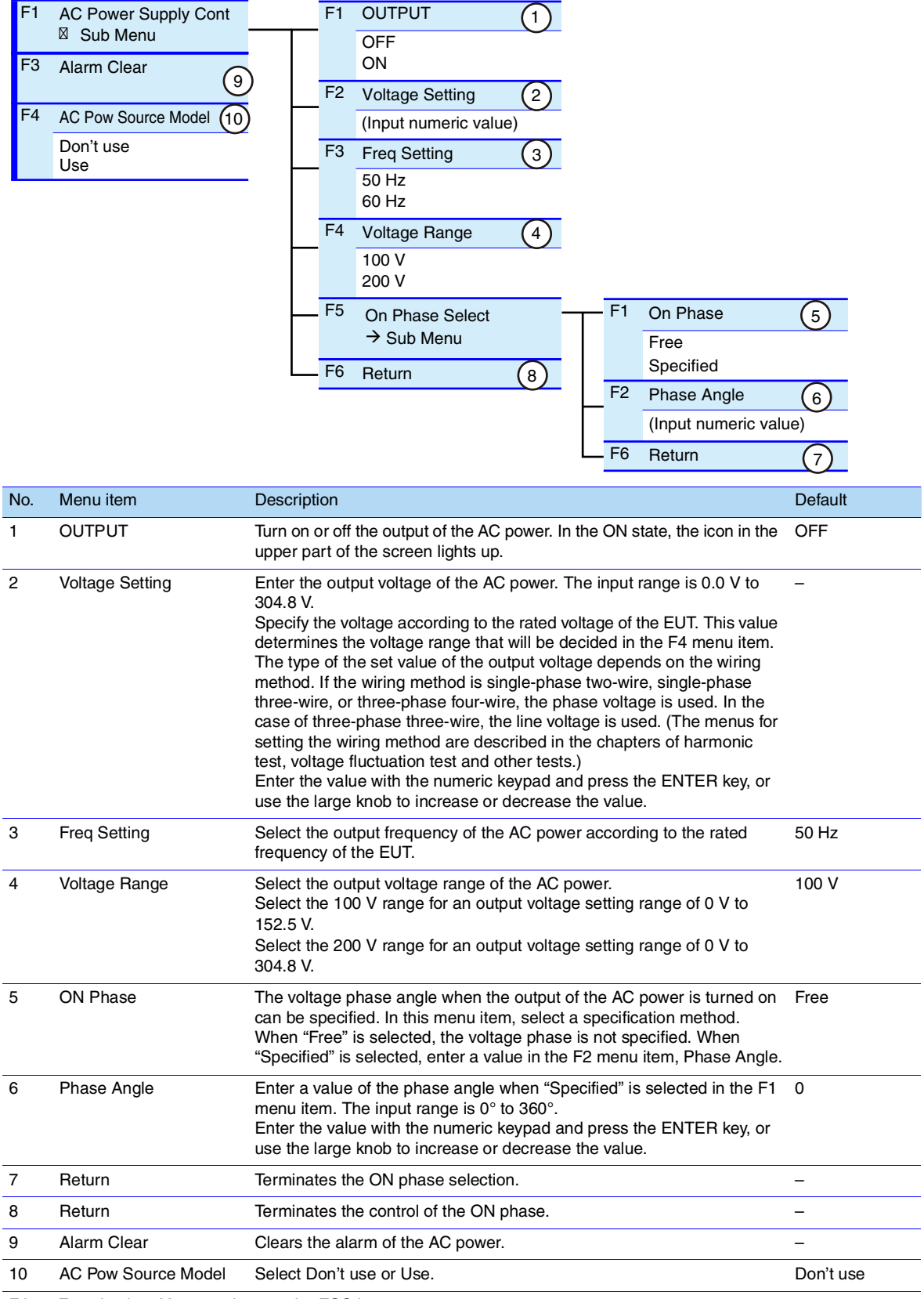

F key: Function key. You can also use the ESC key to return.

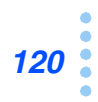

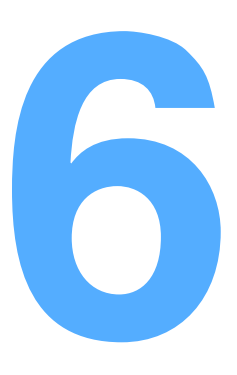

# **Executing Harmonic Tests**

This chapter describes the procedures from executing the harmonic test to printing reports. The procedures are explained for each limit value standard (61000-3-2 and 61000-3-12).

# 61000-3-2: Test Flow

The test flow is shown below. The test execution is from when the START key is pressed, and until when the test time expires. After the end of the test time, you can save the test results, print reports, terminate the test and analyze the test results.

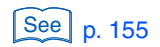

For details on analyzing the test results and judging conformance to the standard and AC power supply and repeatability checking, see Chapter 7 "Observation, Analysis and Judgement of Harmonics."

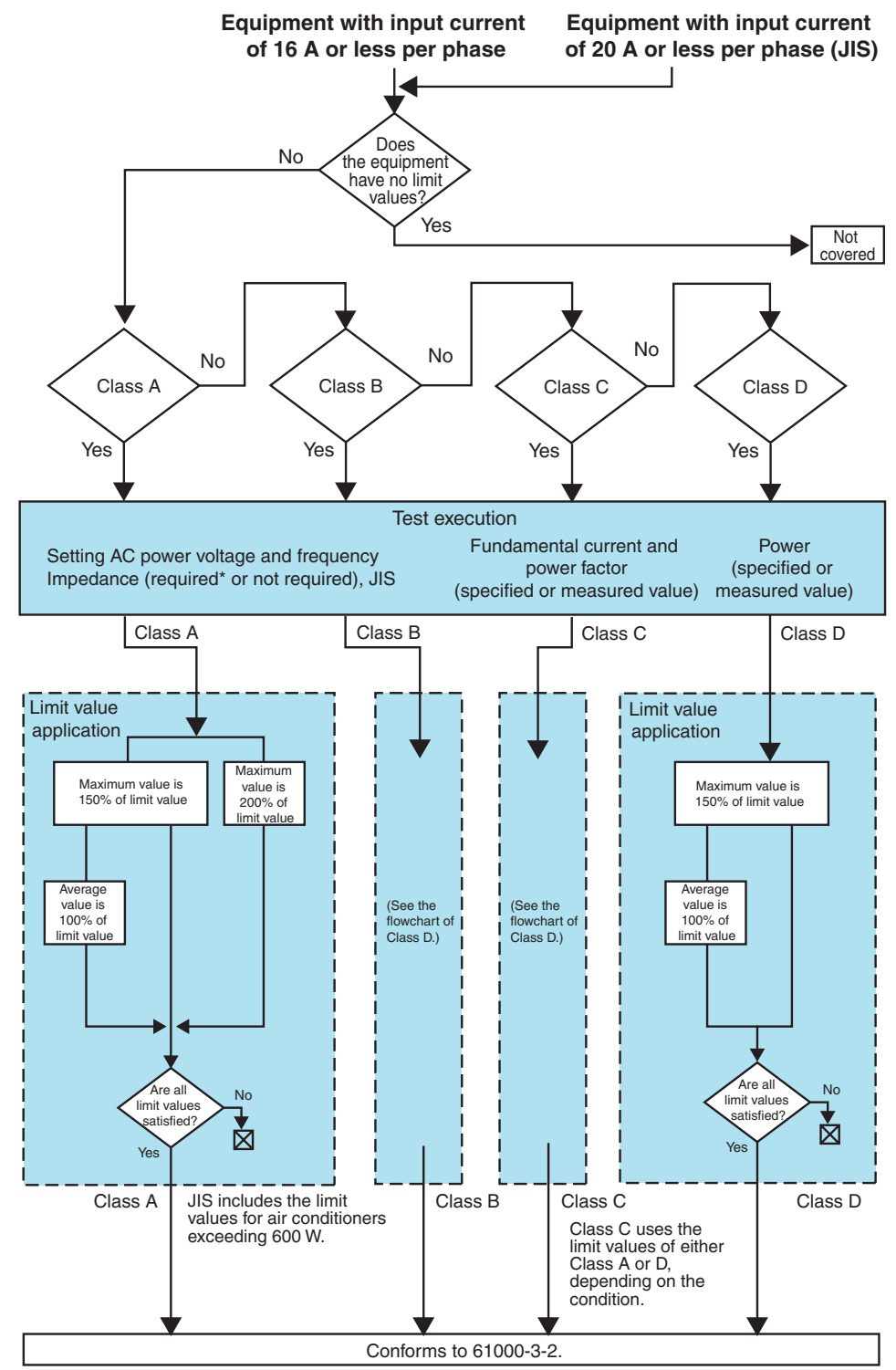

Nonconforming

\*If impedance is required, it is necessary to check the AC power source with no load before the test. The expression of each item is simplified. For details, refer to the standards.

# Setting the LIN and AC Power Supply (61000-3-2)

Set the LIN (Line Impedance Network) and AC power supply before turning on the power to the EUT.

See p. 56

Set the impedance of the LIN.

Operate the LIN panel to set the impedance to OUT (THRU).

- **2** Press the EXT CONT key.
  - The External Control display appears.

Press the F1 key to select AC Power Supply Control.

A sub-menu is displayed.

5

**4** Press the F2 and F3 keys to set the output voltage and frequency respectively.

Set the AC power supply voltage and frequency according to the rated power of the EUT.

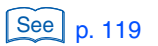

See p. 180

### Press the F1 key to set OUTPUT to ON.

OUTPUT of the AC power supply is set to ON. The lamp icon in the upper part of the screen lights up.

When it is synchronized with the frequency of the AC power supply, the triangular wave in the PLL icon in the upper part of the screen becomes still.

| If the triangular wave in the PLL icon does not become still |                                                                                                    |  |  |  |
|--------------------------------------------------------------|----------------------------------------------------------------------------------------------------|--|--|--|
| AC power supply                                              | Check whether it is output correctly.                                                                                        |  |  |  |
| Wiring                                                       | Check whether the plug for the voltage-sensing terminal is set and<br>connected to the VOLTAGE SENSING terminal on the rear. |  |  |  |
| Frequency                                                    | The PLL lock frequency range is 45 Hz to 65 Hz.                                                                              |  |  |  |

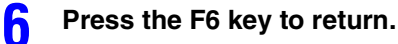

## If you have set the limitation standard to JIS 61000-3-2 2005 or JIS 61000-3-2 2019, use the AC power source confirmation screen to record the measured values.

Disconnect the EUT's AC power supply before you record the values.

The recorded values are held until the KHA3000 is turned off. You can use the SD006-KHA application software to print these recorded values.

**R** Turn on the power to the EUT.

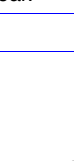

6

# Setting Test Conditions (61000-3-2)

Set the test conditions with the HA-Test Conditions List display. When the test condition setting is complete, switch to the HA-Observation and Analysis display for observation during the test.

## **Setting Limit Value and Measuring Technique Standards**

### Press the HA key.

Δ

5

The HA-Test Conditions List display appears.

### Select test conditions.

To use the same conditions as for a test that was executed in the past, call up a test condition file and use it.

**3** Press the F6 key to select menu page 1/4.

### Press the F1 key to select Limitation Standard.

Select IEC 61000-3-2 Ed5.0, IEC 61000-3-2 Ed3.0, IEC 61000-3-2 Ed2.2, JIS C 61000-3-2 2005 or JIS C 61000-3-2 2019.

Press the F2 key to select Measuring Technique Standard.

To employ a measuring method for harmonic groups, select IEC 61000-4-7 Ed2.0 or IEC 61000-4-7 Ed2.1.

**b** Press the F6 key to switch to another menu page and set other test conditions.

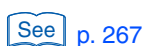

.

## **Optimizing the Current Range**

| See p 70   | 1 | <b>Press the VIEW key.</b><br>The HA-Observation and Analysis display appears.                                                                                                    |
|------------|---|----------------------------------------------------------------------------------------------------|
| p. 79      | 2 | Press the F1 key to select List in View Type.<br>Measured values are displayed in the form of a list.                                                                                                    |
|            | 3 | <b>Press the VIEW key.</b><br>The HA-Observation and Test Conditions display appears and the menu for setting the measured values, which are still listed, is displayed.                                                                                                    |
|            | 4 | Change the operating conditions of the EUT to maximize the input current.                                                                                                    |
|            | 5 | Press the F6 key to select menu page 4/4.                                                                                                    |
|            | 6 | Press the F1 key to select V/I Range Setting.<br>A sub-menu is displayed.                                                                                                    |
| See p. 101 | 7 | Press the F1 key to select Ch. Setting (V/I Range).<br>When "Linked" is selected in the Channel Linkage menu, independent setting of L1, L2,<br>and L3 cannot be made.                                                                                                    |
|            | 8 | <b>Press the F3 key to select Current Range.</b><br>Select the range on the basis of the maximum current obtained in step 4. We recommend performing the test using a fixed range.<br>If you do not know the current, select AUTO (auto range). In auto range, however, it takes approximately 6 seconds for the measured values to stabilize after the range switches. If a current variation causes the range to switch, wait at least 6 seconds before starting the test. During the test, the range is fixed to the present range. |

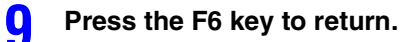

# Input Procedure when Specified is Selected in the Setting Menu

### See p. 98

### NOTE

If you want to use the values (specific values) specified by the manufacturer in place of the actually measured values for the power, fundamental current, and power factor of the EUT, select "Measured" to execute the test. Then, check that the specified value is within ±10 % of the measured value, and execute the test using specific values. Write the test results using measured values (power (Class D), fundamental current, and power factor (Class C)) in the Memo column of the report for tests using specific values, or prepare each report separately and use them together. Testing is possible even when the difference between measured values and specific values

exceeds  $\pm 10$  %, but it is important to note that the limit value of the obtained test results does not meet the standard.

Use the following procedure for specifying the nominal voltage, power, power factor and fundamental current.

Press the HA key.

The HA-Test Conditions List display appears.

- **2** Press the F6 key to select menu page 1/4.
- **3** Press the F4 key to select Nominal Values. A sub-menu is displayed.
- Press the F1 key to select Specified in Nominal Voltage.
- Press the F2 key to input a nominal voltage value (Specified Nominal Voltage).

The input range is 100 V to 600 V.

- **6** Press the F6 key to return.
  - Press the F6 key to select menu page 3/4.
  - Press the F1 key to select Definition of Power. A sub-menu is displayed.
    - Press the F1 key to select Specified in Definition of Power.

Press the F2 key to input a power value (Specified Power). The input range is 0 W to135,000 W.

- Press the F6 key to return.
  - Press the F2 key to select Class Options. A sub-menu of Class C is displayed (when Class C was selected in page 1/4).
- **13** Press the F1 key to select Specified in PF & Fundamental Current.

### Press the F2 key to input a power factor (Specified PF).

This operation is when Class C is selected in the setting menu. The input range is 0.00 to 1.00.

# **15** Press the F3 key to input a fundamental current value (Specified Fundamental Current).

This operation is when Class C is selected in the setting menu. The input range is 0.0 A to 75.0 A.

### **Inputting Comments for Report Printing**

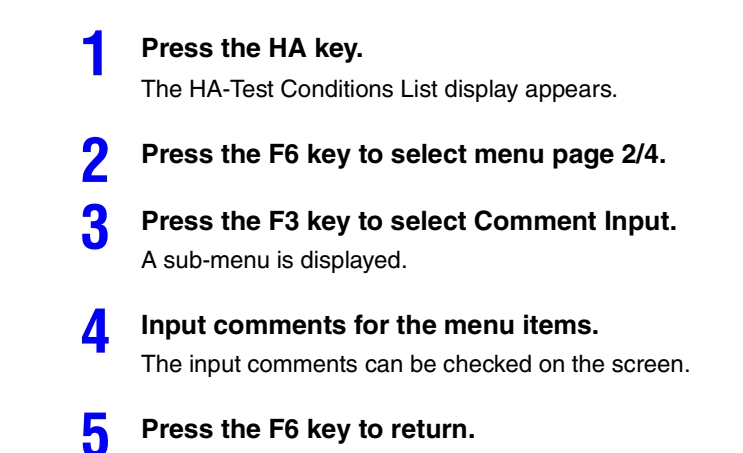

6

See p. 96

# Starting the Test by Pressing the START Key (61000-3-2)

| See p. 98 |                       |                                                                       |                                                                                                    |
|-----------|-----------------------|-----------------------------------------------------------------------|----------------------------------------------------------------------------------------------------|
| NOTE      | If JI<br>used<br>with | S 61000-3-2 2005 o<br>d, check the AC pow<br>out doing this, an A     | r JIS 61000-3-2 2019 is selected and the reference impedance is<br>ver source and record before the test. If the START key is pressed<br>C power source check dialog will be displayed.                                                     |
|           | 1                     | Press the VIEW                                                        | / key.                                                                                                    |
| See p. 79 |                       | The HA-Observati                                                      | on and Analysis display appears.                                                                                                    |
|           | 2                     | Select a view ty                                                      | pe for the test.                                                                                                    |
|           |                       | To observe the ha                                                     | armonic current of each order, select 2D Harmonics. Some displays<br>nly after the test ends.                                                                                                    |
|           | 3                     | Press the STAF                                                        | RT key.                                                                                                    |
| See n 87  | •                     | The dialog box for                                                    | confirming the line impedance is displayed.                                                                                                    |
| See p. 87 |                       | If the optional curre<br>in the Current Input<br>the real power of ea | ent sensor is not connected or recognized although "Sensor" is selected<br>t Terminal setting, a confirmation dialog will be presented. If the sum ( $\Sigma$ ) of<br>ach input phase is negative, a confirmation dialog will be presented. |
|           | 4                     | After checking impedance, sel                                         | presence/absence of impedance and the setting of line ect the F1 key (OK).                                                                                                    |
|           |                       | If the F2 key (Car                                                    | ncel) is selected, the test start is canceled. To start the test, return to                                                                                                    |
|           |                       | Step 3 and press 1                                                    | the START key.                                                                                                    |
|           |                       | The test is started                                                   |                                                                                                    |
|           |                       | Display during test                                                   |                                                                                                    |
|           |                       | Test status display                                                   | Switches from "Set" to "Test."<br>The progress bar extends from left to right. When it reaches the right end,<br>the test ends.                                                                                                    |
|           |                       | Time display                                                          | Remaining test time                                                                                                    |
|           |                       | View type                                                             | The view type that is set in the HA-Observation and Analysis display (HA-VIEW)                                                                                                    |

### Aborting the Test by Pressing the STOP Key

#### Press the STOP key during the test.

The test ending menu (p. 129) is displayed. Test results are aborted. The subsequent operations are the same as for "When the Test Time Expires (61000-3-2)."

| Display after the test ends |                                            |  |  |
|-----------------------------|--------------------------------------------|--|--|
| Test status display         | Switches from "Test" to "Analysis."        |  |  |
|                             | The progress bar extends to the right end. |  |  |

### When the Test is Aborted Automatically

128

The test is aborted automatically when a measured value exceeds the voltage or current range, synchronization of PLL fails, or overheating of the current detecting portion is detected.

The test ending menu (p. 129) is displayed. Test results are aborted. The subsequent operations are the same as for "When the Test Time Expires (61000-3-2)."

# When the Test Time Expires (61000-3-2)

When the test time is up, the buzzer sounds and the ending dialog box is displayed.

### Press the F1 key (OK).

The test ending menu shown below is displayed and the buzzer stops.

| Display after the test ends |                                                                                                    |  |  |  |
|-----------------------------|----------------------------------------------------------------------------------------------------|--|--|--|
| Test status display         | Switches from "Test" to "Analysis."<br>The progress bar extends to the right end and its color changes<br>according to the judgment. |  |  |  |
| PASS                        | The result of the general judgment is acceptable (the progress bar is green).                                                        |  |  |  |
| WARNING                     | The result of the general judgment is acceptable but the margin is exceeded (the progress bar is yellow).                            |  |  |  |
| FAIL                        | The result of the general judgment is not acceptable (the progress bar is red).                                                      |  |  |  |

| H   | Harmonics  | 10.214     | PLL                     |                             | С 2008/02/18<br>ок 11:44:01         | HA - Analysis 1/1 |
|-----|------------|------------|-------------------------|-----------------------------|-------------------------------------|-------------------|
| Set | Test Ar    | na         | IEC3-2 Ed3.0<br>Class A | 300V 300V<br>10.0A SC 10.0A | 2 L3<br>500 300V 500<br>50 10.0A 50 |                   |
|     |            |            |                         |                             |                                     |                   |
| L1  | Lim1(Arms) | Meas[Arms] | Angle[deg]              | Ave[Arms]                   | Per[%]                              |                   |
| 1   |            | 0.8257     | 334.74                  | 0.9998                      | 🖂                                   |                   |
| 2   | 1.0800     | 0.0304     | 172.13                  | 0.0207                      | 1.91                                |                   |
| 3   | 2.3000     | 0.0674     | 273.97                  | 0.0684                      | 2.97                                | Save              |
| 4   | 0.4300     | 0.1066     | 10.73                   | 0.0320                      | 7.44                                |                   |
| 5   | 1.1400     | 0.3382     | 165.43                  | 0.4109                      | 36.04                               |                   |
| 6   | 0.3000     | 0.0397     | 276.21                  | 0.0106                      | 3.53 🔳                              | Report Print      |
| 7   | 0.7700     | 0.1262     | 9.72                    | 0.1479                      | 19.20                               | → Sub Menu 🛛 🛌    |
| 8   | 0.2300     | 0.0125     | 184.93                  | 0.0133                      | 5.78                                |                   |
| 9   | 0.4000     | 0.0618     | 281.49                  | 0.0359                      | 8.97                                |                   |
| 10  | 0.1840     | 0.0191     | 19.70                   | 0.0137                      | 7.44                                | Exit              |
| 11  | 0.3300     | 0.1696     | 240.79                  | 0.1653                      | 50.09                               |                   |
| 12  | 0.1533     | 0.0067     | 272.02                  | 0.0034                      | 2.21                                |                   |
| 13  | 0.2100     | 0.1550     | 45.08                   | 0.1894                      | 90.19                               | Analusis(VIEW)    |
| 14  | 0.1314     | 0.0196     | 195.83                  | 0.0085                      | 6.46                                |                   |
| 15  | 0.1500     | 0.0091     | 98.53                   | 0.0058                      | 3.86                                |                   |
| 16  | 0.1150     | 0.0121     | 11.68                   | 0.0055                      | 4.78                                |                   |
| 17  | 0.1324     | 0.0593     | 200.10                  | 0.0627                      | 47.35                               |                   |
| 18  | 0.1022     | 0.0054     | 162.26                  | 0.0025                      | 2.44                                |                   |
| 19  | 0.1184     | 0.0593     | 205.36                  | 0.0469                      | 39.61                               |                   |
| 20  | 0.0920     | 0.0075     | 20.83                   | 0.0023                      | 2.50                                |                   |
| 21  | 0.1071     | 0.0392     | 114.99                  | 0.0424                      | 39.58 🔽                             |                   |

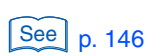

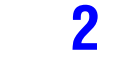

In the test ending menu, select an item you want to operate.

For details on the selection, see "Overview of the Test Ending Menu".

••••

# 61000-3-12 2011: Test Flow

The test flow is shown below. Execute the test while selecting the Rsce. After the end of the test time, you can save the test results, print reports, terminate the test and analyze the test results.

See p. 155

For details on analyzing the test results and judging conformance to the standard and AC power supply and repeatability checking, see Chapter 7 "Observation, Analysis and Judgement of Harmonics."

### Determining the limit values

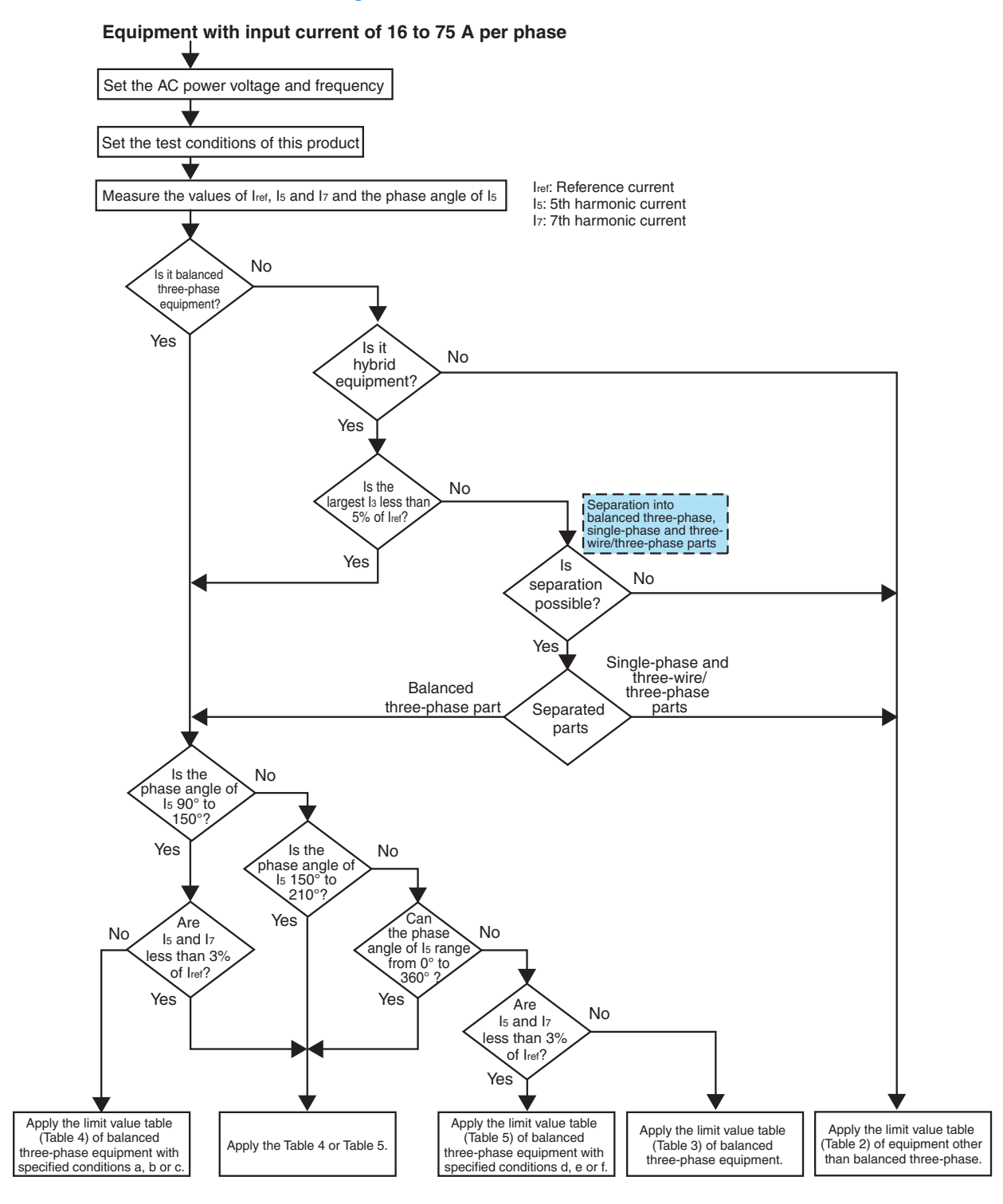

The expression of each item is simplified. For details, refer to the standards.

### Test execution

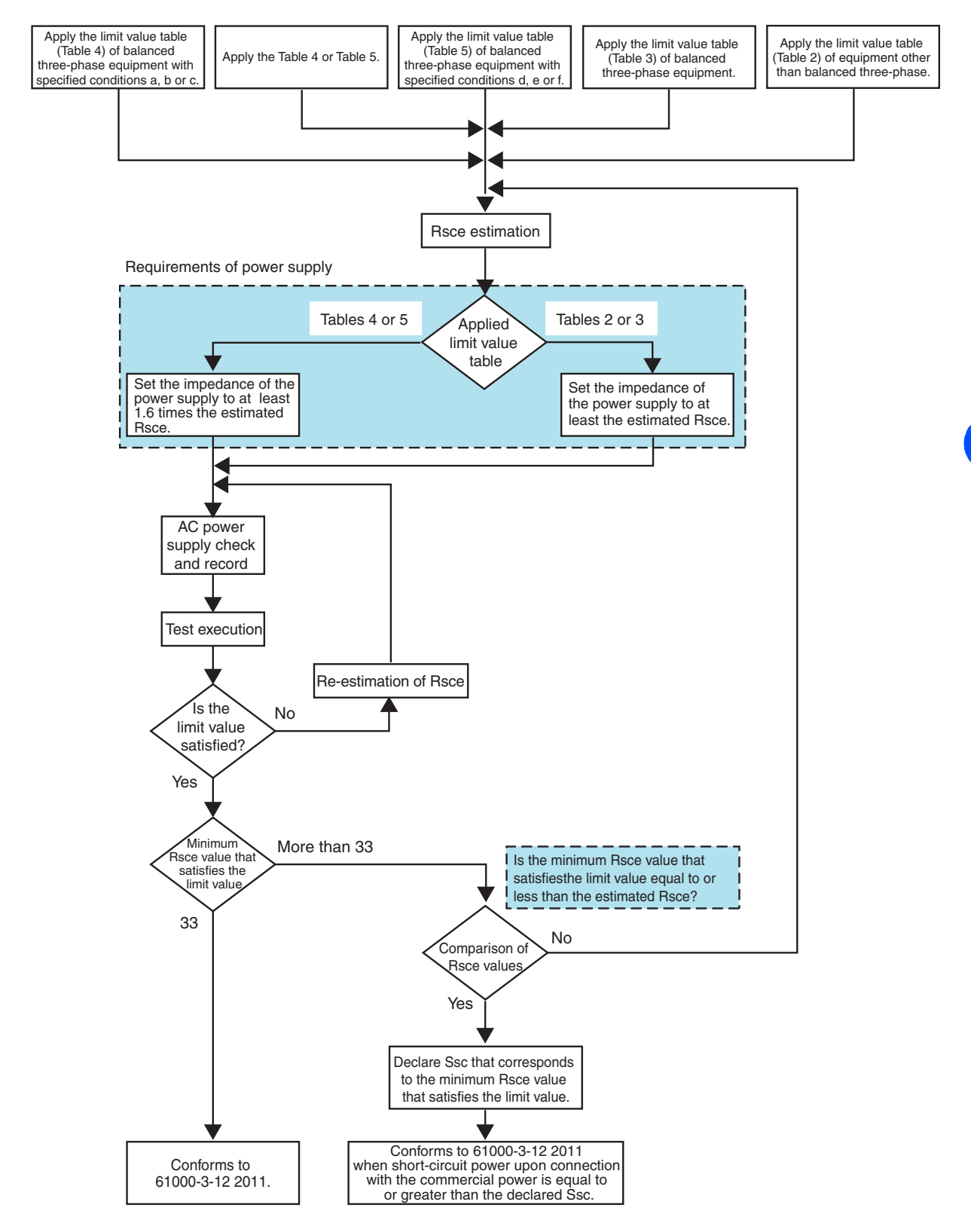

The expression of each item is simplified. For details, refer to the standards.

6

•

# 61000-3-12 2004: Test Flow

The test flow is shown below. Execute the test while selecting the Rsce. After the end of the test time, you can save the test results, print reports, terminate the test and analyze the test results.

See p. 155

For details on analyzing the test results and judging conformance to the standard and AC power supply and repeatability checking, see Chapter 7 "Observation, Analysis and Judgement of Harmonics."

### Determining the limit values

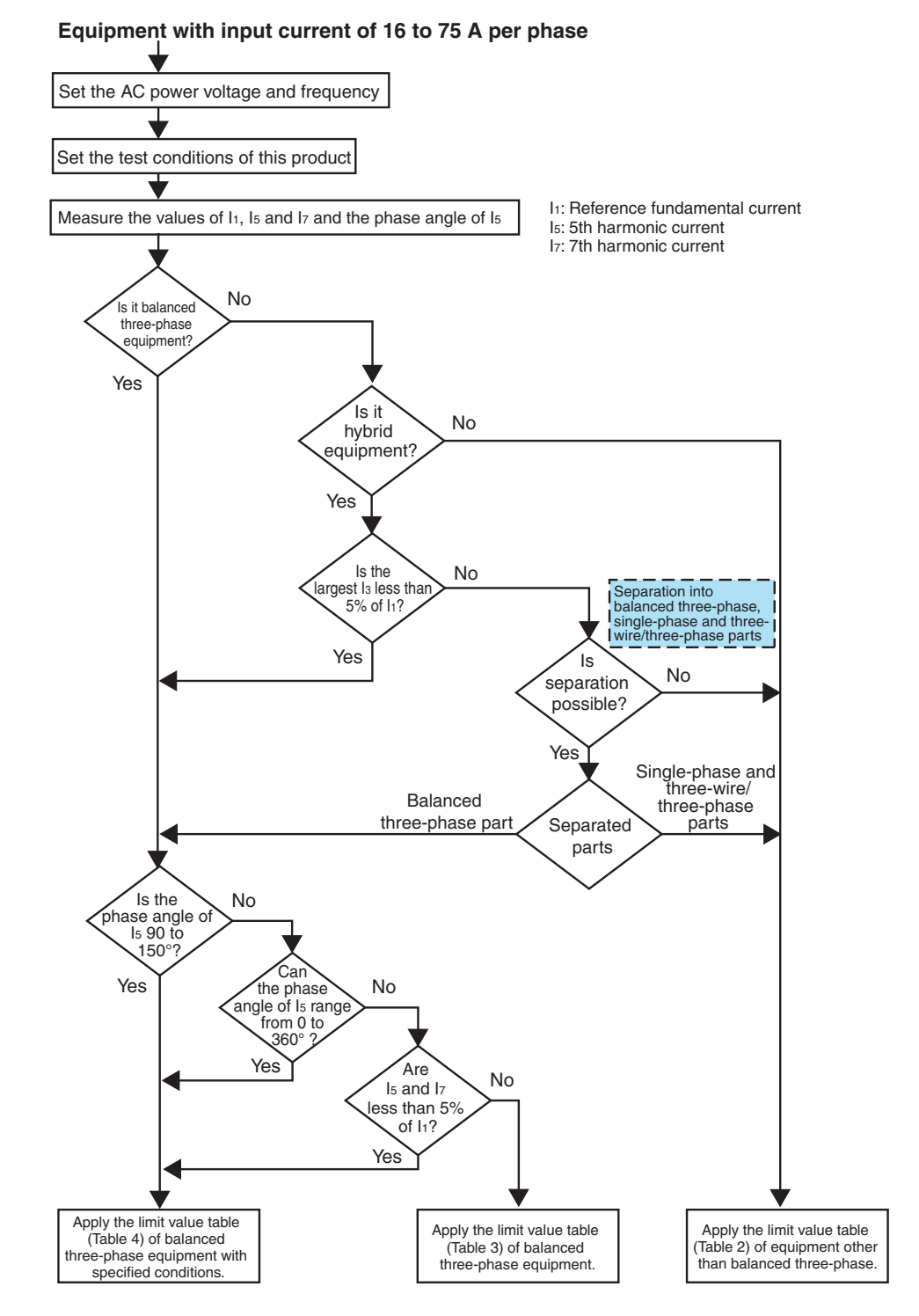

The expression of each item is simplified. For details, refer to the standards.

132

### Test execution

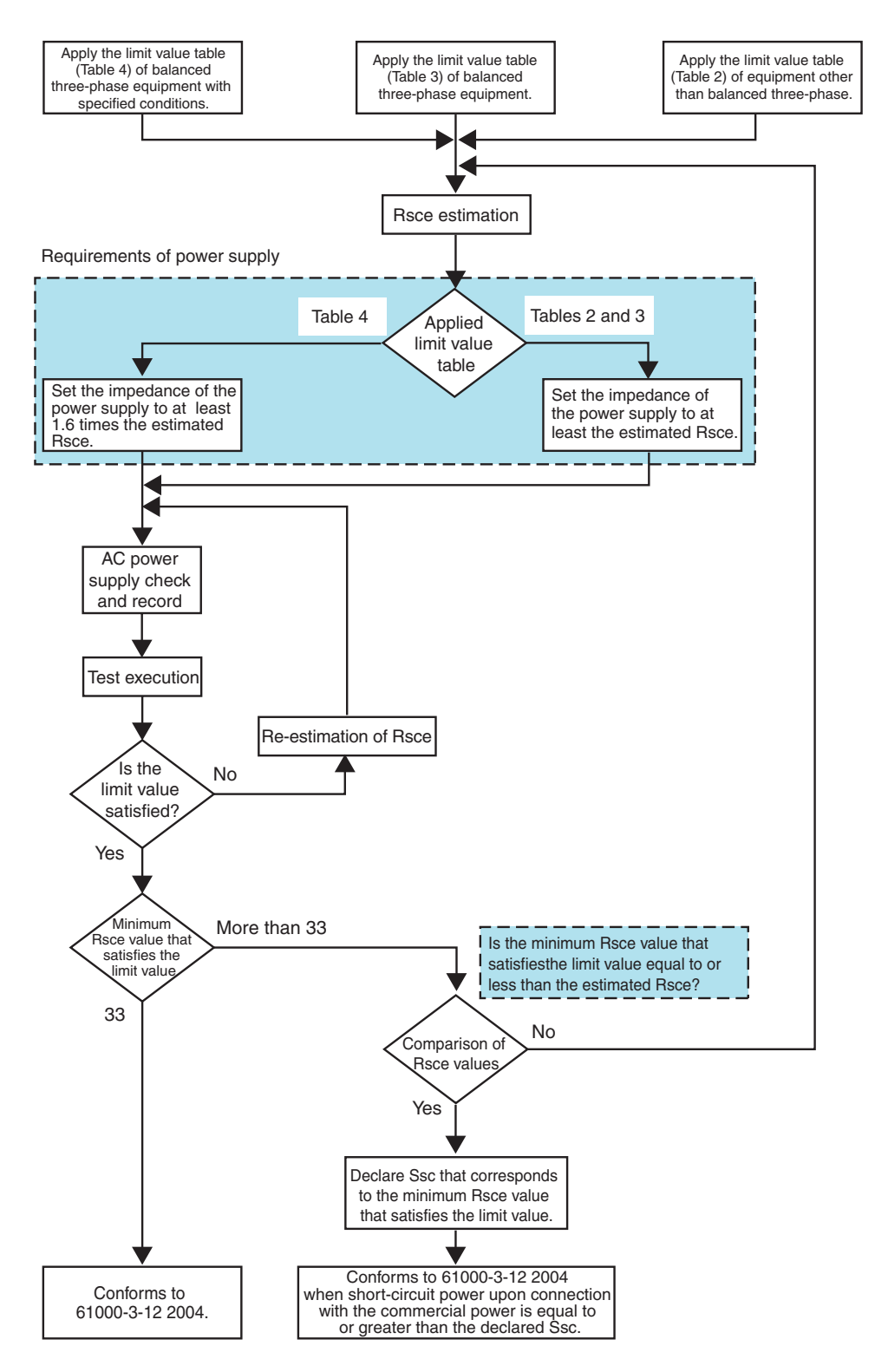

The expression of each item is simplified. For details, refer to the standards.

•

# Setting the LIN and AC Power Supply (61000-3-12)

Set the LIN (Line Impedance Network) and AC power supply before turning on the power to the EUT.

### Set the impedance of the LIN.

Operate the LIN panel to set the impedance to Bypass (THRU)<sup>1</sup>.

### Press the EXT CONT key.

The External Control display appears.

### Press the F1 key to select AC Power Supply Control.

A sub-menu is displayed.

Press the F2 and F3 keys to set the output voltage and frequency respectively.

Set the AC power supply voltage and frequency according to the rated power of the EUT.

### Press the F1 key to set OUTPUT to ON.

OUTPUT of the AC power supply is set to ON. The lamp icon in the upper part of the screen lights up.

When it is synchronized with the frequency of the AC power supply, the triangular wave in the PLL icon in the upper part of the screen becomes still.

| If the triangular wave in the PLL icon does not become still |                                                                                                    |  |  |  |  |  |
|--------------------------------------------------------------|----------------------------------------------------------------------------------------------------|--|--|--|--|--|
| AC power supply                                              | AC power supply Check whether it is output correctly.                                                                        |  |  |  |  |  |
| Wiring                                                       | Check whether the plug for the voltage-sensing terminal is set and<br>connected to the VOLTAGE SENSING terminal on the rear. |  |  |  |  |  |
| Frequency                                                    | The PLL lock frequency range is 45 Hz to 65 Hz.                                                                              |  |  |  |  |  |

### **6** Press the F6 key to return.

See p. 180

See p. 119

5

# Use the AC power source confirmation screen to record the measured values.

Disconnect the EUT's AC power supply before you record the values.

The recorded values are held until the KHA3000 is turned off. You can use the SD006-KHA application software to print these recorded values.

### **R** Turn on the power to the EUT.

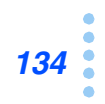

<sup>1.</sup> OUT (THRU) for the LIN40MA-PCR-L Line Impedance Network.

# **Setting Test Conditions (61000-3-12)**

Set the test conditions with the HA-Test Conditions List display. When the test condition setting is complete, switch to the HA-Observation and Analysis display for observation during the test.

# Setting Limit Value Standard, Measuring Technique Standard and Equipment

### Press the HA key.

3

Δ

5

h

The HA-Test Conditions List display appears.

See p. 267

2 Select test conditions.

To use the same conditions as for a test that was executed in the past, call up a test condition file and use it.

- Press the F6 key to select menu page 1/4.
- Press the F1 key to select Limitation Standard. Select IEC 61000-3-12 2004 or IEC 61000-3-12 2011.
- **Press the F2 key to select Measuring Technique Standard.** To employ a measuring method for harmonic groups, select IEC 61000-4-7 Ed2.0 or IEC 61000-4-7 Ed2.1.
- **Press the F3 key to select Equipment.** Select the equipment according to the type of the EUT. Single-phase equipment includes the single-phase part of hybrid equipment. Balanced three-phase equipment includes the three-phase part of hybrid equipment.
- Press the F6 key to switch to another menu page and set other test conditions.

## **Optimizing the Current Range**

### Press the VIEW key.

The HA-Observation and Analysis display appears.

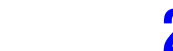

Δ

### Press the F1 key to select List in View Type.

Measured values are displayed in the form of a list.

### Press the VIEW key.

The HA-Observation and Test Conditions display appears and the menu for setting the measured values, which are still listed, is displayed.

Change the operating conditions of the EUT to maximize the input current.

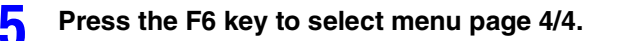

. . . . . . .

.....

See p. 79

#### Press the F1 key to select V/I Range Setting.

A sub-menu is displayed.

### See p. 101

#### Press the F1 key to select Ch. Setting (V/I Range).

When "Linked" is selected in the Channel Linkage menu, independent setting of L1, L2, and L3 cannot be made.

### Press the F3 key to select Current Range.

Select the range on the basis of the maximum current obtained in step 4. We recommend performing the test using a fixed range.

If you do not know the current, select AUTO (auto range). In auto range, however, it takes approximately 6 seconds for the measured values to stabilize after the range switches. If a current variation causes the range to switch, wait at least 6 seconds before starting the test. During the test, the range is fixed to the present range.

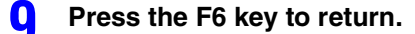

## Input Procedure when Specified is Selected in the Setting Menu

# See p. <u>111, p. 115</u>

If you want to use the values (specific values) specified by the manufacturer in place of the actually measured values for the rated current lequ, fundamental current (Iref), and standard fundamental current (I1) of the EUT, select "Measured" to execute the test. Then, check that the specified value is within  $\pm 10$  % of the measured value, and execute the test using specific values.

Write the test results using measured values in the Memo column of the report for tests using specific values, or prepare each report separately and use them together. Testing is possible even when the difference between measured values and specific values exceeds  $\pm 10$  %, but it is important to note that the limit value of the obtained test results does not meet the standard.

Use the following procedure for specifying the rated voltage, nominal system voltage and reference current/reference fundamental current.

Press the HA key.

2

The HA-Test Conditions List display appears.

- Press the F6 key to select menu page 1/4.
- **Press the F4 key to select Rated of Equipment.** A sub-menu is displayed.
- Press the F2 key to select Specified in Rated Current.
  - Press the F3 key to input a rated voltage value (Rated Current lequ). The input range is 0.0 A to 75.0 A.
- Press the F4 key to input a nominal system voltage value (Nominal System Voltage Unom).

The input range is 100 V to 600 V.

Press the F6 key to return.

8

- Press the F6 key to select menu page 3/4.
- Press the F1 key to select Specified in Reference Current/Reference Fundamental Current.

Press the F2 key to input a reference current specigication/reference fundamental current specification. The input range is 0.0 A to 75.0 A.

### **Inputting Comments for Report Printing**

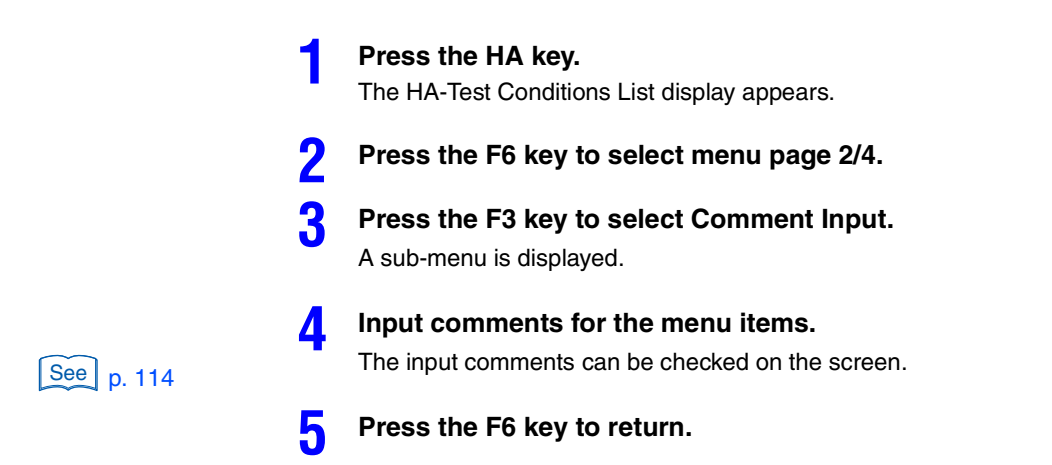

## **Checking the Third, Fifth and Seventh Harmonics**

Press the VIEW key. The HA-Observation and Analysis display appears. 2 Press the F6 key to select menu page 1/2. Press the F1 key to select Harmonics List in View Type. The harmonics list of measured values is displayed. Press the F2 key to select View Setting. Δ A sub-menu is displayed. Press the F4 key to select In/Iref [%] or In/I1 [%] in Measurement Value 5 Selection. Press the F5 key to select L1 in Check View Phase. h Select the L1 phase first. Make checks for each phase by the following procedure. Check that the largest third harmonic current value is less than 5% of the reference current value/reference fundamental current value.

Check for each phase.

See p. 169

6

**Executing Harmonic Tests** 

Check that the phase angle of the fifth harmonic current is 90 to 150° against the phase angle of the fundamental voltage. Check for each phase.

**9** Check that the fifth and seventh harmonic current values are less than 5% of the reference current value/reference fundamental current value. Check for each phase.

Press the F6 key to return.

NOTE

Regarding the condition "The phase angle of the fifth harmonic current of the EUT against the fundamental voltage is designed to change with time to take all values from 0° to 360°," under which the limit value table (Standard Table 4) of the balanced three-phase equipment with specified conditions can be used, customers are asked to investigate the details themselves.

### **Determining the Limit Value**

Determine the limit value according to the limit value standard.

.....

# Estimating the Rsce (61000-3-12)

Estimate the Rsce before preparing a power supply that satisfies the standard requirements for the impedance in relation to estimated values. Because the AC power supply does not have an impedance function that satisfies the standard requirements, the customer is requested to prepare it separately.

### **Standard Requirements for Impedance**

The standard requirements for the impedance depend on the applied limit value.

- When the limit value of balanced three-phase equipment with specified conditions is applied, the impedance must be at least 1.6 times the estimated Rsce.
- When the limit value of balanced three-phase equipment or other equipment is applied, the impedance must be equal to or greater than the estimated Rsce.

### **Selecting the Limit Value**

|           | 1                       | The HA-Test Conditions List display appears.                                                                                                    |  |
|-----------|-------------------------|----------------------------------------------------------------------------------------------------|--|
|           | 2                       | Press the F6 key to select menu page 1/4.                                                                                                    |  |
|           | 3                       | Press the F3 key to select Equipment.                                                                                                    |  |
|           | 4                       | Press the F6 key to select menu page 3/4.                                                                                                    |  |
|           | 5<br>6                  | <ul> <li>Press the F4 key to select Limit Value.</li> <li>Select Except Bal'd 3-P for the limit value of equipment other than balanced three-phase.</li> <li>Select Balanced 3-P for the limit value of balanced three-phase equipment.</li> <li>Select Spec Bal'd 3-P for the limit value of balanced three-phase equipment with specified conditions.</li> <li>Select Except Bal'd 3-P for the limit value of the single-phase part of hybrid equipment.</li> <li>Select Bal'd 3-P for the limit value of the three-phase part of hybrid equipment.</li> <li>Select Bal'd 3-P for the limit value of the three-phase part of hybrid equipment.</li> </ul> |  |
|           | 7                       | Ensure the impedance of the AC power supply conforms to the standard requirements.<br>To satisfy the standard requirements, the impedance or the AC power supply may need to be replaced.                                                                                                    |  |
| A WARNING | • Th<br>me<br>the<br>PC | is work has a risk of electric shock. For the AC power supply used for the<br>asurement circuit, be sure to disconnect the power cord from the outlet, turn off<br>switch on the switchboard to which the power cord is connected, and turn off the<br>WER switch.                                                                                                    |  |

•

### Searching for the Minimum Rsce Value with the Measured Monitor Values Displayed (61000-3-12 2004 only)

Measured monitor values indicate the current status of the EUT. It is not a function to observe all the operation cycles of the EUT.

|               | Ha       | rmoni     | CS.      |             |              |               | <u>ل</u>   | 2009/04/27 | HA                                         | 1/4 |
|---------------|----------|-----------|----------|-------------|--------------|---------------|------------|------------|--------------------------------------------|-----|
|               | 110      |           | 0.5      | 3P3W        | PLL          |               | UNLOCK     | 14-11-25   | Limitation Std                             |     |
|               | Set      | Test      | Ana      |             | IEC3-12 2004 | 300V<br>40.0A | 300V 100   | 300V 300   | IEC 61000-3-2 Ed3.0<br>IEC 61000-3-2 Ed2.2 |     |
|               |          |           |          |             |              |               |            |            | JIS 61000-3-2 2005                         |     |
|               | Ch       | 次数        | R sce    | S equ       | S sc         | Z             | THD        | PWHD       | ▶ IEC 61000-3-12 2004                      |     |
| Measured —    | - L1     | 5         | 350.0    | 23158.9     | 8105618.6    | 0.02          | 56.17      | 126.42     |                                            |     |
| monitor value | L2       | 13        | 350.0    | 20189.4     | 7066294.2    | 0.02          | 52.20      | 138.13     |                                            | _   |
|               | L3       | 11        | 350.0    | 22714.1     | 7949922.0    | 0.02          | 54.20      | 139.19     | Limitation Std                             |     |
|               | Sett     | ing of a  | Standard | Test —      |              |               |            |            | IEC 61000-3-12 2004                        |     |
|               | Limitati | on Std    | IEC 61   | 000-3-12 20 | 04 Memo:     |               |            |            |                                            | _   |
|               | Meas Te  | echnic    | IEC 61   | 000-4-7 Ed1 | .0 Model .   |               |            |            | Meas Technic                               |     |
|               | Equipme  | nt        | Singl    | e-Phase     | S/No:        |               |            |            | IEC 61000-4-7 Ed1.0                        |     |
|               | Rated V  | 'oltage U | ρ(V)     | 230         | Tobs : Q     | uasi-Stat     |            |            |                                            |     |
|               | Rated C  | urrent (1 | lequ)    | Measured    |              |               |            |            | Equipment                                  |     |
|               | Rated C  | urrent Ie | equ(A)   | 20.0        | Ref Fun      | d Curr I1     | Me         | asured     | Single-Phase                               |     |
|               | Nominal  | Sys Vol   | t(V)     | 400         | Ref Fun      | id Curr Sp    | bec(A) 0.0 | )          |                                            |     |
|               | Nominal  | Frequence | SY .     | 50Hz        | Judgmen      | t Rsce        | 33         |            | Rated of Equipment                         |     |
|               | Measure  | ement Tin | ne(s)    | 150         | Limit V      | alue          | Except E   | Bal'd 3-P  | ⊣ Sub Menu                                 | >   |
|               | Margin(  | %)        |          | 100         | Std. Na      | me Select     | Se         | tting      |                                            | _   |
|               | Mar      | nurement  | Satting  |             |              |               |            |            | To Meas Setting Page                       |     |
|               | AILC     | h Confia  | Jecting  |             |              |               |            |            |                                            |     |
|               | Voltage  | e Rance   |          | 300V        | Channel      | Linkage       | Li         | nked       | Dura ( Naut                                | _   |
|               | Curren   | t Rance   |          | 40.0A       | =            | -3-           |            |            | Prev / Next                                |     |
|               |          |           |          |             |              |               |            |            | Page 1/4                                   |     |

### **Measured monitor value**

| CH                                             | Factor                                                                                                    | Rsce                    | Sequ (VA)                                  | Ssc (W)                    | Z (Ohm)             | THD (%)                         | PWHD (%)                                      |  |  |  |
|------------------------------------------------|----------------------------------------------------------------------------------------------------|-------------------------|--------------------------------------------|----------------------------|---------------------|---------------------------------|-----------------------------------------------|--|--|--|
| Phase of<br>measurement<br>circuit<br>L1<br>L2 | Harmonic<br>orders 2nd<br>to 40th,<br>THD,<br>PWHD                                                                                    | Short-<br>circuit ratio | Rated<br>apparent<br>power of<br>equipment | Short-<br>circuit<br>power | System<br>impedance | Total<br>harmonic<br>distortion | Partial<br>weighted<br>harmonic<br>distortion |  |  |  |
| L3                                             | -                                                                                                    | Calculated value        | Calculated value                           | Calculated value           | Calculated value    | Measured value                  | Measured value                                |  |  |  |
| Calculating<br>Formula                         | Rated apparent power (Sequ) of single-phase equipment = Rated voltage (phase voltage) (Up) × Rated current (lequ)                     |                         |                                            |                            |                     |                                 |                                               |  |  |  |
|                                                | Rated apparent power (Sequ) of three-phase/three-wire equipment = Rated voltage (line voltage) (Ui) × Rated current (lequ)            |                         |                                            |                            |                     |                                 |                                               |  |  |  |
|                                                | Rated apparent power (Sequ) of balanced three-phase equipment = $\sqrt{3}$ × Rated voltage (line voltage) (Ui) × Rated current (lequ) |                         |                                            |                            |                     |                                 |                                               |  |  |  |
|                                                | Rated apparent power (Sequ) of unbalanced three-phase equipment = 3 × Rated voltage (phase voltage) (Up) × Rated current (lequ)       |                         |                                            |                            |                     |                                 |                                               |  |  |  |
|                                                | Short-circuit power (Ssc) = Short-circuit ratio (Rsce) $\times$ (3 $\times$ Rated apparent power (Sequ) of single-phase equipment)    |                         |                                            |                            |                     |                                 |                                               |  |  |  |
|                                                | Short-circuit power (Ssc) = Short-circuit ratio (Rsce) × (2 × Rated apparent power (Sequ) of three-phase/three-wire equipment)        |                         |                                            |                            |                     |                                 |                                               |  |  |  |
|                                                | Short-circuit power (Ssc) = Short-circuit ratio (Rsce) × Rated apparent power (Sequ) of all three-phase equipment                     |                         |                                            |                            |                     |                                 |                                               |  |  |  |
|                                                | System impedance (Z) = (Nominal system voltage (Unom)) <sup>2</sup> /Short-circuit power (Ssc)                                        |                         |                                            |                            |                     |                                 |                                               |  |  |  |

### • Table format of measured monitor

The measured monitor table is formatted to always display L1, L2 and L3, irrespective of equipment settings. L1, L2 and L3 correspond to LOAD terminals L1, L2 and L3 on the rear of this product.

### • Sequ, Ssc and Z

The Sequ, Ssc and Z values are calculated for each phase of L1, L2 and L3 and displayed. The formulas for computation are shown in the table above.

### • Calculating and displaying the minimum Rsce value that satisfies a limit value

The minimum Rsce value that satisfies the limit value of each phase is calculated from harmonic orders ( $I_2$  to  $I_{13}$ ) or measured value of the THD or PWHD according to the setting of the applied limit value. The "Factor" column indicates the harmonic order, the THD or the PWHD that is the lowest factor for the margin.

The Rsce value is calculated for each phase of L1, L2 and L3. Set the maximum value out of the L1, L2 and L3 phases as the judgment Rsce value that is necessary for satisfying the limit value. The set judgment Rsce value becomes the minimum Rsce value in the standard limit value table.

#### • Calculating short-circuit power Ssc and system impedance Z

The short-circuit power Ssc and system impedance Z are calculated from the calculated Rsce value and the rated apparent power of the equipment. The short-circuit power Ssc indicates the minimum value of a connectable system, and the system impedance Z indicates the maximum value of a connectable system.

#### • Rsce of hybrid equipment

The Rsce of hybrid equipment executes tests for each component. Measured monitor values, therefore, are observed for each component. From among the calculated Rsce values of the components, the maximum value is employed.

### Press the HA key.

Ζ

The HA-Test Conditions List display appears.

Real-time measurement monitor values are displayed in the upper part of the setting item display on the screen.

- Press the F6 key to select menu page 3/4.
- Press the F3 key to input a judgment Rsce (estimated value).

The input range is 33 to 350.

# Starting the Test by Pressing the START Key (61000-3-12)

| See p. 180 |                 |                                                                       |                                                                                                    |
|------------|-----------------|-----------------------------------------------------------------------|----------------------------------------------------------------------------------------------------|
| NOT        | E Cheo<br>doing | ck the AC power so<br>g this, an AC power                             | urce and record before the test. If the START key is pressed without source check dialog will be displayed.                                                                                                    |
|            | 1               | Press the VIEW                                                        | key.                                                                                                    |
| See p. 79  |                 | The HA-Observati                                                      | on and Analysis display appears.                                                                                                    |
|            | 2               | Select a view ty                                                      | pe for the test.                                                                                                    |
|            | -               | To observe the ha                                                     | rmonic current of each order, select Harmonics List. Some displays<br>nly after the test ends.                                                                                                    |
|            | 3               | Press the STAR                                                        | RT key.                                                                                                    |
| See n 97   | U               | The dialog box for                                                    | confirming the line impedance is displayed.                                                                                                    |
| p. 67      |                 | If the optional curre<br>in the Current Input<br>the real power of ea | ent sensor is not connected or recognized although "Sensor" is selected<br>Terminal setting, a confirmation dialog will be presented. If the sum $(\Sigma)$ of<br>ach input phase is negative, a confirmation dialog will be presented. |
|            | 4               | After checking impedance, sel                                         | presence/absence of impedance and the setting of line ect the F1 key (OK).                                                                                                    |
|            |                 | If the F2 key (Can<br>Step 3 and press t                              | cel) is selected, the test start is canceled. To start the test, return to he START key.                                                                                                    |
|            |                 | The test is started                                                   |                                                                                                    |
|            |                 | Display during test                                                   |                                                                                                    |
|            |                 | Test status display                                                   | Switches from "Set" to "Test."<br>The progress bar extends from left to right. When it reaches the right end,<br>the test ends.                                                                                                    |
|            |                 | Time display                                                          | Remaining test time                                                                                                    |
|            |                 | View type                                                             | The view type that is set in the HA-Observation and Analysis display (HA-VIEW)                                                                                                    |

### Aborting the Test by Pressing the STOP Key

### Press the STOP key during the test.

The test ending menu (p. 143) is displayed. Test results are aborted. The subsequent operations are the same as for "When the Test Time Expires (61000-3-12)."

Display after the test ends

Test status display Switches from "Test" to "Analysis." The progress bar extends to the right end.

The result of the test is aborted.

### When the Test is Aborted Automatically

The test is aborted automatically when a measured value exceeds the voltage or current range, synchronization of PLL fails, or overheating of the current detecting portion is detected.

The test ending menu (p. 143) is displayed. Test results are aborted. The subsequent operations are the same as for "When the Test Time Expires (61000-3-12)."

## When the Test Time Expires (61000-3-12)

### Rsce (short circuit ratio) and limits

This product uses a preset reference Rsce value to determine the limits of each order and uses them to perform pass/fail judgments. As such, if a pass judgment is obtained, connection is possible to a power supply that has a short circuit ratio greater than or equal to the reference Rsce.

The minimum Rsce value (Minimum Rsce (measured)) is displayed in reports. This value is determined through backcalculation based on the limits corresponding to the average and maximum values of each harmonic current order measured in the test period.

If you want to check the limit corresponding to the minimum Rsce value, run the test once to measure the minimum Rsce value. Then, set the reference Rsce value to the obtained value and run the test again to display the test report and the limit values corresponding to the limit values of the result list. The measurement time can be short. In principle, a fail judgment may result due to measurement errors or differences in the phase currents (in the case of three phase), but this is not abnormal.

- When the result of the general judgment is acceptable (PASS, the progress bar is green), follow the procedure described below.
- When the result of the general judgment is not acceptable (FAIL, the progress bar is red), return to "Estimating the Rsce (61000-3-12)" on page 139.

#### Press the F1 key (OK).

The test ending menu shown below is displayed and the buzzer stops.

| Display after the test ends |                                                                                                    |  |  |  |  |
|-----------------------------|----------------------------------------------------------------------------------------------------|--|--|--|--|
| Test status display         | Switches from "Test" to "Analysis." The progress bar extends to the right end and its color changes according to the judgment. |  |  |  |  |
| PASS                        | The result of the general judgment is acceptable (the progress bar is green).                                                  |  |  |  |  |
| WARNING                     | The result of the general judgment is acceptable but the margin is exceeded (the progress bar is yellow).                      |  |  |  |  |
| FAIL                        | The result of the general judgment is not acceptable (the progress bar is red).                                                |  |  |  |  |

| H   | Harmonics |         |              | E UNI            | 2008/02/18               | HA - Analysis 1/1 |
|-----|-----------|---------|--------------|------------------|--------------------------|-------------------|
| Set | Test Ar   | 1P2W    | IEC3-12 2004 | 300V 20.0A 20.0A | 2 L3<br>300V 51<br>20.0A |                   |
| LI  | Lim1[%]   | Meas[%] | Angle[deg]   | Ave[%]           | Per[%]                   |                   |
| 1   |           |         | 334.86       |                  | 🖾                        |                   |
| 2   | 8.00      | 2.66    | 172.05       | 2.80             | 35.00                    |                   |
| 3   | 21.60     | 6.52    | 273.57       | 6.49             | 30.05                    | Save              |
| 4   | 4.00      | 2.44    | 9.13         | 2.48             | 62.00                    |                   |
| 5   | 10.70     | 41.04   | 165.68       | 41.01            | 383.27                   |                   |
| 6   | 2.66      | 0.87    | 266.84       | 1.30             | 48.87 🔳                  | Report Print      |
| 7   | 7.20      | 14.68   | 10.03        | 14.67            | 203.75                   | ⊢ Sub Menu 🛁      |
| 8   | 2.00      | 1.84    | 183.59       | 1.96             | 98.00                    |                   |
| 9   | 3.80      | 2.95    | 279.67       | 2.93             | 77.11                    |                   |
| 10  | 1.60      | 1.55    | 18.23        | 1.53             | 95.63                    | Exit              |
| 11  | 3.10      | 15.94   | 240.73       | 15.94            | 514.19                   |                   |
| 12  | 1.33      | 0.27    | 233.43       | 0.43             | 32.33                    |                   |
| 13  | 2.00      | 18.94   | 45.15        | 18.94            | 947.00                   | Analusis(VIEW)    |
| 14  | N/A       | 0.79    | 190.49       | 0.86             | 0.00                     | Thidiyala(TLEW)   |
| 15  | N/A       | 0.56    | 106.37       | 0.57             | 0.00                     |                   |
| 16  | N/A       | 0.45    | 13.18        | 0.43             | 0.00                     |                   |
| 17  | N/A       | 6.15    | 200.95       | 6.15             | 0.00                     |                   |
| 18  | N/A       | 0.21    | 191.82       | 0.20             | 0.00                     |                   |
| 19  | N/A       | 4.32    | 204.34       | 4.32             | 0.00                     |                   |
| 20  | N/A       | 0.22    | 26.32        | 0.23             | 0.00                     |                   |
| 21  | N/A       | 4.15    | 115.45       | 4.15             | 0.00 🔽                   |                   |

### When the General Judgment is PASS

### Terminate the test.

Select an item that you want to operate from the test ending menu. For details on the selection, see "Overview of the Test Ending Menu" on page 146.

Compare the set judgment Rsce and Rsce (estimated value) with each other.

If the judgment Rsce is greater than 33, calculate the Ssc from the judgment Rsce and rated apparent power of the equipment.

# When the judgment Rsce is greater than 33 and equal to or smaller than the Rsce (estimated value)

Calculate the Ssc from the judgment Rsce and rated apparent power of the equipment.

For details on calculating the Ssc, see "Ssc calculation" on page 144.

# When the judgment Rsce is greater than 33 and exceeds the Rsce (estimated value)

Return to "Estimating the Rsce (61000-3-12)" on page 139.

### **Ssc calculation**

Find the Ssc from the rated apparent power of the equipment and judgment Rsce using the formula for computation in the table on page 140.

In the case of hybrid equipment, each hybrid part is separated for the test. Out of the Rsce for each separated part, the maximum Rsce is employed as the judgment Rsce. Find the Ssc from the rated apparent power of the equipment part that is employed as the judgment Rsce and the judgment Rsce value, using the formula for computation in the table on page 140.

# When the General Judgment is FAIL, Increase the Judgment Rsce

Terminate the test once and restart it. Repeat the following procedure until the general judgment becomes PASS.

### Press the F3 key to select Exit.

A dialog box asking whether to save the test results is displayed.

#### Select "No."

Finish all the exit operations. The screen does not return to the test ending menu. The next test can be started.

Increase the judgment Rsce to a greater value than used the previous time.

The input range is 33 to 350.
### Press the START key.

A confirmation dialog will be presented regarding the line impedance, optional current sensor or any negative sum ( $\Sigma$ ) of the real power.

5 After checking presence/absence of impedance and the setting of line impedance, select the F1 key (OK).

If the F2 key (Cancel) is selected, presence/absence of impedance is neglected. To start the test, press the START key again. The test is started.

6 When the test ends, execute Step 1 in "When the Test Time Expires (61000-3-12)" on page 143.

#### If the general judgment is FAIL, return to Step 1.

Repeat the procedure until the general judgment becomes PASS.

#### When the general judgment becomes PASS

#### **R** Terminate the test.

Select an item that you want to operate in the test ending menu. For details on the selection, see "Overview of the Test Ending Menu" on page 146.

**9** Compare the set judgment Rsce and Rsce (estimated value) with each other.

## When the judgment Rsce is greater than 33 and equal to or smaller than the Rsce (estimated value)

Calculate the Ssc from the judgment Rsce and rated apparent power of the equipment.

For details on calculating the Ssc, see "Ssc calculation" on page 144.

## When the judgment Rsce is greater than 33 and exceeds the Rsce (estimated value)

Return to "Estimating the Rsce (61000-3-12)" on page 139.

## **Overview of the Test Ending Menu**

After the test time expires, the test ending menu is displayed. This menu consists of the first hierarchical menu and sub-menus.

The first hierarchical menu is composed of five menu items.

- · Save the test results
- Report Print
- Exit
- Analysis (VIEW key)
- AC Power Supply OUTPUT OFF

The basic structure is so designed as to return to the beginning of the test ending menu after any menu is executed. The test ends only when Exit is executed after the test results have already been saved or selected not to be saved.

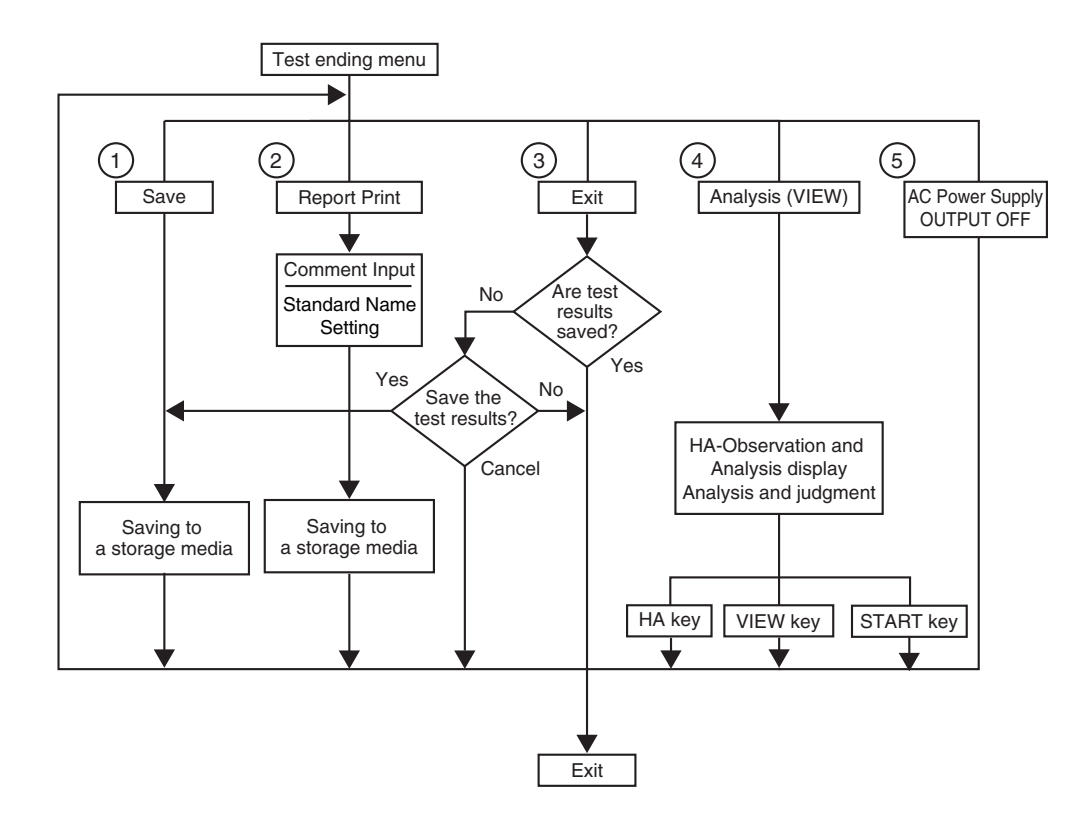

#### (1)Save the test results

Select Save and save the results using the sub-menus. The test results are saved to a storage media. The file name is assigned automatically. After saving, the test ending menu is displayed.

### 2 Report Print

146

Select Report Print and print reports using the sub-menus. The test results are saved in the report format to the storage media. After saving, the test ending menu is displayed.

The sub-menu includes the "Std. Name Setting" menu. Using this menu, the Standard name to be printed on the report can be modified.

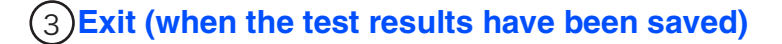

When the test results have been saved, selecting Exit terminates all the test ending operations. The screen does not return to the test ending menu. The next test can be started.

#### (3) Exit (when the test results have not been saved)

When the test results have not been saved, selecting Exit displays a dialog box again.

#### Yes (to save the test results)

When Yes is selected, the procedure becomes the same as when Save is selected.

#### No (not to save the test results)

If No is selected, all the test ending operations end. The screen does not return to the test ending menu. The next test can be started.

#### Cancel (not executing the saving operation)

If Cancel is selected, the screen returns to the test ending menu.

### (4) Analysis

See p. 155

When Analysis is selected, the test results are analyzed.

#### VIEW key

Press the VIEW key to end the analysis. The screen returns to the test ending menu. Select Exit.

#### HA key

If you want to set test conditions for a new test, press the HA key. The screen returns to the test ending menu. Select Exit.

Terminate test ending menus other than the one for Analysis to terminate all the test ending operations. The screen does not return to the test ending menu. The next test can be started.

#### START key

Pressing the START key displays the test ending menu. Select Exit.

### **(5) AC Power Supply OUTPUT OFF**

Turn off the output of the AC power supply. The bulb icon at the top of the display will be turned off. this item is displayed when it is so set to control the AC power supply.

## **Test Ending Menu**

See p. 150

The test ending menu consists of the first hierarchical menu and sub-menus. For details on the sub-menus, see page 150 or later.

### Menu 1/1

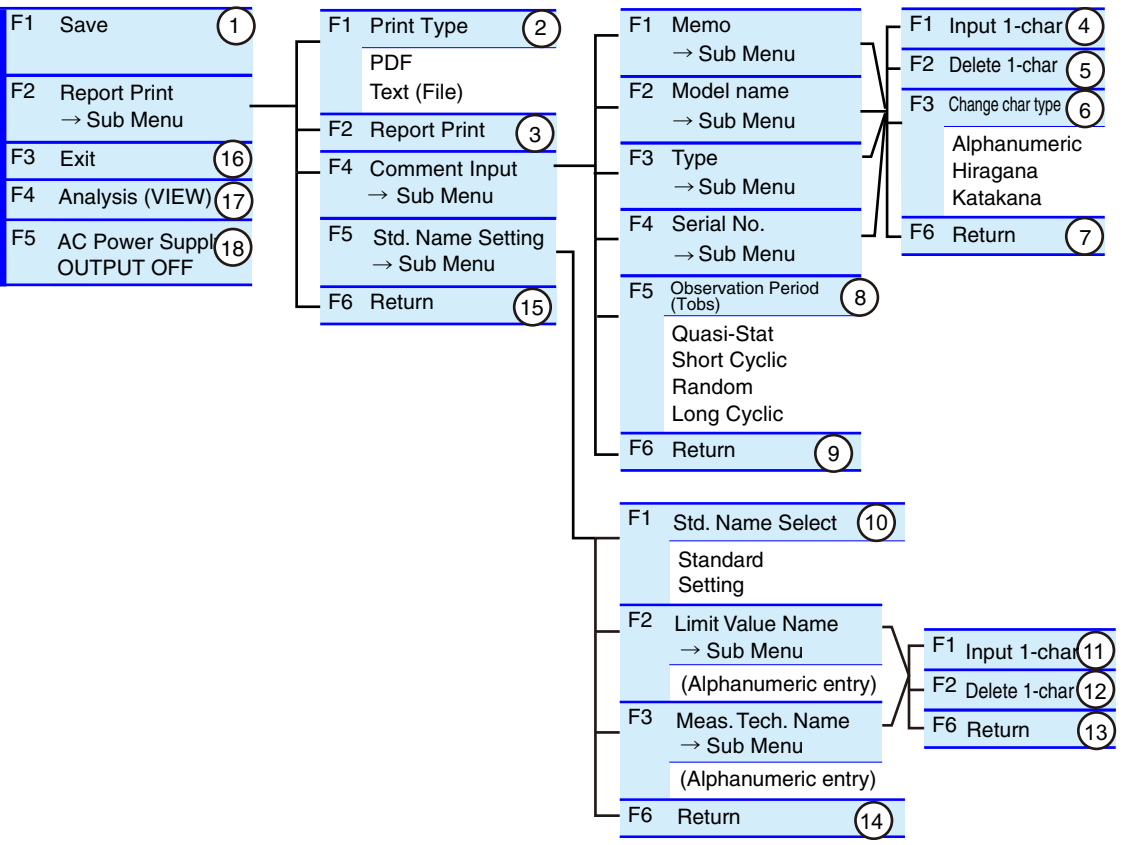

| No. | Menu item                    | Description                                                                                                    |                                                                                                    | Default    |
|-----|------------------------------|----------------------------------------------------------------------------------------------------|----------------------------------------------------------------------------------------------------|------------|
| 1   | Save                         | Used to save test results.                                                                                                    |                                                                                                    | _          |
| 2   | Print Type                   | PDF PDF format (a file format for saving to the storage media)                                                                                                    |                                                                                                    | PDF        |
|     |                              | Text (File)                                                                                                    | Text format (a file format for saving to the storage media)                                                                                                    | -          |
| 3   | Report Print                 | Use this item                                                                                                    | for saving to the storage media.                                                                                                    | _          |
| 4   | Input 1-char                 | Use this item<br>Serial No. Up<br>and katakana<br>see page 149                                                                                                    | Use this item to enter characters for Memo, Model name, Type and<br>Serial No. Up to 20 alphanumeric characters and up to 10 hiragana<br>and katakana characters can be input. For details on the procedure,<br>see page 149. |            |
| 5   | Delete 1-char                | Use this item to delete characters of Memo, Model name, Type and Serial No. For details on the procedure, see page 149.                                                                                                    |                                                                                                    | -          |
| 6   | Change char type             | Use this item to change the character types of Memo, Model name,<br>Type and Serial No. Every time the F3 key is pressed, the character<br>types switch to alphanumeric, hiragana and katakana characters in<br>this order. |                                                                                                    | _          |
| 7   | Return                       | Terminates the character input, character deletion and character type change.                                                                                                    |                                                                                                    | -          |
| 8   | Observation Period<br>(Tobs) | Select the operation type of the EUT as a condition for setting an observation period (measurement time for this product). The selected item is printed on reports. Measurement results and judgment are not affected.      |                                                                                                    | Quasi-Stat |

| 9  | Return               | Terminates the comment input.                                                                                                    | -        |
|----|----------------------|----------------------------------------------------------------------------------------------------|----------|
| 10 | Std. Name Select     | Select how the "Limitation Std" and "Meas. Tech" names are presented in Report Print. Selects either "Standard" or "Setting".                                                                                                    | Standard |
| 11 | Input 1-char         | This function is used to enter characters for the local Limitation<br>Standard name or the local Measuring technique name to be<br>presented in Report Print. Up to 20 alphanumeric characters can be<br>entered. On how to use this function, refer to the procedures shown<br>below. | -        |
| 12 | Delete 1-char        | This function is used to delete characters from the local Limitation<br>Standard names or the local Measuring technique names to be<br>presented in Report Print. On how to use this function, refer to the<br>procedures shown below.                                                 | _        |
| 13 | Return               | Exit from the character entry/deletion procedures to display local Limitation Standard or local Measuring technique names.                                                                                                    | -        |
| 14 | Return               | Exit from the setting of standard names to be presented.                                                                                                    | -        |
| 15 | Return               | Terminates the report printing.                                                                                                    | -        |
| 16 | Exit                 | Terminates the test.                                                                                                    | -        |
| 17 | Analysis (VIEW)      | Analyses test results.                                                                                                    | _        |
| 18 | AC Power Supply OUT- | Turn off the output of the AC power supply. This item is displayed                                                                                                    |          |
|    |                      | when it is so set to control the AC power supply. See p. 118                                                                                                    |          |

F key: Function key. You can also use the ESC key to return.

## Procedures for inputting a character (F1 key) and deleting a character (F2 key)

#### Press the F1, F2, F3 or F4 key.

The Comment Input dialog will be presented.

2 Use the small knob, large knob or arrow keys to select a character by moving the rectangular frame.

### **3** Press the F1 (Input 1-char) key.

The character selected will be added to the part where the cursor is blinking (Input 1char). To delete a character, press the F2 (Delete 1-char) key. To change the character type, press the F3 (Change char type) key to select the type. To repeat adding or deleting characters, return to the above step 2.

Δ

#### Press the ENTER key.

The characters entered will be fixed and saved.

•

### Save

#### Menu1/1

| F1 | Save (1)                      |
|----|-------------------------------|
| F2 | Report Print<br>→ Sub Menu    |
| F3 | Exit                          |
| F4 | Analysis (VIEW)               |
| F5 | AC Power Supply<br>OUTPUT OFF |

#### Press the F1 key to select Save.

A dialog box is displayed during saving. A file name is automatically assigned and the result file is saved to the storage media. When the saving ends, the menu display "Save" is displayed dimmed and the menu function key is disabled.

If the storage media is not found, the buzzer sounds and the dialog box "Disk Error. Media could not be detected" is displayed. If the dialog box is displayed, press the F1 key (OK) and insert a storage media.

## **Report Print**

#### Menu 1/1

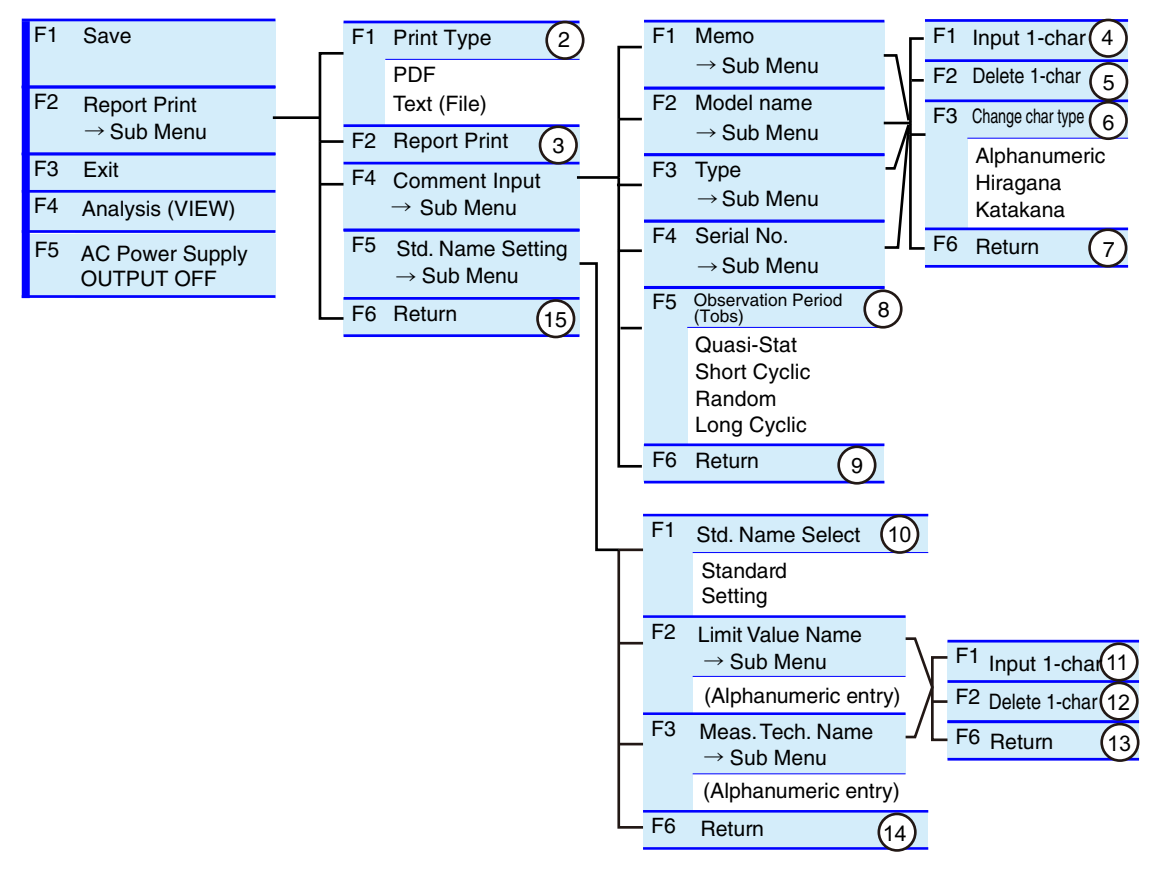

#### Select a print type and execute report printing

- Press the F2 key to select Report Print. A sub-menu is displayed.
- Press the F1 key to select Print Type. Select a print type. Select the file format for saving to the storage media.
- **Press the F2 key to select Report Print.** Saving to the storage media is initiated.

Press the F6 key to return. Completing the saving to the storage media, it returns to the test ending menu.

#### **Inputting comments**

- Press the F2 key to select Report Print. A sub-menu is displayed.
- Press the F4 key to select Comment Input. The lower menu is displayed.
- **Press the function key of a sub-menu to which you want to input a comment.** The lower menu is displayed.
- Procedures for inputting a character (F1 key) and deleting a character (F2 key)
- Use the small knob, large knob or arrow keys to select a character by moving the rectangular frame.
- **5** Press the F1 (Input 1-char) key.

The character selected will be added to the part where the cursor is blinking (Input 1char). To delete a character, press the F2 (Delete 1-char) key. To change the character type, press the F3 (Change char type) key to select the type. To repeat adding or deleting characters, return to the above step 4.

**6** Press the ENTER key.

X

The characters entered will be fixed and saved.

Press the F6 key to return.

Character input, character deletion and character type change are terminated and return to the upper hierarchy.

#### Press the F5 key to select Observation Period (Tobs).

Select an operation type of the EUT to set an operation period (Tobs).

#### Press the F6 key to return.

Comment input is terminated.

#### Press the F6 key to return.

Finishing Report Print, it returns to the test ending menu.

#### Standard. Name Setting

The settings are saved. Once you set it, you do not have to set it again.

Press the F2 key to select Report Print. A sub-menu is displayed. Press the F5 key to select Std. Name Setting. A lower layer menu is displayed. Press the F1 key to select Std. Name Select. Press the F1 key to select Setting. Δ 5 Press the F2 key to select Limit Value Name. A dialog and sub-menu will be displayed. Input 1-char (F1 key), Delete 1-char (F2 key) The procedure is the same as given in page 151. Only alphanumeric characters can be used. Press the F6 key to return. h After completing the Input 1-char and/or Delete 1-char operations, return to the upper layer. Press the F2 key to select Meas. Tech. Name. A dialog and sub-menu will be displayed. Input 1-char (F1 key), Delete 1-char (F2 key) The procedure is the same as given in page 151. Only alphanumeric characters can be used. Press the F6 key to return. 8 After completing the Input 1-char and/or Delete 1-char operations, return to the upper layer. Press the F6 key to return. Exit from Std. Name Setting. Press the F6 key to return. Finishing Report Print, it returns to the test ending menu.

#### **Menu 1/1**

Exit

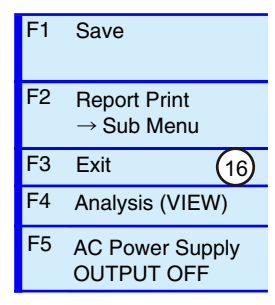

#### When test results have been saved

#### Press the F3 key to select Exit.

The test status display switches from "Test" to "Analysis." The progress bar goes out. All the test ending operations end. The screen does not return to the test ending menu. The next test can be started.

#### When test results have not been saved

#### Press the F3 key to select Exit.

The test status display switches from "Test" to "Analysis." The progress bar goes out. A dialog box asking whether to save the test results is displayed.

#### How to save the test results

#### Select the F1 key for "Yes".

The screen returns to the Save menu.

Follow the procedure for saving (F1 key).

When not saving the test results

#### **Select the F2 key for "No".**

All the test ending operations end. The screen does not return to the test ending menu. The next test can be started.

When not executing the saving operation

### **5** Select the F3 key for "Cancel".

The screen returns to the test ending menu.

## **Analysis**

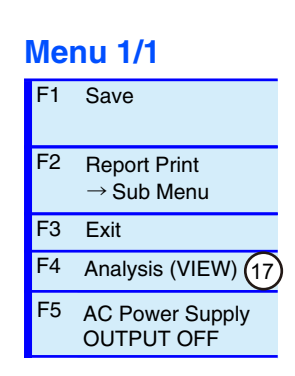

2

#### Press the F4 key to select Analysis.

The test status display switches from "Test" to "Analysis." The progress bar goes out.

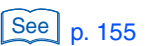

#### Execute analysis using the Analysis display.

For details on the operation, see Chapter 7 "Observation, Analysis and Judgement of Harmonics."

#### How to terminate Analysis

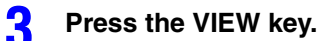

The screen returns to the test ending menu.

## **AC Power Supply OUTPUT OFF**

Turn off the power to the EUT.

#### Menu 1/1

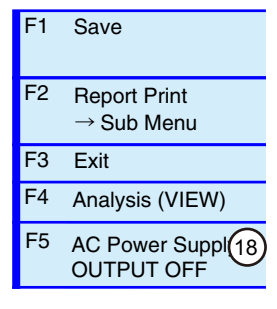

#### Press the F5 key to select AC Power Supply OUTPUT OFF.

The output of the AC power supply will be turned off. The bulb icon at the top of the display will be turned off.

#### **Using EXT CONT**

An alternative method to turn off the AC power supply output is described below:

#### Press the EXT CONT key.

The External Control display appears.

**Press the F1 key to select AC Power Supply Control.** 

A sub-menu is displayed.

#### Press the F1 key to select OFF in OUTPUT.

OUTPUT of the AC power supply is set to OFF. The lamp icon in the upper part of the screen goes out.

Press the F6 key to return.

....

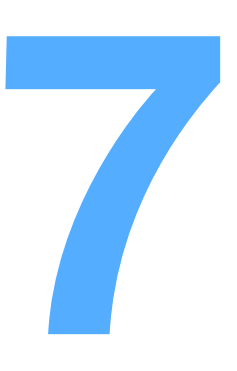

## Observation, Analysis and Judgement of Harmonics

This chapter explains how to observe and analyze harmonics and judge conformance to the standards.

# Functions of Observation, Analysis and Judgment

#### See p. 158

There are ten view types. For some functions concerning observation, analysis and judgment, available view types are limited. See "View Type List".

#### Observation

- Before and during the test, measurement circuit data is continuously collected and displayed on the screen.
- Displays can be enlarged, reduced and changed in color. Measured values can be read using the cursor.

#### Analysis

- After the test ends, test results can be analyzed.
- Saved test results can be called up and analyzed.
- Displays can be enlarged, reduced and changed in color. Measured values can be read using the cursor.

#### Judgment

- After the test ends, test results can be judged in terms of the conformance to the standards.
- Saved test results can be called and judged in terms of the conformance to the standards.
- Before and during the test, measurement circuit data can be continuously collected and judged in terms of the conformance to the standards.
- Limit values, PASS, WARN and FAIL can be displayed. Displays can be changed in color.

## **Selecting the Targets of Observation, Analysis and Judgment**

The three types of target data of observation, analysis and judgment are as described below.

- Current measurement data that are being observed before and during the test
- Used during the setting and test.
- This type of data can be observed by selecting a view type on the HA-Observation and Analysis display (HA-VIEW).

#### Test result data after the test ends

- Used after terminating a test.
- This type of data can be observed by selecting a view type on the HA-Observation and Analysis display (HA-VIEW).

#### • Called-up test result data that have been saved

- Used by calling them up after terminating a test.
- This type of data can be observed by selecting a view type on the HA-Observation and Analysis display (HA-VIEW).

For details on how to call up result files, see "Displaying the File Operation."

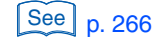

## **Displaying the HA-Observation and Analysis Display (HA-VIEW)**

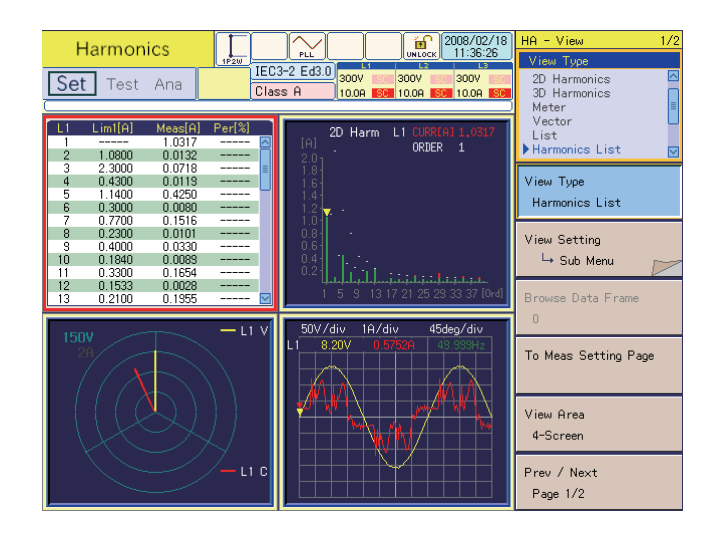

## **Displaying the HA-Observation and Analysis Display (Switching Displays)**

#### Press the HA key.

The HA key LED illuminates and the HA-Test Conditions List display appears.

### **2** Press the VIEW key in the HA-Test Conditions List display.

The VIEW key LED illuminates and the HA-Observation and Analysis display (HA-VIEW) appears.

#### **?** Press the VIEW key again.

The screen switches between the HA-Observation and Analysis display (HA-VIEW) and HA-Observation and Test Conditions display (toggle operation).

#### If the display does not appear by pressing the HA key

A dialog box "Can't execute during test/analysis. Please operate it after ending" is displayed and the display switches to the test ending menu.

While the test status display (in the upper left of the screen, "Set" in the case of the figure shown above) is "Test" or "Analysis," pressing the HA key does not display the HA-Test Conditions List display. Because displaying the HA-Test Conditions List display starts a new test with the test conditions changed, the test that has been executed needs to be terminated.

#### Press the F3 key (Exit) in the test ending menu.

The test ends. The test status display on the screen switches from "Analysis" to "Set." If the test results have not been saved with the F1 key (Save), a dialog box and a menu for saving operation appear. To save the test results, select F1 (Yes); otherwise, select F2 (No).

#### Press the HA key.

The HA key LED illuminates and the HA-Test Conditions List display appears.

#### **6** Press the View key.

The VIEW key LED illuminates and the HA-Observation and Analysis display (HA-VIEW) appears.

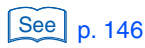

**Observation, Analysis and Judgement of Harmonics** 

## View Type List

| View Type    | Function                                                                                                    | When to use                                                                                                    | See<br>Page |  |
|--------------|----------------------------------------------------------------------------------------------------|----------------------------------------------------------------------------------------------------|-------------|--|
| V/I Waveform | Displays input voltages/current waveforms.                                                                                     | Setting an appropriate current range.                                                                                       |             |  |
|              | Enlarges and reduces the vertical and horizontal axes.                                                                         | Measuring the crest factor of a<br>power supply current waveform of<br>the EUT.                                             |             |  |
|              | Displays the values of voltage,<br>current and frequency by using the<br>cursor.                                               | Obtaining the phase difference of the current against the voltage.                                                          | 164         |  |
|              | Sets the current range and checks the operating conditions of the EUT                                                          | Enlarging the waveform of the current at a switching portion.                                                               |             |  |
|              | by observing waveforms like an oscilloscope.                                                                                   | Monitoring the operating status of the EUT in real time.                                                                    |             |  |
| 2D Harmonics | Displays each of harmonics up to the fortieth order in bar graphs.                                                             | Displaying spectral distribution of harmonics.                                                                              |             |  |
|              | Enlarges and reduces the vertical axis (current).                                                                              | Displaying the spectral distribution<br>of a specific data frame that was<br>analyzed in the display of<br>Harmonics Trend. | 165         |  |
|              | Displays the value of the current of<br>a specified harmonic order using<br>the cursor.                                        | Obtaining the margin in relation to a limit value.                                                                          |             |  |
|              | Displays limit values.                                                                                                    | Making judgment on the spot.                                                                                                |             |  |
| 3D Harmonics | Displays each of harmonics up to the fortieth order in bar graphs.                                                             | Displaying spectral distribution of harmonics.                                                                              |             |  |
|              | The bar graph is three-dimensional.<br>The latest data is displayed in the<br>remotest area and moves toward<br>you gradually. | Displaying changes in harmonics in a bird's-eye view.                                                                       | 166         |  |
|              | Enlarges and reduces the vertical axis (current).                                                                              | Displaying the time transition of the spectral distribution of harmonics.                                                   |             |  |
| Meter        | Displays measurement items with two analog meters.                                                                             | Observing changes in measured values.                                                                                       |             |  |
|              | Retains maximum values (displayed in red).                                                                                     | Obtaining the maximum THC value.                                                                                            | 166         |  |
|              | Both the voltage and current ranges are set to AUTO.                                                                           | Capturing excessive peaks.                                                                                                  |             |  |
| Vector       | Displays input voltages/current phases in vectors.                                                                             | Obtaining the difference between each phase.                                                                                |             |  |
|              | Enlarges and reduces the voltage and current axes.                                                                             | Continuously observing the difference between each phase.                                                                   | 167         |  |
|              | Displays the phase difference of the voltage and current.                                                                      | Obtaining the phase difference of the current against the voltage.                                                          |             |  |
| List         | Displays selected measurement                                                                                                  | Obtaining the maximum THC value.                                                                                            |             |  |
|              | items in numeric values.                                                                                                    | Obtaining the maximum value of the apparent power.                                                                          | f<br>168    |  |
|              |                                                                                                    | Monitoring the operating status of the EUT in real time.                                                                    |             |  |

| View Type       | Function                                                               | When to use                                               | See<br>Page |
|-----------------|------------------------------------------------------------------------|-----------------------------------------------------------|-------------|
| Harmonics List  | Displays each of harmonics up to the fortieth order in numeric values. | Displaying spectral distribution of harmonics.            |             |
|                 | Displays hidden parts of the screen by using the scroll function.      | Obtaining the margin in relation to a limit value.        | 169         |
|                 | Displays limit values.                                                 | Making judgment on the spot.                              |             |
| Current Trend   | Displays the time transition of the input current (effective value).   | Grasping the overall image of input current changes.      |             |
|                 | Enlarges and reduces the vertical axis.                                | Obtaining the occurrence time of a large current change.  | 173         |
|                 | Searches for peaks and bottoms.                                        | -                                                         |             |
| Harmonics Trend | Displays the time transition of harmonics.                             | Grasping the overall image of harmonic changes.           |             |
|                 | Enlarges and reduces the vertical axis.                                | Monitoring the harmonic of a specific order.              | 174         |
|                 | Searches for peaks and bottoms.                                        | Obtaining the occurrence time of a large harmonic change. |             |
| Result List     | Displays each of harmonics up to the fortieth order in numeric values. | Displaying the spectral distribution of harmonics.        |             |
|                 | Displays hidden parts of the screen by using the scroll function.      | Obtaining the margin in relation to a limit value.        | 175         |
|                 | Displays limit values.                                                 | Making a general judgment.                                |             |

| View Type                 | Function                                                                                          | When to use                                                                                               | See<br>Page |
|---------------------------|---------------------------------------------------------------------------------------------------|----------------------------------------------------------------------------------------------------|-------------|
| Check AC Power<br>Supply  | Checks the performance of the AC power supply (voltage, voltage distortion factor and frequency). | Measuring the performance in real<br>time during the test condition<br>setting before executing the test. | 180         |
| Repeatability<br>Checking | Checks repeatability.                                                                             | Selecting a past test result file.                                                                        | 181         |

7

## **HA-Observation and Analysis Menu**

This menu is composed of two pages. Menu 1/2 contains the common part of the view types and the view setting sub-menu for each view type. Menu 2/2 contains the menu items for checking the AC power supply and repeatability.

## Menu Common to All the View Types

#### Menu 1/2

| ГТ             | View Type (1                                                                                                    |                                                                                                    |                                   |
|----------------|----------------------------------------------------------------------------------------------------|----------------------------------------------------------------------------------------------------|-----------------------------------|
|                | V/I Waveform<br>2D Harmonics<br>3D Harmonics<br>Meter<br>Vector<br>List<br>Harmonics List<br>Curr Trend                                        |                                                                                                    |                                   |
|                | Harmonics Trend<br>Result List                                                                                                    |                                                                                                    |                                   |
| F2             | View Setting $\rightarrow$ Sub Menu                                                                                                    | View Setting sub-menu (2)                                                                                                    |                                   |
| F3             | Browse Data Frame (3)<br>(Input numeric value)                                                                                                 |                                                                                                    |                                   |
| F4             | To Meas Setting Page 4                                                                                                    |                                                                                                    |                                   |
| F5             | View Area (5                                                                                                    |                                                                                                    |                                   |
|                | 1-Screen<br>2-Screen<br>3-Screen                                                                                                    |                                                                                                    |                                   |
|                | 4-Screen                                                                                                    |                                                                                                    |                                   |
| F6             | 4-Screen<br>Prev/Next<br>Page 1/2                                                                                                    |                                                                                                    |                                   |
| F6<br>No.      | 4-Screen<br>Prev/Next<br>Page 1/2<br>Menu item                                                                                                 | Description                                                                                                    | Default                           |
| F6<br>No.      | 4-Screen<br>Prev/Next<br>Page 1/2<br>Menu item<br>View Type                                                                                    | Description<br>Select a view type.                                                                                                    | Default<br>V/I Waveform           |
| F6             | 4-Screen<br>Prev/Next<br>Page 1/2<br>Menu item<br>View Type<br>View Setting sub-menu                                                           | Description           Select a view type.           For details, see "View Setting Sub-menu."           The sub-menu changes depending on the graph selected in View Type.                                                                                                    | Default<br>V/I Waveform<br>-      |
| F6             | 4-Screen<br>Prev/Next<br>Page 1/2<br>Menu item<br>View Type<br>View Setting sub-menu<br>Browse Data Frame                                      | Description         Select a view type.         For details, see "View Setting Sub-menu."         The sub-menu changes depending on the graph selected in View Type.         Input the value of the data frame. The measurement time is divided into data frames and the measurement window to be analyzed is specified. The value specified here for the data frame is applied to each view selected in View Type (excluding the Current Trend and Harmonic Trend views).         For details on the input range, see "Browsing Data Frame" on page 161. This item is enabled only while the analysis is ongoing. It will be grayed out while any setting or test is ongoing.                                                                                                    | Default<br>V/I Waveform<br>-      |
| F6<br>No.<br>2 | 4-Screen<br>Prev/Next<br>Page 1/2<br>Menu item<br>View Type<br>View Setting sub-menu<br>Browse Data Frame<br>To Meas Setting Page              | Description         Select a view type.         For details, see "View Setting Sub-menu."         The sub-menu changes depending on the graph selected in View Type.         Input the value of the data frame. The measurement time is divided into data frames and the measurement window to be analyzed is specified. The value specified here for the data frame is applied to each view selected in View Type (excluding the Current Trend and Harmonic Trend views).         For details on the input range, see "Browsing Data Frame" on page 161. This item is enabled only while the analysis is ongoing. It will be grayed out while any setting or test is ongoing.         Switches to page 4/4 of setting menu. This item is enabled only while any setting is ongoing. It will be grayed out while any test or analysis is ongoing.                                                       | Default<br>V/I Waveform<br>-      |
| F6             | 4-Screen<br>Prev/Next<br>Page 1/2<br>Menu item<br>View Type<br>View Setting sub-menu<br>Browse Data Frame<br>To Meas Setting Page<br>View Area | Description         Select a view type.         For details, see "View Setting Sub-menu."         The sub-menu changes depending on the graph selected in View Type.         Input the value of the data frame. The measurement time is divided into data frames and the measurement window to be analyzed is specified. The value specified here for the data frame is applied to each view selected in View Type (excluding the Current Trend and Harmonic Trend views).         For details on the input range, see "Browsing Data Frame" on page 161. This item is enabled only while the analysis is ongoing. It will be grayed out while any setting or test is ongoing.         Switches to page 4/4 of setting menu. This item is enabled only while any setting is ongoing. It will be grayed out while any test or analysis is ongoing.         Select the number of divisions of the screen. | Default<br>V/I Waveform<br>-<br>- |

.....

## **Browsing Data Frame**

The time position of a measurement window can be specified for analysis. The time position of the measurement window is controlled as a data frame. The length of time for each data frame varies depending on the measurement time. The longer the measurement time, the longer the length of time for each data frame and the lower the resolution in the time direction.

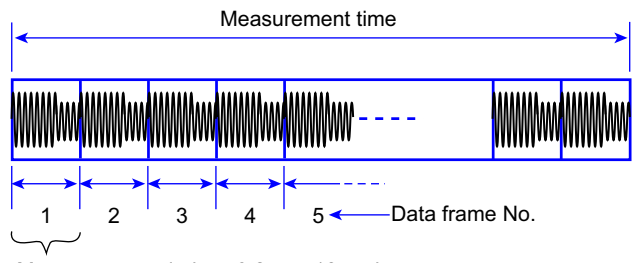

Measurement window: 0.2 s or 16 cycles:

Length of time for a data frame

| Measuring<br>technique standard | Measurement<br>time (T)                    | Time per data<br>frame (second) | Number of data frames that can be input (proportional to measurement time) |
|---------------------------------|--------------------------------------------|---------------------------------|----------------------------------------------------------------------------|
| IEC 61000-4-7                   | T ≤ 150 s                                  | 0.2                             |                                                                            |
| Ed2.0<br>IEC 61000-4-7          | $150 \text{ s} < T \le 300 \text{ s}$      | 0.4                             | -                                                                          |
| Ed2.1                           | $300 \text{ s} < T \leq 600 \text{ s}$     | 0.8                             | 0 to 750 (fundamental fragmency 50 Ltz                                     |
|                                 | $600 \text{ s} < T \le 1200 \text{ s}$     | 1.6                             | or 60 Hz)                                                                  |
|                                 | $1200 \text{ s} < T \le 2400 \text{ s}$    | 3.2                             | ,                                                                          |
|                                 | 2400 s < T $\le$ 4800 s                    | 6.4                             |                                                                            |
|                                 | $4800 \text{ s} < T \le 9600 \text{ s}$    | 12.8                            | -                                                                          |
| IEC 61000-4-7                   | $T \le 150 \text{ s}$                      | 0.32 <sup>*1</sup>              |                                                                            |
| Luito                           |                                            | 0.266 <sup>*2</sup>             | -                                                                          |
|                                 | $150 \text{ s} < T \le 300 \text{ s}$      | 0.64 <sup>*1</sup>              | -                                                                          |
|                                 |                                            | 0.532 <sup>*2</sup>             | -                                                                          |
|                                 | $300 \text{ s} < T \leq 600 \text{ s}$     | 1.28 <sup>*1</sup>              | -                                                                          |
|                                 |                                            | 1.06 <sup>*2</sup>              | -                                                                          |
|                                 | $600 \text{ s} < T \le 1200 \text{ s}$     | 2.56 <sup>*1</sup>              | 0 to 469 (fundamental frequency 50 Hz <sup>*1</sup> )                      |
|                                 |                                            | 2.13 <sup>*2</sup>              | 0 to 564 (fundamental frequency 60 $Hz^{*2}$ )                             |
|                                 | 1200 s < T ≤ 2400 s<br>2400 s < T ≤ 4800 s | 5.12 <sup>*1</sup>              | -                                                                          |
|                                 |                                            | 4.25 <sup>*2</sup>              | -                                                                          |
|                                 |                                            | 10.24 <sup>*1</sup>             | -                                                                          |
|                                 |                                            | 8.51 <sup>*2</sup>              | -                                                                          |
|                                 | 4800 s < T ≤ 9600 s                        | 20.48 <sup>*1</sup>             | -                                                                          |
|                                 |                                            | 17.02 <sup>*2</sup>             | -                                                                          |

Example: If the measurement time is set to 150 seconds in IEC 61000-4-7 Ed2.0, the setting range of the data frame becomes 0 to 750. Five data frames correspond to 1 second.

•

### **Dividing the View Area**

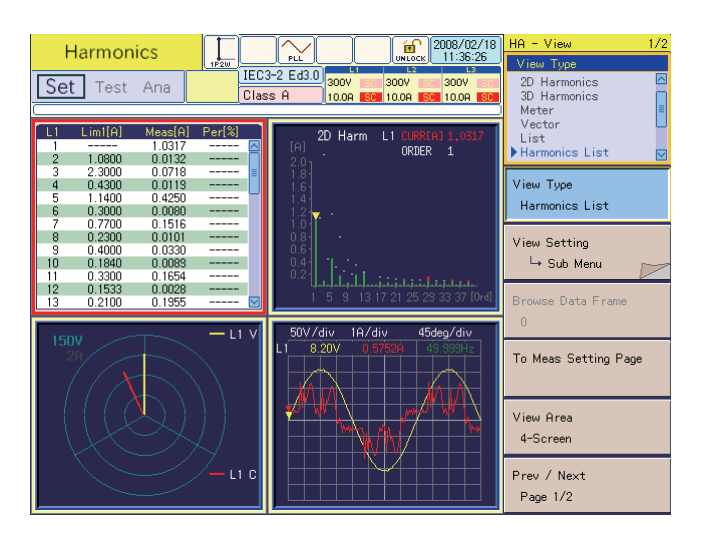

The view area can be divided to simultaneously display different view types.

To select a divided view area, use the UP/DOWN and LEFT/RIGHT keys. The selected area is displayed in a red frame. Some items that can be displayed in a 1-screen view cannot be displayed when the number of view areas exceeds a certain value.

## **Display Screen when the Scaling Function is used**

If the scaling function is used for any external sensor connected, the scale of the graph will be changed according to the scaling value set.

## **View Setting Sub-menu**

The configuration of the View Setting sub-menu is shown below. Observation, analysis and judgment are executed using 10 types of graphs or numeric value display. The general judgment of conformance to the standards is performed using the test results.

#### View Setting sub-menu and view area

When the view area is set to 1-Screen, the View Setting sub-menu becomes the sub-menu of the view selected in View Type. When set to 2-Screen, 3-Screen or 4-Screen, select the view type using the UP/DOWN and LEFT/RIGHT keys. The sub-menu of the selected view appears.

Selecting the view type using the UP/DOWN and LEFT/RIGHT keys when the sub-menu is displayed returns the screen from the sub-menu. Press the F2 key again to display the View Setting menu.

| F1 | View Type                                    |                                          |
|----|----------------------------------------------|------------------------------------------|
|    | V/I Waveform<br>2D Harmonics<br>3D Harmonics |                                          |
|    | Meter                                        |                                          |
|    | List                                         |                                          |
|    | Harmonics List                               |                                          |
|    | Harmonics Trend                              |                                          |
|    | Result List                                  | Sub-menu of the view type selected in F1 |
| F2 | View Setting $\rightarrow$ Sub Menu          | V/I Waveform                             |
|    |                                              | 2D Harmonics                             |
|    |                                              | 3D Harmonics                             |
|    |                                              | Meter                                    |
|    |                                              | Vector                                   |
|    |                                              | List                                     |
|    |                                              | Harmonics List                           |
|    |                                              | Curr Trend                               |
|    |                                              | Harmonics Trend                          |
|    |                                              | Result List                              |

••••

## **V/I Waveform**

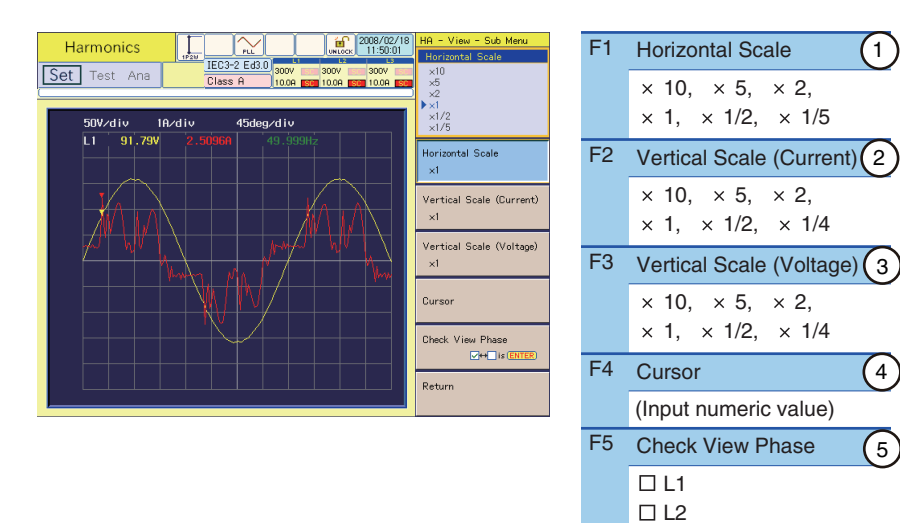

| No. | Menu item                | Description                                                                                                    | Default    |
|-----|--------------------------|----------------------------------------------------------------------------------------------------|------------|
| 1   | Horizontal Scale         | Select a horizontal scale (scale factor). During analysis, it is fixed to $\times$ 1.                                                                                                    | × 1        |
| 2   | Vertical Scale (Current) | Select a vertical scale of voltage (scale factor).                                                                                                    | × 1        |
| 3   | Vertical Scale (Voltage) | Select a vertical scale of current (scale factor).                                                                                                    | × 1        |
| 4   | Cursor                   | Moves the cursor in the horizontal axis direction (time). Move the cursor using the small knob or the large knob. The measured value at the cursor is displayed.                                       | 1          |
| 5   | Check View Phase         | Select a phase to be displayed. Select it with the small knob and press<br>the ENTER key. Every time the ENTER key is pressed, the check mark<br>turns on or off. Multiple checkboxes can be selected. | L1, L2, L3 |
| 6   | Return                   | Terminates the view setting.                                                                                                    | -          |

🗆 L3

F6 Return

F key: Function key. You can also use the ESC key to return.

- · The waveform of each phase is displayed in a specific color. As for current, L1 is displayed in red, L2 in greenish yellow and L3 in purple, and for voltage, L1 in yellow, L2 in green and L3 in magenta.
- Used for observation and analysis. •
- If you set Limit Values to 3rd/5th/Current Wave for the IEC 61000-3-2 Ed5.0 Class C • standard, the six phase angles that are required by the standard are displayed.

... .

(1)

(4)

(5)

6

....

## **2D Harmonics**

| Harmonics                                                    | HA - View 1/2<br>View Type<br>V/I Waveform 🖂 | F1 | Vertical Scale (Current)                    |
|--------------------------------------------------------------|----------------------------------------------|----|---------------------------------------------|
| Set lest Alid 2bon 2bon                                      | 2D Harmonics<br>3D Harmonics<br>Meter        |    | × 10, × 5, × 2,                             |
| Inztreff#1 0.48                                              | List V                                       |    | $\times$ 1, $\times$ 1/2, $\times$ 1/4, log |
| L1 2D Harm ORDER 2                                           | View Type<br>2D Harmonics                    | F2 | Cursor 2                                    |
|                                                              | View Setting                                 |    | (Input numeric value)                       |
|                                                              | Browse Data Frame                            | F5 | Check View Phase 3                          |
|                                                              | 0                                            |    | L1                                          |
|                                                              | To Meas Setting Page                         |    | L2                                          |
| 15                                                           |                                              |    | L3                                          |
|                                                              | View Area<br>1-Screen                        | F6 | Return (4)                                  |
| 3 5 7 8 11 13 15 17 18 21 23 25 27 28 81 33 35 37 38 [Order] | Prev / Next<br>Page 1/2                      |    | <b></b>                                     |

| No. | Menu item                | Description                                                                                                    | Default |
|-----|--------------------------|----------------------------------------------------------------------------------------------------|---------|
| 1   | Vertical Scale (Current) | Select a vertical scale of current (scale factor).<br>The vertical scale is displayed in the following manner. "log" denotes<br>logarithmic scale.<br>61000-3-2: Current<br>61000-3-12 2011: Percentage of the rms current <sup>*1</sup> , <sup>*2</sup><br>61000-3-12 2004: Percentage of the fundamental current <sup>*2</sup> | × 1     |
| 2   | Cursor                   | Moves the cursor in the horizontal direction (harmonic order).<br>Move the cursor using the small knob or the large knob. The measured<br>value at the cursor is displayed.                                                                                                    | 1       |
| 3   | Check View Phase         | Select a phase to be measured.                                                                                                    | L1      |
| 4   | Return                   | Terminates the view setting.                                                                                                    | -       |

F key: Function key. You can also use the ESC key to return.

- \*1. In 61000-3-12 2011, in place of displaying the percentage of the reference current Iref, which is the rms current during the test period, the instantaneous rms current is used. \*2.
  - The bar graph of the 1st harmonic order is not displayed.
    - Display color changes.

| Graph  | Judgment                                                              |
|--------|-----------------------------------------------------------------------|
| White  | Limit value                                                           |
| Red    | Part exceeding 100% of the limit value                                |
| Yellow | Part exceeding the set margin value and up to 100% of the limit value |
| Green  | Part up to the set margin value                                       |
| _      | Part up to the set margin value                                       |

• Used for observation, analysis and judgment.

••••

## **3D Harmonics**

|     | Itemonics         Itec3-12 2011           Test         Ana           1         Test           1         Test< | Image: Constraint of the state of the state of | F1<br>F5<br>F6 | Vertical Scale (Current) $1$ $\times$ 10, $\times$ 5, $\times$ 2, $\times$ 1, $\times$ 1/2, $\times$ 1/4, logCheck View Phase $2$ L1L2L3Return $3$ |         |  |
|-----|----------------------------------------------------------------------------------------------------|----------------------------------------------------------------------------------------------------|----------------|----------------------------------------------------------------------------------------------------|---------|--|
| No. | Menu item                                                                                                    | Description                                                                                                    |                |                                                                                                    | Default |  |
| 1   | Vertical Scale (Current)                                                                                                    | Select a vertical scale of<br>The vertical scale is dis<br>logarithmic scale.<br>61000-3-2: Current<br>61000-3-12 2011: Pe<br>61000-3-12 2004: Pe                                                                                                    | × 1            |                                                                                                    |         |  |
| 2   | Check View Phase                                                                                                    | Select a phase to be displayed.                                                                                                    |                |                                                                                                    |         |  |
| 3   | Return                                                                                                    | Terminates the view se                                                                                                    | _              |                                                                                                    |         |  |

 ${\sf F}$  key: Function key. You can also use the ESC key to return.

- \*1. In 61000-3-12 2011, in place of displaying the percentage of the reference current Iref, which is the rms current during the test period, the instantaneous rms current is used.
- \*2. The bar graph of the 1st harmonic order is not displayed.
  - Display color changes.

| Graph  | Judgment                                                              |
|--------|-----------------------------------------------------------------------|
| Red    | Part exceeding 100% of the limit value                                |
| Yellow | Part exceeding the set margin value and up to 100% of the limit value |
| Green  | Part up to the set margin value                                       |

• Used for observation and analysis.

## **Meter**

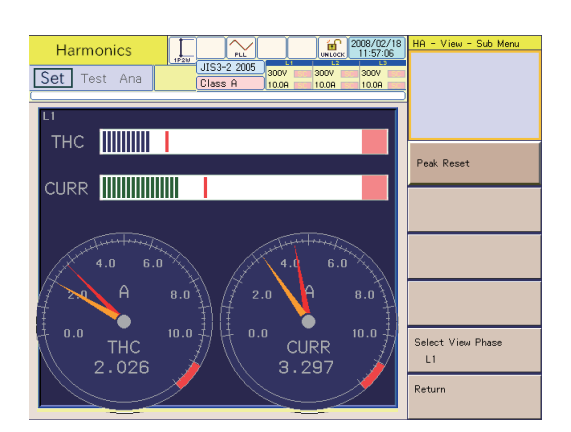

| F1 | Peak Reset       | 1 |
|----|------------------|---|
| F5 | Check View Phase | 2 |
|    | L1               | - |
|    | L2               |   |
|    | L3               |   |
| F6 | Return           | 3 |

....

.....

.

.......

| No. | Menu item        | Description                                                       | Default |
|-----|------------------|-------------------------------------------------------------------|---------|
| 1   | Peak Reset       | Resets a maximum value. This item cannot be used during analysis. | _       |
| 2   | Check View Phase | Select a phase to be displayed.                                   | L1      |
| 3   | Return           | Terminates the view setting.                                      | -       |

F key: Function key. You can also use the ESC key to return.

- The red area of the meter scale indicates 110 to 120 % of the measurement range.
- Used for observation and analysis.

## Vector

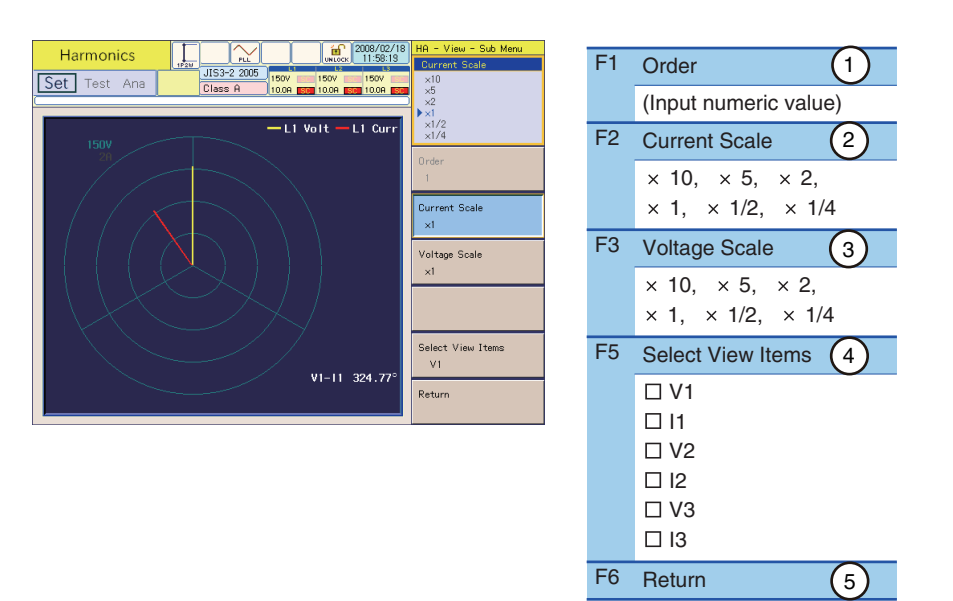

| No. | Menu item         | Description                                                                                                    | Default                   |
|-----|-------------------|----------------------------------------------------------------------------------------------------|---------------------------|
| 1   | Order             | Select a harmonic order. This function is now not available. It is fixed to 1. The menu is displayed dimmed.                                                                                           | 1                         |
| 2   | Current Scale     | Select a vertical scale of current (scale factor).                                                                                                    | × 1                       |
| 3   | Voltage Scale     | Select a vertical scale of voltage (scale factor).                                                                                                    | × 1                       |
| 4   | Select View Items | Select an item to be displayed. Select it with the small knob and press<br>the ENTER key. Every time the ENTER key is pressed, the check mark<br>turns on or off. Multiple checkboxes can be selected. | V1, I1, V2, I2,<br>V3, I3 |
| 5   | Return            | Terminates the view setting.                                                                                                    | -                         |

F key: Function key. You can also use the ESC key to return.

• Used for observation and analysis.

## List

| Harmonics                                                                                                    | UNLOCK 2008/02/18 HA - View - Sub Me                                                                                                    | F1 Select View Items (1)                                                                                                    |  |
|----------------------------------------------------------------------------------------------------|----------------------------------------------------------------------------------------------------|----------------------------------------------------------------------------------------------------|--|
| Set         Test         Ana         IL-32-E332           Test         L         L2           rms Voltage         115.53V         115.50V           Peak- Voltage         164.10V         164.55V           Peak- Voltage         -164.10V         -163.37V           Peak- Voltage         -164.10V         -163.37V           Peak- Current         3.6436n         3.8152A           Peak- Current         3.6436n         3.8152A           Peak- Current         -4.1404A         -3.7860A           Pregumoy         50.001Hz         50.001Hz           Real Power         121.17V9         118.35VA           Power Factor         0.6233         D.6233           POHC         0.1812A         0.1787A           THO         74.25%         72.35           PWHD         143.28%         143.23 | 2007 2007 2007 2007 2007 2007 2007 2007                                                                                                    | Voltage rms   Voltage Peak +, Doltage Peak -   Current rms   Current Peak +, Current Peak -   Frequency   Real Power (W)   Apparent Power (VA)   Reactive Power (var), Power Factor   THC, POHC   THD/Iref, PWHC/Iref   61000-3-12 2011   F2 Scroll (Input numeric value)    F5 Check View Phase   3   L1   L2   L3                                                                                                    |  |
|                                                                                                    |                                                                                                    |                                                                                                    |  |
| No. Menu item                                                                                                    | Description                                                                                                    | Default                                                                                                    |  |
|                                                                                                    | ENTER key. Every time<br>or off. Multiple checkbo<br>Voltage rms<br>Voltage Peak +<br>Voltage Peak -<br>Current rms<br>Current Peak +<br>Current Peak -<br>Frequency<br>Real Power *1(W)<br>Apparent Power *1 (VA)<br>Reactive Power *1 (VA)<br>Power Factor *1<br>THC<br>POHC<br>THD *2<br>THD-1 | <ul> <li>the ENTER key is pressed, the check mark turns on ixes can be selected.</li> <li>Effective value of input voltage</li> <li>Positive amplitude peak value of input voltage</li> <li>Effective value of input current</li> <li>Positive amplitude peak value of input current</li> <li>Negative amplitude peak value of input current</li> <li>Negative amplitude peak value of input current</li> <li>Input frequency measured with input voltage</li> <li>Real power (W) of the EUT</li> <li>Apparent power (VA) of the EUT</li> <li>Power factor of the EUT</li> <li>Power factor of the EUT</li> <li>Total harmonic current of input current, effective value of odd-order harmonic current components from the 2nd to 40th order</li> <li>Odd-order harmonic distortion factor of input current, effective value of all the harmonic current components from the 21st to 39th order</li> <li>Total harmonic distortion factor of input current, effective value of all the harmonic current components</li> <li>Total harmonic distortion factor of input current, effective value of all the fundamental components</li> <li>Total harmonic distortion factor of input current, effective value artio of all the fundamental components</li> <li>Total harmonic distortion factor of input current, effective value ratio of rms current from the 2nd to the 40th order against the effective value ratio of rms current from the 2nd to the 40th order against the effective value ratio of rms current from the 2nd to the 40th order against the effective value ratio of rms current from the 2nd to the 40th order against the effective value ratio of all the harmonic current</li> <li>Partial-weighted harmonic distortion factor of input current</li> </ul> |  |

. . . . . . . . . . . . . . . . .

......

\*1 In a three-phase three-wire connection, the  $\Sigma$  (sigma) values are the valid values. The values of each phase (L1 to L3) carry no meaning, so they are displayed as "-----."

\*2 In 61000-3-12 2011, THD becomes THC/Iref, and PWHD becomes PWHC/Iref. Iref is displayed as "-----," because it is determined at the end of the test.

.......

| No.  | Menu item               | Description                                                                                                    | Default    |
|------|-------------------------|----------------------------------------------------------------------------------------------------|------------|
| 2    | Scroll                  | Displayed when there are too many items to be displayed simultaneously. Use this item to see the hidden portion of the screen. Turn the small knob to vertically move the screen.                | -          |
| 3    | Check View Phase        | Select a phase to be displayed. Select it with the small knob and press the ENTER key. Every time the ENTER key is pressed, the check mark turns on or off. Multiple checkboxes can be selected. | L1, L2, L3 |
| 4    | Return                  | Terminates the view setting.                                                                                                    | -          |
| Ekov | · Eunction key, You can | also use the ESC key to return                                                                                                    |            |

F key: Function key. You can also use the ESC key to return.

- Used for observation and analysis.
- The sigma  $(\Sigma)$  value is an average or total sum. Refer to the appendix for the calculation formula.

## **Harmonics List**

|                            | Harmonics                                      | 1P20                                           |                                                |                                                  | 2008/02/18<br>12:03:09          | HA - View - Sub Menu<br>Item      | F1     | Item 1                                 |                   |                                       |
|----------------------------|------------------------------------------------|------------------------------------------------|------------------------------------------------|--------------------------------------------------|---------------------------------|-----------------------------------|--------|----------------------------------------|-------------------|---------------------------------------|
| Se                         | t Test Ai                                      | Neas[Arms]                                     | Class A                                        | 300V 300V<br>10.0A <b>533</b> 10.0A<br>Ave(Arms) | 300V<br>500 10.0A 500<br>Per[%] | Max                               |        | Average<br>Max                         |                   |                                       |
| 1                          | 1.0800                                         | 0.7897<br>0.2404                               | 322.50<br>56.87                                |                                                  | 🖸                               | ·                                 | F2     | Scroll (2)                             |                   |                                       |
| 3                          | 2.3000<br>0.4300                               | 0.1434<br>0.1360<br>0.2932                     | 203.94<br>104.62                               |                                                  |                                 | Item<br>Average                   |        | (Input numeric value)                  |                   |                                       |
| 6                          | 0.3000                                         | 0.1502                                         | 223.70<br>311.16                               |                                                  |                                 | Scroll                            | F4     | Meas Value Selection 3                 | F4 Meas           | /alue Selection 3                     |
| 8<br>9<br>10<br>11         | 0.2300<br>0.4000<br>0.1840<br>0.3300           | 0.1052<br>0.0962<br>0.0687<br>0.0749           | 38.27<br>174.20<br>328.80<br>273.69            | <br>                                             | ······                          |                                   |        | In/Iref[%] 61000-3-12<br>In[Arms] 2011 | In/I1[9<br>In[Arn | <sup>6</sup> ] 61000-3-12<br>ns] 2004 |
| 12<br>13                   | 0.1533<br>0.2100                               | 0.0632<br>0.0997                               | 177.15<br>41.87<br>0.52                        |                                                  |                                 |                                   | F5     | Check View Phase 4                     |                   |                                       |
| 15<br>16<br>17<br>18<br>19 | 0.1500<br>0.1150<br>0.1324<br>0.1022<br>0.1184 | 0.0352<br>0.0245<br>0.0535<br>0.0181<br>0.0517 | 186.07<br>351.95<br>134.37<br>135.60<br>244.97 | <br>                                             | <br><br>                        | Select View Phase<br>L1<br>Return |        | L1<br>L2<br>L3                         |                   |                                       |
| 20                         | 0.0520                                         | 0.0186                                         | 122.95                                         |                                                  | 🔽                               |                                   | F6     | Return 5                               |                   |                                       |
| No.                        | Men                                            | u item                                         |                                                |                                                  | Descrip                         | otion                             |        |                                        |                   | Default                               |
| 1                          | Item                                           |                                                |                                                |                                                  | Select                          | the "Average" or                  | "Maxim | num" value of a display item.          |                   | Average                               |

| 2 | Scroll               | Displayed when there are too many items to be displayed simultaneously. Use this item to see the hidden portion of the screen. Turn the small knob to vertically move the screen. | -  |
|---|----------------------|----------------------------------------------------------------------------------------------------|----|
| 3 | Meas Value Selection | Select a measured value to be displayed. Select the percentage or the current value. This item is enabled when IEC 61000-3-12 is selected.                                        | -  |
| 4 | Check View Phase     | Select a phase to be displayed.                                                                                                    | L1 |
| 5 | Return               | Terminates the view setting.                                                                                                    | _  |

F key: Function key. You can also use the ESC key to return.

• The display color of numeric values changes.

| Measured value | Judgment                                                              |
|----------------|-----------------------------------------------------------------------|
| Red            | Part exceeding 100% of the limit value                                |
| Yellow         | Part exceeding the set margin value and up to 100% of the limit value |
| Black          | Part up to the set margin value                                       |

• Used for observation, analysis and judgment.

••••

### Explanation of display items

#### • 61000-3-2

| Item        | Order                                   | Lim1[Arms]                                                                                                    | Meas[Arms]                                      | Angle[deg]                          | Ave[Arms]<br>Max[Arms]                                                                                                    | Per[%]                                                                                                    |
|-------------|-----------------------------------------|----------------------------------------------------------------------------------------------------|-------------------------------------------------|-------------------------------------|----------------------------------------------------------------------------------------------------|----------------------------------------------------------------------------------------------------|
| Description | Harmonic<br>orders 1st to<br>40th, POHC | Limit value (A)                                                                                                    | Measured<br>value of<br>harmonic<br>current (A) | Measured<br>value of<br>phase angle | (Upper)<br>Average value (A)<br>from the beginning<br>of the test<br>When "Average" is<br>selected with the<br>F1 key<br>(Lower)<br>Maximum value<br>(A) from the<br>beginning of the<br>test<br>When "Maximum"<br>is selected with<br>the F1 key | Ratio of the<br>Ave[Arms] to limit<br>value when<br>"Average" is<br>selected with the<br>F1 key<br>Ratio of the<br>Max[Arms] to limit<br>value when<br>"Maximum" is<br>selected with the<br>F1 key |
|             |                                         | <ul> <li>"" means there<br/>is no numeric value<br/>to be displayed:</li> <li>When limit values<br/>do not exist</li> <li>When a<br/>calculated limit<br/>value is less than<br/>0.0001 A (0.001<br/>A in the 10 A<br/>range or higher)</li> </ul> | Display color<br>changes.                       | -                                   | <ul> <li>"" means there is no value to be displayed:</li> <li>In the test condition setting state (real-time measurement)</li> </ul>                                                                                                    | -                                                                                                    |

Measured values are those in a selected data frame.

#### 61000-3-12 2011

When In/Iref[%] is selected with the F4 key

| Item        | Order                                                                                               | Lim1[%]                                                                                                    | Meas[%]                                                                             | Angle[%]                            | Ave[%]<br>Max[%]                                                                                                    | Per[%]                                                                                                    |
|-------------|----------------------------------------------------------------------------------------------------|----------------------------------------------------------------------------------------------------|-------------------------------------------------------------------------------------|-------------------------------------|----------------------------------------------------------------------------------------------------|----------------------------------------------------------------------------------------------------|
| Description | Harmonic<br>orders 1st to<br>40th.<br>The 1st<br>order is the<br>reference<br>current <sup>*1</sup> | Limit value (%)                                                                                                    | Measured<br>value of<br>harmonic<br>current<br>Ratio (%) to<br>reference<br>current | Measured<br>value of<br>phase angle | (Upper)<br>Average value (%)<br>from the beginning<br>of the test<br>When "Average" is<br>selected with the<br>F1 key<br>(Lower)<br>Maximum value<br>(%) from the<br>beginning of the<br>test<br>When "Maximum"<br>is selected with<br>the F1 key | Ratio of the<br>Ave[%] to limit<br>value when<br>"Average" is<br>selected with the<br>F1 key<br>Ratio of the<br>Max[%] to limit<br>value when<br>"Maximum" is<br>selected with the<br>F1 key |
|             | THC <sup>*2</sup> and<br>PWHC.                                                                      | <ul> <li>"" means there<br/>is no numeric value<br/>to be displayed:</li> <li>When limit values<br/>do not exist</li> <li>When a<br/>calculated limit<br/>value is less than<br/>0.0001 A (0.001<br/>A in the 10 A<br/>range or higher)</li> </ul> | Display color<br>changes.                                                           |                                     | <ul> <li>"" means there<br/>is no value to be<br/>displayed:</li> <li>In the test<br/>condition setting<br/>state (real-time<br/>measurement)</li> </ul>                                                                                          |                                                                                                    |

\*1. Instantaneous rms current is substituted for reference current Iref. \*2. THC denotes THC/Iref; PWHC denotes PWHC/Iref. Iref is displayed

THC denotes THC/Iref; PWHC denotes PWHC/Iref. Iref is displayed as "----," because it is determined at the end of the test.

Measured values are those in a selected data frame. They are expressed as the ratio to the reference fundamental current.

#### • 61000-3-12 2011

When In[Arms] is selected with the F4 key

| Item        | Order                                                                                              | Lim1[A]                                                                                                    | Meas[Arms]                | Angle[deg]                          | Ave[Arms]                                                                                                    | Per[%]                                                                                                    |
|-------------|----------------------------------------------------------------------------------------------------|----------------------------------------------------------------------------------------------------|---------------------------|-------------------------------------|----------------------------------------------------------------------------------------------------|----------------------------------------------------------------------------------------------------|
| Description | Harmonic<br>orders 1st to<br>40th.<br>The 1st<br>order is the<br>reference<br>ourcot <sup>11</sup> | "" means there<br>is no value to be<br>displayed.<br>Harmonic<br>orders 1st to<br>40th.<br>The 1st<br>order is the<br>reference                                                                                                    |                           | Measured<br>value of<br>phase angle | (Upper)<br>Average value (A)<br>from the beginning<br>of the test<br>When "Average" is<br>selected with the<br>F1 key<br>(Lower)<br>Maximum value<br>(A) from the<br>beginning of the<br>test<br>When "Maximum"<br>is selected with<br>the F1 key | Ratio of the<br>Ave[%] to limit<br>value when<br>"Average" is<br>selected with the<br>F1 key<br>Ratio of the<br>Max[%] to limit<br>value when<br>"Maximum" is<br>selected with the<br>F1 key |
|             | THC <sup>*2</sup> and<br>PWHC.                                                                     | <ul> <li>"" means there<br/>is no numeric value<br/>to be displayed:</li> <li>When limit values<br/>do not exist</li> <li>When a<br/>calculated limit<br/>value is less than<br/>0.0001 A (0.001<br/>A in the 10 A<br/>range or higher)</li> </ul> | Display color<br>changes. |                                     | <ul> <li>"" means there<br/>is no value to be<br/>displayed:</li> <li>In the test<br/>condition setting<br/>state (real-time<br/>measurement)</li> </ul>                                                                                          |                                                                                                    |

\*1. Instantaneous rms current is substituted for reference current Iref.

\*2. THC denotes THC/Iref; PWHC denotes PWHC/Iref. Iref is displayed as "-----," because it is determined at the end of the test.

Measured values are those in a selected data frame.

#### • 61000-3-12 2004

When In/I1[%] is selected with the F4 key

| Item        | Order                                                                                     | Lim1[%]                                                                                                    | Meas[%]                                                                                            | Angle[%]                            | Ave[%]<br>Max[%]                                                                                                    | Per[%]                                                                                                    |
|-------------|-------------------------------------------------------------------------------------------|----------------------------------------------------------------------------------------------------|----------------------------------------------------------------------------------------------------|-------------------------------------|----------------------------------------------------------------------------------------------------|----------------------------------------------------------------------------------------------------|
| Description | Harmonic<br>orders 1st to<br>40th.<br>The 1st<br>order is the<br>reference<br>fundamental | Limit value (%)                                                                                                    | Measured<br>value of<br>harmonic<br>current<br>Ratio (%) to<br>reference<br>fundamental<br>current | Measured<br>value of<br>phase angle | (Upper)<br>Average value (%)<br>from the beginning<br>of the test<br>When "Average" is<br>selected with the<br>F1 key<br>(Lower)<br>Maximum value<br>(%) from the<br>beginning of the<br>test<br>When "Maximum"<br>is selected with<br>the F1 key | Ratio of the<br>Ave[%] to limit<br>value when<br>"Average" is<br>selected with the<br>F1 key<br>Ratio of the<br>Max[%] to limit<br>value when<br>"Maximum" is<br>selected with the<br>F1 key |
|             | current,<br>THD and<br>PWHD.                                                              | <ul> <li>"" means there<br/>is no numeric value<br/>to be displayed:</li> <li>When limit values<br/>do not exist</li> <li>When a<br/>calculated limit<br/>value is less than<br/>0.0001 A (0.001<br/>A in the 10 A<br/>range or higher)</li> </ul> | Display color<br>changes.                                                                          |                                     | <ul> <li>"" means there is no value to be displayed:</li> <li>In the test condition setting state (real-time measurement)</li> </ul>                                                                                                    |                                                                                                    |

Measured values are those in a selected data frame. They are expressed as the ratio to the reference fundamental current.

#### 61000-3-12 2004

When In[Arms] is selected with the F4 key

| ltom        | Ordor                                                                                     | Lim1[A]                                                                                                    | MooolArmol                                      | Anglo[dog]                          | Ave[Arms]                                                                                                    | Dor <sup>[9/1</sup>                                                                                                    |
|-------------|-------------------------------------------------------------------------------------------|----------------------------------------------------------------------------------------------------|-------------------------------------------------|-------------------------------------|----------------------------------------------------------------------------------------------------|----------------------------------------------------------------------------------------------------|
| nem         | Order                                                                                     | LIIIII[A]                                                                                                    | weas[Anns]                                      | Angle[deg]                          | Max[Arms]                                                                                                    | Fei[%]                                                                                                    |
| Description | Harmonic<br>orders 1st to<br>40th.<br>The 1st<br>order is the<br>reference<br>fundamental | "" means there<br>is no value to be<br>displayed.                                                                                                    | Measured<br>value of<br>harmonic<br>current (A) | Measured<br>value of<br>phase angle | (Upper)<br>Average value (A)<br>from the beginning<br>of the test<br>When "Average" is<br>selected with the<br>F1 key<br>(Lower)<br>Maximum value<br>(A) from the<br>beginning of the<br>test<br>When "Maximum"<br>is selected with<br>the F1 key | Ratio of the<br>Ave[%] to limit<br>value when<br>"Average" is<br>selected with the<br>F1 key<br>Ratio of the<br>Max[%] to limit<br>value when<br>"Maximum" is<br>selected with the<br>F1 key |
|             | current,<br>THD and<br>PWHD.                                                              | <ul> <li>"" means there<br/>is no numeric value<br/>to be displayed:</li> <li>When limit values<br/>do not exist</li> <li>When a<br/>calculated limit<br/>value is less than<br/>0.0001 A (0.001<br/>A in the 10 A<br/>range or higher)</li> </ul> | Display color<br>changes.                       |                                     | <ul> <li>"" means there<br/>is no value to be<br/>displayed:</li> <li>In the test<br/>condition setting<br/>state (real-time<br/>measurement)</li> </ul>                                                                                          |                                                                                                    |

Measured values are those in a selected data frame.

## **Current Trend**

| Harmonics                                                      | HA - View - Sub Menu<br>Vertical Scale (Current) | F1   | Vertical Scale (Current) |
|----------------------------------------------------------------|--------------------------------------------------|------|--------------------------|
|                                                                | ×5<br>×2<br>>×1                                  |      | × 10, × 5, × 2,          |
| Current Trend TIME[s] 0.0<br>L1 CURR[A] 0.9995 PEAK[A] -4.2296 | ×1/2<br>×1/4                                     |      | × 1, × 1/2, × 1/4        |
| [4]<br>8.0                                                     | Vertical Scale (Current) ×1                      | F2   | Peak Search 2            |
| 7.2.                                                           | Peak search                                      | F3   | Bottom Search 3          |
| 5.6                                                            | Retter                                           | F4   | Display Peak Current 4   |
| 4.0 to the prove and a second second                           | buttuni search                                   |      | □ rms                    |
| 3.2                                                            | Display Peak Current<br>☑↔ is (ENTER)            |      | 🗆 Peak                   |
| 1.6.                                                           |                                                  | E.C. |                          |
| 0.8                                                            | Check View Phase<br>✓↔ is(ENTER)                 | F5   | Check View Phase (5)     |
|                                                                | Check View Phase<br>∠++ is(ENTER)<br>Return      | F5   | Check View Phase 5       |
| 0 15 30 45 60 75 90 105 120 135 190<br>1a]                     | Uneck View Phase                                 | FD   | Check View Phase 5       |
| 0.8<br>0 15 30 45 60 75 30 105 120 135 150<br>[a]              | Uheck View Phase                                 | F5   | Check View Phase 5       |

| No. | Menu item                | Description                                                                                                    | Default    |
|-----|--------------------------|----------------------------------------------------------------------------------------------------|------------|
| 1   | Vertical Scale (Current) | Select the vertical scale of current (scale factor)                                                                                                    | × 1        |
| 2   | Peak Search              | Searches for a maximum value. The cursor moves to the maximum value. The current value at the cursor and the elapsed time from the test start are displayed.                                           | -          |
| 3   | Bottom Search            | Searches for a minimum value. The cursor moves to the minimum value. The current value at the cursor and the elapsed time from the test start are displayed.                                           | -          |
| 4   | Display Peak Current     | Select a display format of the peak current from either "rms" or "Peak."                                                                                                    | rms        |
| 5   | Check View Phase         | Select a phase to be displayed. Select it with the small knob and press<br>the ENTER key. Every time the ENTER key is pressed, the check mark<br>turns on or off. Multiple checkboxes can be selected. | L1, L2, L3 |
| 6   | Return                   | Terminates the view setting.                                                                                                    | -          |

F key: Function key. You can also use the ESC key to return.

- The waveform of each phase is displayed in a specific color. As for current, L1 is displayed in red, L2 in greenish yellow and L3 in purple.
- Used for observation and analysis.

## Harmonics Trend

| Harmonics                             | HA - View - Sub Menu<br>Vertical Scale (Current)<br>×10 | F1 | Order                    |        |
|---------------------------------------|---------------------------------------------------------|----|--------------------------|--------|
|                                       | x5<br>x2<br>x1<br>x1/2                                  |    | 1, 2, 40                 |        |
| 3rd Harm Trend TIME[s] 0.0            | ×1/4                                                    | F2 | Vertical Scale (Current) | (2)    |
| [A]<br>2.0.                           | 3                                                       |    | × 10, × 5, × 2,          | -      |
| 18.                                   | Vertical Scale (Current)<br>×1                          |    | × 1, × 1/2, × 1/4        |        |
| 1.4.                                  | Peak search                                             | F3 | Peak Search              | 3      |
| 1.0.                                  |                                                         | F4 | Bottom Search            | (4)    |
|                                       | Bottom search                                           | F5 | Check View Phase         | (5)    |
| 0.4                                   | Check View Phase<br>☑↔_is(ENTER)                        |    | 🗆 L1                     | $\cup$ |
| 0 15 30 45 60 75 30 105 120 135 150 8 | Return                                                  |    | 🗆 L2                     |        |
|                                       |                                                         |    | 🗆 L3                     |        |
|                                       |                                                         | F6 | Return                   | (6)    |

| No. | Menu item                | Description                                                                                                    | Default    |
|-----|--------------------------|----------------------------------------------------------------------------------------------------|------------|
| 1   | Order                    | Select a harmonic order.                                                                                                    | 1          |
| 2   | Vertical Scale (Current) | Selects the vertical scale of current (scale factor).                                                                                                    | × 1        |
| 3   | Peak Search              | Searches for a maximum value. The cursor moves to the maximum value. The current value at the cursor and the elapsed time from the test start are displayed.                                           | -          |
| 4   | Bottom Search            | Searches for a minimum value. The cursor moves to the minimum value. The current value at the cursor and the elapsed time from the test start are displayed.                                           | -          |
| 5   | Check View Phase         | Select a phase to be displayed. Select it with the small knob and press<br>the ENTER key. Every time the ENTER key is pressed, the check mark<br>turns on or off. Multiple checkboxes can be selected. | L1, L2, L3 |
| 6   | Return                   | Terminates the view setting.                                                                                                    | -          |

 ${\sf F}$  key: Function key. You can also use the ESC key to return.

- The waveform of each phase is displayed in a specific color. As for current, L1 is displayed in red, L2 in greenish yellow and L3 in purple.
- Used for observation and analysis.

......

## **Result List (with the Standard Judgment Function)**

| Ha<br>Set T                     | rmonics<br>Test Ana                  |                                      | EC3-2 Ed3.0<br>lass A                | 00V 300V<br>0.0A 555 10.0A           | 2008/02/19<br>13:34:16<br>300V | HA - View - Sub Menu    | F2 | Scroll (Input numeric value) |
|---------------------------------|--------------------------------------|--------------------------------------|--------------------------------------|--------------------------------------|--------------------------------|-------------------------|----|------------------------------|
| Memo<br>Model<br>Type<br>Serial |                                      |                                      | Margin<br>POHC<br>POHCLim<br>Lim2:20 | 100%<br>0.1591<br>0.2513<br>0%       | PASS                           |                         | F4 | Meas Value Selection (2)     |
| L1<br>1<br>2<br>3               | Lim1(A)<br><br>1.0800<br>2.3000      | Lim2(A)<br>2.1600<br>4.6000          | Ave[A]<br>1.1140<br>0.0236<br>0.0547 | Max[A]<br>1.1148<br>0.0269<br>0.0560 | Judge<br>N/A A<br>Pass<br>Pass | Scroll                  |    | In/I1[%]<br>In[Arms]         |
| 4<br>5<br>6                     | 0.4300 1.1400 0.3000 0.3000          | 2.2800<br>0.6000                     | 0.4563                               | 0.0217<br>0.4578<br>0.0248           | Pass<br>Pass<br>Pass           |                         | F5 | Check View Phase 3           |
| 7<br>8<br>3                     | 0.2300                               | 0.4600                               | 0.0182 0.0665 0.0096                 | 0.0205<br>0.0670                     | Pass<br>Pass<br>Pass<br>Pass   |                         |    | L1                           |
| 10<br>11<br>12<br>13            | 0.3300<br>0.1533<br>0.2100           | 0.6600 0.3066 0.4200                 | 0.1656<br>0.0090<br>0.1505           | 0.1659<br>0.0100<br>0.1507           | Pass<br>Pass<br>Pass           |                         |    | L2<br>L3                     |
| 14<br>15<br>16                  | 0.1314<br>0.1500<br>0.1150           | 0.2628<br>0.3000<br>0.2300           | 0.0080<br>0.0540<br>0.0022           | 0.0087<br>0.0543<br>0.0026           | Pass<br>Pass<br>N/A            | Select View Phase<br>L1 | F6 | Return (4)                   |
| 17<br>18<br>19<br>20            | 0.1324<br>0.1022<br>0.1184<br>0.0820 | 0.2648<br>0.2044<br>0.2368<br>0.1840 | 0.0024<br>0.0312<br>0.0018           | 0.0025<br>0.0314<br>0.0020           | Pass<br>N/A<br>Pass<br>N/A     | Return                  |    |                              |

| No. | Menu item            | Description                                                                                                    | Default |
|-----|----------------------|----------------------------------------------------------------------------------------------------|---------|
| 1   | Scroll               | Displayed when there are too many items to be displayed simultaneously. Use this item to see the hidden portion of the screen. Turn the small knob to vertically move the screen. | -       |
| 2   | Meas Value Selection | Select a measured value to be displayed. Select the percentage or the current value. This item is enabled when IEC 61000-3-12 is selected.                                        | _       |
| 3   | Check View Phase     | Select a phase to be displayed.                                                                                                    | L1      |
| 4   | Return               | Terminates the view setting.                                                                                                    | -       |

F key: Function key

• The display color of numeric values changes.

| Measured value | Judgment                                                              |
|----------------|-----------------------------------------------------------------------|
|                | Ave: Part exceeding 100% of the limit value                           |
| Red            | Max: Part exceeding 150% or 200% of the limit value                   |
|                | POHC: When exceeding POHCLim                                          |
| Yellow         | Part exceeding the set margin value and up to 100% of the limit value |
| Black          | Part up to the set margin value                                       |

• Used for analysis and judgment.

#### **Explanation of display items**

 General judgment and judgment of conformance to the standards for harmonic current of each order

| Item       | Description                                                                                                    |
|------------|----------------------------------------------------------------------------------------------------|
| Result     | General judgment (PASS/FAIL/WARN)<br>Displays WARN if the margin is exceeded.<br>Displays ABORT if the test is aborted <sup>*1</sup> . |
| Margin%    | Margin in relation to the limit value                                                                                                  |
| POHC       | Maximum POHC value during the test                                                                                                    |
| POHCLim    | POHC calculated from applied limit value                                                                                               |
| Lim2:200 % | Indicates that the Lim2 value is 200 % of the limit value.                                                                             |

\*1. The test is aborted when a measured value exceeds the voltage or current range, synchronization of PLL fails, or overheating of the current detecting portion is detected.

••••

| Item        | Order                             | Lim1[Arms]                                                                                                    | Lim2[Arms]                                | Ave[Arms]                                        | Max[Arms]                                                                                                    | Judge                                                                                                    |
|-------------|-----------------------------------|----------------------------------------------------------------------------------------------------|-------------------------------------------|--------------------------------------------------|----------------------------------------------------------------------------------------------------|----------------------------------------------------------------------------------------------------|
|             |                                   | Limit value (A)                                                                                                    | 150% or<br>200% of the<br>limit value (A) | Average<br>value of all<br>the test times<br>(A) | Maximum value during the test (A)                                                                                                    | Judgment of the limit values                                                                                                    |
| Description | Harmonic<br>orders 1st to<br>40th | <ul> <li>"" means there<br/>is no numeric value<br/>to be displayed:</li> <li>When limit values<br/>do not exist</li> <li>When a<br/>calculated limit<br/>value is less than<br/>0.0001 A (0.001<br/>A in the 10 A<br/>range or higher)</li> </ul> | Display color<br>changes.                 | -                                                | <ul> <li>"" means there<br/>is no value to be<br/>displayed:</li> <li>In the test condi-<br/>tion setting state<br/>(real-time mea-<br/>surement)</li> </ul> | "N/A" indicates<br>that limit values<br>are not applied:<br>When limit values<br>do not exist<br>When a measured<br>harmonic current<br>value is smaller<br>than 0.6% of the<br>input current or 5<br>mA, whichever is<br>larger<br>When the real<br>power is 75 W or<br>less in Class A, B<br>or D |

#### • 61000-3-2

#### 61000-3-12 2011

When In/Iref[%] is selected with the F4 key

| Item        | Order                                                                                  | Lim1[%]                                                                                                    | Lim2[%]                           | Ave[%]                                                                                                   | Max[%]                                                                                                   | Per[%]                                                                                                    | Judge                              |
|-------------|----------------------------------------------------------------------------------------|----------------------------------------------------------------------------------------------------|-----------------------------------|----------------------------------------------------------------------------------------------------|----------------------------------------------------------------------------------------------------|----------------------------------------------------------------------------------------------------|------------------------------------|
|             | Harmonic<br>orders 1st<br>to 40th.<br>The 1st                                          | Limit value (A)                                                                                                    | 150% of the<br>limit value<br>(A) | Average<br>value of all<br>the test<br>times. Ratio<br>(%) to the<br>reference<br>fundamental<br>current | Maximum<br>value in all<br>the test<br>times. Ratio<br>(%) to the<br>reference<br>fundamental<br>current | Ratio to the limit value                                                                                                    | Judgment<br>of the limit<br>values |
| Description | order is the<br>reference<br>current <sup>*1</sup> ,<br>THC <sup>*2</sup> and<br>PWHC. | <ul> <li>Means there is no numeric value is no numeric value to be displayed:</li> <li>When limit values do not exist</li> <li>When a calculated limit value is less than 0.0001 A (0.001 A in the 10 A range or higher)</li> </ul> |                                   | color<br>changes.                                                                                        |                                                                                                    | <ul> <li>Inter is no value<br/>to be displayed:</li> <li>In the test<br/>condition<br/>setting state<br/>(real-time<br/>measurement)</li> </ul> |                                    |

\*1. Instantaneous rms current is substituted for reference current Iref.

\*2. THC denotes THC/Iref; PWHC denotes PWHC/Iref.

#### • 61000-3-12 2011

When In[Arms] is selected with the F4 key

| ltem        | Order                                                                                             | Lim1[%]                                                                                                    | Lim2[%]                                                                               | Ave[A]                                           | Max[A]                                           | Per[%]                                                                                                    | Judge                              |
|-------------|---------------------------------------------------------------------------------------------------|----------------------------------------------------------------------------------------------------|---------------------------------------------------------------------------------------|--------------------------------------------------|--------------------------------------------------|----------------------------------------------------------------------------------------------------|------------------------------------|
|             | Harmonic<br>orders 1st to                                                                         | "" means th<br>numeric value<br>displayed.                                                                                                    | iere is no<br>to be                                                                   | Average<br>value of all<br>the test times<br>(A) | Maximum<br>value (A) in<br>all the test<br>times | Ratio to the limit value                                                                                                    | Judgment<br>of the limit<br>values |
| Description | The 1st<br>order is the<br>reference<br>current <sup>*1</sup> ,<br>THC <sup>*2</sup> and<br>PWHC. | <ul> <li>"" means the numeric value displayed:</li> <li>When limit value exist</li> <li>When a calculation value is less (0.001 A in the or higher)</li> </ul> | here is no<br>to be<br>alues do not<br>ulated limit<br>than 0.0001 A<br>he 10 A range | Display color<br>changes.                        |                                                  | <ul> <li>"" means<br/>there is no value<br/>to be displayed:</li> <li>In the test<br/>condition<br/>setting state<br/>(real-time<br/>measurement)</li> </ul> |                                    |

\*1. Instantaneous rms current is substituted for reference current Iref.

\*2. THC denotes THC/Iref; PWHC denotes PWHC/Iref.

#### • 61000-3-12 2004

When In/I1[%] is selected with the F4 key

| 1 | ltem                | Order                                                                                                    | Lim1[%]                                                                                                    | Lim2[%]                                      | Ave[%]                                                                                                    | Max[%]                                                                                                    | Per[%]                                                                                                    | Judae                                       |
|---|---------------------|----------------------------------------------------------------------------------------------------|----------------------------------------------------------------------------------------------------|----------------------------------------------|----------------------------------------------------------------------------------------------------|----------------------------------------------------------------------------------------------------|----------------------------------------------------------------------------------------------------|---------------------------------------------|
|   | Item<br>Description | Order<br>Harmonic<br>orders 1st<br>to 40th.<br>The 1st<br>order is the<br>reference<br>fundamenta<br>I current,<br>THD and<br>PWHD. | Lim1[%]<br>Limit value (A)<br>"" means there<br>is no numeric value<br>to be displayed:<br>• When limit values<br>do not exist<br>• When a<br>calculated limit<br>value is less than | Lim2[%]<br>150% of the<br>limit value<br>(A) | Average<br>value of all<br>the test<br>times. Ratio<br>(%) to the<br>reference<br>fundamental<br>current<br>Display<br>color<br>changes. | Max[%]<br>Maximum<br>value in all<br>the test<br>times. Ratio<br>(%) to the<br>reference<br>fundamental<br>current | Per[%]<br>Ratio to the limit<br>value<br>"" means<br>there is no value<br>to be displayed:<br>• In the test<br>condition<br>setting state<br>(real-time<br>measurement) | Judge<br>Judgment<br>of the limit<br>values |

#### 61000-3-12 2004

When In[Arms] is selected with the F4 key

| Item        | Order                                                                               | Lim1[%]                                                                                                    | Lim2[%]                                                                               | Ave[A]                                           | Max[A]                                           | Per[%]                                                                                                    | Judge                              |
|-------------|-------------------------------------------------------------------------------------|----------------------------------------------------------------------------------------------------|---------------------------------------------------------------------------------------|--------------------------------------------------|--------------------------------------------------|----------------------------------------------------------------------------------------------------|------------------------------------|
|             | Harmonic<br>orders 1st to                                                           | "" means th<br>numeric value<br>displayed.                                                                                   | nere is no<br>to be                                                                   | Average<br>value of all<br>the test times<br>(A) | Maximum<br>value (A) in<br>all the test<br>times | Ratio to the limit value                                                                                                    | Judgment<br>of the limit<br>values |
| Description | The 1st<br>order is the<br>reference<br>fundamental<br>current,<br>THD and<br>PWHD. | <ul> <li>"" means the numeric value displayed:</li> <li>When limit value value is less (0.001 A in the or higher)</li> </ul> | here is no<br>to be<br>alues do not<br>ulated limit<br>than 0.0001 A<br>he 10 A range | Display color<br>changes.                        |                                                  | <ul> <li>"" means<br/>there is no value<br/>to be displayed:</li> <li>In the test<br/>condition<br/>setting state<br/>(real-time<br/>measurement)</li> </ul> |                                    |

#### **Rsce (short circuit ratio) and limits**

This product uses a preset reference Rsce value to determine the limits of each order and uses them to perform pass/fail judgments. As such, if a pass judgment is obtained, connection is possible to a power supply that has a short circuit ratio greater than or equal to the reference Rsce.

The minimum Rsce value (Minimum Rsce (measured)) is displayed in reports. This value is determined through backcalculation based on the limits corresponding to the average and maximum values of each harmonic current order measured in the test period.

If you want to check the limit corresponding to the minimum Rsce value, run the test once to measure the minimum Rsce value. Then, set the reference Rsce value to the obtained value and run the test again to display the test report and the limit values corresponding to the limit values of the result list. The measurement time can be short. In principle, a fail judgment may result due to measurement errors or differences in the phase currents (in the case of three phase), but this is not abnormal.

# Checking the AC Power Supply and Repeatability

• To prevent an electric shock, do not touch the SOURCE and LOAD terminals of this product.

- Do not touch the OUTPUT terminal of the AC Power Supply.
- Do not touch the INPUT and OUTPUT terminals of the Line Impedance Network.

#### Menu 2/2

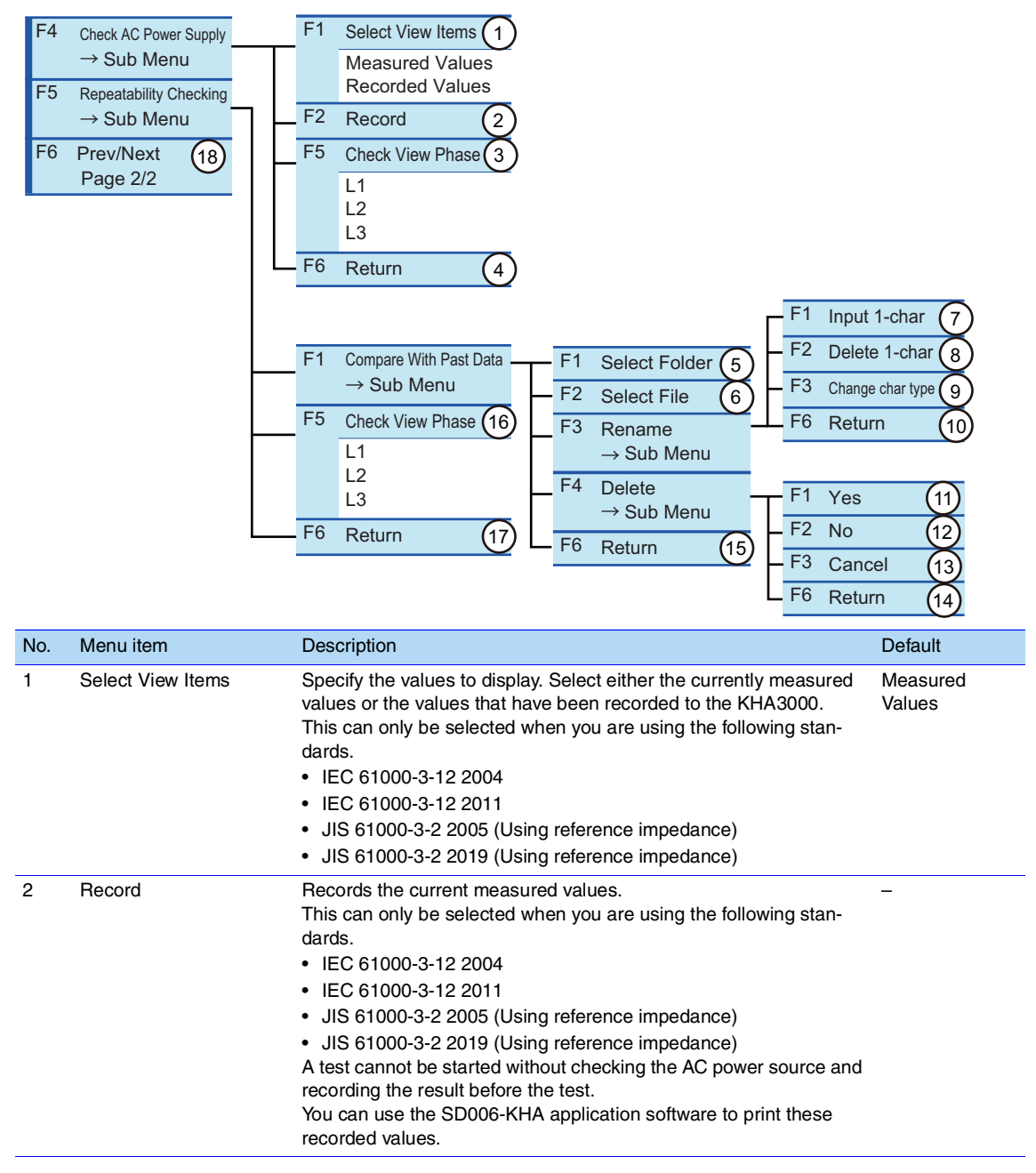

| 3  | Check View Phase   | Select a phase to be displayed.                                                                                                    | L1 |
|----|--------------------|----------------------------------------------------------------------------------------------------|----|
| 4  | Return             | Terminates the AC power supply check.                                                                                                    | -  |
| 5  | Select Folder      | Select a folder that has been saved. Every time the F1 key is pressed, the selected folder is indicated with a frame. The value shown in contents of menu selected is the folder number (the number of the top folder is 1). | -  |
| 6  | Select File        | Select a folder that has been saved. Every time the F2 key is pressed, the selected folder is indicated with a frame. The value shown in contents of menu selected is the folder number (the number of the top folder is 1). | _  |
| 7  | Input 1-char       | Used to enter characters for the file. Up to 20 alphanumeric characters and up to 10 hiragana and katakana characters can be input. For details on the procedure, see page 179.                                              | -  |
| 8  | Delete 1-char      | Used to delete characters in the file. For details on the procedure, see page 179.                                                                                                    | -  |
| 9  | Change char type   | Used to change the character types of the file. Every time the F3 key is pressed, the character types switch to alphanumeric, hiragana and katakana characters in this order.                                                | -  |
| 10 | Return             | Terminates the rename operation.                                                                                                    | -  |
| 11 | Yes                | Deletes the file.                                                                                                    | -  |
| 12 | No                 | Does not delete the file.                                                                                                    | -  |
| 13 | Cancel             | Cancels the delete operation.                                                                                                    | -  |
| 14 | Return             | Terminates the delete operation.                                                                                                    | -  |
| 15 | Return             | Terminates the operation of comparing the file with past data.                                                                                                    | -  |
| 16 | Check View Phase   | Select a phase to be displayed.                                                                                                    | L1 |
| 17 | Return             | Terminates the repeatability check.                                                                                                    | -  |
| 18 | Prev/Next Page 2/2 | Switches to the menu page common to the view types.                                                                                                    | -  |

F key: Function key. You can also use the ESC key to return.

#### Procedures for inputting a character (F1 key) and deleting a character (F2 key)

#### Press the F3 (Rename) key.

The Rename dialog will be presented.

2 Use the small knob, large knob or arrow keys to select a character by moving the rectangular frame.

#### **3** Press the F1 (Input 1-char) key.

The character selected will be added to the part where the cursor is blinking (Input 1char). To delete a character, press the F2 (Delete 1-char) key. To change the character type, press the F3 (Change char type) key to select the type. To repeat adding or deleting characters, return to the above step 2.

#### Press the ENTER key.

The characters entered will be fixed and saved.

### **Checking the AC Power Supply**

Use this menu to check the performance of the AC power supply (voltage, voltage distortion factor and frequency). Check the performance using the LOAD terminal of this product. When the test conditions are set before the test is executed, judgment (PASS/FAIL) is made by real-time measurement. After the test is executed, judgment (PASS/FAIL) is made from in-test measurement values.

When the connection cable to the EUT is long, standard requirements may not be satisfied because of an increase in voltage drop and inductance.

- Operation when the following standards are selected and operation of this product
- IEC 61000-3-2 standard

Jjudgment (PASS/FAIL) is made from the measurement values after the test.

 JIS 61000-3-2 2005 standard (Using reference impedance), JIS 61000-3-2 2019 standard (Using reference impedance) or IEC 61000-3-12 standard

Before starting the test, remove the equipment under test (EUT) and check the AC power source.

Press the F2 (Record) key to record the measured values. If you do not record the values, when you set Select View Items to Measured Values, the correct values will not be displayed.

After the test starts, the recorded values will be displayed.

|   |     | Harmon                       | ics                  |               | $\sim$ |                | <u>ا</u> ف    | 2008/02/19    | HA - View - Sub Menu |
|---|-----|------------------------------|----------------------|---------------|--------|----------------|---------------|---------------|----------------------|
| _ |     |                              |                      | JIS:          | 3-2 20 |                | L2            | L3            |                      |
|   | Set | t Test                       | Ana                  | Clas          | s A    | 5.00A          | 150V<br>5.00A | 150V<br>5.00A |                      |
| Ū |     |                              |                      |               |        | ************   |               |               |                      |
|   | L1  | Volt 9<br>Peak+ 14<br>Peak14 | 9.96<br>1.64<br>1.53 | Curr<br>Judge |        | 3.2124<br>Pass | P             | ASS           |                      |
|   |     | Freq 50                      | .000                 |               |        |                | $\square$     |               |                      |
| 1 | No. | . Meas[%]                    | Max[×]               | Limit[%]      | No.    | Meas[%]        | Max[%]        | Limit[%]      |                      |
|   | 1   | 100.00                       |                      |               | 2      | 0.01           | 0.02          | 0.20          |                      |
|   | 3   | 0.01                         | 0.02                 | 0.90          | 4      | 0.00           | 0.01          | 0.20          |                      |
|   | 5   | 0.02                         | 0.02                 | 0.40          | 6      | 0.00           | 0.01          | 0.20          |                      |
|   | 7   | 0.01                         | 0.01                 | 0.30          | 8      | 0.01           | 0.01          | 0.20          |                      |
|   | 9   | 0.00                         | 0.01                 | 0.20          | 10     | 0.01           | 0.01          | 0.20          |                      |
|   | 17  | 0.01                         | 0.01                 | 0.10          | 12     | 0.01           | 0.01          | 0.10          |                      |
|   | 15  | 0.01                         | 0.01                 | 0.10          | 14     | 0.00           | 0.00          | 0.10          |                      |
|   | 17  | 0.00                         | 0.00                 | 0.10          | 10     | 0.00           | 0.00          | 0.10          |                      |
|   | 19  | 0.01                         | 0.01                 | 0.10          | 20     | 0.00           | 0.00          | 0.10          |                      |
|   | 21  | 0.00                         | 0.01                 | 0.10          | 22     | 0.00           | 0.00          | 0.10          |                      |
|   | 23  | 0.01                         | 0.01                 | 0.10          | 24     | 0.00           | 0.00          | 0.10          |                      |
|   | 25  | 0.01                         | 0.01                 | 0.10          | 26     | 0.00           | 0.00          | 0.10          |                      |
|   | 27  | 0.00                         | 0.00                 | 0.10          | 28     | 0.00           | 0.00          | 0.10          | Select View Phase    |
|   | 29  | 0.01                         | 0.01                 | 0.10          | 30     | 0.00           | 0.00          | 0.10          | Select view Filase   |
|   | 31  | 0.00                         | 0.00                 | 0.10          | 32     | 0.00           | 0.00          | 0.10          | L1                   |
|   | 33  | 0.00                         | 0.00                 | 0.10          | 34     | 0.00           | 0.00          | 0.10          |                      |
|   | 35  | 0.01                         | 0.01                 | 0.10          | 36     | 0.00           | 0.00          | 0.10          | Return               |
|   | 37  | 0.00                         | 0.01                 | 0.10          | 38     | 0.00           | 0.00          | 0.10          |                      |
|   | 39  | 0.00                         | 0.00                 | 0.10          | 40     | 0.00           | 0.00          | 0.10          |                      |

#### **Explanation of display items**

| Item   | Description                                |
|--------|--------------------------------------------|
| Volt   | Effective value of voltage (V)             |
| Curr   | Effective value of current (A)             |
| Peak+  | Positive peak voltage (V)                  |
| Peak-  | Negative peak voltage (V)                  |
| Freq   | Frequency (Hz)                             |
| Result | Result of the general judgment (PASS/FAIL) |
| Item        | Order           | Meas[%)]                                                                                                    | Max[%]                 | Limit[%]              |
|-------------|-----------------|----------------------------------------------------------------------------------------------------|------------------------|-----------------------|
| Description | Harmonic orders | Measured value of voltage                                                                                                    | Worst value of in-test | Limit value of        |
|             | 1st to 40th     | distortion factor (%).<br>Continuously in<br>measurement state during<br>test condition setting.<br>Measured value at the end of<br>the test time during analysis. | distortion factor      | distortion factor (%) |

#### **Repeatability Checking**

Use this menu to check repeatability. To perform this check, the test results to be compared with each other must have been obtained from tests executed under the same conditions with the same test system. Select one of the past test result files that has the same test conditions as the current one.

Values are compared for each harmonic order conforming to the selected test standard as a test condition and then the values are automatically judged. This menu can be set after analysis and test execution. Before the test, the menu is displayed dimmed and cannot be selected.

Select a past test result file in the File Operation display. File operations such as file name change and file deletion are possible.

| 1 | L   | Harmoni | 00      |       |        |        | <b>1</b> 2 | 008/02/18 | HA - View - Sub Menu   |
|---|-----|---------|---------|-------|--------|--------|------------|-----------|------------------------|
|   |     | annon   | <u></u> | IF2W  | 3-2 Ec | 13.0   | UNLOCK     | L3        |                        |
|   | Set | Test    | Ana     | Clas  | nn ()  | 3007   | 3007       | 3007      |                        |
| ł |     |         |         |       | 30 M   |        |            | TU.UH     | to open the submenu    |
| 1 |     |         |         |       |        |        | De         | au dite   |                        |
|   |     |         |         |       |        |        | Ke:        |           |                        |
|   |     |         |         | Judae | Ea     | 11     |            |           |                        |
|   |     |         |         | 00030 |        |        |            |           |                        |
|   | No  | Ref[A]  | Meas[A] | ludae | No     | Ref[A] | Meas[A]    | ludae     | Compare with Past Data |
|   | 1   | 0 7992  | 0 7997  |       | 2      | 0 2489 | 0.2527     | 1.5       | → Sub Menu             |
|   | 3   | 0.1628  | 0.1647  | 1.2   | 4      | 0.2403 | 0.2527     | 1.1       |                        |
|   | 5   | 0.2997  | 0.3021  | 0.7   | 6      | 0.1514 | 0.1593     | 5.1       |                        |
|   | 7   | 0.1466  | 0.1460  | -0.3  | 8      | 0.1113 | 0.1128     | 1.2       |                        |
|   | 9   | 0.1031  | 0.1012  | -1.8  | 10     | 0.0737 | 0.0735     | -0.2      |                        |
|   | 11  | 0.0714  | 0.0733  | 2.6   | 12     | 0.0582 | 0.0639     |           |                        |
|   | 13  | 0.0945  | 0.0962  | 1.8   | 14     | 0.0564 | 0.0587     |           |                        |
|   | 15  | 0.0380  | 0.0358  |       | 16     | 0.0236 | 0.0230     |           |                        |
|   | 17  | 0.0527  | 0.0528  |       | 18     | 0.0194 | 0.0186     |           |                        |
|   | 19  | 0.0549  | 0.0541  |       | 20     | 0.0222 | 0.0212     |           |                        |
|   | 21  | 0.0223  | 0.0217  |       | 22     | 0.0233 | 0.0234     |           |                        |
|   | 23  | 0.0688  | 0.0686  | -0.2  | 24     | 0.0250 | 0.0252     |           |                        |
|   | 25  | 0.0554  | 0.0548  |       | 26     | 0.0230 | 0.0233     |           |                        |
|   | 27  | 0.0301  | 0.0306  |       | 28     | 0.0114 | 0.0113     |           | Select View Phase      |
|   | 29  | 0.0995  | 0.0998  | 0.3   | 30     | 0.0231 | 0.0239     |           | 1.1                    |
|   | 31  | 0.0385  | 0.0382  |       | 32     | 0.0145 | 0.0140     |           | LI                     |
|   | 33  | 0.0503  | 0.0507  |       | J4     | 0.0160 | 0.0174     |           |                        |
|   | 30  | 0.0826  | 0.0816  | -1.2  | 36     | 0.0226 | 0.0226     |           | Return                 |
|   | 3/  | 0.0429  | 0.0431  |       | 38     | 0.0184 | 0.0187     |           |                        |
|   | 39  | 0.0438  | 0.0431  |       | 40     | 0.0205 | 0.0210     |           |                        |

#### **Explanation of display items**

| Item   | Description                          |
|--------|--------------------------------------|
| Result | Judgment for limit value (PASS/FAIL) |

| Item        | Order                          | Ref[A]                                                             | Meas[A]                                             | Judge                                                                                                    |
|-------------|--------------------------------|--------------------------------------------------------------------|-----------------------------------------------------|----------------------------------------------------------------------------------------------------|
| Description | Harmonic orders<br>1st to 40th | Harmonic current (A)<br>of a reference file<br>used for comparison | Harmonic current<br>(A) of a current test<br>result | Ratio of a current test result<br>to a reference value<br>{(Meas-Ref)/Ref} × 100%<br>When you have selected<br>IEC 61000-3-2 Ed5.0:<br>{(Meas-Ref)/limit value}<br>A value of 3% or less of the<br>current range is not<br>calculated. |

See p. 267

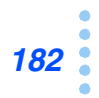

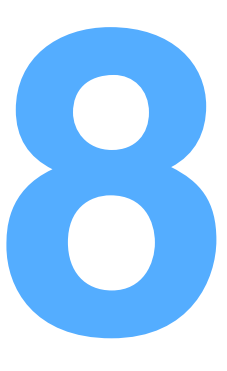

## Setting the Voltage Fluctuation Test

This chapter describes how to set the test conditions of voltage fluctuation and flicker tests.

## **Test Condition Setting Displays**

Two types of displays are available for setting test conditions. Choose either one.

- · Vf-Test Conditions List display for setting test conditions while checking the test conditions that were selected in the menu
- Vf-Observation and Test Conditions display for setting test conditions during ٠ measurement

#### Using the Vf-Test Conditions List Display (Setting while viewing test conditions)

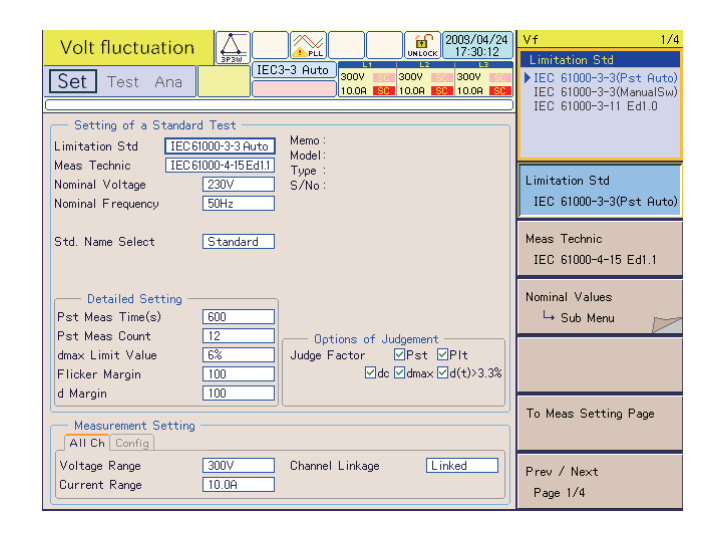

#### Press the Vf key.

The Vf key LED illuminates and the Vf-Test Conditions List display appears. If the screen does not switch to this display, perform the following procedure.

#### If the display does not appear by pressing the Vf key

A dialog box "Can't execute during test/analysis. Please operate it after ending" is displayed and the display switches to the test ending menu.

While the test status display (in the upper left of the screen, "Set" in the case of the figure shown above) is "Test" or "Analysis," pressing the Vf key does not display the Vf-Test Conditions List display. Because displaying the Vf-Test Conditions List display starts a new test with the test conditions changed, the test that has been executed needs to be terminated.

#### Press the F3 key (Exit) in the test ending menu.

The test ends. The test status display on the screen switches from "Analysis" to "Set." If the test results have not been saved with the F1 key (Save), a dialog box and a menu for saving operation appear. To save the test results, select F1 (Yes); otherwise, select F2 (No).

#### Press the Vf key.

The Vf key LED illuminates and the Vf-Test Conditions List display appears.

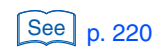

184

....

# Using the Vf-Observation and Test Conditions Display (Setting during Measurement)

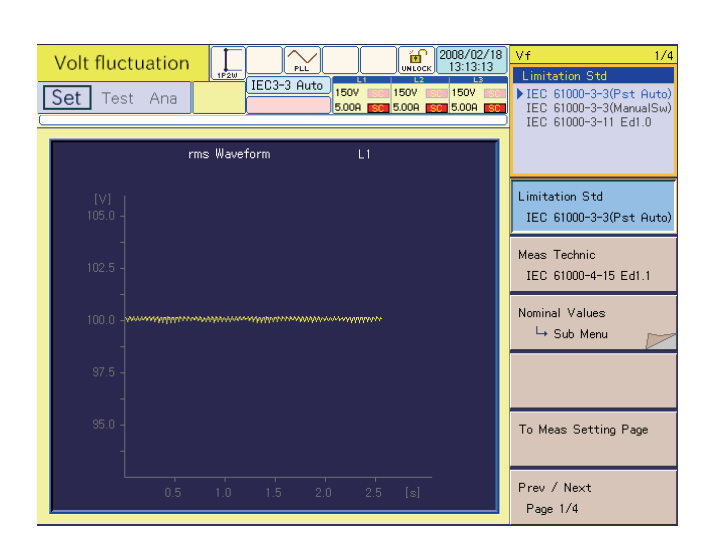

#### Press the VIEW key in the Vf-Test Conditions List display.

The VIEW key LED illuminates and the Vf-Observation and Analysis display (Vf-VIEW) appears.

**Press the F1 key to select the display type to be viewed.** 

#### Press the VIEW key in the Vf-Observation and Analysis display (Vf-VIEW).

The VIEW key LED goes out and the Vf-Observation and Test Conditions display appears. The display is always in the measurement state. Measured values are displayed on the screen.

•

### **Configuration of Menu for Setting Voltage Fluctuation Test Conditions**

The menu is firstly classified into two classes according to the type of the limit value standards. Each of these classified menus is secondly classified into four pages (1/4 to 4/4). Each of the classified pages is thirdly classified by menu item (function keys F1 to F6).

To switch between the firstly classified two menus, select a limit value standard in the F1 menu on page 1/4.

The major menu items on each page are as follows.

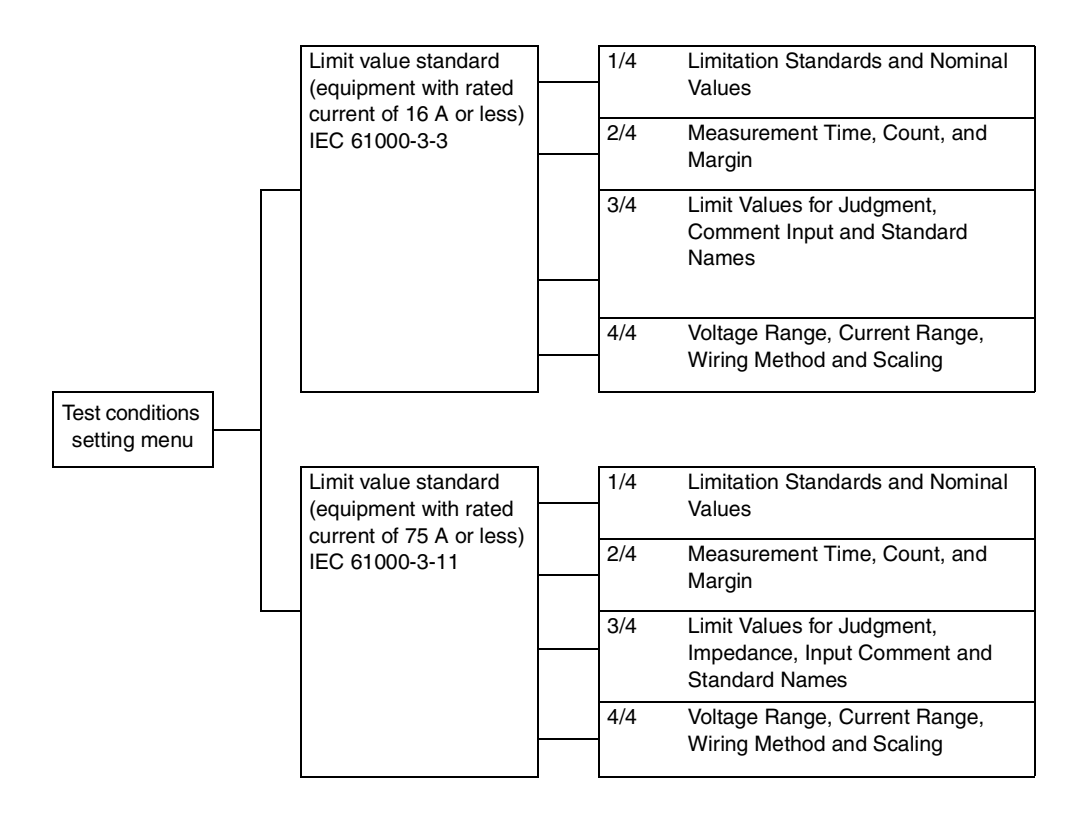

## 61000-3-3

#### **Limitation Standards and Nominal Values**

```
Menu 1/4
```

|   | viei                 | iu 1/4                                                                                                    | Display of abbreviated                                                                                                    |                                             |
|---|----------------------|----------------------------------------------------------------------------------------------------|----------------------------------------------------------------------------------------------------|---------------------------------------------|
|   | F1                   | Limitation Std<br>IEC 61000-3-3 (Pst Auto<br>IEC 61000-3-3 (Manual)<br>IEC 61000-3-11 Ed2.0                                                                                      | 1       Limitation Standard names         b)       IEC 3-3 Auto         IEC 3-3 Manu       JIS 3-11 Ed2.0         F1       Nominal Voltage                                                                                                    | 3                                           |
|   | F2<br>F3<br>F5<br>F6 | Meas Technic         IEC 61000-4-15 Ed2.0         IEC 61000-4-15 Ed1.1         Nominal Values         → Sub Menu         To Meas Setting Page         Prev/Next         Page 1/4 | 2<br>2<br>2<br>2<br>2<br>2<br>2<br>2<br>2<br>2<br>3<br>2<br>2<br>3<br>2<br>2<br>3<br>2<br>3<br>3<br>2<br>3<br>3<br>2<br>3<br>3<br>3<br>3<br>3<br>3<br>3<br>3<br>3<br>3<br>3<br>3<br>3 | <ul> <li>4</li> <li>5</li> <li>6</li> </ul> |
| N | 0.                   | Menu item                                                                                                    | Description                                                                                                    | Default                                     |
| 1 |                      | Limitation Std                                                                                                    | Select a limit value standard. Select either "Pst Auto" or "Manual" for the measuring method for IEC 61000-3-3. When IEC 61000-3-11 Ed2.0 is selected, the menu for equipment with rated current of 75 A or less is displayed. The limitation standard IEC 61000-3-3 Ed to be set depends on the selection of the standard for measurement techniques. Abbreviated Standard names are shown on the display.                                                                                                    | IEC 61000-3-3<br>(Pst Auto)                 |
| 2 |                      | Meas Technic                                                                                                    | Select a measurement technique. If IEC 61000-4-15:Ed2.0 is selected, the limitation standard is set to IEC 61000-3-3:Ed3.1(2017). If IEC 61000-4-15:Ed1.1 is selected, the limitation standard is set to IEC 61000-3-3:Ed2.0(2008). Abbreviated Standard names are shown on the display.                                                                                                    | IEC 61000-4-15<br>Ed2.0                     |
| 3 |                      | Nominal Voltage                                                                                                    | Specify the rated power voltage of the EUT. Select "230 V" (fixed value) or "Specified."                                                                                                    | 230 V                                       |
| 4 |                      | Specified Nominal Volt                                                                                                    | When "Specified" was selected in the F1 menu, enter the rated power voltage of the EUT.<br>The input range is 100 V to 600 V.<br>Enter the value with the numeric keypad and press the ENTER key, or use the large knob to increase or decrease the value.                                                                                                    | 100 V                                       |
| 5 |                      | Nominal Frequency                                                                                                    | Select the rated power frequency of the EUT.                                                                                                    | 50 Hz                                       |
| 6 |                      | Return                                                                                                    | Terminates the specification of the nominal voltage and frequency.                                                                                                    | _                                           |
| 7 |                      | To Meas Setting Page                                                                                                    | Switches to page 4/4.                                                                                                    | -                                           |
| 8 |                      | Prev/Next Page 1/4                                                                                                    | Switches to another menu page.                                                                                                    | -                                           |
|   |                      |                                                                                                    |                                                                                                    |                                             |

F key: Function key. You can also use the ESC key to return.

#### • Pst Auto

Simultaneously executes the d measurement (dmax, Tmax (or d(t)>3.3%), dc) and the Pst and Pit (flicker) measurement. The maximum value for each Pst measurement segment time is displayed as the results of the d measurement.

#### Manual

Executes measurement with a method that conforms to "Test conditions and procedures for measuring voltage changes caused by manual switching." This product makes judgment by using the arithmetic average of 22 measured values obtained by excluding the maximum and minimum values of 24 collected measurements.

#### **Measurement Time, Count, and Margin**

| Menu | 2/ | 4 |
|------|----|---|
|------|----|---|

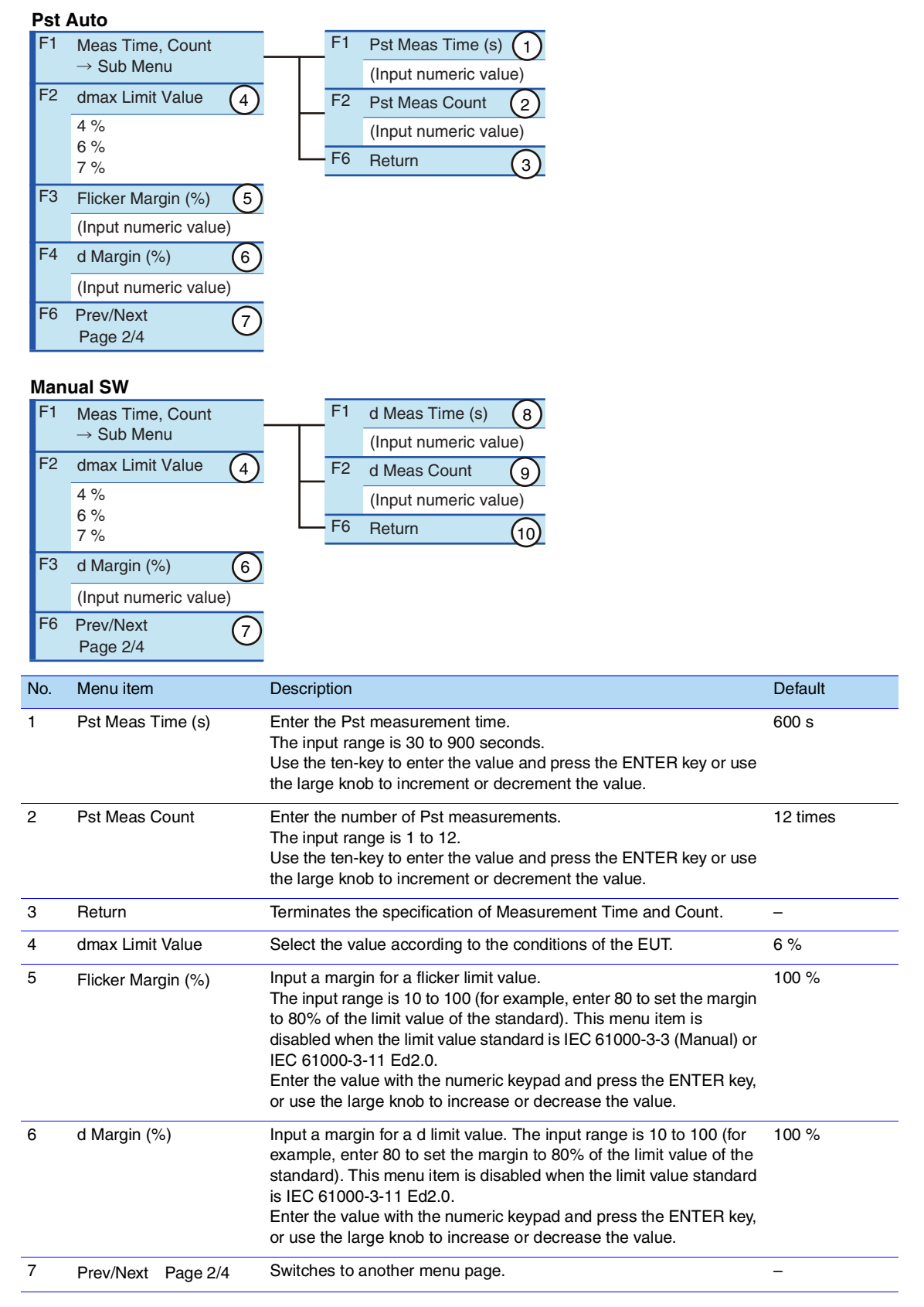

| 8  | d Meas Time (s): Manual | Input a measurement time.                                        | 60 s     |
|----|-------------------------|------------------------------------------------------------------|----------|
|    |                         | The input range is 30 to 180 seconds.                            |          |
|    |                         | Enter the value with the numeric keypad and press the ENTER key, |          |
|    |                         | or use the large knob to increase or decrease the value.         |          |
| 9  | d Meas Count: Manual    | Input a measurement count.                                       | 24 times |
|    |                         | The input range is 3 to 24.                                      |          |
|    |                         | Enter the value with the numeric keypad and press the ENTER key, |          |
|    |                         | or use the large knob to increase or decrease the value.         |          |
| 10 | Return                  | Terminates the specification of Measurement Time and Count.      | _        |
|    |                         |                                                                  |          |

F key: Function key. You can also use the ESC key to return.

••••

# Limit Values for Judgment, Comment Input and Standard Names

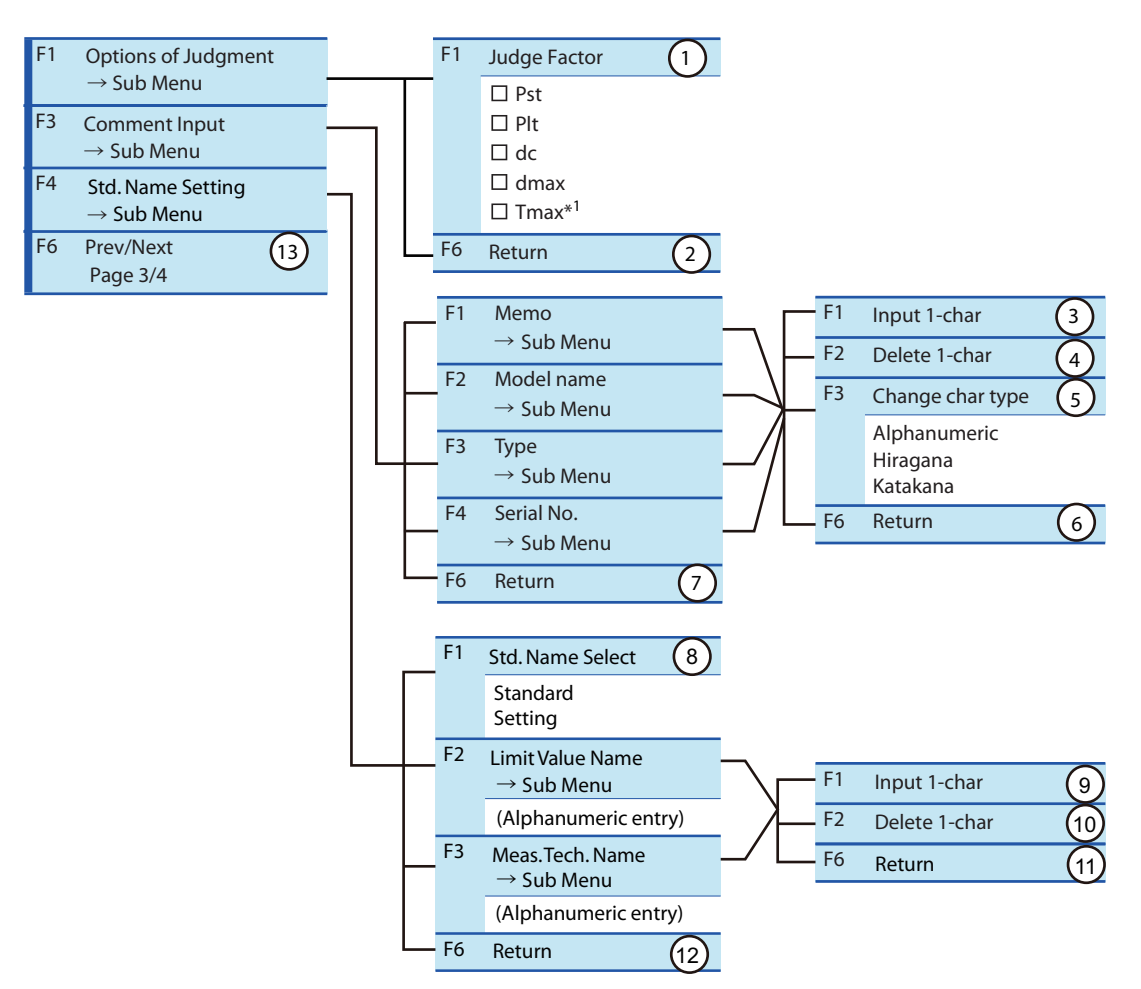

\*1. Displayed as d(t)>3.3% depending on the selected standard.

| No. | Menu item        | Description                                                                                                    | Default                              |
|-----|------------------|----------------------------------------------------------------------------------------------------|--------------------------------------|
| 1   | Judge Factor     | Select the condition item of Judge Factor. The items Pst and Plt cannot<br>be selected in manual measuring method.<br>Select the item with the small knob and press the ENTER key. Every<br>time the ENTER key is pressed, the check mark turns on or off. Multiple<br>checkboxes can be selected.<br>When multiple items are selected, the limit values of those items<br>become the conditions of the judgment. | Pst,<br>Plt,<br>dc,<br>dmax,<br>Tmax |
| 2   | Return           | Terminates the specification of Options of Judgment.                                                                                                    | _                                    |
| 3   | Input 1-char     | Use this item to enter characters for Memo, Model name, Type and<br>Serial No. in report printouts. Up to 20 alphanumeric characters and up<br>to 10 hiragana and katakana characters can be input. For details on the<br>procedure, see page 191.                                                                                                    | _                                    |
| 4   | Delete 1-char    | Use this item to delete characters of Memo, Model name, Type and Serial No. from report printouts. For details on the procedure, see page 191.                                                                                                    | -                                    |
| 5   | Change char type | Use this item to change the character types of Memo, Model name,<br>Type and Serial No. Every time the F3 key is pressed, the character<br>types switch to alphanumeric, hiragana and katakana characters in this<br>order.                                                                                                    | -                                    |

....

| 6  | Return             | Terminates the character input, character deletion and character type change.                                                                                                    | -        |
|----|--------------------|----------------------------------------------------------------------------------------------------|----------|
| 7  | Return             | Terminates the comment input.                                                                                                    | -        |
| 8  | Std. Name Select   | Select how the "Limitation Std" and "Meas. Tech" names are presented in Report Print. Selects either "Standard" or "Setting".                                                                                                    | Standard |
| 9  | Input 1-char       | This function is used to enter characters for the local Limitation<br>Standard name or the local Measuring technique name to be presented<br>in Report Print. Up to 20 alphanumeric characters can be entered. On<br>how to use this function, refer to the procedures shown below. | _        |
| 10 | Delete 1-char      | This function is used to delete characters from the local Limitation<br>Standard names or the local Measuring technique names to be<br>presented in Report Print. On how to use this function, refer to the<br>procedures shown below.                                              | -        |
| 11 | Return             | Exit from the character entry/deletion procedures to display local Limitation Standard or local Measuring technique names.                                                                                                    | -        |
| 12 | Return             | Exit from the setting of standard names to be presented.                                                                                                    | -        |
| 13 | Prev/Next Page 3/4 | Switches to another menu page.                                                                                                    | -        |

F key: Function key. You can also use the ESC key to return.

#### • Standard names and their standard presentations

| Menu presentation              | Standard presentation for Report Print <sup>*1</sup> |
|--------------------------------|------------------------------------------------------|
| IEC 61000-3-3 Ed3.1 (Pst Auto) | EN 61000-3-3(2013)/A1(2019)                          |
| IEC 61000-3-3 Ed3.1 (Manual)   | EN 61000-3-3(2013)/A1(2019)                          |
| IEC 61000-3-3 Ed2.0 (Pst Auto) | EN 61000-3-3(2008)                                   |
| IEC 61000-3-3 Ed2.0 (Manual)   | EN 61000-3-3(2008)                                   |
| IEC 61000-3-11 Ed2.0           | EN IEC 61000-3-11(2019)                              |
| IEC 61000-4-15 Ed1.1           | EN 61000-4-15(1998)/A1(2003)                         |
| IEC 61000-4-15 Ed2.0           | EN 61000-4-15(2011)                                  |

\*1. At factory shipment, the default names presented for the "Setting" mode are the same as Standard names.

## Procedures for inputting a character (F1 key) and deleting a character (F2 key)

#### Press the F1, F2, F3 or F4 key.

The Comment Input dialog will be presented.

Use the small knob, large knob or arrow keys to select a character by moving the rectangular frame.

#### **3** Press the F1 (Input 1-char) key.

The character selected will be added to the part where the cursor is blinking (Input 1-char). To delete a character, press the F2 (Delete 1-char) key. To change the character type, press the F3 (Change char type) key to select the type. To repeat adding or deleting characters, return to the above step 2.

#### Press the ENTER key.

The characters entered will be fixed and saved.

#### Voltage Range, Current Range, Wiring Method and Scaling

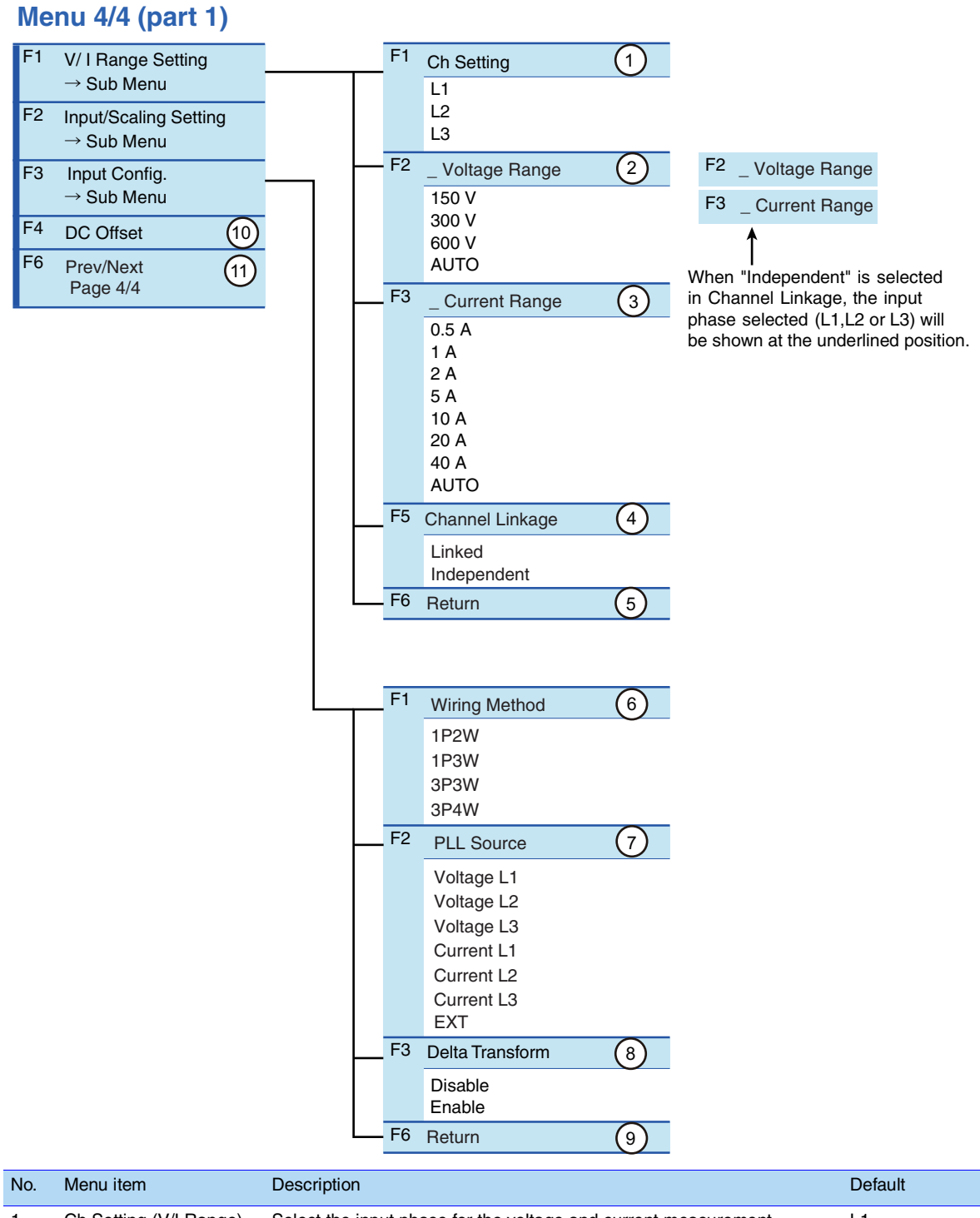

| 110. | Wend Rem               | Description                                                                                                    | Delaun |
|------|------------------------|----------------------------------------------------------------------------------------------------|--------|
| 1    | Ch Setting (V/I Range) | Select the input phase for the voltage and current measurement.<br>This is used when "Independent" is selected in F5 Channel Linkage.<br>If "Linked" is selected in F5 Channel Linkage, this part is grayed out and<br>operation is inhibited. When "Linked" is selected, the L1 phase will be<br>the reference. | L1     |

192

| 2       _Voltage Range       Select the measurement range of the input phase selected in Setting Ch       AUTO         2       _Voltage Range       Select the measurement range of the input phase selected (L1, L2 or L3) will be shown at the underlined position of the menu item. When "Volt. Scaling" is used, the menu will show the measurement range that corresponds to the scaling.       AUTO         3       _Current Range       Select the measurement range of the input phase selected in F5 Channel Linkage, the input phase selected in F5 Channel Linkage, the input phase selected in F5 Channel Linkage, the input phase selected in F5 Channel Linkage, the input phase selected in F5 Channel Linkage, the input phase selected in T6 the targe in accordance with the rated power supply current of the EUT. In the AUTO mode, the range will be fixed once the test is started.       AUTO         3       _Current Range       Select the measurement range of the input phase selected in F5 Channel Linkage, the input phase selected will not be shown at the underlined position of the menu will show the measurement range that corresponds to the scaling.       AUTO         4       Channel Linkage       Select the "Linked" is selected in F5 Channel Linkage, the input phase selected will not be shown at the underlined position of the menu will be that for the L1 phase.       Linked         5       Return       Terminutes the V/I Range setting.       -         6       Wiring Method       Select a source to synchronize with the AC power frequency. The voltage or current signal of each of the L1, L2 and L3 phases can be selected. To use the EXT SYNC INPUT input signal, select EXT |    |                        |                                                                                                    |            |
|----------------------------------------------------------------------------------------------------|----|------------------------|----------------------------------------------------------------------------------------------------|------------|
| 3       _Current Range       Select the measurement range of the input phase selected in Setting Ch (//I Range). Select the range in accordance with the rated power supply current of the EUT. In the AUTO mode, the range will be fixed once the test is started.       AUTO         The input phase selected (L1, L2 or L3) will be shown at the underlined position of the menu item. When "Curr. Scaling" is used, the menu will show the measurement range that corresponds to the scaling. When "Linked" is selected in F5 Channel Linkage, the input phase selected will not be shown at the underlined position of the menu item. The menu will be that for the L1 phase.       Linked         4       Channel Linkage       Select the "Linked" or "Independent" status between the lines L1, L2, and L3 cannot be made. The "Linked" is selected, independent setting of L1, L2, and L3 cannot be made. The "Linked" setting is applied to voltage and current ranges.       -         5       Return       Terminates the V/I Range setting.       -         6       Wiring Method       Select a source to synchronize with the AC power frequency. The voltage or current signal of each of the L1, L2 and L3 phases can be selected. To use the EXT SYNC INPUT input signal, select EXT.       Voltage L1         8       Delta TransformDisable       This item becomes valid when 3P3W is selected in F1 Wiring Method. In the case of EUT that doesn't use the neutral line, the voltages of each phase.       Disable         9       Return       Terminates the Input Config. (detailed measurement setting) function.       -         10       DC Offset       Controls the DC offset                                     | 2  | _ Voltage Range        | Select the measurement range of the input phase selected in Setting Ch (V/I Range). Select the range in accordance with the rated power supply voltage of the EUT. In the AUTO mode, the range will be fixed once the test is started.<br>The input phase selected (L1, L2 or L3) will be shown at the underlined position of the menu item. When "Volt. Scaling" is used, the menu will show the measurement range that corresponds to the scaling.<br>When "Linked" is selected in F5 Channel Linkage, the input phase selected will not be shown at the underlined position of the menu item. The menu will be that for the L1 phase.    | AUTO       |
| 4       Channel Linkage       Select the "Linked" or "Independent" status between the lines L1, L2, and L3. When "Linked" is selected, independent setting of L1, L2, and L3 cannot be made. The "Linked" setting is applied to voltage and current ranges.       Linked         5       Return       Terminates the V/I Range setting.       -         6       Wiring Method       Select a wiring method for a measuring circuit.       3P4W         7       PLL Source       Select a source to synchronize with the AC power frequency. The voltage or current signal of each of the L1, L2 and L3 phases can be selected. To use the EXT SYNC INPUT input signal, select EXT.       Voltage L1         8       Delta TransformDisable       This item becomes valid when 3P3W is selected in F1 Wiring Method. In the case of EUT that doesn't use the neutral line, the voltages of each phase.       Disable         9       Return       Terminates the Input Config. (detailed measurement setting) function.       -         10       DC Offset       Controls the DC offset of the internal circuit.       -         11       Prev/Next Page 4/4       Switches to another menu page.       -                                                                                                    | 3  | _ Current Range        | Select the measurement range of the input phase selected in Setting Ch (V/I Range). Select the range in accordance with the rated power supply current of the EUT. In the AUTO mode, the range will be fixed once the test is started.<br>The input phase selected (L1, L2 or L3) will be shown at the underlined position of the menu item. When "Curr. Scaling" is used, the menu will show the measurement range that corresponds to the scaling.<br>When "Linked" is selected in F5 Channel Linkage, the input phase selected will not be shown at the underlined position of the menu item.<br>The menu will be that for the L1 phase. | AUTO       |
| 5       Return       Terminates the V/I Range setting.       -         6       Wiring Method       Select a wiring method for a measuring circuit.       3P4W         7       PLL Source       Select a source to synchronize with the AC power frequency.<br>The voltage or current signal of each of the L1, L2 and L3 phases can be<br>selected. To use the EXT SYNC INPUT input signal, select EXT.       Voltage L1         8       Delta TransformDisable       This item becomes valid when 3P3W is selected in F1 Wiring Method. In<br>the case of EUT that doesn't use the neutral line, the voltages between<br>lines (line voltages) will be calculated from the measured voltages of<br>each phase.       Disable         9       Return       Terminates the Input Config. (detailed measurement setting) function.       -         10       DC Offset       Controls the DC offset of the internal circuit.       -         11       Prev/Next Page 4/4       Switches to another menu page.       -                                                                                                    | 4  | Channel Linkage        | Select the "Linked" or "Independent" status between the lines L1, L2,<br>and L3. When "Linked" is selected, independent setting of L1, L2, and<br>L3 cannot be made.<br>The "Linked" setting is applied to voltage and current ranges.                                                                                                    | Linked     |
| 6       Wiring Method       Select a wiring method for a measuring circuit.       3P4W         7       PLL Source       Select a source to synchronize with the AC power frequency.<br>The voltage or current signal of each of the L1, L2 and L3 phases can be<br>selected. To use the EXT SYNC INPUT input signal, select EXT.       Voltage L1         8       Delta TransformDisable       This item becomes valid when 3P3W is selected in F1 Wiring Method. In<br>the case of EUT that doesn't use the neutral line, the voltages between<br>lines (line voltages) will be calculated from the measured voltages of<br>each phase.       Disable         9       Return       Terminates the Input Config. (detailed measurement setting) function.       -         10       DC Offset       Controls the DC offset of the internal circuit.       -         11       Prev/Next Page 4/4       Switches to another menu page.       -                                                                                                    | 5  | Return                 | Terminates the V/I Range setting.                                                                                                    | -          |
| 7PLL SourceSelect a source to synchronize with the AC power frequency.<br>The voltage or current signal of each of the L1, L2 and L3 phases can be<br>selected. To use the EXT SYNC INPUT input signal, select EXT.Voltage L18Delta TransformDisable<br>SeeThis item becomes valid when 3P3W is selected in F1 Wiring Method. In<br>the case of EUT that doesn't use the neutral line, the voltages between<br>lines (line voltages) will be calculated from the measured voltages of<br>each phase.Disable9ReturnTerminates the Input Config. (detailed measurement setting) function10DC OffsetControls the DC offset of the internal circuit11Prev/Next Page 4/4Switches to another menu page                                                                                                    | 6  | Wiring Method          | Select a wiring method for a measuring circuit.                                                                                                    | 3P4W       |
| 8       Delta TransformDisable       This item becomes valid when 3P3W is selected in F1 Wiring Method. In the case of EUT that doesn't use the neutral line, the voltages between lines (line voltages) will be calculated from the measured voltages of each phase.       Delta TransformDisable       Disable         9       Return       Terminates the Input Config. (detailed measurement setting) function.       -         10       DC Offset       Controls the DC offset of the internal circuit.       -         11       Prev/Next Page 4/4       Switches to another menu page.       -                                                                                                    | 7  | PLL Source             | Select a source to synchronize with the AC power frequency.<br>The voltage or current signal of each of the L1, L2 and L3 phases can be<br>selected. To use the EXT SYNC INPUT input signal, select EXT.                                                                                                    | Voltage L1 |
| 9       Return       Terminates the Input Config. (detailed measurement setting) function.       -         10       DC Offset       Controls the DC offset of the internal circuit.       -         11       Prev/Next Page 4/4       Switches to another menu page.       -                                                                                                    | 8  | Delta TransformDisable | This item becomes valid when 3P3W is selected in F1 Wiring Method. In the case of EUT that doesn't use the neutral line, the voltages between lines (line voltages) will be calculated from the measured voltages of each phase.                                                                                                    | Disable    |
| 10     DC Offset     Controls the DC offset of the internal circuit.     -       11     Prev/Next Page 4/4     Switches to another menu page.     -                                                                                                    | 9  | Return                 | Terminates the Input Config. (detailed measurement setting) function.                                                                                                    | -          |
| 11     Prev/Next     Page 4/4     Switches to another menu page.     -                                                                                                    | 10 | DC Offset              | Controls the DC offset of the internal circuit.                                                                                                    | -          |
|                                                                                                    | 11 | Prev/Next Page 4/4     | Switches to another menu page.                                                                                                    | -          |

F key: Function key. You can also use the ESC key to return.

#### **DC Offset adjustment function**

This function automatically adjusts the offset so that the average DC current is zeroed at the time of pressing the F key. Although this adjustment can be made while input voltage and current are applied, it is recommended that the adjustment is performed while no input voltage/current is applied.

- If the automatic adjustment is made while a signal with non-zero average DC current is applied, the resulting offset will be shifted by the amount of the non-zero average DC current that existed in the input signal.

- As the adjustment is cleared when the range is changed, it is recommended to use this function after selecting a fixed range, instead of using the AUTO range.

- When the POWER switch is turned off, the adjustment will be cleared.

•

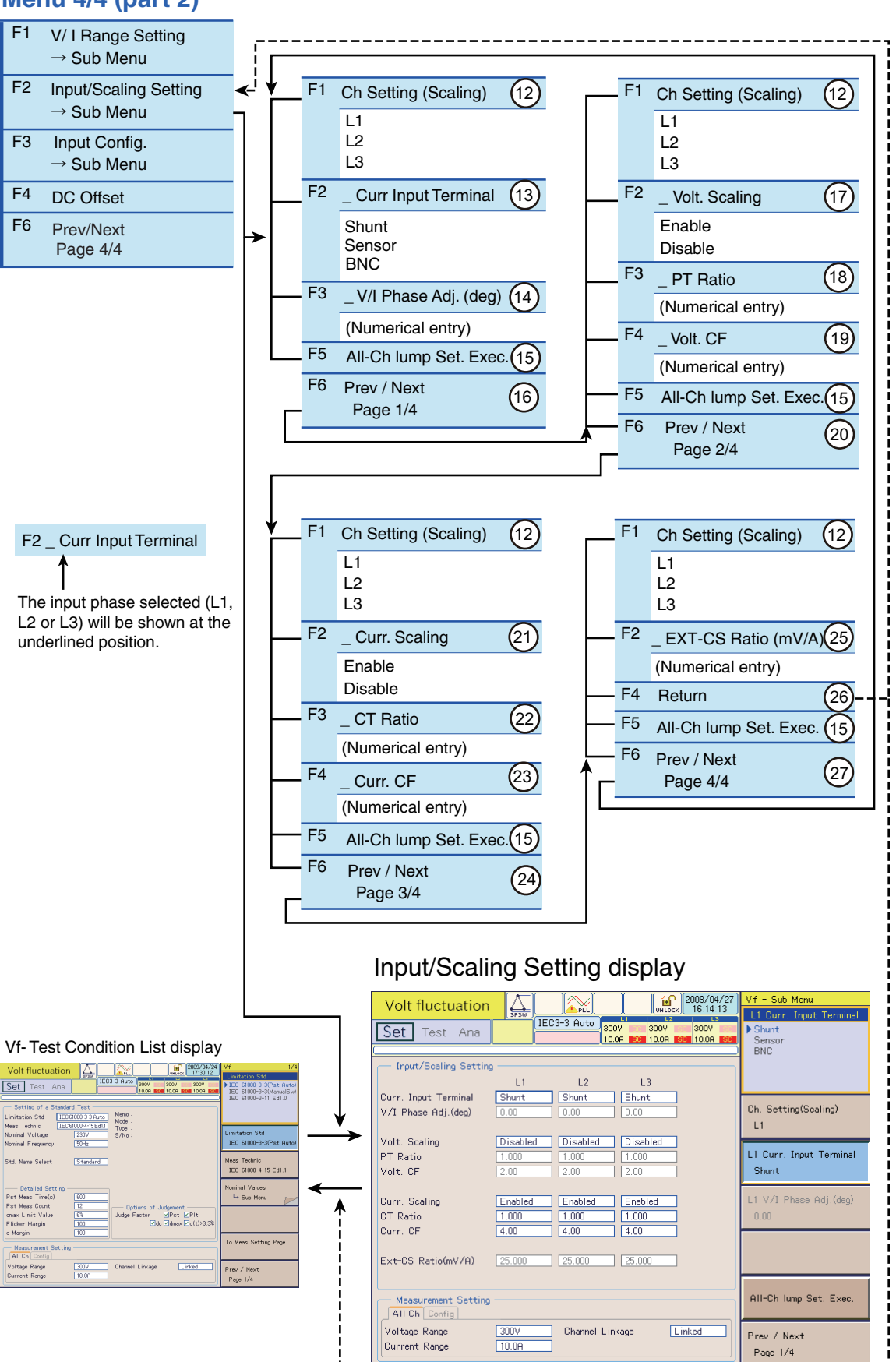

#### Menu 4/4 (part 2)

| No. | Menu item                                 | Description                                                                                                    | Default |
|-----|-------------------------------------------|----------------------------------------------------------------------------------------------------|---------|
| 12  | Ch Setting (Scaling)                      | Select the input phase subject to the scaling. They are in the submenu pages of the pages 1/4 to 4/4.                                                                                                    | L1      |
| 13  | _ Curr Input Terminal<br>See p. 86,p. 196 | Select the current input terminal. Select "Shunt" if the source and load terminals on the rear panel of this product are used. Select "Sensor" when EXP CLAMP is used. Select "BNC" when EXT INPUT is used. When Sensor or BNC is selected, the IRANGE part of the display will show C or B icon, respectively. The input phase (channel L1, L2 or L3) that has been selected in Ch Setting (Scaling) will be shown at the underlined position of the menu item.                                                                                                    | Shunt   |
| 14  | _ V/I Phase Adj. (deg)                    | Adjust the current phase of the external current sensor. This item is<br>enabled when "BNC" is selected in the Current Input Terminal menu. It is<br>independent of the Enable/Disable setting of the Current Scaling menu.<br>The input range is -180.00 to +180.00 degrees.<br>Use the ten-key to enter the value and press the ENTER key or use the<br>large knob to increment or decrement the value.<br>The input phase (channel L1, L2 or L3) that has been selected in Ch<br>Setting (Scaling) will be shown at the underlined position of the menu<br>item.                                  | 0.00    |
| 15  | All-Ch lump Set. Exec.                    | Copy the current channel settings set for execution to all other input<br>channels (channels L1, L2, and L3) for setting them identically. When<br>the F key is pressed, a confirmation dialog will be displayed. If you are<br>sure to copy them, press the F1 key, "OK". If not, press the F2 key,<br>"Cancel".<br>* Whenever "Sensor" is selected for Current Input Terminal, copy the<br>Current Input Terminal settings to all other input channels (channels L1,<br>L2, and L3) for setting them identically. Items such as CT Ratio will not<br>be copied.                                    | -       |
| 16  | Prev/Next Page 1/4                        | Move to other sub-menu pages.                                                                                                    | -       |
| 17  | _Volt. Scaling                            | Enable or disable the scaling of the voltage ratio for the external PT (potential transformer). If "Enable" is selected, the SC icon will be shown in the V RANGE part of the display.<br>The input phase (channel L1, L2 or L3) that has been selected in Ch Setting (Scaling) will be shown at the underlined position of the menu item.                                                                                                    | -       |
| 18  | _ PT Ratio                                | This item is enabled when "Enable" is selected in the Volt. Scaling<br>menu. Here, the voltage ratio (scaling) of PT (potential transformer) is<br>set. The input range is 0.001 to 100.000. Use the ten-key to enter the<br>value and press the ENTER key or use the large knob to increment or<br>decrement the value.<br>The input phase (channel L1, L2 or L3) that has been selected in Ch<br>Setting (Scaling) will be shown at the underlined position of the menu<br>item.                                                                                                    | 1.000   |
| 19  | _ Volt. CF                                | This item is enabled when "Enable" is selected in the Volt. Scaling<br>menu. In order to measure the peak value without the effect of any<br>distortion, the peak to rms ratio (CF) is set for the range currently set.<br>The CF setting affects the measurement resolution.<br>The input range is 1.00 to 2.00.<br>Use the ten-key to enter the value and press the ENTER key or use the<br>large knob to increment or decrement the value. The input phase<br>(channel L1, L2 or L3) that has been selected in Ch Setting (Scaling) will<br>be shown at the underlined position of the menu item. | 2.00    |
| 20  | Prev/Next Page 2/4                        | Move to other sub-menu pages.                                                                                                    | -       |
| 21  | _ Curr. Scaling                           | Enable or disable the scaling of the current signal from the external current sensor. If "Enable" is selected, the SC icon will be shown in the I RANGE part of the display.<br>When "Sensor" is selected in the Current Input Terminal menu, this item is fixed and grayed out in the "Enabled" status. The input phase (channel L1, L2 or L3) that has been selected in Ch Setting (Scaling) will be shown at the underlined position of the menu item.                                                                                                    | -       |

| 22 | _ CT Ratio            | This item is enabled when "Enable" is selected in the Current Scaling menu. This item is enabled when "Shunt" is selected in the Current Input Terminal menu. Here, the scaling ratio of CT (current transformer) is set. The input range is 0.001 to 1000.000.<br>Use the ten-key to enter the value and press the ENTER key or use the large knob to increment or decrement the value.<br>The input phase (channel L1, L2 or L3) that has been selected in Ch Setting (Scaling) will be shown at the underlined position of the menu item.                                                                                                    | 1.000       |
|----|-----------------------|----------------------------------------------------------------------------------------------------|-------------|
| 23 | _ Curr. CF            | This item is enabled when "Enable" is selected in the Current Scaling menu. This item is enabled when "Shunt" or "BNC" is selected in the Current Input Terminal menu. In order to measure the peak value without the effect of any distortion, the peak to rms ratio (CF) is set for the range currently set. The CF setting affects the measurement resolution.<br>The input range is 1.00 to 4.00.<br>Use the ten-key to enter the value and press the ENTER key or use the large knob to increment or decrement the value.<br>The input phase (channel L1, L2 or L3) that has been selected in Ch Setting (Scaling) will be shown at the underlined position of the menu item. | 4.00        |
| 24 | Prev/Next Page 3/4    | Move to other sub-menu pages.                                                                                                    | -           |
| 25 | _ EXT-CS Ratio (mV/A) | This item is enabled when "Enable" is selected in the Current Scaling menu. This item is enabled when "BNC" is selected in the Current Input Terminal menu. Here, the voltage to current scaling ratio is set for the external current sensor. The input range is 0.250 mV/A to 2500.000 mV/A. Use the ten-key to enter the value and press the ENTER key or use the large knob to increment or decrement the value. The input phase (channel L1, L2 or L3) that has been selected in Ch Setting (Scaling) will be shown at the underlined position of the menu item.                                                                                                    | 25.000 mV/A |
| 26 | Return                | Exit from the Input/Scaling Setting menu.                                                                                                    | -           |
| 27 | Prev/Next Page 4/4    | Move to other sub-menu pages.                                                                                                    | -           |
|    |                       |                                                                                                    |             |

F key: Function key. You can also use the ESC key to return.

#### Selection of the Current Input Terminal menu

#### Shunt

Select "Shunt" to use the SOURCE and LOAD terminals on the rear panel of this product. The shunts are contained inside the L1, L2, and L3 input sections. When CTs (current transformers) are to be used, also select "Shunt". The secondary circuits of CTs are to be connected to the SOURCE and LOAD terminals.

### • The maximum value of input current is 40 Arms or 100 Apeak, whichever smaller. Exceeding this value may cause overheating of the current detector.

• If the current detector overheats, the OHP icon appears on the upper part of the screen. Immediately shut down the power to the EUT to cut the input current of this product. Restart the test after the OHP icon disappears.

#### Sensor(C C icon)

See p. 86

Select "Sensor" to use the optional current sensors connected to the EXT CLAMP terminals on the rear panel of this product. When "Sensor" is selected, the C icon will be shown in the I RANGE part of the display. The EXT CLAMP terminals are provided at the L1, L2, and L3 input sections.

#### BNC( Bicon)

Select "BNC" to use external current shunts or other current sensors connected to the EXT INPUT terminals on the rear panel of this product. When "BNC" is selected, the B icon will be shown in the I RANGE part of the display. The EXT INPUT terminals are provided in the L1, L2, and L3 input sections.

#### **Using Scaling Menu items**

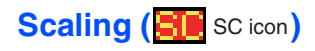

#### • Range setting to use external sensors

When external sensors are used, the measurement range is determined by the conversion ratio of the external sensor and the peak to rms ratio of the signal. Because the calculated range is based on the particular range of this product, some range may not be used depending on the maximum voltage or the maximum current of the external sensor.

Example Setting:

| Voltage Range                 | Range (V) when external sensors are used                                                                                                   |
|-------------------------------|----------------------------------------------------------------------------------------------------|
| Product-specific range<br>(V) | Example 1: Current Sensor<br>EXT-CS Ratio: 10 mV/A<br>Max. current: 200A rms<br>Saturation current: 400A peak<br>Current CF: 2 (= 400/200) |
| 150                           | 300                                                                                                    |
| 300                           | 600                                                                                                    |
| 600                           | 1.2 k                                                                                                    |

#### • Setting of CF (peak to rms ratio)

The peak to rms ratio (i.e., peak value divided by the rms value) of the input signal is set for CF. The CF value is used for over-range detection and automatic range control. By adequately setting the CF value according to the characteristics of the sensors or transformers to be used, magnetic saturation and other problems can be prevented.

#### Phase Adjustment

When using external current sensors, the phase difference that may exist between the voltage signal and the sensor signal can be adjusted.

#### List of Scaling Menu Items

| External sensor for scaling |                                | Menu item ( O : Operable, ×: Inoperable) |               |             |               |                 |                      |
|-----------------------------|--------------------------------|------------------------------------------|---------------|-------------|---------------|-----------------|----------------------|
|                             |                                | PT Ratio                                 | Voltage<br>CF | CT<br>Ratio | Current<br>CF | EXT-CS<br>Ratio | V/I<br>Phase<br>Adj. |
| Voltage                     | PT (potential transformer)     | 0                                        | 0             | ×           | ×             | ×               | ×                    |
| Current                     | CT (current transformer)       | ×                                        | ×             | 0           | 0             | ×               | ×                    |
|                             | Optional current sensor        | ×                                        | ×             | ×           | ×             | ×               | ×                    |
|                             | External current sensor /shunt | ×                                        | ×             | ×           | 0             | 0               | 0                    |

#### • List of Available Scaling Ranges

| Setting Item |                     | Setting Range               |
|--------------|---------------------|-----------------------------|
| Voltage      | PT Ratio            | 0.00 to 100.000             |
| measurement  | Voltage CF          | 1.00 to 2.00                |
| Current      | CT Ratio            | 0.001 to 1000.000           |
| measurement  | Current CF          | 1.00 to 4.00                |
|              | EXT-CS Ratio (mV/A) | 0.250 mV/A to 2500.000 mV/A |

See p. 108

## 61000-3-11

#### **Limitation Standards and Nominal Values**

The menu is the same as that of the 61000-3-3 standard. Select the limit value standard IEC 61000-3-11 Ed2.0.

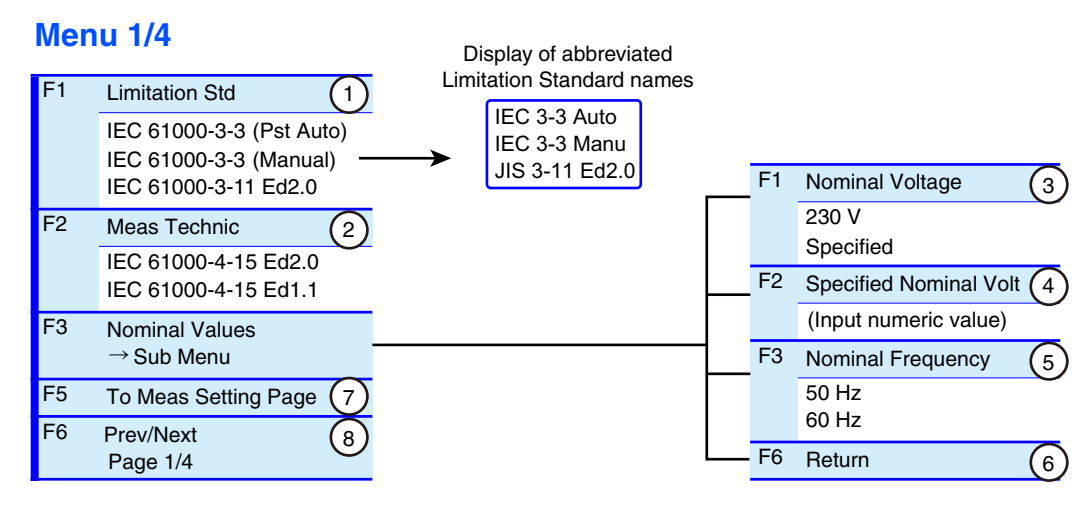

#### Measurement Time, Count, and Margin

This menu is the same as for the IEC 61000-3-3 standard (Pst Auto).

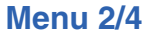

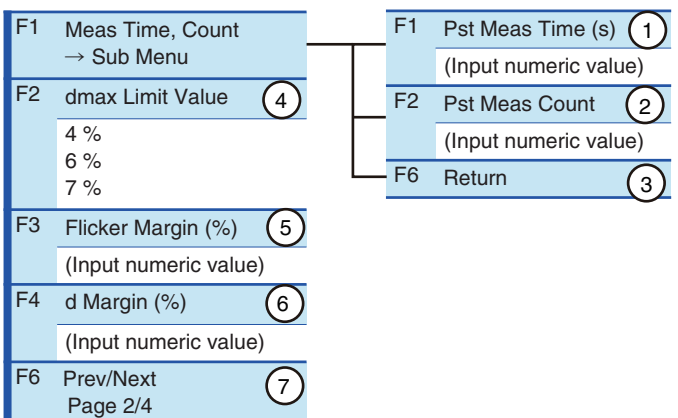

# Limit Values for Judgment, Impedance, Input Comment and Standard Names

Except for the Test Impedance menu item, other menus are the same as for the IEC 61000-3-3 Standard.

#### Menu 3/4

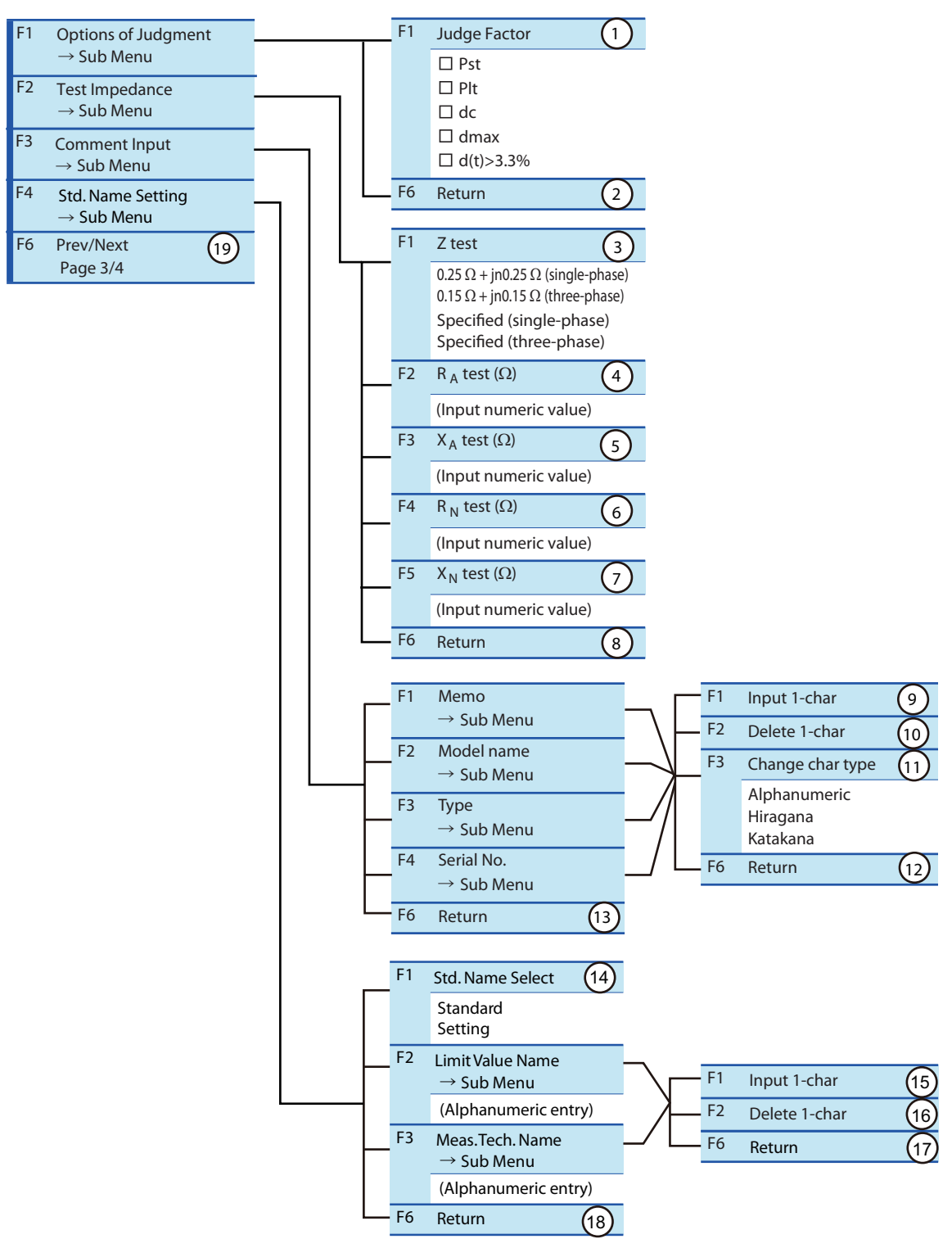

| No. | Menu item               | Description                                                                                                    | Default                                   |
|-----|-------------------------|----------------------------------------------------------------------------------------------------|-------------------------------------------|
| 1   | Judge Factor            | Select the condition item of Judge Factor. The items Pst and Plt cannot<br>be selected in manual measuring method.<br>Select the item with the small knob and press the ENTER key. Every<br>time the ENTER key is pressed, the check mark turns on or off. Multiple<br>checkboxes can be selected.<br>When multiple items are selected, the limit values of those items<br>become the conditions of the judgment. | Pst,<br>Plt,<br>dc,<br>dmax,<br>d(t)>3.3% |
| 2   | Return                  | Terminates the specification of Options of Judgment.                                                                                                    | -                                         |
| 3   | Z test                  | When the reference impedance in the 61000-3-3 standard is not used, specify Test Impedance. Select the standard value 0.25 $\Omega$ + jn0.25 $\Omega$ (single-phase) or 0.15 $\Omega$ + jn0.15 $\Omega$ (three-phase) or "Specified."                                                                                                    | 0.25 Ω +<br>jn0.25 Ω                      |
| 4   | R <sub>A</sub> test (Ω) | When "Specified" is selected in the F1 menu, input the resistance of Test Impedance for each phase.<br>The input range is $0.00 \Omega$ to $1.00 \Omega$ .<br>Enter the value with the numeric keypad and press the ENTER key, or use the large knob to increase or decrease the value.                                                                                                    | 0.24 Ω                                    |
| 5   | X <sub>A</sub> test (Ω) | When "Specified" is selected in the F1 menu, input the reactance at the fundamental frequency of Test Impedance for each phase.<br>The input range is $0.00 \Omega$ to $1.00 \Omega$ .<br>Enter the value with the numeric keypad and press the ENTER key, or use the large knob to increase or decrease the value.                                                                                               | 0.15 Ω                                    |
| 6   | R <sub>N</sub> test (Ω) | When "Specified" is selected in the F1 menu, input the resistance of the neutral line of Test Impedance.<br>The input range is $0.00 \Omega$ to $1.00 \Omega$ .<br>Enter the value with the numeric keypad and press the ENTER key, or use the large knob to increase or decrease the value.                                                                                                    | 0.16 Ω                                    |
| 7   | X <sub>N</sub> test (Ω) | When "Specified" is selected in the F1 menu, input the neutral line reactance at the fundamental frequency of Test Impedance. The input range is $0.00 \Omega$ to $1.00 \Omega$ .<br>Enter the value with the numeric keypad and press the ENTER key, or use the large knob to increase or decrease the value.                                                                                                    | 0.10 Ω                                    |
| 8   | Return                  | Terminates the specification of Test Impedance.                                                                                                    | -                                         |
| 3   | Input 1-char            | Refer to Menu 3/4 of 61000-3-3 Standard.                                                                                                    | -                                         |
| 4   | Delete 1-char           | -                                                                                                    | _                                         |
| 5   | Change char type        |                                                                                                    | -                                         |
| 6   | Return                  | _                                                                                                    | -                                         |
| 7   | Return                  |                                                                                                    | -                                         |
| 8   | Std. Name Select        |                                                                                                    | Standard                                  |
| 9   | Input 1-char            | _                                                                                                    | _                                         |
| 10  | Delete 1-char           | _                                                                                                    | -                                         |
| 11  | Return                  | _                                                                                                    | _                                         |
| 12  | Return                  |                                                                                                    | -                                         |
| 9   | Prev/Next Page 3/4      | Switches to another menu page.                                                                                                    | _                                         |

F key: Function key. You can also use the ESC key to return.

#### • Standard values of test impedance

Use these values when the current capacity of a power supply to be connected is 100 A or more.

0.25  $\Omega$  + jn0.25  $\Omega$  is for a single-phase EUT and 0.15  $\Omega$  + jn0.15  $\Omega$  is for a three-phase EUT.

This product cannot set the standard values of the above impedance. A selected or input value in the menu is used for internal calculation.

#### Voltage Range, Current Range, Wiring Method and Scaling

The menu is the same as that of the 61000-3-3 standard.

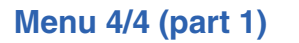

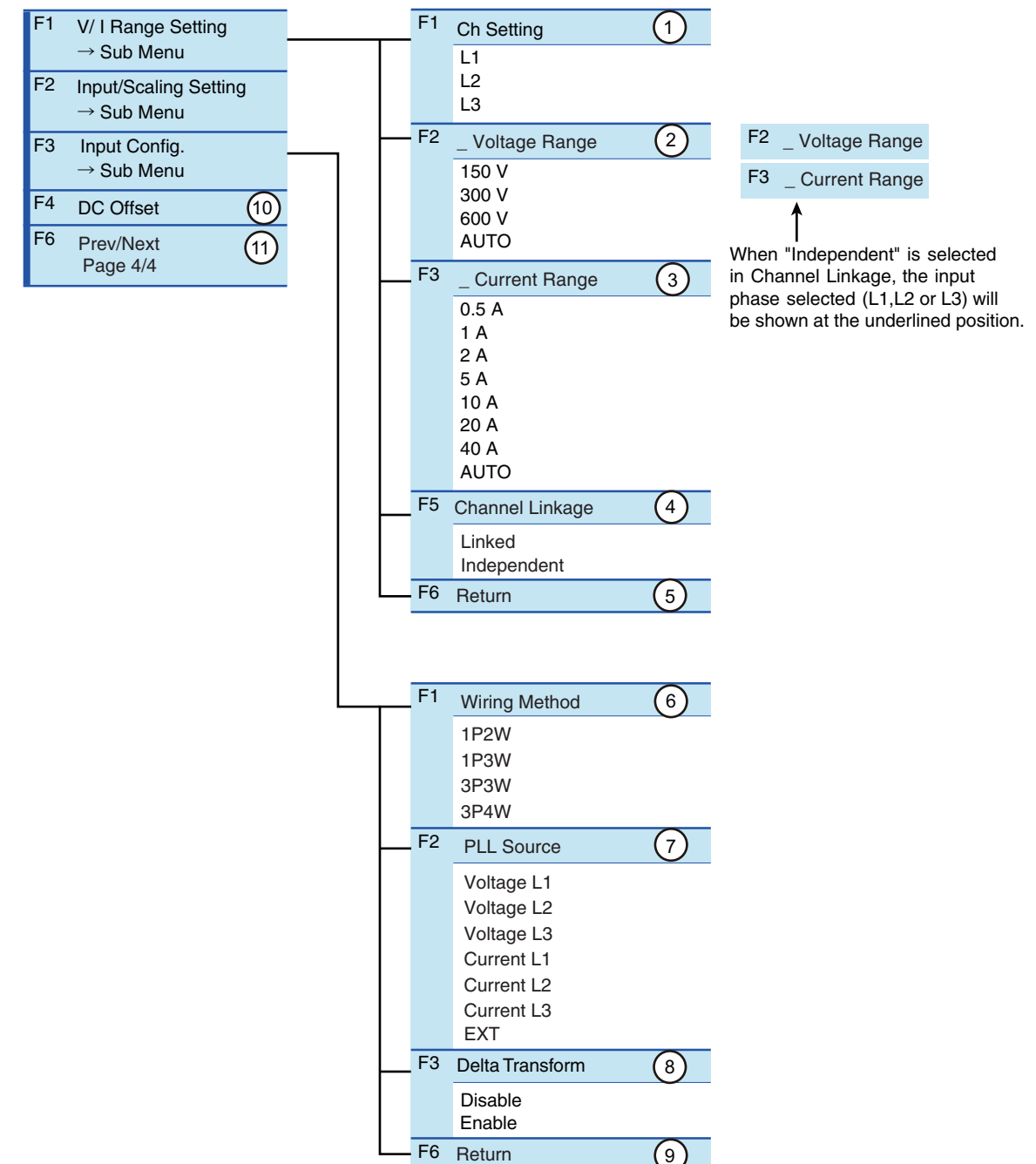

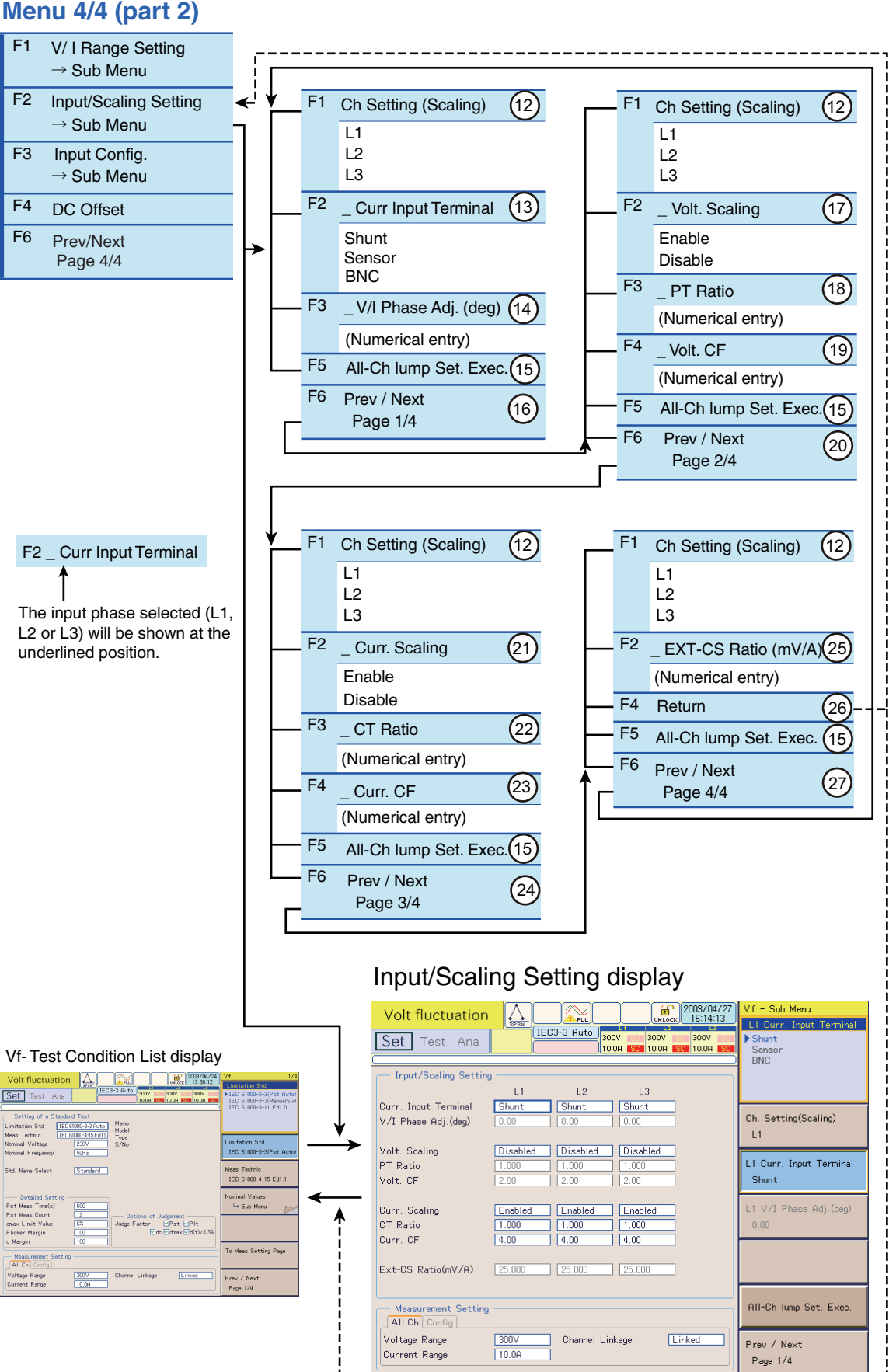

#### Menu 4/4 (part 2)

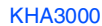

## **Controlling the AC Power Supply**

The AC power sources that this product can directly control are PCR-LE and PCR-LA<sup>1</sup>. PCR-WE is controlled by the separately sold application software SD006-KHA Harmonics Analyzing Suite.

#### Setting the AC Power Supply

To establish communication with the AC Power Supply, set the communication parameters from the AC power supply panel as shown below.

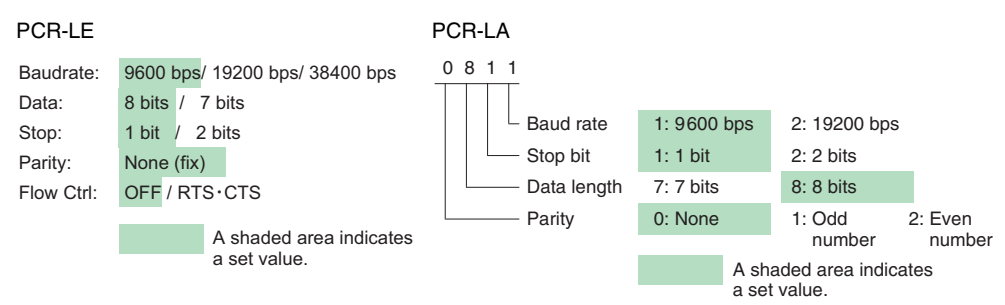

#### **Showing the External Control Display**

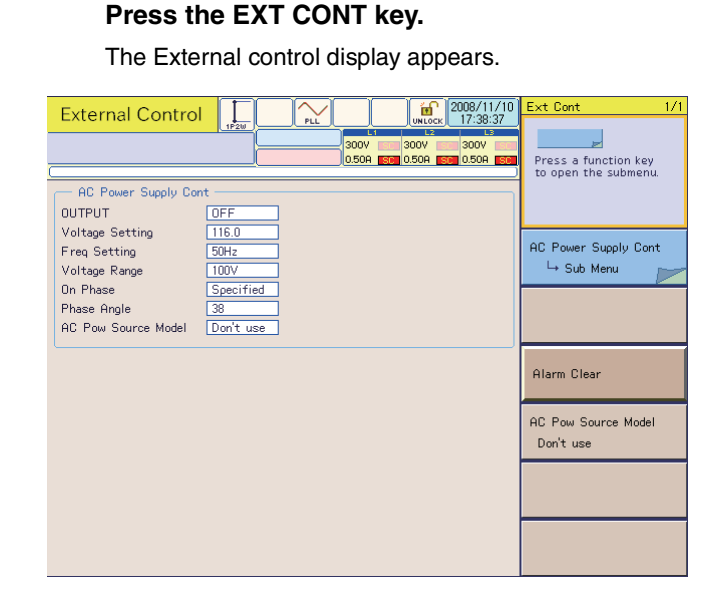

#### **WARNING**

- To prevent an electric shock, do not touch the SOURCE and LOAD terminals of this product.
  - Do not touch the OUTPUT terminal of the AC Power Supply.
  - Do not touch the INPUT and OUTPUT terminals of the Line Impedance Network.

<sup>1.</sup> PCR-LA with firmware version 3.32 or 3.33 cannot be used.

#### **Voltage and Frequency Setting and On Phase**

#### Menu 1/1

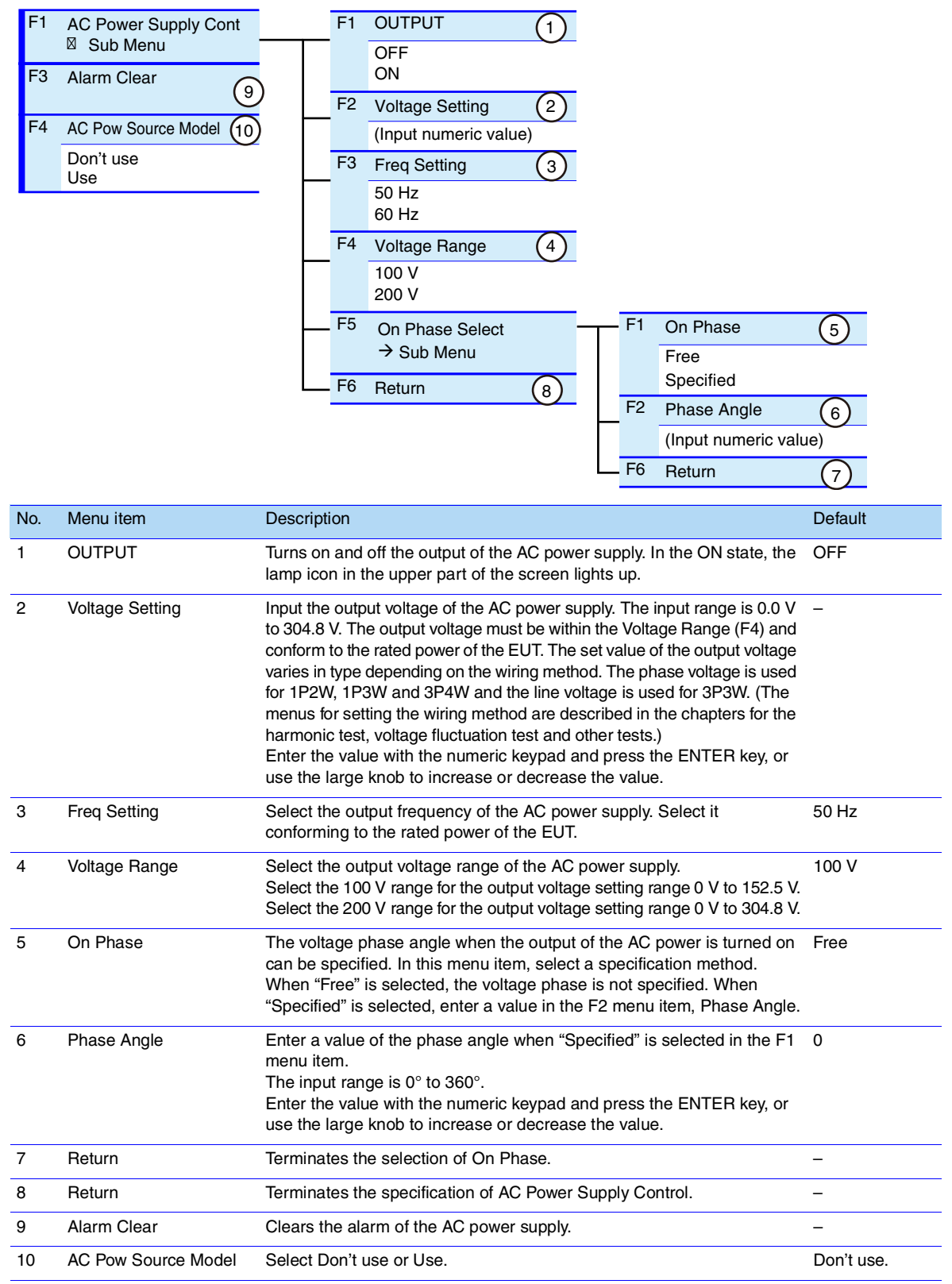

F key: Function key. You can also use the ESC key to return.

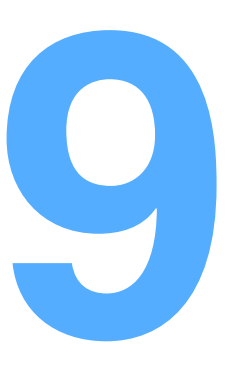

## **Executing Voltage Fluctuation Tests**

This chapter describes the procedures from executing the voltage fluctuation and flicker tests to printing reports. The procedures are explained for each limit value standard (610000-3-3 and 61000-3-11).

## 61000-3-3 and 61000-3-11: Test Flow

The test flow is shown below. The test execution is from when the START key is pressed to when the test time expires. After the end of the test time, you can save the test results, print reports, terminate the test and analyze the test results.

See p. 229

For details on analyzing the test results and judging conformance to the standard and AC power supply and repeatability checking, see Chapter 10 "Observation, Analysis and Judgement of Voltage Fluctuations."

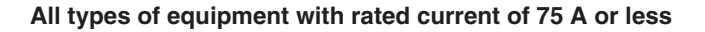

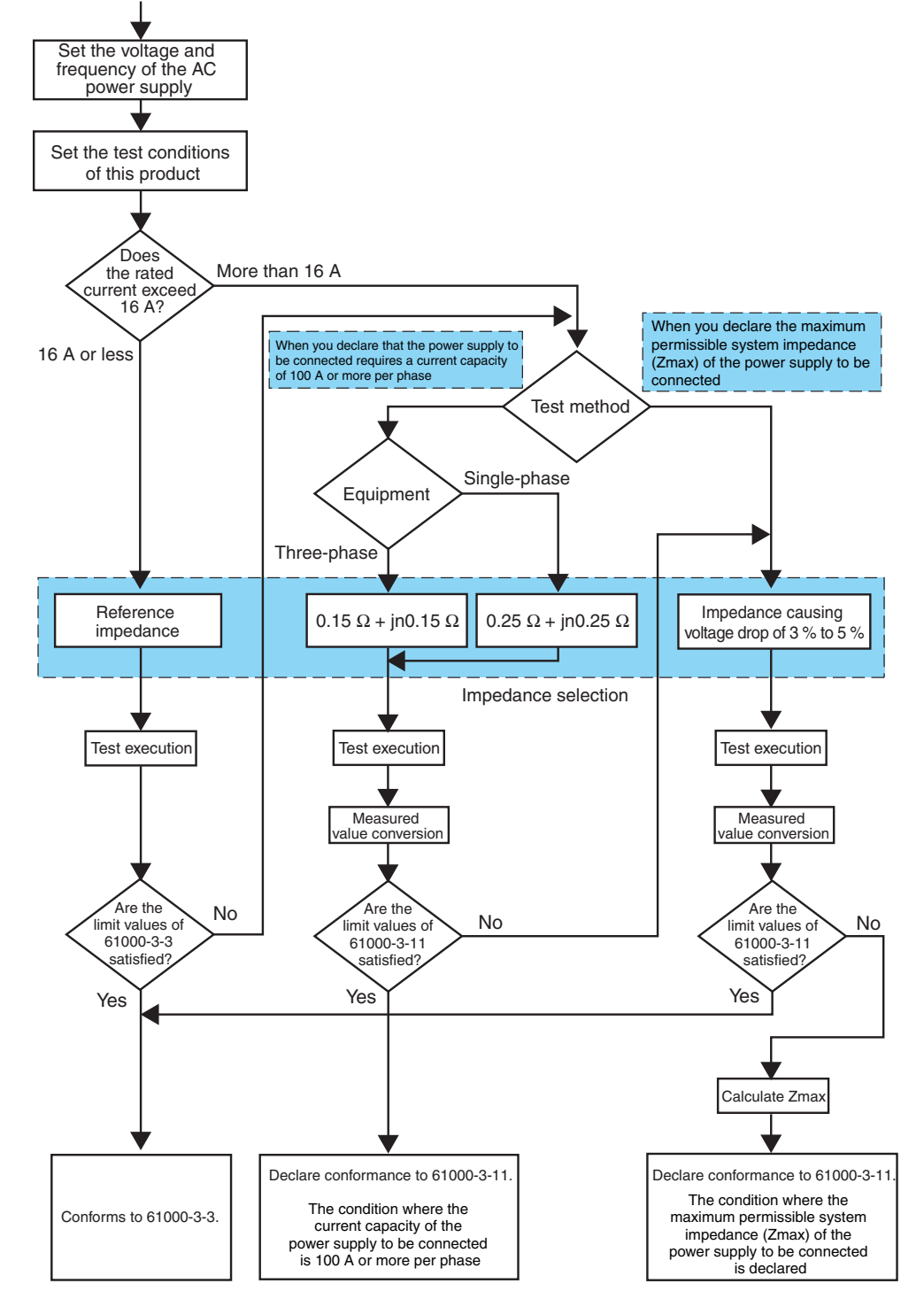

The expression of each item is simplified. For details, refer to the standards.

## **Setting the Impedance and AC Power Supply**

The following procedure is common to the 61000-3-3 and 61000-3-11 standards.

Set the impedance.

See "Setting the Impedance" below.

Press the EXT CONT key.

The External Control display appears.

Press the F1 key to select AC Power Supply Control.

A sub-menu is displayed.

Press the F2 and F3 keys to set the output voltage and frequency respectively.

Set the AC power supply voltage and frequency according to the rated power of the EUT.

#### See p. 204

#### **5** Set OUTPUT of the AC power supply to ON.

OUTPUT of the AC power supply is set to ON. The lamp icon in the upper part of the screen lights up.

When it is synchronized with the frequency of the AC power supply, the triangular wave in the PLL icon in the upper part of the screen becomes still.

| If the triangular wave in the PLL icon does not become still |
|--------------------------------------------------------------|
| If the triangular wave in the PLL icon does not become still |

| J               |                                                                                                    |
|-----------------|----------------------------------------------------------------------------------------------------|
| AC power supply | Check whether it is output correctly.                                                                                        |
| Wiring          | Check whether the plug for the voltage-sensing terminal is set and<br>connected to the VOLTAGE SENSING terminal on the rear. |
| Frequency       | The PLL lock frequency range is 45 Hz to 65 Hz.                                                                              |

**6** Press the F6 key to return.

Turn on the power to the EUT.

#### Setting the Impedance

#### 61000-3-3

Set to the reference impedance. The Line Impedance Network can be used; for details on how to select the impedance, refer to the Operation Manual of the Line Impedance Network.

- 0.40  $\Omega$  + jn0.25  $\Omega$  (single-phase)
- 0.24  $\Omega$  + jn0.15  $\Omega$  (three-phase)
- 0.16  $\Omega$  + jn0.10  $\Omega$  (three-phase neutral line)

#### 61000-3-11

Customers are asked to prepare the impedance.

- When you declare that the power supply to be connected requires a current capacity of 100 A or more per phase as the operating condition of the equipment
   0.25 Ω + jn0.25 Ω (single-phase)
  - 0.15  $\Omega$  + jn0.15  $\Omega$  (three-phase)
  - 0.10  $\Omega$  + jn0.10  $\Omega$  (three-phase neutral line)
- When you declare the maximum permissible system impedance (Zmax) of the power supply to be connected as the operating condition of the equipment
  - The voltage drop caused by the EUT is 3% to 5% of the voltage.
  - The ratio of the reactance component to the resistance component of the impedance is 0.5 to 0.75.

9

## **Setting Test Conditions (61000-3-3)**

Set the test conditions in the Vf-Test Conditions List display. When the test condition setting is complete, switch to the Vf-Observation and Analysis display for observation during the test.

#### **Setting a Limit Value Standard**

Δ

See p. 267

**Press the Vf key.** The Vf-Test Conditions List display appears.

#### Select test conditions.

To use the same conditions as for a test that was executed in the past, call up a test condition file and use it.

#### Press the F6 key to select menu page 1/4.

- Press the F1 key to select Limitation Standard. Select IEC 61000-3-3 (Pst Auto) or IEC 61000-3-3 (Manual).
- Press the F2 key to select Measurement Technic Standard. Select IEC 61000-4-15 Ed2.0 for measurements based on the IEC 61000-3-3 Ed3.1 standard. you can measure Tmax and other parameters according to IEC 61000-3-3 Ed3.1.

Select IEC 61000-4-15 Ed1.1 for measurements based on earlier than the IEC 61000-3-3 Ed3.1 standard.

**b** Press the F6 key to switch to another menu page and set other test conditions.

#### **Optimizing the Current Range**

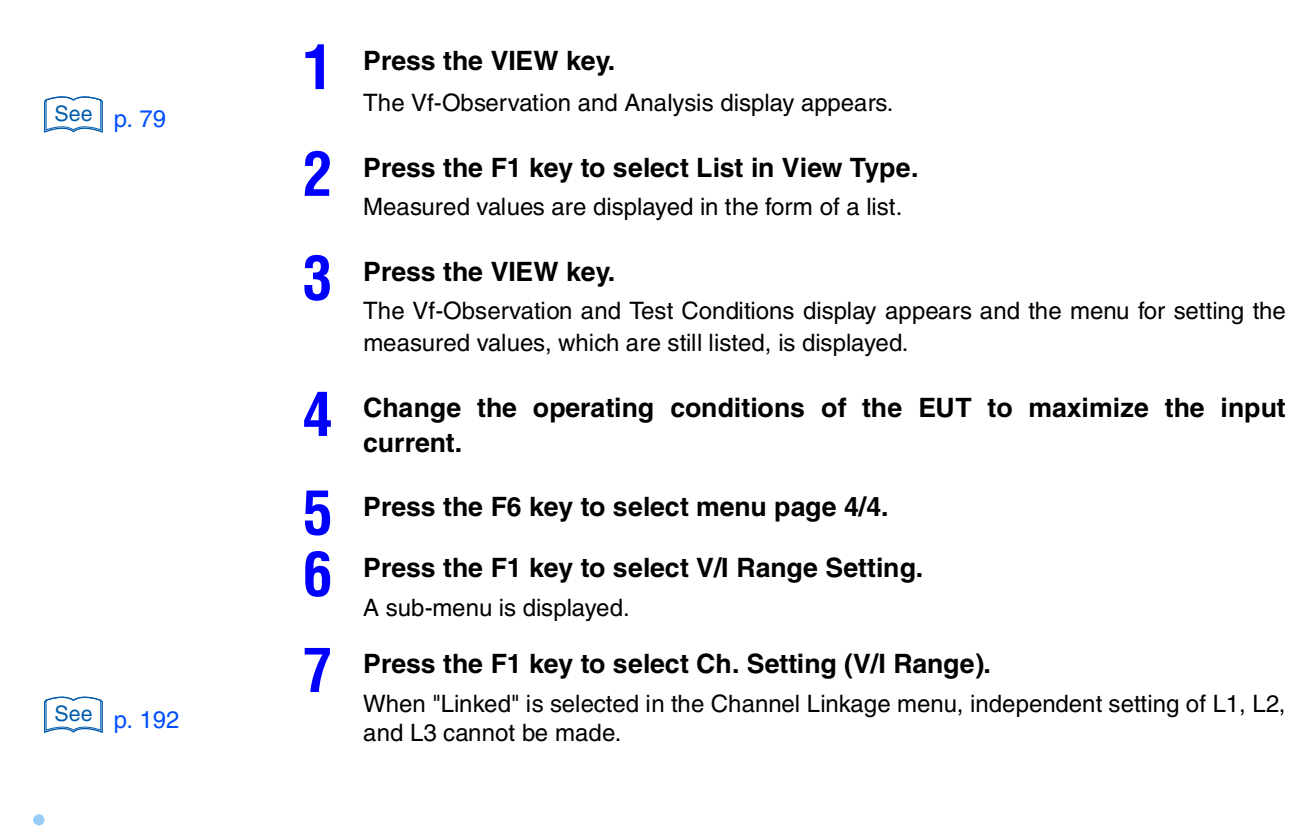

. . . . . . . . . . . . . . . . . . .

208

#### Press the F2 key to select Current Range.

Select the range on the basis of the maximum current obtained in step 4. We recommend performing the test using a fixed range.

If you do not know the current, select AUTO (auto range). In auto range, however, it takes approximately 6 seconds for the measured values to stabilize after the range switches. If a current variation causes the range to switch, wait at least 6 seconds before starting the test. During the test, the range is fixed to the present range.

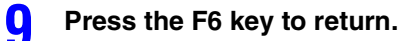

8

#### Input Procedure with Specified is Selected in the Setting Menu

Use the following procedure for specifying the nominal voltage.

Press the Vf key.

The Vf-Test Conditions List display appears.

- **Press the F6 key to select menu page 1/4.**
- **Press the F3 key to select Nominal Values.** 
  - A sub-menu is displayed.
- Press the F1 key to select Specified in Nominal Voltage.

**5** Press the F2 key to input a nominal voltage value (Specified Nominal Voltage).

The input range is 100 V to 600 V.

Press the F6 key to return.

#### **Inputting Comments for Report Printing**

Press the Vf key.

The Vf-Test Conditions List display appears.

- Press the F6 key to select menu page 3/4.
- **3** Press the F3 key to select Comment Input. A sub-menu is displayed.
- Input comments for the menu items. The input comments can be checked on the screen.
- **5** Press the F6 key to return.

See p. 188

# Starting the Test by Pressing the START Key (61000-3-3)

In IEC 61000-3-3 standard, different test procedures are used depending on the selection of Limitation Standard.

- When 61000-3-3 (Pst Auto) is selected, the test duration of "Pst Meas Time" is continuously repeated for the number of times defined by "Pst Meas Count" and the test is terminated upon completion of the "Pst Meas Count".
- When 61000-3-3 (Manual SW) is selected, the measurement is stopped each time the "d Meas Time" of one "d Meas Count" cycle is completed. During the pause, prepare the EUT for the next operation and then command this product to start the test for the next "d Meas Time". After repeating this procedure, terminate the test when the cycles defined by "d Meas Count" are completed.

The currently selected Limitation Standard can be checked by the Standard name shown in the display.

|                  | Limitation Standard Name |
|------------------|--------------------------|
| Volt fluctuation | 1F2W PLL                 |
| Set Test Ana     |                          |
|                  |                          |

#### Press the VIEW key.

The Vf-Observation and Analysis display appears.

#### **?** Select a view type for the test.

To observe voltage fluctuations, select Pinst (St) Waveform. Some displays can be selected only after the test ends.

#### Press the START key.

The dialog box for confirming the line impedance is displayed.

If the optional current sensor is not connected or recognized although "Sensor" is selected in the Current Input Terminal setting, a confirmation dialog will be presented.

If the sum ( $\Sigma$ ) of the real power of each input phase is negative, a confirmation dialog will be presented.

Select the F1 key (OK), after checking the setting of the test conditions according to the comment in the dialogbox.

If the F2 key (Cancel) is selected, the test start is canceled. To start the test, return to Step 3.

The test is started.

| Display during test |                                                                                                    |
|---------------------|----------------------------------------------------------------------------------------------------|
| Test status display | Switches from "Set" to "Test."<br>The progress bar extends from left to right. When it reaches the right<br>end, the test ends. |
| Time display        | Remaining test time                                                                                                    |
| View type           | The view type that is set in the Vf-Observation and Analysis display (Vf-VIEW)                                                  |

See p. 212

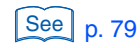

See p. 87

#### Aborting the Test by Pressing the STOP Key

#### Press the STOP key during the test.

The test ending menu (page 213) is displayed. Test results are aborted. The subsequent operations are the same as for "When the Test Time Expires (61000-3-3)."

| Display after the test ends |                                            |
|-----------------------------|--------------------------------------------|
| Test status display         | Switches from "Test" to "Analysis."        |
|                             | The progress bar extends to the right end. |

#### When the Test is Aborted Automatically

The test is aborted automatically when a measured value exceeds the voltage or current range, synchronization of PLL fails, or overheating of the current detecting portion is detected.

The test ending menu (p.213) is displayed. Test results are aborted. The subsequent operations are the same as for "When the Test Time Expires (61000-3-3)."

# **Operation after Starting the Test (61000-3-3, Manual SW)**

The following figure shows the operation procedures for the case IEC 61000-3-3 (Manual SW) is selected.

- The measurement is stopped each time the "d Meas Time" of one "d Meas Count" is completed.
- During the pause, prepare the EUT for the next operation.
- According to the dialog and menu displayed, press the appropriate function key to start the next "d Meas Time".
- After repeating the above, terminate the test when the "d Meas Count" is completed.

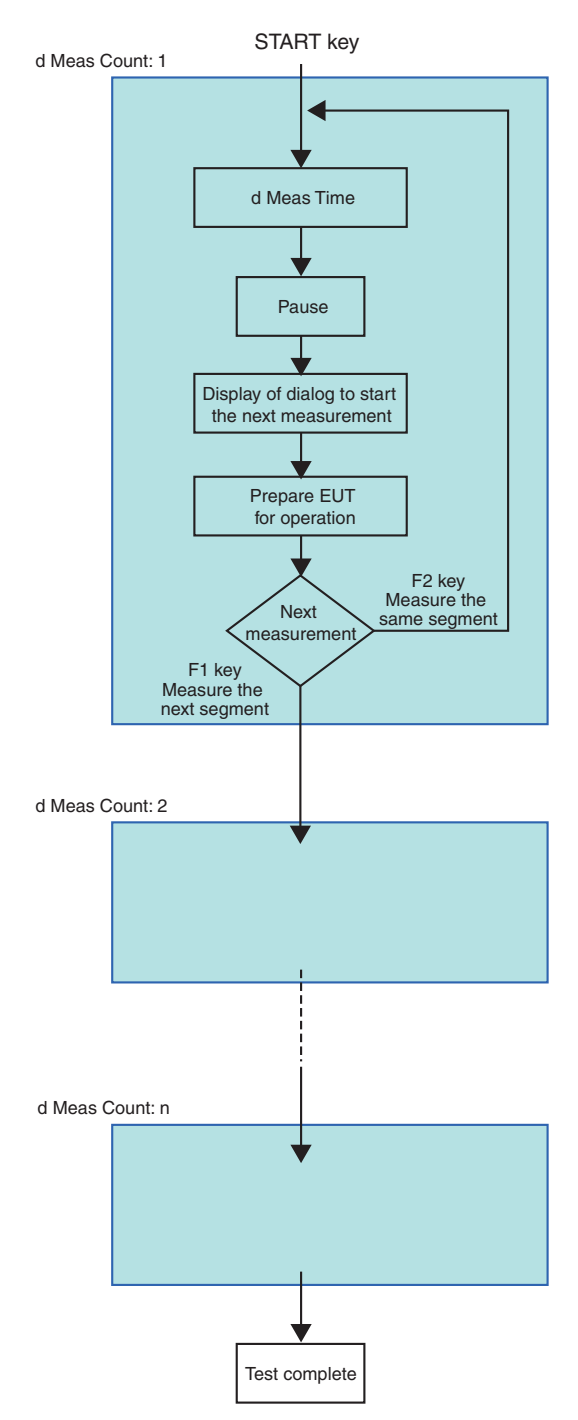

## When the Test Time Expires (61000-3-3)

- When the result of the general judgment is acceptable (PASS, the progress bar is green), follow the procedure described below.
- When the result of the general judgment is not acceptable (FAIL, the progress bar is red), set the impedance again and re-execute the test for the 61000-3-11 standard. For details, see "Setting the Impedance Again (61000-3-11)".

#### When the General Judgment is PASS

#### Press the F1 key (OK).

The test ending menu shown below is displayed and the buzzer stops.

| Display after the test | ends                                                                                                    |
|------------------------|----------------------------------------------------------------------------------------------------|
| Test status display    | Switches from "Test" to "Analysis."<br>The progress bar extends to the right end and its color changes<br>according to the judgment. |
| PASS                   | The result of the general judgment is acceptable (the progress bar is green).                                                        |
| WARNING                | The result of the general judgment is acceptable but the margin is exceeded (the progress bar is yellow).                            |
| FAIL                   | The result of the general judgment is not acceptable (the progress bar is red).                                                      |

| Volt fl | uctuati | on 🚺     |          | <u>Y</u> |            | 2008/02/18<br>13:15:36 | Vf - Analysis 1/1           |  |
|---------|---------|----------|----------|----------|------------|------------------------|-----------------------------|--|
| Set Te  | est An  | al       | IEC3-3 A | uto 150V | 150V 💽     | 150V BO                |                             |  |
|         |         | <u> </u> |          | 5.00A    | SC 5.00A S | 5.00A SC               |                             |  |
| L1      | Pst     | P0.1     | P1S      | P3S      | P10S       | P50S                   |                             |  |
| >Seg. 1 | 0.006   | 0.000    | 0.000    | 0.000    | 0.000      | 0.000                  |                             |  |
| Seg. 2  |         |          |          |          |            |                        |                             |  |
| Seg. 3  |         |          |          |          |            |                        | Saus                        |  |
| Seg. 4  |         |          |          |          |            |                        | Jave                        |  |
| Seg. 5  |         |          |          |          |            |                        |                             |  |
| Seg. 6  |         |          |          |          |            |                        | Report Print<br>└→ Sub Menu |  |
| Seg. 7  |         |          |          |          |            |                        |                             |  |
| Seg. 8  |         |          |          |          |            |                        | Exit                        |  |
| Seg. 9  |         |          |          |          |            |                        |                             |  |
| Seg.10  |         |          |          |          |            |                        |                             |  |
| Seg.11  |         |          |          |          |            |                        | Analysis(VIEW)              |  |
| Seg.12  |         |          |          |          |            |                        |                             |  |
|         | PIt     |          |          |          |            |                        |                             |  |
|         | 0.003   |          |          |          |            |                        |                             |  |
|         |         |          |          |          |            |                        |                             |  |
|         |         |          |          |          |            |                        |                             |  |
|         |         |          |          |          |            |                        |                             |  |
|         |         |          |          |          |            |                        |                             |  |

2 When terminating the test, select an item you want to operate from the test ending menu.

For details on the selection, see "Overview of the Test Ending Menu".

See p. 220

See p. 214

#### When the General Judgment is FAIL

Set the impedance again and re-execute the test for the 61000-3-11 standard. See "Setting the Impedance Again (61000-3-11)".

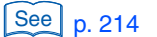

KHA3000

•

9

**Executing Voltage Fluctuation Tests** 

## Setting the Impedance Again (61000-3-11)

Customers are asked to prepare the impedance.

- When you declare that the power supply to be connected requires a current capacity of 100 A or more per phase as the equipment operating condition
  - 0.25  $\Omega$  + jn0.25  $\Omega$  (single-phase)
  - 0.15  $\Omega$  + jn0.15  $\Omega$  (three-phase)
  - 0.10  $\Omega$  + jn0.10  $\Omega$  (three-phase neutral line)
- When you declare the maximum permissible system impedance (Zmax) of the power supply to be connected as the equipment operating condition
- The voltage drop caused by the EUT is 3% to 5% of the voltage.
- The ratio of the reactance component to the resistance component of the impedance is 0.5 to 0.75.

Set OUTPUT of the AC power supply to OFF.

2 Ensure the impedance of the AC power supply conforms to the standard requirements.

To satisfy the standard requirements, the impedance or the AC power supply may need to be replaced.

• This work has a risk of electric shock. For the AC power supply used for the measurement circuit, be sure to disconnect the power cord from the outlet, turn off the switch on the distribution panel to which the power cord is connected, and turn off the POWER switch.

Press the Vf key.

The Vf-Test Conditions List display appears.

- Press the F6 key to select menu page 3/4.
  - Press the F2 key to select Test Impedance.

A sub-menu is displayed.

**b** Press the F1 key to select 0.25  $\Omega$  + jn0.25  $\Omega$  (single-phase), 0.15  $\Omega$  + jn0.15  $\Omega$  (three-phase), or Specified in Z test.

When Specified is selected, input values in the F2 to F5 menus. The input values are used for converting limit values.

Press the F6 key to return.

Set OUTPUT of the power supply to ON.

## Setting Test Conditions (61000-3-11)

#### **Setting the Limit Value Standard**

#### Press the Vf key.

The Vf-Test Conditions List display appears.

Set test conditions.

To use the same conditions as for a test that was executed in the past, call up a test condition file and use it.

- Press the F6 key to select menu page 1/4.
- Press the F1 key to select Limitation Standard. Select IEC 61000-3-11 Ed2.0.
- **5 Press the VIEW key.** The Vf-Observation and Analysis display appears.

#### **Optimizing the Current Range**

| 1 | Press | the | VIEW | kev  |
|---|-------|-----|------|------|
|   | 11033 | uie |      | ncy. |

The Vf-Observation and Analysis display appears.

- **Press the F1 key to select List in View Type.** Measured values are displayed in the form of a list.
- Press the VIEW key.

The Vf-Observation and Test Conditions display appears. The menu for setting the measured values, which are still listed, is displayed.

Change the operating conditions of the EUT to maximize the input current.

**5** Press the F6 key to select menu page 4/4.

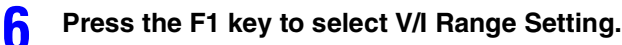

A sub-menu is displayed.

See p. 192

See p. 267

See p. 79

Press the F1 key to select Ch. Setting (V/I Range).

When "Linked" is selected in the Channel Linkage menu, independent setting of L1, L2, and L3 cannot be made.

#### Press the F2 key to select Current Range.

Select the range on the basis of the maximum current obtained in step 4. We recommend performing the test using a fixed range.

If you do not know the current, select AUTO (auto range). In auto range, however, it takes approximately 6 seconds for the measured values to stabilize after the range switches. If a current variation causes the range to switch, wait at least 6 seconds before starting the test. During the test, the range is fixed to the present range.

Press the F6 key to return.

# Input Procedure when Specified value is Selected in the Setting Menu

Use the following procedure for specifying the rated voltage.

- **Press the Vf key.** The Vf-Test Conditions List display appears.
- **2** Press the F6 key to select menu page 1/4.
- **Bress the F3 key to select Nominal Values.** A sub-menu is displayed.
- Press the F1 key to select Specified in Nominal Voltage.
- **5** Press the F2 key to input a nominal voltage value (Specified Nominal Voltage).

The input range is 100 V to 600 V.

**6** Press the F6 key to return.

#### **Inputting Comments for Report Printing**

- **Press the Vf key.** The Vf-Test Conditions List display appears.
- Press the F6 key to select menu page 3/4.
- **3** Press the F3 key to select Comment Input. A sub-menu is displayed.

See p. 198

- Input comments for the menu items. The input comments can be checked on the screen.
- **5** Press the F6 key to return.

. . . .
# **Starting the Test by Pressing the START key** (61000-3-11)

### Press the VIEW key.

The Vf-Observation and Analysis display appears.

### Select a view type for the test.

To observe voltage fluctuations, select Pinst (St) Waveform. Some displays can be selected only after the test ends.

### **Press the START key.**

Δ

The dialog box for confirming the line impedance is displayed.

See p. 87

See p. 79

selected in the Current Input Terminal setting, a confirmation dialog will be presented. If the sum ( $\Sigma$ ) of the real power of each input phase is negative, a confirmation dialog will be presented.

If the optional current sensor is not connected or recognized although "Sensor" is

# Select the F1 key (OK), after checking the setting of the test conditions according to the comment in the dialogbox.

If the F2 key (Cancel) is selected, the test start is canceled. To start the test, return to Step 3. The test is started.

| Display during test |                                                                                                    |
|---------------------|----------------------------------------------------------------------------------------------------|
| Test status display | Switches from "Set" to "Test."<br>The progress bar extends from left to right. When it reaches the right<br>end, the test ends. |
| Time display        | Remaining test time                                                                                                    |
| View type           | The view type that is set in the Vf-Observation and Analysis display (Vf-VIEW)                                                  |

# Aborting the Test by Pressing the STOP Key

### Press the STOP key during the test.

The test ending menu (p.218) is displayed. Test results are aborted. The subsequent operations are the same as for "When the Test Time Expires (61000-3-11)."

| Display after the test ends |                                                                                   |  |  |  |
|-----------------------------|-----------------------------------------------------------------------------------|--|--|--|
| Test status display         | Switches from "Test" to "Analysis."<br>The progress bar extends to the right end. |  |  |  |

# When the Test is Aborted Automatically

The test is aborted automatically when a measured value exceeds the voltage or current range, synchronization of PLL fails, or overheating of the current detecting portion is detected.

The test ending menu (p.218) is displayed. Test results are aborted. The subsequent operations are the same as for "When the Test Time Expires (61000-3-11)."

# When the Test Time Expires (61000-3-11)

- When the result of the general judgment is acceptable (PASS, the progress bar is green), follow the procedure described below.
   When the result of the general judgment is not acceptable (FAIL, the progress bar is red) and you have employed an impedance to declare that the power supply to be connected requires a current capacity of 100 A or more per phase as the equipment operating condition (hereafter called "100 A power supply declaration") In this case, set the impedance again and re-execute the test for the 61000-3-11 standard to declare the maximum permissible system impedance (Zmax) of the power supply to be connected. For details, see "Setting the Impedance Again (61000-3-11)".
   When the result of the general judgment is not acceptable (FAIL, the progress bar is red) and you have employed an impedance to declare the maximum permissible system
  - and you have employed an impedance to declare the maximum permissible system impedance (Zmax) of the power supply to be connected as the equipment operating condition (hereafter called "Zmax declaration")

In this case, obtain the maximum permissible system impedance (Zmax). For details, see "Maximum permissible system impedance (Zmax)".

# When the General Judgment is PASS

### Press the F1 key (OK).

The test ending menu shown below is displayed and the buzzer stops.

| Display after the test | ends                                                                                                    |
|------------------------|----------------------------------------------------------------------------------------------------|
| Test status display    | Switches from "Test" to "Analysis."<br>The progress bar extends to the right end and its color changes<br>according to the judgment. |
| PASS                   | The result of the general judgment is acceptable (the progress bar is green).                                                        |
| WARNING                | The result of the general judgment is acceptable but the margin is exceeded (the progress bar is yellow).                            |
| FAIL                   | The result of the general judgment is not acceptable (the progress bar is red).                                                      |

| Volt f  | luctuati | ion   | - Pi     | Y L                   |               | 2021/08/13<br>13:18:42 | Vf - Analysis 1/1 |
|---------|----------|-------|----------|-----------------------|---------------|------------------------|-------------------|
| Set T   | est An   | ia    | IEC3-11E | d2.0<br>300V<br>20.0A | 300V<br>20.0A | 300V 20.0A             |                   |
| (       |          |       |          |                       |               |                        |                   |
| L1      | Pst      | PO.1  | P1S      | P3S                   | P10S          | P50S                   |                   |
| >Seg. 1 | 0.026    | 0.002 | 0.002    | 0.001                 | 0.000         | 0.000                  |                   |
| Seg. 2  |          |       |          |                       |               |                        |                   |
| Seg. 3  |          |       |          |                       |               |                        | Save              |
| Seg. 4  |          |       |          |                       |               |                        | 0000              |
| Seg. 5  |          |       |          |                       |               |                        |                   |
| Seg. 6  |          |       |          |                       |               |                        | Report Print      |
| Seg. 7  |          |       |          |                       |               |                        | └→ Sub Menu       |
| Seg. 8  |          |       |          |                       |               |                        |                   |
| Seg. 9  |          |       |          |                       |               |                        | Exit              |
| Seg.10  |          |       |          |                       |               |                        |                   |
| Seg.11  |          |       |          |                       |               |                        |                   |
| Seg.12  |          |       |          |                       |               |                        | Analysis(VIEW)    |
|         | PIt      |       |          |                       |               |                        |                   |
|         | 0.012    |       |          |                       |               |                        |                   |
|         | 01011    |       |          |                       |               |                        |                   |
|         |          |       |          |                       |               |                        |                   |
|         |          |       |          |                       |               |                        |                   |
|         |          |       |          |                       |               |                        |                   |
|         |          |       |          |                       |               |                        |                   |

2 When terminating the test, select an item you want to operate from the test ending menu.

For details on the selection, see "Overview of the Test Ending Menu".

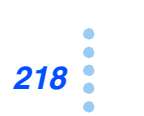

See p. 220

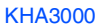

# When the General Judgment is FAIL ("100 A Power Supply Declaration")

Use the following procedure when the impedance for "100 A Power Supply Declaration" has been employed.

Set the impedance again and re-execute the test or the 61000-3-11 standard.

For details, see "Setting the Impedance Again (61000-3-11)".

### See p. 214

# When the General Judgment is FAIL ("Zmax Declaration")

Use the following procedure when the impedance for "Zmax Declaration" has been employed.

### Maximum permissible system impedance (Zmax)

Obtain the maximum permissible system impedance (Zmax) to declare the maximum permissible system impedance (Zmax) of the power supply to be connected as the equipment operating condition.

Press the VIEW key. The Vf-Observation and Analysis display appears.
Press the F1 key to select Result List in View Type. Measured values are displayed in the form of a list.
Press the F2 key to select View Setting. A sub-menu is displayed.
Press the F2 key to select Zmax in Item Change. The value is displayed in the item of Zmax on the screen.
Press the F6 key to return.

• The measured values of dc, dmax, Pst and Plt are converted internally and automatically using the employed and reference impedance values to apply limit values. The maximum permissible system impedance (Zmax) is also calculated internally and automatically.

# **Overview of the Test Ending Menu**

After the test time expires, the test ending menu is displayed. This menu consists of the first hierarchical menu and sub-menus.

The first hierarchical menu is composed of five menu items.

- · Save the test results
- Report Print
- Exit
- Analysis (VIEW key)
- AC Power Suppy OUTPUT OFF

The basic structure is so designed as to return to the beginning of the test ending menu after any menu is executed. The test ends only when Exit is executed after the test results have already been saved or selected not to be saved.

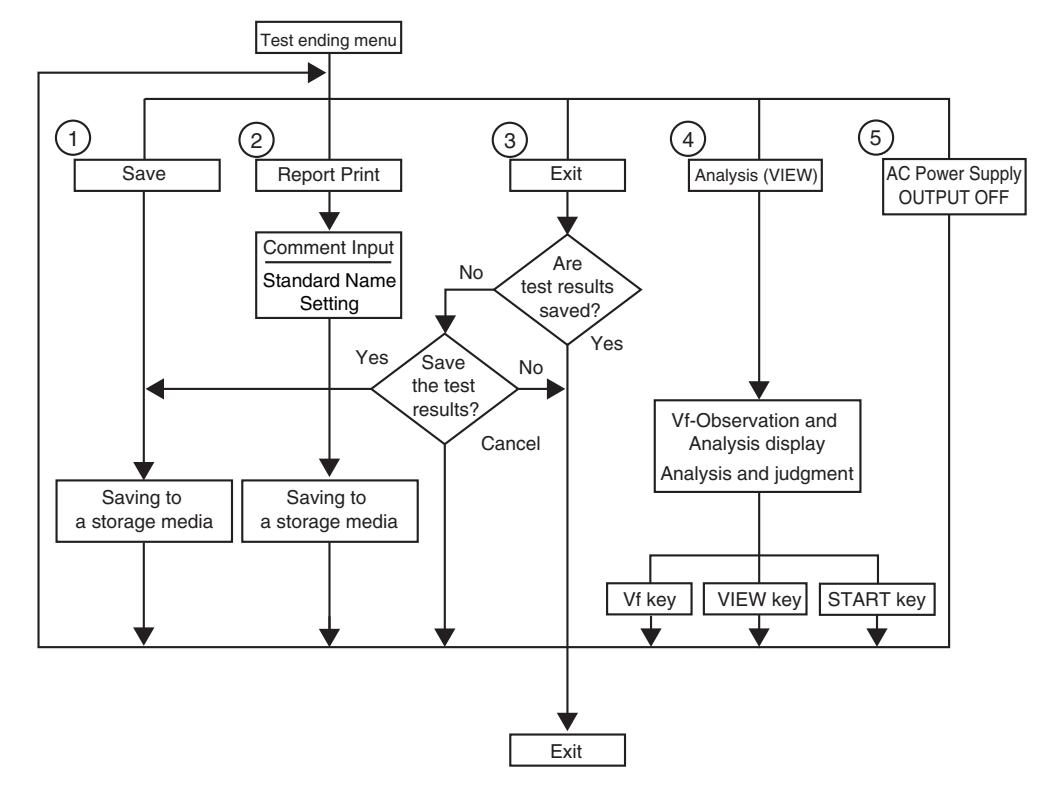

### (1)Save the test results

Select Save and save the results using the sub-menus. The test results are saved to a storage media. The file name is assigned automatically. After saving, the test ending menu is displayed.

### 2 Report Print

Select Report Print and print reports using the sub-menus. The test results are saved in the report format to the storage media. After saving, the test ending menu is displayed.

The sub-menu includes the "Std. Name Setting" menu. Using this menu, the Standard name to be printed on the report can be modified.

### (3) Exit (when the test results have been saved)

When the test results have been saved, selecting Exit terminates all the test ending operations. The screen does not return to the test ending menu. The next test can be started.

### (3) Exit (when the test results have not been saved)

When the test results have not been saved, selecting Exit displays a dialog box again.

### Yes (to save the test results)

When Yes is selected, the procedure becomes the same as when Save is selected.

#### No (not to save the test results)

If No is selected, all the test ending operations end. The screen does not return to the test ending menu. The next test can be started.

#### Cancel (not executing the saving operation)

If Cancel is selected, the screen returns to the test ending menu.

### (4) Analysis

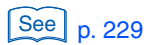

When Analysis is selected, the test results are analyzed.

### VIEW key

Press the VIEW key to end the analysis. The screen returns to the test ending menu. Select Exit.

### Vf key

If you want to set test conditions for a new test, press the Vf key. The screen returns to the test ending menu. Select Exit.

Terminate test ending menus other than the one for Analysis to terminate all the test ending operations. The screen does not return to the test ending menu. The next test can be started.

#### START key

Pressing the START key displays the test ending menu. Select Exit.

### (5) AC Power Supply OUTPUT OFF

Turn off the output of the AC power supply. The bulb icon at the top of the display will be turned off. this item is displayed when it is so set to control the AC power supply.

# **Test Ending Menu**

See p. 223

The test ending menu consists of the first hierarchical menu and sub-menus. For details on the sub-menus, see page 223 or later.

### Menu 1/1

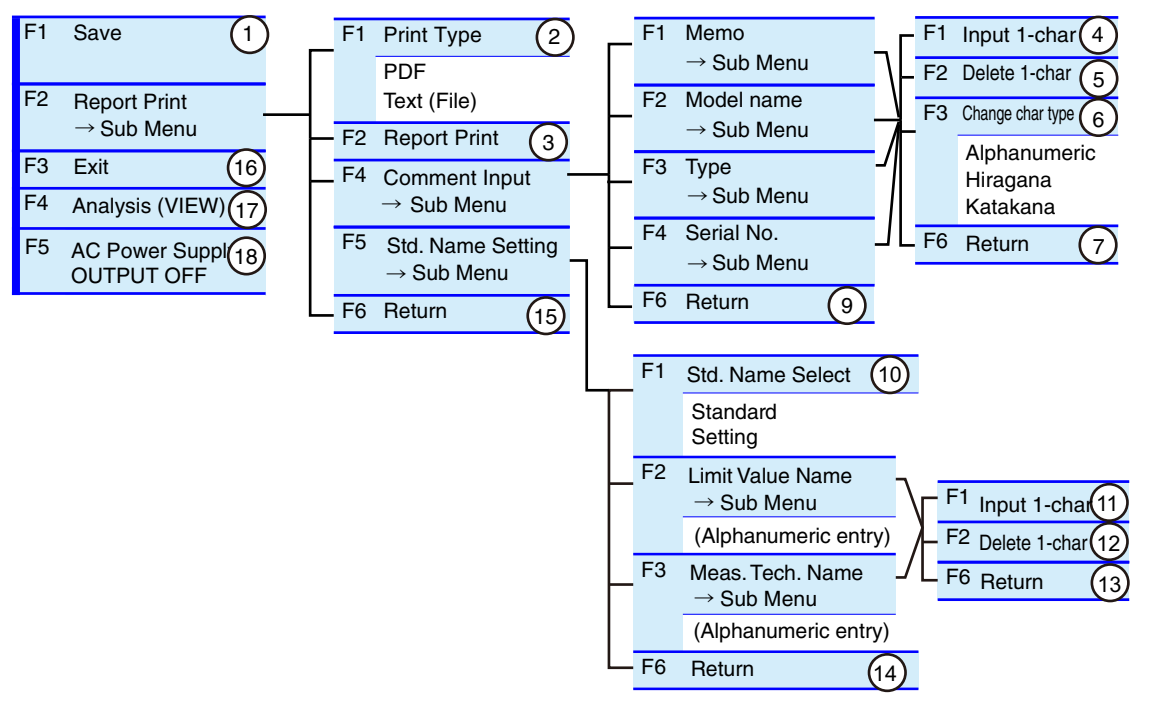

|   | No. | Menu item        | Description                                                                |                                                                                                    | Default  |
|---|-----|------------------|----------------------------------------------------------------------------|----------------------------------------------------------------------------------------------------|----------|
|   | 1   | Save             | Used to save                                                               | test results.                                                                                                    | -        |
| - | 2   | Print Type       | PDF                                                                        | PDF format (a file format for saving to the storage media)                                                                                                    | PDF      |
|   |     |                  | Text (File)                                                                | Text format (a file format for saving to the storage media)                                                                                                    | -        |
|   | 3   | Report Print     | Use this item                                                              | for saving to the storage media.                                                                                                    | -        |
| - | 4   | Input 1-char     | Use this item<br>Serial No. Up<br>and katakana<br>see page 223             | to enter characters for Memo, Model name, Type and<br>to 20 alphanumeric characters and up to 10 hiragana<br>characters can be input. For details on the procedure,                                                        | -        |
|   | 5   | Delete 1-char    | Use this item<br>Serial No. For                                            | to delete characters of Memo, Model name, Type and<br>r details on the procedure, see page 223.                                                                                                    | -        |
| - | 6   | Change char type | Use this item<br>Type and Seri<br>types switch t<br>this order.            | to change the character types of Memo, Model name,<br>al No. Every time the F3 key is pressed, the character<br>o alphanumeric, hiragana and katakana characters in                                                        | _        |
| - | 7   | Return           | Terminates th type change.                                                 | e character input, character deletion and character                                                                                                    | -        |
| 1 | 8   | Margin           | Margin                                                                     |                                                                                                    | Margin   |
|   | 9   | Return           | Terminates th                                                              | e comment input.                                                                                                    | -        |
|   | 10  | Std. Name Select | Select how th<br>presented in I                                            | e "Limitation Std" and "Meas. Tech" names are<br>Report Print. Selects either "Standard" or "Setting".                                                                                                    | Standard |
| - | 11  | Input 1-char     | This function<br>Standard nam<br>presented in F<br>entered. On h<br>below. | is used to enter characters for the local Limitation<br>ne or the local Measuring technique name to be<br>Report Print. Up to 20 alphanumeric characters can be<br>low to use this function, refer to the procedures shown | -        |

| 12 | Delete 1-char        | This function is used to delete characters from the local Limitation<br>Standard names or the local Measuring technique names to be<br>presented in Report Print. On how to use this function, refer to the<br>procedures shown below. | _ |
|----|----------------------|----------------------------------------------------------------------------------------------------|---|
| 13 | Return               | Exit from the character entry/deletion procedures to display local Limitation Standard or local Measuring technique names.                                                                                                    | _ |
| 14 | Return               | Exit from the setting of standard names to be presented.                                                                                                    | - |
| 15 | Return               | Terminates the report printing.                                                                                                    | _ |
| 16 | Exit                 | Terminates the test.                                                                                                    | _ |
| 17 | Analysis (VIEW)      | Analyses test results.                                                                                                    | _ |
| 18 | AC Power Supply OUT- | Turn off the output of the AC power supply. This item is displayed                                                                                                    |   |
|    | PUT OFF              | when it is so set to control the AC power supply. See p. 203                                                                                                    |   |

F key: Function key. You can also use the ESC key to return.

# Procedures for inputting a character (F1 key) and deleting a character (F2 key)

Press the F1, F2, F3 or F4 key.

The Comment Input dialog will be presented.

2 Use the small knob, large knob or arrow keys to select a character.

### Press the F1 (Input 1-char) key.

The character selected will be added to the part where the cursor is blinking (Input 1char). To delete a character, press the F2 (Delete 1-char) key. To change the character type, press the F3 (Change char type) key to select the type. To repeat adding or deleting characters, return to the above step 2.

### Press the ENTER key.

The characters entered will be fixed and saved.

### Save

### Menu1/1

| F1 | Save (1)                            |
|----|-------------------------------------|
| F2 | Report Print $\rightarrow$ Sub Menu |
| F3 | Exit                                |
| F4 | Analysis (VIEW)                     |
| F5 | AC Power Supply<br>OUTPUT OFF       |

3

### Press the F1 key to select Save.

A dialog box is displayed during saving. A file name is automatically assigned and the result file is saved to the storage media.

When the saving ends, the menu display "Save" is displayed dimmed and the menu function key is disabled. If the storage media is not found, the buzzer sounds and the dialog box "Disk Error. Media could not be detected" is displayed. If the dialog box is displayed, press the F1 key (OK) and insert a storage media.

# **Report Print**

### Menu 1/1

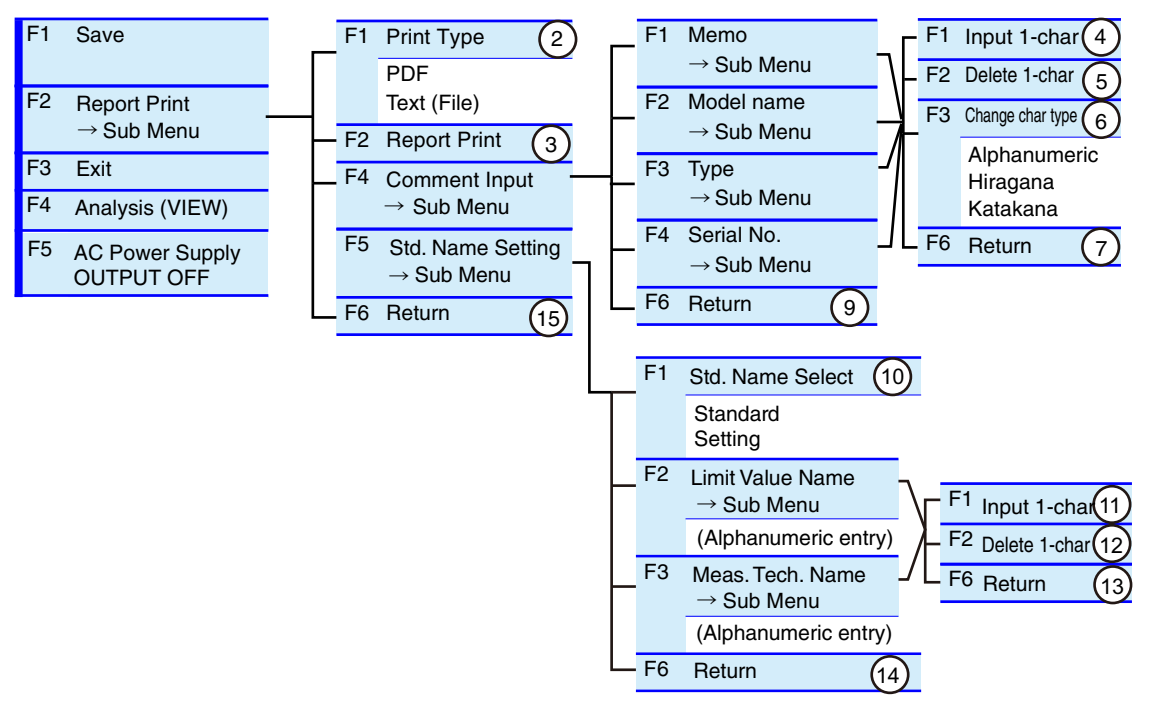

### Select a print type and execute report printing

- Press the F2 key to select Report Print. A sub-menu is displayed.
- Press the F1 key to select Print Type. Select a print type. Select the file format for saving to the storage media.
- Press the F2 key to select Report Print. Saving to the storage media is initiated.
- **Press the F6 key to return.** Completing the saving to the storage media, it returns to the test ending menu.

### **Inputting comments**

- Press the F2 key to select Report Print. A sub-menu is displayed.
- Press the F4 key to select Comment Input. The lower menu is displayed.

Press the function key of a sub-menu to which you want to input a comment.

The lower menu is displayed.

Procedures for inputting a character (F1 key) and deleting a character (F2 key)

Use the small knob, large knob or arrow keys to select a character by moving the rectangular frame.

### Press the F1 (Input 1-char) key.

The character selected will be added to the part where the cursor is blinking (Input 1char). To delete a character, press the F2 (Delete 1-char) key. To change the character type, press the F3 (Change char type) key to select the type. To repeat adding or deleting characters, return to the above step 4.

### **6** Press the ENTER key.

The characters entered will be fixed and saved.

### Press the F6 key to return.

Character input, character deletion and character type change are terminated and return to the upper hierarchy.

### Press the F6 key to return.

Comment input is terminated.

### Press the F6 key to return.

Finishing Report Print, it returns to the test ending menu.

### **Standard Name Setting**

Q

h

The settings are saved. Once you set it, you do not have to set it again.

- Press the F2 key to select Report Print. A sub-menu is displayed.
- Press the F5 key to select Std. Name Setting. A lower layer menu is displayed.
- Press the F1 key to select Std. Name Select.

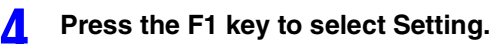

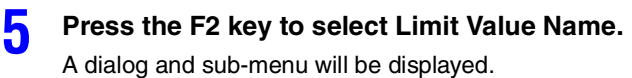

### Input 1-char (F1 key), Delete 1-char (F2 key)

The procedure is the same as given in page 225. Only alphanumeric characters can be used.

### Press the F6 key to return.

After completing the Input 1-char and/or Delete 1-char operations, return to the upper layer.

Press the F2 key to select Meas. Tech. Name. A dialog and sub-menu will be displayed. 9

# Input 1-char (F1 key), Delete 1-char (F2 key) The procedure is the same as given in page 225. Only alphanumeric characters can be used. Press the F6 key to return. After completing the Input 1-char and/or Delete 1-char operations, return to the upper layer. Press the F6 key to return. Exit from Std. Name Setting. Press the F6 key to return. Exit from Std. Name Setting. Press the F6 key to return. Finishing Report Print, it returns to the test ending menu.

### Exit

### Menu 1/1

| F1 | Save                                |
|----|-------------------------------------|
| F2 | Report Print $\rightarrow$ Sub Menu |
| F3 | Exit (16)                           |
| F4 | Analysis (VIEW)                     |
| F5 | AC Power Supply<br>OUTPUT OFF       |

### When the test results have been saved

### Press the F3 key to select Exit.

The test status display switches from "Test" to "Analysis." The progress bar goes out. All the test ending operations end. The screen does not return to the test ending menu. The next test can be started.

### When the test results have not been saved

### Press the F3 key to select Exit.

The test status display switches from "Test" to "Analysis." The progress bar goes out. A dialog box asking whether to save the test results is displayed.

How to save the test results

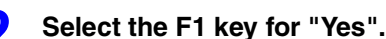

The screen returns to the Save menu.

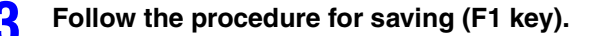

### When not saving the test results

### Select the F2 key for "No".

Δ

All the test ending operations end. The screen does not return to the test ending menu. The next test can be started.

### When aborting the saving operation

### **5** Select the F3 key for "Cancel".

The screen returns to the test ending menu.

### **Analysis**

# Menu 1/1 F1 Save F2 Report Print → Sub Menu F3 Exit F4 Analysis (VIEW) (17) F5 AC Power Supply OUTPUT OFF

1

2

3

### Press the F4 key to select Analysis.

The test status display switches from "Test" to "Analysis." The progress bar goes out.

# See p. 229

### Execute analysis using the Analysis display.

For details on the operation, see Chapter 10, "Observation, Analysis and Judgement of Voltage Fluctuations."

### How to terminate Analysis

### Press the VIEW key.

The screen returns to the test ending menu.

# **AC Power Supply OUTPUT OFF**

Turn off the power to the EUT.

### Menu 1/1

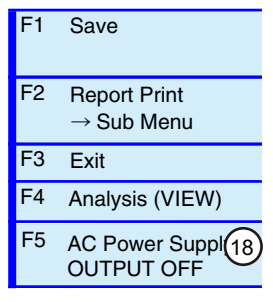

Press the F5 key to select AC Power Supply OUTPUT OFF. The output of the AC power supply will be turned off. The bulb icon at the top of the display will be turned off.

### **Using EXT CONT**

An alternative method to turn off the AC power supply output is described below:

Press the EXT CONT key.

The External Control display appears.

Press the F1 key to select AC Power Supply Control. A sub-menu is displayed.

### Press the F1 key to select OFF in OUTPUT.

OUTPUT of the AC power supply is set to OFF. The lamp icon in the upper part of the screen goes out.

Press the F6 key to return.

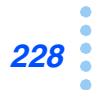

....

# 10

# Observation, Analysis and Judgement of Voltage Fluctuations

This chapter explains how to observe and analyze voltage fluctuation and flicker tests and judge conformance to the standards.

# Functions of Observation, Analysis and Judgment

### See p. 232

There are ten view types. For some functions concerning observation, analysis and judgment, available view types are limited. See "View Type List".

### Observation

- Before and during the test, measurement circuit data is continuously collected and displayed on the screen.
- Displays can be enlarged, reduced and changed in color. Measured values can be read using the cursor.

### Analysis

- After the test ends, test results can be analyzed.
- Saved test results can be called up and analyzed.
- Displays can be enlarged, reduced and changed in color. Measured values can be read using the cursor.

### Judgment

- After the test ends, test results can be judged in terms of the conformance to the standards.
- Saved test results can be called and judged in terms of the conformance to the standards.
- Before and during the test, measurement circuit data can be continuously collected and judged in terms of the conformance to the standards.
- Limit values, PASS, WARN and FAIL can be displayed. Displays can be changed in color.

# Selecting the Targets of Observation, Analysis and Judgment

The three types of target data of observation, analysis and judgment are as described below.

- Current measurement data that are being observed before and during the test
  - Used during the setting and test.
  - This type of data can be observed by selecting a view type on the Vf-Observation and Analysis display (Vf-VIEW).

### Test result data after the test ends

- Used after terminating a test.
- This type of data can be observed by selecting a view type on the Vf-Observation and Analysis display (Vf-VIEW).

### • Called-up test result data that have been saved

- Used by calling them up after terminating a test.
- This type of data can be observed by selecting a view type on the Vf-Observation and Analysis display (Vf-VIEW).

### See p. 266

For details on how to call up result files, see "Displaying the File Operation."

# **Displaying the Vf-Observation and Analysis Display (Vf-VIEW)**

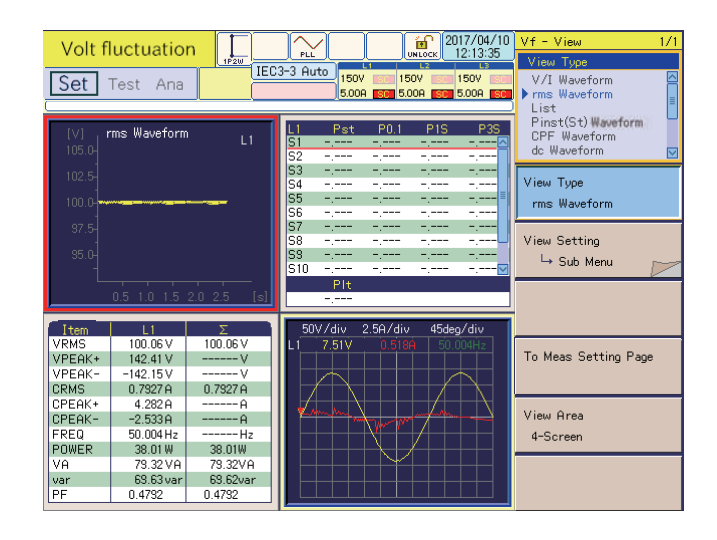

### **Display the Vf-Observation and Analysis display (Vf-VIEW)** (switching displays)

### Press the Vf key.

The Vf key LED illuminates and the Vf-Test Conditions List display appears.

### Press the VIEW key in the Vf-Test Conditions List display.

The VIEW key LED illuminates and the Vf-Observation and Analysis display (Vf-VIEW) appears.

#### 3 Press the VIEW key again.

The screen switches between the Vf-Observation and Analysis display (Vf-VIEW) and Vf-Observation and Test Conditions display (toggle operation).

### If the display does not appear by pressing the Vf key

A dialog box "Can't execute during test/analysis. Please operate it after ending" is displayed and the display switches to the test ending menu.

While the test status display (in the upper left of the screen, "Set" in the case of the figure shown above) is "Test" or "Analysis," pressing the Vf key does not display the Vf-Test Conditions List display. Because displaying the Vf-Test Conditions List display starts a new test with the test conditions changed, the test that has been executed needs to be terminated.

#### Press the F3 key (Exit) in the test ending menu. Δ

The test ends. The test status display on the screen switches from "Analysis" to "Set." If the test results have not been saved with the F1 key (Save), a dialog box and a menu for saving operation appear. To save the test results, select F1 (Yes); otherwise, select F2 (No).

#### Press the Vf key. 5

The Vf key LED illuminates and the Vf-Test Conditions List display appears.

#### Press the View key. h

The VIEW key LED illuminates and the Vf-Observation and Analysis display (Vf-VIEW) appears.

0

See p. 220

# View Type List

| View Type                        | Function                                                                                                    | When to use                                                                     | See<br>Page |  |
|----------------------------------|----------------------------------------------------------------------------------------------------|---------------------------------------------------------------------------------|-------------|--|
| V/I Waveform                     | Displays input voltages/current waveforms.                                                                                  | Setting an appropriate current range.                                           |             |  |
|                                  | Enlarges and reduces the vertical and horizontal axes.                                                                      | Measuring the crest factor of a<br>power supply current waveform of<br>the EUT. |             |  |
|                                  | Displays the values of voltage,<br>current and frequency by using the<br>cursor.                                            | Obtaining the phase difference of the current against the voltage.              | 236         |  |
|                                  | Sets the current range and checks<br>the operating conditions of the EUT<br>by observing waveforms like an<br>oscilloscope. | Enlarging the waveform of the current at a switching portion.                   |             |  |
| rms Waveform                     | Displays the time transition of the voltage value.                                                                          | Grasping the time transition of the voltage value.                              | 237         |  |
| List                             | Displays selected measurement items in numeric values.                                                                      | Monitoring the operating status of the EUT in real time.                        | 238         |  |
|                                  |                                                                                                    | Obtaining the maximum value of the apparent power.                              | 200         |  |
| Pinst (St) Wave-<br>form         | Displays momentary flicker values in real time.                                                                             | Monitoring voltage fluctuations                                                 | 239         |  |
| CPF Waveform                     | Displays CPF (cumulative probability function).                                                                             | Displaying the probability distribution of voltage fluctuations                 | 240         |  |
| dc Waveform<br>dmax Waveform     | Enlarges and reduces the vertical and horizontal axes.                                                                      | Displaying the details of the dc,<br>dmax and Tmax <sup>*1</sup> waveforms.     | 041         |  |
| Tmax <sup>^1</sup> Wave-<br>form | Scrolls the time axis.                                                                                                    | Finding a large fluctuation.                                                    | 241         |  |
| Flicker List                     | Displays P0.1, P1s, P3s, P10s and P50s.                                                                                     | Displaying the elements of a flicker.                                           |             |  |
|                                  | Displays hidden parts of the screen by using the scroll function.                                                           | Obtaining the margin in relation to a limit value.                              | 242         |  |
|                                  | Displays limit values.                                                                                                    | Making judgment on the spot.                                                    |             |  |
| Result List                      | Displays hidden parts of the screen by using the scroll function.                                                           | Obtaining the margin in relation to a limit value.                              | 243         |  |
|                                  | Displays limit values.                                                                                                    | Making a general judgment.                                                      |             |  |

\*1. Displayed as d(t)>3.3% depending on the selected standard.

# **VF-Observation and Analysis Menu**

This menu contains the common part of the view types and the view setting sub-menu for each view type.

# **Common Menu for all View Types**

### Menu 1/1

| F1  | View Type                                                                                                    |                                                                                                    |              |
|-----|----------------------------------------------------------------------------------------------------|----------------------------------------------------------------------------------------------------|--------------|
|     | V/I Waveform<br>rms Waveform<br>List<br>Pinst (St) Waveform<br>CPF Waveform<br>dc Waveform<br>dmax Waveform<br>Tmax* <sup>1</sup> Waveform<br>Flicker List<br>Result List | _                                                                                                    |              |
| F2  | View Setting<br>→ Sub Menu                                                                                                    | View Setting Sub-menu (2)                                                                                                    |              |
| F3  | Browse Segment (<br>(Linked)                                                                                                    | 3                                                                                                    |              |
|     | (Input numeric value)                                                                                                    |                                                                                                    |              |
| F4  | To Meas Setting Page                                                                                                    | 4                                                                                                    |              |
| F5  | View Area                                                                                                    | 5                                                                                                    |              |
|     | 1-Screen                                                                                                    | -                                                                                                    |              |
|     | 2-Screen                                                                                                    |                                                                                                    |              |
|     | 3-Screen                                                                                                    |                                                                                                    |              |
|     | 4-Screen                                                                                                    | _                                                                                                    |              |
| No. | Menu item                                                                                                    | Description                                                                                                    | Default      |
| 1   | View Type                                                                                                    | Select a view type.                                                                                                    | V/I Waveform |
| 2   | View Setting Sub-menu                                                                                                    | For details, see "View Setting Sub-menu."<br>Depends on the graph that is selected in View Type.                                                                                                    | -            |
| 3   | Browse Segment<br>(Linked)                                                                                                    | Enter the segment value. This menu item is applied to all the view types commonly. The value can be entered when any of CPF Waveform, dc Waveform, dmax Waveform, Tmax <sup>*1</sup> Waveform, Flicker List and Result List is selected as the view type. This item is enabled only while the analysis is ongoing. It will be grayed out while any setting or test is ongoing. | 1            |
| 4   | To Meas Setting Page                                                                                                    | Switches to page 4/4 of setting menu. This item is enabled only while<br>any setting is ongoing. It will be grayed out while any test or analysis is<br>ongoing                                                                                                    |              |
|     |                                                                                                    | ongoing.                                                                                                    |              |
| 5   | View Area                                                                                                    | Select the number of divisions of the screen.                                                                                                    | 1-Screen     |

\*1. Displayed as d(t)>3.3% depending on the selected standard.

# **Browsing Segments (Linked)**

Segments can be specified for analysis. Each measurement time is controlled as a series of segments. The specification of the segments is applied to all the view types commonly.

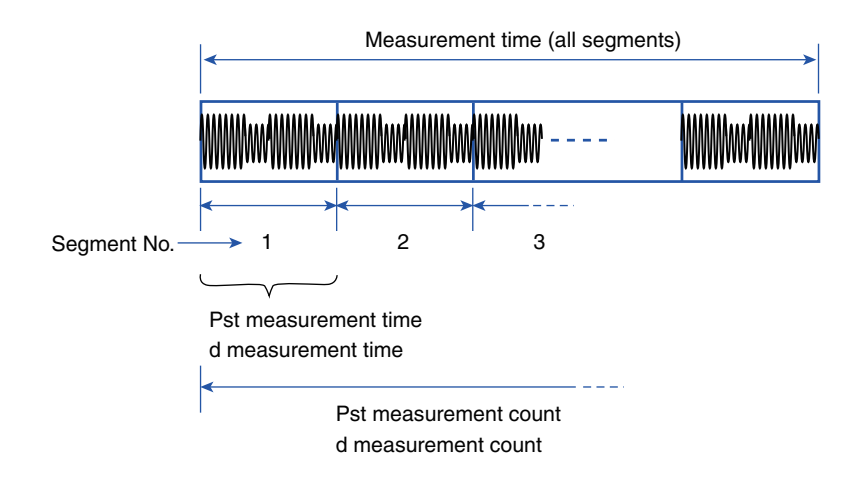

# **Dividing the View Area**

| Volt f                                               | l <mark>uctuatio</mark><br>Test Ana                                            |                                                    | Pick         Office         2017/04/10         Vf - View         L           3'3 Auto         150V         150V |
|------------------------------------------------------|--------------------------------------------------------------------------------|----------------------------------------------------|----------------------------------------------------------------------------------------------------|
| [V]<br>105.0-<br>102.5-<br>100.0-<br>97.5-<br>95.0-  | ms Waveform                                                                    |                                                    | I         Pst         P01         P1S         P3S           51                                                                                                    |
| Item<br>VRMS<br>VPEAK+<br>VPEAK-                     | L1<br>100.06 V<br>142.41 V<br>-142.15 V<br>0.7927 0                            | Σ<br>100.06 V<br>V<br>0.7927.0                     | 50V/div 2.5A/div 45deg/div<br>L1 7.51V 0.5164 500.041                                                                                                    |
| CPEAK+<br>CPEAK-<br>FREQ<br>POWER<br>VA<br>var<br>PF | 4.282 A<br>-2.533 A<br>50.004 Hz<br>38.01 W<br>79.32 VA<br>69.63 var<br>0.4792 | A<br>Hz<br>38.01W<br>73.32VA<br>68.62var<br>0.4792 | View Area<br>4-Screen                                                                                                    |

The view area can be divided to simultaneously display different view types.

To select a divided view area, use the UP/DOWN and LEFT/RIGHT keys. The selected area is displayed in a red frame. Some items that can be displayed in a 1-screen view cannot be displayed when the number of view areas exceeds a certain value.

### **Display Screen when the Scaling Function is used**

If the scaling function is used for any external sensor connected, the scale of the graph will be changed according to the scaling value set.

. . . . . .

# **View Setting Sub-menu**

The configuration of the View Setting sub-menu is shown below. Observation, analysis and judgment are executed using 10 types of graphs or numeric value display. The general judgment of conformance to the standards is performed using the test results.

### View Setting sub-menu and view area

When the view area is set to 1-Screen, the View Setting sub-menu becomes the sub-menu of the view selected in View Type. When set to 2-Screen, 3-Screen or 4-Screen, select the view type using the UP/DOWN and LEFT/RIGHT keys. The sub-menu of the selected view appears.

Selecting the view type using the UP/DOWN and LEFT/RIGHT keys when the sub-menu is displayed returns the screen from the sub-menu. Press the F2 key again to display the View Setting menu.

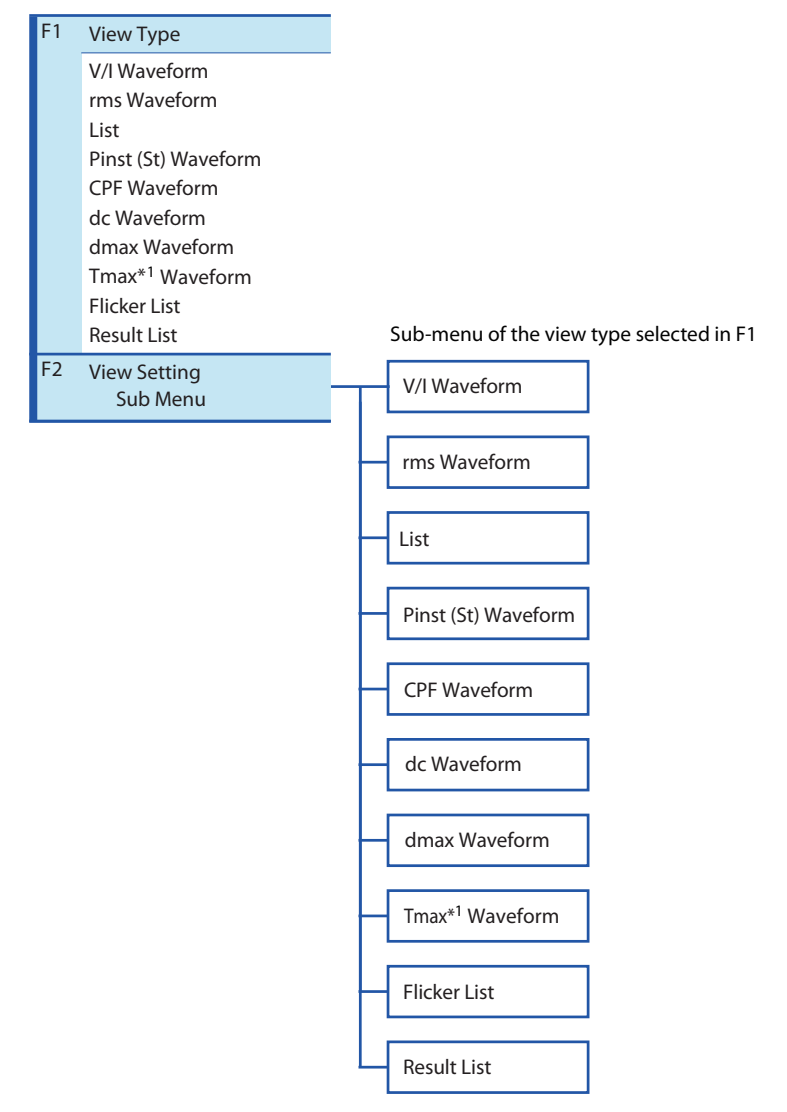

\*1. Displayed as d(t)>3.3% depending on the selected standard.

# **V/I Waveform**

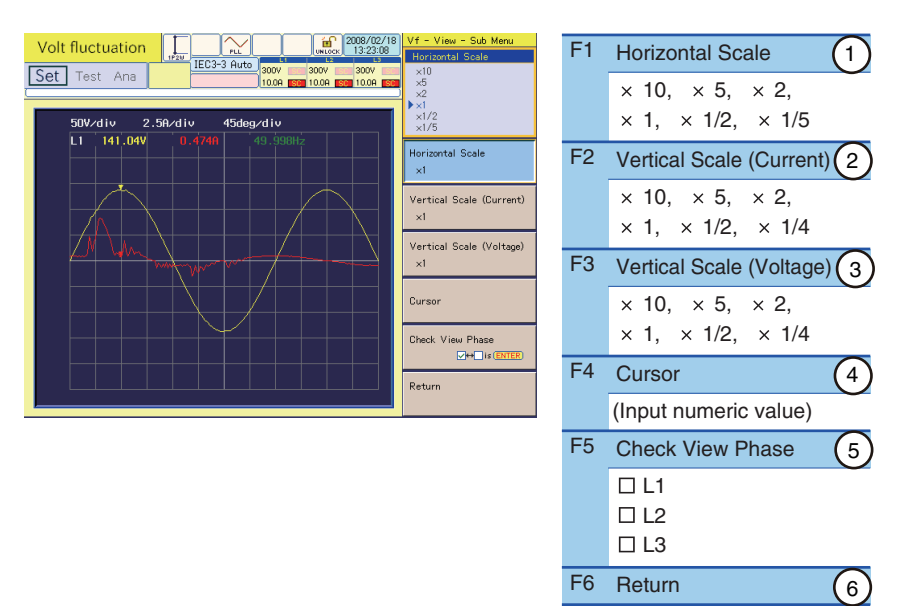

| No. | Menu item                | Description                                                                                                    | Default    |
|-----|--------------------------|----------------------------------------------------------------------------------------------------|------------|
| 1   | Horizontal Scale         | Select a horizontal scale (scale factor). During analysis, it is fixed to $\times$ 1.                                                                                                    | × 1        |
| 2   | Vertical Scale (Current) | Select a vertical scale of current (scale factor).                                                                                                    | × 1        |
| 3   | Vertical Scale (Voltage) | Select a vertical scale of voltage (scale factor).                                                                                                    | × 1        |
| 4   | Cursor                   | Moves the cursor in the horizontal axis direction (time). Move the cursor using the small knob or the large knob. The measured value at the cursor is displayed.                                       | 1          |
| 5   | Check View Phase         | Select a phase to be displayed. Select it with the small knob and press<br>the ENTER key. Every time the ENTER key is pressed, the check mark<br>turns on or off. Multiple checkboxes can be selected. | L1, L2, L3 |
| 6   | Return                   | Terminates the view setting.                                                                                                    | -          |

F key: Function key. You can also use the ESC key to return.

- The waveform of each phase is displayed in a specific color. As for current, L1 is displayed in red, L2 in greenish yellow and L3 in purple, and for voltage, L1 in yellow, L2 in green and L3 in magenta.
- Used for observation and analysis.

...........

# rms Waveform

| Volt | fluctuation                   | 2008/02/1:<br>13:24:29        | Vf - View - Sub Menu<br>Vertical Scale (Voltage)                  | F3                           | Vertical Scale (Voltage)                                                       | (1)                              |            |  |
|------|-------------------------------|-------------------------------|-------------------------------------------------------------------|------------------------------|--------------------------------------------------------------------------------|----------------------------------|------------|--|
|      | rms Waveform L1               | 00 <b>500</b> 10.00 <b>50</b> | ×5<br>×2<br>×1<br>×1/2<br>×1/4                                    |                              | $\times$ 10, $\times$ 5, $\times$ 2,<br>$\times$ 1, $\times$ 1/2, $\times$ 1/4 |                                  |            |  |
| 10   |                               |                               |                                                                   | F5                           | Check View Phase                                                               | 2                                |            |  |
| 10   | 0.0<br>                       |                               | Vertical Scale (Voltage)<br>×1                                    |                              | □ L1<br>□ L2<br>□ L3                                                           |                                  |            |  |
| 9    |                               |                               |                                                                   | F6                           | Return                                                                         | 3                                |            |  |
| 5    | 50 -<br>0.5 1.0 1.5 2.0 2.5 ( | (s)                           | Check View Phase<br>CHE_Is (ENTER)<br>Return                      |                              |                                                                                |                                  |            |  |
| No.  | Menu item                     | Descr                         | iption                                                            |                              |                                                                                |                                  | Default    |  |
| 1    | Vertical Scale (Voltage)      | Select                        | a vertical scale of                                               | currer                       | t (scale factor).                                                              |                                  | × 1        |  |
| 2    | Check View Phase              | Select<br>the EN<br>turns o   | a phase to be dis<br>NTER key. Every til<br>on or off. Multiple o | played.<br>me the<br>checkbo | Select it with the small<br>ENTER key is pressed,<br>oxes can be selected.     | knob and press<br>the check mark | L1, L2, L3 |  |
| 3    | Return                        | Termir                        | Terminates the view setting.                                      |                              |                                                                                |                                  |            |  |

F key: Function key. You can also use the ESC key to return.

- The waveform of each phase is displayed in a specific color. As for voltage, L1 is displayed in yellow, L2 in green and L3 in magenta.
- Used for observation.

# List

| Volt f<br>Set | Little         Little         Little         Essent           mm         Little         Little         Essent         Essent           mse         100.05 V         100.03 V         Essent         Essent         Essent           mse         100.05 V         100.03 V         Essent         Essent | L3<br>100.04 V<br>144.08 V<br>-142.27 V<br>0.83784<br>4.384 A<br>-2.329 A<br>49.939 Hz<br>38.63 W<br>83.81 VA<br>73.85 var<br>0.4728 | <ul> <li>Decomposition (2016)</li> <li>Table (2017)</li> <li>Table (2017)</li>     &lt;</ul> | V€ - View - Sub Menu<br>Maca Laces<br>Valage res<br>Voltage Peak-<br>Surrent Peak-<br>Current Peak-<br>Current Peak-<br>Current Peak-<br>Scroll | F1                           | Select View Items          Voltage rms         Voltage Peak +, Voltage         Current rms         Current Peak +, Current         Frequency         Real Power (W)         Apparent Power (VA)         Reactive Power (var)         Power Factor | 1)<br>ge Peak -<br>nt Peak -           |             |
|---------------|----------------------------------------------------------------------------------------------------|----------------------------------------------------------------------------------------------------|----------------------------------------------------------------------------------------------------|----------------------------------------------------------------------------------------------------|------------------------------|----------------------------------------------------------------------------------------------------|----------------------------------------|-------------|
|               |                                                                                                    |                                                                                                    |                                                                                                    | Check View Phase                                                                                                    | F2<br>F5                     | Scroll<br>(Input numeric value)<br>Check View Phase                                                                                                    | 2<br>3                                 |             |
|               |                                                                                                    |                                                                                                    |                                                                                                    |                                                                                                    | F6                           | L3 Return                                                                                                    | 4                                      |             |
| No.           | Menu item                                                                                                    |                                                                                                    | Descri                                                                                                    | ption                                                                                                    |                              |                                                                                                    |                                        | Default     |
| 1             | Select View Items                                                                                                    |                                                                                                    | Voltage                                                                                                    | e rms                                                                                                    | Effec                        | tive value of input voltage                                                                                                    |                                        | Voltage rms |
|               |                                                                                                    | -                                                                                                    | Voltage                                                                                                    | e Peak +                                                                                                    | Posit                        | ive amplitude peak value o                                                                                                    | f input voltage                        | -           |
|               |                                                                                                    | -                                                                                                    | Voltage                                                                                                    | e Peak -                                                                                                    | Nega                         | ative amplitude peak value                                                                                                    | of input voltage                       | -           |
|               |                                                                                                    | -                                                                                                    | Curren                                                                                                    | t rms                                                                                                    | Effec                        | tive value of input current                                                                                                    |                                        | -           |
|               |                                                                                                    | -                                                                                                    | Curren                                                                                                    | t Peak +                                                                                                    | Posi                         | ive amplitude peak value o                                                                                                    | f input current                        | -           |
|               |                                                                                                    | -                                                                                                    | Curren                                                                                                    | t Peak -                                                                                                    | Nega                         | ative amplitude peak value                                                                                                    | of input current                       | -           |
|               |                                                                                                    | -                                                                                                    | Freque                                                                                                    | ency                                                                                                    | Inpu                         | t frequency measured with                                                                                                    | input voltage                          | -           |
|               |                                                                                                    | -                                                                                                    | Real P                                                                                                    | ower <sup>*1</sup> (W)                                                                                                    | Real                         | power (W) of the EUT                                                                                                    |                                        | -           |
|               |                                                                                                    | -                                                                                                    | Appare                                                                                                    | ent Power <sup>*1</sup> (VA)                                                                                                    | Арра                         | arent power (VA) of the EU                                                                                                    | Г                                      | -           |
|               |                                                                                                    | -                                                                                                    | Reactiv                                                                                                    | ve Power <sup>*1</sup> (var)                                                                                                    | Read                         | ctive power (var) of the EUT                                                                                                    | Γ                                      | -           |
|               |                                                                                                    |                                                                                                    | Power                                                                                                    | Factor <sup>*1</sup>                                                                                                    | Powe                         | er factor of the EUT                                                                                                    |                                        |             |
| 2             | Scroll                                                                                                    |                                                                                                    | Display<br>Use thi<br>to verti                                                                                                    | ved when there a<br>is item to see the<br>cally move the s                                                                                      | are too<br>e hidde<br>creen. | many items to be displayed<br>n portion of the screen. Tur                                                                                                    | d simultaneously.<br>In the small knob | -           |
| 3             | Check View Phase                                                                                                    |                                                                                                    | Select<br>ENTEF<br>on or o                                                                                                    | a phase to be di<br>R key. Every time<br>ff. Multiple chec                                                                                      | splayed<br>the E<br>kboxes   | d. Select it with the small kn<br>NTER key is pressed, the c<br>can be selected.                                                                                                    | ob and press the<br>heck mark turns    | L1, L2, L3  |
| 4             | Return                                                                                                    |                                                                                                    | Termin                                                                                                    | ates the view se                                                                                                    | tting.                       |                                                                                                    |                                        | -           |

\*1 In a three-phase three-wire connection, the  $\Sigma$  (sigma) values are the valid values. The values of each phase (L1 to L3) carry no meaning, so they are displayed as "-----."

F key: Function key. You can also use the ESC key to return.

- Used for observation and analysis.
- The sigma  $(\Sigma)$  value is an average or total sum. Refer to the appendix for the calculation formula.

# Pinst (St) Waveform

| Volt t | Fluctuation         Image: Construction         Image: Construction         Image: Constrution         Image: Construle <thi< th=""><th>ample (1017)/04/10           v         300%           v         300%           v         300%           st         0.055</th><th>Vf - View - Sub Menu<br/>Check View Phase<br/>Check View Phase<br/>Return</th><th>F5</th><th>Check View Phase 1<br/>L1<br/>L2<br/>L3<br/>Return 2</th><th></th></thi<> | ample (1017)/04/10           v         300%           v         300%           v         300%           st         0.055 | Vf - View - Sub Menu<br>Check View Phase<br>Check View Phase<br>Return | F5                        | Check View Phase 1<br>L1<br>L2<br>L3<br>Return 2                                                                                |            |
|--------|----------------------------------------------------------------------------------------------------|----------------------------------------------------------------------------------------------------|------------------------------------------------------------------------|---------------------------|----------------------------------------------------------------------------------------------------|------------|
| No.    | Menu item                                                                                                    | Descrip                                                                                                    | otion                                                                  |                           |                                                                                                    | Default    |
| 1      | Check View Phase                                                                                                    | Select a<br>the EN<br>turns or                                                                                           | a phase to be dis<br>TER key. Every ti<br>n or off. Multiple o         | played<br>me the<br>heckb | <ol> <li>Select it with the small knob and press<br/>ENTER key is pressed, the check mark<br/>poxes can be selected.</li> </ol> | L1, L2, L3 |
| 2      | Return                                                                                                    | Termina                                                                                                    | ates the view sett                                                     | ing.                      |                                                                                                    | -          |

F key: Function key. You can also use the ESC key to return.

- The waveform of each phase is displayed in a specific color. As for voltage, L1 is displayed in yellow, L2 in green and L3 in magenta.
- Used for observation.

# **CPF Waveform**

| Volt               | fluctuation                                               | UNLOCK 2008/02/19<br>13:40:18                                                                                          | Vf - View - Sub Menu                                                                                                    | F3                                                                                                    | Browse Segment                                                                                                    | (1)                                                                                                    |                            |
|--------------------|-----------------------------------------------------------|----------------------------------------------------------------------------------------------------|----------------------------------------------------------------------------------------------------|----------------------------------------------------------------------------------------------------|----------------------------------------------------------------------------------------------------|----------------------------------------------------------------------------------------------------|----------------------------|
| Set                | Test Ana 3007                                             | 300V 300V                                                                                                    |                                                                                                    |                                                                                                    | (Input numeric valu                                                                                                    | e)                                                                                                    |                            |
|                    | CPF Waveform                                              | L1 Segment 1                                                                                                    |                                                                                                    | F5                                                                                                    | Check View Phase                                                                                                    | (2)                                                                                                    |                            |
|                    | %)<br>00 -L                                               |                                                                                                    |                                                                                                    |                                                                                                    | 🗆 L1                                                                                                    | <u> </u>                                                                                                    |                            |
|                    |                                                           |                                                                                                    |                                                                                                    |                                                                                                    | □ L2                                                                                                    |                                                                                                    |                            |
|                    |                                                           |                                                                                                    | Browse Segment                                                                                                    |                                                                                                    |                                                                                                    |                                                                                                    |                            |
|                    | -                                                         |                                                                                                    | 1                                                                                                    | F6                                                                                                    | Return                                                                                                    | (3)                                                                                                    |                            |
|                    | 40 -<br>-                                                 |                                                                                                    |                                                                                                    |                                                                                                    |                                                                                                    |                                                                                                    |                            |
|                    | 20 -<br>-                                                 |                                                                                                    | Select View Phase<br>L1                                                                                                    |                                                                                                    |                                                                                                    |                                                                                                    |                            |
|                    | 0.01 0.1 1 10 100 1k                                      | 10k (Pf)                                                                                                    | Return                                                                                                    |                                                                                                    |                                                                                                    |                                                                                                    |                            |
|                    |                                                           |                                                                                                    |                                                                                                    |                                                                                                    |                                                                                                    |                                                                                                    |                            |
|                    |                                                           |                                                                                                    |                                                                                                    |                                                                                                    |                                                                                                    |                                                                                                    |                            |
| No.                | Menu item                                                 | Descrip                                                                                                    | otion                                                                                                    | ]                                                                                                    |                                                                                                    |                                                                                                    | Default                    |
| No.                | Menu item<br>Browse Segment                               | Descrip<br>Moves                                                                                                    | otion<br>a segment (Ps                                                                                                    | st measur                                                                                               | ement time per meas                                                                                                    | urement).                                                                                                    | Default<br>1               |
| No.<br>1           | Menu item<br>Browse Segment                               | Descrip<br>Moves<br>When F<br>12.                                                                                      | otion<br>a segment (Ps<br>Pst Auto is sele                                                                                                    | st measur<br>ected in Li                                                                                | ement time per meas<br>mitation Standard, th                                                                                                    | urement).<br>e input range is 1 to                                                                                            | Default<br>1               |
| No.<br>1           | Menu item<br>Browse Segment                               | Descrip<br>Moves<br>When F<br>12.<br>When N                                                                            | otion<br>a segment (Pa<br>Pst Auto is sele<br>Manual is sele                                                                                                    | st measur<br>ected in Li<br>cted in Lir                                                                 | ement time per meas<br>mitation Standard, the<br>nitation Standard, the                                                                                                    | surement).<br>e input range is 1 to<br>e input range is 3 to                                                                  | Default<br>1               |
| No.<br>1           | Menu item<br>Browse Segment                               | Descrip<br>Moves<br>When F<br>12.<br>When N<br>24.                                                                     | otion<br>a segment (Pa<br>Pst Auto is sele<br>Manual is sele                                                                                                    | st measur<br>ected in Li<br>cted in Lir                                                                 | ement time per meas<br>mitation Standard, the<br>nitation Standard, the                                                                                                    | urement).<br>e input range is 1 to<br>e input range is 3 to                                                                   | Default<br>1               |
| No.<br>1           | Menu item<br>Browse Segment                               | Descrip<br>Moves<br>When F<br>12.<br>When N<br>24.<br>Enter th<br>use the                                              | otion<br>a segment (Ps<br>Pst Auto is sele<br>Manual is sele<br>ne value with t<br>arae knob to                                                                           | st measur<br>ected in Li<br>cted in Lir<br>he numer                                                     | ement time per meas<br>mitation Standard, the<br>nitation Standard, the<br>ic keypad and press to<br>or decrease the value                                                                         | eurement).<br>e input range is 1 to<br>e input range is 3 to<br>the ENTER key, or<br>e.                                       | Default<br>1               |
| No.<br>1           | Menu item<br>Browse Segment                               | Descrip<br>Moves<br>When F<br>12.<br>When N<br>24.<br>Enter th<br>use the                                              | otion<br>a segment (Ps<br>Pst Auto is sele<br>Manual is sele<br>ne value with t<br>a large knob to<br>a phase to be                                                       | st measur<br>ected in Li<br>cted in Lir<br>he numer<br>increase                                         | ement time per meas<br>mitation Standard, the<br>nitation Standard, the<br>ic keypad and press t<br>or decrease the value<br>Select it with the sm                                                 | e input range is 1 to<br>e input range is 3 to<br>the ENTER key, or<br>e.                                                     | Default<br>1               |
| No.<br>1           | Menu item<br>Browse Segment<br>Check View Phase           | Descrip<br>Moves<br>When F<br>12.<br>When N<br>24.<br>Enter th<br>use the<br>Select a<br>the EN                        | otion<br>a segment (Pe<br>Pst Auto is sele<br>Manual is sele<br>ne value with t<br>e large knob to<br>a phase to be<br>TER key. Ever                                      | st measur<br>ected in Li<br>cted in Lir<br>he numer<br>increase<br>displayed<br>ry time the             | ement time per meas<br>mitation Standard, the<br>nitation Standard, the<br>ic keypad and press t<br>or decrease the value<br>. Select it with the sm<br>ENTER key is press                         | e input range is 1 to<br>e input range is 3 to<br>the ENTER key, or<br>e.<br>hall knob and press<br>red, the check mark       | Default<br>1<br>L1, L2, L3 |
| No.<br>1           | Menu item<br>Browse Segment<br>Check View Phase           | Descrip<br>Moves<br>When F<br>12.<br>When N<br>24.<br>Enter th<br>use the<br>Select a<br>the EN<br>turns of            | a segment (Pa<br>Pst Auto is sele<br>Manual is sele<br>ne value with t<br>a large knob to<br>a phase to be<br>TER key. Ever<br>n or off. Multip                           | st measur<br>ected in Li<br>cted in Lir<br>he numer<br>increase<br>displayed<br>y time the<br>le checkb | ement time per meas<br>mitation Standard, the<br>nitation Standard, the<br>ic keypad and press t<br>or decrease the value<br>. Select it with the sm<br>ENTER key is press<br>oxes can be selected | e input range is 1 to<br>e input range is 3 to<br>the ENTER key, or<br>e.<br>nall knob and press<br>red, the check mark<br>l. | Default<br>1<br>L1, L2, L3 |
| No.<br>1<br>2<br>3 | Menu item<br>Browse Segment<br>Check View Phase<br>Return | Descrip<br>Moves<br>When F<br>12.<br>When N<br>24.<br>Enter th<br>use the<br>Select a<br>the EN<br>turns on<br>Termina | ption<br>a segment (Ps<br>Pst Auto is sele<br>Manual is sele<br>ne value with t<br>large knob to<br>a phase to be<br>TER key. Ever<br>n or off. Multip<br>ates the view s | st measur<br>ected in Li<br>cted in Lir<br>increase<br>displayed<br>y time the<br>le checkb<br>setting. | ement time per meas<br>mitation Standard, the<br>nitation Standard, the<br>ic keypad and press t<br>or decrease the value<br>. Select it with the sm<br>ENTER key is press<br>oxes can be selected | e input range is 1 to<br>e input range is 3 to<br>the ENTER key, or<br>e.<br>nall knob and press<br>red, the check mark<br>l. | Default<br>1<br>L1, L2, L3 |

F key: Function key. You can also use the ESC key to return.

- The waveform of each phase is displayed in a specific color. As for voltage, L1 is displayed in yellow, L2 in green and L3 in magenta.
- Used for observation and analysis.

......

.

# dc Waveform, dmax Waveform and Tmax (or d(t)>3.3%) Waveform

| Vertication       Vertication       Vertication         Vertication       Vertication       Vertication         Vertication <th>Volt f</th> <th></th> <th>2008/02/13 Vf - View - Sub Menu     13:53:43     AxisX     x10     x10</th> <th>IEC61000-3-3</th> <th>F1</th> <th>Axis X</th> <th>1</th>                                                                                                    | Volt f          |                                                                           | 2008/02/13 Vf - View - Sub Menu     13:53:43     AxisX     x10     x10 | IEC61000-3-3                | F1 | Axis X                                                                         | 1     |
|----------------------------------------------------------------------------------------------------|-----------------|---------------------------------------------------------------------------|------------------------------------------------------------------------|-----------------------------|----|--------------------------------------------------------------------------------|-------|
| Vert floctuation       Image Signet<br>1         Vert floctuation       Image Signet<br>1         Vert floctuation       Image Signet<br>1         Image Signet<br>1       Image Signet<br>1         Image Signet<br>1       Imag                                                                                                    |                 | dc Waveform                                                               | A BEC 5.004 BEC X5<br>X1<br>Segment 1 X1/2<br>X1/5                     | dc Wavedorm                 |    | × 10, × 5, × 2,<br>× 1, × 1/2, × 1/5                                           | 5     |
| <ul> <li>x 10, x 5, x 2, x 1, x 12, x 14</li> <li>F3 Browse Segment 3 (Input numeric value)</li> <li>F4 Time Axis Scroll 4 (Input numeric value)</li> <li>F5 Check View Phase 5</li> <li>L1 L2 L3</li> <li>F6 Return 6</li> </ul>                                                                                                    | [%]             |                                                                           | t[ 1 ]<br>AxisX<br>×1                                                  |                             | F2 | Y-axis Scale                                                                   | 2     |
| F3 Browse Segment (3)<br>(Input numeric value)<br>F4 Time Axis Scrol (4)<br>(Input numeric value)<br>F5 Check View Phase (5)<br>L1<br>L2<br>L3<br>F6 Return (6)<br>View Sector<br>Interview<br>Interview<br>Intervie | - 100.0         |                                                                           | Y-axis Scale<br>×1                                                     |                             |    | $\times$ 10, $\times$ 5, $\times$ 2,<br>$\times$ 1, $\times$ 1/2, $\times$ 1/4 | Ļ     |
| No.       Menu item       Description         No.       Menu item       Description         1       Axis X       Select a horizontal scale (scale factor).       Select a factor).                                                                                                    | 95.0 -<br>-     |                                                                           | Browse Segment                                                         |                             | F3 | Browse Segment                                                                 | 3     |
| Image: Strate in the second in the second                                                                                                    | 90.0 -          |                                                                           | Time Axial Scroll                                                      |                             |    | (Input numeric value                                                           | e)    |
| Volt fluctuation       Image: State of the state of the state of the                                                                                                    | 85.0 -          |                                                                           | Select View Phase<br>L1                                                |                             | F4 | Time Axis Scroll                                                               | (4)   |
| Volt functuation       Image: Solution         Image: Solution       Image: Solution         Image: Solution       Image: Solution                                                                                                    |                 | ' 10 ' 20 ' 30 ' 40 ' 50 ' 60                                             | (s) Return                                                             |                             | 55 | (Input numeric value                                                           |       |
| Volt functuation       Image: Select a horizontal scale (scale factor).       Image: Select a horizontal scale (scale factor).       Image: Select a horizontal scale (scale factor).                                                                                                    | Valt            |                                                                           | 1 2008/02/13 Vf - View - Sub Menu                                      |                             | FS | Check View Phase                                                               | (5)   |
| Image: State of the set of the set                                                                                                    | Set T           | est Ana 1500 1500 1500 1500 1500 1500 1500 150                            | AxisX                                                                  | (Pst Auto)                  |    | L2                                                                             |       |
| Volt functuation       Image Plantation Statute (Sourd)       Image Plantation Statute (Sourd)       Image Plantatio                                                                                                    |                 | dmax Waveform L1                                                          | x2<br>≻1<br>Segment 1 x1/2<br>×1/6                                     | dmax Waveform               |    | L3                                                                             |       |
| No.       Menu item       Description       Eccators       Defau         1       Axis X       Select a horizontal scale (scale factor).       x 1                                                                                                    | [%]             |                                                                           | t[ s] xh3<br>t[ 1 ] AxisX                                              |                             | F6 | Return                                                                         | (6)   |
| No.       Menu item       Description       Effective Segment         1       Axis X       Select a horizontal scale (scale factor).       x 1                                                                                                    | 105.0 -         |                                                                           | Y-axis Scale                                                           |                             |    |                                                                                |       |
| No.       Menu item       Description       Select a horizontal scale (scale factor).       Select n.       x 1                                                                                                    | 100.0 -         |                                                                           | ×1<br>Browse Segment                                                   |                             |    |                                                                                |       |
| Volt fluctuation       Image: Construction         Volt fluctuation       Image: Construction         Volt fluctuation       Image                                                                                                    | so.u -<br>-<br> |                                                                           | 1                                                                      |                             |    |                                                                                |       |
| Select View Place         Image: Select View Place         Image: Select a horizontal scale (scale factor).         X       Select a horizontal scale (scale factor).                                                                                                    | - 85.0 -        |                                                                           | Time Axial Scroll                                                      |                             |    |                                                                                |       |
| Volt fluctuation       Image: Signed and Signed and Signed                                                                                                    | -               |                                                                           | Select View Phase<br>L1                                                |                             |    |                                                                                |       |
| Volt fluctuation       Image: State State St                                                                                                    |                 | 10 20 30 40 50 60                                                         | Return                                                                 |                             |    |                                                                                |       |
| Set       Test       Ana       (Set Auto)         Imax Waveform       Sector function is serving beneficianties in the beneficianties is serving beneficianties in the beneficianties is serving beneficianties in the beneficianties is serving beneficianties in the beneficianties is serving beneficianties in the beneficianties in the beneficianties is serving beneficianties in the beneficianties is serving beneficianties in the beneficianties in the benefici                                                                                                    | Volt f          |                                                                           | 2017/04/10 Vf - View - Sub Menu<br>12:18:49 AxisX                      | IEC61000-3-3                |    |                                                                                |       |
| That Waveform       L1 Segment       1         Voltage Photoation Starting Yound       Reisk xit         Staad Staad Starting Yound       Provide Starting Yound         Staad Starting Yound       Provide Starting Yound         Staad Starting Yound       Provide Starting Yound         Staad Starting Yound       Provide Starting Yound         Time Axial Scroll       Select View Phase         L1       Return         No.       Menu item       Description         1       Axis X       Select a horizontal scale (scale factor).       x 1                                                                                                    | Set T           | est Ana 500 500 500 500 500 500 500 500 500 50                            | V 150V ×10<br>A 550 500A 550 ×5<br>×2                                  | (Pst Auto)<br>Tmax Waveform |    |                                                                                |       |
| Image: Second Second                                                                                                    |                 | Tmax Waveform L1<br>Voltage Fluctuation Starting Poin<br>Standy State Com | Segment 1<br>+1/2<br>×1/2<br>×1/5<br>+1/2                              |                             |    |                                                                                |       |
| Mo.       Menu item       Description       Defau         1       Axis X       Select a horizontal scale (scale factor).       × 1                                                                                                    | [%]<br>105.0 -  |                                                                           | AxisX<br>×1                                                            |                             |    |                                                                                |       |
| Browsee Segment       I         1       Axis X       Select a horizontal scale (scale factor).       × 1                                                                                                    | -<br>100.0 -    |                                                                           | Y−axis Scale<br>×1                                                     |                             |    |                                                                                |       |
| Wo.       Menu item       Description       Defau         1       Axis X       Select a horizontal scale (scale factor).       × 1                                                                                                    | -<br>95.0 -     |                                                                           | Browse Segment<br>1                                                    |                             |    |                                                                                |       |
| Bill       Select View Phase       I         No.       Menu item       Description       Defau         1       Axis X       Select a horizontal scale (scale factor).       × 1                                                                                                    | 90.0 -          |                                                                           | Time Axial Scroll                                                      |                             |    |                                                                                |       |
| No.     Menu item     Description     Defau       1     Axis X     Select a horizontal scale (scale factor).     × 1                                                                                                    | 85.0 -          |                                                                           | Select View Phase                                                      |                             |    |                                                                                |       |
| No.     Menu item     Description     Defau       1     Axis X     Select a horizontal scale (scale factor).     × 1                                                                                                    |                 |                                                                           | (s) Return                                                             |                             |    |                                                                                |       |
| No.         Menu item         Description         Defau           1         Axis X         Select a horizontal scale (scale factor).         × 1                                                                                                    |                 |                                                                           |                                                                        |                             |    |                                                                                |       |
| 1 Axis X Select a horizontal scale (scale factor). × 1                                                                                                    | No.             | Menu item                                                                 | Description                                                            |                             |    |                                                                                | Defau |
|                                                                                                    | 1               | Axis X                                                                    | Select a horizontal so                                                 | ale (scale factor).         |    |                                                                                | × 1   |

| No.   | Menu item                   | Description                                                                                                    | Default |
|-------|-----------------------------|----------------------------------------------------------------------------------------------------|---------|
| 1     | Axis X                      | Select a horizontal scale (scale factor).                                                                                                    | ×1      |
| 2     | Y-axis Scale                | Select a vertical scale of voltage (scale factor).                                                                                                    | × 1     |
| 3     | Browse Segment              | Moves a segment (Pst measurement time per measurement).<br>When Manual is selected in Limitation Standard, the input range is 3 to<br>24.<br>Enter the value with the numeric keypad and press the ENTER key, or<br>use the large knob to increase or decrease the value. | 1       |
| 4     | Time Axis Scroll            | Moves the time axis on the screen. Enter the value with the numeric keypad and press the ENTER key, or use the large knob to increase or decrease the value.                                                                                                    | -       |
| 5     | Check View Phase            | Select a phase to be displayed.                                                                                                    | L1      |
| 6     | Return                      | Terminates the view setting.                                                                                                    | -       |
| F kev | /: Function kev. You can al | so use the ESC key to return.                                                                                                    |         |

• Used for observation and analysis.

# **Flicker List**

| Volt f                     | luctuatio | on 📗   | IEC3-3 P | iuto          |       | 2008/02/19                   | Vf - View - Sub Menu                                   |                          | F1                        | Scroll                                                                   | (1)                                            |         |
|----------------------------|-----------|--------|----------|---------------|-------|------------------------------|--------------------------------------------------------|--------------------------|---------------------------|--------------------------------------------------------------------------|------------------------------------------------|---------|
| Set T                      | est An    |        | 010      | 300V<br>10.0A | 300V  | 300V                         |                                                        |                          |                           | (Input numeric value                                                     | e)                                             |         |
| Seg. 1                     | 0.540     | PU.1   | 1.198    | 1.057         | 0.382 | 0.003                        |                                                        |                          | F5                        | Check View Phase                                                         | (2)                                            |         |
| Seg. 2<br>Seg. 3<br>Seg. 4 | 0.460     | 1.159  | 1.117    | 1.083         | 0.236 | 0.003                        | Scroll                                                 |                          |                           | L1                                                                       |                                                |         |
| Seg. 5<br>Seg. 6           | 0.273     | 0.817  | 0.559    | 0.225         | 0.017 | 0.002                        |                                                        |                          |                           | L2                                                                       |                                                |         |
| Seg. 7<br>Seg. 8           | 0.504     | 1.138  | 1.090    | 1.038         | 0.330 | 0.003                        |                                                        |                          | 50                        | L3                                                                       |                                                |         |
| Seg. 9<br>Seg.10           | 0.438     | 1.138  | 1.064    | 0.854         | 0.156 | 0.003                        |                                                        |                          | F6                        | Return                                                                   | (3)                                            |         |
| >Seg.12                    | 0.579     | 1.159  | 1.110    | 1.070         | 0.606 | 0.003                        |                                                        |                          |                           |                                                                          |                                                |         |
|                            | 0.568     |        |          |               |       |                              | Select View Phase<br>L1                                |                          |                           |                                                                          |                                                |         |
|                            |           |        |          |               |       |                              | Return                                                 |                          |                           |                                                                          |                                                |         |
|                            |           |        |          |               |       |                              |                                                        |                          |                           |                                                                          |                                                |         |
| No.                        | Menu      | ı item | 1        |               | 1     | Descri                       | ption                                                  |                          |                           |                                                                          |                                                | Default |
| 1                          | Scrol     | I      |          |               |       | A scrol<br>simulta<br>screen | l bar is displaye<br>neously. Use t<br>. Turn the smal | ed wi<br>he so<br>II kno | hen ti<br>croll b<br>b to | nere are too many ite<br>par to see the hidden<br>vertically move the so | ms to be displayed<br>portion of the<br>creen. | -       |
| 2                          | Chec      | k Vie  | w Pha    | ase           | ę     | Select                       | a phase to be                                          | displa                   | ayed.                     |                                                                          |                                                | L1      |
| 3                          | Retu      | rn     |          |               | -     | Fermin                       | ates the view s                                        | ettin                    | g.                        |                                                                          |                                                | _       |

F key: Function key. You can also use the ESC key to return.

### • The display color of numeric values changes.

| Measured value | Judgment                                                              |
|----------------|-----------------------------------------------------------------------|
| Red            | Part exceeding 100% of the limit value                                |
| Yellow         | Part exceeding the set margin value and up to 100% of the limit value |
| Black          | Part up to the set margin value                                       |

• Used for observation, analysis and judgment.

### Explanation of display items

| Item        | Pst                                                   | P0.1           | P1s             | P3s | P10s | P50s |
|-------------|-------------------------------------------------------|----------------|-----------------|-----|------|------|
| Description | Short-time<br>flicker value of<br>one segment<br>time | Parameters for | Pst calculation | 1   |      |      |

Seg 1, 2--- The Pst measurement time corresponds to one segment (Seg1 or any later segment) time.

| Plt | Long-time flicker value in all segment (Seg1 and subsequent segments) times (set with the |
|-----|-------------------------------------------------------------------------------------------|
|     | Pst measurement count).                                                                   |

....

# **Result List (with the Standard Judgment Function)**

| Volt f                                                                                                    | Iuctuation                                                                                                    | Vf - View - Sub Menu                                                                                                    | IEC61000-3-3                                                                                                    | F1                                                            | Scroll (1)                                                                                                    |         |
|----------------------------------------------------------------------------------------------------|----------------------------------------------------------------------------------------------------|----------------------------------------------------------------------------------------------------|----------------------------------------------------------------------------------------------------|---------------------------------------------------------------|----------------------------------------------------------------------------------------------------|---------|
| Meno                                                                                                    |                                                                                                    |                                                                                                    | (FSI AULO)                                                                                                    |                                                               | (Input numeric value)                                                                                                    |         |
| Mode I<br>Type                                                                                                    | 100%<br>dNargin                                                                                                    | PASS                                                                                                    |                                                                                                    | F2                                                            | Item Change (2)                                                                                                    |         |
| Serial<br>Limit<br>Seg 1<br>Seg 2<br>Seg 3<br>Seg 4<br>Seg 5                                                                                     | Pst         dnas(22)         dc(z)         Inox(m)           1.000         6.000         3.300         500           0.540         0.730         0.700         0           0.460         0.500         0.410         0           0.590         0.540         0.200         0           0.705         0.630         0.600         0           0.705         0.630         0.600         0           0.273         0.520         0.500         0                                                                                                    | Judge Scroll Pass Pass Pass Pass Pass Pass Pass Pa                                                                                                    | -                                                                                                    |                                                               | Zmax<br>Zsys1<br>Zsys2<br>Zsys3                                                                                                    |         |
| Seg 6<br>Seg 7<br>Seg 8                                                                                                    | 0.589 0.510 0.410 0<br>0.504 0.510 0.200 0<br>0.647 0.530 0.310 0                                                                                                    | Pass<br>Pass<br>Pass                                                                                                    | -                                                                                                    | F5                                                            | Check View Phase 3                                                                                                    |         |
| Seg 9<br>Seg 10                                                                                                    | 0.438 0.510 0.400 0<br>0.527 0.510 0.200 0                                                                                                    | Pass<br>Pass                                                                                                    |                                                                                                    |                                                               | L1                                                                                                    | _       |
| Seg11<br>>Seg12                                                                                                    | 0.696 0.510 0.400 0<br>0.579 0.530 0.500 0                                                                                                    | Pass Select View Phase                                                                                                    |                                                                                                    |                                                               | L2                                                                                                    |         |
| Limit                                                                                                    | Pit Judge<br>0.650                                                                                                    | L1 Return                                                                                                    |                                                                                                    |                                                               | L3                                                                                                    | _       |
|                                                                                                    | U.368 Pass                                                                                                    | Pass                                                                                                    |                                                                                                    | F6                                                            | Return (4)                                                                                                    |         |
| Volt 1<br>Set T<br>Type<br>Serial<br>1<br>3<br>5<br>7<br>9<br>11<br>13<br>15<br>17<br>7<br>9<br>11<br>13<br>15<br>17<br>7<br>9<br>21<br>21<br>23 | Auctuation         Image: Image: | 2017/04/10     Vf - View - Sub Menu     2007     2007     2007     2007     2007     2007     100     100     100     100     100     100     100     100     100     100     100     100     100     100     100     100     100     100     100     100     100     100     100     100     100     100     100     100     100     100     100     100     100     100     100     100     100     100     100     100     100     100     100     100     100     100     100     100     100     100     100     100     100     100     100     100     100     100     100     100     100     100     100     100     100     100     100     100     100     100     100     100     100     100     100     100     100     100     100     100     100     100     100     100     100     100     100     100     100     100     100     100     100     100     100     100     100     100     100     100     100     100     100     100     100     100     100     100     100     100     100     100     100     100     100     100     100     100     100     100     100     100     100     100     100     100     100     100     100     100     100     100     100     100     100     100     100     100     100     100     100     100     100     100     100     100     100     100     100     100     100     100     100     100     100     100     100     100     100     100     100     100     100     100     100     100     100     100     100     100     100     100     100     100     100     100     100     100     100     100     100     100     100     100     100     100     100     100     100     100     100     100     100     100     100     100     100     100     100     100     100     100     100     100     100     100     100     100     100     100     100     100     100     100     100     100     100     100     100     100     100     100     100     100     100     100     100     100     100     100     100     100     100     100     100     100     100     100     100     100     100     100     100     100 | IEC61000-3-3<br>(Manual)                                                                                                    |                                                               |                                                                                                    |         |
| No.                                                                                                    | Menu item                                                                                                    | Description                                                                                                    |                                                                                                    |                                                               |                                                                                                    | Default |
| 1                                                                                                    | Scroll                                                                                                    | A scroll bar is display<br>simultaneously. Use<br>screen. Turn the sma                                                                                                    | red when there are to<br>the scroll bar to see<br>all knob to vertically r                                                                                     | oo ma<br>the h<br>nove                                        | any items to be displayed<br>idden portion of the<br>the screen.                                                                                                    | -       |
| 2                                                                                                    | Item Change                                                                                                    | This item is enabled<br>Limitation Std. Select<br>impedance. This mer<br>maximum permissibl<br>equipment is connect<br>as the condition for co<br>permissible system in                                                                                                    | when IEC 61000-3-<br>t the calculated value<br>nu item can be used<br>e system impedance<br>ted (power receiving<br>onnection. Zsys1, Z<br>mpedances calculate | I 1 Ed<br>e of p<br>durir<br>e of a<br>poin<br>sys2<br>ed for | 2.0 is selected for the<br>bermissible system<br>ng analysis. Zmax is the<br>power supply to which<br>t). This value is declared<br>and Zsys3 are the<br>r each segment. | Zmax    |
| 3                                                                                                    | Check View Phase                                                                                                    | Select a phase to be                                                                                                    | displayed.                                                                                                    |                                                               |                                                                                                    | L1      |
| 4                                                                                                    | Return                                                                                                    | Terminates the view                                                                                                    | setting.                                                                                                    |                                                               |                                                                                                    | -       |

F key: Function key. You can also use the ESC key to return.

### • The display color of the Judge column changes.

| Measured value | Judgment                                                              |
|----------------|-----------------------------------------------------------------------|
| Red            | Part exceeding 100% of the limit value                                |
| Yellow         | Part exceeding the set margin value and up to 100% of the limit value |
| Black          | Part up to the set margin value                                       |

- Used for analysis and judgment.
- The measured values of dc, dmax, Pst and Plt are converted internally and automatically using the employed and reference impedance values to apply limit values. The maximum permissible system impedance (Zmax) is also calculated internally and automatically.

### **Explanation of display items**

### ■ 61000-3-3 (Pst Auto)

### • General judgment and judgment of conformance to the standards

| Item    | Description                                                                                                    |
|---------|----------------------------------------------------------------------------------------------------|
| Result  | General judgment (PASS/FAIL/WARN)<br>Displays WARN if the margin is exceeded.<br>Displays ABORT if the test is aborted. <sup>*1</sup> |
| fMargin | Margin in relation to the limit values of Pst and Plt                                                                                 |
| dMargin | Margin in relation to the limit values of dc, dmax and $Tmax^{*2}$                                                                    |

\*1. The test is aborted when a measured value exceeds the voltage or current range, synchronization of PLL fails, or overheating of the current detecting portion is detected.

\*2. Displayed as d(t)>3.3% depending on the selected standard.

### • Test data and judgment

| Item        | Pst dmax[%]                                                                          |                                                                                                    | dc[%]                                                                                                    | Tmax <sup>*1[</sup> ms]                                                                                                   | Judge                                                                                                    |  |  |
|-------------|--------------------------------------------------------------------------------------|----------------------------------------------------------------------------------------------------|----------------------------------------------------------------------------------------------------|----------------------------------------------------------------------------------------------------|----------------------------------------------------------------------------------------------------|--|--|
| Limit       | Limit value                                                                          | Limit value                                                                                                    |                                                                                                    |                                                                                                    |                                                                                                    |  |  |
| Description | Short-time flicker<br>value in one<br>segment (Seg1<br>or any later<br>segment) time | Maximum value<br>of maximum<br>relative voltage<br>changes in one<br>segment (Seg1<br>or any later<br>segment) time | Maximum value<br>of relative<br>steady-state<br>voltage changes<br>in one segment<br>(Seg1 or any<br>later segment)<br>time | Maximum value<br>of time during<br>which d(t)<br>exceeds 3.3% in<br>one segment<br>(Seg1 or any<br>later segment)<br>time | Judgment<br>(PASS/FAIL/<br>WARN) for each<br>segment. WARN<br>is displayed if the<br>margin is<br>exceeded. |  |  |

Seg 1, 2--- The Pst measurement time corresponds to one segment (Seg1 or any later segment) time.

| Item        | Plt                                                                                                    | Judge                                                                                                    |
|-------------|----------------------------------------------------------------------------------------------------|----------------------------------------------------------------------------------------------------|
| Limit       | Limit value                                                                                                    | -                                                                                                    |
| Description | Long-time flicker<br>value in all<br>segment (Seg1<br>and subsequent<br>segments) times<br>(set in Pst<br>Measurement<br>Count). | Judgment<br>(PASS/FAIL/<br>WARN) of<br>voltage<br>fluctuations and<br>flicker in one<br>segment (Seg1<br>or any later<br>segment) time.<br>WARN is<br>displayed if the<br>margin is<br>exceeded. |

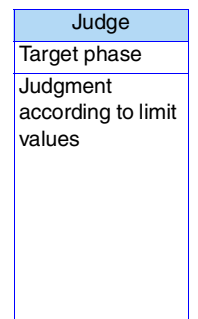

\*1 Displayed as d(t)>3.3% depending on the selected standard.

### 61000-3-3 (Manual)

• General judgment and judgment of conformance to the standards

| Item    | Description                                                                                                    |
|---------|----------------------------------------------------------------------------------------------------|
| Result  | General judgment (PASS/FAIL/WARN)<br>Displays WARN if the margin is exceeded.<br>Displays ABORT if the test is aborted. <sup>*1</sup> |
| dMargin | Margin in relation to the limit values of dc, dmax and Tmax <sup>*2</sup>                                                             |

\*1. The test is aborted when a measured value exceeds the voltage or current range, synchronization of PLL fails, or overheating of the current detecting portion is detected.
\*2. Displayed as d(t)>3.3% depending on the selected standard.

### • Test data and judgment

| Item        | Seg                                                                                                   | dmax[                                                                                                | %]                               | dc[                                                                            | [%]                                                | Tma                                                                                           | ax <sup>*1</sup> [ms]                                             |                                          |
|-------------|----------------------------------------------------------------------------------------------------|----------------------------------------------------------------------------------------------------|----------------------------------|--------------------------------------------------------------------------------|----------------------------------------------------|-----------------------------------------------------------------------------------------------|-------------------------------------------------------------------|------------------------------------------|
| Limit       | Limit value                                                                                           |                                                                                                    |                                  |                                                                                |                                                    |                                                                                               |                                                                   |                                          |
| Description | The d<br>measurement<br>time corresponds<br>to one segment<br>(Seg1 or any<br>later segment)<br>time. | dmax (%) v<br>of all segm<br>(Seg1 and<br>subsequen<br>segments)<br>(set in d<br>Measureme<br>Count) | value<br>ent<br>t<br>time<br>ent | dc(%) val<br>segment<br>and subs<br>segments<br>(set in d<br>Measure<br>Count) | lue of all<br>(Seg1<br>equence<br>s) times<br>ment | Tmax <sup>*1</sup><br>of all se<br>(Seg1 a<br>subsec<br>segme<br>(set in o<br>Measu<br>Count) | time (ms)<br>egment<br>and<br>juence<br>nts) times<br>d<br>rement |                                          |
| Item        | dmax[%]                                                                                               | Item                                                                                                 | d                                | c[%]                                                                           | Tmax <sup>*</sup>                                  | <sup>1</sup> [ms]                                                                             |                                                                   | Judge                                    |
| Limit       | Limit value                                                                                           | Limit                                                                                                | Limit v                          | /alue                                                                          | Limit val                                          | ue                                                                                            |                                                                   | Target phase                             |
| Average     | Average of<br>measured values<br>excluding the<br>maximum and<br>minimum values                       | Maximum                                                                                              | Maxim<br>value                   | num                                                                            | Maximu<br>value                                    | m                                                                                             |                                                                   | Judgment<br>according to limit<br>values |

\*1. Displayed as d(t)>3.3% depending on the selected standard.

### **61000-3-11**

### • General judgment and judgment of conformance to the standards

| Item    | Description                                                                                                    |
|---------|----------------------------------------------------------------------------------------------------|
| Result  | General judgment (PASS/FAIL/WARN)<br>Displays WARN if the margin is exceeded.<br>Displays ABORT if the test is aborted. <sup>*1</sup> |
| fMargin | Margin in relation to the limit values of Pst and Plt                                                                                 |
| dMargin | Margin in relation to the limit values of dc, dmax and d(t)>3.3%                                                                      |

\*1. The test is aborted when a measured value exceeds the voltage or current range, synchronization of PLL fails, or overheating of the current detecting portion is detected.

### • Test data and judgment

| Item        | Pst                                                                                                    | dmax[%] | dc[%]                                                                                                    | d(t)>3.3%[ms]                                                                                                    | Judge                                                                                                    |
|-------------|----------------------------------------------------------------------------------------------------|---------|----------------------------------------------------------------------------------------------------|----------------------------------------------------------------------------------------------------|----------------------------------------------------------------------------------------------------|
| Limit       | Limit value                                                                                                    |         |                                                                                                    |                                                                                                    | -                                                                                                    |
| Description | Pst     dmax[%]       Limit value        Short-time flicker<br>value in one<br>segment (Seg1<br>or any later<br>segment) time     Maximum value<br>of maximum<br>relative voltage<br>changes in one<br>segment (Seg1<br>or any later       or any later<br>segment) time     or any later<br>(Seg1<br>or any later |         | Maximum value<br>of relative<br>steady-state<br>voltage changes<br>in one segment<br>(Seg1 or any<br>later segment)<br>time | Maximum value<br>of time during<br>which d(t)<br>exceeds 3.3% in<br>one segment<br>(Seg1 or any later<br>segment) time | Judgment<br>(PASS/FAIL/<br>WARN) for each<br>segment. WARN<br>is displayed if the<br>margin is<br>exceeded. |

Seg 1, 2--- The Pst measurement time corresponds to one segment (Seg1 or any later segment) time.

| Item        | Plt                                                                                                    | Zsys4[Ω]                                                                                                    | Judge                                                                                                    | Zmax[Ω]                                                                                                    | Judge                                    |
|-------------|----------------------------------------------------------------------------------------------------|----------------------------------------------------------------------------------------------------|----------------------------------------------------------------------------------------------------|----------------------------------------------------------------------------------------------------|------------------------------------------|
| Limit       | Limit value                                                                                                    | -                                                                                                    | -                                                                                                    | -                                                                                                    | Target phase                             |
| Description | Long-time flicker<br>value in all<br>segment (Seg1<br>and subsequent<br>segments)<br>times (set in Pst<br>Measurement<br>Count). | Permissible<br>system<br>impedance<br>value calculated<br>after converting<br>the measured<br>value of Plt with<br>a set impedance | Judgment<br>(PASS/FAIL/<br>WARN) of<br>voltage<br>fluctuations and<br>flicker in one<br>segment (Seg1<br>or any later<br>segment) time.<br>WARN is<br>displayed if the<br>margin is<br>exceeded. | Calculated value<br>of the maximum<br>permissible<br>system<br>impedance.<br>Calculated<br>minimum values<br>of Zsys1, Zsys2,<br>Zsys3 and Zsys4.<br>Maximum<br>permissible<br>system<br>impedance of a<br>power supply to<br>which equipment<br>is connected<br>(power receiving<br>point). Value to be<br>declared as the<br>condition for<br>connection. | Judgment<br>according to limit<br>values |

# **Other Measurements**

This chapter explains basic measurement, FFT analyzer and in-rush current measurement.

# **Displaying the Other Measurement Display**

The "Other Measurement display" has three measurement items, which observe and analyze signals. Judgment, saving and report printing are not possible. Waveforms are saved to the storage media as external memory by pressing the HARD COPY key.

- Basic measurement
- FFT analyzer
- In-rush current measurement

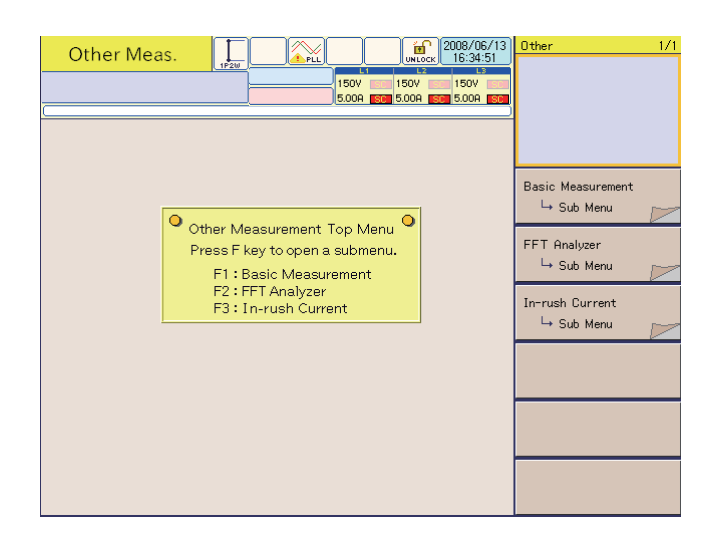

### Press the OTHER key.

The OTHER key LED illuminates and the Measurement Item Selection display appears with a dialog box. If the screen does not switch to this display, perform the following procedure.

### If the display does not appear by pressing the OTHER key

A dialog box "Can't execute during test/analysis. Please operate it after ending" is displayed and the display switches to the test ending menu.

### Press the F3 key (Exit) in the test ending menu.

The test ends. The test status display on the screen switches from "Analysis" to "Set." If the test results have not been saved with the F1 key (Save), a dialog box and a menu for saving operation appear. To save the test results, select F1 (Yes); otherwise, select F2 (No).

### **3** Press the OTHER key.

The OTHER key LED illuminates and the Measurement Item Selection display appears with a dialog box.

# **Entering Sub-menus**

Basic measurement, FFT analyzer and in-rush current measurement each have their own sub-menus. Each sub-menu is composed of one or more pages. Each page has menu items (function keys F1 to F6). The following shows the main menu items of each page.

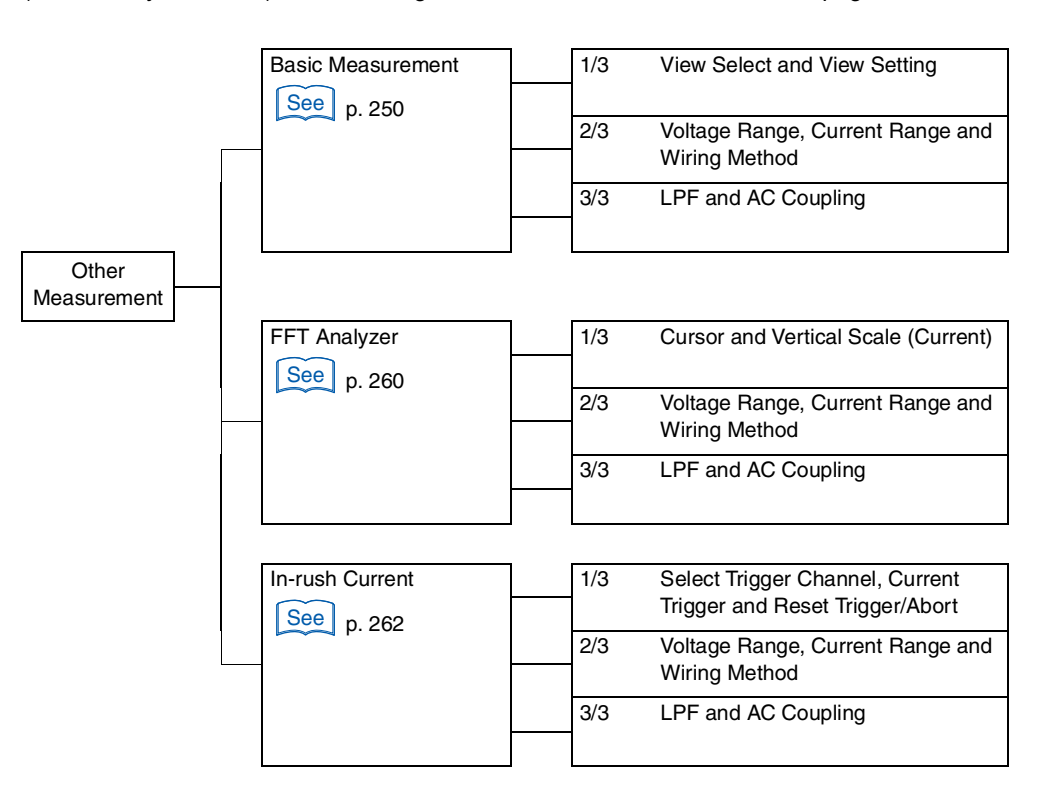

# **Basic Measurement**

In the Basic Measurement display, voltage and current waveforms are observed. They are constantly measured. The items that are set in this menu are also applied to the settings of "FFT Analyzer" and "In-rush Current Measurement."

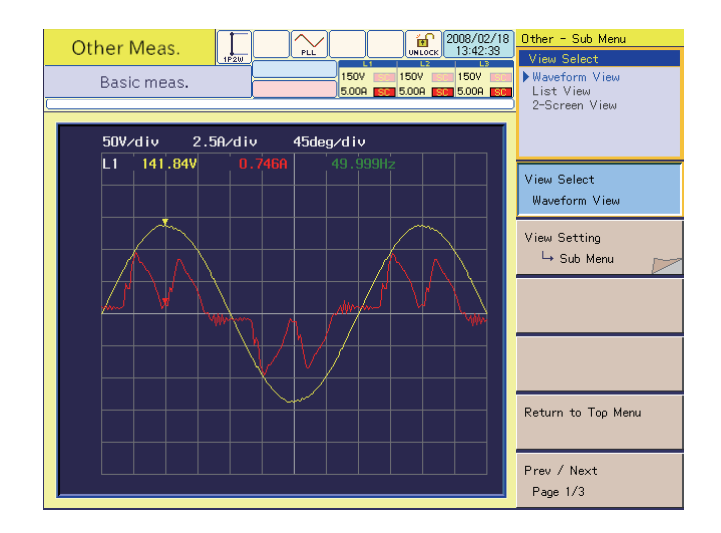

### **View Select and View Setting**

250

In the View Select menu item, select Waveform View, List View or 2-Screen View. The 2-Screen View displays the Waveform and List views at the same time. In 1-screen view mode, the View Setting menu item shows the menu of a view selected in View Select. In 2-screen view mode, selecting a view with the UP/DOWN key returns the display from the sub-menu to the upper menu. Press the F2 key again to enter the View Setting menu item.

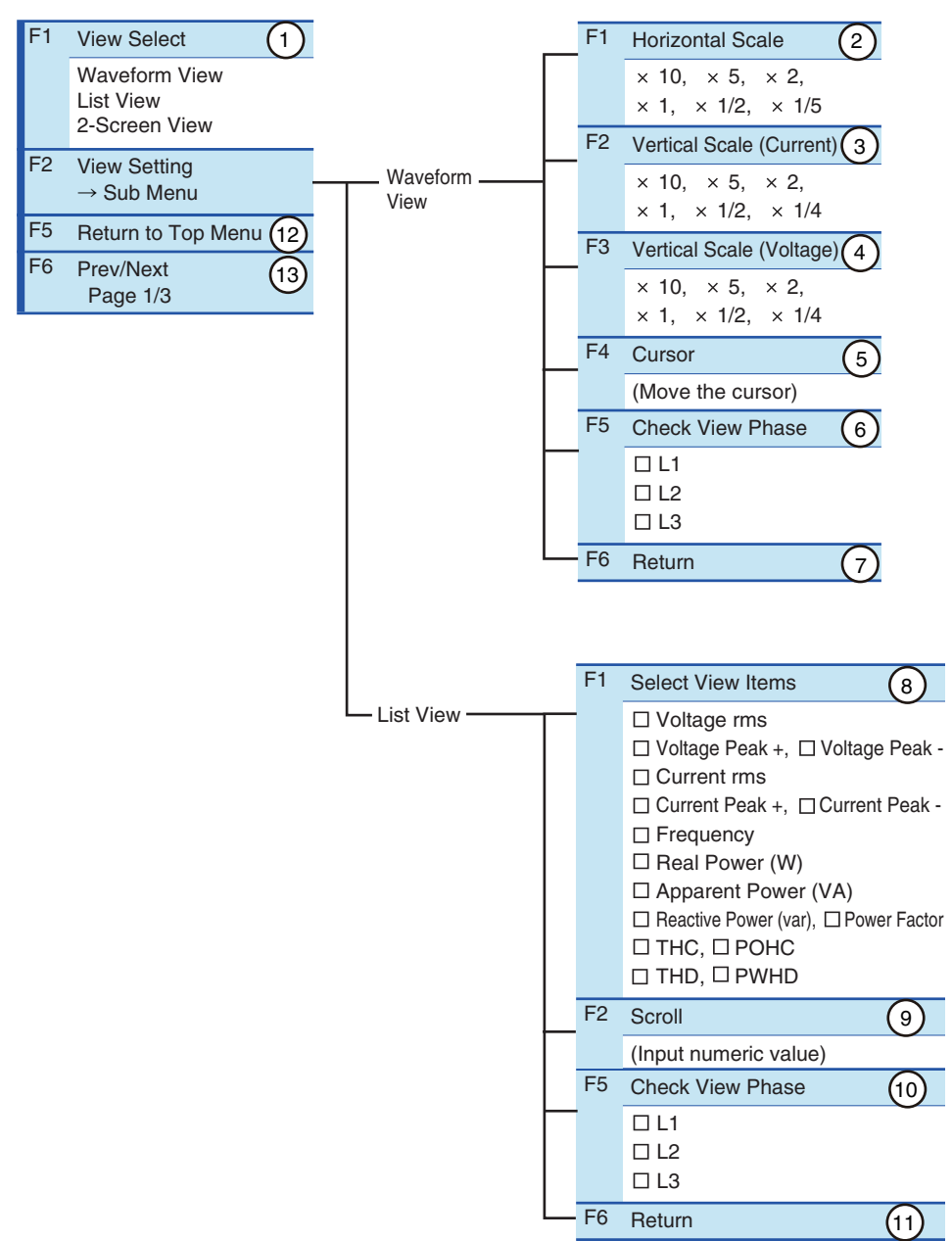

### **Basic Measurement sub-menu 1/3**

| No. | Menu item                | Description                                                                                                    | Default       |
|-----|--------------------------|----------------------------------------------------------------------------------------------------|---------------|
| 1   | View Select              | Select a view.                                                                                                    | Waveform View |
| 2   | Horizontal Scale         | Select a horizontal scale of waveforms (scale factor).                                                                                                    | × 1           |
| 3   | Vertical Scale (Current) | Select a vertical scale of waveforms (scale factor).                                                                                                    | × 1           |
| 4   | Vertical Scale (Voltage) | Select a vertical scale of waveforms (scale factor).                                                                                                    | × 1           |
| 5   | Cursor                   | Moves the cursor in the horizontal axis direction (harmonic order). Move<br>the cursor using the small knob or the large knob. The measured value at<br>the cursor is displayed.                       | 1             |
| 6   | Check View Phase         | Select a phase to be displayed. Select it with the small knob and press<br>the ENTER key. Every time the ENTER key is pressed, the check mark<br>turns on or off. Multiple checkboxes can be selected. | L1, L2, L3    |
| 7   | Return                   | Terminates the view setting for Waveform View.                                                                                                    |               |

| 8  | Select View Items  | Select an item to be dis<br>the ENTER key. Every<br>turns on or off. Multiple           | splayed. Select it with the small knob and press<br>time the ENTER key is pressed, the check mark<br>checkboxes can be selected.                                                                                             | _          |  |
|----|--------------------|-----------------------------------------------------------------------------------------|----------------------------------------------------------------------------------------------------|------------|--|
|    |                    | Voltage rms                                                                             | Effective value of input voltage                                                                                                    | =          |  |
|    |                    | Voltage Peak +                                                                          | Positive amplitude peak value of input voltage                                                                                                    | =          |  |
|    |                    | Voltage Peak -                                                                          | Negative amplitude peak value of input voltage                                                                                                    | _          |  |
|    |                    | Current rms                                                                             | Effective value of input current                                                                                                    | =          |  |
|    |                    | Current Peak +                                                                          | Positive amplitude peak value of input current                                                                                                    | _          |  |
|    |                    | Current Peak -                                                                          | Negative amplitude peak value of input current                                                                                                    |            |  |
|    |                    | Frequency                                                                               | Input frequency measured with input voltage                                                                                                    | _          |  |
|    |                    | Real Power <sup>*1</sup> (W)                                                            | Real power (W) of the EUT                                                                                                    | _          |  |
|    |                    | Apparent Power <sup>*1</sup> (VA)                                                       | Apparent power (VA) of the EUT                                                                                                    | _          |  |
|    |                    | Reactive Power <sup>*1</sup> (var)                                                      | Reactive power (var) of the EUT                                                                                                    | -          |  |
|    |                    | Power Factor <sup>*1</sup>                                                              | Power factor of the EUT                                                                                                    | _          |  |
|    |                    | THC                                                                                     | Total harmonic current of input current, effective value of all the harmonic current components from the 2nd to 40th order                                                                                                   | -          |  |
|    |                    | РОНС                                                                                    | Odd-order harmonic current of input current,<br>effective value of odd-order harmonic current<br>components from the 21st to 39th order                                                                                      | _          |  |
|    |                    | THD                                                                                     | Total harmonic distortion factor of input current,<br>effective value ratio of all the harmonic current<br>components from the 2nd to the 40th order<br>against the effective value of the fundamental<br>components         | -          |  |
|    |                    | PWHD                                                                                    | Partial-weighted harmonic distortion factor of<br>input current, effective value ratio of all the<br>harmonic current components from the 14th to<br>40th order against the effective value of the<br>fundamental components | -          |  |
| 9  | Scroll             | Displayed when there a simultaneously. Use thi Turn the small knob to screen view mode. | are too many items to be displayed<br>s item to see the hidden portion of the screen.<br>vertically move the screen. This item is used in 2-                                                                                 | -          |  |
| 10 | Check View Phase   | Select a phase to be di<br>the ENTER key. Every<br>turns on or off. Multiple            | splayed. Select it with the small knob and press<br>time the ENTER key is pressed, the check mark<br>checkboxes can be selected.                                                                                             | L1, L2, L3 |  |
| 11 | Return             | Terminates the view se                                                                  | tting.                                                                                                    | -          |  |
| 12 | Return to Top Menu | Returns to top menu of                                                                  | Other Measurement.                                                                                                    | -          |  |
| 13 | Prev/Next Page 1/3 | Switches to another me                                                                  | enu page.                                                                                                    | -          |  |

\*1 In a three-phase three-wire connection, the  $\Sigma$  (sigma) values are the valid values. The values of each phase (L1 to L3) carry no meaning, so they are displayed as "-----."

F key: Function key. You can also use the ESC key to return.

The set items are also applied to the settings of "V/I Waveform" on page 164 and "In-rush Current Measurement" on page 262.

Used for observation and analysis. The sigma ( $\Sigma$ ) value is an average or total sum. Refer to the appendix for the calculation formula.
### Voltage Range, Current Range and Wiring Method

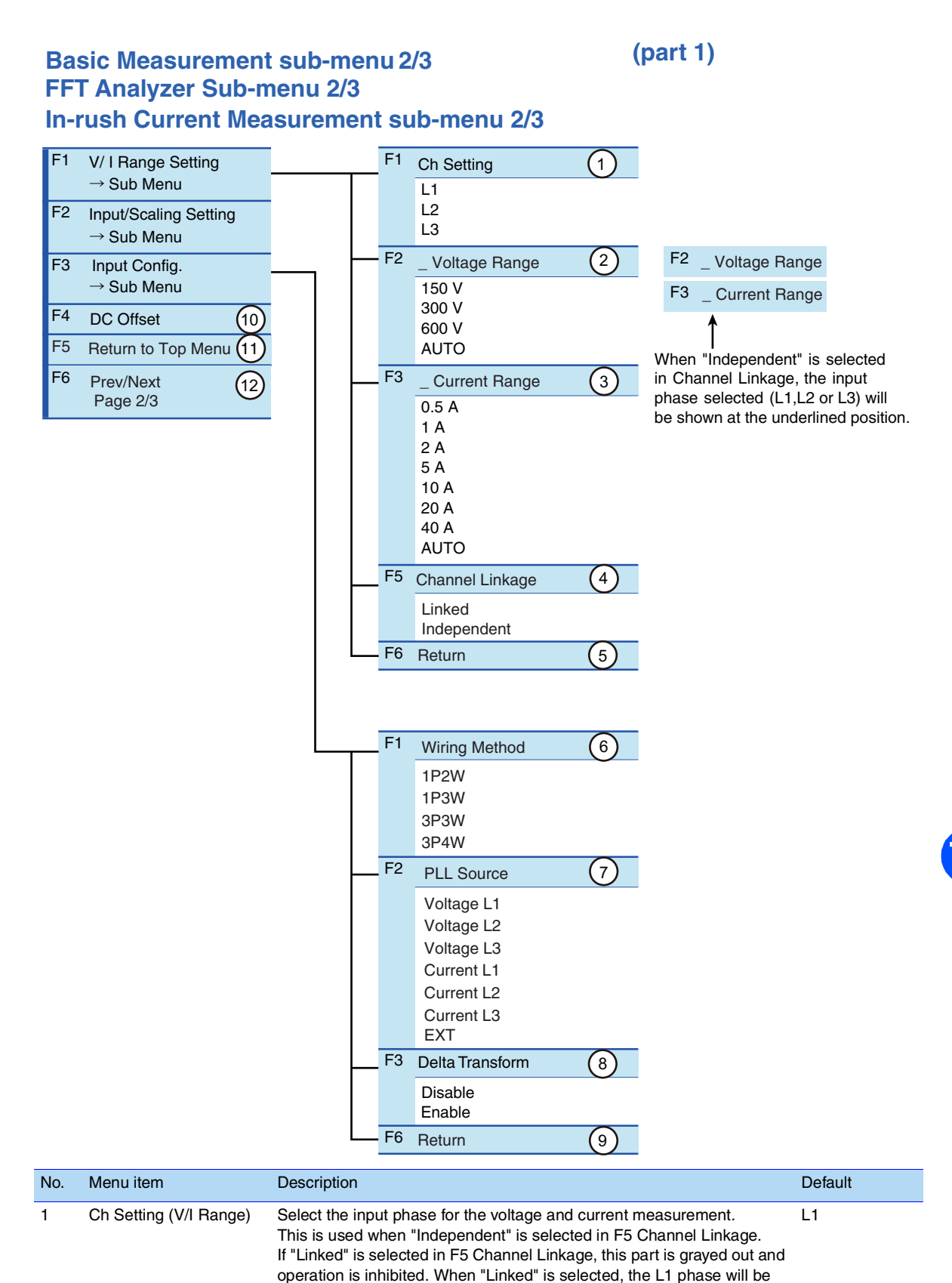

the reference.

Other Measurements

| 2  | _ Voltage Range        | Select the measurement range of the input phase selected in Setting Ch (V/I Range). Select the range in accordance with the rated power supply voltage of the EUT. In the AUTO mode, the range will be fixed once the test is started.<br>The input phase selected (L1, L2 or L3) will be shown at the underlined position of the menu item. When "Volt. Scaling" is used, the menu will show the measurement range that corresponds to the scaling.<br>When "Linked" is selected in F5 Channel Linkage, the input phase selected will not be shown at the underlined position of the menu item.<br>The menu will be that for the L1 phase. | 300 V      |
|----|------------------------|----------------------------------------------------------------------------------------------------|------------|
| 3  | _ Current Range        | Select the measurement range of the input phase selected in Setting Ch (V/I Range). Select the range in accordance with the rated power supply current of the EUT. In the AUTO mode, the range will be fixed once the test is started.<br>The input phase selected (L1, L2 or L3) will be shown at the underlined position of the menu item. When "Curr. Scaling" is used, the menu will show the measurement range that corresponds to the scaling.<br>When "Linked" is selected in F5 Channel Linkage, the input phase selected will not be shown at the underlined position of the menu item.                                            | 20 A       |
| 4  | Channel Linkage        | Select the "Linked" or "Independent" status between the lines L1, L2,<br>and L3. When "Linked" is selected, independent setting of L1, L2, and<br>L3 cannot be made.<br>The "Linked" setting is applied to voltage and current ranges.                                                                                                    | Linked     |
| 5  | Return                 | Terminates the V/I Range setting.                                                                                                    | -          |
| 6  | Wiring Method          | Select a wiring method for a measuring circuit.                                                                                                    | 3P4W       |
| 7  | PLL Source             | Select a source to synchronize with the AC power frequency.<br>The voltage or current signal of each of the L1, L2 and L3 phases can be<br>selected. To use the EXT SYNC INPUT input signal, select EXT.                                                                                                    | Voltage L1 |
| 8  | Delta TransformDisable | This item becomes valid when 3P3W is selected in F1 Wiring Method. In the case of EUT that doesn't use the neutral line, the voltages between lines (line voltages) will be calculated from the measured voltages of each phase.                                                                                                    | Disable    |
| 9  | Return                 | Terminates the Input Config. (detailed measurement setting) function.                                                                                                    | -          |
| 10 | DC Offset              | Controls the DC offset of the internal circuit.                                                                                                    | -          |
| 11 | Return to Top Menu     | Returns to the top menu of Other Measurement.                                                                                                    | -          |
| 12 | Prev/Next Page 4/4     | Switches to another menu page.                                                                                                    | _          |

F key: Function key. You can also use the ESC key to return.

#### **DC Offset adjustment function**

This function automatically adjusts the offset so that the average DC current is zeroed at the time of pressing the F key. Although this adjustment can be made while input voltage and current are applied, it is recommended that the adjustment is performed while no input voltage/current is applied.

- If the automatic adjustment is made while a signal with non-zero average DC current is applied, the resulting offset will be shifted by the amount of the non-zero average DC current that existed in the input signal.

- As the adjustment is cleared when the range is changed, it is recommended to use this function after selecting a fixed range, instead of using the AUTO range.

- When the POWER switch is turned off, the adjustment will be cleared.

### Scaling, Cuurent input Terminal

#### Basic Measurement sub-menu 2/3 FFT Analyzer Sub-menu 2/3 In-rush Current Measurement sub-menu 2/3

(part 2)

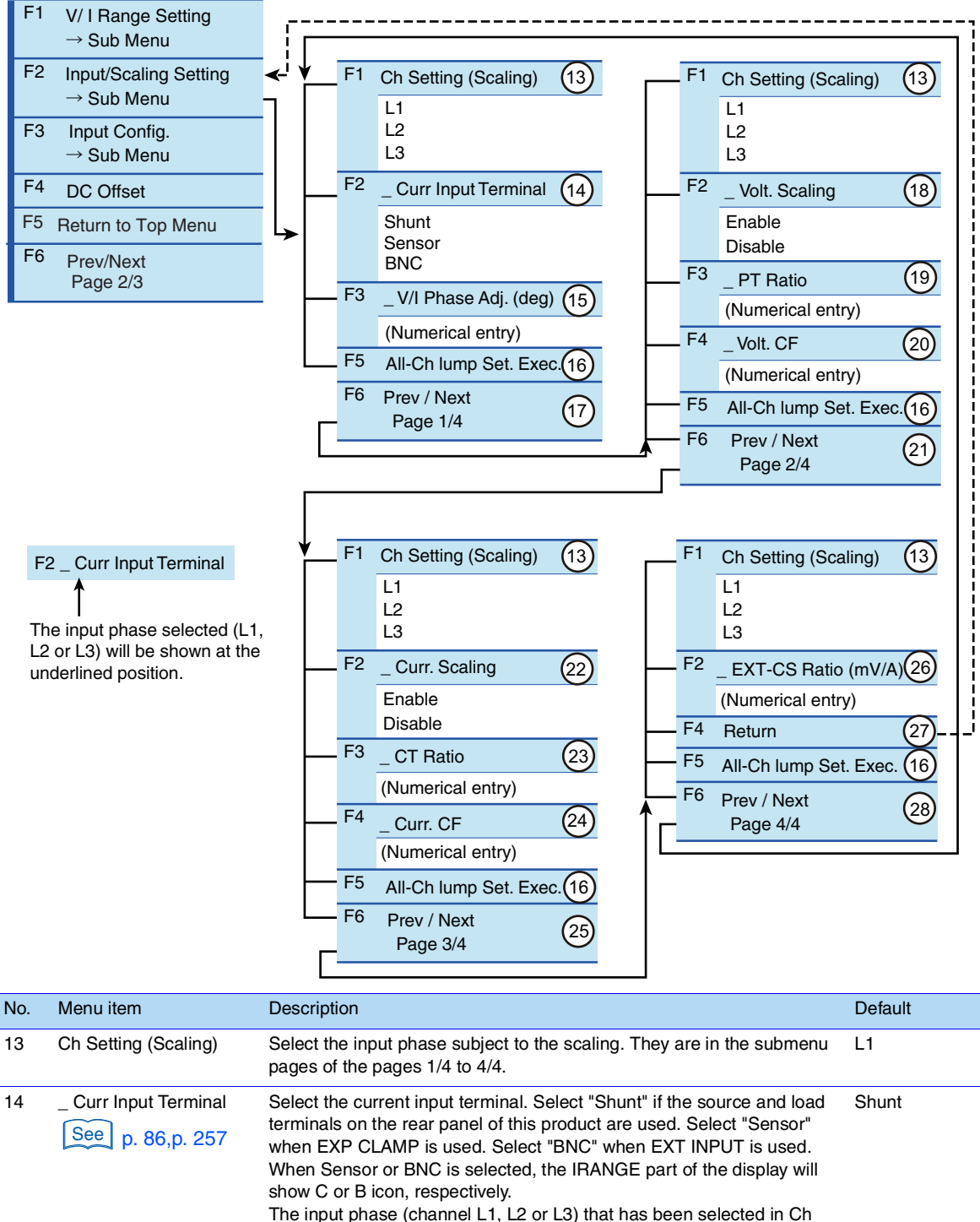

The input phase (channel L1, L2 or L3) that has been selected in Ch Setting (Scaling) will be shown at the underlined position of the menu item.

| 15 | _ V/I Phase Adj. (deg) | Adjust the current phase of the external current sensor. This item is<br>enabled when "BNC" is selected in the Current Input Terminal menu. It is<br>independent of the Enable/Disable setting of the Current Scaling menu.<br>The input range is -180.00 to +180.00 degrees.<br>Use the ten-key to enter the value and press the ENTER key or use the<br>large knob to increment or decrement the value.<br>The input phase (channel L1, L2 or L3) that has been selected in Ch Setting<br>(Scaling) will be shown at the underlined position of the menu item.                                                                                                    | 0.00  |
|----|------------------------|----------------------------------------------------------------------------------------------------|-------|
| 16 | All-Ch lump Set. Exec. | Copy the current channel settings set for execution to all other input channels (channels L1, L2, and L3) for setting them identically. When the F key is pressed, a confirmation dialog will be displayed. If you are sure to copy them, press the F1 key, "OK". If not, press the F2 key, "Cancel". * Whenever "Sensor" is selected for Current Input Terminal, copy the Current Input Terminal settings to all other input channels (channels L1, L2, and L3) for setting them identically. Items such as CT Ratio will not be copied.                                                                                                    | -     |
| 17 | Prev/Next Page 1/4     | Move to other sub-menu pages.                                                                                                    | -     |
| 18 | _Volt. Scaling         | Enable or disable the scaling of the voltage ratio for the external PT (potential transformer). If "Enable" is selected, the SC icon will be shown in the V RANGE part of the display.<br>The input phase (channel L1, L2 or L3) that has been selected in Ch Setting (Scaling) will be shown at the underlined position of the menu item.                                                                                                    | -     |
| 19 | _ PT Ratio             | This item is enabled when "Enable" is selected in the Volt. Scaling menu. Here, the voltage ratio (scaling) of PT (potential transformer) is set. The input range is 0.001 to 100.000. Use the ten-key to enter the value and press the ENTER key or use the large knob to increment or decrement the value.<br>The input phase (channel L1, L2 or L3) that has been selected in Ch Setting (Scaling) will be shown at the underlined position of the menu item.                                                                                                    | 1.000 |
| 20 | _ Volt. CF             | This item is enabled when "Enable" is selected in the Volt. Scaling<br>menu. In order to measure the peak value without the effect of any<br>distortion, the peak to rms ratio (CF) is set for the range currently set.<br>The CF setting affects the measurement resolution.<br>The input range is 1.00 to 2.00.<br>Use the ten-key to enter the value and press the ENTER key or use the<br>large knob to increment or decrement the value. The input phase<br>(channel L1, L2 or L3) that has been selected in Ch Setting (Scaling) will<br>be shown at the underlined position of the menu item.                                                                      | 2.00  |
| 21 | Prev/Next Page 2/4     | Move to other sub-menu pages.                                                                                                    | -     |
| 22 | _ Curr. Scaling        | Enable or disable the scaling of the current signal from the external current sensor. If "Enable" is selected, the SC icon will be shown in the I RANGE part of the display.<br>When "Sensor" is selected in the Current Input Terminal menu, this item is fixed and grayed out in the "Enabled" status. The input phase (channel L1, L2 or L3) that has been selected in Ch Setting (Scaling) will be shown at the underlined position of the menu item.                                                                                                    | -     |
| 23 | _ CT Ratio             | This item is enabled when "Enable" is selected in the Current Scaling menu. This item is enabled when "Shunt" is selected in the Current Input Terminal menu. Here, the scaling ratio of CT (current transformer) is set. The input range is 0.001 to 1000.000.<br>Use the ten-key to enter the value and press the ENTER key or use the large knob to increment or decrement the value.<br>The input phase (channel L1, L2 or L3) that has been selected in Ch Setting (Scaling) will be shown at the underlined position of the menu item.                                                                                                    | 1.000 |
| 24 | _ Curr. CF             | This item is enabled when "Enable" is selected in the Current Scaling menu. This item is enabled when "Shunt" or "BNC" is selected in the Current Input Terminal menu. In order to measure the peak value without the effect of any distortion, the peak to rms ratio (CF) is set for the range currently set. The CF setting affects the measurement resolution. The input range is 1.00 to 4.00. Use the ten-key to enter the value and press the ENTER key or use the large knob to increment or decrement the value. The input phase (channel L1, L2 or L3) that has been selected in Ch Setting (Scaling) will be shown at the underlined position of the menu item. | 4.00  |

| 25 | Prev/Next Page 3/4    | Move to other sub-menu pages.                                                                                                    | -           |
|----|-----------------------|----------------------------------------------------------------------------------------------------|-------------|
| 26 | _ EXT-CS Ratio (mV/A) | This item is enabled when "Enable" is selected in the Current Scaling menu. This item is enabled when "BNC" is selected in the Current Input Terminal menu. Here, the voltage to current scaling ratio is set for the external current sensor. The input range is 0.250 mV/A to 2500.000 mV/A. Use the ten-key to enter the value and press the ENTER key or use the large knob to increment or decrement the value. The input phase (channel L1, L2 or L3) that has been selected in Ch Setting (Scaling) will be shown at the underlined position of the menu item. | 25.000 mV/A |
| 27 | Return                | Exit from the Input/Scaling Setting menu.                                                                                                    | -           |
| 28 | Prev/Next Page 4/4    | Move to other sub-menu pages.                                                                                                    | _           |

F key: Function key. You can also use the ESC key to return.

The set items are also applied to the settings of "FFT Analyzer" on page 260 and "In-rush Current Measurement" on page 262. In the case of AUTO range being selected, it is not applied.

The peak current that can be measured is four times the range value in the 0.5 A to 10 A ranges and 2.5 times in the 20 A and 40 A ranges.

| NOTE | • If waveforms with a large crest factor are input while AUTO range is ON, the range may not |
|------|----------------------------------------------------------------------------------------------|
|      | remain constant. In this case, set AUTO range to OFF.                                        |

#### Selecting the Current Input Terminal menu

#### Shunt

Select "Shunt" to use the SOURCE and LOAD terminals on the rear panel of this product. The shunts are contained inside the L1, L2, and L3 input sections. When CTs (current transformers) are to be used, also select "Shunt". The secondary circuits of CTs are to be connected to the SOURCE and LOAD terminals.

## ▲ CAUTION • The maximum value of input current is 40 Arms or 100 Apeak, whichever smaller. Exceeding this value may cause overheating of the current detector.

• If the current detector overheats, the OHP icon appears on the upper part of the screen. Immediately shut down the power to the EUT to cut the input current of this product. Restart the test after the OHP icon disappears.

#### Sensor( Cicon)

Select "Sensor" to use the optional current sensors connected to the EXT CLAMP terminals on the rear panel of this product. When "Sensor" is selected, the C icon will be shown in the I RANGE part of the display. The EXT CLAMP terminals are provided at the L1, L2, and L3 input sections.

#### BNC( Bicon)

Select "BNC" to use external current shunts or other current sensors connected to the EXT INPUT terminals on the rear panel of this product. When "BNC" is selected, the B icon will be shown in the I RANGE part of the display. The EXT INPUT terminals are provided in the L1, L2, and L3 input sections.

1

See p. 86

### **Using Scaling Menu items**

### Scaling (SC icon)

#### • Range setting to use external sensors

When external sensors are used, the measurement range is determined by the conversion ratio of the external sensor and the peak to rms ratio of the signal. Because the calculated range is based on the particular range of this product, some range may not be used depending on the maximum voltage or the maximum current of the external sensor.

#### Example Setting:

| Current Range                 | Range (A) when external sensors are used                                                                                                   |                                                                                                    |  |
|-------------------------------|----------------------------------------------------------------------------------------------------|----------------------------------------------------------------------------------------------------|--|
| Product-specific range<br>(A) | Example 1: Current Sensor<br>EXT-CS Ratio: 10 mV/A<br>Max. current: 200A rms<br>Saturation current: 400A peak<br>Current CF: 2 (= 400/200) | Example 2: CT (current<br>transformer)<br>CT Ratio: 50 (50:1)<br>Max. current: 500A rms<br>Saturation current: 1000A peak<br>Current CF: 2 (= 1000/500) |  |
| 0.5                           | 1.25                                                                                                    | 25                                                                                                    |  |
| 1                             | 2.5                                                                                                    | 50                                                                                                    |  |
| 2                             | 5                                                                                                    | 100                                                                                                    |  |
| 5                             | 12.5                                                                                                    | 250                                                                                                    |  |
| 10                            | 25                                                                                                    | 500                                                                                                    |  |
| 20                            | 50                                                                                                    | 1000 <sup>*1</sup>                                                                                                    |  |
| 40                            | 100                                                                                                    | 2000 <sup>*1</sup>                                                                                                    |  |

\*1. The range cannot be used because it exceeds the maximum current of the CT.

#### • Setting of CF (peak to rms ratio)

The peak to rms ratio (i.e., peak value divided by the rms value) of the input signal is set for CF. The CF value is used for over-range detection and automatic range control. By adequately setting the CF value according to the characteristics of the sensors or transformers to be used, magnetic saturation and other problems can be prevented.

#### • Phase Adjustment

When using external current sensors, the phase difference that may exist between the voltage signal and the sensor signal can be adjusted.

#### List of Scaling Menu Items

| External sensor for scaling |                                | Menu item ( O : Operable, ×: Inoperable) |               |             |               |                 |                      |
|-----------------------------|--------------------------------|------------------------------------------|---------------|-------------|---------------|-----------------|----------------------|
|                             |                                | PT Ratio                                 | Voltage<br>CF | CT<br>Ratio | Current<br>CF | EXT-CS<br>Ratio | V/I<br>Phase<br>Adj. |
| Voltage                     | PT (potential transformer)     | 0                                        | 0             | ×           | ×             | ×               | ×                    |
| Current                     | CT (current transformer)       | x                                        | x             | 0           | 0             | ×               | ×                    |
|                             | Optional current sensor        | x                                        | x             | ×           | ×             | ×               | ×                    |
|                             | External current sensor /shunt | ×                                        | ×             | ×           | 0             | 0               | 0                    |

#### • List of Available Scaling Ranges

| Setting Item    |                     | Setting Range               |
|-----------------|---------------------|-----------------------------|
| Voltage         | PT Ratio            | 0.00 to 100.000             |
| measuremen<br>t | Voltage CF          | 1.00 to 2.00                |
| Current         | CT Ratio            | 0.001 to 1000.000           |
| measuremen      | Current CF          | 1.00 to 4.00                |
| t               | EXT-CS Ratio (mV/A) | 0.250 mV/A to 2500.000 mV/A |

See p. 108

.

## LPF and AC Coupling

#### Basic Measurement sub-menu 3/3

| LPF 1                     |                                                                                                    |                                                                                                    |
|---------------------------|----------------------------------------------------------------------------------------------------|----------------------------------------------------------------------------------------------------|
| 6 kHz<br>15 kHz<br>Bypass |                                                                                                    |                                                                                                    |
| AC Coupling 2             |                                                                                                    |                                                                                                    |
| DC<br>AC                  | -                                                                                                    |                                                                                                    |
| Return to Top Menu 3      |                                                                                                    |                                                                                                    |
| Prev/Next 4<br>Page 3/3   |                                                                                                    |                                                                                                    |
| Menu item                 | Description                                                                                                    | Default                                                                                                    |
| LPF                       | Select the cutoff frequency of the anti-aliasing filter. Select "Bypass" when no filter is used.                                                                                                    | 6 kHz                                                                                                    |
| AC Coupling               | Select the input coupling for voltage and current measurement. DC means DC coupling and AC means AC coupling.                                                                                                    | DC                                                                                                    |
| Return to Top Menu        | Returns to the top menu of Other Measurement.                                                                                                    | _                                                                                                    |
| Prev/Next Page 3/3        | Switches to another sub-menu page.                                                                                                    | -                                                                                                    |
|                           | LPF ①   6 kHz 15 kHz   Bypass 2   AC Coupling 2   DC 2   AC 3   Prev/Next 4   Page 3/3 4   Menu item 4   LPF 4   AC Coupling 4   Return to Top Menu 3   Prev/Next 4   Prev/Next 4   Prev/Next 4   Prev/Next 4   Prev/Next 4 | LPF16 kHz15 kHzBypass2AC Coupling2DC2AC2Prev/Next4Page 3/34Menu itemDescriptionLPFSelect the cutoff frequency of the anti-aliasing filter. Select "Bypass"<br>when no filter is used.AC CouplingSelect the input coupling for voltage and current measurement. DC<br>means DC coupling and AC means AC coupling.Return to Top MenuReturns to the top menu of Other Measurement.Prev/NextPage 3/3 |

F key: Function key. You can also use the ESC key to return.

## **FFT Analyzer**

In the FFT Analyzer display, harmonic current up to the 180th order is observed. It is constantly measured.

| Other Meas.                   | 2008/02/18                                           | Other - Sub Menu               |
|-------------------------------|------------------------------------------------------|--------------------------------|
| FFT Analyzer                  | 1500 1500 1500 1500 500A 500A 500A 500A              | Cursor<br>▼ moves by ↔         |
|                               |                                                      |                                |
| L1<br>[A]<br><sup>5.0</sup> ( | CURR[A] 2.9949<br>ORDER 1                            | Cursor                         |
| 4.5.<br>4.0.                  |                                                      | Vertical Scale (Current)<br>×1 |
| 3.5 .<br>3.0 .                |                                                      |                                |
| 2.5.<br>2.0.<br>1.5.          |                                                      | Select View Phase<br>L1        |
| 1.0.<br>0.5.                  |                                                      | Return to Top Menu             |
| <u>[]]]]</u><br>10 20 30 40 5 | 0 60 70 80 90 100110120130140150160170180<br>[Order] | Prev / Next<br>Page 1/3        |

### **Cursor and Vertical Scale (Current)**

#### FFT Analyzer Sub-menu 1/3

|   | F1  | Cursor 1                             | $\overline{\mathcal{D}}$                                                                                                    |         |
|---|-----|--------------------------------------|----------------------------------------------------------------------------------------------------|---------|
|   |     | (Move the cursor)                    | _                                                                                                    |         |
|   | F2  | Vertical Scale (Current)             |                                                                                                    |         |
|   |     | × 10, × 5, × 2,<br>× 1, × 1/2, × 1/4 |                                                                                                    |         |
|   | F4  | Check View Phase 3                   | $\overline{\mathcal{D}}$                                                                                                    |         |
|   |     | L1<br>L2<br>L3                       |                                                                                                    |         |
|   | F5  | Return to Top Menu (4                | $\overline{\mathcal{D}}$                                                                                                    |         |
|   | F6  | Prev/Next 5<br>Page 1/3              |                                                                                                    |         |
| ٢ | ۱o. | Menu item                            | Description                                                                                                    | Default |
| 1 |     | Cursor                               | Moves the cursor in the horizontal axis direction (harmonic order). Move<br>the cursor using the small knob or the large knob. The measured value<br>at the cursor is displayed. | 1       |
| 2 | 2   | Vertical Scale (Current)             | Select a vertical scale (scale factor).                                                                                                    | × 1     |
| 3 | 3   | Check View Phase                     | Select a phase to be displayed.                                                                                                    | L1      |
| _ |     |                                      |                                                                                                    |         |

Returns to the top menu of Other Measurement.

Switches to another sub-menu page.

F key: Function key. You can also use the ESC key to return.

Return to Top Menu

Prev/Next Page 1/3

4

5

\_

\_

...

..........

## Voltage Range, Current Range and Wiring Method

The FFT Analyzer Submenu 2/3 is identical to the Basic Measurement Submenu 2/3.

### Scaling, Current input Terminal

The FFT Analyzer Submenu 2/3 is identical to the Basic Measurement Submenu 2/3.

### LPF and AC Coupling

#### FFT Analyzer Sub-menu 3/3

| F1 | LPF (1)              |
|----|----------------------|
|    | 6 kHz                |
|    | 15 kHz               |
|    | Bypass               |
| F2 | AC Coupling 2        |
|    | DC                   |
|    | AC                   |
| F5 | Return to Top Menu 3 |
| F6 | Prev/Next (4)        |
|    | Page 3/3             |
|    | Page 3/3             |

| No. | Menu item          | Description                                                                                                    | Default |
|-----|--------------------|----------------------------------------------------------------------------------------------------|---------|
| 1   | LPF                | Select the cut-off frequency of the anti-aliasing filter. Select "Bypass" is no filter is used. If it is the first time to enter the FFT Analyzer submenu, 15 kHz is selected.                         | 15 kHz  |
| 2   | AC Coupling        | Select the input coupling mode for voltage and current measurements.<br>DC is for DC coupling and AC is for AC coupling. If it is the first time to<br>enter the FFT Analyzer submenu, DC is selected. | DC      |
| 3   | Return to Top Menu | Returns to the top menu of Other Measurement.                                                                                                    | -       |
| 4   | Prev/Next Page 3/3 | Switches to another sub-menu page.                                                                                                    | -       |

F key: Function key. You can also use the ESC key to return.

## **In-rush Current Measurement**

This function monitors in-rush current waveforms exceeding the trigger level. It can also monitor voltage waveforms.

After the reset trigger function key is pressed, the present waveform is maintained until the current value exceeds the trigger level. The scale sensitivity is displayed on the upper part of the graph according to the selected menu.

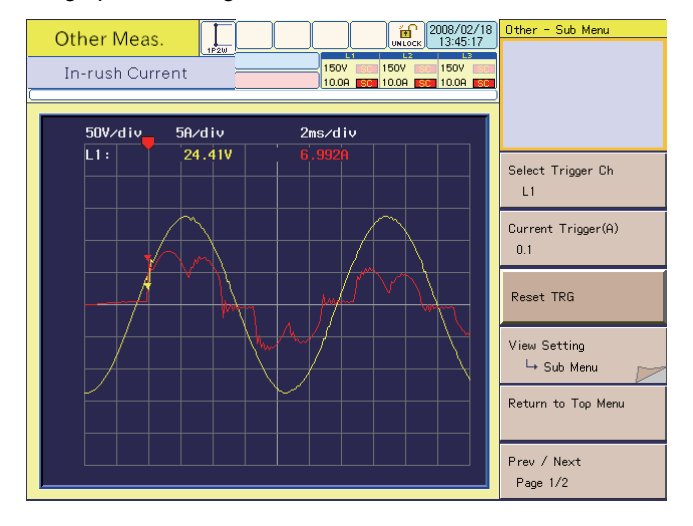

## Select Trigger Channel, Current Trigger and Reset Trigger/Abort

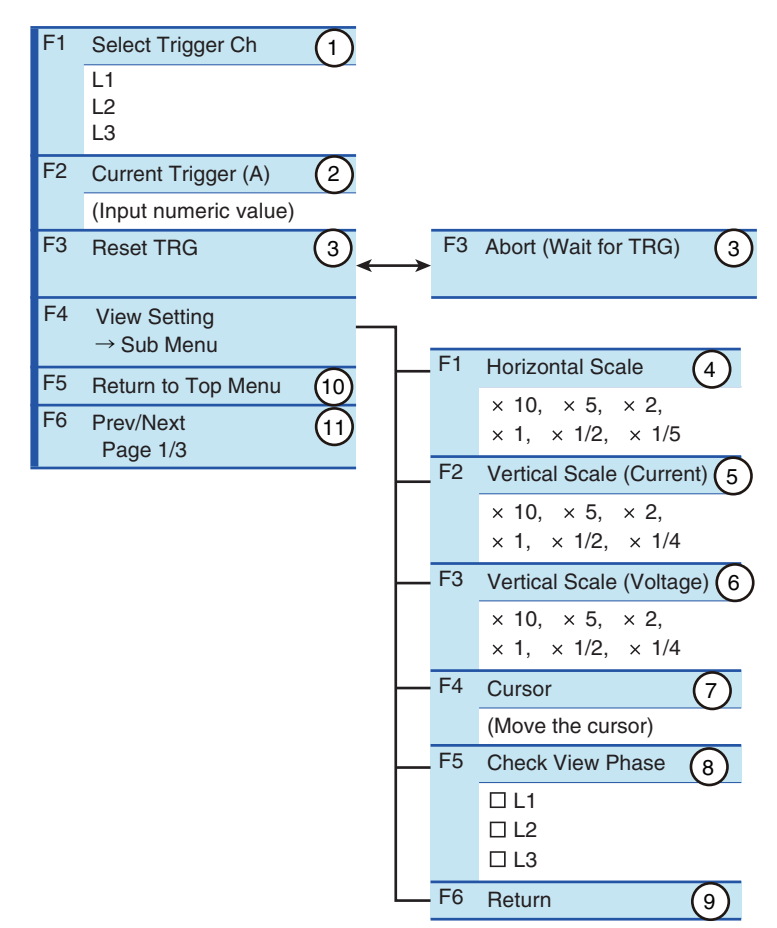

#### In-rush Current Measurement sub-menu 1/3

| No. | Menu item                         | Description                                                                                                    | Default    |
|-----|-----------------------------------|----------------------------------------------------------------------------------------------------|------------|
| 1   | Select Trigger Ch                 | Select the phase to be a trigger source.                                                                                                    | L1         |
| 2   | Current Trigger (A)               | Set a current trigger level. The setting range is 0.1 to 80.0. The value corresponds to the approximate current value (A). Enter the value with the numeric keypad and press the ENTER key, or use the large knob to increase or decrease the value. | _          |
| 3   | Reset TRG<br>Abort (Wait for TRG) | Press this and wait for a trigger. This menu item switches to "Abort (Wait for TRG)" until a trigger is generated.<br>To reset the trigger, press the F3 key while Abort (Wait for TRG) is displayed.                                                | _          |
| 4   | Horizontal Scale                  | Select a horizontal scale of waveforms (scale factor).                                                                                                    | × 1        |
| 5   | Vertical Scale (Current)          | Select a vertical scale of waveforms (scale factor).                                                                                                    | × 1        |
| 6   | Vertical Scale (Voltage)          | Select a vertical scale of waveforms (scale factor).                                                                                                    | × 1        |
| 7   | Cursor                            | Moves the cursor in the horizontal axis direction (harmonic order). Move<br>the cursor using the small knob or the large knob. The measured value<br>at the cursor is displayed.                                                                     | 1          |
| 8   | Check View Phase                  | Select a phase to be displayed. Select it with the small knob and press<br>the ENTER key. Every time the ENTER key is pressed, the check mark<br>turns on or off. Multiple checkboxes can be selected.                                               | L1, L2, L3 |
| 9   | Return                            | Terminates the view setting.                                                                                                    | -          |
| 10  | Return to Top Menu                | Return to the top menu of Other Measurement.                                                                                                    | -          |
| 11  | Prev/Next Page 1/2                | Switches to another sub-menu page.                                                                                                    | -          |

F key: Function key. You can also use the ESC key to return.

The set items are also applied to the settings of "V/I Waveform" on page 164 and "Basic Measurement" on page 250.

#### Setting the current trigger level

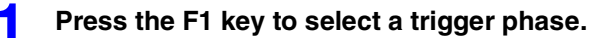

#### Press the F2 key and set the current trigger level (A).

The current trigger level (A) that has been set is displayed in the selected menu on the upper right of the screen.

3

2

#### Press the F3 key (Reset TRG).

The menu changes to Abort (Wait for TRG). To cancel triggers, follow the procedure for "Canceling triggers" described below.

#### Turn on the power of the EUT. Δ

When the current value exceeds the trigger level, the voltage/current waveforms are updated.

Once a trigger is generated, the display of the F3 key changes to Reset TRG.

#### **Canceling triggers**

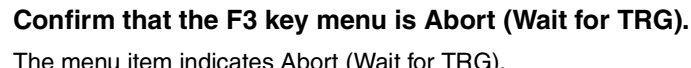

The menu item indicates Abort (Wait for TRG).

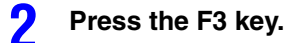

Reset Trigger is canceled and triggers are inhibited. The screen keeps displaying the present waveform. The F3 key menu changes to Reset TRG. To enable triggers again, perform Step 3 of "Setting the current trigger level."

### Voltage Range, Current Range and Wiring Method

The In-rush Current Measurement submenu 2/3 is identical to the Basic Measurement submenu 2/3.

### Scaling, Current input Terminal

The In-rush Current Measurement submenu 2/3 is identical to the Basic Measurement submenu 2/3.

. . . . . . . . . . .

### LPF and AC Coupling

#### In-rush Current Measurement sub-menu 3/3

| F1  | LPF                   | (1) |
|-----|-----------------------|-----|
|     | 6 kHz                 | Ŭ   |
|     | Bypass                |     |
| F2  | AC Coupling           | 2   |
|     | DC                    |     |
| 55  | AC                    |     |
| F5  | Return to Top Me      |     |
| F6  | Prev/Next<br>Page 3/3 | (4) |
|     | 1 age 6/6             |     |
| No. | Menu item             |     |
| 1   | LPF                   |     |
| 2   | AC Coupling           |     |

|   |                    | DC is for DC coupling and AC is for AC coupling. If it is the first time to enter the In-rush Current Measurement submenu, "DC" has been selected. |
|---|--------------------|----------------------------------------------------------------------------------------------------|
| 3 | Return to Top Menu | Returns to the top menu of Other Measurement. –                                                                                                    |
| 4 | Prev/Next Page 3/3 | Switches to another sub-menu page. –                                                                                                    |

F key: Function key. You can also use the ESC key to return.

. . . . .

......

Default

Bypass

DC

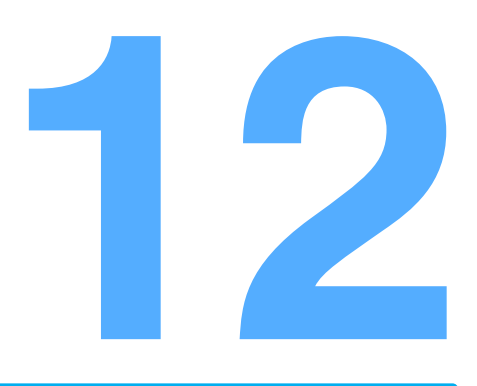

# **File Operation**

This chapter explains the file operation using CompactFlash card and USB flash drive, which are an external memory device.

## **Displaying the File Operation**

The file operation has four functions. Each function has a sub-menu.

- Calling a test condition file (Load)
- Calling a test result file (Load)
- Saving a test condition file (Save)
- Calling only the scaling setting items of the test condition file (Load)

Files are saved to and called from a CompactFlash card or USB flash drive.

The files that correspond to the currently used test mode (harmonic current test or voltage fluctuation test) can be used. This function is also used to format a CompactFlash card or USB flash drive.

In this manual, the compactFlash card and USB flash drive may be collectively called the storage media.

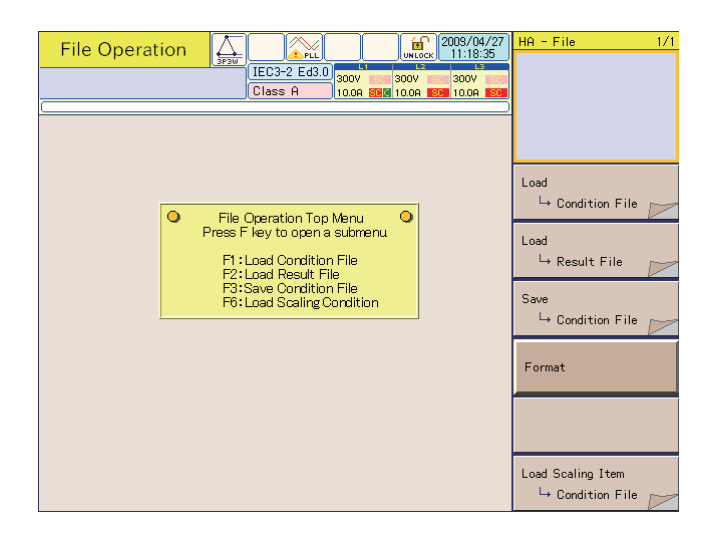

## Insert a storage media in the MEMORY slot or the USB connector on the front panel.

#### Press the FILE key.

The File Operation display appears.

If the storage media is not found, the buzzer sounds and the dialog box "Disk Error. Media could not be detected" is displayed. If the dialog box is displayed, press the F1 key (OK) and insert a storage media.

# Loading and Saving Files

#### Menu 1/1

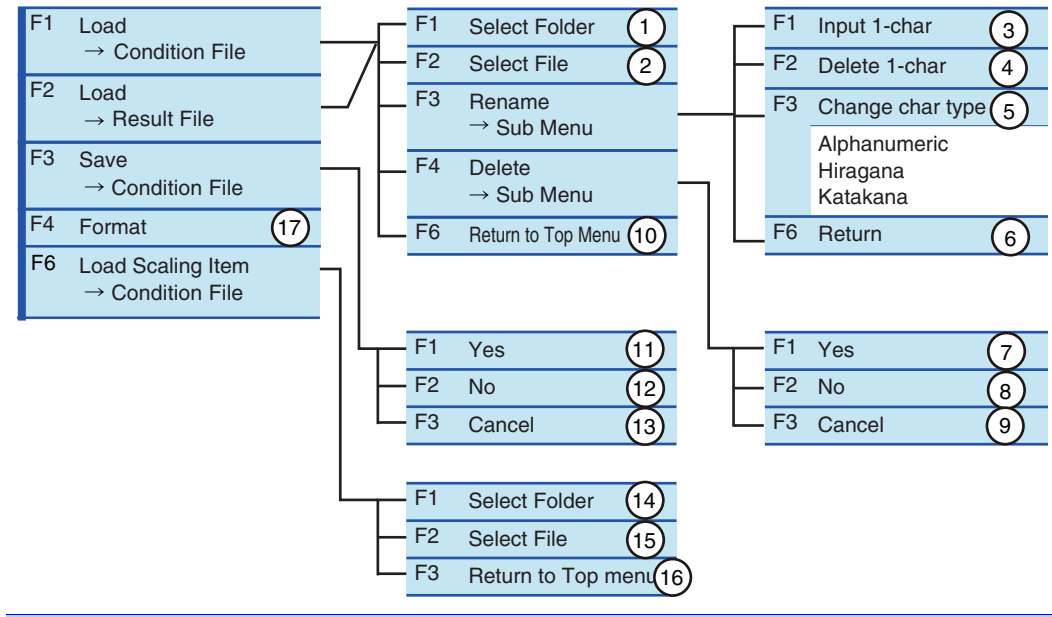

| No. | Menu item          | Description                                                                                                    | Default |
|-----|--------------------|----------------------------------------------------------------------------------------------------|---------|
| 1   | Select Folder      | Select a folder that contains a test condition or test result file from<br>the specific folders of the test mode that is being used. Every time<br>the F1 key is pressed, the selected folder is indicated with a frame.<br>The value shown in the selected menu content column is the folder<br>number (the number of the top folder is 1). Press the ENTER key to<br>confirm the selection. | -       |
| 2   | Select File        | Select a test condition or test result file from the specific folder<br>selected in Select Folder. Every time the F2 key is pressed, the<br>background color of the selected file is reversed. The value shown<br>in the selected menu content column is the folder number (the<br>number of the top folder is 1). Press the ENTER key to confirm the<br>selection.                           | -       |
| 3   | Input 1-char       | Used to enter characters for renaming. Up to 20 alphanumeric characters and up to 10 hiragana and katakana characters can be input. For details on the procedure, see page 268.                                                                                                    | -       |
| 4   | Delete 1-char      | Used to delete characters for renaming. For details on the procedure, see page 268.                                                                                                    | -       |
| 5   | Change char type   | Used to change the character types for renaming. Every time the F3 key is pressed, the character types switch to alphanumeric, hiragana and katakana characters in this order.                                                                                                    | -       |
| 6   | Return             | Terminates the rename operation.                                                                                                    | -       |
| 7   | Yes                | Deletes the file.                                                                                                    | -       |
| 8   | No                 | Does not delete the file.                                                                                                    | -       |
| 9   | Cancel             | Cancels the delete operation.                                                                                                    | _       |
| 10  | Return to Top Menu | Returns to the top menu of File Operation.                                                                                                    | -       |
| 11  | Yes                | Saves a condition file. The test condition file is saved to the specific folder in the test mode that is being used. A folder name is automatically assigned. The file can be saved in the "Set" state only; it cannot be saved in the "Test" or "Analysis" state.                                                                                                    | -       |
| 12  | No                 | Does not save a condition file.                                                                                                    | -       |
| 13  | Cancel             | Cancels the saving operation of a condition file.                                                                                                    | _       |

| 14 | Select Folder      | Select a folder that contains test condition files (HASET or ) from<br>the folders for the test mode being used. Each time the F1 key is<br>pressed, the selected folder is boxed. The value shown in the menu<br>selection field is the folder number (the number of the top folder is<br>1). Press the ENTER key to complete the entry.                                                                                                    | - |
|----|--------------------|----------------------------------------------------------------------------------------------------|---|
| 15 | Select File        | Select a test condition file in the test condition folder (HASET or ) selected in the Select Folder menu. This test condition file contains only the information on the Current Input Terminal settings and Scaling settings. Each time the F2 key is pressed, the background color of the selected file is reversed. The value shown in the menu selection field is the file number (the number of the top file is 1). Press the ENTER key to complete the entry. | - |
| 16 | Return to Top Menu | Returns to the top menu of File Operation.                                                                                                    | - |
| 17 | Format             | Formats the storage media.                                                                                                    | - |

F key: Function key. You can also use the ESC key to return.

Procedures for inputting a character (F1 key) and deleting a character (F2 key)

#### Press the F3 (Rename) key.

The Rename dialog will be presented.

2 Use the small knob, large knob or arrow keys to select a character.

#### Press the F1 (Input 1-char) key.

The character selected will be added to the part where the cursor is blinking (Input 1-char). To delete a character, press the F2 (Delete 1-char) key. To change the character type, press the F3 (Change char type) key to select the type. To repeat adding or deleting characters, return to the above step 2.

#### Press the ENTER key.

The characters entered will be fixed and saved.

### Loading a Test Condition File

3

The procedure to load a test condition file is described below. The same procedure can be used when a test result file is to be loaded. If only the Current Input Terminal and Scaling setting information is to be loaded, press the F6 key at Step 1. On and after Step 2, the procedure is identical to the case test condition files are loaded.

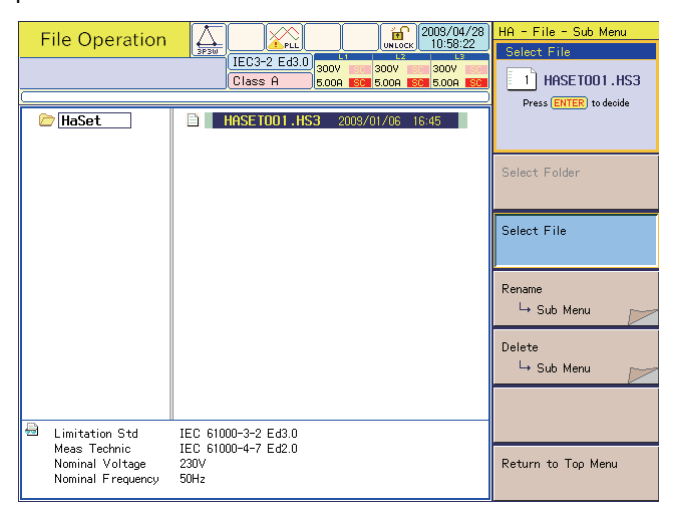

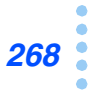

| _        | NOTE | <ul> <li>Any<br/>ins<br/>any<br/>ver<br/>det</li> </ul> | y test condition files or test result files saved in this product cannot be used in KHA3000 talled with a previous firmware version because the file formats are different. Regarding / KHA3000 unit that doesn't have the latest firmware version, an upgrade to the latest sion is recommended. Please consult your supplier or our sales office for upgrade rails. |
|----------|------|---------------------------------------------------------|----------------------------------------------------------------------------------------------------|
|          |      | •                                                       | low to check the firmware version                                                                                                    |
| See p. 7 | 2    | The<br>is tu                                            | firmware version of KHA3000 will be presented on the display when the POWER switch rned on.                                                                                                    |
|          |      | 1<br>2                                                  | <ul> <li>Press the F1 key.</li> <li>A sub-menu is displayed. The screen displays date-specific folders in the current test mode (harmonic current or voltage fluctuation test) and their contents (files).</li> <li>Press the F1 key to select a folder.</li> <li>Every time the F1 key is pressed, the frame of the date-specific folders moves.</li> </ul>          |
|          |      | 3                                                       | Press the ENTER key.<br>The selected folder is confirmed.                                                                                                    |
|          |      | 4                                                       | <b>Press the F2 key to select a file.</b><br>Every time the F2 key is pressed, the background color of the file changes.                                                                                                    |
|          |      | 5                                                       | Press the ENTER key.<br>The file is loaded.                                                                                                    |
|          |      | 6                                                       | Press the F6 key to terminate the loading of a condition file.                                                                                                    |

## Saving a Test Condition File

#### Press the F3 key.

A sub-menu is displayed.

#### **2** Press the F1 key.

Saves a condition file. The test condition file is saved to the specific folder in the test mode that is being used. A folder name is automatically assigned. The file can be saved in the "Set" state and cannot be saved in the "Test" or "Analysis" state.

## **Folder and File Configurations**

The system is composed of five specific folders. When a file is saved, a date-specific folder is created in the corresponding specific folder. The date is automatically assigned according to the date/time setting.

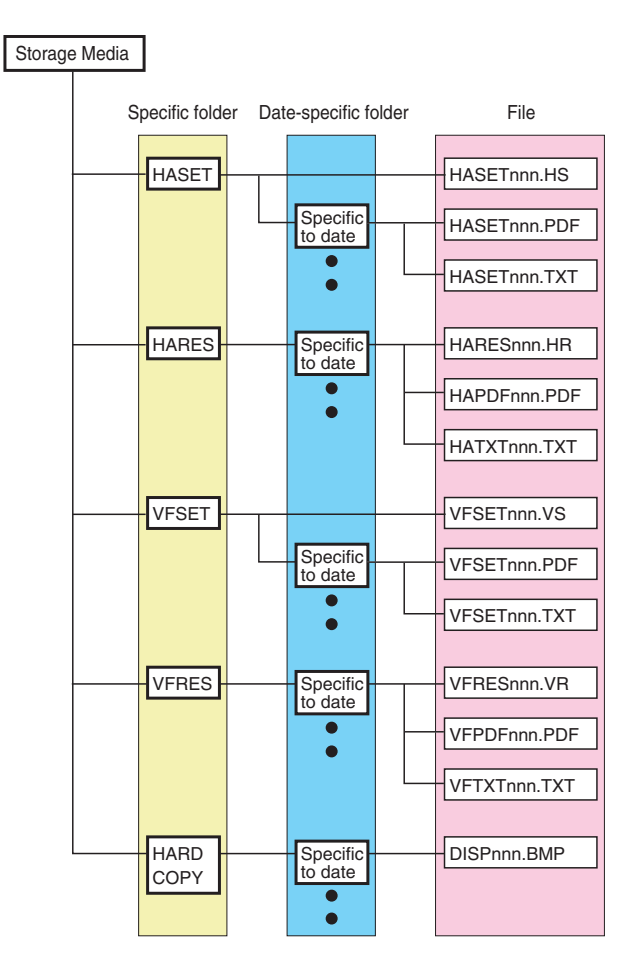

### **Specific Folders and Date-specific Folders**

#### Specific folder

- HASET (for saving test conditions for harmonic current tests)
- HARES (for saving results files and printed reports for harmonic current tests)
- VFSET (for saving test conditions for voltage fluctuation tests)
- · VFRES (for saving results files and printed reports for voltage fluctuation tests)
- HARDCOPY (for saving screen hard copies)

#### Date format of date-specific folder

| Folder type | Date-specific folder                                                                               |
|-------------|----------------------------------------------------------------------------------------------------|
| Folder name | yyyymmdd                                                                                           |
|             | yyyy indicates the year, mm indicates the month and dd indicates the day (automatically assigned). |

### File

See p. 88

When a file is saved, another file is created in the date-specific folder of the corresponding specific folder. A file for saving test conditions for harmonic current and voltage fluctuation tests is not created in the date-specific folder. It is created in the corresponding specific folder. The format for PDF files or TEXT files is set by System Setup Menu (2/3) > Printer > Print Type. The file name can be changed.

## Files created in HASET (for saving test conditions for harmonic current test) folder

| File format | Exclusive to this product (condition file) <sup>*1</sup> | PDF<br>(for printing test conditions) | Text |
|-------------|----------------------------------------------------------|---------------------------------------|------|
| File name   | HASETnnn                                                 |                                       |      |
|             | nnn is automatically assign                              | ned (001 to 999).                     |      |
| Extension   | .HS                                                      | .PDF                                  | .TXT |

\*1. This file is created in the HASET folder, not in the date-specific folder.

#### Files created in HARES (for saving results files and printed reports for harmonic current tests) folder

| File format | Exclusive to this product (result file) | PDF<br>(for report printing) | Text     |
|-------------|-----------------------------------------|------------------------------|----------|
| File name   | HARESnnn                                | HAPDFnnn                     | HATXTnnn |
|             | nnn is automatically assig              | ned (001 to 999).            |          |
| Extension   | .HR                                     | .PDF                         | .TXT     |

## Files created in VFSET (for saving test conditions for voltage fluctuation tests) folder

| File format | Exclusive to this product (condition file) <sup>*1</sup> | PDF<br>(for printing test conditions) | Text |
|-------------|----------------------------------------------------------|---------------------------------------|------|
| File name   | VFSETnnn                                                 |                                       |      |
|             | nnn is automatically assig                               | ned (001 to 999).                     |      |
| Extension   | .VS                                                      | .PDF                                  | .TXT |

\*1. This file is created in the VFSET folder, not in the daily folder.

## Files created in VFRES (for saving results files and printed reports for voltage fluctuation tests) folder

| Exclusive to this product (result file) | PDF<br>(for report printing)                                                                | Text                                                                                                    |
|-----------------------------------------|---------------------------------------------------------------------------------------------|----------------------------------------------------------------------------------------------------|
| VFRESnnn                                | VFPDFnnn                                                                                    | VFTXTnnn                                                                                                    |
| nnn is automatically assig              | ned (001 to 999).                                                                           |                                                                                                    |
| .VR                                     | .PDF                                                                                        | .TXT                                                                                                    |
|                                         | Exclusive to this product<br>(result file)<br>VFRESnnn<br>nnn is automatically assig<br>.VR | Exclusive to this product<br>(result file)PDF<br>(for report printing)VFRESnnnVFPDFnnnnnn is automatically assigned (001 to 999)VR.PDF |

#### Files created in HARD COPY (for saving screen hard copies) folder

| File format | Bitmap                                      |
|-------------|---------------------------------------------|
| File name   | DISPnnn                                     |
|             | nnn is automatically assigned (001 to 999). |
| Extension   | .BMP                                        |

## **Storage Media**

See p. 88

Both a compactFlash card and a USB flash drive can be use as storage media.

## **CompactFlash Card**

This memory is used to save test conditions and printed reports. It can be inserted and removed irrespective of whether the POWER switch is on or off.

- A card exceeding 512 MB cannot be used.
- Microdrives are not supported.
- This product operates in 3.3 V True IDE mode.

• Insert only a CompactFlash card and SD-CF adapter; otherwise, the card and this product may fail.

• To use a new card, be sure to format it with this product. If it is formatted with a computer or other device, this product may not operate or the CompactFlash card may fail.

#### Insertion

Push the cover of the MEMORY slot on the front panel to open the slot.

2 Ensure that the connector part of the CompactFlash card is facing this product and insert it with the label surface positioned as shown in the illustration below.

The connector part of this product is positioned inside. Slowly insert the card straight and deep. If it is inserted forcibly or at an angle, a failure may occur.

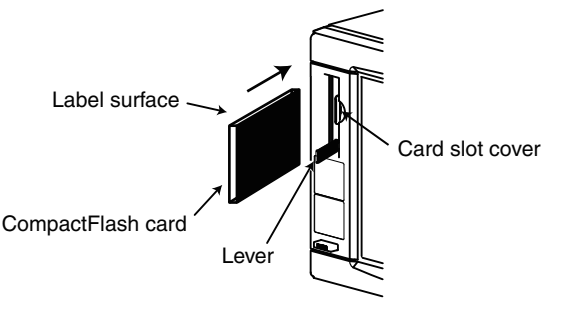

#### Removal

• While a file is being manipulated or a report is being output, do not remove the CompactFlash card. The data may be deleted or damaged.

#### Push the lever.

The lever head comes out toward you.

#### Push the lever again.

The CompactFlash card comes out toward you.

#### **Operation-verified CompactFlash Card**

The CompactFlash cards listed below have been tested to check that they can save and load test condition files. The test condition files can be normally loaded and the screen hardcopy can be normally saved.

| Туре          | Manufacturer name | Model No. <sup>*1</sup> | Capacity |
|---------------|-------------------|-------------------------|----------|
| CompactFlash  | Buffalo           | RCF-X64M                | 64 MB    |
|               | Buffalo           | RCF-X128M               | 128 MB   |
|               | Buffalo           | RCF-GP512M              | 512 MB   |
|               | Toshiba           | CF-FA128MT              | 128 MB   |
|               | I-O DATA          | CF85-128M               | 128 MB   |
|               | Lexar Media       | CF064-231J              | 64 MB    |
|               | SanDisk           | SDCFB-128-J60           | 128 MB   |
|               | Princeton         | PCF-64                  | 64 MB    |
| SD-CF adapter | Panasonic         | BN-CSDABP3              | *2       |
|               | HAGIWARA SYS-COM  | HPC-CDA01               | *2       |

\*1. The CompactFlash card may not operate because of a difference in the year model and version.

\*2. SD memory card used: Buffalo RSDC-128M

### **USB flash drive**

This memory is used to save test conditions and printed reports. It can be inserted and removed irrespective of whether the POWER switch is on or off.

· A USB flash drive exceeding 16 GB cannot be used.

• To use a new USB flash drive, be sure to format it with this product. If it is formatted with a computer or other device, this product may not operate or the CompactFlash card may fail.

#### Insertion

#### Connect the USB flash drive to the USB connector of this product.

While this product verifies thei USB flash drive, the acess lamp in the USB flash drive is blinking.

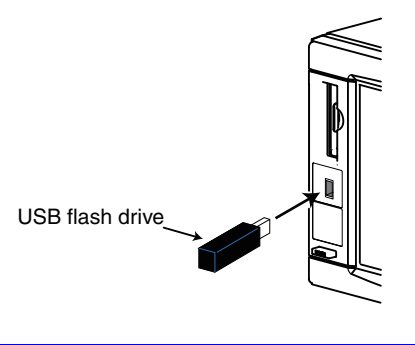

Removal

• While the acess lamp in the USB flash drive is blinking, do not remove the CompactFlash card. The data may be deleted or damaged.

Confirm that the acess lamp in the USB flash drive is not blinking.

#### **P** Remove the USB flash drive from the USB connector of this product.

#### **Operation-verified USB flash drive**

The USB flash drives listed below have been tested to check that they can save and load test condition files. The test condition files can be normally loaded and the screen hardcopy can be normally saved.

| Туре         | Manufacturer name | Model No.   | Capacity |
|--------------|-------------------|-------------|----------|
| CompactFlash | Buffalo           | YUF-4G      | 4 GB     |
|              | Buffalo           | YUF-16G     | 16 GB    |
|              | Buffalo           | RUF2-LV16GS | 16 GB    |

### **Setting the Storage Media**

#### See p. 88

The storage media can be set by System Setup Menu (2/3).

## Change the storage media from the CompactFlash card to the USB flash drive

#### Press the F2 key to select the USB Memory (USB flash drive).

The dialog box displays "Change of the storage media. Please remove the USB memory." After the operation, it may take a few seconds till the display of menu buttons switches.

#### **2** Remove the USB flash drive temporarily and then connect it.

The storage media is set to the USB flash drive.

Remove the USB flash drive temporarily when the storage media is changed from the CompactFlash card to the USB flash drive.

If the USB flash drive is not remove temporarily and then the HARD COPY key is pressed, the buzzer sounds and the dialog box "Disk Error. Media could not be detected" is displayed.

In this case, press the F1 key (OK) and remove the USB flash drive temporarily and then connect it.

## Change the storage media from the USB flash drive to the Compact-Flash card

#### Press the F2 key to select the CompactFlash card (CF card).

The dialog box displays "Change of the storage media. Please remove the USB memory." The storage media is set to the CompactFlash card.

After the operation, it may take a few seconds till the display of menu buttons switches.

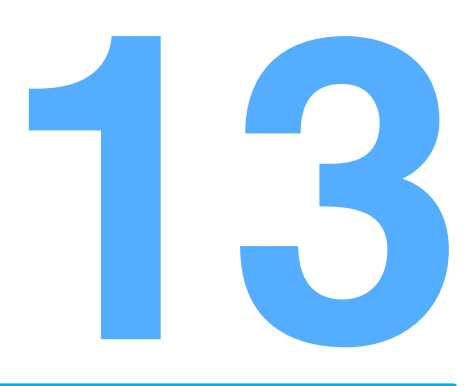

# **Remote Control**

This chapter provides an overview of remote control and describes the structure and syntax of the SCPI commands and the details of commands and registers used for remote control.

## **Overview of Remote Control**

This product can be operated through the front panel and also remotely through the following interfaces (standard equipment):

- RS232C interface
- GPIB interface
- USB interface

These interfaces cannot be used concurrently.

The remote interfaces comply with IEEE Std 488.2-1992 and SCPI Specification 1999.0.

See p. 282

Before using SCPI commands, make sure that you understand the SCPI command syntax for this product.

The RMT LED on the front panel illuminates during operation in remote control mode. To change remote control mode to local control mode (panel operation) using the front panel, press the LOCAL key.

#### Measurement equipment interface standards

This product conforms to the following standards:

- IEEE Std 488.2-1992 IEEE Standard Codes, Formats, Protocols, and Common Commands For Use With IEEE Std 488.1-1987
- IEEE Std 488.1-1987 IEEE Standard Digital Interface for Programmable Instrumentation
- Standard Commands for Programmable Instruments (SCPI) version 1999.0
- Universal Serial Bus Specification Rev 2.0
- Universal Serial Bus Test and Measurement Class Specification (USBTMC) Rev 1.0
- Universal Serial Bus Test and Measurement Class, Subclass USB488 Specification (USBTMC-USB488) Rev 1.0

### **VISA Library**

To use a VISA library (VISA COM) as an I/O library, the VISA library must be installed in the controller (host computer).

When a USB interface is used for control, a device driver compliant with the USB T&M class (USBTMC) is required. The USBTMC driver is automatically installed by the VISA library.

The Virtual Instrument Software Architecture (VISA) is a standard specification of instrument connection software established by VXlplug&play Systems Alliance.

One of the VISA libraries (driver software installed according to the VISA specifications) listed below is required.

- NI-VISA (ver. 3.2 or later) of National Instruments
- · Keysight VISA (Keysight IO Libraries M01.00 or later) of Keysight Technologies
- KI-VISA ver. 3.0.0 or later

Do not install multiple VISA libraries in your PC; doing so may cause a malfunction.

. . . . . . . . . . . . . . . .

KI-VISA is an original VISA library of Kikusui Electronics Corporation that is compliant with the VXIplug&play VISA specification 4.1. The latest version can be downloaded from the Kikusui website (http://www.kikusui.co.jp/download/). KI-VISA is not necessary if NI-VISA or Keysight VISA is already installed.

The KI-VISA Library Programming Guide is also available on the Kikusui website.

## **Using the RS232C Interface**

The RS232C port on this product is a standard D-sub 9-pin male connector.

Check that the POWER switches of this product and computer are off, and connect this product to the computer using a standard cross cable (null modem cable).

Use a D-sub 9-pin female-to-female AT type for the cross cable. The connector pin arrangement is shown below.

This product does not use hardware handshaking (as shown in the cross cable example 2).

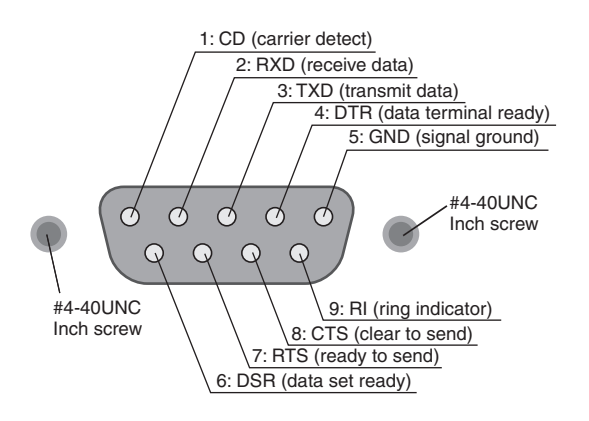

Facing the KHA3000 rear panel

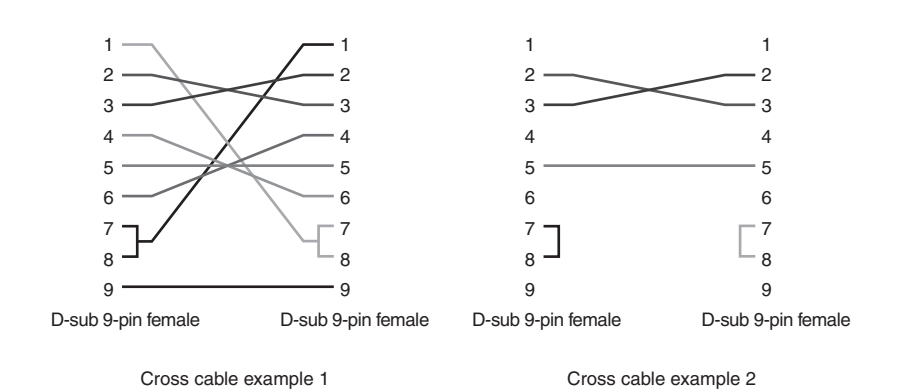

#### **RS232C setting**

#### Press the SYSTEM key.

The System Setup display appears.

- **Press the F2 key (I/F Setting**  $\rightarrow$  **Sub Menu).** A sub-menu is displayed.
- **3** Press the F1 key (I/F Select) a few times or turn the small knob to select RS232C.
- Press the F3 key (RS232C baudrate).
- **5** Press the F3 key (RS232C baudrate) a few times or turn the small knob to set the baudrate.

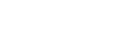

See p. 86

Turn off the POWER switch and turn it on again.

The I/F selection and RS232C baudrate are set.

#### **Protocol**

6

The details of the RS232C protocol are listed below. The underlined part indicates the default setting before shipment from the factory.

| Item                | Setting                                |
|---------------------|----------------------------------------|
| Connector           | 9-pin D-sub terminal on the rear panel |
| Baudrate : Baudrate | 9600 bps/ <u>19200</u> bps             |
| Data: Data length   | Fixed to 8                             |
| Stop: Stop bit      | Fixed to 1                             |
| Parity: Parity      | Fixed to none                          |
| Flow control        | Fixed to X-Flow                        |

#### **Flow control**

Use flow control for RS232C communication. DC (device control) codes are used as control codes.

Transmission/reception may not work correctly through unilateral transmission.

| Code       | Function                  | ASCII code |
|------------|---------------------------|------------|
| DC1 (Xon)  | Request to send           | 11H        |
| DC3 (Xoff) | Transmission stop request | 13H        |

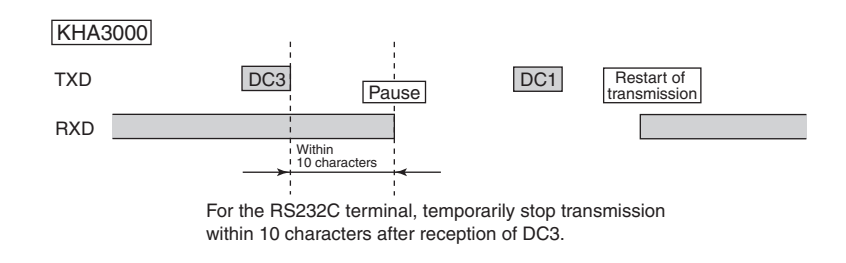

#### **Break signal**

The break signal functions as an alternative for the IEEE 488.1 dcl/sdc (Device Clear, Selected Device Clear) message.

## **Using the GPIB Interface**

#### Setting the GPIB address

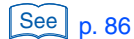

- The GPIB address is set to 1 by default. The range is 1 to 30.
- Press the SYSTEM key. The System Setup display appears.
- **Press the F2 key (I/F Setting**  $\rightarrow$  **Sub Menu).** A sub-menu is displayed.
- **3** Press the F1 key (I/F Select) a few times or turn the small knob to select GPIB.
- Press the F2 key (GPIB Address).
- **5** Press the F2 key (GPIB Address) a few times or turn the small knob to set the address.

**5 Turn off the POWER switch and turn it on again.** The I/F selection and GPIB address are confirmed.

#### **GPIB** functions

| Function             | Subset | Content                 |
|----------------------|--------|-------------------------|
| Source handshake     | SH1    | All functions supported |
| Acceptor handshake   | AH1    | All functions supported |
| Talker               | Т6     | Functions supported     |
| Listener             | L4     | Functions supported     |
| Service request      | SR1    | All functions supported |
| Remote/local         | RL1    | All functions supported |
| Parallel poll        | PP0    | Functions unsupported   |
| Device clear         | DC1    | All functions supported |
| Device trigger       | DT1    | All functions supported |
| Controller           | C0     | Functions unsupported   |
| Electrical interface | E1     | Open collector driver   |

#### **Service request**

Service request and serial polling functions are installed.

To control this product through the USB interface, a device driver corresponding to the USB T&M class (USBTMC) is required. The USBTMC drive is automatically installed by a VISA library.

#### Setting the USB

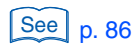

Press the SYSTEM key. The System Setup display appears.

Press the F2 key (I/F Setting → Sub Menu). A sub-menu is displayed.

**3** Press the F1 key (I/F Select) a few times or turn the small knob to select USB.

**4 Turn off the POWER switch and turn it on again.** The I/F selection is set.

#### **USB function**

- Compliant to USB Specification 2.0
- Compliant to USBTMC Specification 1.0 and USBTMC-USB488 Specification 1.0
- Communication speed: 12 Mbps (full speed)
- VID (Vendor ID): 0x0B3E
- PID (Product ID): 0x1010

#### **Service request**

Service request and serial polling functions are installed.

- NOTE
   To control this product through the USB interface, a device driver corresponding to the USB T&M class (USBTMC) is required. The USBTMC drive is automatically installed by one of the following VISA libraries:
  - KI-VISA 3.0.4 or later (can be downloaded from our website)
  - NI-VISA 3.3.0 or later (can be downloaded from the website of National Instruments)
  - Agilent VISA (Agilent IO Libraries) Suite 14.1 or later (Can be downloaded from the website of Agilent Technologies)

## **Overview of Messages**

The information transferred between the controller (host computer) and this product is called a message.

This product uses the SCPI format for these messages.

Messages include commands sent from the computer to this product and responses sent from this product to the computer.

Commands execute the functions of this product, change settings and check the settings and status. Responses return the settings and status of this product.

### **SCPI Command Syntax**

#### **Command hierarchy**

SCPI is an ASCII-based command language developed for testing and measuring instruments. The command structure is organized based on common roots or nodes, which are the component blocks of the SCPI subsystem. Each command is a combination of program headers, parameters and punctuation.

The hierarchy is explained using the SENSe subsystem as an example.

| Program header |              | Parameter           | Node hierarchy |
|----------------|--------------|---------------------|----------------|
| SENSe:         |              |                     | Root node      |
| CUF            | Rent         |                     | Second level   |
| :              | RANGe        |                     | Third level    |
|                | :INDependent | <numeric></numeric> | Fourth level   |
|                | :AUTO        | <bool></bool>       | Fourth level   |
| VOLTage        |              |                     | Second level   |
| :              | RANGe        |                     | Third level    |
|                | :INDependent | <numeric></numeric> | Fourth level   |
|                | :AUTO        | <bool></bool>       | Fourth level   |
|                |              |                     |                |

- Upper and lower nodes are delimited by a colon (:).
- When a colon is provided at the beginning of the program header, the first node is the root node.

#### **Command syntax**

#### Format

In this manual, SCPI commands are indicated in the following format.

#### Example:

MEASure[:SCALar]:CURRent:AC?

 SCPI commands have two forms: the long form that spells out all characters of a command and the short form that omits characters written in lower-case letters.
 SCPI commands can be sent in either the long form or short form.  The SCPI commands are not case-sensitive. "VOLT," "Volt" and "volt" are all regarded as short forms of VOLTage.

"VOLTAGE," "Voltage" and "voltage" are all accepted as long forms.

- A space must be inserted between the program header part and the parameter part.
- When two or more parameters are used, join them with a comma (,).
- Joining commands with a semicolon (;) forms a compound command.

#### Example:

```
SYSTem:TIME 12,34,56; HARMonics:NOMinal:FREQuency {50|60}
```

#### Compound command

The compound command shown above works the same way as when the following two commands are entered.

```
Example: Individual commands
HARMonics:NOMinal:FREQuency {50|60}
HARMonics:NOMinal:VOLTage <NRf>
```

Because the first command "HARMonics:NOMinal:FREQuency" specifies "HARMonics: NOMinal" as the path, the path can be omitted in the second command.

If a node that is not defined as the current path (except FAIL and PASS) is specified, an error occurs.

## Example: Compound command HARMonics:NOMinal:FREQuency {50|60};VOLTage <NRf>

#### Compound command (with the specified path cleared)

#### Example:

SENSe:CURRent:RANGe Maximum;:INITiate

This compound command includes two root nodes "SENSe" and "INITiate."

When the second or any other subsequent command begins with a colon, the path specified in the previous command is cleared.

- A colon (:) must be inserted between program headers.
- Colons and semicolons can be used together to connect commands in different subsystems.
- Up to 128 bytes of characters can be sent on one line.

#### **Special symbols and characters**

The special symbols and characters used to create SCPI commands in this manual are defined as follows.

|     | Symbol and character | Description                                                                                                    |
|-----|----------------------|----------------------------------------------------------------------------------------------------|
| < > |                      | A character string within <> indicates program data.<br>Do not include the <> symbols in actual programs.                                                                     |
| { } |                      | Characters or numbers delimited by " " in { } mean that one of them should be selected. Do not include the { } symbols in actual programs.                                    |
| []  |                      | A character string within [] indicates an optional data.<br>If it is not sent with a program, the default value is sent. Do not include the []<br>symbols in actual programs. |

3

#### Query

Device settings and status can be queried.

Attach a question mark (?) at the end of the program header part. If a query has a parameter, insert a space after the question mark and continue to code a parameter.

Example: SENSe:CURRent:RANGe? MINimum

#### NOTE

When two queries are sent in separate lines, read the response to the first query before transmitting the second line. If two lines of queries are sent at the same time, an incomplete response may be received.

#### **String termination**

Every command must be terminated with a valid terminator.

Terminators include <line feed> (ASCII 0x0A) and EOI (end or identify). When either one is specified, it works as a terminator.

Always use <line feed> for the RS232C because EOI is not available.

When a command string is finished, the path is always reset to the root level.

NOTE CR (ASCII 0x0D) is not a terminator.

#### **Common commands**

See p. 288 The IEEE-488.2 and SCPI standards define a series of common commands used for resetting and self-diagnosis. Each of the common commands always begins with an asterisk (\*) and may have one or more parameters.

### **Parameters**

The SCPI parameter format comes from the program parameter format defined in IEEE 488.2.

The representation formats of program data handled by this product are shown below.

#### **Non-numeric parameters**

This product uses the following three types of non-numeric parameters:

| Symbol and character                 | Description                                                                                                    |  |
|--------------------------------------|----------------------------------------------------------------------------------------------------|--|
| Character string<br>data<br>(String) | Character string data is used when a series of ACSII characters is<br>requested.<br>Enclose a character string in single quotation marks (' ') or double<br>quotation marks (" "). Note that the same type of quotation marks must<br>be used as the start and end quotations.<br>Example: FUNCtion "HARM"<br>To use a quotation mark as a character string, code two quotation<br>marks without a character inserted between the two. ASCII codes 20H<br>to 7EH can be used. |  |
| Character data<br>(Character)        | Character data is used when the program setting includes only a<br>limited number of values.<br>A response is given in an abbreviated form.<br>Example: TRIGger:SOURce {BUS IMMediate}                                                                                                    |  |
| Boolean data<br>(Boolean)            | Boolean data represents either state, 1 or 0, or ON or OFF.<br>A response is given in 1 or 0.<br>Example: SENSe:CURRent:RANGe:AUTO {ON OFF 1 0}                                                                                                    |  |

#### **Numeric parameters**

This product uses the following five types of numeric parameters:

| Symbol and character | Description                                                                                                    |
|----------------------|----------------------------------------------------------------------------------------------------|
| NR1                  | NR1 indicates an integer. <sup>*1</sup>                                                                                                    |
| NR2                  | NR2 indicates a real (floating-point number).*1                                                                                                    |
| NR3                  | NR3 indicates a real (exponent). <sup>*1</sup><br>When 380 is returned as a response data, "+3.80000+E02" is<br>returned. The number of digits after the decimal point is 5.                                                                                                    |
| NRf                  | NRf is a generic term that includes NR1, NR2, and NR3.                                                                                                    |
| Numeric              | Numeric parameters include decimal points, optional symbols and<br>measurement units.<br>The coding of numeric expression is the same as NRf.<br>Alternatives for declaring specific values such as MINimum and<br>MAXimum are provided.<br>Numeric parameters can be used together with units such as V, A and<br>S.<br>If a value that cannot be set is specified, the device rounds it to the<br>nearest numeric.<br>Example: VOLTage:RANGe 350<br>Because the voltage range that can be set is 150, 300 or 600, 300 is<br>returned in response to VOLT:RANG?. |

\*1. Details are given in the "IEEE Standard 488.2 Programmable Instrument Standard Digital Interface."

3

•

#### **Alternatives**

When a numeric parameter is used with this product, MINimum and MAXimum are defined for alternatives.

The following example sets the current range to the minimum value:

CURRent:RANGe MINimum

The maximum value or minimum value can be queried using a query for most parameters. CURRent:RANGe? MIN CURRent:RANGe? MAX

#### **Measurement unit**

The following default units are used. Values are accepted regardless of whether or not a measurement unit is specified.

- A (current)
- V (voltage)
- W (power)
- S (seconds)
- PCT (%)
- HZ (frequency)
- DEG (degree)

The following optional symbols are supported. Use "U" instead when coding " $\mu$ " in the parameter.

- M (milli)
- K (kilo)
- U (micro)

NOTE The SI unit system includes lower-case letters in unit symbols. The IEEE standard specifies upper-case letters. SCPI does not distinguish between upper-case and lower-case letters.

## **Command Description in This Manual**

#### In this manual, commands are described as below:

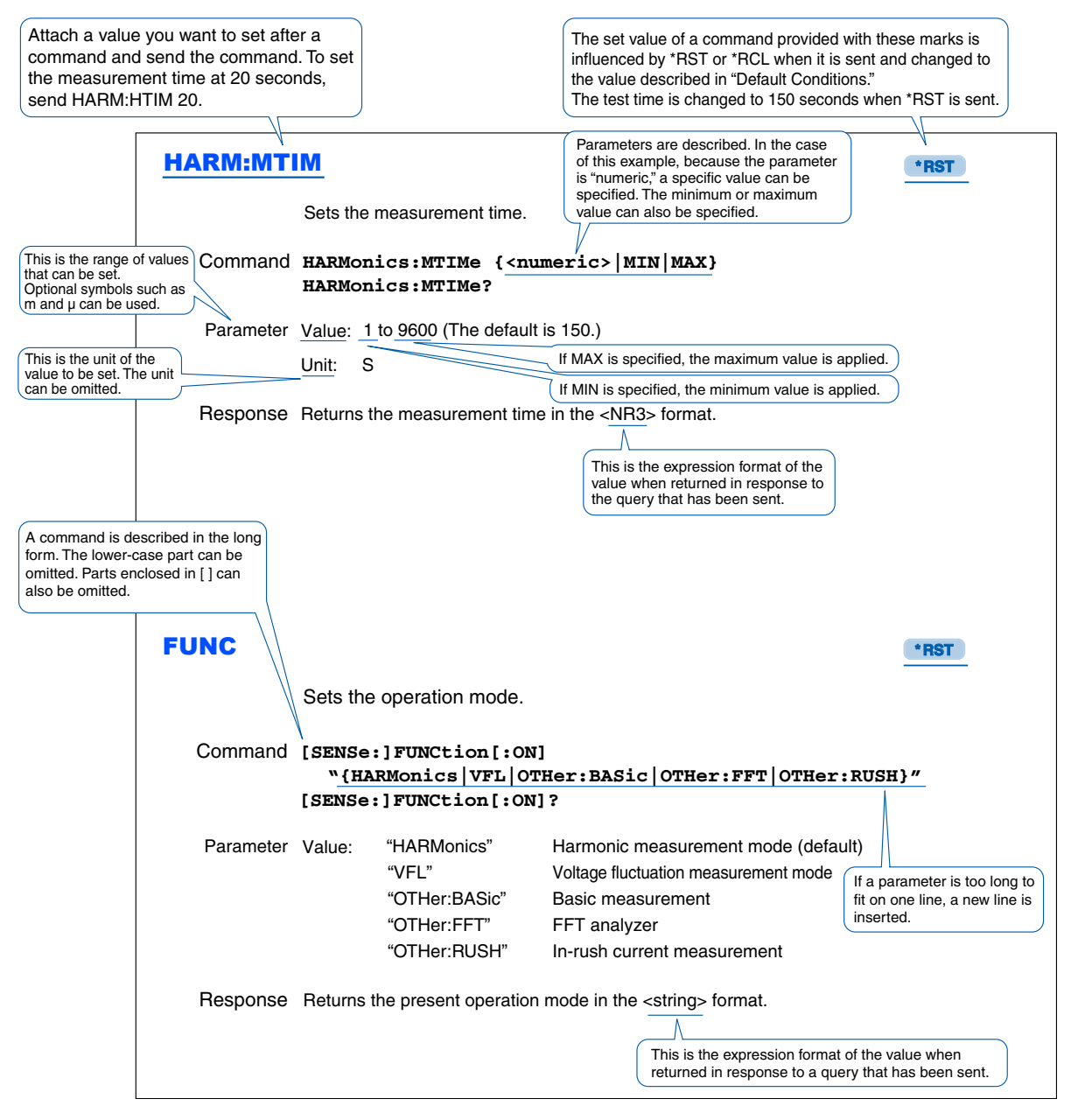

Reference page list of command-related sections

| Section                        | See Page |
|--------------------------------|----------|
| Command syntax                 | 282      |
| Parameter                      | 285      |
| Unit                           | 286      |
| Default conditions <b>*RST</b> | 346      |
| Query                          | 284      |
| Messages                       | 366      |
| Error List                     | 373      |

## **IEEE 488.2 Common Commands**

#### \*CLS

See p. 337

Clears all event registers including status bytes, event status and error queue.

Command \*CLS

#### \*ESE

| LUL        |                                                                                                    |
|------------|----------------------------------------------------------------------------------------------------|
| See p. 341 | Sets the event status enable register calculated by the event summary bit (ESB) of the status byte.                                                                                                    |
| Command    | *ESE <nr1><br/>*ESE?</nr1>                                                                                                    |
| Parameter  | Value: 0 to 255<br>An SCPI error (-222, "Data out of range") occurs if outside the range.                                                                                                    |
|            | Example: Sending *ESE16 sets bit 4 of the event status enable register. Every time the execution error bit (bit 4) of the event status register is set, the summary bit (ESB) of the status byte is set. |
| Response   | Returns the value of the event status enable register in the <nr1> format.</nr1>                                                                                                    |

#### \*ESR

 See
 p. 341
 Queries the event status register. The register that has been read is cleared.

 Command
 \*ESR?

 Response
 Returns the value of the event status register in the <NR1> format and clears the register.

#### \*IDN

Queries the model name of this product, serial number and the firmware version.

**Command** \*IDN?

Response A response is returned as follows: Example: KHA3000, serial number AB123456 and firmware version 1.00 "KIKUSUI, KHA3000, AB123456, 1.00" is returned.

#### \*OPC

IEEE 488.2-1992 Section 12.5.3

See

Sets the OPC bit (bit 0) of the event status register when the processing of all commands standing by is complete.

Command \*OPC \*OPC?

Response Returns 1 when the processing of all commands standing by is complete.
| *OPT       |                                                                                                    |
|------------|----------------------------------------------------------------------------------------------------|
|            | Queries the options installed in this product.                                                                                                    |
| Command    | *OPT?                                                                                                    |
| Response   | Returns ETHERNET if an Ethernet option is installed; otherwise, returns "0."                                                                                                    |
| *RST       |                                                                                                    |
| See p. 346 | Aborts measurement operation and initializes this product (to the default setting).<br>For commands that are influenced by *RST, see "Default Conditions."                                                                |
| Command    | *RST                                                                                                    |
| *SRE       |                                                                                                    |
|            | Sets the service request enable register.                                                                                                    |
|            | The service request enable register can be used to specify which summary message in the status byte register should be used for a service request.                                                                        |
|            | Send *SRE 0 to clear the service request enable register. The cleared service register cannot be used to generate a service request based on status information.                                                          |
| Command    | *SRE <nr1><br/>*SRE?</nr1>                                                                                                    |
| Parameter  | Value: 0 to 255<br>An SCPI error (-222, "Data out of range") occurs if outside the range.                                                                                                    |
|            | Example: Sending *SRE8 sets bit 3 of the service request enable register. Every time the summary bit (bit 3) of the QUEStionable status register in the status byte is set, this bit generates a service request message. |
| Response   | Returns the value of the service request enable register in the <nr1> format.</nr1>                                                                                                    |
| *STB       |                                                                                                    |
|            | Queries the content of the status byte register and MSS (master summary status) message.                                                                                                    |
| [] p. 339  | The response is the same as serial polling except that an MSS message appears at bit 6 instead of an RQS message.                                                                                                    |
| Command    | *STB?                                                                                                    |

**Response** Returns the values of the status byte register and MSS message (bit 6) in the <NR1> format.

#### \*TRG

See IEEE 488.2-1992 Section 10.37 Trigger command.

This is an alternate command of the IEEE 488.1 GET message (Group Execute Trigger). In a condition in which a trigger cannot be accepted, the SCPI error (-211, "Trigger ignored") occurs.

Command \*TRG

## \*TST

See IEEE 488.2-1992 Section 10.38 Executes self-diagnosis. If an error occurs, it can be checked by using SYST:ERR?.

**Command** \*TST?

Response Returns "0" if there is no problem; otherwise, an error code is returned.

#### \*WAI

Prevents this product from executing any subsequent commands and queries until every type of operation in standby is complete.

**Command** \*WAI

# **Measurements in General**

#### **Operation mode**

The messages shown below ("Setting the Operation Mode" on page 292 to "Scaling" on page 297) are valid in any operation mode (harmonic measurement, voltage fluctuation measurement, basic measurement, FFT analyzer or in-rush current measurement). Other messages are explained separately according to the operation mode. Each of these messages is valid in the relevant operation mode.

# Measurement circuit wiring methods and input circuit setting (linked or independent)

The methods of wiring measurement circuits include single-phase two-wire (1P2W), single-phase three-wire (1P3W), three-phase three-wire (3P3W) and three-phase four-wire (3P4W).

For input circuit setting of each input phase (turning on/off of voltage and current ranges and voltage and current AUTO ranges), select ON (linked) or OFF (independent).

The messages used for this setting and their functions ( $\bigcirc$ : valid,  $\times$ : invalid) are shown below:

| Command            | INPut:WIRing:METHod |      |      |      |
|--------------------|---------------------|------|------|------|
|                    | 1P2W                | 1P3W | 3P3W | 3P4W |
| CURR:RANG          | 0                   | 0    | 0    | 0    |
| CURR:RANG:AUTO     | 0                   | 0    | 0    | 0    |
| VOLT:RANG          | 0                   | 0    | 0    | 0    |
| VOLT:RANG:AUTO     | 0                   | 0    | 0    | 0    |
| CURR:RANG:IND      | Х                   | ×    | Х    | ×    |
| CURR:RANG:AUTO:IND | Х                   | Х    | Х    | ×    |
| VOLT:RANG:IND      | Х                   | Х    | Х    | ×    |
| VOLT:RANG:AUTO:IND | Х                   | Х    | Х    | ×    |

#### • When the input circuit setting is "linked" (INP: LINK ON)

#### • When the input circuit setting is "independent" (INP: LINK OFF)

| Command            | INPut:WIRing:METHod |      |      |      |
|--------------------|---------------------|------|------|------|
|                    | 1P2W                | 1P3W | 3P3W | 3P4W |
| CURR:RANG          | 0                   | ×    | ×    | ×    |
| CURR:RANG:AUTO     | 0                   | ×    | Х    | ×    |
| VOLT:RANG          | 0                   | ×    | Х    | ×    |
| VOLT:RANG:AUTO     | 0                   | ×    | Х    | ×    |
| CURR:RANG:IND      | Х                   | 0    | 0    | 0    |
| CURR:RANG:AUTO:IND | Х                   | 0    | 0    | 0    |
| VOLT:RANG:IND      | Х                   | 0    | 0    | 0    |
| VOLT:RANG:AUTO:IND | ×                   | 0    | 0    | 0    |

## **Setting the Operation Mode**

| _ |   | <br>_ |
|---|---|-------|
|   |   |       |
|   | U |       |
| _ | _ | <br>_ |

\*RST

.......

.....

\*RST

. . . . . . . . . . . . . . . . . . .

\*RST

Sets the operation mode.

| Command    | [SENSe:]FUNCtion[:ON]                              |
|------------|----------------------------------------------------|
|            | "{HARMonics VFL OTHer:BASic OTHer:FFT OTHer:RUSH}" |
|            | [SENSe:]FUNCtion[:ON]?                             |
| <b>.</b> . |                                                    |

| Parameter | Value: | "HARMonics"   | Harmonic measurement mode (default)  |
|-----------|--------|---------------|--------------------------------------|
|           |        | "VFL"         | Voltage fluctuation measurement mode |
|           |        | "OTHer:BASic" | Basic measurement                    |
|           |        | "OTHer:FFT"   | FFT analyzer                         |
|           |        | "OTHer:RUSH"  | In-rush current measurement          |
|           |        |               |                                      |

 Response
 Returns the present operation mode in the <string> format.

 Returns OTH when the top page of Other Measurements is displayed.

 Returns "" (blank) when the System Setup or External Control page is displayed.

## Setting Linked/independent of the Input Circuits

## **INP:LINK**

Sets the input circuit of each input phase (channel) to linked or independent.

| Command   | INPut: | LINKage | {ON OFF 1 0}     |  |
|-----------|--------|---------|------------------|--|
|           | INPut: | LINKage |                  |  |
| Parameter | Value: | ON(1)   | linked (default) |  |

OFF(0) independent

**Response** Returns linked or independent in the <NR1> format.

## **Setting the Current Input Terminals**

## **INP:CURR:TERM**

Sets the current input terminals. Each input phase (channel) is set to the same value. This command is enabled when the input circuit setting is "linked" (INP:LINK ON).

**Command** INPut:CURRent:TERMinal {SHUNt|CLAMp|BNC} INPut:CURRent:TERMinal?

\*RST

\*RST

| Parameter | Value: | SHUNt | Internal shunt (default)  |
|-----------|--------|-------|---------------------------|
|           |        | CLAMp | Clamp type current sensor |
|           |        | BNC   | External signal input     |

**Response** Returns the current input terminal setting in the <character> format.

#### **INP:CURR:TERM:IND**

Sets the current input terminals. Each input phase (channel) is set independently. This command is enabled when the input circuit setting is "independent" (INP:LINK OFF).

**Command** INPut:CURRent:TERMinal:IHDependent <character>,<character>,<character> INPut:CURRent:TERMinal:INDependent?

| Parameter | Value: | SHUNt               | Internal shunt (default)                                                       |
|-----------|--------|---------------------|--------------------------------------------------------------------------------|
|           |        | CLAMp               | Clamp type current sensor                                                      |
|           |        | BNC                 | External signal input                                                          |
|           |        | Specify the <       | character> commands in the order of <l1 phase="">, <l2 phase=""> and</l2></l1> |
|           |        | <l3 phase="">.</l3> |                                                                                |
|           |        |                     |                                                                                |

**Response** Returns the current ranges in the <character>, <character>, <character> format. The <character> responses are in the order of <L1 phase>, <L2 phase> and <L3 phase>.

# Setting the PLL Source to Synchronize with the AC Power Supply

## **INP:PLL:SOUR**

Sets the PLL source to synchronize with the frequency of the AC power supply. Voltage or current signal in each of the L1, L2 and L3 phases can be selected. Select EXT when using the input signals of EXT SYNC INPUT.

| Command   | <pre>INPut:PLL:SOURce {CL1 CL2 CL3 VL1 VL2 VL3 EXT} INPut:PLL:SOURce?</pre> |                                       |                                                                                                    |
|-----------|-----------------------------------------------------------------------------|---------------------------------------|----------------------------------------------------------------------------------------------------|
| Parameter | Value:                                                                      | CL1, CL2, CL3<br>VL1, VL2, VL3<br>FXT | Current signals in L1, L2 and L3 phases<br>Voltage signals in L1(default), L2 and L3 phases<br>Input signal in EXT SYNC INPUT |

**Response** Returns the PLL source in the <character> format.

**INP:WIR:METH** 

## Setting the Wiring Method of a Measurement Circuit

|           | Sets the wiring method. |                            |                                                                            |  |
|-----------|-------------------------|----------------------------|----------------------------------------------------------------------------|--|
| Command   | INPut:<br>INPut:        | WIRing:MET<br>WIRing:MET   | Hod <"1P2W" "1P3W" "3P3W" "3P4W"><br>Hod?                                  |  |
| Parameter | Value:                  | "1P2W"<br>"1P3W"<br>"3P3W" | Single-phase two-wire<br>Single-phase three-wire<br>Three-phase three-wire |  |

Three-phase four-wire (default)

**Response** Returns the wiring method in the <"string"> format.

"3P4W"

## Setting the Type of Input Coupling

## **INP:COUP**

Sets the type of input coupling. Each input phase (channel) is set to the same value.

| Command   | INPut:COUPling {AC DC}<br>INPut:COUPling? |          |                                      |
|-----------|-------------------------------------------|----------|--------------------------------------|
| Parameter | Value:                                    | AC<br>DC | AC coupling<br>DC coupling (default) |

**Response** Returns the setting of input coupling in the <character> format.

## **Setting the Anti-aliasing Filter**

## **INP:FILT:FREQ**

Sets the anti-aliasing filter. The cutoff frequency of the filter is set. Each input phase is set to the same value.

**Command** INPut:FILTer:FREQuency {<numeric>|MIN|MAX} INPut:FILTer:FREQuency?

| Parameter | Value: | 0 (Bypass)      |
|-----------|--------|-----------------|
|           |        | 6 000 (default) |
|           |        | 15 000          |
|           | Unit:  | Hz              |

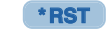

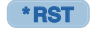

. . . . . . . . . . .

\*RST

\*RST

\*RST

**Response** Returns the cutoff frequency of the anti-aliasing filter in the <NR3> format.

## **Current Range, Voltage Range and Auto Range**

See p. 291 These commands depend on linked/independent of the input circuit setting and wiring method setting.

#### **CURR:RANG**

Sets the current range of each input phase (channel) to the same value.

**Command** [SENSe:]CURRent:RANGe {<numeric>|MIN|MAX} [SENSe:]CURRent:RANGe?

- Parameter Value: 0.5, 1, 2, 5, 10, 20, 40 (The default is the value selected for the auto range.) Unit: A
- **Response** Returns the current range value in the <NR3> format.

#### **CURR:RANG:IND**

Sets the current range of each input phase (channel) independently.

| Command                                                                                                    | <pre>[SENSe:]CURRent:RANGe:INDependent     <numeric>,<numeric>,<numeric> [SENSe:]CURRent:RANGe:INDependent?</numeric></numeric></numeric></pre> |                                                                                                    |
|----------------------------------------------------------------------------------------------------|----------------------------------------------------------------------------------------------------|----------------------------------------------------------------------------------------------------|
| Parameter Value: 0.5, 1, 2, 5, 10, 20, 40 (The default is the val Specify the <numeric> commands in the ord <l3 phase="">.</l3></numeric> |                                                                                                    | 0.5, 1, 2, 5, 10, 20, 40 (The default is the value selected for the auto range.) Specify the <numeric> commands in the order of <l1 phase="">, <l2 phase=""> and <l3 phase="">.</l3></l2></l1></numeric> |
|                                                                                                    | Unit:                                                                                                    | A                                                                                                    |

**Response** Returns the current range values in the <NR3>, <NR3>, <NR3> format. The <NR3> responses are in the order of <L1 phase>, <L2 phase> and <L3 phase>.

#### **VOLT:RANG**

Sets the voltage range of each input phase (channel) to the same value.

- **Command** [SENSe:]VOLTage:RANGe {<numeric>|MIN|MAX} [SENSe:]VOLTage:RANGe?
- Parameter Value: 150, 300, 600 (The default is the value selected for the auto range.) Unit: V

**Response** Returns the voltage range value in the <NR3> format.

## VOLT:RANG:IND

Sets the voltage range of each input phase (channel) independently.

| Command   | [SENSe:]VOLTage:RANGe:INDependent<br><numeric>,<numeric>,<numeric><br/>[SENSe:]VOLTage:RANGe:INDependent?</numeric></numeric></numeric>                                                            |                                                                                                    |
|-----------|----------------------------------------------------------------------------------------------------|----------------------------------------------------------------------------------------------------|
| Parameter | Value:                                                                                                    | 150, 300, 600 (The default is the value selected for the auto range.)<br>Specify the <numeric> commands in the order of <l1 phase="">, <l2 phase=""> and <l3 phase="">.</l3></l2></l1></numeric> |
|           | Unit:                                                                                                    | V                                                                                                    |
| Response  | Returns the voltage range values in the <nr3>, <nr3>, <nr3> format. The <nr3> responses are in the order of <l1 phase="">, <l2 phase=""> and <l3 phase="">.</l3></l2></l1></nr3></nr3></nr3></nr3> |                                                                                                    |

## CURR:RANG:AUTO VOLT:RANG:AUTO

Decides whether to enable the auto range for the current or voltage ranges of all input phases (channel). When either CURR:RANGE:AUTO or VOLT:RANGE:AUTO is set, the other parameter is set to the same value.

| Parameter | [SENSe:]VOLTage:RANGe:AUTO {ON OFF 1<br>[SENSe:]VOLTage:RANGe:AUTO?<br>or Value: ON(1) Enables the auto range |        |                                   |  |
|-----------|----------------------------------------------------------------------------------------------------|--------|-----------------------------------|--|
| raiameter | value.                                                                                                    | OFF(0) | Disables the auto rang (default). |  |

Response Returns whether the auto range is enabled or disabled in the <NR1> format.

## CURR:RANG:AUTO:IND VOLT:RANG:AUTO:IND

Decides whether to enable the auto range for the current or voltage range of each input phase (channel) independently. When either CURR:RANG:AUTO:IND or VOLT:RANG:AUTO:IND is set, the other parameter is set to the same value.

Command [SENSe:]CURRent:RANGe:AUTO:INDependent <bool>, <bool>, <bool>
[SENSe:]CURRent:RANGe:AUTO?
[SENSe:]VOLTage:RANGe:AUTO:INDependent <bool>, <bool>, <bool>
[SENSe:]VOLTage:RANGe:AUTO?

| Parameter | Value: | ON(1)                                                                                                    | Enables the auto range.           |
|-----------|--------|----------------------------------------------------------------------------------------------------|-----------------------------------|
|           |        | OFF(0)                                                                                                    | Disables the auto rang (default). |
|           |        | Specify the <bool> commands in the order of <l1 phase="">, <l2 phase=""> and <l3 phase="">.</l3></l2></l1></bool> |                                   |
|           |        | -                                                                                                    |                                   |

**Response** Returns whether the auto range is enabled or disabled in the <NR1>, <NR1>, <NR1>, format. The <NR1> responses are in the order of <L1 phase>, <L2 phase> and <L3 phase>.

\*RST

## Scaling

## **CURR:SCAL VOLT:SCAL** \*RST Sets the current and voltage scaling of each input phase (channel). **Command** [SENSe:]CURRent:SCALing[:STATe] <bool>, <bool>, <bool> [SENSe:]CURRent:SCALing[:STATe]? [SENSe:]VOLTage:SCALing[:STATe] <bool>, <bool>,<bool> [SENSe:]VOLTage:SCALing[:STATe]? Parameter Value: Scaling is applied ON(1) OFF(0) Scaling is not applied (default) The successive <bool> part is in the order of L1, L2 and L3. Response Returns the presence of scaling in the <NR1>, <NR1>, <NR1> format. The successive <NR1> part is in the order of L1, L2 and L3. **CURR:SCAL:CF** VOLT:SCAL:CF \*RST Sets the Current CF and Voltage CF of each input phase (channel). **Command** [SENSe:]CURRent:SCALing:CF <numeric>,<numeric>,<numeric> [SENSe:]CURRent:SCALing:CF? [SENSe:]VOLTage:SCALing:CF <numeric>, <numeric>, <numeric> [SENSe:]VOLTage:SCALing:CF? Parameter Value: 1.00 to 4.00 (Current CF: The default is 4.00) 1.00 to 2.00 (Voltage CF: The default is 2.00) The successive <numeric> part is in the order of L1, L2 and L3.

Unit: None

**Response** Returns the Current CF and Voltage CF in the <NR3>, <NR3>, <NR3> format. The successive <NR3> part is in the order of L1, L2 and L3.

## CURR:SCAL:CTR

Sets the CT Ratio of each input phase (channel).

- Command [SENSe:]CURRent:SCALing:CTRatio <numeric>,<numeric>,<numer
- **Response** Returns the CT Ratio in the <NR3>, <NR3>, <NR3> format. The successive <NR3> part is in the order of L1, L2 and L3.

13

## CURR:SCAL:ECSR

Sets the EXT-CS Ratio of each input phase (channel).

| Command   | <pre>d [SENSe:]CURRent:SCALing:ECSRatio<numeric>,<numeric>,<numeri< th=""></numeri<></numeric></numeric></pre> |                                                                                                    |
|-----------|----------------------------------------------------------------------------------------------------|----------------------------------------------------------------------------------------------------|
| Parameter | Value:                                                                                                    | 0.250 to 2500.000 (The default is 25.000)<br>The successive <numeric> part is in the order of L1, L2 and L3.</numeric> |
|           | Unit:                                                                                                    | None                                                                                                    |
| Response  | Returns the EXT-CS Ratio in the <nr3>, <nr3>, <nr3> format. The successive <nr3> part is in the order of L1, L2 and L3.</nr3></nr3></nr3></nr3>                                                                                                    |                                                                                                    |

## CURR:SCAL:PADJ

Sets the phase adjustment value for the external sensor of each input phase (channel).

**Command** [SENSe:]CURRent:SCALing:PADJustment<numeric>,<numeric>,<numeric>,<numeric>,

| Parameter | Value: | -180.00 to 180.00 (The default is 0.00)                                   |
|-----------|--------|---------------------------------------------------------------------------|
|           |        | The successive <numeric> part is in the order of L1, L2 and L3.</numeric> |
|           | Unit:  | DEG                                                                       |

**Response** Returns the phase adjustment value for the external sensors in the <NR3>, <NR3>, <NR3>, format. The successive <NR3> part is in the order of L1, L2 and L3.

## VOLT:SCAL:PTR

Sets the PT Ratio of each input phase (channel).

- **Command** [SENSe:]VOLTage:SCALing:PTRatio <numeric>, <numeric>, <numeric> [SENSe:]VOLTage:SCALing:PTRatio?
  - Parameter Value: 0.001 to 100.000 (The default is 1.000) The successive <numeric> part is in the order of L1, L2 and L3. Unit: None
- **Response** Returns the PT Ratio in the <NR3>, <NR3>, <NR3> format. The successive <NR3> part is in the order of L1, L2 and L3.

## CURR:SCAL:RANG VOLT:SCAL:RANG

Queries the current range and voltage range of each channel after the scaling is set.

- **Command** [SENSe:]CURRent:SCALing:RANGe? [SENSe:]VOLTage:SCALing:RANGe?
- **Response** Returns the current and voltage ranges after the scaling in the <NR3>, <NR3>, <NR3>, format.

The successive <NR3> part is in the order of L1, L2 and L3.

\*RST

\*RST

# Harmonic Measurement Mode (General)

## **Setting the Limit Value Standard**

## HARM:APOW:JIS:CONF

Queries the judgment result when the AC power source was checked and the measured value was recorded.

| NOTE | Use this command when one of the following standards is selected.  |
|------|--------------------------------------------------------------------|
| NOTE | • IEC 61000-3-12 2004                                              |
|      | • IEC 61000-3-12 2011                                              |
|      | <ul> <li>JIS 61000-3-2 2005 (Using reference impedance)</li> </ul> |
|      | JIS 61000-3-2 2019 (Using reference impedance)                     |
|      |                                                                    |
|      |                                                                    |

**Command** HARMonics:APOWer:JIS:CONFirm?

**Response** Returns the judgment result in <"string"> format. PASS: normal, FAIL: abnormal

#### HARM:APOW:EXEC

Queries whether the measured value was recorded when checking the AC power source.

**Command** HARMonics:APOWer:EXECute?

**Response** Returns the recording of measured value in <NR1> format. 0: not implemented, 1: implemented or not required

#### HARM:STAN:LIM

Sets the limit value standard.

**Command** HARMonics:STANdard:LIMitation[:NAME] <"string"> HARMonics:STANdard:LIMitation[:NAME]?

Parameter Value: "IEC 61000-3-2 Ed3.0" "IEC 61000-3-2 Ed3.0A2" "IEC 61000-3-2 Ed2.2" "JIS 61000-3-2 2005" "JIS 61000-3-2 2011" "JIS 61000-3-2 2019" "IEC 61000-3-12 2004" "IEC 61000-3-12 2011" "IEC 61000-3-2 Ed5.0" (default) \*RST

**Response** Returns the limit value standard in the <"string">> format.

| NOTE | • The conventional setting value "IEC 61000-3-2 Ed3.0A2" can be used, but the IEC61000-3-2 Ed5.0 standard is applied. |
|------|----------------------------------------------------------------------------------------------------|
|      | • The conventional setting value "JIS 61000-3-2 2011" can be used, but the JIS C61000-3-2(2019) standard is applied.  |

#### HARM:STAN:LIM:CATalog

Queries available limit value standards.

**Command** HARMonics:STANdard:LIMitation:CATalog?

Response Returns available limit value standards in the <"string">, <"string">, <"string">, ... format.

## **Setting the Measuring Technique Standard**

#### HARM:STAN:MTEC

Sets the measuring technique standard.

| Command   | HARMonics:STANdard:MTEChique[:NAME] <``string"><br>HARMonics:STANdard:MTEChique[:NAME]? |  |  |
|-----------|-----------------------------------------------------------------------------------------|--|--|
| Parameter | Value: "IEC 61000-4-7 Ed2.0"                                                            |  |  |
|           | "IEC 61000-4-7 Ed2.0A1" (default)                                                       |  |  |
|           | "IEC 61000-4-7 Ed1.0"                                                                   |  |  |
| Response  | Returns the measuring technique standard in the <"string"> format.                      |  |  |
|           | To perform a test based on the IEC61000-4-7 Ed2.1 standard, select "IEC 61000-4         |  |  |

NOTE To perform a test based on the IEC61000-4-7 Ed2.1 standard, select "IEC 61000-4-7 Ed2.0A1". The standard is set to IEC 61000-4-7 Ed2.1 in test conditions, on the KHA3000 display, and in reports.

## HARM:STAN:MTEC:CATalog

Queries available measuring technique standards.

**Command** HARMonics:STANdard:MTEChique:CATalog?

**Response** Returns available measuring technique standards in the <"string">, <"string">, <"string">, <"string">... format.

## **Setting the Standard Name**

#### HARM:STAN:LIM:ALI

Sets whether the Limitation Standard and Measuring technique names are to be "Specified" or unchanged from the "Standard" for presenting to Report Print.

**Command** HARMonics:STANDard:LIMitation:ALIas[:STATe] {ON|OFF|1|0} HARMonics:STANDard:LIMitation:ALIas[:STATe]?

| Parameter | Value: | ON(1)  | Yes (Specified name)        |
|-----------|--------|--------|-----------------------------|
|           |        | OFF(0) | No (Standard name, default) |

**Response** Returns whether it is to be specified or not in the <NR1> format.

\*RST

## HARM:STAN:LIM:ALI:NAME

Sets the Limitation Standard name for Report Print.

**Command** HARMonics:STANdard:LIMitation:ALIas:NAME <"string"> HARMonics:STANdard:LIMitation:ALIas:NAME?

#### Parameter

| HARM:STAN:LIM         | Default (Standard name)     |
|-----------------------|-----------------------------|
| IEC 61000-3-2 Ed3.0   | EN 61000-3-2(2006)          |
| IEC 61000-3-2 Ed3.0A2 | EN IEC 61000-3-2(2019)      |
| IEC 61000-3-2 Ed2.2   | EN 61000-3-2(2000)/A2(2005) |
| JIS 61000-3-2 2005    | JIS C61000-3-2(2005)        |
| JIS 61000-3-2 2019    | JIS C61000-3-2(2019         |
| IEC 61000-3-12 2004   | EN 61000-3-12(2005)         |
| IEC 61000-3-12 2011   | EN 61000-3-12(2011)         |
| IEC 61000-3-2 Ed5.0   | EN IEC 61000-3-2(2019)      |

Response Returns the Limitation Standard name for Report Print in the <"string">> format.

#### HARM:STAN:MTEC:ALI:NAME

Sets the Measuring technique name for Report Print.

**Command** HARMonics:STANdard:MTEChnique:ALIas:NAME <"string"> HARMonics:STANdard:MTEChnique:ALIas:NAME?

#### Parameter

| HARM:STAN:MTEC        | Default (Standard name)     |
|-----------------------|-----------------------------|
| IEC 61000-4-7 Ed2.0   | EN 61000-4-7(2002)          |
| IEC 61000-4-7 Ed2.0A1 | EN 61000-4-7(2002)/A1(2009) |
| IEC 61000-4-7 Ed1.0   | EN 61000-4-7(1993)          |

Response Returns the Measuring technique name for Report Print in the <"string">> format.

## **Setting the Nominal Values**

#### HARM:NOM:FREQ

Sets the nominal frequency. Set the nominal frequency according to the rating of the EUT.

- **Command** HARMonics:NOMinal:FREQuency {50|60} HARMonics:NOMinal::FREQuency?
  - Parameter Value: 50 or 60 (The default is 50.) Unit: Hz

**Response** Returns the nominal frequency in the <NR3> format.

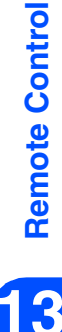

## \*RST

\*RST

## HARM:NOM:VOLT

Sets the nominal voltage. Set the nominal voltage according to the rating of the EUT. Executing this command simultaneously sets VFL:NOMinal:VOLTage at the same value.

| Command   | HARMon<br>HARMon | ics:NOMinal:VOLTage <nrf><br/>ics:NOMinal:VOLTage?</nrf> |
|-----------|------------------|----------------------------------------------------------|
| Parameter | Value:<br>Unit:  | 100, 120, 200 or 100 to 300 (The default is 230)<br>V    |

**Response** Returns the nominal voltage value in the <NR3> format.

## Setting the Margin

#### HARM:MARG

Sets the margin for the limit value. Set a relative value of the reference limit value (100). For instance, specify 80 to set the margin to 80 % of the reference limit value.

| Command   | HARMoni<br>HARMoni | .cs:MARGin { <numeric> MIN MAX}<br/>.cs:MARGin?</numeric> |
|-----------|--------------------|-----------------------------------------------------------|
| Parameter | Value:<br>Unit:    | 10 to 100 (The default is 100.)<br>PCT                    |

**Response** Returns the margin in the <NR3> format.

## **Setting the Measurement Time**

#### **HARM:MTIM**

Sets the measurement time.

**Command** HARMonics:MTIMe {<numeric>|MIN|MAX} HARMonics:MTIMe? 1 to 9600 (The default is 150.) Parameter Value: Unit: S

**Response** Returns the measurement time in the <NR3> format.

## **Comment Input**

#### HARM:TEXT:COMM

Specifies comment items and sets comment texts. The ten types of comment items listed below can be specified. The character string for each comment item is subjected to character code encoding (normally Shift-JIS) that is set by the "SYST:CONFigure:TEXT:Encoding" command and further subjected to base64 encoding. This double encoding ensures a secure

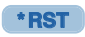

\*RST

\*RST

transfer of character codes that cannot be represented by ASCII 7 bits. The ten types of comment items are identified with suffixes (0, 1, 2, ..., 9) following the COMMent header.

- 0 "Memo"
- 1 "Model Name"
- 2 "Type"
- 3 "Serial No."
- 4 "Company"
- 5 "Test Engineer"
- 6 "Operation Mode"
- 7 "Climatic Condition"
- 8 "Supply Source"
- 9 "Reference Impedance"

| Command   | HARMoni<br>HARMoni | cs:TEXT:COMMer<br>cs:TEXT:COMMer | t <numeric>,&lt;"encoded-string"&gt;<br/>t <numeric>?</numeric></numeric> |
|-----------|--------------------|----------------------------------|---------------------------------------------------------------------------|
| Parameter | Value:             | <numeric></numeric>              | Comment item<br>(0 to 9: all items " " are specified by default.)         |
|           |                    | <"encoded-string">               | Comment character string, base64 encoding                                 |

**Response** Returns comment texts in the <numeric> format.

## **Operation Type of the EUT**

## HARM:TEXT:TOBS

Sets the operation type of the EUT for setting the observation period (measurement time).

**Command** HARMonics:TEXT:TOBServation{QSTationary|SCYClic|RANDom|LCYClic} HARMonics:TEXT:TOBServation?

| Parameter | Value: | QSTationary | Quasi stationary (default) |
|-----------|--------|-------------|----------------------------|
|           |        | SCYClic     | Short cyclic               |
|           |        | RANDom      | Random                     |
|           |        | LCYClic     | Long cyclic                |

**Response** Returns the operation type of the EUT for setting the observation period (measurement time) in the <character> format.

## **Setting the Reference Impedance**

## HARM:LIN:STAT

Sets whether to use the reference impedance.

**Command** HARMonics:LIN:STATe {ON|OFF|1|0} HARMonics:LIN:STATe?

Parameter Value: ON(1) Use OFF(0) Unuse

**Response** Returns the setting of whether the reference impedance is used in <NR1> format.

3

\*RST

# Harmonic Measurement Mode (61000-3-2)

## Setting the Class of the EUT

## HARM:IEC32:CLAS

Sets the class of the EUT. The reference value for determining conformance to the standard is the limit value corresponding to the class.

| Command   | HARMonics:IEC32:CLASs ``{A B C <br>HARMonics:IEC32:CLASs? |     |                   |
|-----------|-----------------------------------------------------------|-----|-------------------|
| Parameter | Value:                                                    | "A" | Class A (default) |
|           |                                                           | "B" | Class B           |
|           |                                                           | "C" | Class C           |

**Response** Returns the class of the EUT in the <"string">> format.

Class D

## Class A Condition (JIS C61000-3-2)

"D"

## HARM:IEC32:CONS600

When the EUT is in Class A, sets whether or not the air conditioner exceeds the effective input power of 600 W.

- **Command** HARMonics:IEC32:CONSider600{ON|OFF|1|0} HARMonics:IEC32:CONSider600?
- Parameter Value: ON(1) Yes OFF(0) No (default)
- **Response** Returns whether or not the air conditioner exceeds the effective input power of 600 W in the <NR1> format.

## **Class C Conditions**

304

#### HARM:IEC32:FUND:DEF

Sets the fundamental current value and the specification method of the power factor (measured or specified value) for Class C.

\*RST

. . . . . . . . . . . . . . . .

\*RST

\*RST

...........

\*RST

\*RST

\*RST

**Command** HARMonics:IEC32:FUNDamental:DEFinition {MEASured|SPECified} HARMonics:IEC32:FUNDamental:DEFinition?

- Parameter Value: MEASured Measured value (default) SPECified Specified value
- **Response** Returns the fundamental current value and the specification method of the power factor in the <character> format.

#### HARM:IEC32:FUND:CURR

Sets the specified value of the fundamental current for Class C.

**Command** HARMonics:IEC32:FUNDamental:CURRent{<numeric>|MIN|MAX} HARMonics:IEC32:FUNDamental:CURRent?

Parameter Value: 0.0 to 75.0 (The default is 20.0.) Unit: A

Response Returns the specified value of the fundamental current in the <NR3> format.

#### HARM:IEC32:FUND:PFAC

Sets the specified value of the power factor for Class C.

| Command   | HARMonics:IEC32:FUNDamental:PFACtor{ <numeric> MIN MAX}<br/>HARMonics:IEC32:FUNDamental:PFACtor?</numeric> |                                                                   |  |
|-----------|----------------------------------------------------------------------------------------------------|-------------------------------------------------------------------|--|
| Parameter | Value:<br>Unit:                                                                                            | 0.00 to 1.00 (The default is 1.00.)<br>None                       |  |
| Response  | Returns th                                                                                                 | ne specified value of the power factor in the <nr3> format.</nr3> |  |

## HARM:IEC32:LVT

Sets the limit value to be applied for Class C.

**Command** HARMonics:IEC32:LVTable {NORMal|CLASSA|CLASSD|WJUDge|THDLimit} HARMonics:IEC32:LVTable?

| Parameter | Value: | NORMal   | Normal limit value (default)                                |
|-----------|--------|----------|-------------------------------------------------------------|
|           |        | CLASSA   | Limit value of Class A                                      |
|           |        | CLASSD   | Limit value of Class D                                      |
|           |        | WJUDge   | 3rd/5th/Current Wave                                        |
|           |        | THDLimit | THD limit (valid only when IEC 61000-3-2 Ed5.0 is selected) |
|           |        |          |                                                             |

**Response** Returns the limit value to be applied in the <character> format.

## **Class D Conditions**

## HARM:IEC32:POW:DEF

Sets the type of power value for Class D. The type and the default of the value vary corresponding to the test standard.

**Command** HARMonics:IEC32:POWer:DEFinition {MEASured|SPECified} HARMonics: IEC32: POWer: DEFinition?

| Parameter | Value: | MEASured  | Measured value (default) |
|-----------|--------|-----------|--------------------------|
|           |        | SPECified | Specified value          |

**Response** Returns the type of power value in the <character> format.

## HARM:IEC32:POW

Sets the specified value of the power.

- **Command** HARMonics:IEC32:POWer[:LEVel] {<numeric>|MIN|MAX} HARMonics:IEC32:POWer[:LEVel]?
  - 0 to 135000 (The default is 100.) Parameter Value: Unit: W
- **Response** Returns the value specified for the power in the <NR3> format.

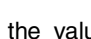

\*RST

. . . . . . . . . . . .

# Harmonic Measurement Mode (61000-3-12)

## Setting the Class of the EUT

#### HARM:IEC312:ETYP

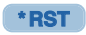

\*RST

\*RST

Sets the type of the EUT. The criterion for judging conformance to the standards is the limit value of the type that has been set here.

**Command** HARMonics:IEC312:ETYPe {SINGle|W3P3|BALanced|UNBalanced} HARMonics:IEC312:ETYPe?

| Parameter | Value: | SINGle     | Single-phase equipment                   |
|-----------|--------|------------|------------------------------------------|
|           |        | W3P3       | Three-wire/three-phase equipment         |
|           |        | BALanced   | Balanced three-phase equipment (default) |
|           |        | UNBalanced | UNbalanced three-phase equipment         |

**Response** Returns the type of the EUT in the <character> format.

## **Setting the Reference Fundamental Current**

## HARM:IEC312:FUND:DEF

Sets the specification method of the reference fundamental current (measured or specified value).

- **Command** HARMonics:IEC312:FUNDamental:DEFinition {MEASured|SPECified} HARMonics:IEC312:FUNDamental:DEFinition?
  - Parameter Value: MEASured Measured value (default) SPECified Specified value
- **Response** Returns the specification method of the reference fundamental current in the <character> format.

#### HARM:IEC312:FUND:CURR

Sets the specified value of the reference fundamental current.

**Command** HARMonics:IEC312:FUNDamental:CURRent{<numeric>|MIN|MAX} HARMonics:IEC312:FUNDamental:CURRent?

Parameter Value: 0.0 to 75.0 (The default is 20.0.) Unit: A

Response Returns the specified value of the reference fundamental current in the <NR3> format.

308

## Setting the Judgment Rsce

## HARM:IEC312:JUDG:RSCE

#### Sets the judgment Rsce.

**Command** HARMonics:IEC312:JUDGe:RSCE{<numeric>|MIN|MAX} HARMonics:IEC312:JUDGe:RSCE?

Parameter Value: 33 to 350 (The default is 33.)

**Response** Returns the judgment Rsce in the <NR1> format.

## Setting the Limit Value to be Applied

## HARM:IEC312:LVT

Sets the limit value to be applied.

SPECified

| Command   | HARMon<br>HARMon | ics:IEC312:LV<br>ics:IEC312:LV | <pre>Table {UNBalanced} BALanced SPECified} Table?</pre>                          |
|-----------|------------------|--------------------------------|-----------------------------------------------------------------------------------|
| Parameter | Value:           | UNBalanced<br>BALanced         | Except balanced three-phase equipment (default)<br>Balanced three-phase equipment |

Specified three-phase equipment

**Response** Returns the limit value to be applied in the <character> format.

## **Setting the Nominal System Voltage**

## HARM:IEC312:NOM:SVOL

Sets the nominal system voltage.

**Command** HARMonics:IEC312:NOMinal:SVOLtage <NRf> HARMonics:IEC312:NOMinal:SVOLtage?

Parameter Value: 100 to 600 (The default is 400.) Unit: V

**Response** Returns the nominal system voltage in the <NR3> format.

\*RST

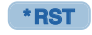

\*RST

.......

## **Setting the Rated Value**

## HARM:IEC312:RAT:DEF

Sets the specification method of the rated current (measured or specified value).

**Command** HARMonics:IEC312:RATed:DEFinition {MEASured|SPECified} HARMonics:IEC312:RATed:DEFinition?

Parameter Value: MEASured Measured value (default) SPECified Specified value

**Response** Returns the specification method of the rated current in the <character> format.

#### HARM:IEC312:RAT:CURR

Sets the rated current of the EUT.

| Command   | HARMoni<br>HARMoni | ics:IEC312:RATed:CURRent <nrf><br/>ics:IEC312:RATed:CURRent?</nrf> |
|-----------|--------------------|--------------------------------------------------------------------|
| Parameter | Value:<br>Unit:    | 0.1 to 75.0 (The default is 20.0.)<br>A                            |

Response Returns the rated current of the EUT in the <NR3> format.

## HARM:IEC312:RAT:VOLT

Sets the rated voltage of the EUT.

- **Command** HARMonics:IEC312:RATed:VOLTage <NRf> HARMonics:IEC312:RATed:VOLTage?
- Parameter Value: 100 to 600 (The default is 230.) Unit: V
- **Response** Returns the rated voltage of the EUT in the <NR3> format.

#### \*RST

## **Voltage Fluctuation Measurement Mode (General)**

## **Setting the Limit Value Standard**

#### **VFL:STAN:LIM**

Sets the limit value standard. When setting IEC61000-3-3, select "Pst AUTO" or "ManualSW" as the measurement method. The limitation standard IEC 61000-3-3 Ed to be set depends on the selection of the standard for measurement techniques.

\*RST

\*RST

| Command | <pre>VFLuctuation:STANdard:LIMitation[:NAME] &lt;"string"&gt;</pre> |
|---------|---------------------------------------------------------------------|
|         | VFLuctuation:STANdard:LIMitation[:NAME]?                            |
|         |                                                                     |

| Parameter | Value: | "IEC 61000-3-3 (Pst AUTO)" | Pst Auto (default) |
|-----------|--------|----------------------------|--------------------|
|           |        | "IEC 61000-3-3 (ManualSW)" | Manual             |
|           |        | "IEC 61000-3-11 Ed2.0"     |                    |

**Response** Returns the limit value standard in the <"string"> format.

## VFL:STAN:LIM:CATalog

Queries available limit value standards.

**Command** VFLuctuation:STANdard:LIMitation:CATalog?

Response Returns available limit value standards in the <"string">, <"string">, <"string">, ... format.

## **Setting the Measuring Technique Standard**

## **VFL:STAN:MTEC**

Sets the measuring technique standard. IEC 61000-4-15 Ed2.0 is selected, the limitation standard is set to IEC 61000-3-3 Ed3.1(2017). If IEC 61000-4-15 Ed1.1 is selected, the limitation standard is set to IEC61000-3-3 Ed2.0(2008).

**Command** VFLuctuation:STANdard:MTEChique[:NAME] <"string"> VFLuctuation:STANdard:MTEChique[:NAME]?

| Parameter | Value: | "IEC 61000-4-15 Ed1.1" |           |
|-----------|--------|------------------------|-----------|
|           |        | "IEC 61000-4-15 Ed2.0" | (default) |

**Response** Returns the measuring technique standard in the <"string">> format.

NOTE To perform a test based on the IEC61000-3-3 Ed3.1 standard, select "IEC61000- 4-15 Ed2.0". When the standard for measurement techniques is set to IEC 61000-4-15 Ed2.0, the standard is automatically set to IEC 61000-3-3 Ed3.1 in test conditions, on the KHA3000 display, and in reports. The measuring instrument requirements of the IEC 61000-3-3 Ed3.1 standard are specified in IEC 61000-4-15 Ed2.0.

\*RST

\*RST

\*RST

## VFL:STAN:MTEC:CATalog

Queries available measuring technique standards.

- **Command** VFLuctuation:STANdard:MTEChique:CATalog?
- **Response** Returns available measuring technique standards in the <"string">, <"string">, <"string">, <"string">... format.

## **Setting the Standard Name**

## VFL:STAN:LIM:ALI

Sets whether the Limitation Standard and Measuring technique names are to be "Specified" or unchanged from the "Standard" for presenting to Report Print.

**Command** VFLuctuation:STANDard:LIMitation:ALIas[:STATe] {ON|OFF|1|0} VFLuctuation:STANDard:LIMitation:ALIas[:STATe]?

| Parameter | Value: | ON(1)  | Yes (Specified name)        |
|-----------|--------|--------|-----------------------------|
|           |        | OFF(0) | No (Standard name, default) |

**Response** Returns whether it is to be specified or not in the <NR1> format.

## VFL:STAN:LIM:ALI:NAME

Sets the Limitation Standard name for Report Print.

**Command** VFLuctuation:STANdard:LIMitation:ALIas:NAME <"string"> VFLuctuation:STANdard:LIMitation:ALIas:NAME?

#### Parameter

| VFL:STAN:LIM                    | Default (Standard name)    |
|---------------------------------|----------------------------|
| IEC 61000-3-3 Ed3.1 (Pst AUTO)  | EN61000-3-3(2013)/A1(2019) |
| IEC 61000-3-3 Ed3.1 (Manual SW) | EN61000-3-3(2013)/A1(2019) |
| IEC 61000-3-11 Ed2.0            | EN IEC 61000-3-11(2019)    |

**Response** Returns the Limitation Standard name for Report Print in the <"string"> format.

## VFL:STAN:MTEC:ALI:NAME

Sets the Measuring technique name for Report Print.

**Command** VFLuctuation:STANdard:MTEChnique:ALIas:NAME <"string"> VFLuctuation:STANdard:MTEChnique:ALIas:NAME?

#### Parameter

| VFL:STAN:MTEC        | Default (Standard name)      |
|----------------------|------------------------------|
| IEC 61000-4-15 Ed1.1 | EN 61000-4-15(1998)/A1(2003) |
| IEC 61000-4-15 Ed2.0 | EN 61000-4-15(2011)          |

**Response** Returns the Measuring technique name for Report Print in the <"string"> format.

## **Setting the Nominal Values**

## VFL:NOM:FREQ

Sets the nominal frequency. Set the nominal frequency according to the rating of the EUT.

| Command | VFLuctuation:NOMinal:FREQuency  | {50 60} |
|---------|---------------------------------|---------|
|         | VFLuctuation:NOMinal:FREQuency? | )       |

| Parameter | Value: | 50 or 60 (The default is 50.) |
|-----------|--------|-------------------------------|
|           | Unit:  | Hz                            |

**Response** Returns the nominal frequency in the <NR3> format.

## VFL:NOM:VOLT

Sets the specified value of the nominal voltage.

| Command   | VFLuctuation:NOMinal:VOLTage <nrf<br>VFLuctuation:NOMinal:VOLTage?</nrf<br> |                                  |  |
|-----------|-----------------------------------------------------------------------------|----------------------------------|--|
| Parameter | Value:                                                                      | 100 to 600 (The default is 230.) |  |

Unit:

٧

**Response** The nominal voltage value is returned in the <NR3> format.

## **Comment Input**

## VFL:TEXT:COMM

Specifies comment items and sets comment texts. The ten types of comment items listed below can be specified. The character string for each comment item is subjected to character code encoding (normally Shift-JIS) that is set by the "SYST:CONFigure:TEXT:Encoding" command and further subjected to base64 encoding. This double encoding ensures a secure transfer of character codes that cannot be represented by ASCII 7 bits. The ten types of comment items are identified with suffixes (0, 1, 2, ..., 9) following the COMMent header.

- 0 "Memo"
- 1 "Model Name"
- 2 "Type"
- 7 "Climatic Condition"
- 3 "Serial No."
- 8 "Supply Source"

• 5 "Test Engineer"

• 6 "Operation Mode"

• 4 "Company" • 9 "Reference Impedance"

**Command** VFLuctuation:TEXT:COMMent <numeric>, <"encoded-string"> VFLuctuation:TEXT:COMMent <numeric>?

Parameter Value:

Comment item (0 to 9: all items "" are specified by default.)

<"encoded-string"> Comment character string, base64 encoding

**Response** Returns comment texts in the <numeric> format.

<numeric>

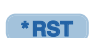

\*RST

## Voltage Fluctuation Measurement Mode (61000-3-3)

## **Measurement Time, Measurement Count and Limit Values**

## VFL:IEC33:DMAX

Sets the limit value of dmax.

**Command** VFLuctuation:IEC33:DMAXlimit {4|6|7} VFLuctuation:IEC33:DMAXlimit?

Parameter Value: 4, 6 or 7 (The default is 6.) Unit: PCT

Response Returns the limit value of dmax (maximum relative voltage changes) in the <NR3> format.

## VFL:IEC33:DCO

Sets the d measurement count.

| Command | VFLuctuation:IEC33:DCOunt    | <nrf></nrf> |
|---------|------------------------------|-------------|
|         | VFLuctuation: IEC33: DCOunt? | >           |

| Parameter | Value: | 3 to 24 (The default is 24.) |
|-----------|--------|------------------------------|
|           | Unit:  | None                         |

**Response** Returns the d measurement count in the <NR3> format.

## VFL:IEC33:DTIM

Sets the d measurement time.

**Command** VFLuctuation:IEC33:DTIMe {<numeric>|MIN|MAX} VFLuctuation:IEC33:DTIMe?

Parameter Value: 30 to 180 (The default is 60.) Unit: S

**Response** Returns the d measurement time in the <NR3> format.

\*RST

#### VFL:IEC33:PSTC

Sets the Pst measurement count.

| Command   | <pre>VFLuctuation:IEC33:PSTCount <nrf> VFLuctuation:IEC33:PSTCount?</nrf></pre> |                                      |  |
|-----------|---------------------------------------------------------------------------------|--------------------------------------|--|
| Parameter | Value:<br>Unit:                                                                 | 1 to 12 (The default is 12.)<br>None |  |

**Response** Returns the Pst measurement count in the <NR3> format.

#### VFL:IEC33:PSTT

This command sets the Pst measurement time.

**Command** VFLuctuation:IEC33:PSTTime {<numeric>|MIN|MAX} VFLuctuation:IEC33:PSTTime?

- Parameter Value: 30 to 900 (The default is 600.) Unit: S
- **Response** Returns the Pst measurement time in the <NR3> format.

## VFL:IEC33:JFAC:DC VFL:IEC33:JFAC:DMAX VFL:IEC33:JFAC:DT33 VFL:IEC33:JFAC:PLT VFL:IEC33:JFAC:PST

\*RST

Sets the five items of limit values to be used for judgment (dc, dmax, Tmax (d(t)>3.3%), Plt, Pst). Setting an item to ON (1) enables the corresponding limit value as a condition for judgment.

| Command | <pre>VFLuctuation:IEC33:JFACtor:DC {ON OFF 1 0}</pre>   |
|---------|---------------------------------------------------------|
|         | VFLuctuation:IEC33:JFACtor:DC?                          |
|         | <pre>VFLuctuation:IEC33:JFACtor:DMAX {ON OFF 1 0}</pre> |
|         | VFLuctuation:IEC33:JFACtor:DMAX?                        |
|         | <pre>VFLuctuation:IEC33:JFACtor:DT33 {ON OFF 1 0}</pre> |
|         | VFLuctuation:IEC33:JFACtor:DT33?                        |
|         | VFLuctuation:IEC33:JFACtor:PLT {ON OFF 1 0}             |
|         | VFLuctuation:IEC33:JFACtor:PLT?                         |
|         | <pre>VFLuctuation:IEC33:JFACtor:PST {ON OFF 1 0}</pre>  |
|         | VFLuctuation:IEC33:JFACtor:PST?                         |
|         |                                                         |
|         |                                                         |

Parameter Value: ON(1) Yes (default) OFF(0) No

Response Returns whether each limit value item is enabled for judgment in the <NR1> format.

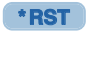

## **Setting the Margins**

## VFL:IEC33:MARG:D

Sets the margin for the limit value of dc, dmax or Tmax (d(t)>3.3%). Set a relative value of the reference limit value (100). The setting range is 10 to 100. For instance, specify 80 to set the margin to 80 % of the standard limit value. For Tmax (d(t)>3.3%), set a margin for the limit value of the time exceeding Tmax (d(t)>3.3%).

**Command** VFLuctuation:IEC33:MARGin:D {<numeric>|MIN|MAX} VFLuctuation:IEC33:MARGin:D?

- Parameter Value: 10 to 100 (The default is 100.) Unit: PCT

## VFL:IEC33:MARG:FLIC

Sets the margin for the limit value of Pst or Plt. Set a relative value of the standard limit value (100). The setting range is 10 to 100. For instance, specify 80 to set the margin to 80 % of the standard limit value.

**Command** VFLuctuation:IEC33:MARGin:FLICker {<numeric>|MIN|MAX} VFLuctuation:IEC33:MARGin:FLICker?

Parameter Value: 10 to 100 (The default is 100.) Unit: PCT

**Response** Returns the margin for the limit value of Pst or Plt in the <NR3> format.

**Remote Control** 

\*RST

# **Voltage Fluctuation Measurement Mode (61000-3-11)**

## **Measurement Time, Measurement Count and Limit Values**

## VFL:IEC311:DMAX

**Command** VFLuctuation:IEC311:DMAXlimit {4|6|7} VFLuctuation:IEC311:DMAXlimit?

Parameter Value: 4, 6 or 7 (The default is 6.) Unit: PCT

Response Returns the limit value of dmax (maximum relative voltage changes) in the <NR3> format.

## VFL:IEC311:PSTC

Sets the Pst measurement count.

**Command** VFLuctuation:IEC311:PSTCount <NRf> VFLuctuation:IEC311:PSTCount?

Parameter Value: 1 to 12 (The default is 12.) Unit: None

**Response** Returns the Pst measurement count in the <NR3> format.

## VFL:IEC311:PSTT

This command sets the Pst measurement time.

**Command** VFLuctuation:IEC311:PSTTime {<numeric>|MIN|MAX} VFLuctuation:IEC311:PSTTime?

Parameter Value: 30 to 900 (The default is 600.) Unit: S

**Response** Returns the Pst measurement time in the <NR3> format.

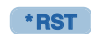

\*RST

## VFL:IEC311:JFAC:DC VFL:IEC311:JFAC:DMAX VFL:IEC311:JFAC:DT33 VFL:IEC311:JFAC:PLT VFL:IEC311:JFAC:PST

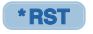

\*RST

Sets the five items of limit values to be used for judgment (dc, dmax, d(t)>3.3%, Plt, Pst). Setting an item to ON (1) enables the corresponding limit value as a condition for judgment.

| Command   | VFLuctuation:IEC311:JFACtor:DC {ON OFF 1 0}                                                                                                    |            |                                |  |
|-----------|----------------------------------------------------------------------------------------------------|------------|--------------------------------|--|
|           | VFLuct                                                                                                    | uation:IEC | C311:JFACtor:DC?               |  |
|           | VFLuct                                                                                                    | uation:IEC | C311:JFACtor:DMAX {ON OFF 1 0} |  |
|           | VFLuct                                                                                                    | uation:IEC | C311:JFACtor:DMAX?             |  |
|           | <pre>VFLuctuation:IEC311:JFACtor:DT33 {ON OFF 1 (<br/>VFLuctuation:IEC311:JFACtor:DT33?<br/>VFLuctuation:IEC311:JFACtor:PLT {ON OFF 1 0}<br/>VFLuctuation:IEC311:JFACtor:PLT?<br/>VFLuctuation:IEC311:JFACtor:PST {ON OFF 1 0}</pre> |            |                                |  |
|           |                                                                                                    |            |                                |  |
|           |                                                                                                    |            |                                |  |
|           |                                                                                                    |            |                                |  |
|           |                                                                                                    |            |                                |  |
|           | VFLuct                                                                                                    | uation:IEC | C311:JFACtor:PST?              |  |
|           |                                                                                                    |            |                                |  |
| Parameter | Value:                                                                                                    | ON(1)      | Yes (default)                  |  |
|           |                                                                                                    | OFF(0)     | No                             |  |

Response Returns whether each limit value item is enabled for judgment in the <NR1> format.

## **Setting the Margins**

#### VFL:IEC331:MARG:D

Sets the margin for the limit value of dc, dmax or d(t)>3.3%. Set a relative value of the reference limit value (100). The setting range is 10 to 100. For instance, specify 80 to set the margin to 80 % of the standard limit value. For d(t)>3.3%, set a margin for the limit value of the time exceeding d(t)>3.3%.

| Command | <pre>VFLuctuation:IEC33:MARGin:D {<numeric> MIN MAX}</numeric></pre> |
|---------|----------------------------------------------------------------------|
|         | VFLuctuation:IEC33:MARGin:D?                                         |

Parameter Value: 10 to 100 (The default is 100.) Unit: PCT

**Response** Returns the margin for the limit value of dc, dmax or d(t)>3.3% in the <NR3> format.

# **Remote Control**

3

#### VFL:IEC331:MARG:FLIC

Sets the margin for the limit value of Pst or Plt. Set a relative value of the standard limit value (100). The setting range is 10 to 100. For instance, specify 80 to set the margin to 80 % of the standard limit value.

**Command** VFLuctuation:IEC33:MARGin:FLICker {<numeric>|MIN|MAX} VFLuctuation:IEC33:MARGin:FLICker?

- Parameter Value: 10 to 100 (The default is 100.) Unit: PCT
- **Response** Returns the margin for the limit value of Pst or Plt in the <NR3> format.

## Impedance

## VFL:IEC311:TIMP

Sets the specified value of the test impedance. Setting a value cancels the default value.

| Command                                  | VFLuct                                                                          | VFLuctuation:IEC311:TIMPedance[:VALues]                                                                                                  |  |  |  |  |
|------------------------------------------|---------------------------------------------------------------------------------|----------------------------------------------------------------------------------------------------|--|--|--|--|
|                                          | <numeric>,<numeric>,<numeric>,<numeric></numeric></numeric></numeric></numeric> |                                                                                                    |  |  |  |  |
| VFLuctuation:IEC311:TIMPedance[:VALues]? |                                                                                 |                                                                                                    |  |  |  |  |
| Parameter                                | Value:                                                                          | R <sub>A</sub> ,X <sub>A</sub> ,R <sub>N</sub> ,X <sub>N</sub> : 0.00 to 1.00                                                            |  |  |  |  |
|                                          |                                                                                 | (The default of ${\sf R}_{\sf A}$ and ${\sf X}_{\sf A}$ is 0.24 and 0.15 and that of ${\sf R}_{\sf N}$ and ${\sf X}_{\sf N}$ is 0.16 and |  |  |  |  |
|                                          |                                                                                 | 0.10.)                                                                                                    |  |  |  |  |

**Response** Returns the specified value of the test impedance in the <NR3> format.

#### VFL:IEC311:TIMP:DEF

Unit:

OHM

Sets the definition of the test impedance. As the definition, a fixed standard value or an optional value that can be specified by the user can be used.

| Command | VFLuctuation:IEC311:TIMPedance:DEFinition   |
|---------|---------------------------------------------|
|         | {STANdard1 STANdard3 SPECified1 SPECified3} |
|         | VFLuctuation:IEC311:TIMPedance:DEFinition?  |

| Parameter | Value: | STANdard1  | Standard value (single-phase)           |
|-----------|--------|------------|-----------------------------------------|
|           |        | STANdard3  | Standard value (three-phase)            |
|           |        | SPECified1 | Specified value (single-phase)          |
|           |        | SPECified3 | Specified value (three-phase) (default) |

**Response** Returns the type of the test impedance value in the <character> format.

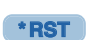

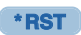

. . . . . . . . . . . . . . . .

# **Test Execution (Trigger Function)**

The test is executed by the following three functions:

- Sequence 1 (ACQuire): Voltage, current and harmonic current measurement
- Sequence 2 (RUSH): In-rush current measurement
- Sequence 3 (TEST): Execution of the harmonic or voltage fluctuation test

## **Sequence 1 (ACQuire)**

#### INIT **INIT:NAME**

Starts the trigger function. The command is invalid during the analysis state.

After the INIT command is sent, measurement begins immediately when TRIG:SOUR:IMM is specified. When TRIG:SOUR:BUS is specified, measurement begins upon a software trigger.

The INIT command abandons and nullifies the measurement data collected previously. If an FETC? query is sent immediately after the INIT command is sent, measurement data is returned after completion of measurement.

#### Command (Sequence 1)

invalid during the analysis state.

**Command** INITiate[:IMMediate][:SEQuence[1]] INITiate[:IMMediate]:NAME {ACQuire}

Parameter Value: ACQuire

## **INIT:CONT INIT:CONT:NAME**

Sets the automatic continuation mode (ON/OFF) of sequence operation. The command is

\*RST

#### When the automatic continuation mode is ON

When TRIG:SOUR:IMM is specified, measurement begins immediately. After the measurement is finished, new measurement begins automatically.

When TRIG:SOUR:BUS is specified, measurement begins upon a software trigger. After the measurement is finished, the system waits for another trigger.

#### When the automatic continuation mode is OFF

The measurement currently in progress is continued unless ABOR is sent. New measurement is not automatically continued.

| Paramatar | INITiate:CONTinuous:NAME {ACQuire}, {ON OFF 1 <br>INITiate:CONTinuous:NAME?{ACQuire} |        |                                                                             |
|-----------|--------------------------------------------------------------------------------------|--------|-----------------------------------------------------------------------------|
| Parameter | value:                                                                               | OFF(0) | Automatic continuation mode ON<br>Automatic continuation mode OFF (default) |

Response Returns the automatic continuation mode (ON/OFF) of sequence operation in the <NR1> format.

3

## TRIG:SOUR TRIG:ACQ:SOUR

\*RST

.....

Each sets the conditions (trigger source) for actually starting measurement after reception of the INIT command.

| Command   | <pre>TRIGger[:SEQuence[1] ACQuire]:SOURce {BUS IMMediate} TRIGger[:SEQuence[1] ACQuire]:SOURce?</pre> |           |                                                                                                    |
|-----------|----------------------------------------------------------------------------------------------------|-----------|----------------------------------------------------------------------------------------------------|
| Parameter | Value:                                                                                                | BUS       | Start measurement after waiting for a software trigger (*TRG, IEEE488.1 GET (Group ExecuteTrigger)). |
|           |                                                                                                    | IMMediate | Start measurement immediately (default)                                                              |

**Response** Returns the current setting of the trigger source in the <character> format.

## Sequence 2 (RUSH)

## INIT:SEQ2 INIT:NAME RUSH

Starts in-rush current measurement. The system enters the trigger signal wait state. It does not respond to a device trigger.

. . . . . . . . . . . . . . .

- Command INITiate[:IMMediate]:SEQuence2
  INITiate[:IMMediate]:NAME {RUSH}
  - Parameter Value: NAME

## TRIG:SEQ2:SOUR TRIG:RUSH:SOUR

\*RST

Each sets the conditions for actually starting In-rush current measurement after reception of the INIT:SEQ2 command.

Command TRIGger:SEQuence2:SOURce {INTernal}
 TRIGger:SEQuence2:SOURce?
 TRIGger:RUSH:SOURce {INTernal}
 TRIGger:RUSH:SOURce?

Parameter Value: INTernal Internal trigger (fixed)

Response Returns the setting of the internal trigger in the <character> format.

## TRIG:SEQ2:LEV TRIG:RUSH:LEV

\*RST

Each sets the current trigger level for in-rush current measurement.

Command TRIGger:SEQuence2:LEVel {<numeric>|MIN|MAX}
TRIGger:SEQuence2:LEVel?
TRIGger:RUSH:LEVel {<numeric>|MIN|MAX}
TRIGger:RUSH:LEVel?

- Parameter Value: 0.1 to 80 (The default is 0.1.) Unit: A
- **Response** Returns the current trigger level in the <NR3> format.

## TRIG:SEQ2:DEL TRIG:RUSH:DEL

Sets the triggering delay for the in-rush current measurement. If a negative value is set, it becomes the measurement time (pre-delay) after the triggering.

| Command   | TRIGge                   | r:SEQuence2:DELay { <numeric> MIN MAX}</numeric>  |  |  |  |
|-----------|--------------------------|---------------------------------------------------|--|--|--|
|           | TRIGger:SEQuence2:DELay? |                                                   |  |  |  |
|           | TRIGge                   | TRIGger:RUSH:DELay { <numeric> MIN MAX}</numeric> |  |  |  |
|           | TRIGge                   | r:RUSH:DELay?                                     |  |  |  |
|           |                          |                                                   |  |  |  |
| Parameter | Value:                   | -9.9E+37 to +9.9E+37 (The default is 0)           |  |  |  |
|           | Unit:                    | second                                            |  |  |  |
|           |                          |                                                   |  |  |  |

**Response** Returns the triggering current level in the <NR3> format.

## TRIG:SEQ2:CHAN TRIG:RUSH:CHAN

Sets the input phase (channel) used as a trigger for in-rush current measurement.

**Command** TRIGger:SEQuence2:CNANnel <nrf> TRIGger:SEQuence2:CNANnel? TRIGger:RUSH:CNANnel <nrf> TRIGger:RUSH:CNANnel?

Parameter Value: 1, 2, 3 (L1, L2, L3; The default is 1.) Unit: None

Response Returns the input phase (channel) used as a trigger in the <NR3> format.

## \*RST

## Sequence 3 (TEST)

#### INIT:SEQ3 INIT:NAME TEST

Starts testing when IEC 61000-3-3 (ManualSW) is selected in the limit value standard for the voltage fluctuation measurement mode (VFLuctuation:STANdard:LIMitation).

Command INITiate[:IMMediate]:SEQuence3
INITiate[:IMMediate]:NAME {TEST}

Parameter Value: TEST

## TRIG:SEQ3 TRIG:TEST

Executes a software trigger during test operation.

**Command** TRIGger:SEQuence3[:IMMediate][<character>] TRIGger:TEST[:IMMediate][<character>]

| Parameter | Value: | NEXT  | (default) |
|-----------|--------|-------|-----------|
|           |        | RETRy |           |

## TRIG:SEQ3:SOUR TRIG:TEST:SOUR

Each sets the conditions for actually starting measurement for test operation after reception of the INIT:SEQ3 command.

When IEC 61000-3-3 (ManualSW) is selected in the limit value standard for the voltage fluctuation measurement mode (VFLuctuation:STANDard:LIMitation), the second and subsequent tests always wait for a device trigger. To start the second or a subsequent test, use a software trigger (\*TRG, IEEE 488.1 GET) regardless of the setting of TRIG:SEQ3:SOUR (TRIG:TEST:SOUR). When the last measurement cycle is completed, it will not wait for a device trigger.

Command TRIGger:SEQuence3:SOURce {BUS|IMMediate} TRIGger:SEQuence3:SOURce? TRIGger:TEST:SOURce {BUS|IMMediate} TRIGger:TEST:SOURce?

| Parameter | Value: | BUS       | Start measurement after waiting for a software trigger |
|-----------|--------|-----------|--------------------------------------------------------|
|           |        |           | (*TRG, IEEE488.1 GET (Group ExecuteTrigger)).          |
|           |        | IMMediate | Start measurement immediately (default)                |

**Response** Returns the current setting of the trigger source in the <character> format.

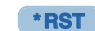

\*RST

. . . . . . . .

. . . . . . . . . . . . . . . .

## **Aborting Measurement**

## ABOR

Stops measurement.

The trigger state immediately after power-on of this product is the same as that when the ABOR command is sent.

If the ABOR command is sent when measurement has already begun, measurement data remains invalid.

Measurement data is not invalidated if the ABOR command is sent when the INIT command has not been sent and the retained measurement data is valid.

The ABOR command cannot specify a sequence group. ALL is always assumed.

**Command** ABORt[:ALL]

## Judgment

## **JUDG:RES**

Queries the general judgment result of the test that was finished previously.

- **Command** JUDGe; RESult?
- **Response** Returns the general judgment result of the test that was finished previously in the <character> format, that is, returns PASS, FAIL, WARN or ABORT. An error is returned if the previous test result is not retained.

3

# **Querying Measurement Data**

## FETC[<channel#>][SCALar]:<meas\_item> READ[<channel#>][SCALar]:<meas\_item> MEASure[<channel#>][SCALar]:<meas\_item>

## FETC

 Queries measurement data without starting measurement operation.

 If FETC? is sent without measurement, an SCPI error (-230, "Data corrupt or stale") occurs because no measurement data is available. Always use this command with the INIT command.

 If <meas\_item> is not specified, the value set by previous FETC?, READ? or MEAS:<meas\_item>? is used.

 Command
 FETCh[<channel#>][:SCALar][:<meas\_item>]?

 Response
 Returns measurement data in the <NR3> format in response to FETC?.

## READ

Queries measurement data after starting new measurement operation.

READ? works the same as the INIT command issued in combination with the FETC? query. If <meas\_item> is not specified, the value set by previous FETC?, READ? or MEAS:<meas\_item>? is used.

**Command** READ[<channel#>][:SCALar][:<meas item>]?

Response Returns measurement data in the <NR3> format in response to READ?.

## **MEAS**

Aborts the current measurement operation and starts the measurement operation anew, and then queries measurement data.

**Command** MEASure[<channel#>][:SCALar]:<meas item>?

Response Returns measurement data in the <NR3> format in response to MEAS:<meas\_item>?.

If measurement has not been completed yet immediately after transmission of the INIT command or the READ:<meas\_item>? or MEAS:<meas\_item>? query, the response data FETC:<meas\_item>?, READ:<meas\_item>? or MEAS:<meas\_item>? query is generated after the completion of measurement.
#### <channel#>

Specifies an input phase (channel). The specifications of some input phases (channels) may become invalid depending on the wiring method setting (INPut:WIRing:METHod). If the specification of this parameter is omitted, channel 1 (input phase L1) is automatically used.

| <channel#></channel#> | Input phase, all<br>phases | Wiring method <sup>*1</sup>      |                                    |                                   |                                  |  |  |
|-----------------------|----------------------------|----------------------------------|------------------------------------|-----------------------------------|----------------------------------|--|--|
|                       |                            | Single-phase<br>two-wire<br>1P2W | Single-phase<br>three-wire<br>1P3W | Three-phase<br>three-wire<br>3P3W | Three-phase<br>four-wire<br>3P4W |  |  |
| 0                     | All phases                 | ×                                | 0                                  | 0                                 | 0                                |  |  |
| 1 (default)           | L1                         | 0                                | 0                                  | 0                                 | 0                                |  |  |
| 2                     | L2                         | ×                                | 0                                  | 0                                 | 0                                |  |  |
| 3                     | L3                         | ×                                | X                                  | 0                                 | 0                                |  |  |

\*1.  $\bigcirc$ : Valid,  $\times$ : Invalid

#### <meas\_item>

Queries the measured value of current, harmonic current, flicker, frequency, power, power factor, phase and voltage measurement.

In this manual, the fourth level nodes of FETC?, READ? and MEAS? are sometimes written as <meas\_item>. Refer to the following table to replace <meas\_item> with a necessary measurement method.

| <meas_item></meas_item>       | Measurement                  | Unit | Valid mode <sup>*1</sup> ( $\bigcirc$ : Valid, $\times$ : Invalid) |                  |       |     |      |
|-------------------------------|------------------------------|------|--------------------------------------------------------------------|------------------|-------|-----|------|
|                               | liem                         |      | $HA^{*2}$                                                          | VF <sup>*2</sup> | BASIC | FFT | RUSH |
| CURRent:AC                    | Alternate current            | А    | 0                                                                  | 0                | 0     | 0   | ×    |
| CURRent:AMPLitude:MAXimum     | Maximum current              | А    | 0                                                                  | 0                | 0     | 0   | ×    |
| CURRent:AMPLitude:MINimum     | Minimum current              | А    | 0                                                                  | 0                | 0     | 0   | ×    |
| CURRent:HARMonics[:AMPLitude] | Harmonic current             | А    | 0                                                                  | ×                | ×     | 0   | ×    |
| CURRent:HARMonics:PHASe       | Harmonic current phase angle | DEG  | 0                                                                  | ×                | ×     | 0   | ×    |
| FLICker:ST                    | Momentary<br>flicker value   | -    | ×                                                                  | 0                | ×     | ×   | ×    |
| FREQency                      | Frequency                    | Hz   | 0                                                                  | 0                | 0     | 0   | ×    |
| POWer:AC[:REAL]               | Real power                   | W    | 0                                                                  | 0                | 0     | 0   | ×    |
| POWer:AC:APParent             | Apparent power               | VA   | 0                                                                  | 0                | 0     | 0   | ×    |
| POWer:AC:REACtive             | Reactive power               | var  | 0                                                                  | 0                | 0     | 0   | ×    |
| POWer:AC:PFACtor              | Power factor                 | -    | 0                                                                  | 0                | 0     | 0   | ×    |
| VOLTage:AC                    | AC voltage                   | V    | 0                                                                  | 0                | 0     | 0   | ×    |
| VOLTage:AMPLitude:MAXimum     | Maximum voltage              | V    | 0                                                                  | 0                | 0     | 0   | ×    |
| VOLTage:AMPLitude:MINimum     | Minimum voltage              | ۷    | 0                                                                  | 0                | 0     | 0   | ×    |

\*1. HA: Harmonic measurement mode, VF: Voltage fluctuation measurement mode, BASIC: Basic measurement, FFT: FFT analyzer, RUSH: In-rush current measurement

\*2. The command is invalid during the testing or analysis state.

# **Querying Current**

#### FETC:CURR:AC READ:CURR:AC MEAS:CURR:AC

Each of these commands queries the measured value of the alternate current (rms).

- Command FETCh[<channel#>][:SCALar]:CURRent:AC? READ[<channel#>][:SCALar]:CURRent:AC? MEASure[<channel#>][:SCALar]:CURRent:AC?
- Response
   Returns the measured value of the alternate current (rms) in the <NR3> format.

   Unit:
   A(RMS)

#### FETC:CURR:AMPL:MAX READ:CURR:AMPL:MAX MEAS:CURR:AMPL:MAX

Each queries the measured value of the maximum current (positive amplitude peak value).

- Command FETCh[<channel#>][:SCALar]:CURRent:AMPLitude:MAXimum? READ[<channel#>][:SCALar]:CURRent:AMPLitude:MAXimum? MEASure[<channel#>][:SCALar]:CURRent:AMPLitude:MAXimum?
- **Response** Returns the measured value of the maximum current (positive amplitude peak value) in the <NR3> format.

Unit: A

#### FETC:CURR:AMPL:MIN READ:CURR:AMPL:MIN MEAS:CURR:AMPL:MIN

Each queries the measured value of the mimimum current (negative amplitude peak value).

- Command FETCh[<channel#>][:SCALar]:CURRent:AMPLitude:MINimum? READ[<channel#>][:SCALar]:CURRent:AMPLitude:MINimum? MEASure[<channel#>][:SCALar]:CURRent:AMPLitude:MINimum?
- **Response** Returns the measured value of the minimum current (negative amplitude peak value) in the <NR3> format.

Unit: A

.......

# **Querying Harmonic Current**

#### FETC:CURR:HARM READ:CURR:HARM MEAS:CURR:HARM

Each queries the measured value of the harmonic current.

- Command FETCh[<channel#>][:SCALar]:CURRent:HARMonics[:AMPLitude]?
   {ALL|<NRf>}
   READ[<channel#>][:SCALar]:CURRent:HARMonics[:AMPLitude]?
   {ALL|<NRf>}
   MEASure[<channel#>][:SCALar]:CURRent:HARMonics[:AMPLitude]?
   {ALL|<NRf>}
- Parameter Value: 1 to 40 (harmonic measurement mode) 1 to 180 (FFT analyzer) "ALL" queries data of all orders.
- **Response** Returns the measured value of <NRf>th harmonic current in the <NR3> format for FETC:CURR:HARM? <NRf>/READ:CURR:HARM? <NRf>/MEAS:CURR:HARM?<NRf>. Returns the measured value of harmonic current of all orders in the <NR3>, <NR3>, ... format for FETC:CURR:HARM? ALL/READ:CURR:HARM? ALL/MEAS:CURR:HARM? ALL. Unit: A

#### FETC:CURR:HARM:THDI READ:CURR:HARM:THDI MEAS:CURR:HARM:THDI

Queries the measured THD-I (total harmonic displacement, The denominator is the effective value of the current).

- **Command** FETCh[:SCALar]:CURRent:HARMonics:THDI? READ[:SCALar]:CURRent:HARMonics:THDI? MEASure[:SCALar]:CURRent:HARMonics:THDI?
- **Response** Returns the measured THD-I (total harmonic displacement, The denominator is the effective value of the current) in <NR3> format.

Unit: %

#### FETC:CURR:HARM:THDF READ:CURR:HARM:THDF MEAS:CURR:HARM:THDF

Queries the measured THD-F (total harmonic displacement, The denominator is the effective value of the fundamental components current).

- **Command** FETCh[:SCALar]:CURRent:HARMonics:THDF? READ[:SCALar]:CURRent:HARMonics:THDF? MEASure[:SCALar]:CURRent:HARMonics:THDF?
- **Response** Returns the measured THD-F (total harmonic displacement, The denominator is the effective value of the fundamental components current) in <NR3> format. Unit: %

3

#### FETC:CURR:HARM:PHAS READ:CURR:HARM:PHAS MEAS:CURR:HARM:PHAS

Each queries the phase angle of harmonic current.

| Command   | <pre>FETCh[<channel#>][:SCALar]:CURRent:HARMonics:PHASe? {ALL <nrf>}</nrf></channel#></pre> |                                                                                                    |  |  |  |
|-----------|---------------------------------------------------------------------------------------------|----------------------------------------------------------------------------------------------------|--|--|--|
|           | <pre>READ[<channel#>][:SCALar]:CURRent:HARMonics:PHASe? {ALL <nrf>}</nrf></channel#></pre>  |                                                                                                    |  |  |  |
|           | MEASur<br>{ALI                                                                              | <pre>re[<channel#>][:SCALar]:CURRent:HARMonics:PHASe?<br/>L <nrf>}</nrf></channel#></pre>                                                                                          |  |  |  |
| Parameter | Value:                                                                                      | 1 to 40 (harmonic measurement mode)<br>1 to 180 (FFT analyzer)<br>"ALL" queries data of all orders.                                                                                |  |  |  |
| Response  | Returns<br>FETC:CI<br>MEAS:C                                                                | the phase angle of <nrf>th-order harmonic current in the <nr3> format for JRR:HARM:PHAS? <nrf>, READ:CURR:HARM:PHAS? <nrf> and URR:HARM:PHAS? <nrf>.</nrf></nrf></nrf></nr3></nrf> |  |  |  |

Returns the phase angles of harmonic current of all orders in the <NR3>, <NR3> ... format for FETC:CURR:HARM:PHAS? ALL, READ:CURR:HARM:PHAS? ALL and MEAS:CURR:HARM:PHAS? <ALL>.

Unit: DEG

## **Querying a Momentary Flicker Value**

#### FETC:FLIC:ST READ:FLIC:ST MEAS:FLIC:ST

Each queries a momentary flicker value.

| Command | FETCh[ <channel#>][:SCALar]:FLICker:ST?</channel#>             |
|---------|----------------------------------------------------------------|
|         | READ[ <channel#>][:SCALar]:FLICker:ST?</channel#>              |
|         | <pre>MEASure[<channel#>][:SCALar]:FLICker:ST?</channel#></pre> |
|         |                                                                |

 Response
 Returns the momentary flicker value in the <NR3> format.

 Unit:
 None

. . . . . . . . . . . . . . .

# **Querying a Frequency**

#### FETC:FREQ READ:FREQ MEAS:FREQ

Each queries the set value of the frequency.

- Command FETCh[<channel#>][:SCALar]:FREQuency? READ[<channel#>][:SCALar]:FREQuency? MEASure[<channel#>][:SCALar]:FREQuency?
- Response
   Returns the set value of the frequency in the <NR3> format.

   Unit:
   Hz

# **Querying a Voltage Phase Angle**

#### FETC:PHAS:VOLT READ:PHAS:VOLT MEAS:PHAS:VOLT

Each of these commands queries a voltage phase angle.

| Command | FETCh[ <channel#>][:SCALar]:PHASe:VOLTage?</channel#>             |
|---------|-------------------------------------------------------------------|
|         | READ[ <channel#>][:SCALar]:PHASe:VOLTage?</channel#>              |
|         | <pre>MEASure[<channel#>][:SCALar]:PHASe:VOLTage?</channel#></pre> |

 Response
 Returns the voltage phase angle in the <NR3> format.

 Unit:
 DEG

# **Querying Power**

#### FETC:POW:AC READ:POW:AC MEAS:POW:AC

Each queries the measured value of the real power.

- Command FETCh[<channel#>][:SCALar]:POWer:AC[:REAL]? READ[<channel#>][:SCALar]:POWer:AC[:REAL]? MEASure[<channel#>][:SCALar]:POWer:AC[:REAL]?
- Response
   Returns the measured value of the real power in the <NR3> format.

   Unit:
   W

#### FETC:POW:AC:APP READ:POW:AC:APP MEAS:POW:AC:APP

Each queries the measured value of the apparent power.

- Command FETCh[<channel#>][:SCALar]:POWer:AC:APParent? READ[<channel#>][:SCALar]:POWer:AC:APParent? MEASure[<channel#>][:SCALar]:POWer:AC:APParent?
- Response
   Returns the measured value of the apparent power in the <NR3> format.

   Unit:
   VA

#### FETC:POW:AC:REAC READ:POW:AC:REAC MEAS:POW:AC:REAC

Each queries the measured value of the reactive power.

- Command FETCh[<channel#>][:SCALar]:POWer:AC:REACtive? READ[<channel#>][:SCALar]:POWer:AC:REACtive? MEASure[<channel#>][:SCALar]:POWer:AC:REACtive?
- Response
   Returns the measured value of the reactive power in the <NR3> format.

   Unit:
   VAR

#### FETC:POW:AC:PFAC READ:POW:AC:PFAC MEAS:POW:AC:PFAC

Each queries the power factor.

Command FETCh[<channel#>][:SCALar]:POWer:AC:PFACtor? READ[<channel#>][:SCALar]:POWer:AC:PFACtor? .......

MEASure[<channel#>][:SCALar]:POWer:AC:PFACtor?

**Response** Returns the power factor in the <NR3> format.

# **Querying Voltage**

#### FETC:VOLT:AC READ:VOLT:AC MEAS:VOLT:AC

|          | Each queries the measured value of the AC voltage (effective value).                                                                                            |
|----------|----------------------------------------------------------------------------------------------------|
| Command  | FETCh[ <channel#>][:SCALar]:VOLTage:AC?<br/>READ[<channel#>][:SCALar]:VOLTage:AC?<br/>MEASure[<channel#>][:SCALar]:VOLTage:AC?</channel#></channel#></channel#> |
| Response | Returns the measured value of the AC voltage (rms) in the <nr3> format.<br/>Unit: V</nr3>                                                                       |

#### FETC:VOLT:AMPL:MAX READ:VOLT:AMPL:MAX MEAS:VOLT:AMPL:MAX

Each queries the measured value of the maximum voltage (positive amplitude peak value).

- Command FETCh[<channel#>][:SCALar]:VOLTage:AMPLitude:MAXimum? READ[<channel#>][:SCALar]:VOLTage:AMPLitude:MAXimum? MEASure[<channel#>][:SCALar]:VOLTage:AMPLitude:MAXimum?
- **Response** Returns the measured value of the maximum voltage (positive amplitude peak value) in the <NR3> format.

Unit: V

#### FETC:VOLT:AMPL:MIN READ:VOLT:AMPL:MIN MEAS:VOLT:AMPL:MIN

Each queries the measured value of the minimum voltage (negative amplitude peak value).

- Command FETCh[<channel#>][:SCALar]:VOLTage:AMPLitude:MINimum? READ[<channel#>][:SCALar]:VOLTage:AMPLitude:MINimum? MEASure[<channel#>][:SCALar]:VOLTage:AMPLitude:MINimum?
- Response Returns the measured value of the minimum voltage (negative amplitude peak value) in the <NR3> format. Unit: V

3

# **Controlling the AC Power Supply**

# **Setting the AC Power Supply**

#### **SOUR:OUTP**

- **Command** SOURce:OUTPut[:STATe] {ON|OFF|1|0} SOURce:OUTPut[:STATe]?
- Parameter Value: ON(1) On OFF(0) Off (default)
- **Response** Returns the setting (ON/OFF) of the output of the AC power supply in the <NR1> format.

#### **SOUR:PHAS:ON**

Sets the ON phase of the output of the AC power supply.

| Command   | SOURce:PHASe:ON <nrf><br/>SOURce:PHASe:ON?</nrf> |                                   |  |
|-----------|--------------------------------------------------|-----------------------------------|--|
| Parameter | Value:                                           | 0 to 360<br>-1 (no specification) |  |
|           | Unit:                                            | DEG                               |  |

**Response** Returns the ON phase of the output of the AC power supply in the <NR3> format.

#### **SOUR:FREQ**

Sets the frequency of the AC power supply.

**Command** SOURce:FREQuency <NRf> SOURce:FREQuency?

- Parameter Value: 50 or 60
  - Unit: Hz

**Response** Returns the frequency of the AC power supply in the <NR3> format.

. . . . . . . . . . . . . . . . . .

#### **SOUR:VOLT**

Sets the output voltage of the AC power supply.

| Command   | SOURce:VOLTage <nrf><br/>SOURce:VOLTage?</nrf> |                                                                     |  |  |  |
|-----------|------------------------------------------------|---------------------------------------------------------------------|--|--|--|
| Parameter | Value:<br>Unit:                                | 0.0 to 304.8<br>V                                                   |  |  |  |
| Response  | Returns tl                                     | ne output voltage of the AC power supply in the <nr3> format.</nr3> |  |  |  |

#### SOUR:VOLT:RANG

Sets the output voltage range of the AC power supply.

| Command   | SOURce:VOLTage:RANGe {100 200}<br>SOURce:VOLTage:RANGe? |            |  |  |  |  |
|-----------|---------------------------------------------------------|------------|--|--|--|--|
| Parameter | Value:                                                  | 100<br>200 |  |  |  |  |
|           | Unit:                                                   | V          |  |  |  |  |
| _         | _                                                       |            |  |  |  |  |

**Response** Returns the output voltage range of the AC power supply in the <NR3> format.

# **System Setting**

## **Buzzer**

#### SYST:BEEP:VOL

|           | Sets the buzzer volume. |                                                                   |  |  |  |
|-----------|-------------------------|-------------------------------------------------------------------|--|--|--|
| Command   | SYSTem:<br>SYSTem:      | :BEEPer:VOLume { <numeric> MIN MAX}<br/>:BEEPer:VOLume?</numeric> |  |  |  |
| Parameter | Value:<br>Unit:         | 0 to 8<br>None                                                    |  |  |  |
| Response  | Returns th              | ne buzzer volume in the <nr3> format.</nr3>                       |  |  |  |

# Setting the Date and Time

#### SYST:DATE

#### Sets the date.

| Command | SYSTem:DATE  | <year< th=""><th>_NR1&gt;,</th><th><month_< th=""><th>_NR1&gt;,</th><th><day_< th=""><th>_NR1&gt;</th></day_<></th></month_<></th></year<> | _NR1>, | <month_< th=""><th>_NR1&gt;,</th><th><day_< th=""><th>_NR1&gt;</th></day_<></th></month_<> | _NR1>, | <day_< th=""><th>_NR1&gt;</th></day_<> | _NR1> |
|---------|--------------|----------------------------------------------------------------------------------------------------|--------|--------------------------------------------------------------------------------------------|--------|----------------------------------------|-------|
|         | SYSTem:DATE? | 2                                                                                                    |        |                                                                                            |        |                                        |       |

Parameter <YEAR\_NR1> Year Value: 2000 to 2099 <MONTH\_NR1> Month Value: 1 to 12 <DAY\_NR1> Day Value: 1 to 31

**Response** Returns year, month and day in this order in the <NR1>, <NR1>, <NR1> format.

#### **SYST:TIME**

#### Sets the time.

Command SYSTem:TIME <HOUR\_NR1>, <MIN\_NR1>, <SEC\_NR1>
SYSTem:TIME?

Parameter <HOUR\_NR1> Hour Value: 0 to 23 <MIN\_NR1> Minute, <SEC\_NR1> Second Value: 0 to 59

**Response** Returns hour, minute and second in this order in the <NR1>, <NR1>, <NR1> format.

#### SYST:ERR

Reads the least recent error information from the error queue. The error queue can contain up to 255 error information items. The error queue is cleared by the \*CLS command.

**Command** SYSTem:ERRor[:NEXT]?

**Response** Returns the least recent error information stored in the error queue in the <NR1>, <"string"> format.

Example: No information error exists.

0,"No error"

Example: Command error

-100,"Command error"

#### SYST:LOC (RS232C, USB only)

Enables panel operation (local). This is an alternate command for the IEEE 488.1 REN message (Remote Disable). SYST:REM or SYST:RWL restores the remote operation mode. If this command is issued when GPIB is used, an SCPI error (-200, "Execution error") occurs.

Command SYSTem:LOCal

#### SYST:REM (RS232C, USB only)

Sets the remote operation mode. Panel operation other than the LOCAL key is locked. The command is an alternate command for the IEEE 488.1 REN message (Remote Enable) and address specification.

The local operation mode is restored by SYST:LOC.

If this command is issued when GPIB is used, an SCPI error (-200, "Execution error") occurs.

**Command** SYSTem:REMote

#### SYST:RWL (RS232C, USB only)

Sets the remote operation mode. Panel operation is locked (the LOCAL key cannot be used either). This is an alternate command for the IEEE 488.1 llo message (Local Lock Out). The local operation mode is restored by SYST:LOC.

If this command is issued when GPIB is used, an SCPI error (-200, "Execution error") occurs.

Command SYSTem:RWLock

#### SYST:OPT

Queries the options installed on this product. The command works the same as \*OPT?.

**Command** SYSTem:OPTion?

**Response** Returns the option name if an option is installed. Returns "0" if no option is installed.

#### SYST:VERS

Queries the version of the SCPI specifications with which this product is compliant.

**Command** SYSTem:VERSion?

Response Always returns 1999.0.

#### SYST:CONF:LANG

|           | Sets the t       | type of languag          | ge.                   |                         |
|-----------|------------------|--------------------------|-----------------------|-------------------------|
| Command   | SYSTem<br>SYSTem | :CONFigure<br>:CONFigure | :LANGuage<br>LANGuage | {ENGLish JAPanese}<br>? |
| Parameter | Value:           | ENGLish<br>JAPanese      | English<br>Japanese   |                         |

#### SYST:CONF:PCR

Specifies whether or not to enable AC Power Supply control.

| Command | <pre>SYSTem:CONFigure:PCR[:STATe] {ON OFF 1 0}</pre> |
|---------|------------------------------------------------------|
|         | SYSTem:CONFigure:PCR[:STATe]?                        |

| Parameter | Value: | ON(1)  | Enable            |
|-----------|--------|--------|-------------------|
|           |        | OFF(0) | Disable (default) |

**Response** Returns information on whether or not to enable AC Power Supply control in the <NR1> format.

#### SYST:CONF:TEXT:ENC

Sets the character code used for encoding when a comment text is set by a command.

**Command** SYSTem:CONFigure:TEXT:ENcoding <string> SYSTem:CONFigure:TEXT:ENcoding?

Parameter Value: "Shift-JIS"

**Response** Returns the character code used for encoding in the <string> format.

# **Status Registers and Status Report Function**

The IEEE 488.2 register and SCPI register are used for status reports.

Each SCPI status register has the following subregisters: CONDition register, EVENt register, ENABle register, PTRansition filter and NTRansition filter.

The figure on page 338 shows the SCPI status register structure. "+" indicates the logical sum of register bits.

The tables on pages 339 to 343 provide a summary of bit numbers, bit weights and bit meanings.

#### **CONDition register**

The bits of the CONDition register are automatically set to indicate the current status of this product. Reading this register does not affect the register data.

#### **EVENt register**

The bits of the EVENt register are automatically set according to the changes in the CONDition register. The rule varies depending on the positive transition or negative transition registers (PTRansition and NTRansition). Reading the EVENt register clears the register data.

#### **ENABle register**

The ENABle register enables reports to the summary bit and status bit of event bits.

#### **Transition filters**

The PTRansition (positive transition) filter can be used to report an event when the condition has changed from false to true.

The NTRansition (negative transition) filter can be used to report an event when the state has changed from true to false.

If both positive and negative filters are set to true, an event can be reported every time the status changes.

If both filters are released, event reporting is disabled.

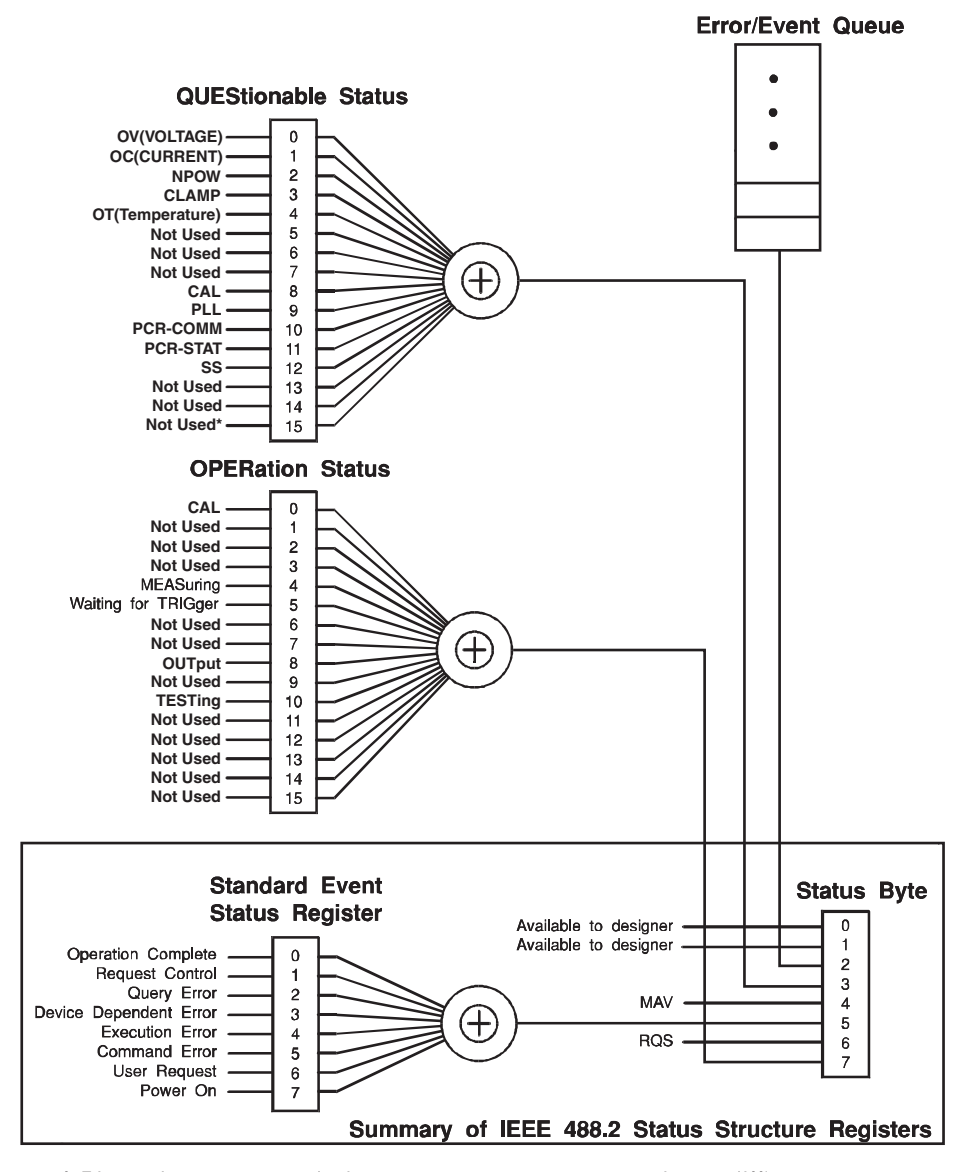

#### **SCPI status register**

\* The use of Bit 15 is not allowed since some controllers may have difficulty reading a 16 bit unsigned integer. The value of this bit shall always be 0.

Partially changed SCPI Standard 1999.0 Volume 1 Fig. 9-1.

# **IEEE 488.2 Register Model**

# **Status Byte Register**

The status byte register stores the STB and RQS (MSS) messages as defined in the IEEE 488.1 standard. The status byte register can be read by using IEEE 488.1 serial polling or IEEE 488.2 common command \*STB?.

When serial polling is performed, bit 6 responds with Request Service (RQS). The status byte value is not changed by serial polling.

\*STB? causes the content of the status byte register and Master Status Summary (MSS) to be sent to equipment.

\*STB? does not change the status byte, MSS or the RQS.

| Bit  | Bit<br>weight | Bit name                                   | Description                                                                                                    |
|------|---------------|--------------------------------------------|----------------------------------------------------------------------------------------------------|
| 0    | 1             | Reserved                                   | Reserved for future use by the IEEE 488. The bit                                                                                                    |
| 1    | 2             | Reserved                                   | value is posted as zero.                                                                                                    |
| 2    | 4             | Error/Event Queue                          | If data exists in the error or event queue, this bit is set to "true".                                                                                                    |
| 3    | 8             | Questionable Status Register<br>(QUES)     | This bit is set to "true" when a bit in the<br>QUEStionable event status register is set and the<br>corresponding bit in the QUEStionable status<br>enable register is "true." |
| 4    | 16            | Message Available (MAV)                    | This bit is set to "true" when a request from the digital programming interface has been received and the system is ready for data byte output.                                |
| 5    | 32            | Standard Event Status Bit<br>Summary (ESB) | This bit is set to "true" when a bit is set in the event status register.                                                                                                    |
| 6    | 64            | Request Service (RQS)                      | This bit is set to "true" when a bit in the service<br>request enable register is set and the bit<br>corresponds to a bit in the status byte.<br>The GPIB SRQ line is set.     |
|      |               | Master Status Summary (MSS)                | This bit is set when one of the status byte bits is<br>1 and the corresponding bit in the service<br>request enable register is also set to 1.                                 |
| 7    | 128           | Operation Status Register<br>(OPER)        | This bit is set to "true" when a bit in the<br>OPERation event status register is set and the<br>corresponding bit in the OPERation status<br>enable register is set.          |
| 8-15 | -             | NOT USED                                   | Not used                                                                                                    |

3

# **Event Status Register (Standard Event Status Resister)**

The event status register sets the bit for a specific event caused by operation of this product. Every bit of the event status register is set by the error event queue.

The register is defined by the IEEE 488.2 standard and controlled by IEEE 488.2 common commands \*ESE, \*ESE? and \*ESR?.

| Bit  | Bit<br>weight | Bit name                        | Description                                                                                                    |
|------|---------------|---------------------------------|----------------------------------------------------------------------------------------------------|
| 0    | 1             | Operation Complete (OPC)        | This bit is set when every standby operation is<br>completed after the *OPC command is received.<br>The Event 800 Operation complete message is<br>loaded to the error/event queue.                                                                                                    |
| 1    | 2             | Request Control (RQC)           | Not used                                                                                                    |
| 2    | 4             | Query Error (QYE)               | This bit is set when an attempt is made to read<br>data from the output queue even though there is<br>no output data or the system is not in the wait<br>state.<br>The bit indicates that there is no data remains in<br>the output queue.                                                                           |
| 3    | 8             | Device Dependent Error<br>(DDE) | This bit is set when a device-specific error exists.                                                                                                    |
| 4    | 16            | Execution Error (EXE)           | This bit is set when this product recognizes that<br>the program data following the header is out of the<br>formal input range or is not compatible with the<br>performance of this product.<br>It indicates that an effective SCPI command may<br>not execute correctly depending on the status of<br>this product. |
| 5    | 32            | Command Error (CME)             | This bit is set when an IEEE 488.2 syntax error is<br>detected by the syntax analysis system, an<br>unrecognizable header is received, or a group<br>execution trigger is input into the input buffer in the<br>IEEE 488.2 SCPI command.                                                                             |
| 6    | 64            | User Request (URQ)              | Not used                                                                                                    |
| 7    | 128           | Power ON (PON)                  | Set at power-on                                                                                                    |
| 8-15 | _             | Reserved                        | Not used                                                                                                    |

# **SCPI Register Model**

# **OPERation Status Register (STATus:OPERation)**

The OPERation status register is a 16-bit register containing information on a certain part of normal operation of this product.

| Bit | Bit<br>weight | Bit name            | Description                                                            |
|-----|---------------|---------------------|------------------------------------------------------------------------|
| 0   | 1             | CAL                 | Calibration in progress                                                |
| 1   | 2             | NOT USED            | Not used                                                               |
| 2   | 4             | NOT USED            | Not used                                                               |
| 3   | 8             | NOT USED            | Not used                                                               |
| 4   | 16            | MEASuring           | Indicates whether or not this product is measuring.                    |
| 5   | 32            | Waiting for TRIGger | Indicates whether or not this product is waiting for a trigger (TRIG). |
| 6   | 64            | NOT USED            | Not used                                                               |
| 7   | 128           | NOT USED            | Not used                                                               |
| 8   | 256           | OUTPut              | AC power supply output ON                                              |
| 9   | 512           | NOT USED            | Not used                                                               |
| 10  | 1024          | TESTing             | Test in progress                                                       |
| 11  | 2048          | NOT USED            | Not used                                                               |
| 12  | 4096          | NOT USED            | Not used                                                               |
| 13  | 8192          | NOT USED            | Not used                                                               |
| 14  | 16384         | NOT USED            | Not used                                                               |
| 15  | 32768         | NOT USED            | Not used                                                               |

#### **STAT:OPER**

Queries the event in the OPERation status register. The query clears the register data.

**Command** STATus:OPERation[:EVENt]?

**Response** Returns the event in the OPERation status register in the <NR1> format.

#### **STAT:OPER:COND**

Queries the status of the OPERation status register. The query does not clear the register data.

**Command** STATus: OPERation: CONDition?

Response Returns the status of the OPERation status register in the <NR1> format.

#### **STAT:OPER:ENAB**

This command enables the OPERation status register.

**Command** STATus:OPERation:ENABle <NRf> STATus:OPERation:ENABle?

Parameter Value: 0 to 32767

**Response** Returns information that the OPERation status register has been enabled in the <NR1> format.

#### STAT:OPER:PTR

Sets positive transition for the OPERation status register.

- **Command** STATUS:OPERation:PTRansition <NRf> STATUS:OPERation:PTRansition?
  - Parameter Value: 0 to 32767
- **Response** Returns information that positive transition has been set for the OPERation status register in the <NR1> format.

#### STAT:OPER:NTR

Sets negative transition for the OPERation status register.

- **Command** STATUS:OPERation:NTRansition <NRf> STATUS:OPERation:NTRansition?
- Parameter Value: 0 to 32767
- **Response** Returns information that negative transition has been set for the OPERation status register in the <NR1> format.

# **QUEStionable Status Register (STATus:QUEStionable)**

The QUEStionable status register is a 16-bit register containing information on questionable events and status generated during operation of this product.

Some register bits indicate that there is a problem in the measurement data of this product.

| Bit | Bit<br>weight | Bit name           | Description                                                   |
|-----|---------------|--------------------|---------------------------------------------------------------|
| 0   | 1             | Over-range on Vm   | Voltage measurement exceeded the range.                       |
| 1   | 2             | Over-range on Cm   | Current measurement exceeded the range.                       |
| 2   | 4             | NPOW               | The total real power is negative.                             |
| 3   | 8             | CLAMP              | The current sensor is not connected.                          |
| 4   | 16            | Over-Temp          | Overheating is detected.                                      |
| 5   | 32            | Not Used           | Not used                                                      |
| 6   | 64            | Not Used           | Not used                                                      |
| 7   | 128           | Not Used           | Not used                                                      |
| 8   | 256           | Calibration failed | Calibration failure                                           |
| 9   | 512           | PLL unlocked       | PLL is unlocked. <sup>*1</sup>                                |
| 10  | 1024          | PCR-COMM           | Communication with the AC power supply cannot be established. |
| 11  | 2048          | PCR-STAT           | The AC power supply is not normal.                            |
| 12  | 4096          | SS                 | No steady state is found in the voltage fluctuation test.     |
| 13  | 8192          | Not Used           | Not used                                                      |
| 14  | 16384         | Not Used           | Not used                                                      |
| 15  | 32768         | Not Used           | Not used                                                      |

\*1. Unstable during in-rush current measurement (other measurement).

#### **STAT:QUES**

Queries the event in the QUEStionable status register. The query clears the register data.

**Command** STATus:QUEStionable[:EVENt]?

**Response** Returns the event in the QUEStionable status register in the <NR1> format.

#### STAT:QUES:COND

Queries the status of the QUEStionable status register. The query does not clear the register data.

**Command** STATus:QUEStionable:CONDition?

**Response** Returns the status of the QUEStionable status register in the <NR1> format.

#### STAT:QUES:ENAB

Enables the QUEStionable status register.

**Command** STATus:QUEStionable:ENABle <NRf> STATus:QUEStionable:ENABle?

Parameter Value: 0 to 32767

**Response** Returns information that the QUEStionable status register has been enabled in the <NR1> format.

#### STAT:QUES:PTR

Sets positive transition for the QUEStionable status register.

- **Command** STATus:QUEStionable:PTRansition <NRf> STATus:QUEStionable:PTRansition?
  - Parameter Value: 0 to 32767
- **Response** Returns information that positive transition has been set for the QUEStionable status register in the <NR1> format.

#### STAT:QUES:NTR

Sets negative transition for the QUEStionable status register.

- **Command** STATus:QUEStionable:NTRansition <NRf> STATus:QUEStionable:NTRansition?
- Parameter Value: 0 to 32767
- **Response** Returns information that negative transition has been set for the QUEStionable status register in the <NR1> format.

## **Preset Status**

#### **STAT:PRES**

KHA3000

Restores the initial settings of ENABle/PTRansition/NTRansition filter registers of all status registers (including subregisters).

Initial settings:

STATus:ENABle = 0x0000 STATus:PTRansition = 0x7FFF STATus:NTRansition = 0x0000

**Command** STATus:PRESet

Configures status data so that specific events are reported at a higher level by the status reporting mechanism. These events are summarized in the OPERation status register and QUEStionable status register of required structures.

STAT:PRES affects only the ENABle register and the transition filter registers of the status data structure.

STAT:PRES does not clear data from the event register and error/event queue.

Use \*CLS to clear data from every event register and the queues in the device status reporting mechanism.

For status data required for SCPI, STAT:PRES sets the transition filter register so that only positive transition is recognized and clears the ENABle register to all 0. This command does not affect the settings of the service request enable register, parallel polling enable register, memory registers related to the \*SAV command, address of this product, output queue and power-on status clear flag.

Preset values of the registers that can be set by the user

| Register                  | Filter/Enable              | Preset value |
|---------------------------|----------------------------|--------------|
| QUEStionable<br>OPERation | Enable register            | All 0        |
|                           | Positive transition filter | All 1        |
|                           | Negative transition filter | All 0        |

# **Default Conditions**

## See p. 376

When \*RST or MEAS? is sent or the power is turned on, parameters are set as shown in table below.

| Commond                              | Parameter value                         |                                         |                           | Linit | Function                                                                                                  |
|--------------------------------------|-----------------------------------------|-----------------------------------------|---------------------------|-------|----------------------------------------------------------------------------------------------------|
| Command                              | *RST                                    | MEAS?*1                                 | Power-on                  | Unit  | Function                                                                                                  |
| INP:LINK                             | 1(ON)<br>Same                           | _                                       |                           | _     | Sets the input circuit of each<br>input phase (channel) to the<br>same value or sets it<br>independently. |
| INP:WIR:METH                         | "3P4W"                                  | _                                       |                           | -     | Wiring method                                                                                             |
| INP:PLL:SOUR                         | VL1                                     | -                                       |                           | -     | PLL input phase                                                                                           |
| INP:COUP                             | DC                                      | DC                                      |                           | А     | Input coupling                                                                                            |
| INP:FILT:FREQ                        | 6000                                    | 6000                                    |                           | Hz    | Cutoff frequency of anti-<br>aliasing filter                                                              |
| INP:CURR:TERM                        | SHUNt<br>(all<br>channels)              | _                                       |                           | -     | Current input terminal (phases linked)                                                                    |
| INP:CURR:TERM:IND                    | SHUNt                                   | -                                       |                           | _     | Current input terminal (phases independent)                                                               |
| FUNC                                 | "HARM"                                  | -                                       |                           | -     | Operation mode                                                                                            |
| CURR:RANG<br>CURR:RANG:IND           | Selected<br>value for the<br>auto range | Selected<br>value for the<br>auto range |                           | A     | Current range (phases linked<br>or independent)                                                           |
| CURR:RANG:AUTO<br>CURR:RANG:AUTO:IND | 1(ON)                                   | 1(ON)                                   |                           | -     | Enable or disable Auto Range<br>of current range                                                          |
| VOLT:RANG<br>VOLT:RANG:IND           | Selected<br>value for the<br>auto range | Selected<br>value for the<br>auto range | Setting                   | V     | Voltage range (phases linked, phases independent)                                                         |
| VOLT:RANG:AUTO<br>VOLT:RANG:AUTO:IND | 1(ON)                                   | 1(ON)                                   | immediately<br>before the | _     | Enables/Disables the auto<br>range for the voltage range                                                  |
| CURR:SCAL                            | 0(OFF)                                  | -                                       | POWER<br>switch is        | -     | Enable/disable current scaling                                                                            |
| CURR:SCAL:CF                         | 4.00                                    | -                                       | turned off                | -     | Current CF                                                                                                |
| CURR:SCAL:CTR                        | 1.000                                   | -                                       |                           | -     | CT Ratio                                                                                                  |
| CURR:SCAL:ESCR                       | 25.000                                  | -                                       |                           | -     | EXT-CS                                                                                                    |
| CURR:SCAL:PADJ                       | 0.00                                    | -                                       |                           | -     | Phase adjustment value for the external current sensor                                                    |
| VOLT:SCAL                            | 0(OFF)                                  | -                                       |                           | -     | Enable/disable voltage scaling                                                                            |
| VOLT:SCAL:CF                         | 2.00                                    | _                                       |                           | -     | Voltage CF                                                                                                |
| VOLT:SCAL:PTR                        | 1.000                                   | -                                       |                           | -     | PT Ratio                                                                                                  |
| HARM:STAN:LIM:NAME                   | "IEC 61000-<br>3-2Ed5.0"                | No change                               |                           | -     | Harmonic current limit value standard                                                                     |
| HARM:STAN:MTEC:NAME                  | "IEC 61000-<br>4-7Ed2.0A1"              | No change                               |                           | -     | Harmonic current measuring technique standard                                                             |
| HARM:STAN:LIM:ALI                    | 0(OFF)                                  | _                                       |                           | -     | Specifies the naming of<br>Standard                                                                       |
| HARM:STAN:LIM:ALI:NAME               | Standard<br>name                        | -                                       | •                         | -     | Limitation standard name                                                                                  |
| HARM:STAN:MTEC:ALI:NAME              | Standard<br>name                        | -                                       |                           | -     | Measuring technique name                                                                                  |
| HARM:NOM:FREQ                        | 50                                      | _                                       | 1                         | Hz    | Nominal frequency                                                                                         |
| HARM:NOM:VOLT                        | 230                                     | _                                       | 1                         | V     | Nominal voltage                                                                                           |
| HARM:MARG                            | 100                                     | -                                       | 1                         | %     | Margin                                                                                                    |
| HARM:MTIM                            | 150                                     | _                                       |                           | S     | Measurement time                                                                                          |

|                                             | Parameter value                   |         |                                  | 1.1  | Function                                                 |
|---------------------------------------------|-----------------------------------|---------|----------------------------------|------|----------------------------------------------------------|
| Command                                     | *RST                              | MEAS?*1 | Power-on                         | Unit | Function                                                 |
| HARM:TEXT:TOBS                              | QSTationary                       | -       |                                  | -    | Operation type of the EUT                                |
| HARM:LIN:STAT                               | 0(OFF)                            | -       | -                                | -    | Setting the reference                                    |
|                                             |                                   |         |                                  |      | impedance                                                |
| HARM:IEC32:CLAS                             | "A"                               | -       |                                  | -    | Class of EUT                                             |
| HARM:IEC32:CONS600                          | 0(OFF)                            | -       |                                  | -    | Air conditioner exceeding real power 600 W               |
| HARM:IEC32:LVT                              | NORMal                            | -       |                                  | -    | Applied limit value                                      |
| HARM:IEC32:MTIM                             | 150                               | -       |                                  | s    | Measurement time                                         |
| HARM:IEC32:POW:DEF                          | MEASured                          | -       |                                  | -    | Power value definition                                   |
| HARM:IEC32:POW                              | 100                               | -       |                                  | W    | Specified power value                                    |
| HARM:IEC32:FUMD:DEF                         | MEASured                          | -       |                                  | -    | Fundamental current value<br>and power factor definition |
| HARM:IEC32:FUND:CURR                        | 20                                | -       |                                  | A    | Specified value of<br>fundamental current                |
| HARM:IEC32:FUNDPFAC                         | 1                                 | -       |                                  | -    | Specified value of power factor                          |
| HARM:IEC312:ETYP                            | BALanced                          | -       |                                  | -    | Equipment type                                           |
| HARM:IEC312:FUMD:DEF                        | MEASured                          | -       |                                  | -    | Definition of reference<br>fundamental current value     |
| HARM:IEC312:FUND:CURR                       | 20                                | -       |                                  | A    | Specified value of reference fundamental current         |
| HARM:IEC312:JUDG:RSCE                       | 33                                | -       |                                  | -    | Judgment Rsce                                            |
| HARM:IEC312:LVT                             | UNBalanced                        | -       |                                  | -    | Applied limit value                                      |
| HARM:IEC312:NOM:SVOL                        | 230                               | -       |                                  | -    | Nominal system voltage                                   |
| HARM:IEC312:RAT:DEF                         | MEASured                          | -       | Cottine                          | -    | Definition of the rated current of the EUT               |
| HARM:IEC312:RAT:CURR                        | 20                                | -       | immediatelv                      | -    | Rated current of the EUT                                 |
| HARM:IEC312:RAT:VOL                         | 230                               | -       | before the                       | -    | Rated voltage of the EUT                                 |
| VFL:STAN:LIM:NAME                           | "IEC 61000-<br>3-3 (Pst<br>AUTO)" | -       | POWER<br>switch is<br>turned off | -    | Voltage fluctuation limit value standard                 |
| VFL:STAN:MTEC:NAME                          | "IEC 61000-<br>4-15Ed2.0"         | -       |                                  | -    | Voltage fluctuation measuring technique standard         |
| VFL:STAN:LIM:ALI                            | 0(OFF)                            | -       |                                  | -    | Specifies the naming of<br>Standard                      |
| VFL:STAN:LIM:ALI:NAME                       | Standard name                     | -       |                                  | -    | Limitation standard name                                 |
| VFL:STAN:MTEC:ALI:NAME                      | Standard name                     | -       |                                  | -    | Measuring technique name                                 |
| VFL:NOM:FREQ                                | 50                                | -       | -                                | Hz   | Nominal frequency                                        |
| VFL:NOM:VOLT                                | 230                               | -       | -                                | V    | Nominal voltage                                          |
| VFL:IEC33:MARG:D<br>VFL:IEC311:MARG:D       | 100                               | -       |                                  | %    | d margin                                                 |
| VFL:IEC33:DMAX                              | 6                                 | -       |                                  | -    | dmax limit value                                         |
| VFL:IEC33:DCO                               | 24                                | -       |                                  | -    | d measurement count                                      |
| VFL:IEC33:DTIM                              | 60                                | -       |                                  | s    | d measurement time                                       |
| VFL:IEC33:MARG:FLIC<br>VFL:IEC311:MARG:FLIC | 100                               | -       | -                                | %    | Flicker margin                                           |
| VFL:IEC33:PSTC                              | 12                                | -       | 1                                | -    | Pst measurement count                                    |
| VFL:IEC33:PSTT                              | 600                               | -       | 1                                | s    | Pst measurement time                                     |
| VFL:IEC33:JFAC:DC                           | 1(ON)                             | -       | 1                                | -    | Whether to use for judgment                              |
| VFL:IEC33:JFAC:DMAX                         | 1(ON)                             | -       | 1                                |      |                                                          |
| VFL:IEC33:JFAC:DT33                         | 1(ON)                             | -       | 1                                |      |                                                          |
| VFL:IEC33:JFAC:PLT                          | 1(ON)                             | -       | 1                                |      |                                                          |
| VEL: IEC33: IEAC: PST                       | 1(ON)                             | -       | 1                                |      |                                                          |

| Command                          | Parameter value        |           |             | Linit | Function                                        |
|----------------------------------|------------------------|-----------|-------------|-------|-------------------------------------------------|
| Commanu                          | *RST                   | MEAS?*1   | Power-on    |       | FUNCTION                                        |
| VFL:IEC311:DMAX                  | 6                      | -         |             | -     | dmax limit value                                |
| VFL:IEC311:PSTC                  | 12                     | -         |             | -     | Pst measurement count                           |
| VFL:IEC311:PSTT                  | 600                    | -         |             | s     | Pst measurement time                            |
| VFL:IEC311:JFAC:DC               | 1(ON)                  | -         | Setting     | -     | Whether to use for judgment                     |
| VFL:IEC311:JFAC:DMAX             | 1(ON)                  | -         | immediately |       |                                                 |
| VFL:IEC311:JFAC:DT33             | 1(ON)                  | -         | POWER       |       |                                                 |
| VFL:IEC311:JFAC:PLT              | 1(ON)                  | -         | switch is   |       |                                                 |
| VFL:IEC311:JFAC:PST              | 1(ON)                  | -         | turned off  |       |                                                 |
| VFL:IEC311:TIMP:DEF              | SPECified3             | -         |             | -     | Impedance definition                            |
| VFL:IEC311:TIMP                  | 024,0.15,<br>0.16,0.10 |           |             | -     | Specified value of impedance                    |
| INIT:CONT<br>INIT:CONT:NAME      | 0(OFF)                 | -         | 0(OFF)      | -     | Sequence operation automatic continuation mode  |
| TRIG:SOUR<br>TRIG:ACQ:SOUR       | IMM                    | IMM       | IMM         | -     | Trigger source<br>IMM: immediately              |
| TRIG:SEQ2:SOUR<br>TRIG:RUSH:SOUR | INTernal               | INTernal  | INTernal    | -     | In-rush current measurement trigger             |
| TRIG:SEQ2:LEV<br>TRIG:RUSH:LEV   | 0.1                    | No change | No change   | A     | In-rush current measurement trigger level       |
| TRIG:SEQ2:DEL<br>TRIG:RUSH:DEL   | 0                      | No change | No change   | S     | In-rush current measurement trigger delay       |
| TRIG:SEQ2:CHAN<br>TRIG:RUSH:CHAN | 1                      | No change | No change   | -     | In-rush current measurement trigger input phase |
| TRIG:SEQ3<br>TRIG:TEST           | IMM                    | IMM       | IMM         | -     | Software trigger                                |
| TRIG:SEQ3:SOUR<br>TRIG:TEST:SOUR | IMM                    | IMM       | IMM         | -     | d measurement and manual switching trigger      |

\*1. MEAS:<meas\_item>?

# 14

# Maintenance

This chapter explains how to clean and inspect this product.

# **Cleaning and Checking**

Periodic cleaning and checking are required for maintaining the initial performance of this product for a long period.

• There is a risk of death or injury caused by an electric shock. Be sure to turn off the POWER switch and unplug the power cord.

#### **Cleaning the panel surface**

If the panel surface is dirty, wipe it lightly with a soft cloth dampened with neutral detergent diluted with water.

• Do not use volatile matters such as thinner or benzene. Using these materials may cause surface discoloration, deletion of printed characters, or whitening of the display.

#### Checking the power cord

Check the power cord for covering breakage, plug damage and backlash.

## **Replacing the Backup Battery**

This product contains an internal battery. Although the service life of the battery varies depending on the operating environment, the reference service life is two years after purchase. For battery replacement, contact your Kikusui agent or distributor.

This product comes with an installed CR Coin Lithium Battery which contains Perchlorate Material. Disposal of this battery may be regulated due to environmental considerations. See www.dtsc.ca.gov/hazardouswaste/perchlorate

# **Replacing a Fuse**

**WARNING** 

• To prevent an electric shock, unplug the power cord of this product before replacing a fuse.

- Use a fuse with the suitable shape, rating, and characteristics for this product.
- Using a fuse with an invalid rating or a short-circuited fuse holder is dangerous. Never do it.

Turn off the POWER switch and unplug the power cord.

.....

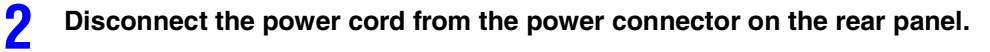

Remove the fuse holder with a standard screwdriver.

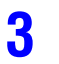

Fuse rating: 250 Vac, 2.5 A (T)

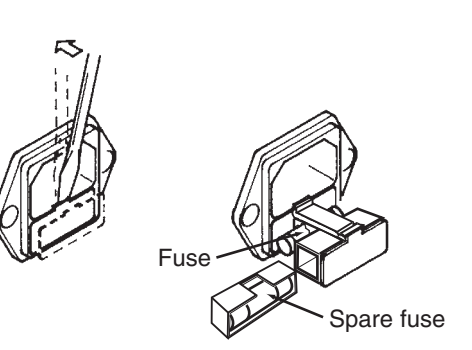

# Calibration

This product is shipped after adequate calibration. Periodic calibration is recommended to maintain the initial performance. For calibration, contact your Kikusui agent or distributor.

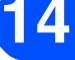

••••

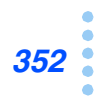

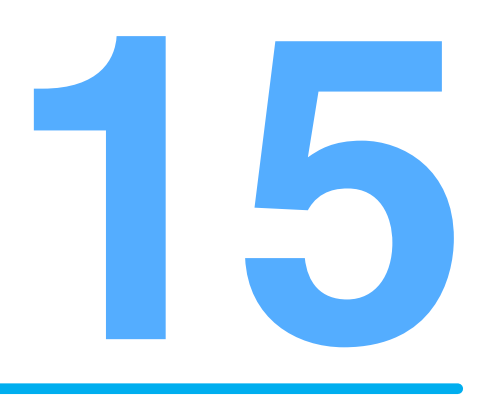

# **Specifications**

This chapter explains the specifications of this product.

The specifications are based on the following settings and conditions unless otherwise specified:

- The warm-up time is 60 minutes.
- TYP value: Typical value, which does not guarantee performance.
- rdng: Indicates a value that is read.
- set: Indicates a value that is set.
- range: Indicates a range.

# **Common Specifications of Input Section**

| Itom                                          |                                | Chapifications                                                                                        |  |  |  |
|-----------------------------------------------|--------------------------------|----------------------------------------------------------------------------------------------------|--|--|--|
| nem                                           | ſ                              | Specifications                                                                                        |  |  |  |
| Maximum input                                 | Continous                      | 600 Vrms/900 Vpeak (CAT I), 400 Vrms (CAT II)                                                         |  |  |  |
| voltage                                       | Expected transient overvoltage | 2500 V (CAT I), 4000 V (CAT II)                                                                       |  |  |  |
| Maximum input                                 | Continous                      | 40 Arms/100 Apeak, whichever is smaller                                                               |  |  |  |
| current                                       | Within 20 ms                   | 160 Apeak                                                                                             |  |  |  |
| Voltage input impe                            | edance                         | 4.7 MΩ ± 10 %                                                                                         |  |  |  |
| Instrument loss                               | L1, L2, L3                     | 3.6 m $\Omega$ or less                                                                                |  |  |  |
| (between<br>SOURCE and<br>LOAD) <sup>*1</sup> | N                              | 0.4 mΩ or less                                                                                        |  |  |  |
| Coupling mode                                 | HA/Vf mode                     | DC coupling                                                                                           |  |  |  |
|                                               | OTHER mode                     | DC or AC coupling (optional)                                                                          |  |  |  |
| Number of input channels                      |                                | Three channels (L1, L2 and L3) for both voltage input and current input                               |  |  |  |
| Voltage input term                            | inal                           | Direct input (resistance attenuating type)                                                            |  |  |  |
| Current input term                            | inal                           | Direct input (internal shunt), BNC terminal (voltage input), dedicated clamp terminal (voltage input) |  |  |  |
| Auto range functio                            | n                              | Independent setting of voltage and current ranges                                                     |  |  |  |
| Linkage switching<br>current ranges           | of voltage and                 | Switching between linked and independent for each phase (L1, L2 and L3)                               |  |  |  |
| Voltage<br>measurement                        | Single-phase<br>two-wire       |                                                                                                    |  |  |  |
| input switching                               | Single-phase<br>three-wire     | Phase voltage measurement (L1-N, L2-N and L3-N)                                                       |  |  |  |
|                                               | Three-phase<br>three-wire      |                                                                                                    |  |  |  |
|                                               | Three-phase<br>four-wire       | Line voltage measurement (L1-L2, L2-L3 and L3-L1)                                                     |  |  |  |
| PLL source                                    | Selected source                | L1, L2 and L3 (voltage input and current input), external input                                       |  |  |  |
|                                               | Lock frequency range           | 45 Hz to 66 Hz                                                                                        |  |  |  |

\*1. At 10 Aac, 60 Hz.

....

...

# **Measurement and Display Items**

| Item                                        |                             | Specifications                                                                                                    |
|---------------------------------------------|-----------------------------|----------------------------------------------------------------------------------------------------|
| Voltage                                     |                             | Real effective value and peak value (+ peak and - peak)                                                                                                    |
| Current                                     |                             | Real effective value and peak value (+ peak and - peak)                                                                                                    |
| $\Sigma$ display                            | Voltage $\Sigma$ Vrms       | Single-phase three-wire: (L1 Vrms +L2 Vrms)/2<br>Three-phase three-wire,Three-phase four-wire: (L1 Vrms +L2 Vrms<br>+L3 Vrms) /3                                                       |
|                                             | Current $\Sigma$ Arms       | Single-phase three-wire: (L1 A rms +L2 Arms)/2<br>Three-phase three-wire,Three-phase four-wire: (L1 Arms +L2 Arms<br>+L3 Arms) /3                                                      |
|                                             | Apparent power $\Sigma$ VA  | Single-phase three-wire: L1 VA +L2 VA<br>Three-phase three-wire: (L1 VA +L2 VA +L3 VA) $\times (\sqrt{3}/3)$<br>Three-phase four-wire: (L1 VA +L2 VA +L3 VA)/3                         |
|                                             | Real power $\Sigma$ W       | Single-phase three-wire: L1 W +L2 W<br>Three-phase three-wire: L1 W +L3 W<br>Three-phase four-wire: L1 W +L2 W +L3 W                                                                   |
|                                             | Reactive power $\Sigma$ var | Single-phase three-wire: L1 var +L2 var<br>Three-phase three-wire: L1 var +L3 var<br>Three-phase four-wire: L1 var +L2 var +L3 var                                                     |
| THD (total harmonic distortion)             |                             | Effective value ratio of all the harmonic components from the 2nd to the 40th order against the effective value of the fundamental components current                                  |
| THDI (total harmonic distortion)            |                             | Effective value ratio of all the harmonic components from the 2nd to the 40th order against the effective value of the current                                                         |
| PWHD (partial-weighted harmonic distortion) |                             | Effective value ratio of all the harmonic components from the 14th to 40th order, which are weighted according to the order, against the effective value of the fundamental components |

# **Voltage Measurement Function**

| Item                        |                       | Specifications                                                                        |
|-----------------------------|-----------------------|---------------------------------------------------------------------------------------|
| Range                       |                       | 150 V/300 V/600 V                                                                     |
| Allowable crest factor      | 150 V and 300 V range | 2                                                                                     |
|                             | 600 V range           | 2*1                                                                                   |
| Display item                | -                     | TrueRMS and ± peak                                                                    |
| Accuracy*2                  |                       | ± (0.4 % of rdng+0.04 % of range)                                                     |
| Resolution                  | 150 V range           | 0.01 V/0.01 V                                                                         |
| (RMS/Peak)                  | 300 V range           | 0.01 V/0.02 V                                                                         |
|                             | 600 V range           | 0.01 V/0.04 V                                                                         |
| Display range               | 150 V range           | 120 % of the range/213 % of the range                                                 |
| (RMS/Peak)                  | 300 V range           | 120 % of the range/213 % of the range                                                 |
|                             | 600 V range           | 105 % of the range/151 % of the range                                                 |
| Effective input range       |                       | 60 % to 110 % of the range                                                            |
| Excess input display        |                       | "Over" is displayed when the $\pm$ peak value or RMS value exceeds the display range. |
| Fundamental frequency range |                       | 45 Hz to 65 Hz                                                                        |

\*1. Up to ± 900 Vpeak

\*2. Accuracy is not specified for ± Peak. PLL is in the Lock state, in the effective input range, and with antialiasing filter cutoff frequency 6 kHz. Specified for the ambient temperature of 18 °C to 28 °C and relative humidity of 20 % to 80 % (without condensation). When scaling is used, the voltage range shown on the display is the "range" value.

••••

# **Current Measurement Function**

| Item                                |                     |                         | Specifications                                                                        |
|-------------------------------------|---------------------|-------------------------|---------------------------------------------------------------------------------------|
| Range                               |                     |                         | 0.5 A/1 A/2 A/5 A/10 A/20 A/ 40 A                                                     |
| Allowable crest 0.5 A to 20 A range |                     | 0 A range               | 4                                                                                     |
| factor                              | 40 A rang           | le                      | 2.5 and 4 (up to 20 ms)                                                               |
| Display item                        |                     |                         | TrueRMS and ± peak                                                                    |
| Accuracy <sup>*1</sup>              | 45 Hz to<br>65 Hz   | 0.5 A<br>range          | ± (0.5 % of rdng+0.2 % of range)                                                      |
|                                     |                     | 1 A to<br>40 A<br>range | ± (0.5 % of rdng+0.1 % of range)                                                      |
|                                     | 66 Hz to<br>2.4 kHz | 0.5 A<br>range          | ± ((0.5+0.417 × n kHz)% of rdng+0.2 % of range)<br>: n is frequency.                  |
|                                     |                     | 1 A to<br>40 A<br>range | ± ((0.5+0.417 × n kHz)% of rdng+0.1 % of range)<br>: n is frequency.                  |
|                                     | 2.4 kHz to 9 kHz    |                         | Accuracy not specified.                                                               |
| Resolution                          | 0.5 A range         |                         | 0.0001 A/0.0001 A                                                                     |
| (RMS/Peak)                          | 1 A range           |                         | 0.0001 A/0.0002 A                                                                     |
|                                     | 2 A range           |                         | 0.0001 A/0.0004 A                                                                     |
|                                     | 5 A range           |                         | 0.0001 A/0.001 A                                                                      |
|                                     | 10 A range          |                         | 0.001 A/0.002 A                                                                       |
|                                     | 20 A range          |                         | 0.001 A/0.004 A                                                                       |
|                                     | 40 A range          |                         | 0.001 A/0.008 A                                                                       |
| Display range<br>(RMS/Peak)         | 0.5 A to 1          | 0 A range               | 120 % of the range/400 % of the range                                                 |
| Effective input range               | 0.5 A rang          | ge                      | 50 % to 110 % of the range                                                            |
|                                     | 1 A to 40           | A range                 | 20 % to 110 % of the range                                                            |
| Excess input display                |                     |                         | "Over" is displayed when the $\pm$ peak value or RMS value exceeds the display range. |

Accuracy is not specified for  $\pm$  Peak. PLL is in the Lock state, in the effective input range, and with antialiasing filter cutoff frequency 6 kHz. Specified for the ambient temperature of 18 °C to 28 °C and relative humidity of 20 % to 80 % (without condensation). When scaling is used, the voltage range shown on the display is the "range" value. \*1.

# **External Current Input Terminal (EXT INPUT)**

| Item                               |                  | Specifications                                                                      |
|------------------------------------|------------------|-------------------------------------------------------------------------------------|
| Input method                       |                  | Voltage input (BNC terminal)                                                        |
| Input impedance                    |                  | 1 MΩ ± 10 %                                                                         |
| Maximum input vol                  | tage             | ± 5 Vpeak                                                                           |
| Display current/inpl               | ut voltage ratio | ± 20 Apeak/1 Vpp (40 Arms/1 Vrms)                                                   |
| Display current/                   | 0.5 A range      | ± 2.0000 Apeak/0.1000 Vpp                                                           |
| input voltage ratio                | 1 A range        | ± 4.0000 Apeak/0.2000 Vpp                                                           |
| (for each range)                   | 2 A range        | ± 8.0000 Apeak/0.4000 Vpp                                                           |
|                                    | 5 A range        | ± 7.0710 Apeak/0.3535 Vpp                                                           |
|                                    |                  | (± 20.0000 Apeak/1.0000 Vpp or equivalent)                                          |
|                                    | 10 A range       | ± 40.0000 Apeak/2.000 Vpp                                                           |
|                                    | 20 A range       | ± 80.0000 Apeak/4.000 Vpp                                                           |
|                                    | 40 A range       | ± 160.0000 Apeak/8.000 Vpp                                                          |
| Measurement accuracy <sup>*2</sup> |                  | $\pm$ (  Current measurement accuracy   + External shunt accuracy + 0.5 % of range) |

Accuracy is not specified for  $\pm$  Peak. PLL is in the Lock state, in the effective input range, and with antialiasing filter cutoff frequency 6 kHz. Specified for the ambient temperature of 18 °C to 28 °C and relative humidity of 20 % to 80 % (without \*1.

.........

.....

<sup>\*2.</sup> condensation).

# **Power Measurement Function**

| Item                                      |                                       | Specifications               |
|-------------------------------------------|---------------------------------------|------------------------------|
| Display item                              | Effective<br>power(W)                 |                              |
|                                           | Apparent power<br>(VA) <sup>*1</sup>  | $VA=V \times A$              |
|                                           | Reactive power<br>(var) <sup>*1</sup> | $var = \sqrt{(VA)^2 - W^2}$  |
|                                           | Power factor<br>(PF) <sup>*1</sup>    | PF=W/(VA)                    |
| Accuracy of effective power <sup>*2</sup> | P ≥ 150 W                             | ± 1 % of range <sup>*3</sup> |
|                                           | P < 150 W                             | ± 1.5 W                      |

\*1. Calculated from voltage, current and active power. Accuracy follows that of voltage, current or real power.

\*2. Frequency: 45 Hz to 65 Hz, voltage and current: sine wave, in the effective input range, power factor 1.00 active power, specified for the ambient temperature of 18 °C to 28 °C and relative humidity of 20 % to 80 % (without condensation).

\*3. range : Voltage range × Current range. When scaling is used, the voltage range shown on the display is the "range" value.

## **Frequency Measurement Function**

| Item                            | Specifications                                                       |
|---------------------------------|----------------------------------------------------------------------|
| Measurement input               | The voltage frequencies of L1, L2 and L3 are measured independently. |
| Measurement range <sup>*1</sup> | 45 Hz to 65 Hz                                                       |
| Resolution                      | 0.001 Hz                                                             |
| Accuracy <sup>*1</sup>          | ± (0.15 % of rdng +2 digits)                                         |

\*1. Applicable only in PLL locked state. Specified for the ambient temperature of 18 °C to 28 °C and relative humidity of 20 % to 80 % (without condensation).

# **Phase Measurement Function**

| Item                                  |                           | Specifications                                                                                                |
|---------------------------------------|---------------------------|----------------------------------------------------------------------------------------------------|
| Measurement item                      | Voltage and current phase | Measurement of phase difference between fundamental voltage and fundamental current                           |
|                                       | Line voltage phase        | Measurement of phase difference between line voltages of the fundamental                                      |
|                                       | Harmonic phase            | Measurement of phase angles of harmonic current from the 1st to 40th order against the fundamental of voltage |
| View range                            |                           | 0.00° to 359.99°                                                                                              |
| Resolution                            |                           | 0.01°                                                                                                    |
| Accuracy <sup>*1</sup><br>(TYP value) | Voltage and current phase | $0^\circ \pm 3.5^\circ$ when the power whose power factor is 0.9990 to 1.0000 is measured                     |
|                                       | Line voltage phase        | $0^{\circ} \pm 0.4^{\circ}$ when the same voltage is applied to L1, L2 and L3                                 |

\*1. Frequency: 45 Hz to 65 Hz, sine wave. Specified for the ambient temperature of 18 °C to 28 °C and relative humidity of 20 % to 80 % (without condensation).

-----

•

## **Harmonic Current Measurement Function**

| Item                                       |                          |                      | Specifications                                                                                                    |
|--------------------------------------------|--------------------------|----------------------|----------------------------------------------------------------------------------------------------|
| Conforming standard                        |                          |                      | IEC 61000-3-2 Ed5.0, IEC 61000-3-2 Ed3.0, IEC 61000-3-2Ed2.2,<br>JIS C61000-3-2(2011), JIS C61000-3-2(2005)<br>IEC 61000-3-12 Ed2.0, IEC 61000-3-12 Ed1.0                 |
| Requirements f<br>instrument <sup>*1</sup> | or measuri               | ng                   | IEC 61000-4-7 Ed2.1(2009), IEC 61000-4-7 Ed2.0(2002),<br>IEC 61000-4-7 Ed1.0(1991)                                                                                        |
| Harmonic                                   | HA mode                  |                      | 40th order                                                                                                    |
| analysis order                             | OTHER m                  | node                 | 180th order <sup>*2</sup>                                                                                                    |
| Accuracy <sup>*3</sup>                     | 45 Hz to<br>65 Hz        | 0.5 A<br>range       | ± (0.5 % of rdng+0.2 % of range)                                                                                                    |
|                                            |                          | 1 A to 40 A<br>range | ± (0.5 % of rdng+0.1 % of range)                                                                                                    |
|                                            | 66 Hz to<br>2.4 kHz      | 0.5 A<br>range       | ± ((0.5+0.417 × n kHz)% of rdng+0.2 % of range)<br>: n is frequency.                                                                                                    |
|                                            |                          | 1 A to 40 A range    | ± ((0.5+0.417 × n kHz)% of rdng+0.1 % of range)<br>: n is frequency.                                                                                                    |
|                                            | 2.4 kHz to               | 9 kHz                | Accuracy not specified.                                                                                                    |
| Resolution                                 | 0.5 A to 4               | 0 A range            | Same as current measurement function                                                                                                    |
| Interharmonics processing                  |                          | 9                    | Processing ON (2nd order and more): IEC 61000-4-7 Ed2.1(2009)<br>Processing ON: IEC 61000-4-7 Ed2.0(2002)<br>Processing OFF: IEC 61000-4-7 Ed1.0(1991)                    |
| Window functio                             | n                        |                      | Rectangular                                                                                                    |
| Window width                               | 10-wave (                | 50 Hz)               | IEC 61000-4-7 Ed2 1(2009) IEC 61000-4-7 Ed2 0(2002)                                                                                                    |
|                                            | 12-wave (60 Hz)          |                      | LC 01000-4-7 Luz.1(2003), ILC 01000-4-7 Luz.0(2002)                                                                                                    |
|                                            | 16-wave<br>(50 Hz/60 Hz) |                      | IEC 61000-4-7 Ed1.0(1991)                                                                                                    |
| Number of sam                              | pling point              | S                    | Fixed to 16384                                                                                                    |
| Sampling rate <sup>*4</sup>                | 1                        |                      | Up to 106.5 ksps                                                                                                    |
| FFT processing word length                 |                          |                      | 32 bit                                                                                                    |
| Anti-aliasing HA mode                      |                          |                      | Cutoff frequency = 6 kHz 4th Butterworth type                                                                                                    |
| filter                                     | OTHER m                  | node                 | Cutoff frequency = 15 kHz 4th Butterworth type                                                                                                    |
|                                            | Stop Band<br>Attenuation |                      | The attenuation defined at the fundamental frequency of 50 Hz/60 Hz, against for the aliasing in the range from the fundamental to the 40th harmonic is more than -50 dB. |
| 1.5 second filter                          |                          |                      | Time constant 1.5 second digital low pass filter processing for the effective values of voltage and current, real power and harmonic current                              |

\*1. Applicable when the current range is 1 A to 40 A and fundamental current input is within the effective input range. The current that satisfies IEC 61000-4-7 Ed2.0 or IEC 61000-4-7 Ed2.1 is 37.5 Arms or less (single-phase) or 40 Arms/phase or less (three-phase).

\*2. When the FFT analyzer function is used.

\*3. The minimum harmonic current value is 3 % or higher of the current range and fundamental current input is within the effective input range. Specified for the ambient temperature of 18 °C to 28 °C and relative humidity of 20 % to 80 % (without condensation). When scaling is used, the voltage range shown on the display is the "range" value.

\*4. Varies in synchronization with the AC power frequency.

....

....

.....

## Harmonic Voltage Measurement Function (Measurement Power Supply Quality Check Function)

| Item                                                        |             | Specifications                                                                |
|-------------------------------------------------------------|-------------|-------------------------------------------------------------------------------|
| Measurement item                                            |             | Voltage, frequency, voltage harmonic content                                  |
| Voltage harmonic analysis order                             |             | 40th order                                                                    |
| Voltage harmonic measurement                                | 150 V range | ± ((0.4+0.417 × n kHz)% of rdng+0.04 % of range+1digit)<br>: n is frequency.  |
| accuracy <sup>*1</sup> 300 V and 600 V<br>(TYP value) range |             | ± ((0.4+0.417 × n kHz)% of rdng+0.04 % of range+2digits)<br>: n is frequency. |

\*1. Fundamental frequency: 45 Hz to 65 Hz; PLL is locked in the effective input range. Specified for the ambient temperature of 18 °C to 28 °C and relative humidity of 20 % to 80 % (without condensation). When scaling is used, the voltage range shown on the display is the "range" value.

# **Flicker/voltage Fluctuation Analysis Function**

| Item                                                       |                                      | Specifications                                                                          |
|------------------------------------------------------------|--------------------------------------|-----------------------------------------------------------------------------------------|
| Conforming standard                                        |                                      | IEC 61000-3-3 Ed3.1(2017), IEC 61000-3-3 Ed2.0(2008)<br>IEC 61000-3-11 Ed2.0(2007)      |
| Requirements instrument <sup>*1</sup>                      | for measuring                        | IEC 61000-4-15 Ed2.0(2010), IEC 61000-4-15 Ed1.1(2003)                                  |
| Flicker                                                    | Pst accuracy <sup>*2</sup>           | 1 ± 0.05                                                                                |
|                                                            | Pst measurement time                 | 30 to 900 seconds                                                                       |
|                                                            | Plt measurement count                | 1 to 12                                                                                 |
| Voltage<br>fluctuation                                     | Steady voltage recognition condition | Steady state recognized when fluctuation width $\pm$ 0.1 % or less for 1 second or more |
|                                                            | Measurement time/<br>count           | Conforming to the Pst measurement time and Plt measurement count                        |
|                                                            | Measurement<br>method <sup>*3</sup>  | Together with Pst or independent mode can be selected                                   |
| dmax<br>measurement<br>of manual<br>switching<br>equipment | Measurement count                    | 3 to 24 times                                                                           |
|                                                            | Time of one<br>measurement session   | 30 to 180 seconds                                                                       |

\*1. Acceptable if it is within the specified range.

\*2. At input of IEC 61000-4-15 Table 1 signal.

\*3. d measurement in independent mode applies only to dmax measurement of manual switching equipment.

....

# **General-purpose Measurement Function (OTHER Mode)**

| Item                                 | Specifications                                                                                                    |
|--------------------------------------|----------------------------------------------------------------------------------------------------|
| Basic measurement function           | Monitoring of voltage and current waveforms. Voltage and current values can be read with the cursor <sup>*1</sup> . Anti-alias filter, AC/DC coupling can be switched. |
| FFT analyzer function                | Up to the 180th order of harmonic current can be displayed in bar graphs. The current value of each harmonic order can be read with the cursor <sup>*1</sup> .         |
| In-rush current measurement function | In-rush current in up to 160 A is measured and the peak current waveforms are displayed. Peak values can be read with the cursor <sup>*1</sup> .                       |

. . . . . . .

\*1. The accuracy of values read with the cursor is not specified.

# **Scaling Function**

| Item                                     |               | Specifications              |
|------------------------------------------|---------------|-----------------------------|
| PT ratio                                 | Setting range | 0.001 to 100.000            |
| (transformer)                            | Resolution    | 0.001                       |
| Peak to rms                              | Setting range | 1.00 to 2.00                |
| voltage ratio<br>(CF)                    | Resolution    | 0.01                        |
| CT Ratio <sup>*1</sup>                   | Setting range | 0.001 to 1000.000           |
| (current<br>transformer)                 | Resolution    | 0.001                       |
| Peak to rms                              | Setting range | 1.00 to 4.00                |
| current ratio<br>(CF)                    | Resolution    | 0.01                        |
| External current                         | Setting range | 0.250 mV/A to 2500.000 mV/A |
| sensor<br>conversion ratio <sup>*2</sup> | Resolution    | 0.001 mV/A                  |
| V/I phase                                | Setting range | -180.00° to +180.00°        |
| difference<br>adjustment                 | Resolution    | 0.2°                        |

\*1. When internal shunts are used.

\*2. When external current sensors are used.

# **Communication Interface**

| Item   | Specifications                                    |
|--------|---------------------------------------------------|
| GPIB   | SH1, AH1, T6, L4, SR1, RL1, PP0, DC1, DT1, C0, E1 |
| RS232C | 9600 bps, 19200 bps                               |
| USB    | USB Specification 2.0 (Full Speed)                |

# **Removal Data Storage**

| Item          | Specifications                                          |
|---------------|---------------------------------------------------------|
| Support media | CompactFlash card (CF card), maximum capacity of 512 MB |
|               | USB flash drive, maximum capacity of 16 GB              |

**360**
## **External Equipment Control Function**

| Item            |                                  | Specifications                                     |  |  |  |  |
|-----------------|----------------------------------|----------------------------------------------------|--|--|--|--|
| AC power supply | Setup item                       | Voltage, frequency, range, ON phase, OUTPUT on/off |  |  |  |  |
| control         | RS232C<br>communication<br>speed | 9600 bps                                           |  |  |  |  |

## **General Specifications**

| Item                 |                                                       | Specifications                                                                                                    |  |  |  |  |  |  |
|----------------------|-------------------------------------------------------|----------------------------------------------------------------------------------------------------|--|--|--|--|--|--|
| AC input             | Nominal input rating                                  | 100 V to 240 V, 50 Hz to 60 Hz                                                                                          |  |  |  |  |  |  |
|                      | Voltage range                                         | 90 V to 250 V                                                                                                    |  |  |  |  |  |  |
|                      | Maximum power consumption                             | 250 VA                                                                                                    |  |  |  |  |  |  |
| Withstanding voltage | AC input ⇔ chassis                                    | No abnormality should occur at 1500 Vac for one minute.                                                                 |  |  |  |  |  |  |
| voltage              | Test terminal ⇔<br>chassis                            | No obnormality about a cour at 2550 Vac for one minute                                                                  |  |  |  |  |  |  |
|                      | Test terminal ⇔<br>Test terminal                      | and abhormality should occur at 5550 vac for one minute.                                                                |  |  |  |  |  |  |
| Insulation           | AC input ⇔ chassis                                    |                                                                                                    |  |  |  |  |  |  |
| resistance           | Test terminal ⇔<br>chassis                            | 500 Vdc, 100 M $\Omega$ or higher                                                                                       |  |  |  |  |  |  |
| Earth continuity     | Power code<br>connector, grounding<br>pin ⇔ chassis   | 25 Aac/0.1 Ω or less                                                                                                    |  |  |  |  |  |  |
| Environment          | Installation location                                 | Indoor, up to 2000 m, overvoltage category II                                                                           |  |  |  |  |  |  |
| Temperature          | Operating<br>temperature                              | 0 °C to +40 °C (+32 °F to +104 °F)                                                                                      |  |  |  |  |  |  |
| and humidity         | Operating humidity                                    | 20 %rh to 80 %rh (no condensation)                                                                                      |  |  |  |  |  |  |
| ranges               | Storage temperature                                   | -20 °C to +70 °C (-4 °F to +158 °F)                                                                                     |  |  |  |  |  |  |
|                      | Storage humidity                                      | 90 %rh or less (no condensation)                                                                                        |  |  |  |  |  |  |
| Safety               |                                                       | Conforming to the following standard requirements:<br>IEC 61010-1:2001<br>(Class $I^{11}$ , Pollution degree $2^{*2}$ ) |  |  |  |  |  |  |
| Outside dimensi      | ons                                                   | Refer to "Outside Dimensions"                                                                                           |  |  |  |  |  |  |
| Weight               |                                                       | Approx. 10 kg (22.05 lb)                                                                                                |  |  |  |  |  |  |
| Accessories          | Power cord                                            | 1                                                                                                    |  |  |  |  |  |  |
|                      | Voltage sensing<br>terminal plug                      | 3 (product shipped with this plug installed)                                                                            |  |  |  |  |  |  |
|                      | Voltage sensing<br>terminal short-circuit<br>wire kit | 3 (two wires: product shipped with these wires attached to the voltage sensing terminal)                                |  |  |  |  |  |  |
|                      | Voltage sensing terminal plug screwdriver             | 1                                                                                                    |  |  |  |  |  |  |
|                      | Spare fuse                                            | 1 (250 V, 2.5 A(T), in the power supply fuse holder)                                                                    |  |  |  |  |  |  |
|                      | Operation manual                                      | 1 (this manual)                                                                                                    |  |  |  |  |  |  |

\*1. This is a Class I equipment. Be sure to ground this product's protective conductor terminal. The safety of this product is only guaranteed when the product is properly grounded.

\*2. Pollution is addition of foreign matter (solid, liquid or gaseous) that may produce a reduction of dielectric strength or surface resistivity. Pollution Degree 2 assumes that only non-conductive pollution will occur except for an occasional temporary conductivity caused by condensation.

## **Outside Dimensions**

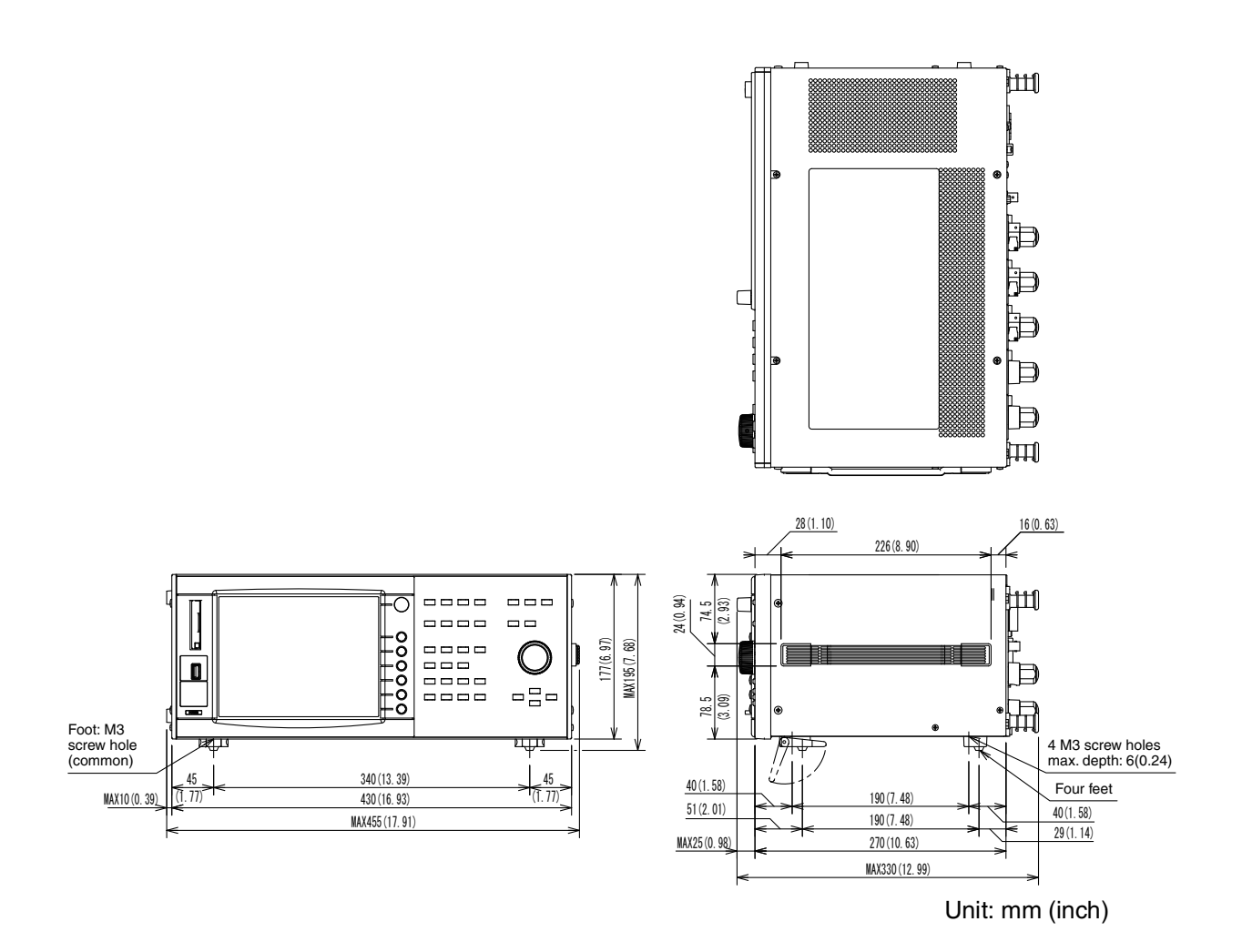

...

.

# Appendix

- A Basic Terms and Definitions
- B Messages
- C Error List
- D Factory Default Settings List
- E Report Printing Format
- F Troubleshooting

**Basic Terms and Definitions** 

This appendix explains the main terms concerning harmonics, flicker and voltage fluctuations used in this manual. For details of each term, refer to the corresponding standards.

| ТНС                           | Total harmonic current: the sum of effective values of harmonic current components from the 2nd to 40th order                                                                                                    |
|-------------------------------|----------------------------------------------------------------------------------------------------|
| РОНС                          | Partial odd-order harmonic current: the sum of effective values of partial odd-order harmonic current components from the 21st to 39th order                                                                                                    |
| THD                           | Total harmonic distortion: effective value ratio of harmonic components from the 2nd to 40th order to the effective value of the fundamental components                                                                                                    |
| PWHD                          | Partial-weighted harmonic distortion: effective value ratio of harmonic components from the 14th to 40th order to the effective value of the fundamental components                                                                                                    |
| Reference current             | The average rms current during the test period.                                                                                                    |
| Reference fundamental current | Effective values of fundamental components of rated line current of equipment                                                                                                    |
| Ssc                           | Short-circuit power (three-phase short-circuit power) determined by nominal line voltage and system impedance (value of power supply frequency) at common connection point                                                                                                    |
| Rsce                          | Short-circuit ratio: Ratio of rated apparent power of equipment to short-circuit powerSingle-phase equipment: Rsce = Ssc / (3 × Rated apparent power of single-phase<br>equipment)Line equipment: Rsce = Ssc / (2 × Rated apparent power of line equipment)Three-phase equipment: Rsce = Ssc / (1 × Rated apparent power of all three-phase<br>equipment) |
| Observation period (Tobs)     | Observation period of the test: The operation type of the EUT determines the necessary observation period. The operation types refer to the types of changes in harmonic current and include the following four types: quasi-stationary, short cyclic, random and long cyclic.                                                                            |
| Hybrid equipment              | Equipment using composite load. A balanced three-phase load is combined with one or more loads of other circuits. A load of another circuit means a load between a phase and a neutral line or a load between lines.                                                                                                    |

#### Basic terms related to the harmonic test

#### Basic terms related to the voltage fluctuation and flicker tests

| Pst Auto                                            | Performs d measurement (dmax, Tmax (d(t)>3.3%) and dc) and Pst and Plt (flicker) measurement simultaneously. The results of d measurement are displayed in the form of the maximum value at each Pst measurement segment time.                                                                                      |
|-----------------------------------------------------|----------------------------------------------------------------------------------------------------|
| Manual                                              | Executes measurement with a method that conforms to "Test conditions and procedures for measuring voltage changes caused by manual switching." This product makes judgment based on the arithmetic average of 22 measured values obtained by excluding the maximum and minimum values of 24 collected measurements. |
| Pst                                                 | Short-time flicker value of one segment (Seg1 and subsequent segment) time                                                                                                    |
| Plt                                                 | Long-time flicker value in all segment (Seg1 and subsequent segments) times (set with the Pst measurement count)                                                                                                    |
| dc, dc maximum value                                | Maximum value of relative steady voltage changes in one segment (Seg1 and subsequent segment) time                                                                                                    |
| dmax, dmax maximum value                            | Maximum value of maximum relative voltage changes in one segment (Seg1 and subsequent segment) time                                                                                                    |
| Tmax (d(t)>3.3%),<br>Tmax (d(t)>3.3%) maximum value | Maximum value of time during which d(t) exceeds 3.3 % in one segment (Seg1 and subsequent segment) time                                                                                                    |
| Zsys1-3[ohm]                                        | Permissible system impedance value calculated after converting the measured values of dmax, dc and Plt with a set impedance                                                                                                    |

| Zsys4[ohm] | Permissible system impedance value calculated after converting the measured value of Plt with a set impedance                                                                                                    |
|------------|----------------------------------------------------------------------------------------------------|
| Zmax       | Calculated value of the maximum permissible system impedance.<br>Calculated minimum values of Zsys1, Zsys2, Zsys3 and Zsys4.<br>Maximum permissible system impedance of a power supply to which equipment is<br>connected (power receiving point). Value to be declared as the condition for<br>connection. |

## Basic terms related to the general measurement

| Voltage $\Sigma$ Vrms       | Single-phase three-wire: (L1 Vrms +L2 Vrms) /2<br>Three-phase three-wire, Three-phase four-wire: (L1 Vrms +L2 Vrms +L3 Vrms) /3                                    |
|-----------------------------|----------------------------------------------------------------------------------------------------|
| Current $\Sigma$ Arms       | Single-phase three-wire: (L1 A rms +L2 Arms) /2<br>Three-phase three-wire, Three-phase four-wire: (L1 Arms +L2 Arms +L3 Arms) /3                                   |
| Apparent power $\Sigma$ VA  | Single-phase three-wire: L1 VA +L2 VA<br>Three-phase three-wire: (L1 VA +L2 VA +L3 VA) $\times$ ( $\sqrt{3}$ /3)<br>Three-phase four-wire: (L1 VA +L2 VA +L3 VA)/3 |
| Real power $\Sigma$ W       | Single-phase three-wire: L1 W +L2 W<br>Three-phase three-wire: L1 W +L3 W<br>Three-phase four-wire: L1 W +L2 W +L3 W                                               |
| Reactive power $\Sigma$ var | Single-phase three-wire: L1 var +L2 var<br>Three-phase three-wire: L1 var +L3 var<br>Three-phase four-wire: L1 var +L2 var +L3 var                                 |

L1, L2 and L3 represent the values of the L1 phase, L2 phase and L3 phase.

| Scaling         | When any external current sensor or external PT (potential transformer) is used to input current or voltage signals, the associated conversion factor or ratio is set for the signal to determine the current or voltage range of this product and this operation is called scaling. |
|-----------------|----------------------------------------------------------------------------------------------------|
| Current scaling | Applying scaling to the current signal of an external current sensor.                                                                                                    |
| Voltage scaling | Applying scaling to match the voltage ratio of an external PT (potential transformer).                                                                                                    |
| CT Ratio        | The scaling factor of CT (current transformer)                                                                                                    |
| PT Ratio        | The scaling factor of PT (potential transformer)                                                                                                    |

Аррх

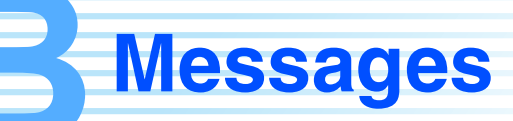

SCPI command: Short-form command name

Influence: Commands influenced by \*RST are marked with O.

R/W: Query command (R)/Set command (W)

Note: A standard SCPI command is 1, a command under examination is 2, and a KIKUSUI original command is 3.

#### SYSTem subsystem

| SCPI command   |             |           | Setting      |      | Default | Deenenee       | Influence | Description                                                                                                    |       | Niete |
|----------------|-------------|-----------|--------------|------|---------|----------------|-----------|----------------------------------------------------------------------------------------------------|-------|-------|
| Program header |             | Parameter |              | Unit | Delault | Response       | Innuence  | Description                                                                                                    | n/ vv | note  |
| SY             | ′ST         |           |              |      |         |                |           |                                                                                                    |       |       |
|                | :BEEP       |           |              |      |         |                |           |                                                                                                    |       |       |
|                | :VOL        | NR3       | 0 to 8       | -    | 4       | NR3            | -         | Buzzer volume                                                                                                    | R/W   | 3     |
|                | :CONF       |           |              |      |         |                |           |                                                                                                    |       |       |
|                | :LANG       | char      | ENG   JAP    | -    | -       | char           | -         | Language (Japanese or English)                                                                                            | R/W   | 3     |
|                | :PCR        | bool      | ON   OFF     | -    | OFF     | NR1            | -         | Enables/Disables control of the AC power supply.                                                                          | R/W   | 3     |
|                | :TEXT:ENC   | string    | "Shift-JIS"  | -    | -       | string         | -         | Character code encoding                                                                                                   | R/W   | 3     |
|                |             | NR1       | 2000 to 2099 | -    | -       | NR1            | -         | Sets the date (calendar year).                                                                                            |       |       |
|                | :DATE       | NR1       | 1 to 12      | -    | -       | NR1            | -         | Sets the date (month).                                                                                                    |       |       |
|                |             | NR1       | 1 to 31      | -    | -       | NR1            | -         | Sets the date (day).                                                                                                    | R/W   | 1     |
|                | TIME        | NR1       | 0 to 23      | -    | -       | NR1            | -         | Sets the time (hour).                                                                                                    |       |       |
|                | . 1 11VIL   | NR1       | 0 to 59      | 1    | 1       | NR1            | -         | Sets the time (minute).                                                                                                   |       |       |
|                | :ERR[:NEXT] | -         | _            | -    | -       | NR1,<br>string | -         | Queries error and event information.                                                                                      | R     | 1     |
|                | :LOC        | -         | -            | -    | _       | _              | -         | Sets the local state (RS232C and USB only).                                                                               | w     | 2     |
|                | :OPT        | -         | -            | -    | -       | -              | -         | Queries options.                                                                                                    | R     | 3     |
|                | :REM        | _         | _            | -    | _       | _              | -         | Sets the remote mode, in which<br>the keys and switches other than<br>LOCAL and STOP are locked<br>(RS232C and USB only). | w     | 2     |
|                | :RWL        | _         | _            | _    | _       | _              | _         | Sets the remote mode, in which<br>the keys and switches other than<br>STOP are locked (RS232C and<br>USB only).           | w     | 2     |
|                | :VERS       | -         | _            | _    | _       | 1999.0         | -         | Queries the SCPI specification version with which this product is compliant.                                              | R     | 1     |

## **HARMonics subsystem**

| SCPI command             |       | Setting   |      | Default | Response  | Influence   | Description | R/W   | Note                                                                       |  |  |
|--------------------------|-------|-----------|------|---------|-----------|-------------|-------------|-------|----------------------------------------------------------------------------|--|--|
| Program header Parameter |       |           | Unit | Delaun  | ricoponoc | milliocrioc | Description | 10,00 | NOIC                                                                       |  |  |
| HA                       | RN    | Л         |      |         |           |             |             |       |                                                                            |  |  |
|                          | :A    | POW       |      |         |           |             |             |       |                                                                            |  |  |
|                          |       | :JIS:CONF | _    | _       | -         | _           | string      | _     | Queries the judgment result of AC power source check.                      |  |  |
|                          | :EXEC |           | -    | _       | -         | _           | NR1         | _     | Queries whether the result was recorded when checking the AC power source. |  |  |

|      | SCPI comm       | Setting            |                                                                                                    | Influence | Deservition                     |          | Niete     |                                                                                       |      |          |
|------|-----------------|--------------------|----------------------------------------------------------------------------------------------------|-----------|---------------------------------|----------|-----------|---------------------------------------------------------------------------------------|------|----------|
| Pro  | gram header     | Parameter          |                                                                                                    | Unit      | Default                         | Response | Influence | Description                                                                           | H/VV | Note     |
| HARI | N               |                    |                                                                                                    |           |                                 |          |           |                                                                                       |      |          |
| :S   | TAN             |                    |                                                                                                    |           |                                 |          |           |                                                                                       |      |          |
|      | :LIM            |                    | "IEC 61000-3-<br>2 Ed3.0"  <br>"IEC 61000 3-                                                                                         |           |                                 |          |           |                                                                                       |      |          |
|      | [:NAME]         | string             | 2 Ed3.0A2"  <br>"IEC 61000 3-<br>2 Ed2.2"  <br>"JIS 61000-3-2<br>2005"  <br>"IEC 61000-3-<br>12 2004"  <br>"IEC 61000-3-<br>2 Ed5.0" | _         | "IEC<br>61000-<br>3-2<br>Ed5.0" | string   | 0         | Limit value standard                                                                  | R/W  | 3        |
|      | :CAT            | string             | -                                                                                                    | -         | -                               | string   | -         | Queries available limit value standards.                                              | R    | 3        |
|      | :ALI[:STAT<br>] | bool               | ON   OFF                                                                                                    | -         | OFF                             | NR1      | 0         | Specifies the naming of Standard                                                      | R/W  | 3        |
|      | E               | string             | _                                                                                                    | -         | d name                          | string   | -         | Limitation standard name                                                              | R/W  | 3        |
| :M   |                 |                    |                                                                                                    |           |                                 |          |           | Γ                                                                                     |      | 1        |
|      | [:NAME]         | string             | "IEC 61000-4-<br>7 Ed2.0"  <br>"IEC 61000-4-<br>7 Ed2.1"  <br>"IEC 61000-4-<br>7 Ed1.0"                                              | Ι         | "IEC<br>61000-<br>4-7<br>Ed2.1" | string   | 0         | Measuring technique standard                                                          | R/W  | 3        |
|      | :CAT            | string             | -                                                                                                    | -         | -                               | string   | -         | Queries available measuring technique standards.                                      | R    | 3        |
|      | :ALI:NAME       | string             | -                                                                                                    | -         | Standar<br>d name               | string   | -         | Limitation standard name                                                              | R/W  | 3        |
| :N   | OM              |                    |                                                                                                    |           |                                 |          |           |                                                                                       |      |          |
|      |                 | NRt                | 50   60                                                                                                    | HZ        | 50<br>230                       | NR3      | 0         | Nominal frequency                                                                     | R/W  | 3        |
| :M   |                 | NRf                | 10 to 100                                                                                                    | PC<br>T   | 100                             | NR3      | 0         | Margin for the limit value                                                            | R/W  | 3        |
| :M   | ТІМ             | numeric            | 1 to 9600                                                                                                    | S         | 150                             | NB3      | 0         | Measurement time                                                                      | R/W  | 3        |
| :T   | EXT             |                    |                                                                                                    | •         |                                 |          | $\cup$    |                                                                                       |      | Ū        |
|      | :COMM           | encoded-<br>string | 0 "Memo," etc.                                                                                                    | -         | All<br>items" "                 | string   | 0         | Comment text                                                                          | R/W  | 3        |
|      | :TOBS           | char               | QST   SCYC  <br>RAND   LCYC                                                                                                    | -         | QST                             | char     | 0         | Operation type of EUT                                                                 | R/W  | 3        |
| :LI  |                 | 1 I                |                                                                                                    |           | 055                             |          |           | Coto the reference inc.                                                               |      |          |
| .10  | :51AI           | DOOI               | ON   OFF                                                                                                    | -         | OFF                             | NR1      | 0         | Sets the reference impedance.                                                         | R/W  | 3        |
| .16  | :CALS           | string             | "A"   "B"   "C"  <br>"D"                                                                                                    | -         | "A"                             | string   | 0         | EUT class                                                                             | R/W  | 3        |
|      | :FUND           |                    | 5                                                                                                    |           |                                 |          |           |                                                                                       |      |          |
|      | :DEF            | char               | MEAS   SPEC                                                                                                    | _         | MEAS                            | char     | 0         | Fundamental current value and<br>method of specifying the power<br>factor for Class C | R/W  | 3        |
|      | :CURR           | numeric            | 0.0 to 20.0                                                                                                    | А         | 20.0                            | NR3      | 0         | Specified value of the fundamental current for Class C                                | R/W  | 3        |
|      | :PFAC           | numeric            | 0.00 to 1.00                                                                                                    | -         | 1.00                            | NR3      | 0         | Specified value of the power factor for Class C                                       | R/W  | 3        |
|      | :LVT            | char               | NORM  <br>CLASSA  <br>CLASSD  <br>WJUD   THDL                                                                                        | _         | NORM                            | char     | 0         | Limit value to be applied for Class<br>C                                              | R/W  | 3        |
|      | :POWER          |                    |                                                                                                    |           |                                 |          | r         |                                                                                       |      | <u> </u> |
|      | :DEF            | char               | MEAS   SPEC                                                                                                    | _         | MEAS                            | char     | 0         | Type of power value for Class C                                                       | R/W  | 3        |
|      |                 | numeric            | 0 to 4000                                                                                                    | W         | 100                             | NR3      | 0         | Specified value of power                                                              | R/W  | 3        |
|      | CON200          | 1000               | UNIUFF                                                                                                    | -         | OFF                             | NR1      | $\cup$    | All conditioner exceeding 600 W                                                       | H/W  | 3        |

|      | SCPI comm                | and     | Setting                    |      | Default | Boononoo | Influence | Description                                            |       | Note |
|------|--------------------------|---------|----------------------------|------|---------|----------|-----------|--------------------------------------------------------|-------|------|
| Prog | Program header Parameter |         |                            | Unit | Delault | nesponse | innuence  | Description                                            | n/ vv | Note |
| HARM |                          |         |                            |      |         |          |           |                                                        |       |      |
| :IEC | 312                      |         |                            |      |         |          |           |                                                        |       |      |
| :    | ETYP                     | char    | SING   W3P3  <br>BAL   UNB | -    | BAL     | char     | 0         | Type of the EUT                                        | R/W   | 3    |
| :    | FUND                     |         |                            |      |         |          |           |                                                        |       |      |
|      | :DEF                     | char    | MEAS   SPEC                | -    | MEAS    | char     | 0         | Method of specifying the reference fundamental current | R/W   | 3    |
|      | :CURR                    | numeric | 0.0 to 20.0                | Α    | 20.0    | NR3      | 0         | Specified value of reference<br>fundamental current    | R/W   | 3    |
| :    | JUDG:RSCE                | NRf     | 33 to 350                  | -    | 33      | NR1      | 0         | Judgment Rsce                                          | R/W   | 3    |
| :    | LVT                      | char    | UNB   BAL  <br>SPEC        | -    | UNB     | char     | 0         | Limit value to be applied                              | R/W   | 3    |
| :    | NOM:SVOL                 | NRf     | 100 to 600                 | V    | 400     | NR3      | 0         | Normal system voltage                                  | R/W   | 3    |
| :    | RAT                      |         |                            |      |         |          |           |                                                        |       |      |
|      | :DEF                     | char    | MEAS   SPEC                | _    | MEAS    | char     | 0         | Method of specifying the rated<br>current              | R/W   | 3    |
|      | :CURR                    | NRf     | 0.1 to 40.0                | Α    | 20.0    | NR3      | 0         | Rated current of the EUT                               | R/W   | 3    |
|      | :VOLT                    | NRf     | 100 to 600                 | V    | 230     | NR3      | 0         | Rated voltage of the EUT                               | R/W   | 3    |

## **VFLuctuation subsystem**

|     | SCPI command |                 |                    | Setting                                                                                          |            | Default                             | Baananaa | Influence | Description                                      | DAM         | Note |
|-----|--------------|-----------------|--------------------|--------------------------------------------------------------------------------------------------|------------|-------------------------------------|----------|-----------|--------------------------------------------------|-------------|------|
| Pro | ogra         | ım header       | Parameter          |                                                                                                  | Unit       | Delault                             | nesponse | minuence  | Description                                      |             | NOLE |
| VFL |              |                 |                    | •                                                                                                |            |                                     |          |           |                                                  |             |      |
| :S  | TAI          | N               |                    |                                                                                                  |            |                                     |          |           |                                                  |             |      |
|     | :LI          | М               |                    |                                                                                                  |            |                                     |          |           |                                                  |             |      |
|     |              | [:NAME]         | string             | "IEC 61000-3-<br>3(Pst AUTO)"  <br>"IEC 61000 3-<br>3(ManualSW)"  <br>"IEC 61000-3-<br>11 Ed2.0" | _          | "IEC<br>61000-3-<br>3(Pst<br>AUTO)" | string   | 0         | Limit value standard                             | R/W         | 3    |
|     |              | :CAT            | string             | -                                                                                                | Ι          | Ι                                   | string   |           | Queries available limit value standards.         | R           | 3    |
|     |              | :ALI[:STAT<br>] | bool               | ON   OFF                                                                                         | -          | OFF                                 | NR1      | 0         | Specifies the naming of Standard                 | R/W         | 3    |
|     |              | :ALI:NAM<br>E   | string             | -                                                                                                | -          | Standar<br>d name                   | string   | -         | Limitation standard name                         | R/W         | 3    |
|     | :M           | TEC             |                    | •                                                                                                |            |                                     |          |           |                                                  |             |      |
|     |              | [:NAME]         | string             | "IEC 61000-4-<br>15 Ed1.1"  <br>"IEC 61000-4-<br>15 Ed2.0"                                       | _          | "IEC<br>61000-4-<br>15<br>Ed1.1"    | string   | 0         | Measuring technique standard                     | R/W         | 3    |
|     |              | :CAT            | string             | -                                                                                                | -          | -                                   | string   |           | Queries available measuring technique standards. | R           | 3    |
|     |              | :ALI:NAM<br>E   | string             | _                                                                                                | -          | Standar<br>d name                   | string   | -         | Limitation standard name                         | R/W         | 3    |
| :N  | ON           | 1               |                    |                                                                                                  |            |                                     |          |           |                                                  |             |      |
|     | :Fl          | REQ             | NRf                | 50   60                                                                                          | ΗZ         | 50                                  | NR3      | 0         | Nominal frequency                                | R/W         | 3    |
|     | :V           | OL              | NRf                | 100 to 600                                                                                       | V          | 230                                 | NR3      | 0         | Nominal voltage                                  | R/W         | 3    |
| :T  | EX<br>:C     | T<br>OMM        | encoded-<br>string | 0 "Memo," etc.                                                                                   | -          | All<br>items" "                     | string   | 0         | Comment text                                     | R/W         | 3    |
| :16 | -03          | 53              |                    |                                                                                                  | <b>D</b> C |                                     |          |           |                                                  | <del></del> |      |
|     | :D           | MAX             | NRf                | 4   6   7                                                                                        | PC<br>T    | 6                                   | NR3      | 0         | dmax limit value                                 | R/W         | 3    |
|     | :D           | CO              | NRf                | 3 to 24                                                                                          | _          | 24                                  | NR3      | 0         | d measurement count                              | R/W         | 3    |
|     | :D           | TIM             | numeric            | 30 to 180                                                                                        | S          | 60                                  | NR3      | 0         | d measurement time                               | R/W         | 3    |
|     | :P           | STC             | NRf                | 1 to 12                                                                                          | _          | 12                                  | NR3      | 0         | Pst measurement count                            | R/W         | 3    |
|     | :P           | STT             | numeric            | 30 to 900                                                                                        | S          | 600                                 | NR3      | 0         | Pst measurement time                             | R/W         | 3    |

|     | SCPI comm   | and       | Setting                               |         | Default | Deserves | Influence. | Description                                               |      | Nista |
|-----|-------------|-----------|---------------------------------------|---------|---------|----------|------------|-----------------------------------------------------------|------|-------|
| Pro | gram header | Parameter |                                       | Unit    | Default | Response | Influence  | Description                                               | H/VV | Note  |
| VFL |             |           |                                       |         |         |          |            |                                                           |      |       |
| :IE | C33         |           |                                       |         |         |          |            |                                                           |      |       |
|     | :JFAC       |           |                                       |         |         |          |            |                                                           |      |       |
|     | :DC         |           |                                       |         |         |          |            | Limit value dc to be used for judgment                    | R/W  | 3     |
|     | :DMAX       |           |                                       |         |         |          |            | Limit value dmax to be used for judgment                  | R/W  | 3     |
|     | :DT33       | bool      | ON   OFF                              | -       | OFF     | NR1      | 0          | Limit value Tmax (d(t)>3.3%) to be used for judgment      | R/W  | 3     |
|     | :PLT        |           |                                       |         |         |          |            | Limit value Plt to be used for judgment                   | R/W  | 3     |
|     | :PST        |           |                                       |         |         |          |            | Limit value Pst to be used for judgment                   | R/W  | 3     |
|     | :MARG:D     | numeric   | 10 to 100                             | PC<br>T | 100     | NR3      | 0          | Margin for the limit values dc, dmax and Tmax (d(t)>3.3%) | R/W  | 3     |
|     | :MARG:FLIC  | numeric   | 10 to 100                             | PC<br>T | 100     | NR3      | 0          | Margin for the limit values Pst and Plt                   | R/W  | 3     |
| :IE | C311        |           | •                                     |         |         |          |            | •                                                         |      |       |
|     | :DMAX       | NRf       | 4   6   7                             | -       | 6       | NR3      | 0          | dmax limit value                                          | R/W  | 3     |
|     | :PSTC       | NRf       | 1 to 12                               | -       | 12      | NR3      | 0          | Pst measurement count                                     | R/W  | 3     |
|     | :PSTT       | numeric   | 30 to 900                             | S       | 600     | NR3      | 0          | Pst Measurement time                                      | R/W  | 3     |
|     | :JFAC       |           |                                       |         |         |          |            |                                                           |      |       |
|     | :DC         |           |                                       |         |         |          |            | Limit value dc to be used for judgment                    | R/W  | 3     |
|     | :DMAX       |           |                                       |         |         |          |            | Limit value dmax to be used for judgment                  | R/W  | 3     |
|     | :DT33       | bool      | ON   OFF                              | -       | OFF     | NR1      | 0          | Limit value d(t)>3.3% to be used for judgment             | R/W  | 3     |
|     | :PLT        |           |                                       |         |         |          |            | Limit value Plt to be used for judgment                   | R/W  | 3     |
|     | :PST        |           |                                       |         |         |          |            | Limit value Pst to be used for judgment                   | R/W  | 3     |
|     | :MARG:D     | numeric   | 10 to 100                             | PC<br>T | 100     | NR3      | 0          | Margin for the limit values dc, dmax and $d(t)>3.3\%$     | R/W  | 3     |
|     | :MARG:FLIC  | numeric   | 10 to 100                             | PC<br>T | 100     | NR3      | 0          | Margin for the limit values Pst and Plt                   | R/W  | 3     |
|     | :TIMP:DEF   | char      | STAND1 <br>STAND3 <br>SPEC1 <br>SPEC3 | _       | BAL     | char     | 0          | Definition of test impedance value                        | R/W  | 3     |
|     |             | numeric   |                                       |         | 0.24    |          |            | Specified value RA of the test impedance                  | R/W  | 3     |
|     | :TIMP[:VAL] | numeric   | 0.001 to 9.999                        | OH<br>M | 0.15    | NR3      | 0          | Specified value XA of the test impedance                  | R/W  | 3     |
|     |             | numeric   | 1                                     |         | 0.16    | 1        | _          | Specified value RN of the test impedance                  | R/W  | 3     |
|     |             | numeric   |                                       |         | 0.10    |          |            | Specified value XN of the test impedance                  | R/W  | 3     |

## INPut subsystem

|    | SCPI comm      | and       | Setting                                          |      | Default | Boononaa | Influence | Description                                                                                    |     | Note |
|----|----------------|-----------|--------------------------------------------------|------|---------|----------|-----------|------------------------------------------------------------------------------------------------|-----|------|
|    | Program header | Parameter |                                                  | Unit | Delault | nesponse | innuence  | Description                                                                                    |     | Note |
| IN | Р              |           |                                                  |      |         |          |           |                                                                                                |     |      |
|    | :COUP          | char      | AC   DC                                          | -    | DC      | char     | 0         | Input coupling                                                                                 | R/W | 3    |
|    | :FILT:FREQ     | numeric   | 0, 6000,<br>15000                                | ΗZ   | 15000   | NR3      | 0         | Anti-aliasing filter                                                                           | R/W | 3    |
|    | :LINK          | bool      | ON   OFF                                         | -    | ON      | NR1      | 0         | Sets the input circuit of each input phase (channel) to linked.                                | R/W | 3    |
|    | :CURR          |           |                                                  |      |         |          |           |                                                                                                |     |      |
|    | :TERM          | char      | SHU   CLAM  <br>BNC                              | -    | SHUN    | char     | 0         | Sets the input circuit of each<br>current input phase (channel) to<br>the same value (linked). | R/W | 3    |
|    | :PLL:SOUR      | char      | CL1   CL2  <br>CL3   VL1  <br>VL2   VL3  <br>EXT | _    | VL1     | char     | 0         | Sets the PLL source to synchronize with the frequency of the AC power supply.                  | R/W | 3    |
|    | :WIR:METH      | string    | "1P2W"  <br>"1P3W"  <br>"3P3W"  <br>"3P4W"       | -    | "3P4W"  | string   | 0         | Wiring method                                                                                  | R/W | 3    |

Аррх

|      |      | SCPI comm     | nand      | Setting                                           |      | Default                                |          | 1.4       | Description                                                                                                    |     |      |
|------|------|---------------|-----------|---------------------------------------------------|------|----------------------------------------|----------|-----------|----------------------------------------------------------------------------------------------------|-----|------|
| Pr   | ogra | m header      | Parameter |                                                   | Unit | Detault                                | Response | Influence | Description                                                                                                    | R/W | Note |
| [SEI | ۱S:] |               |           |                                                   |      |                                        |          |           |                                                                                                    |     |      |
| F    | UN   | C[:ON]        | string    | HARM   VFL  <br>OTH:BAS  <br>OTH:FFT <br>OTH:RUSH | _    | HARM                                   | string   | 0         | Operation mode                                                                                                    | R/W | 1    |
| C    | UR   | R             |           |                                                   |      |                                        |          |           |                                                                                                    |     |      |
|      | :R   | ANG           | numeric   | 0.5, 1, 2, 5,<br>10, 20, 40                       | А    | Selected<br>value of the<br>auto range | NR3      | 0         | Sets the current range of each<br>input phase (channel) to the same<br>value (linked).                            | R/W | 3    |
|      |      | :IND          | numeric   | 0.5, 1, 2, 5,<br>10, 20, 40                       | А    | Selected<br>value of the<br>auto range | NR3      | 0         | Sets the current range of each input phase (channel) independently.                                               | R/W | 3    |
|      |      | :AUTO         | bool      | ON   OFF                                          | -    | ON                                     | NR1      | 0         | Decides whether to enable the auto<br>range for the current ranges of all<br>input phases (channel).              | R/W | 3    |
|      |      | :AUTO:IN<br>D | bool      | ON   OFF                                          | -    | ON                                     | NR1      | 0         | Decides whether to enable the auto<br>range for the current range of each<br>input phase (channel) independently. | R/W | 3    |
|      | :S   | CAL           |           |                                                   |      |                                        |          |           |                                                                                                    |     |      |
|      |      | [:STAT]       | bool      | ON   OFF                                          | -    | OFF                                    | NR1      | 0         | Enable/disable current scaling                                                                                    | R/W | 3    |
|      |      | :CF           | numeric   | 1.00 to 4.00                                      | -    | 4.00                                   | NR3      | 0         | Current CF                                                                                                    | R/W | 3    |
|      |      | :CTR          | numeric   | 0.001 to<br>1000.000                              | _    | 1.00                                   | NR3      | 0         | CT Ratio                                                                                                    | R/W | 3    |
|      |      | :ECSR         | numeric   | 0.250 to<br>2500.000                              | -    | 25.000                                 | NR3      | 0         | EXT-CS                                                                                                    | R/W | 3    |
|      |      | :PADJ         | numeric   | -180.00 to<br>+180.00                             | DEG  | 1.00                                   | NR3      | 0         | Phase adjustment value for the<br>external current sensor                                                         | R/W | 3    |
|      |      | :RANG         | -         | _                                                 | -    | -                                      | NR3      | -         | Queries the current range after the scaling is set                                                                | R   | 3    |
| [SEI | ۱S:] | VOLT          |           |                                                   |      |                                        |          |           |                                                                                                    |     |      |
|      | :R   | ANG           | numeric   | 150, 300, 600                                     | v    | Selected<br>value of the<br>auto range | NR3      | 0         | Sets the voltage range of each<br>input phase (channel) to the same<br>value (linked).                            | W   | 3    |
|      |      | :IND          | numeric   | 150, 300, 600                                     | v    | Selected<br>value of the<br>auto range | NR3      | 0         | Sets the voltage range of each input phase (channel) independently.                                               | R/W | 3    |
|      |      | :AUTO         | bool      | ON   OFF                                          | -    | ON                                     | NR1      | 0         | Decides whether to enable the auto<br>range for the voltage ranges of all<br>input phases (channel).              | R/W | 3    |
|      |      | :AUTO:IN<br>D | bool      | ON   OFF                                          | _    | ON                                     | NR1      | 0         | Decides whether to enable the auto<br>range for the voltage range of each<br>input phase (channel) independently. | R/W | 3    |
|      |      | I             |           |                                                   |      |                                        |          |           | <u> </u>                                                                                                    | _   | 1    |
|      |      | [:STAT]       | bool      | ON   OFF                                          | -    | OFF                                    | NR1      | 0         | Enable/disable voltage scaling                                                                                    | R/W | 3    |
|      |      | :CF           | numeric   | 1.00 to 2.00                                      | -    | 2.00                                   | NR3      | 0         | Voltage CF                                                                                                    | R/W | 3    |
|      |      | :PTR          | numeric   | 0.001 to<br>1000.000                              | _    | 1.00                                   | NR3      | 0         | PT Ratio                                                                                                    | R/W | 3    |
|      |      | :RANG         | -         | -                                                 | _    | -                                      | NR3      | -         | Queries the current range after the scaling is set                                                                | R   | 3    |

## [SENSe] subsystem

## MEASure/TRIGger subsystem

|    | SCPI command   |              | Setting     |      | Dofault | Posponso | Influence   | Description                                                             |       | Noto |
|----|----------------|--------------|-------------|------|---------|----------|-------------|-------------------------------------------------------------------------|-------|------|
| P  | rogram header  | Parameter    |             | Unit | Delault | пезропзе | millituence | Description                                                             | 10,00 | NOLE |
| FE | C[:SCAL]   REA | D[:SCAL]   N | IEAS[:SCAL] |      |         |          |             |                                                                         |       |      |
| [: | CURR           |              |             |      |         |          |             |                                                                         |       |      |
|    | :AC            | -            | -           | А    | -       | NR3      | -           | Queries the measured value of<br>alternating current (effective value). | R     | 3    |

|    | SCPI command |                  |               | Setting          |      |         | _        |           |                                                                                                    |        |      |
|----|--------------|------------------|---------------|------------------|------|---------|----------|-----------|----------------------------------------------------------------------------------------------------|--------|------|
|    | Pro          | gram header      | Parameter     | , o              | Unit | Default | Response | Influence | Description                                                                                                    | R/W    | Note |
| FE | ΞТС          | ;<br>SCAL]   REA | .D[:SCAL]   N | IEAS[:SCAL]      |      |         |          |           |                                                                                                    |        |      |
|    | :C           | URR              |               |                  |      |         |          |           |                                                                                                    |        |      |
|    |              | :AMPL:MAX        | -             | _                | А    | -       | NR3      | -         | Queries the measured value of<br>maximum current (positive<br>amplitude peak value).                                            | R      | 3    |
|    |              | :AMPL:MIN        | -             | _                | А    | -       | NR3      | _         | Queries the measured value of<br>minimum current (negative<br>amplitude peak value).                                            | R      | 3    |
|    |              | :HARM[:AM<br>PL] | -             | _                | А    | -       | NR3      | -         | Queries the measured value of<br>harmonic current.                                                                              | R      | 3    |
|    |              | :HARM:THDI       | -             | _                | PCT  | -       | NR3      | -         | Queries the measured THDI.                                                                                                    | R      | 3    |
|    |              | :HARM:THD<br>F   | _             | -                | PCT  | -       | NR3      | -         | Queries the measured THDF.                                                                                                    | R      | 3    |
|    |              | :HARM:PHA<br>S   | _             | _                | DEG  | -       | NR3      | -         | Queries the phase angle of<br>harmonic current.                                                                                 | R      | 3    |
|    | :Fl          | LIC:ST           | -             | -                | -    | -       | NR3      | —         | Queries the momentary flicker value.                                                                                            | R      | 3    |
|    | :Fl          | REQ              | -             | -                | ΗZ   | -       | NR3      | —         | Queries the set value for frequency.                                                                                            | R      | 3    |
|    | :P           | HAS:VOLT         | -             | -                | DEG  | -       | NR3      | _         | Queries the phase angle of voltage.                                                                                             | R      | 3    |
|    | :P           | OW:AC            |               |                  |      |         | 1        |           |                                                                                                    |        |      |
|    |              | [:REAL]          | _             | _                | W    | _       | NR3      | _         | Queries the measured value of real power.                                                                                       | R      | 3    |
|    |              | :APP             | -             | _                | VA   | -       | NR3      | -         | Queries the measured value of apparent power.                                                                                   | R      | 3    |
|    |              | :REAC            | -             | -                | VAR  | -       | NR3      | -         | Queries the measured value of<br>reactive power.                                                                                | R      | 3    |
|    |              | :PFAC            | -             |                  | -    | -       | NR3      | _         | Queries the power factor.                                                                                                    | R      | 3    |
|    | :V           | OLT              |               |                  |      |         |          |           |                                                                                                    |        |      |
|    |              | :AC              | -             | -                | V    | -       | NR3      | -         | Queries the measured value of AC voltage (effective value).                                                                     | R      | 3    |
|    |              | :AMPL:MAX        | -             | -                | v    | -       | NR3      | -         | Queries the measured value of maximum voltage (positive amplitude peak value).                                                  | R      | 3    |
|    |              | :AMPL:MIN        | -             | _                | v    | -       | NR3      | -         | Queries the measured value of<br>minimum voltage (negative<br>amplitude peak value).                                            | R      | 3    |
| A  | BOF          | R[:ALL]          | _             | _                | -    | -       | -        | _         | Aborts a test.                                                                                                    | W      | 1    |
| IN | IT[:         | IMM]             |               |                  | 1    |         |          | l         | Ļ                                                                                                    | l      | I    |
|    | [:S          | EQ[1]]           | char          | _                | -    | _       | -        | _         | Starts a test (trigger function).                                                                                               | W      | 1    |
|    | :S           | EQ2              | char          | _                | _    | _       | _        | _         | Starts in-rush current measurement.                                                                                             | W      | 1    |
|    | :S           | EQ3              | char          | _                | _    | _       | _        | _         | Starts testing when IEC 61000-3-3<br>(ManuaISW) is selected in the limit<br>value standard for the voltage<br>fluctuation test. | w      | 1    |
|    | :N           | AME              | char          | ACQ              | -    | _       | -        | _         | Starts a test (trigger function).                                                                                               | W      | 1    |
| IN | I:C          | ONT              |               |                  | 1    |         | l        | Į         |                                                                                                    |        | Į    |
|    | [:S          | SEQ[1]]          | bool          | ON   OFF         | -    | OFF     | NR1      | 0         | Sets the automatic continuation                                                                                                 | R/W    | 3    |
|    | :N           | AME              | char, bool    | ACQ, ON  <br>OFF | -    | OFF     | NR1      | 0         | mode (ON/OFF) of sequence operation.                                                                                            | R/W    | 3    |
| TF | RIG          |                  |               |                  | 1    |         | 1        | I         |                                                                                                    |        |      |
|    | [:S          | EQ[1]]   [:ACQ   | 1             |                  |      |         |          |           |                                                                                                    |        |      |
|    | SF           | SOUR             | char          | IMM   BUS        |      | IMM     | char     | 0         | Sets the trigger source.                                                                                                    | R/W    | 3    |
|    |              |                  | char          |                  |      | 11/11/1 | char     | $\cap$    | Sats the trigger source                                                                                                    | R/W    | 3    |
|    |              | :00011           | numeric       | 0.1 to 80        | Δ    | 0.1     | NR3      | 0         | Trigger level of current                                                                                                    | R/W    | 3    |
|    |              |                  | numenc        | 0.1 10 00        | ~    | 0.1     | NITO     | 0         |                                                                                                    | 11/ 11 | 5    |
|    | 0            | CHAN             | NRf           | 1, 2, 3          | -    | 1       | NR3      | 0         | trigger                                                                                                    | R/W    | 3    |
|    | SE           |                  |               |                  | 1    |         | 1        | 1         |                                                                                                    |        |      |
|    |              | [:IMM]           | char          | TEST             | -    | _       | -        | -         | (ManualSW) is selected in the limit<br>value standard for the voltage<br>fluctuation test.                                      | w      | 3    |
| L  |              | :SOUR            | char          | IMM   BUS        |      | IMM     | char     | 0         | Sets the trigger source.                                                                                                    | R/W    | 3    |
| JL | JDG          | à:RES            | -             | _                | -    | -       | char     | -         | Queries the general judgment<br>result of the test that was finished<br>previously.                                             | R      | 3    |

••••

|    | SCPI comm      | and       | Setting      |      | Default | Response | Influence | Description                                 | R/W   | Note |
|----|----------------|-----------|--------------|------|---------|----------|-----------|---------------------------------------------|-------|------|
| F  | Program header | Parameter |              | Unit | Delaun  | пезропзе | mildence  | Description                                 | 10,00 | NOLE |
| SC | UR             |           |              |      |         |          |           |                                             |       |      |
|    | :OUTP[:STAT]   | bool      | ON   OFF     | -    | OFF     | NR1      | 0         | ON/OFF of the output of the AC power supply | R/W   | 3    |
|    | :PHAS:ON       | NRf       | 0 to 359, -1 | DEG  | -       | NR3      | 0         | Output ON phase of the AC power<br>supply   | R/W   | 3    |
|    | :FREQ          | NRf       | 50, 60       | ΗZ   | -       | NR3      | 0         | Frequency of the AC power supply            | R/W   | 3    |
|    | :VOLT          | NRf       | 0.0 to 305.0 | V    | _       | NR3      | 0         | Output voltage of the AC power<br>supply    | R/W   | 3    |
|    | :VOLT:RANG     | NRf       | 100   200    | ۷    | _       | NR3      | 0         | Output voltage range of the AC power supply | R/W   | 3    |

## SOURce subsystem

## STATus subsystem

|     | SCPI comm    | nand      | Setting    |      | Default | Response | Influence | Description                       | R/W   | Note |
|-----|--------------|-----------|------------|------|---------|----------|-----------|-----------------------------------|-------|------|
| Pr  | ogram header | Parameter |            | Unit | Delaun  | nesponse | milderiee | Description                       | 10,44 | Note |
| STA | Г            |           |            |      |         |          |           |                                   |       |      |
| :0  | DPER         |           |            |      |         |          |           |                                   |       |      |
|     | [:EVEN]      | -         | -          | -    | -       | NR1      | -         | Queries an event. <sup>*1</sup>   | R     | 1    |
|     | :COND        | -         | -          | -    | -       | NR1      | -         | Queries the register status.*1    | R     | 1    |
|     | :ENAB        | NRf       | 0 to 32767 | -    | -       | NR1      | -         | Enable <sup>*1</sup>              | R/W   | 1    |
|     | :NTR         | NRf       | 0 to 32767 | -    | -       | NR1      | -         | Negative transition <sup>*1</sup> | R/W   | 1    |
|     | :PTR         | NRf       | 0 to 32767 | -    | -       | NR1      | -         | Positive transition <sup>*1</sup> | R/W   | 1    |
| :F  | PRES         |           |            | -    | -       |          | -         | Initializes the filter register.  | W     | 1    |
| :0  | QUES         |           |            |      |         |          |           |                                   |       |      |
|     | [:EVEN]      | -         | -          | -    | -       | NR1      | Ι         | Queries an event. <sup>*2</sup>   | R     | 1    |
|     | :COND        | -         | -          | -    | -       | NR1      | Ι         | Queries the register status.*2    | R     | 1    |
|     | :ENAB        | NRf       | 0 to 32767 | -    | -       | NR1      | -         | Enable <sup>*2</sup>              | R/W   | 1    |
|     | :NTR         | NRf       | 0 to 32767 | -    | -       | NR1      | -         | Positive transition <sup>*2</sup> | R/W   | 1    |
|     | :PTR         | NRf       | 0 to 32767 | -    | -       | NR1      | -         | Negative transition <sup>*2</sup> | R/W   | 1    |

\*1. OPERation status register\*2. QUEStionable status register

## IEEE488.2 common commands

| IEEE488.2<br>common<br>command | Parameter | Description                                                                                                    | R/W |
|--------------------------------|-----------|----------------------------------------------------------------------------------------------------|-----|
| *CLS                           | _         | Clears all event registers.                                                                                                    | W   |
| *ESE                           | NR1       | Sets the event status enable register bit.                                                                                                    | R/W |
| *ESR                           | -         | Queries the event status register.                                                                                                    | R   |
| *IDN                           | _         | Queries the identification string (information on the manufacturer).                                                                                                    | R   |
| *OPC                           | _         | When all operations of the equipment that were detected as in standby are finished, the equipment generates an operation completion message in the event status register. | R/W |
| *OPT                           | _         | Queries the options installed in this product.                                                                                                    | R   |
| *RST                           | -         | Resets the equipment to the default state independent of the use history of the equipment.                                                                                | W   |
| *SRE                           | NR1       | Sets the service request enable register.                                                                                                    | R/W |
| *STB                           | -         | Queries the contents of the status byte register and master summary status message.                                                                                       | R   |
| *TRG                           | _         | Trigger command                                                                                                    | W   |
| *TST                           | _         | Executes self-diagnosis.                                                                                                    | R   |
| *WAI                           | -         | Prevents the equipment from executing any command or query until all operations in standby are complete.                                                                  | W   |

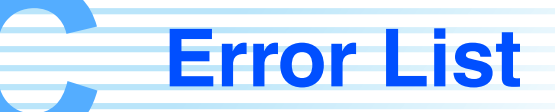

#### **Command error list**

An error in the [-199, -100] range indicates that an IEEE 488.2 syntax error was detected by the syntax parser of the measuring instrument. If an error in this class occurs, the command error bit (bit 5) of the event status register is set.

|      | Error code                 | Explanation of error message                                                                               |
|------|----------------------------|----------------------------------------------------------------------------------------------------|
| -100 | Command error              | Generic syntax error                                                                                       |
| -101 | Invalid character          | A syntactic element contains a character which is invalid.                                                 |
| -102 | Syntax error               | An unrecognized command or data type was encountered.                                                      |
| -103 | Invalid separator          | The parser was expecting a separator and encountered an illegal character.                                 |
| -104 | Data type error            | The parser recognized a data element different than one allowed.                                           |
| -105 | GET not allowed            | A Group Execute Trigger was received within a program message.                                             |
| -108 | Parameter not allowed      | More parameters were received than expected for the header.                                                |
| -109 | Missing parameter          | Fewer parameters were received than required for the header.                                               |
| -110 | Command header error       | An error was detected in the header.                                                                       |
| -120 | Numeric data error         | Generated when parsing a data element which appears to be numeric, including the nondecimal numeric types. |
| -130 | Suffix error               | Generated when parsing a suffix.                                                                           |
| -131 | Invalid suffix             | The suffix does not follow the syntax, or the suffix is inappropriate for this product.                    |
| -134 | Suffix too long            | The suffix contained more than twelve characters.                                                          |
| -138 | Suffix not allowed         | A suffix was encountered after a numeric element which does not allow suffixes.                            |
| -140 | Character data error       | Generated when parsing a character data element.                                                           |
| -141 | Invalid character data     | Either the character data element contains an invalid character, or the element is not valid.              |
| -144 | Character data too Long    | The character data element contains more than twelve characters.                                           |
| -148 | Character data not allowed | A legal character data element was encountered where prohibited by this product.                           |
| -150 | String data error          | Generated when parsing a string data element.                                                              |
| -160 | Block data error           | Generated when parsing a block data element.                                                               |
| -170 | Expression error           | Generated when parsing an expression data element.                                                         |
| -180 | Macro error                | Generated when defining a macro or executing a macro.                                                      |

•

#### **Execution error list**

An error in the [-299, -200] range indicates that an error was detected by the execution control block of the measuring instrument. If an error in this class occurs, the execution error bit (bit 4) of the event status register is set.

|      | Error code                | Explanation of error message                                                         |
|------|---------------------------|--------------------------------------------------------------------------------------|
| -200 | Execution error (generic) | A generic error for this product                                                     |
| -203 | Command protected         | Password protected program or query command cannot be executed.                      |
| -210 | Trigger error             | A trigger error                                                                      |
| -211 | Trigger ignored           | A trigger was received but discarded.                                                |
| -213 | Init ignored              | Measurement initiate operation was ignored because measurement is in progress.       |
| -214 | Trigger deadlock          | Dead lock occurred because a query was received before the software trigger.         |
| -220 | Parameter error           | A program data element related error occurred.                                       |
| -221 | Settings conflict         | Received a command that cannot be executed in the current condition of this product. |
| -222 | Data out of range         | Parameter value was outside the legal range.                                         |
| -223 | Too much data             | Too many parameters were received than the requirements.                             |
| -224 | Illegal parameter value   | Received an invalid parameter data.                                                  |
| -230 | Data corrupt or stale     | Received a data query before the measurement was completed.                          |
| -241 | Hardware missing          | Cannot be executed because the optional hardware is not installed.                   |

## Specific device error list

|      | Error code                         | Explanation of error message                  |
|------|------------------------------------|-----------------------------------------------|
| -330 | Self-test failed                   | Self-diagnosis failure                        |
| -360 | Communication error                | Communication failure                         |
| -361 | Parity error in program<br>message | Invalid parity bit                            |
| -362 | Framing error in program message   | Framing error. A stop bit cannot be detected. |
| -363 | Input buffer overrun               | The input buffer is full.                     |
| -365 | Time out error                     | Timeout                                       |

#### **Query error list**

An error in the [-499, -400] range indicates that the output queue control of the measuring instrument detected a problem in the message exchange protocol explained in IEEE 488.2 Section 6. If an error in this class occurs, the query error bit (bit 2) of the event status register is set.

|      | Error code                                      | Explanation of error message                                                                                                    |
|------|-------------------------------------------------|----------------------------------------------------------------------------------------------------|
| -400 | Query error (generic)                           | A generic query error of this product that is used when other types of error do not apply.                                              |
| -410 | Query INTERRUPTED                               | An INTERRUPTED query error as defined by IEEE 488.2 (6.3.2.3) occurred.                                                                 |
| -420 | Query UNTERMINATED                              | An UNTERMINATED query error as defined by IEEE 488.2 (6.3.2.2) occurred.                                                                |
| -430 | Query DEADLOCKED                                | A DEADLOCKED query error as defined by IEEE 488.2 (6.3.1.7) occurred.                                                                   |
| -440 | Query UNTERMINATED<br>after indefinite response | Another query is specified after a query that generates an undefined response<br>in a same program message.<br>Example: *IDN?;SYST:ERR? |

#### **Operation completion event error list**

The errors/events in the [-899, -800] range are used when this product needs to report the IEEE488.2 operation completion event, which is generated when the synchronization protocol of the instrument enabled by the \*OPC command completes every selected operation in standby.

This event also sets the operation completion bit (bit 0) in the standard event status register.

|      | Error code         | Explanation of error message |
|------|--------------------|------------------------------|
| -800 | Operation complete | Operation complete           |

#### List of errors specific to this product

| Error code |                                                      | Explanation of error message                                                  |
|------------|------------------------------------------------------|-------------------------------------------------------------------------------|
| +100       | Operation denied due to<br>instrument specific error | Operation is denied because of an error specific to the measuring instrument. |
| +101       | Operation denied while in LOCal state                | Operation is denied because local mode operation in progress.                 |
| +102       | Operation denied while test is running               | Operation is denied because test operation is in progress.                    |
| +103       | Operation denied while in<br>PROTection state        | Operation is denied by the protection function.                               |

Аррх

**Factory Default Settings List** 

## **Initializing this product**

See p. 73

Turning on the POWER switch with the ENTER key pressed sets this product to the factory default settings. Keep the ENTER key pressed until the start-up screen appears.

#### Harmonic measurement mode (test condition setting)

| tem           |                                                | Factory default setting     |
|---------------|------------------------------------------------|-----------------------------|
| est condition | Limitation Standard                            | IEC 61000-3-2 Ed5.0         |
|               | Measuring Technique Standard                   | IEC 61000-4-7 Ed2.1         |
|               | Class                                          | A                           |
|               | Nominal Voltage                                | 230 V                       |
|               | Specified Nominal Voltage                      | 230 V                       |
|               | Nominal Frequency                              | 50 Hz                       |
|               | Observation Period (Tobs)                      | Quasi-stationary            |
|               | Measurement Time                               | 150 s                       |
|               | Margin                                         | 100 %                       |
|               | Reference Impedance                            | Unuse                       |
|               | Definition of Power                            | Measured value              |
|               | Specified Power                                | 100 W                       |
|               | Power Factor & Fundamental Current             | Measured value              |
|               | Power Factor & Fundamental Current             | 1.00                        |
|               | Specified Fundamental Current                  | 20.0 A                      |
|               | Limit Values                                   | Normal limit value          |
|               | 600 W Air Conditioner                          | No                          |
|               | Equipment                                      | Single-Phase                |
|               | Rated Voltage Ui                               | 230 V                       |
|               | Rated Current lequ                             | 20.0 A                      |
|               | Nominal System Voltage Unom                    | 400 V                       |
|               | Reference Current Iref                         | Measured value              |
|               | Reference Current Specification                | 20.0 A                      |
|               | Reference Fundamental Current I1               | Measured value              |
|               | Reference Fundamental Current<br>Specification | 20.0 A                      |
|               | Judgment Rsce                                  | 33                          |
|               | Limit Value                                    | Except Balanced Three-Phase |
|               | Voltage Range                                  | AUTO                        |
|               | Current Range                                  | AUTO                        |
|               | Current Input Terminal                         | Shunt                       |
|               | Wiring Method                                  | 3P4W                        |
|               | PLL Source                                     | Voltage L1                  |
|               | Channel Linkage                                | Linked                      |
|               | Voltage CF                                     | 2.00                        |
|               | Current CF                                     | 4.00                        |
|               | PT Ratio                                       | 1.000                       |
|               | CT Ratio                                       | 1.000                       |
|               | EXT-CS Ratio                                   | 25.000 mV/A                 |

....

## Harmonic measurement mode (report printing)

| Item                  |                      | Factory default setting |
|-----------------------|----------------------|-------------------------|
| Report printing       | Print type           | PDF                     |
| Standard name setting | Standard name select | Standard                |

## Harmonic measurement mode (VIEW)

| Item           |                                  | Factory default setting                                                                                                    |
|----------------|----------------------------------|----------------------------------------------------------------------------------------------------|
| VIEW basic     | View Type                        | V/I Waveform                                                                                                    |
|                | View Area                        | 1-Screen                                                                                                    |
| VIEW common    | Check View Phase                 | L1                                                                                                    |
|                | Check View Phase<br>(checkboxes) | L1, L2, L3                                                                                                    |
|                | Horizontal Scale                 | × 1                                                                                                    |
|                | Vertical Scale (Current)         | × 1                                                                                                    |
|                | Vertical Scale (Voltage)         | × 1                                                                                                    |
| V/I waveform   | Cursor                           | Left end                                                                                                    |
| 2D harmonics   | Cursor                           | 1                                                                                                    |
| Vector         | Order                            | 1 (fixed)                                                                                                    |
|                | Select View Items                | V1, I1, V2, I2, V3, I3                                                                                                    |
| List           | Select View Items                | Voltage rms, Voltage Peak+, Voltage<br>Peak-, Current rms, Current Peak+, Cur-<br>rent Peak-, Frequency, Real Power (W),<br>Apparent Power (VA), Reactive Power<br>(var), Power Factor, THC, POHC, THD,<br>PWHD |
| Harmonic list  | Item                             | Average value                                                                                                    |
|                | Measurement Value Selection      | In/ I1 %                                                                                                    |
| Current trend  | Display Peak Current             | Effective value rms, Peak                                                                                                    |
| Harmonic trend | Order                            | 1                                                                                                    |
| Result list    | Measurement Value Selection      | In/ I1 %                                                                                                    |

## Voltage fluctuation measurement mode (test condition setting)

| Item           |                              | Factory default setting  |
|----------------|------------------------------|--------------------------|
| Test condition | Limitation Standard          | IEC 61000-3-3 (Pst Auto) |
|                | Measuring Technique Standard | IEC 61000-4-15 Ed2.0     |
|                | Nominal Voltage              | 230 V                    |
|                | Specified Nominal Voltage    | 230 V                    |
|                | Nominal Frequency            | 50 Hz                    |
|                | Pst Measurement Time         | 60 s                     |
|                | Pst Measurement Count        | 12                       |
|                | d Measurement Time           | 600 s                    |
|                | d Measurement Count          | 24                       |
|                | dmax Limit Value             | 6 %                      |
|                | Flicker Margin               | 100 %                    |
|                | d Margin                     | 100 %                    |
|                | Judge Factor                 | Pst, Plt, dc, dmax, Tmax |
|                | Z test                       | 0.25 Ω + jn0.25 Ω        |
|                | R <sub>A</sub> test          | 0.24 Ω                   |

Аррх

| Item           |                        | Factory default setting |
|----------------|------------------------|-------------------------|
| Test condition | X <sub>A</sub> test jn | 0.15 Ω                  |
|                | R <sub>N</sub> test    | 0.16 Ω                  |
|                | X <sub>N</sub> test jn | 0.10 Ω                  |
|                | Voltage Range          | AUTO                    |
|                | Current Range          | AUTO                    |
|                | Current Input Terminal | Shunt                   |
|                | Wiring Method          | 3P4W                    |
|                | PLL Source             | Voltage L1              |
|                | Channel Linkage        | Linked                  |
|                | Voltage CF             | 2.00                    |
|                | Current CF             | 4.00                    |
|                | PT Ratio               | 1.000                   |
|                | CT Ratio               | 1.000                   |

## Voltage fluctuation mode (report printing)

| ltem                  |                      | Factory default setting |
|-----------------------|----------------------|-------------------------|
| Report printing       | Print type           | PDF                     |
| Standard name setting | Standard name select | Standard                |

## Voltage fluctuation measurement mode (VIEW)

| Item         |                                  | Factory default setting                                                                                                    |
|--------------|----------------------------------|----------------------------------------------------------------------------------------------------|
| VIEW basic   | View Type                        | V/I Waveform                                                                                                    |
|              | View Area                        | 1-Screen                                                                                                    |
| VIEW common  | Check View Phase                 | L1                                                                                                    |
|              | Check View Phase<br>(checkboxes) | L1, L2, L3                                                                                                    |
|              | Horizontal Scale                 | × 1                                                                                                    |
|              | Vertical Scale (Current)         | × 1                                                                                                    |
|              | Vertical Scale (Voltage)         | × 1                                                                                                    |
| CPF waveform | Browse Segment                   | 1                                                                                                    |
|              | Browse Segment (Linked)          | 1                                                                                                    |
| V/I waveform | Cursor                           | Left end                                                                                                    |
| List         | Select View Items                | Voltage rms, Voltage Peak+, Voltage Peak-,<br>Current rms, Current Peak+, Current Peak-,<br>Frequency, Real Power (W), Apparent Power<br>(VA), Reactive Power (var), Power Factor |
| Result list  | Item Change                      | Zmax, Zsys1, Zsys2, Zsys3                                                                                                    |

| Item            |                                  | Factory default setting                                                                                                    |
|-----------------|----------------------------------|----------------------------------------------------------------------------------------------------|
| Basic           | View Select                      | Waveform View                                                                                                    |
| Measurement     | Horizontal Scale                 | × 1                                                                                                    |
|                 | Vertical Scale (Current)         | × 1                                                                                                    |
|                 | Vertical Scale (Voltage)         | × 1                                                                                                    |
|                 | Cursor                           | Left end                                                                                                    |
|                 | Check View Phase                 | L1                                                                                                    |
|                 | Check View Phase<br>(checkboxes) | L1, L2, L3                                                                                                    |
|                 | Select View Items                | Voltage rms, Voltage Peak+, Voltage Peak-,<br>Current rms, Current Peak+, Current Peak-,<br>Frequency, Real Power (W), Apparent Power<br>(VA), Reactive Power (var), Power Factor |
|                 | Voltage Range                    | 300 V                                                                                                    |
|                 | Current Range                    | 20 A                                                                                                    |
|                 | Current Input Terminal           | Shunt                                                                                                    |
|                 | Wiring Method                    | 3P4W                                                                                                    |
|                 | PLL Source                       | Voltage L1                                                                                                    |
|                 | Measurement Setting              | Linked                                                                                                    |
|                 | LPF                              | 6 kHz                                                                                                    |
|                 | AC Coupling                      | DC                                                                                                    |
| FFT Analyzer    | Cursor                           | 1                                                                                                    |
| In-rush Current | Current Trigger                  | 0.1 A                                                                                                    |
| Measurement     | Select Trigger Channel           | L1                                                                                                    |

#### **Other measurements**

## **External control**

| Item             |                       | Factory default setting |
|------------------|-----------------------|-------------------------|
| External control | OUTPUT                | OFF                     |
|                  | Voltage Setting       | 0.0 V                   |
|                  | Frequency Setting     | 50 Hz                   |
|                  | Voltage Range         | 100 V                   |
|                  | On Phase Select       | Free                    |
|                  | Phase Angle           | 0°                      |
|                  | AC Power Source Model | Don't Use               |

## System setup

| Item         |                 | Factory default setting |
|--------------|-----------------|-------------------------|
| System setup | Language        | English                 |
|              | I/F Select      | USB                     |
|              | GRIB Address    | 1                       |
|              | RS232C Baudrate | 19200 bps               |
|              | Buzzer Volume   | 4                       |
|              | Print Type      | PDF                     |
|              | Printer Address | Blank                   |
|              | Printer Name    | Blank                   |
|              | Storage Media   | CF Card                 |

## **Report Printing Format**

A report printing format is provided for each limit value standard. The format varies depending on the combination of test conditions.

#### **Combination of test conditions**

- Limit value standard (IEC, JIS)

   IEC 61000-3-2 Ed5.0(2018)
   IEC 61000-3-2 Ed3.0(2005)
   IEC 61000-3-2 Ed2.2(2004)
   IEC 61000-3-12 Ed1.0(2004)
   JIS C61000-3-2(2019)
   JIS C61000-3-2(2005)
   IEC 61000-3-3 Ed3.1(2017)
   IEC 61000-3-11 Ed2.0(2017)
- Measurement circuit type
  - Single-phase two-wire
  - Single-phase three-wire
  - Three-phase three-wire
  - Three-phase four-wire
- Measurement method for the voltage fluctuation test
   Pst Auto
   Manual

Examples of representative printing formats are provided on the following pages.

- IEC 61000-3-2 Ed2.2(2004), single-phase two-wire
- IEC 61000-3-3 Ed3.1(2017), single-phase two-wire, Pst Auto

| Company                                                                     |                                                            |                                                                | Test Engineer                                                              |                                                          |                                                       |  |
|-----------------------------------------------------------------------------|------------------------------------------------------------|----------------------------------------------------------------|----------------------------------------------------------------------------|----------------------------------------------------------|-------------------------------------------------------|--|
| Model Nam<br>Type<br>Serial No.                                             | e                                                          |                                                                | Type of Test                                                               | EN 61000-3<br>*IEC 610<br>EN 61000-4                     | -2(2000)/A2(200<br>00-3-2:Ed2.2(2004)<br>-7(2002)     |  |
| Operating N<br>Date of Tes<br>Climatic Co<br>Memo                           | 10de<br>t 2021/<br>ndition                                 | 03/12 10:47:27                                                 | Classification<br>Power Analyzer<br>Supply Source                          | *IEC 610<br>Class A<br>KHA3000, V                        | 00-4-7(2002)<br>/er 3.50                              |  |
| Tobs Quasi-                                                                 |                                                            | -Stat                                                          | Reference Impeda<br>Wiring Method<br>Nominal<br>Measuring Period<br>Margin | Single-Phas<br>230 V/ 50 H<br>150 s<br>100 %             | Single-Phase 2-Wire<br>230 V/ 50 Hz<br>150 s<br>100 % |  |
| Test Data                                                                   | of Current Harr                                            | monics                                                         |                                                                            |                                                          |                                                       |  |
| Final Test<br>Voltage(ma<br>Current(ma<br>Power(ma<br>Power Fac<br>Fundamen | Result<br>ax)<br>ax)<br>x)<br>tor(max)<br>tal Current(max) | PASS<br>229.92 V<br>1.4421 A<br>329.12 W<br>0.9926<br>1.4316 A | THC(max)<br>POHC(max)/Limit<br>Apparent Power(r<br>Reactive Power(n        | 0.1735 A<br>0.0062 A<br>nax) 331.57 V/<br>nax) 40.27 var | / 0.2513 A *3<br>A                                    |  |
| Order                                                                       | Limit1[A rms]                                              | Limit2[A rms]                                                  | Ave[A rms]                                                                 | Max[A rms]                                               | Judge                                                 |  |
| 1                                                                           |                                                            |                                                                | 1.4314                                                                     | 1.4316                                                   | N/A                                                   |  |
| 2                                                                           | 1.0800                                                     | 1.6200                                                         | 0.0021                                                                     | 0.0022                                                   | N/A                                                   |  |
| 3                                                                           | 2.3000                                                     | 3.4500                                                         | 0.1591                                                                     | 0.1591                                                   | Pass                                                  |  |
| 4                                                                           | 0.4300                                                     | 0.6450                                                         | 0.0005                                                                     | 0.0006                                                   | N/A                                                   |  |
| 5                                                                           | 1.1400                                                     | 1.7100                                                         | 0.0573                                                                     | 0.0574                                                   | Pass                                                  |  |
| 7                                                                           | 0.3000                                                     | 0.4500                                                         | 0.0003                                                                     | 0.0004                                                   | N/A<br>Rose                                           |  |
| 8                                                                           | 0.7700                                                     | 0.3450                                                         | 0.0292                                                                     | 0.0292                                                   | rass<br>N/A                                           |  |
| 9                                                                           | 0.2300                                                     | 0.3450                                                         | 0.0003                                                                     | 0.0004                                                   | Pass                                                  |  |
| 10                                                                          | 0.4000                                                     | 0.0000                                                         | 0.0003                                                                     | 0.0004                                                   | N/A                                                   |  |
| 11                                                                          | 0.3300                                                     | 0 4950                                                         | 0.0118                                                                     | 0.0119                                                   | Pass                                                  |  |
| 12                                                                          | 0.1533                                                     | 0.2300                                                         | 0.0003                                                                     | 0.0003                                                   | N/A                                                   |  |
| 13                                                                          | 0.2100                                                     | 0.3150                                                         | 0.0085                                                                     | 0.0085                                                   | N/A                                                   |  |
| 14                                                                          | 0.1314                                                     | 0.1971                                                         | 0.0002                                                                     | 0.0003                                                   | N/A                                                   |  |
| 15                                                                          | 0.1500                                                     | 0.2250                                                         | 0.0064                                                                     | 0.0064                                                   | N/A                                                   |  |
| 16                                                                          | 0.1150                                                     | 0.1725                                                         | 0.0002                                                                     | 0.0003                                                   | N/A                                                   |  |
| 17                                                                          | 0.1324                                                     | 0.1985                                                         | 0.0050                                                                     | 0.0050                                                   | N/A                                                   |  |
| 18                                                                          | 0.1022                                                     | 0.1533                                                         | 0.0002                                                                     | 0.0003                                                   | N/A                                                   |  |
| 19                                                                          | 0.1184                                                     | 0.1776                                                         | 0.0040                                                                     | 0.0040                                                   | N/A                                                   |  |
| 20                                                                          | 0.0920                                                     | 0.1380                                                         | 0.0002                                                                     | 0.0003                                                   | N/A                                                   |  |
| 21                                                                          | 0.1607                                                     | 0.1607                                                         | 0.0032                                                                     | 0.0033                                                   | N/A                                                   |  |
| 22                                                                          | 0.0030                                                     | 0.1255                                                         | 0.0002                                                                     | 0.0003                                                   | N/A                                                   |  |
| 24                                                                          | 0.0767                                                     | 0.1407                                                         | 0.0003                                                                     | 0.0003                                                   | N/A                                                   |  |
| 25                                                                          | 0.1350                                                     | 0.1350                                                         | 0.0023                                                                     | 0.0023                                                   | N/A                                                   |  |
| 26                                                                          | 0.0708                                                     | 0.1062                                                         | 0.0002                                                                     | 0.0003                                                   | N/A                                                   |  |
| 27                                                                          | 0.1250                                                     | 0.1250                                                         | 0.0020                                                                     | 0.0020                                                   | N/A                                                   |  |
| 28                                                                          | 0.0657                                                     | 0.0986                                                         | 0.0002                                                                     | 0.0003                                                   | N/A                                                   |  |
| 29                                                                          | 0.1164                                                     | 0.1164                                                         | 0.0017                                                                     | 0.0018                                                   | N/A                                                   |  |
| 30                                                                          | 0.0613                                                     | 0.0920                                                         | 0.0002                                                                     | 0.0003                                                   | N/A                                                   |  |
| 31                                                                          | 0.1089                                                     | 0.1089                                                         | 0.0015                                                                     | 0.0015                                                   | N/A                                                   |  |
| 32                                                                          | 0.05/5                                                     | 0.0863                                                         | 0.0002                                                                     | 0.0003                                                   | N/A                                                   |  |
| 33                                                                          | 0.1023                                                     | 0.1023                                                         | 0.0013                                                                     | 0.0014                                                   | IN/A                                                  |  |
| 35                                                                          | 0.0041                                                     | 0.0012                                                         | 0.0002                                                                     | 0.0002                                                   | N/A                                                   |  |
| 36                                                                          | 0.0504                                                     | 0.0767                                                         | 0.0012                                                                     | 0.0003                                                   | N/A                                                   |  |
| 07                                                                          | 0.0912                                                     | 0.0912                                                         | 0.0002                                                                     | 0.0011                                                   | N/A                                                   |  |
| 37                                                                          | 0.0494                                                     | 0.0726                                                         | 0.0002                                                                     | 0.0002                                                   | N/A                                                   |  |
| 37                                                                          | 0.0484                                                     | 0.1777.17                                                      |                                                                            | 0.000L                                                   |                                                       |  |
| 37<br>38<br>39                                                              | 0.0484                                                     | 0.0865                                                         | 0.0010                                                                     | 0.0010                                                   | N/A                                                   |  |

## IEC 61000-3-2 Ed2.2, single-phase two-wire

\*3 When the POHC value does not exceed POHC Limt, 150% of limit value are applies to each Limit 1 value.

Page 1/1

| EN 61000-<br>*IEC 61<br>EN 61000-<br>*IEC 61<br>KHA3000,<br>Single-Pha<br>230 V<br>50 Hz<br>30 s<br>12<br>100 %<br>100 %<br>100 % | -3-3(2013)/A1(20<br>1000-3-3 Ed3.1(2017<br>-4-15(2011)<br>1000-4-15 Ed2.0(201<br>Ver3.50<br>ase 2-Wire |
|----------------------------------------------------------------------------------------------------|----------------------------------------------------------------------------------------------------|
| KHA3000,<br>Single-Pha<br>230 V<br>50 Hz<br>30 s<br>12<br>100 %<br>100 %<br>100 %                                                 | Ver3.50<br>ase 2-Wire<br>Judge                                                                         |
| Single-Pha<br>230 V<br>50 Hz<br>30 s<br>12<br>100 %<br>100 %<br>max[ms]<br>500<br>0<br>0<br>0                                     | ase 2-Wire<br>Judge                                                                                    |
| max[ms]<br>500<br>0<br>0                                                                                                    | Judge                                                                                                  |
| max[ms]<br>500<br>0<br>0                                                                                                    | Judge                                                                                                  |
| 500<br>0<br>0<br>0                                                                                                    | Judge                                                                                                  |
| 0<br>0<br>0                                                                                                    |                                                                                                    |
| 0                                                                                                    | Pass                                                                                                   |
| 0                                                                                                    | Pass                                                                                                   |
|                                                                                                    | Pass                                                                                                   |
| 0                                                                                                    | Pass                                                                                                   |
| 0                                                                                                    | Pass                                                                                                   |
| 0                                                                                                    | Pass                                                                                                   |
| 0                                                                                                    | Pass                                                                                                   |
| 0                                                                                                    | Pass                                                                                                   |
| 0                                                                                                    | Pass                                                                                                   |
| 0                                                                                                    | Pass                                                                                                   |
| 0                                                                                                    | Pass                                                                                                   |
| 0                                                                                                    | Pass                                                                                                   |
|                                                                                                    |                                                                                                    |
|                                                                                                    | Judge                                                                                                  |
|                                                                                                    | Deee                                                                                                   |
|                                                                                                    | Pass                                                                                                   |
|                                                                                                    |                                                                                                    |

## IEC 61000-3-3 Ed3.1, single-phase two-wire, Pst Auto

## **Terms used for the Report Printing Format**

This section explains the meanings of terms used for report printing formats. Terms defined in the related standards are excluded from the explanation.

#### **Harmonics**

| Related standard       | Wiring method                | Term                    | Meaning                                                                                                    |
|------------------------|------------------------------|-------------------------|----------------------------------------------------------------------------------------------------|
| Common                 | Common                       | Final Test result       | General judgment result                                                                                                    |
|                        |                              | PASS, Pass              | The result is acceptable.                                                                                                    |
|                        |                              | FAIL, Fail              | The result is not acceptable.                                                                                                    |
|                        |                              | WARN, Warn              | The result is acceptable but the specified margin is exceeded.                                                                    |
|                        |                              | Order                   | Harmonic order (2nd to 40th; 1st order is a fundamental.)                                                                         |
|                        |                              | Lim1[Arms]              | Limit value                                                                                                    |
|                        |                              | Lim2[Arms]              | 150 % or 200 % of the limit value                                                                                                 |
|                        |                              | AVE[Arms]               | Average value in the measurement time                                                                                             |
|                        |                              | MAX[Arms]               | Maximum value in the measurement time                                                                                             |
|                        |                              | Judge                   | Judgment for each harmonic order                                                                                                  |
|                        | Three-phase                  | L1 Test Result          | Judgment result of the L1 input phase                                                                                             |
|                        |                              | L2 Test Result          | Judgment result of the L2 input phase                                                                                             |
|                        |                              | L3 Test Result          | Judgment result of the L3 input phase                                                                                             |
|                        |                              | Total Current           | Total current of all input phases                                                                                                 |
|                        |                              | Total Power             | Total power of all input phases                                                                                                   |
|                        |                              | Total Power Factor      | Total power factor of all input phases                                                                                            |
|                        |                              | Total Apparent power    | Total apparent power of all input phases                                                                                          |
|                        |                              | Total Reactive Power    | Total reactive power of all input phases                                                                                          |
| IEC 61000-3-2<br>Ed3.0 | Single-phase,<br>Three-phase | limitOver[s]            | The length of time (seconds) during which 150 % of the limit value is exceeded                                                    |
| IEC 61000-3-12         | Single-phase,                | Ave[%] Reading(In/Iref) | Average value in the measurement time and its                                                                                     |
|                        | Inree-phase                  | Ave[%] Reading(In/I1)   | Average value in the measurement time and its ratio to the reference fundamental current                                          |
|                        |                              | Max[%] Reading(In/Iref) | Maximum value in the measurement time and                                                                                         |
|                        |                              | Max[%] Reading(In/I1)   | Ats ratio to the reference current<br>Maximum value in the measurement time and<br>its ratio to the reference fundamental current |
|                        |                              | Ave[Arms] Reading       | Average value in the measurement time                                                                                             |
|                        |                              | Max[Arms] Reading       | Maximum value in the measurement time                                                                                             |
|                        |                              | lequ                    | Rated current of the EUT                                                                                                    |
|                        |                              | Iref<br>I1              | Reference current<br>Reference fundamental current                                                                                |
|                        |                              | Judgment Rsce           | Rsce value used for judgment                                                                                                    |
|                        |                              | Limit values            | Limit values to be applied                                                                                                    |
|                        |                              | Ssc                     | Short-circuit power (calculated value)                                                                                            |
|                        |                              | Sequ                    | Rated apparent power of equipment (calculated value)                                                                              |
|                        |                              | Z                       | System impedance (calculated value)                                                                                               |

•

| Related standard | Wiring method | Term              | Meaning                                                                                                    |
|------------------|---------------|-------------------|----------------------------------------------------------------------------------------------------|
| Common           | Common        | Final Test result | General judgment result                                                                                                    |
|                  |               | PASS, Pass        | The result is acceptable.                                                                                                    |
|                  |               | FAIL, Fail        | The result is not acceptable.                                                                                                    |
|                  |               | WARN, Warn        | The result is acceptable but the specified margin is exceeded.                                                                                                    |
|                  |               | Limit             | Limit value                                                                                                    |
|                  |               | Judge             | Judgment (PASS/FAIL/WARN) of voltage<br>fluctuations and flicker in one segment (Seg1<br>and subsequent segment) time. WARN is<br>displayed if the margin is exceeded.                                                                                                    |
|                  |               | Seg.1             | The Pst measurement time or d measurement<br>time corresponds to one segment (Seg1 and<br>subsequent segment) time.                                                                                                    |
|                  |               | Measurement       | Measured value (applicable to measurement in Pst Auto)                                                                                                    |
|                  |               | Average           | Average value of measured values (applicable<br>to measurement in Manual)<br>The arithmetic average of 22 measured values<br>obtained by excluding the maximum and<br>minimum values of up to 24 collected<br>measurements                                                                                           |
|                  |               | Maximum           | Maximum measured value (applicable to measurement in Manual)                                                                                                    |
|                  | Three-phase   | L1 Test Result    | Judgment result of the L1 input phase                                                                                                    |
|                  |               | L2 Test Result    | Judgment result of the L2 input phase                                                                                                    |
|                  |               | L3 Test Result    | Judgment result of the L3 input phase                                                                                                    |
| IEC 61000-3-11   | Common        | Zsys1-3[ohm]      | Permissible system impedance value calculated<br>after converting the measured values of dmax,<br>dc and Plt with a set impedance                                                                                                    |
|                  |               | Zsys4[ohm]        | Permissible system impedance value calculated<br>after converting the measured value of Plt with<br>a set impedance                                                                                                    |
|                  |               | Zmax              | Calculated value of the maximum permissible<br>system impedance.<br>Calculated minimum values of Zsys1, Zsys2,<br>Zsys3 and Zsys4.<br>Maximum permissible system impedance of a<br>power supply to which equipment is connected<br>(power receiving point). Value to be declared as<br>the condition for connection. |

## Voltage fluctuations and flicker harmonics

**Troubleshooting** 

The following explains check items and measures for various problems. Typical failure symptoms are described. If a problem occurs, use the following tables to find an appropriate corrective action. Some problems can be easily solved.

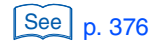

If the problem were not applied to the corresponding item in the table, we recommend you to reset the product to the default settings. If the problem persists, contact a KIKUSUI agent or distributor.

#### **Power-on failure**

| Symptom                         | Check item/Corrective action                                                                    | See<br>Page |
|---------------------------------|-------------------------------------------------------------------------------------------------|-------------|
| The POWER switch does not work. | <ul><li> Is the power cord correctly connected?</li><li> Is the power fuse not blown?</li></ul> | 47<br>350   |

## Panel operation failure

| Symptom                                                              | Check item/Corrective action                                                                                                    | See<br>Page |
|----------------------------------------------------------------------|----------------------------------------------------------------------------------------------------|-------------|
| The screen display is difficult to read.                             | <ul> <li>Is the screen brightness setting appropriate?</li> </ul>                                                                                                    | 85          |
| Panel key operation does not work.                                   | <ul> <li>Is the key icon on the upper part of the screen LOCK?<br/>Release the key lock.</li> </ul>                                                                                                    | 84          |
|                                                                      | <ul> <li>Is the REMOTE LED lit<br/>The RS232C, GPIB or USB interface is enabled.</li> <li>To enable panel operation, press the LOCAL key to enter the<br/>local mode.</li> </ul>                                                         | 85          |
| Menu operation does not<br>work.                                     | <ul> <li>Did you enter another test mode during menu operation?</li> <li>Is the "It cannot be operated from sub-menu" dialog box displayed?</li> <li>Press the "Return" function key to exit from the sub-menu.</li> </ul>               | 84          |
| The test does not start even<br>when the START switch is<br>pressed. | • Did you terminate the previous test in the test ending menu?<br>When the measurement time is finished, the system enters the<br>analysis state. In this state, you cannot start a test. Terminate<br>the test in the test ending menu. | 146<br>220  |

•

Appx

## **Measurement failure**

| Symptom                     | Check item/Corrective action                                                                                                    | See<br>Page |
|-----------------------------|----------------------------------------------------------------------------------------------------|-------------|
| Measured values seem wrong. | <ul> <li>Is an appropriate measurement circuit used?</li> <li>Perform measurement using the measurement circuit required<br/>by the standard.</li> </ul>                                                                                                    | 54          |
|                             | <ul> <li>Synchronization with the AC power supply is probably not established.</li> <li>Is the triangular waveform of the PLL icon still on the screen? Turn on OUTPUT of the AC power supply. Set the correct frequency for the AC power supply.</li> </ul>                                            | 118<br>203  |
|                             | <ul> <li>Is the voltage sensing terminal wired?</li> </ul>                                                                                                    | 57          |
|                             | <ul> <li>Is the scaling correctly set?<br/>Check the setting of PT Ratio for the PT (potential transformer)<br/>being used.<br/>Check the setting of CT Ratio for the CT (current transformer)<br/>being used.<br/>Check the setting of EXT CS Ratio for the external sensor being<br/>used.</li> </ul> | 106         |
|                             | <ul> <li>Is the phase difference with the external sensor correctly<br/>adjusted?</li> <li>Check the setting of V/I phase difference adjustment for the<br/>external sensor being used.</li> </ul>                                                                                                    | 197<br>258  |
|                             | <ul> <li>Are the Voltage CF and Current CF correctly set?</li> <li>Set the CF values correctly so that the peak values can be<br/>measured correctly without the effect of any distortion.</li> </ul>                                                                                                   |             |
| EUT does not work.          | <ul> <li>Is OUTPUT of the AC power supply set to ON?<br/>Check the control signal cable of the AC power supply.</li> </ul>                                                                                                    | 118<br>203  |
|                             | • Is the control signal cable of the AC power supply connected?                                                                                                    | 66          |

## **Report printing failure**

| Symptom                    | Check item/Corrective action                                                                                                    | See<br>Page |
|----------------------------|----------------------------------------------------------------------------------------------------|-------------|
| Reports cannot be printed. | <ul> <li>Is the limit value set to 3rd/5th/Current Wave?</li> <li>When 3rd/5th/Current Wave is selected, you cannot print<br/>reports. Use the SD006-KHA application software to print the<br/>reports.</li> </ul> | _           |

## **INDEX**

#### **Numerics**

| 2D Harmonics          | 158  |
|-----------------------|------|
| 3D Harmonics          | 158  |
| 600 W Air Conditioner | . 99 |

#### A

| Abort (Wait for TRG)   |               |
|------------------------|---------------|
| AC coupling            | 259, 261, 264 |
| AC INPUT               |               |
| Accessories            |               |
| Allowable crest factor |               |
| Apparent Power (VA)    | 168, 238, 252 |
| Assist display         |               |
| ASSIST key             |               |
|                        |               |

#### В

| BACK LIGHT key          |  |
|-------------------------|--|
| Basic Measurement       |  |
| Boolean data            |  |
| Bottom Search           |  |
| Browse Data Frame       |  |
| Browse Segment          |  |
| Browse Segment (Linked) |  |
| BUZZER                  |  |
| Buzzer volume           |  |

## С

| Channel Linkage         | 193, 254 |
|-------------------------|----------|
| Character data          |          |
| Character string data   |          |
| Check AC Power Supply   | 159      |
| Checking the power cord |          |
| Clock                   |          |
| Command                 |          |
| Description             |          |
| Hierarchy               |          |
| Measurement unit        |          |
| Syntax                  |          |
| Command error list      | 373      |
| Common Commands         | 284, 288 |
| CompactFlash Card       | 85, 272  |
| Compound command        |          |
| CONDition register      | 337      |
| CPF Waveform            |          |
| Crest factor            | 232, 257 |
| Current Peak            | 238, 252 |
| Current Peak +          | 238, 252 |
| Current rms 168,        | 238, 252 |
| Current Trend           | 159      |
| Current Trigger Level   |          |

## D

| d Margin             | 188 |
|----------------------|-----|
| d Meas Count         | 189 |
| d Meas Time          | 189 |
| Data Frame           | 161 |
| Date-specific folder | 270 |
| dc Waveform          | 232 |

| Definition of Power                                 | 98      |
|-----------------------------------------------------|---------|
| Directly Setting Voltage and Current Ranges         | 110     |
| Display unit                                        | 17      |
| Displaying a sub-menu                               | 83      |
| Displays measurement items with two analog m<br>158 | eters . |
| dmax                                                | 244     |
| dmax Limit Value                                    | 188     |
| dmax Waveform                                       |         |

## E

| ENABle register          | 337 |
|--------------------------|-----|
| ENTER key                | 17  |
| Error List               | 373 |
| ESC key                  | 17  |
| EVENt register           | 337 |
| Event Status Register    | 340 |
| EXT CLAMP                | 19  |
| EXT CONT key             | 17  |
| EXT INPUT terminal       | 19  |
| EXT SYNC INPUT           | 19  |
| External Control display |     |
|                          |     |

## F

| F1 to F6 keys                 | 17  |
|-------------------------------|-----|
| Factory default setting       | 376 |
| Factory Default Settings List |     |
| FFT Analyzer                  |     |
| FILE key                      | 17  |
| File Operation display        | 80  |
| Firmware version              |     |
| Flicker List                  |     |
| Flicker Margin                | 188 |
| Frequency                     |     |
| Function key                  |     |
| Function key of the menu      |     |
| FUSE                          |     |
|                               |     |

## G

| GPIB           |
|----------------|
| GPIB cable     |
| GPIB Interface |

## Н

| HA key                                           |
|--------------------------------------------------|
| Handle                                           |
| HA-Observation and Analysis display (HA-VIEW) 77 |
| HA-Observation and Test Conditions display       |
| HARD COPY folder                                 |
| HARD COPY key 17                                 |
| HARES folder                                     |
| Harmonics List 159                               |
| Harmonics Trend 159                              |
| HASET folder 271                                 |
| HA-Test Conditions List display 77               |
| HOLD key 17                                      |
| Hybrid equipment                                 |

#### 

| I RANGE                     | 17, 18 |
|-----------------------------|--------|
| I/O library                 |        |
| IEEE 488.1 serial polling   |        |
| IEEE 488.2 common command   | 339    |
| IEEE Std 488.2              |        |
| Initializing                |        |
| In-rush Current Measurement |        |
| Interfaces                  |        |

## J

| Judgment Rsce |  |
|---------------|--|

#### K

| KEY LOCK key |     |
|--------------|-----|
| KI-VISA      | 276 |

## L

| Large knob            |               |
|-----------------------|---------------|
| Leg/stand             | 17            |
| Limit value standard  | 38, 95, 111   |
| Limitation Standards  |               |
| List                  |               |
| LOAD terminal         |               |
| Loading Files         |               |
| LOCAL key             |               |
| Local operation       | 85            |
| LOCK/UNLOCK icon      |               |
| Locking key operation | 84            |
| LPF                   | 259, 261, 264 |
|                       |               |

#### M

| Manual                                    | 187      |
|-------------------------------------------|----------|
| Manual switching                          | 364      |
| Margin                                    | 302, 315 |
| Measured monitor value                    | 113, 140 |
| Measurement equipment interface standards | 276      |
| Measurement technique                     |          |
| Measuring technique standard              | 111, 161 |
| MEMORY slot                               | 17       |
| Menu item                                 | 18       |
| Messages                                  | 282, 366 |
| Meter                                     |          |
| Mode                                      | 18       |
| Multi-outlet Unit                         | 40       |

## N

| Nominal Frequency                       | 112, 18 | 37 |
|-----------------------------------------|---------|----|
| Nominal Voltage                         | 95, 18  | 37 |
| NRf                                     |         | 35 |
| Number of data frames that can be input | 16      | 51 |
| Numeric                                 | 28      | 35 |

#### 0

| Observation Period (Tobs)96,         | 148, 364, 376 |
|--------------------------------------|---------------|
| OHP                                  |               |
| ON Phase                             | 119, 204      |
| Operating humidity                   |               |
| Operating temperature                |               |
| OPERation Status Register            | 341           |
| Operation unit                       | 17            |
| Operation-verified CompactFlash Card |               |

| Operation-verified USB flash drive          | 274 |
|---------------------------------------------|-----|
| Optimizing the current range 125, 135, 208, | 215 |
| Options                                     | 40  |
| Oscilloscope                                | 158 |
| OTHER key                                   | 17  |
| Other Measurement display                   | 80  |
| OUT ON/OFF                                  | 18  |
| Outside Dimensions                          | 362 |
| OVER RANGE                                  | 18  |

#### Ρ

| P0.1                                             | .242 |
|--------------------------------------------------|------|
| P10s                                             | .242 |
| P1s                                              | .242 |
| P3s                                              | .242 |
| P50s                                             | .242 |
| Parameters                                       | .285 |
| Partial weighted harmonic distortion             | 140  |
| Parts to be prepared by the customer 48, 51, 64, | 66,  |
|                                                  | 00   |
| PDF                                              | 00   |
| Peak Resel                                       | 107  |
| Peak Search                                      | 174  |
|                                                  | .232 |
| PLL                                              | 18   |
| PLL Source                                       | 254  |
|                                                  | .244 |
| POHC                                             | 364  |
| Power Cord                                       | 47   |
| Power Factor                                     | 252  |
|                                                  | 17   |
| Print Type                                       | 88   |
| Progress bar                                     | 18   |
| Pst                                              | 244  |
| Pst Auto                                         | 364  |
|                                                  | .188 |
| Pst Meas Time                                    | 188  |
| PWHD113, 140, 168, 252,                          | 364  |

## Q

| Query |                         |  |
|-------|-------------------------|--|
| QUESt | ionable Status Register |  |

#### R

| Rack Mount Options                  | 40               |
|-------------------------------------|------------------|
| Reactive Power (var) 16             | 8, 238, 252      |
| Real Power (W) 16                   | 8, 238, 252      |
| Ref Curr                            |                  |
| Ref Fund Curr                       |                  |
| REMOTE CONTROLLER                   |                  |
| Remote interfaces                   | 276              |
| REMOTE LED                          |                  |
| Removing the handle                 |                  |
| Removing the side-panel rubber pads |                  |
| Repeatability Checking              | 159              |
| Replacing a Fuse                    | 350              |
| Replacing the Backup Battery        | 350              |
| Report Print 127, 137, 151, 20      | 9, 216, 224      |
| Report Printing Format              |                  |
| Reset Trigger                       | 262              |
| Result List                         | 159, <i>2</i> 32 |
| rms Waveform                        | 232              |
| RS232C                              |                  |
| RS232C cable                        | 68               |
|                                     |                  |

| RS232C Interface            |          |
|-----------------------------|----------|
| RS232C protocol             | 279      |
| RS232C setting              |          |
| Rsce                        | 139      |
| Rsce of hybrid equipment    | 113, 141 |
| Rubber pads on side surface |          |

## S

| SCPI                            | 276, 282 |
|---------------------------------|----------|
| SCPI command syntax             |          |
| SCPI status register            | 338      |
| Searches for peaks and bottoms  | 159      |
| Segments                        |          |
| Select File                     |          |
| Select Folder                   |          |
| Selecting menu items            | 82       |
| Sequ                            | 113, 140 |
| Serial No                       | 19, 86   |
| Setting the GPIB address        |          |
| Setting the USB                 |          |
| SHIFT key                       | 17       |
| Short-circuit ratio             | 113, 140 |
| SIGNAL I/O                      | 19       |
| Single-phase three-wire circuit | 24, 32   |
| Single-phase two-wire circuit   | 22, 31   |
| Small knob                      | 17, 82   |
| SOURCE terminal                 | 19       |
| Specific folder                 |          |
| Specified Fund Curr             |          |
| Specified Nominal Volt          | 95, 187  |
| Specified Power                 |          |
| Ssc                             | 113, 140 |
| Standard names                  | 97, 191  |
| Stands                          | 46       |
| START key                       | 17       |
| Status byte register            | 339      |
| Status Register                 | 337      |
| STOP key                        |          |
| Storage humidity                |          |
| Storage Media                   |          |
| storage media                   |          |
| Storage temperature             |          |
| System impedance                | 113, 140 |
| SYSTEM key                      | 17       |
| System Setup display            | 80, 86   |

## т

| 88       |
|----------|
| 252, 364 |
| 252, 364 |
| 168      |
| 28, 34   |
| 26, 33   |
|          |
| 140, 364 |
| 337      |
| 73       |
| 72       |
| 77       |
|          |

#### U

| USB | <br>9 |
|-----|-------|
|     |       |

| USB cable            | 68      |
|----------------------|---------|
| USB flash drive      | 85, 273 |
| USB Interface        |         |
| Using numeric keypad | 83      |
| Using the Menu       | 82      |
| -                    |         |

## V

| V RANGE17, 18                                    |
|--------------------------------------------------|
| V/I Waveform                                     |
| Vector 158                                       |
| Version2                                         |
| Vf key 17                                        |
| Vf-Observation and Analysis display (Vf-VIEW) 78 |
| Vf-Observation and Test Conditions display       |
| VFRES folder 271                                 |
| VFSET folder 271                                 |
| Vf-Test Conditions List display 78               |
| VIEW key 17                                      |
| VISA library                                     |
| Voltage Peak 168, 238, 252                       |
| Voltage Peak + 168, 238, 252                     |
| Voltage rms                                      |
| VOLTAGE SENSING/INPUT 19                         |
| Voltage terminal switching circuits53            |

## W

| Wiring method | of measurement circuits |  | 18 |
|---------------|-------------------------|--|----|
|---------------|-------------------------|--|----|

## Ζ

| Z test       | 200 |
|--------------|-----|
| Zmax         | 365 |
| Zsys1-3[ohm] | 364 |
| Zsys4[ohm]   | 365 |

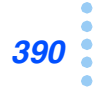

If you find any misplaced or missing pages in the manuals, they will be replaced. If the manual gets lost or soiled, a new copy can be provided for a fee. In either case, please contact your Kikusui agent or distributor. At that time, inform your agent or distributor of the "Part No." written on the front cover of this manual.

Every effort has been made to ensure the accuracy of this manual. However, if you have any questions or find any errors or omissions, please contact your Kikusui agent or distributor.

After you have finished reading this manual, store it so that you can use it for reference at any time.

## KIKUSUI ELECTRONICS CORP.

1-1-3 Higashiyamata, Tsuzuki-ku, Yokohama, 224-0023, Japan Phone: +81-45-482-6353 Facsimile: +81-45-482-6261

www.kikusui.co.jp/en/

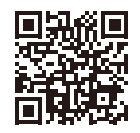